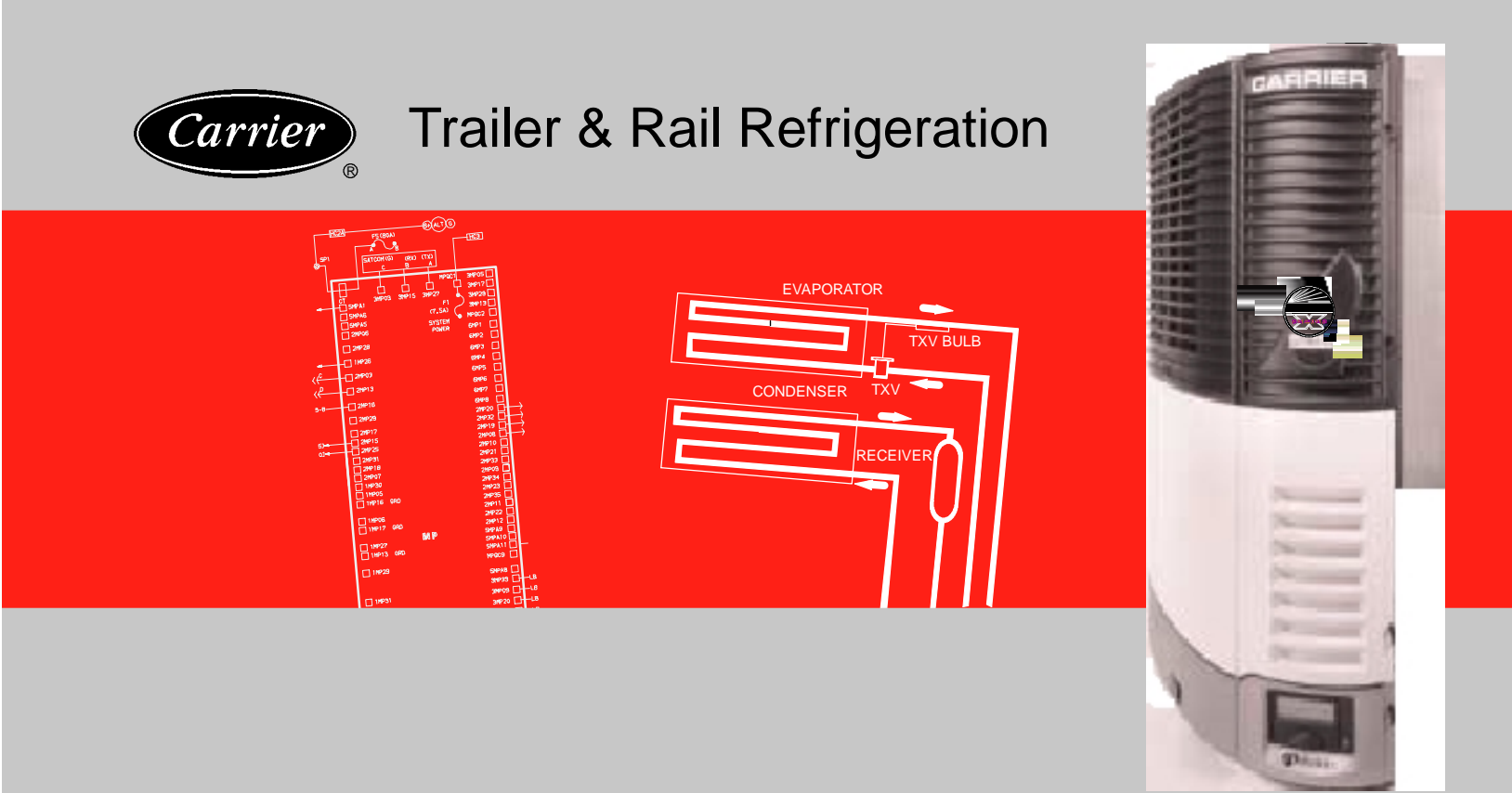

# OPERATION & SERVICE for

# ULTRA/ULTIMA XTC

Trailer and Rail Refrigeration Units Using Rev. 04.00.00 Software and Above

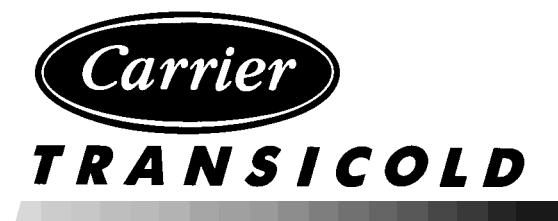

# OPERATION AND SERVICE MANUAL

# NOSEMOUNT TRAILER AND RAIL REFRIGERATION UNITS

ULTRA XTC - NDL93NN AND NDL93VN

**ULTRA XTC RAIL EDITION - NDA93NR** 

**ULTIMA XTC - NDL93PN AND NDL93RN** 

ULTIMA XTC RAIL EDITION - NDX93PR Using Rev. 04.00.00 Software and Above

### TABLE OF CONTENTS

| PARAG       | RAPH NUMBER                                  | Page       |
|-------------|----------------------------------------------|------------|
| SAFET       | TY PRECAUTIONS                               | 1-1        |
| 1.1         | SAFETY PRECAUTIONS                           | 1-1        |
| 1.2         | SPECIFIC WARNING AND CAUTION STATEMENTS      | 1-1        |
| 1.3         | SAFETY DECALS                                | 1-4        |
|             |                                              |            |
|             | DESCRIPTION                                  | 2-1        |
| 2.1         | INTRODUCTION                                 | 2-1        |
| 2.2         | GENERAL DESCRIPTION                          | 2-1        |
| 2.3         | CONDENSING SECTION                           | 2-1        |
| 2           | 2.3.1 Engine                                 | 2-1        |
| 2           | 2.3.2 Alternator/Regulator                   | 2-6        |
| 2           | 2.3.3 Compressor                             | 2-7        |
| 2           | 2.3.4 Compressor Unloaders                   | 2-7        |
| 2           | 2.3.5 Filter Drier                           | 2-8        |
| 2           | 2.3.6 Receiver                               | 2-8        |
| 2.4         | EVAPORATOR SECTION                           | 2-9        |
| 2           | 2.4.1 Thermal Expansion Valve                | 2-9        |
| 2           | 4.2 Heat Exchanger                           | 2-9        |
| 2           | 2.4.3 Evaporator                             | 2-9        |
| 25          | SYSTEM OPERATING CONTROLS AND COMPONENTS     | 2-9        |
| 2.0         | 2.5.1 Special Features                       | 2-9        |
| 2           | 2.5.2 Component Description And Location     | 2-10       |
| 26          |                                              | 2-10       |
| 2.0         |                                              | 2-17       |
| 2.1         |                                              | 2-10       |
| 2.0         |                                              | 2-10       |
| 2.9         |                                              | 2-10       |
| 2.10        |                                              | 2-18       |
| 2.11        |                                              | 2-19       |
| 2.12        |                                              | 2-20       |
| 2.13        |                                              | 2-21       |
| 2.14        | REFRIGERANT CIRCUIT - HEATING AND DEFROSTING | 2-22       |
| OPERA       |                                              | 3-1        |
| 3 1         | STARTING LINIT - ALITO                       | 3-1        |
| 3.1         | MANUAL START - GLOW & CRANK                  | 3-2        |
| 33          |                                              | 3-3        |
| 2.4         |                                              | 3-5        |
| 3.4<br>2.5  |                                              | 3-0<br>2 7 |
| 3.5         |                                              | ৩-7<br>০.০ |
| 3.0         |                                              | 3-8        |
| <u>ع.</u> ر |                                              | 3-9        |
| 3.8         |                                              | 3-11       |
| 3           |                                              | 3-11       |
| 3           | 3.8.2 Automatic Detrost                      | 3-12       |
| 3.9         |                                              | 3-13       |
| 3.10        | VIEW ACTIVE ALARMS                           | 3-14       |

| PARA  | GRAP   | PH NUMBER                                                        | Page |
|-------|--------|------------------------------------------------------------------|------|
| OPER. | ΑΤΙΟΙ  | N (Continued)                                                    | 5-1  |
| 3.1   | 1 VIE  | EW INACTIVE ALARMS                                               | 3-15 |
| 3.1   | 2 UN   | NT DATA                                                          | 3-17 |
| 3.1   | 3 FU   | INCTIONAL CHANGE (PARAMETERS)                                    | 3-20 |
| 3.1   | 4 ST   |                                                                  | 3-24 |
| 3.1   | 5 DA   | TA RECORDING                                                     | 3-25 |
|       | 3.15.1 | Microprocessor Information                                       | 3-25 |
|       | 3.15.2 | 2 Data Recording                                                 | 3-25 |
|       | 3.15.3 | 3 Sensor & Event Data                                            | 3-25 |
|       | 3.15.4 | Data Downloading                                                 | 3-26 |
|       | 3.15.5 | 5 Data Recorder Power-Up                                         | 3-26 |
| 3.1   | 6 OF   | PTIONS                                                           | 3-27 |
|       | 3.16.1 | IntelliSet                                                       | 3-27 |
|       | 3.16.2 | 2 Two-Way Remote Communication                                   | 3-29 |
|       | 3.16.3 | 3 Momentary Shut-off/Kill Switch                                 | 3-30 |
|       | 3.16.4 | AutoFresh Air Exchange                                           | 3-31 |
|       |        |                                                                  |      |
| ENGI  |        | ND TEMPERATURE CONTROL                                           | 4-1  |
| 4.1   | AL     | JTO START SEQUENCE                                               | 4-1  |
| 4.2   | ST     | ART-STOP OPERATION                                               | 4-2  |
| 4.3   | CC     | DNTINUOUS RUN OPERATION                                          | 4-4  |
| 4.4   | TE     | MPERATURE CONTROL                                                | 4-5  |
|       | 4.4.1  | Perishable or Frozen                                             | 4-5  |
|       | 4.4.2  | Pulldown / Pull-up Mode                                          | 4-5  |
|       | 4.4.3  | UltraFresh 3 Temperature Control                                 | 4-6  |
|       | 4.4.4  | Defrost                                                          | 4-10 |
|       | 4.4.5  | Default Mode                                                     | 4-12 |
|       | 4.4.6  | Heating and Defrost Valve Operations                             | 4-13 |
|       | 4.4.7  | Speed Control Solenoid (SCS) Operation                           | 4-13 |
|       | 4.4.8  | Temperature Range Lock 1 & 2                                     | 4-13 |
|       | 4.4.9  | ProductShieldt                                                   | 4-15 |
| 4.5   | οι     | JTPUT OVERRIDES                                                  | 4-17 |
|       | 4.5.1  | Speed Control Solenoid (SCS) Overrides                           | 4-17 |
|       | 4.5.2  | Unloader Control Priority (UL1 & UL2)                            | 4-18 |
| 4.6   | SL     | ICTION MAXIMUM OPERATING PRESSURE (COOL ONLY)                    | 4-19 |
| 4.7   | MA     | AXIMUM OPERATING PRESSURE (MOP) OVERRIDE (HEAT AND DEFROST ONLY) | 4-19 |
|       | 4.7.1  | Suction Pressure Operation                                       | 4-20 |

| PARAG  | RAPH NUMBER                                                                                                | Page       |
|--------|----------------------------------------------------------------------------------------------------|------------|
| TECHN  | ICIAN INTERFACE                                                                                            | 5-1        |
| 5.1    | PC MODE/DOWNLOAD PORT                                                                                      | 5-1        |
| 5.2    | MICROPROCESSOR CONFIGURATION AND TECHNICIAN TEST MODES                                                     | 5-2        |
| 5      | .2.1 Configuration Mode                                                                                    | 5-3        |
| 5      | .2.2 Diagnostic Mode                                                                                       | 5-10       |
| 5      | .2.3 Component Test Mode                                                                                   | 5-12       |
| 5      | .2.4 Service Mode                                                                                          | 5-13       |
| 5.3    | DOWNLOADING DATA WITH THE PC CARD                                                                          | 5-14       |
| 5.4    | INSTALLING NEW SOFTWARE                                                                                    | 5-15       |
| 5      | .4.1 Using The Program PC Card                                                                             | 5-15       |
| 5      | .4.2 Using MicroProgrammer                                                                                 | 5-17       |
| 5      | .4.3 Troubleshooting Software Loading Problems                                                             | 5-17       |
| 5.5    | SETTING PM (PREVENTATIVE MAINTENANCE) HOURMETERS                                                           | 5-18       |
| 5.6    | ADVANCE MICROPROCESSOR REPLACEMENT & CONFIGURATION SETUP                                                   | 5-20       |
| 5      | .6.1 Microprocessor Replacement                                                                            | 5-20       |
| 5      | .6.2 Microprocessor Setup                                                                                  | 5-21       |
| 5      | .6.3 Configurations Via Keypad                                                                             | 5-21       |
| 5      | .6.4 Functional Parameters Via Keypad                                                                      | 5-22       |
| 5      | .6.5 Datarecorder Via ReeferManager PC Program                                                             | 5-22       |
| 5      | .6.6 Engine And Switch-on Hour Meters Via ReeferManager PC Program                                         | 5-22       |
| 5      | .6.7 Configuration/IntelliSet Card                                                                         | 5-23       |
| 5      | .6.8 Microprocessor Final Checkout                                                                         | 5-23       |
| MESSA  | GECENTER MESSAGES                                                                                          | 6-1        |
| ALARM  | TROUBLESHOOTING                                                                                            | 7-1        |
| 7.1    | Introduction To Alarm Troubleshooting Guide                                                                | 7-1        |
| 7.2    | NOTES                                                                                                    | 7-2        |
| 7.3 DR | IVER/OPERATOR ALARMS                                                                                       | 7-3        |
| 1      | LOW FUEL LEVEL WARNING (for units with Low Fuel Level Switch/no fuel level display in Data List            | 7-3        |
| 1      | LOW FUEL LEVEL WARNING (for units with Low Fuel Level 0% to 100% Sensor / fuel level is                    |            |
|        |                                                                                                    | 7-4        |
| 2      |                                                                                                    | 7-5        |
| 3      |                                                                                                    | 7-6        |
| 7.4 SH |                                                                                                    | 7-7        |
| 11     |                                                                                                    | 7-7        |
| 12     |                                                                                                    | 7-8        |
| 13     |                                                                                                    | 7-9        |
| 15     | BATTERY VOLIAGE TOO HIGH                                                                                   | 7-10       |
| 16     |                                                                                                    | 7-10       |
| 17     |                                                                                                    | 7-11       |
| 18     |                                                                                                    | 7-12       |
| 19     | LOW FUEL SHUTDOWN (for units with Low Fuel Level Switch / no fuel level display in Data List)              | 7-13       |
| 19     | LOW FUEL SHUIDOWN (for units with Low Fuel Level 0% to 100% Sensor / fuel level is displayed in Data List) | ed<br>7-13 |

| PARAC  | GRAPH NUMBER                         | Page |
|--------|--------------------------------------|------|
| SHUT   | DOWN ALARMS (Continued)              |      |
| 27     | HIGH SUCTION PRESSURE                | 7-14 |
| 28     | CHECK REFRIGERATION SYSTEM           | 7-15 |
| 7.5 ST | ART UP ENGINE ALARMS                 | 7-16 |
| 30     | FAILED TO RUN MINIMUM TIME           | 7-16 |
| 31     | FAILED TO START - AUTO MODE          | 7-17 |
| 32     | FAILED TO START - MANUAL             | 7-18 |
| 32     | FAILED TO START - MANUAL (Continued) | 7-19 |
| 34     | ENGINE FAILED TO STOP                | 7-20 |
| 35     | CHECK STARTER CIRCUIT                | 7-21 |
| 36     | CHECK COOLANT TEMPERATURE            | 7-22 |
| 37     | CHECK LOW SPEED RPM                  | 7-23 |
| 38     | CHECK HIGH SPEED RPM                 | 7-24 |
| 39     | CHECK ENGINE RPM                     | 7-25 |
| 40     | CHECK GLOW PLUGS                     | 7-26 |
| 41     | ENGINE STALLED                       | 7-27 |
| 7.6 W  | ARNING / STATUS ALARMS               | 7-28 |
| 51     | ALTERNATOR NOT CHARGING              | 7-28 |
| 53     | BOX TEMP OUT-OF-RANGE                | 7-29 |
| 54     | DEFROST NOT COMPLETE                 | 7-30 |
| 55     | CHECK DEFROST AIR SWITCH             | 7-31 |
| 56     | CHECK EVAPORATOR AIRFLOW             | 7-32 |
| 57     | CHECK REMOTE SWITCH 1                | 7-33 |
| 58     | CHECK REMOTE SWITCH 2                | 7-34 |
| 59     | DATALOGGER NOT RECORDING             | 7-35 |
| 60     | DATALOGGER TIME WRONG                | 7-36 |
| 61     | DOOR OPEN                            | 7-37 |
| 7.7 EL | ECTRICAL ALARMS                      | 7-38 |
| 71     | BAD F2 OR F3 FUSE                    | 7-38 |
| 72     | BAD F4 OR F6 FUSE                    | 7-38 |
| 78     | CHECK SV1 CIRCUIT                    | 7-39 |
| 79     | CHECK SV4 CIRCUIT                    | 7-39 |
| 81     | CHECK FHR CIRCUIT                    | 7-40 |
| 82     | CHECK REMOTE OUT-RANGE LIGHT         | 7-40 |
| 83     | CHECK REMOTE DEFROST LIGHT           | 7-41 |
| 84     | CHECK REMOTE ALARM LIGHT             | 7-41 |
| 85     | CHECK UL1 CIRCUIT                    | 7-42 |
| 86     | CHECK UL2 CIRCUIT                    | 7-42 |
| 87     | CHECK REMOTE HEAT LIGHT              | 7-43 |
| 88     |                                      | 7-43 |
| 89     |                                      | 7-44 |
| 90     |                                      | 7-44 |
| 93     | CHECK START UP BUZZER                | 7-45 |
| 97     | CHECK SV2 CIRCUIT                    | 7-45 |

| 7.8 SENSOR ALARMS   7-46     121   CHECK AMBIENT AIR SENSOR   7-46     122   CHECK RETURN AIR SENSOR   7-47     125   CHECK COMP DISCH SENSOR   7-47     126   CHECK FUEL SENSOR CIRCUIT   7-48     129   CHECK FUEL SENSOR CIRCUIT   7-48     129   CHECK ENG COOLANT SENSOR   7-49     130   CHECK ENG COOLANT SENSOR   7-51     131   CHECK ENG COOLANT SENSOR   7-51     132   CHECK DEFROST TEMP SENSOR   7-51     133   CHECK REMOTE TEMP SENSOR 2   7-52     135   CHECK REMOTE TEMP SENSOR 3   7-52     136   CHECK REMOTE TEMP SENSOR 3   7-53     141   CHECK REMOTE TEMP SENSOR 3   7-53     142   CHECK REMOTE TEMP SENSOR 3   7-53     144   CHECK REMOTE TEMP SENSOR 3   7-53     144   CHECK CULT CURCUIT   7-54     145   CHECK SUL CIRCUIT   7-56     146   CHECK SUL CIRCUIT   7-56     151   CHECK SUL CIRCUIT   7-56     152   CHECK FUEL SOLENDID CIRC   7-59     <                                                                     | PARAGR  | APH NUMBER                                            | Page |
|----------------------------------------------------------------------------------------------------|---------|-------------------------------------------------------|------|
| 121   CHECK AMBIENT AIR SENSOR   7-46     122   CHECK SUPPLY AIR SENSOR   7-47     125   CHECK CMP DISCH SENSOR   7-48     126   CHECK FUEL SENSOR CIRCUIT   7-48     127   CHECK ENC COULANT SENSOR   7-49     128   CHECK ENC COLANT SENSOR   7-49     130   CHECK ENC COLANT SENSOR   7-50     132   CHECK MOTE TEMP SENSOR   7-51     133   CHECK REMOTE TEMP SENSOR 1   7-51     134   CHECK REMOTE TEMP SENSOR 2   7-52     135   CHECK REMOTE TEMP SENSOR 3   7-52     136   CHECK CHUTE TEMP SENSOR 3   7-52     137   CHECK REMOTE TEMP SENSOR 3   7-52     138   CHECK CHUTC TEMP SENSOR 3   7-52     139   CHECK CLUTCH CIRCUIT   7-53     141   PRETRIP ALARMS   7-53     142   CHECK CLUTCH CIRCUIT   7-56     1436   CHECK SUCICICUIT   7-56     1446   CHECK SUCICICUIT   7-57     1516   CHECK REUNT TEMP SENSOR   7-60     152   CHECK FUEL SOLENOID CIRC   7-58                                                                            | 7.8 SEN | SOR ALARMS                                            | 7-46 |
| 122   CHECK RETURN AIR SENSOR   7-46     123   CHECK SUPPLY AIR SENSOR   7-47     125   CHECK COMP DISCH SENSOR   7-48     126   CHECK ENG COOLANT SENSOR   7-48     126   CHECK ENG COOLANT SENSOR   7-49     130   CHECK ENG RE PM SENSOR   7-50     132   CHECK BOST TERM 2 SENSOR   7-51     133   CHECK REMOTE TEMP SENSOR 1   7-51     134   CHECK REMOTE TEMP SENSOR 2   7-52     135   CHECK REMOTE TEMP SENSOR 3   7-52     7.9   PRETRIP ALARMS   7-53     P141   PRETRIP STOPPED BY USER   7-53     P143   CHECK CLUTCH CIRCUIT   7-53     P144   CHECK SPEED SOL CIRCUIT   7-56     P150   CHECK SVC IGRCUIT   7-57     P151   CHECK GLOW PLUG CIRCUIT   7-58     P152   CHECK KURCUNT TEMP SENSOR   7-60     P153   CHECK RETURN AIR SENSOR   7-60     P154   CHECK SUPLY AIR SENSOR   7-61     P155   CHECK KURCUNT TEMP SENSOR   7-61     P156   CHECK MULL AIR SENSOR   7-62                                                                 | 121     | CHECK AMBIENT AIR SENSOR                              | 7-46 |
| 123   CHECK SUPPLY AIR SENSOR   7-47     125   CHECK COMP DISCH SENSOR   7-48     129   CHECK FUEL SENSOR CIRCUIT   7-48     129   CHECK ENG COOLANT SENSOR   7-49     130   CHECK ENG COOLANT SENSOR   7-50     132   CHECK DEFROST TERM 2 SENSOR   7-51     133   CHECK REMOTE TEMP SENSOR 1   7-51     134   CHECK REMOTE TEMP SENSOR 2   7-52     135   CHECK REMOTE TEMP SENSOR 3   7-52     79   PRETRIP ALARMS   7-53     P141   PRETRIP STOPPED BY USER   7-53     P143   CHECK CUITC CIRCUIT   7-54     P144   CHECK SUL CIRCUIT   7-55     P143   CHECK SUL CIRCUIT   7-56     P144   CHECK SUL CIRCUIT   7-57     P145   CHECK SUL CIRCUIT   7-57     P145   CHECK SUL CIRCUIT   7-58     P146   CHECK SUL CIRCUIT   7-58     P150   CHECK SUL CIRCUIT   7-58     P151   CHECK SUL CIRCUIT   7-58     P152   CHECK SUL CIRCUIT   7-56     P153 <t< td=""><td>122</td><td>CHECK RETURN AIR SENSOR</td><td>7-46</td></t<>                           | 122     | CHECK RETURN AIR SENSOR                               | 7-46 |
| 125   CHECK COMP DISCH SENSOR   7-48     126   CHECK FUEL SENSOR CIRCUIT   7-48     129   CHECK ENGINE RPM SENSOR   7-50     130   CHECK ENGINE RPM SENSOR   7-51     131   CHECK ENGIT TEMP SENSOR 1   7-51     132   CHECK REMOTE TEMP SENSOR 1   7-51     133   CHECK REMOTE TEMP SENSOR 2   7-52     135   CHECK REMOTE TEMP SENSOR 3   7-52     7.9   PRETRIP ALARMS   7-53     P141   PRETRIP STOPPED BY USER   7-53     P143   CHECK CUITCH CIRCUIT   7-54     P144   CHECK SPEED SOL CIRCUIT   7-55     P144   CHECK SVI CIRCUIT   7-56     P145   CHECK SVI CIRCUIT   7-56     P146   CHECK SVI CIRCUIT   7-57     P151   CHECK SUIC CIRCUIT   7-58     P152   CHECK FUEL SOLENOID CIRC   7-59     P153   CHECK SUPELY AIR SENSOR   7-61     P154   CHECK SUPELY AIR SENSOR   7-61     P155   CHECK COOLANT TEMP SENSOR   7-62     P156   CHECK METTERY VOLTS   7-61                                                                                | 123     | CHECK SUPPLY AIR SENSOR                               | 7-47 |
| 126   CHECK FUEL SENSOR CIRCUIT.   7-48     129   CHECK ENG COOLANT SENSOR   7-49     130   CHECK ENG RPM SENSOR   7-50     132   CHECK REMOTE TEMP SENSOR 1   7-51     133   CHECK REMOTE TEMP SENSOR 1   7-51     134   CHECK REMOTE TEMP SENSOR 2   7-52     135   CHECK REMOTE TEMP SENSOR 3   7-52     7.9   PRETRIP ALARMS   7-53     P141   CHECK CUTCH CIRCUIT   7-53     P142   CHECK ULT CIRCUIT   7-53     P144   CHECK SPEED SOL CIRCUIT   7-55     P145   CHECK SV1 CIRCUIT   7-56     P146   CHECK SV1 CIRCUIT   7-57     P151   CHECK FUEL SOLENOID CIRC   7-59     P152   CHECK FUEL SOLENOID CIRC   7-59     P153   CHECK RUPLY AIR SENSOR   7-60     P154   CHECK RUPLY VOLTS   7-61     P155   CHECK RUPLY VOLTS   7-62     P156   CHECK AMBIENT AIR SENSOR   7-62     P156   CHECK AMBIENT AIR SENSOR   7-62     P156   CHECK AMBIENT AIR SENSOR   7-62                                                                                  | 125     | CHECK COMP DISCH SENSOR                               | 7-48 |
| 129   CHECK ENG COOLANT SENSOR   7-49     130   CHECK ENGINE RPM SENSOR   7-50     132   CHECK DEGROST TERM 2 SENSOR   7-51     133   CHECK REMOTE TEMP SENSOR 2   7-52     135   CHECK REMOTE TEMP SENSOR 3   7-52     136   CHECK REMOTE TEMP SENSOR 3   7-52     137   CHECK REMOTE TEMP SENSOR 3   7-53     P141   PRETRIP ALARMS   7-53     P142   CHECK CLUTCH CIRCUIT   7-53     P143   CHECK ULTCH CIRCUIT   7-53     P144   CHECK ULT CH CIRCUIT   7-56     P145   CHECK SV1 CIRCUIT   7-56     P145   CHECK GUR PLUG CIRCUIT   7-57     P151   CHECK GUR PLUG CIRCUIT   7-58     P152   CHECK RETURN AIR SENSOR   7-60     P153   CHECK SUPPLY AIR SENSOR   7-61     P156   CHECK SUPPLY AIR SENSOR   7-61     P156   CHECK MARENT AIR SENSOR   7-62     P156   CHECK SUPPLY AIR SENSOR   7-61     P156   CHECK MARIENT AIR SENSOR   7-62     P157   CHECK AMBIENT AIR SENSOR   7-62                                                               | 126     | CHECK FUEL SENSOR CIRCUIT                             | 7-48 |
| 130   CHECK ENGINE RPM SENSOR   7-50     132   CHECK NGINE RPM SENSOR   7-51     133   CHECK REMOTE TEMP SENSOR 1   7-51     134   CHECK REMOTE TEMP SENSOR 2   7-52     135   CHECK REMOTE TEMP SENSOR 3   7-52     7.9   PRETRIP ALARMS   7-53     P141   PRETRIP STOPPED BY USER   7-53     P143   CHECK CLUTCH CIRCUIT   7-53     P144   CHECK SUCICICUIT   7-54     P145   CHECK SVI CIRCUIT   7-55     P146   CHECK SVI CIRCUIT   7-56     P150   CHECK SUCICUIT   7-57     P151   CHECK GLOW PLUG CIRCUIT   7-56     P152   CHECK FURN AIR SENSOR   7-60     P153   CHECK RETURN AIR SENSOR   7-60     P154   CHECK SUPPLY AIR SENSOR   7-61     P155   CHECK GOLANT TEMP SENSOR   7-62     P156   CHECK ANDIENT AIR SENSOR   7-62     P155   CHECK ANDIENT AIR SENSOR   7-62     P156   CHECK ANDIENT AIR SENSOR   7-62     P156   CHECK ANDIENT AIR SENSOR   7-63                                                                                   | 129     | CHECK ENG COOLANT SENSOR                              | 7-49 |
| 132   CHECK DEFROST TERM 2 SENSOR   7-51     133   CHECK REMOTE TEMP SENSOR 1   7-51     134   CHECK REMOTE TEMP SENSOR 2   7-52     135   CHECK REMOTE TEMP SENSOR 3   7-52     7.9   PRETRIP ALARMS   7-53     P141   PRETRIP STOPPED BY USER   7-53     P142   CHECK ULUTCH CIRCUIT   7-53     P143   CHECK SPEED SOL CIRCUIT   7-55     P144   CHECK SUI CIRCUIT   7-57     P150   CHECK SUI CIRCUIT   7-57     P151   CHECK SUI CIRCUIT   7-57     P152   CHECK SUI CIRCUIT   7-58     P153   CHECK RETURN AIR SENSOR   7-59     P154   CHECK RETURN AIR SENSOR   7-60     P155   CHECK ADATTERY OLTS   7-51     P156   CHECK MATTERY OLTS   7-61     P155   CHECK MATTERY OLTS   7-61     P156   CHECK MATTERY OLTS   7-63     P156   CHECK MATTERY OLTS   7-63     P156   CHECK MATTERY OLTS   7-63     P157   CHECK MATTERY CURRENT   7-63     P158                                                                                                  | 130     | CHECK ENGINE RPM SENSOR                               | 7-50 |
| 133   CHECK REMOTE TEMP SENSOR 1   7-51     134   CHECK REMOTE TEMP SENSOR 2   7-52     135   CHECK REMOTE TEMP SENSOR 3   7-52     136   CHECK REMOTE TEMP SENSOR 3   7-53     P141   PRETRIP ALARMS   7-53     P142   CHECK CLUTCH CIRCUIT   7-53     P144   CHECK SULT CIRCUIT   7-55     P145   CHECK SVI CIRCUIT   7-56     P150   CHECK SVI CIRCUIT   7-57     P151   CHECK SVI CIRCUIT   7-57     P152   CHECK GLOW PLUG CIRCUIT   7-58     P152   CHECK SVI CIRCUIT   7-57     P151   CHECK SUBL SOLENOID CIRC   7-59     P152   CHECK RETURN AIR SENSOR   7-60     P153   CHECK SUPPLY AIR SENSOR   7-61     P154   CHECK BATTERY VOLTS   7-61     P155   CHECK MABIENT AIR SENSOR   7-62     P156   CHECK AMBIENT AIR SENSOR   7-62     P157   CHECK BATTERY CURRENT   7-62     P158   CHECK AMBIENT AIR SENSOR   7-62     P159   CHECK MIDT FRESH AIR EXCHANGE SOLENOID (AFAS) CIRCUIT   7                                                        | 132     | CHECK DEFROST TERM 2 SENSOR                           | 7-51 |
| 134   CHECK REMOTE TEMP SENSOR 2   7-52     135   CHECK REMOTE TEMP SENSOR 3   7-52     7.9   PRETRIP ALARMS   7-53     P141   PRETRIP STOPPED BY USER   7-53     P143   CHECK CLUTCH CIRCUIT   7-53     P144   CHECK UL1 CIRCUIT   7-53     P144   CHECK SPEED SOL CIRCUIT   7-56     P145   CHECK SV4 CIRCUIT   7-57     P151   CHECK SV4 CIRCUIT   7-57     P152   CHECK RUC INC CIRCUIT   7-57     P153   CHECK RUC INCO CIRCUIT   7-57     P154   CHECK SUPPLY AIR SENSOR   7-60     P155   CHECK RUPNIA IR SENSOR   7-60     P155   CHECK SUPPLY AIR SENSOR   7-61     P156   CHECK ABTTERY CURRENT   7-62     P157   CHECK AMBIENT AIR SENSOR   7-63     P158   CHECK AMBIENT AIR SENSOR   7-63     P159   CHECK AMBIENT AIR SENSOR   7-63     P150   CHECK AMBIENT AIR SENSOR   7-63     P150   CHECK AMBIENT AIR SENSOR   7-63     P1616   CHECK AMBIENT AIR SENSOR   7-63                                                                          | 133     | CHECK REMOTE TEMP SENSOR 1                            | 7-51 |
| 135   CHECK REMOTE TEMP SENSOR 3   7-52     7.9   PRETRIP ALARMS   7-53     P141   PRETRIP STOPPED BY USER   7-53     P142   CHECK CLUTCH CIRCUIT   7-53     P144   CHECK UL1 CIRCUIT   7-54     P145   CHECK SPEED SOL CIRCUIT   7-55     P146   CHECK SV1 CIRCUIT   7-56     P150   CHECK SV1 CIRCUIT   7-57     P151   CHECK GLOW PLUG CIRCUIT   7-57     P152   CHECK FUEL SOLENOID CIRC   7-59     P153   CHECK RETURN AIR SENSOR   7-60     P154   CHECK SUPPLY AIR SENSOR   7-61     P155   CHECK BATTERY VOLTS   7-61     P156   CHECK BATTERY VOLTS   7-62     P157   CHECK BATTERY CURRENT   7-62     P158   CHECK MABIENT AIR SENSOR   7-63     P160   CHECK MABIENT AIR SENSOR   7-63     P150   CHECK MABIENT AIR SENSOR   7-63     P1516   CHECK MABIENT AIR SENSOR   7-62     P153   CHECK MABIENT AIR SENSOR   7-63     P154   CHECK MABIENT AIR SENSOR   7-63 <tr< td=""><td>134</td><td>CHECK REMOTE TEMP SENSOR 2</td><td>7-52</td></tr<> | 134     | CHECK REMOTE TEMP SENSOR 2                            | 7-52 |
| 7.9 PRETRIP ALARMS   7-53     P141   PRETRIP STOPPED BY USER   7-53     P143   CHECK CLUTCH CIRCUIT   7-53     P144   CHECK ULI CIRCUIT   7-54     P145   CHECK ULI CIRCUIT   7-55     P148   CHECK SV1 CIRCUIT   7-56     P150   CHECK SV4 CIRCUIT   7-57     P151   CHECK SV4 CIRCUIT   7-57     P152   CHECK FUEL SOLENOID CIRC   7-58     P152   CHECK REURN AIR SENSOR   7-60     P153   CHECK REURN AIR SENSOR   7-60     P154   CHECK SUPPLY AIR SENSOR   7-61     P155   CHECK BATTERY VOLTS   7-61     P156   CHECK BATTERY VOLTS   7-61     P157   CHECK MATTERY CURRENT   7-62     P158   CHECK AMBIENT AIR SENSOR   7-63     P160   CHECK DISCH TEMP SENSOR   7-63     P161   CHECK AUTO FRESH AIR EXCHANGE SOLENOID (AFAS) CIRCUIT   7-64     P160   CHECK AUTO FRESH AIR EXCHANGE SOLENOID (AFAS) CIRCUIT   7-64     P161   CHECK LOW SPEED RPM   7-66     P174   CHECK UL2   7-70                                                             | 135     | CHECK REMOTE TEMP SENSOR 3                            | 7-52 |
| P141   PRETRIP STOPPED BY USER   7-53     P143   CHECK CLUTCH CIRCUIT   7-53     P144   CHECK UL1 CIRCUIT   7-54     P145   CHECK SPEED SOL CIRCUIT   7-56     P146   CHECK SV1 CIRCUIT   7-57     P150   CHECK SV4 CIRCUIT   7-57     P151   CHECK GLOW PLUG CIRCUIT   7-57     P152   CHECK FUEL SOLENOID CIRC   7-59     P153   CHECK RETURN AIR SENSOR   7-60     P154   CHECK SUPLY AIR SENSOR   7-60     P155   CHECK COOLANT TEMP SENSOR   7-61     P156   CHECK BATTERY VOLTS   7-61     P157   CHECK BATTERY VOLTS   7-61     P158   CHECK MATTERY URRENT   7-62     P158   CHECK AUTO FRESH AIR SENSOR   7-63     P160   CHECK AUTO FRESH AIR SENSOR   7-63     P160   CHECK AUTO FRESH AIR EXCHANGE SOLENOID (AFAS) CIRCUIT   7-64     P165   CHECK UL2 (IRCUIT   7-64     P166   CHECK UL2 (IRCUIT   7-65     P174   CHECK NUTO FRESH AIR EXCHANGE SOLENOID (AFAS) CIRCUIT   7-66     P175   CHECK UL2                                           | 7.9 PRE | TRIP ALARMS                                           | 7-53 |
| P143   CHECK CLUTCH CIRCUIT   7-53     P144   CHECK UL1 CIRCUIT   7-54     P145   CHECK SPEED SOL CIRCUIT   7-55     P148   CHECK SV1 CIRCUIT   7-56     P150   CHECK SV4 CIRCUIT   7-57     P151   CHECK GLOW PLUG CIRCUIT   7-57     P152   CHECK FUEL SOLENOID CIRC   7-58     P152   CHECK RETURN AIR SENSOR   7-60     P153   CHECK SUPPLY AIR SENSOR   7-60     P154   CHECK SUPPLY AIR SENSOR   7-61     P155   CHECK COULANT TEMP SENSOR   7-61     P156   CHECK BATTERY VOLTS   7-61     P157   CHECK BATTERY URRENT   7-62     P158   CHECK AMBIENT AIR SENSOR   7-62     P159   CHECK AUTO FRESH AIR EXCHANGE SOLENOID (AFAS) CIRCUIT   7-64     P160   CHECK NUT FRESH AIR EXCHANGE SOLENOID (AFAS) CIRCUIT   7-64     P165   CANNOT PUMP DOWN   7-65   7-70     P174   CHECK LU2 CIRCUIT   7-61     P175   CHECK UL2   7-70   7-70     P176   CHECK UL2   7-71   7-66     P                                                                     | P141    | PRETRIP STOPPED BY USER                               | 7-53 |
| P144   CHECK UL1 CIRCUIT   7-54     P145   CHECK SPEED SOL CIRCUIT   7-55     P148   CHECK SV1 CIRCUIT   7-56     P150   CHECK SV4 CIRCUIT   7-57     P151   CHECK GLOW PLUG CIRCUIT   7-58     P152   CHECK FUEL SOLENOID CIRC   7-59     P153   CHECK RETURN AIR SENSOR   7-60     P154   CHECK SUPPLY AIR SENSOR   7-60     P155   CHECK COOLANT TEMP SENSOR   7-61     P156   CHECK BATTERY VOLTS   7-61     P157   CHECK MATTERY VOLTS   7-61     P158   CHECK MATTERY VOLTS   7-62     P158   CHECK MATTERY CURRENT   7-62     P158   CHECK MATTERY CURRENT   7-62     P159   CHK DEFROST TERM 1 SENSOR   7-63     P160   CHECK DISCH TEMP SENSOR   7-63     P162   CHECK MUTO FRESH AIR EXCHANGE SOLENOID (AFAS) CIRCUIT   7-64     P164   CHECK LU2 CIRCUIT   7-66     P174   CHECK MUS PEED RPM   7-66     P175   CHECK HIGH SPEED RPM   7-66     P176   CHECK UL2   7-71                                                                           | P143    | CHECK CLUTCH CIRCUIT                                  | 7-53 |
| P145   CHECK SPEED SOL CIRCUIT   7-55     P148   CHECK SV1 CIRCUIT   7-56     P150   CHECK SV4 CIRCUIT   7-57     P151   CHECK GLOW PLUG CIRCUIT   7-58     P152   CHECK FUEL SOLENOID CIRC   7-59     P153   CHECK FUEL SOLENOID CIRC   7-59     P154   CHECK RETURN AIR SENSOR   7-60     P155   CHECK COOLANT TEMP SENSOR   7-61     P156   CHECK BATTERY VOLTS   7-61     P157   CHECK BATTERY VOLTS   7-61     P156   CHECK BATTERY VOLTS   7-61     P157   CHECK MABIENT AIR SENSOR   7-62     P158   CHECK AMBIENT AIR SENSOR   7-62     P159   CHK DEFROST TERM 1 SENSOR   7-63     P160   CHECK MIGH TEMP SENSOR   7-63     P1610   CHECK AUTO FRESH AIR EXCHANGE SOLENOID (AFAS) CIRCUIT   7-64     P162   CHECK LOUS PRESH AIR EXCHANGE SOLENOID (AFAS) CIRCUIT   7-64     P164   CHECK LOU SPEED RPM   7-65     P174   CHECK LOU SPEED RPM   7-66     P175   CHECK NUCH SPEED RPM   7-67     P180   CH                                           | P144    | CHECK UL1 CIRCUIT                                     | 7-54 |
| P148   CHECK SV1 CIRCUIT   7-56     P150   CHECK SV4 CIRCUIT   7-57     P151   CHECK GLOW PLUG CIRCUIT   7-58     P152   CHECK FUEL SOLENOID CIRC   7-59     P153   CHECK RETURN AIR SENSOR   7-60     P154   CHECK SUPPLY AIR SENSOR   7-61     P155   CHECK COLANT TEMP SENSOR   7-61     P155   CHECK BATTERY VOLTS   7-61     P157   CHECK AMBIENT AIR SENSOR   7-62     P158   CHECK AMBIENT AIR SENSOR   7-62     P159   CHECK MBATTERY CURRENT   7-62     P159   CHECK DISCH TEMP SENSOR   7-63     P160   CHECK DISCH TEMP SENSOR   7-63     P160   CHECK DISCH TEMP SENSOR   7-63     P162   CHECK AUTO FRESH AIR EXCHANGE SOLENOID (AFAS) CIRCUIT   7-64     P164   CHECK UL2 CIRCUIT   7-64     P165   CANNOT PUMP DOWN   7-65     P174   CHECK HIGH SPEED RPM   7-67     P175   CHECK UL1   7-68     P180   CHECK SV1 VALVE   7-71     P181   CHECK SV2 CIRCUIT   7-72                                                                           | P145    | CHECK SPEED SOL CIRCUIT                               | 7-55 |
| P150   CHECK SV4 CIRCUIT   7-57     P151   CHECK GLOW PLUG CIRCUIT   7-58     P152   CHECK FUEL SOLENOID CIRC   7-59     P153   CHECK FUEL SOLENOID CIRC   7-59     P154   CHECK RETURN AIR SENSOR   7-60     P155   CHECK SUPPLY AIR SENSOR   7-61     P155   CHECK GOLANT TEMP SENSOR   7-61     P156   CHECK BATTERY VOLTS   7-62     P157   CHECK BATTERY CURRENT   7-62     P158   CHECK AMBIENT AIR SENSOR   7-63     P160   CHECK DISCH TEMP SENSOR   7-63     P160   CHECK DISCH TEMP SENSOR   7-63     P160   CHECK DISCH TEMP SENSOR   7-63     P161   CHECK AUTO FRESH AIR EXCHANGE SOLENOID (AFAS) CIRCUIT   7-64     P162   CHECK UL2 CIRCUIT   7-64     P164   CHECK UL2 CIRCUIT   7-65     P175   CHECK HIGH SPEED RPM   7-66     P175   CHECK UL1   7-68     P180   CHECK SV1 VALVE   7-69     P181   CHECK SV1 VALVE   7-70     P182   CHECK SV2 CIRCUIT   7-72  <                                                                          | P148    | CHECK SV1 CIRCUIT                                     | 7-56 |
| P151   CHECK GLOW PLUG CIRCUIT   7-58     P152   CHECK FUEL SOLENOID CIRC   7-59     P153   CHECK RETURN AIR SENSOR   7-60     P154   CHECK SUPPLY AIR SENSOR   7-60     P155   CHECK COLANT TEMP SENSOR   7-61     P156   CHECK COLANT TEMP SENSOR   7-61     P156   CHECK BATTERY VOLTS   7-61     P157   CHECK BATTERY VOLRS   7-62     P158   CHECK AMBIENT AIR SENSOR   7-62     P159   CHK DEFROST TERM 1 SENSOR   7-63     P160   CHECK AUTO FRESH AIR SENSOR   7-63     P1612   CHECK AUTO FRESH AIR EXCHANGE SOLENOID (AFAS) CIRCUIT   7-64     P162   CHECK UL2 CIRCUIT   7-64     P164   CHECK LOW SPEED RPM   7-65     P174   CHECK LOW SPEED RPM   7-66     P175   CHECK UL1   7-68     P180   CHECK SV1 VALVE   7-70     P182   CHECK SV1 VALVE   7-71     P182   CHECK SV1 VALVE   7-71     P184   CHECK SV2 CIRCUIT   7-72     P195   LOW SUCTION PRESSURE   7-72                                                                            | P150    | CHECK SV4 CIRCUIT                                     | 7-57 |
| P152   CHECK FUEL SOLENOID CIRC   7-59     P153   CHECK RETURN AIR SENSOR   7-60     P154   CHECK SUPPLY AIR SENSOR   7-60     P155   CHECK COLANT TEMP SENSOR   7-61     P156   CHECK BATTERY VOLTS   7-61     P157   CHECK BATTERY CURRENT   7-62     P158   CHECK AMBIENT AIR SENSOR   7-63     P159   CHK DEFROST TERM 1 SENSOR   7-63     P160   CHECK DISCH TEMP SENSOR   7-63     P162   CHECK AUTO FRESH AIR SENSOR   7-63     P162   CHECK AUTO FRESH AIR EXCHANGE SOLENOID (AFAS) CIRCUIT   7-64     P164   CHECK UL2 CIRCUIT   7-64     P165   CANNOT PUMP DOWN   7-65     P174   CHECK LOW SPEED RPM   7-66     P175   CHECK UL1   7-66     P175   CHECK SUCTION MODULATION VALVE   7-69     P180   CHECK SV1 VALVE   7-71     P182   CHECK SV2 CIRCUIT   7-71     P193   CHECK SV2 CIRCUIT   7-71     P194   HIGH SUCTION PRESSURE   7-72     P195   LOW SUCTION PRESSURE   7-73                                                                | P151    | CHECK GLOW PLUG CIRCUIT                               | 7-58 |
| P153   CHECK RETURN AIR SENSOR   7-60     P154   CHECK SUPPLY AIR SENSOR   7-60     P155   CHECK COOLANT TEMP SENSOR   7-61     P156   CHECK BATTERY VOLTS   7-61     P157   CHECK BATTERY CURRENT   7-62     P158   CHECK AMBIENT AIR SENSOR   7-62     P159   CHK DEFROST TERM 1 SENSOR   7-63     P160   CHECK DISCH TEMP SENSOR   7-63     P162   CHECK AUTO FRESH AIR EXCHANGE SOLENOID (AFAS) CIRCUIT   7-64     P164   CHECK UL2 CIRCUIT   7-64     P165   CANNOT PUMP DOWN   7-65     P174   CHECK LOW SPEED RPM   7-66     P175   CHECK UL1   7-66     P176   CHECK SUCTION MODULATION VALVE   7-69     P181   CHECK SUCTION MODULATION VALVE   7-70     P182   CHECK SV1 VALVE   7-71     P192   CHECK SV2 CIRCUIT   7-72     P194   HIGH SUCTION PRESSURE   7-72     P195   LOW SUCTION PRESSURE   7-73     P196   HIGH DISCHARGE PRESSURE   7-75     P198   LOW DISCHARGE PRESSURE   7-76                                                        | P152    | CHECK FUEL SOLENOID CIRC                              | 7-59 |
| P154   CHECK SUPPLY AIR SENSOR   7-60     P155   CHECK COOLANT TEMP SENSOR   7-61     P156   CHECK BATTERY VOLTS   7-61     P157   CHECK BATTERY CURRENT   7-62     P158   CHECK AMBIENT AIR SENSOR   7-62     P159   CHK DEFROST TERM 1 SENSOR   7-63     P160   CHECK DISCH TEMP SENSOR   7-63     P162   CHECK AUTO FRESH AIR EXCHANGE SOLENOID (AFAS) CIRCUIT   7-64     P164   CHECK UL2 CIRCUIT   7-64     P165   CANNOT PUMP DOWN   7-65     P174   CHECK HIGH SPEED RPM   7-66     P175   CHECK UL1   7-66     P176   CHECK UL1   7-67     P177   CHECK SUCTION MODULATION VALVE   7-69     P181   CHECK SV4 VALVE   7-70     P182   CHECK SV2 CIRCUIT   7-71     P192   CHECK SV2 CIRCUIT   7-72     P194   HIGH SUCTION PRESSURE   7-72     P195   LOW SUCTION PRESSURE   7-73     P196   HIGH DISCHARGE PRESSURE   7-75     P198   LOW DISCHARGE PRESSURE   7-76                                                                                  | P153    | CHECK RETURN AIR SENSOR                               | 7-60 |
| P155   CHECK COOLANT TEMP SENSOR   7-61     P156   CHECK BATTERY VOLTS   7-61     P157   CHECK BATTERY CURRENT   7-62     P158   CHECK AMBIENT AIR SENSOR   7-62     P159   CHK DEFROST TERM 1 SENSOR   7-63     P160   CHECK DISCH TEMP SENSOR   7-63     P1612   CHECK AUTO FRESH AIR EXCHANGE SOLENOID (AFAS) CIRCUIT   7-64     P162   CHECK UL2 CIRCUIT   7-64     P164   CHECK UL2 CIRCUIT   7-65     P174   CHECK LOW SPEED RPM   7-66     P175   CHECK HIGH SPEED RPM   7-67     P178   CHECK SUCTION MODULATION VALVE   7-68     P180   CHECK SUCTION MODULATION VALVE   7-69     P181   CHECK SV1 VALVE   7-70     P182   CHECK SV1 VALVE   7-71     P192   CHECK SV2 CIRCUIT   7-72     P194   HIGH SUCTION PRESSURE   7-72     P195   LOW SUCTION PRESSURE   7-73     P196   HIGH DISCHARGE PRESSURE   7-75     P198   LOW DISCHARGE PRESSURE   7-76                                                                                             | P154    | CHECK SUPPLY AIR SENSOR                               | 7-60 |
| P156   CHECK BATTERY VOLTS   7-61     P157   CHECK BATTERY CURRENT   7-62     P158   CHECK AMBIENT AIR SENSOR   7-62     P159   CHK DEFROST TERM 1 SENSOR   7-63     P160   CHECK DISCH TEMP SENSOR   7-63     P162   CHECK AUTO FRESH AIR EXCHANGE SOLENOID (AFAS) CIRCUIT   7-64     P164   CHECK UL2 CIRCUIT   7-64     P165   CANNOT PUMP DOWN   7-65     P174   CHECK LOW SPEED RPM   7-66     P175   CHECK HIGH SPEED RPM   7-66     P175   CHECK UL1   7-68     P180   CHECK SUCTION MODULATION VALVE   7-69     P181   CHECK SV1 VALVE   7-70     P182   CHECK SV1 VALVE   7-71     P193   CHECK SV2 CIRCUIT   7-72     P194   HIGH SUCTION PRESSURE   7-72     P195   LOW SUCTION PRESSURE   7-73     P196   HIGH DISCHARGE PRESSURE   7-76     P198   LOW DISCHARGE PRESSURE   7-76     P198   LOW DISCHARGE PRESSURE   7-76                                                                                                    | P155    | CHECK COOLANT TEMP SENSOR                             | 7-61 |
| P157   CHECK BATTERY CURRENT   7-62     P158   CHECK AMBIENT AIR SENSOR   7-62     P159   CHK DEFROST TERM 1 SENSOR   7-63     P160   CHECK DISCH TEMP SENSOR   7-63     P161   CHECK DISCH TEMP SENSOR   7-63     P162   CHECK AUTO FRESH AIR EXCHANGE SOLENOID (AFAS) CIRCUIT   7-64     P164   CHECK UL2 CIRCUIT   7-64     P165   CANNOT PUMP DOWN   7-65     P174   CHECK LOW SPEED RPM   7-66     P175   CHECK HIGH SPEED RPM   7-67     P176   CHECK SUCTION MODULATION VALVE   7-68     P180   CHECK SUCTION MODULATION VALVE   7-69     P181   CHECK SV1 VALVE   7-70     P182   CHECK SV1 VALVE   7-71     P191   CHECK SV2 CIRCUIT   7-72     P194   HIGH SUCTION PRESSURE   7-73     P195   LOW SUCTION PRESSURE   7-75     P198   LOW DISCHARGE PRESSURE   7-75     P198   LOW DISCHARGE PRESSURE   7-76     P198   LOW DISCHARGE PRESSURE   7-75     P198   LOW DISCHARGE PRESSURE   7-                                                        | P156    | CHECK BATTERY VOLTS                                   | 7-61 |
| P158CHECK AMBIENT AIR SENSOR7-62P159CHK DEFROST TERM 1 SENSOR7-63P160CHECK DISCH TEMP SENSOR7-63P162CHECK AUTO FRESH AIR EXCHANGE SOLENOID (AFAS) CIRCUIT7-64P164CHECK UL2 CIRCUIT7-64P165CANNOT PUMP DOWN7-65P174CHECK LOW SPEED RPM7-66P175CHECK HIGH SPEED RPM7-67P178CHECK UL17-68P180CHECK SUCTION MODULATION VALVE7-68P181CHECK SV4 VALVE7-70P182CHECK SV1 VALVE7-71P191CHECK UL27-71P192CHECK SU2 CIRCUIT7-72P194HIGH SUCTION PRESSURE7-73P196HIGH DISCHARGE PRESSURE7-75P198LOW DISCHARGE PRESSURE7-76P198LOW DISCHARGE PRESSURE7-76                                                                                                    | P157    | CHECK BATTERY CURRENT                                 | 7-62 |
| P159CHK DEFROST TERM 1 SENSOR7-63P160CHECK DISCH TEMP SENSOR7-63P162CHECK AUTO FRESH AIR EXCHANGE SOLENOID (AFAS) CIRCUIT7-64P164CHECK UL2 CIRCUIT7-64P165CANNOT PUMP DOWN7-65P174CHECK LOW SPEED RPM7-66P175CHECK HIGH SPEED RPM7-67P178CHECK UL17-68P180CHECK SUCTION MODULATION VALVE7-69P181CHECK SV4 VALVE7-70P182CHECK SV1 VALVE7-71P191CHECK SV2 CIRCUIT7-72P194HIGH SUCTION PRESSURE7-73P196LOW SUCTION PRESSURE7-75P198LOW DISCHARGE PRESSURE7-76                                                                                                    | P158    | CHECK AMBIENT AIR SENSOR                              | 7-62 |
| P160CHECK DISCH TEMP SENSOR7-63P162CHECK AUTO FRESH AIR EXCHANGE SOLENOID (AFAS) CIRCUIT7-64P164CHECK UL2 CIRCUIT7-64P165CANNOT PUMP DOWN7-65P174CHECK LOW SPEED RPM7-66P175CHECK HIGH SPEED RPM7-67P178CHECK UL17-68P180CHECK SUCTION MODULATION VALVE7-69P181CHECK SV4 VALVE7-70P182CHECK SV1 VALVE7-71P191CHECK SV2 CIRCUIT7-72P194HIGH SUCTION PRESSURE7-72P195LOW SUCTION PRESSURE7-75P198LOW DISCHARGE PRESSURE7-76P198LOW DISCHARGE PRESSURE7-76                                                                                                    | P159    | CHK DEFROST TERM 1 SENSOR                             | 7-63 |
| P162   CHECK AUTO FRESH AIR EXCHANGE SOLENOID (AFAS) CIRCUIT   7-64     P164   CHECK UL2 CIRCUIT   7-64     P165   CANNOT PUMP DOWN   7-65     P174   CHECK LOW SPEED RPM   7-66     P175   CHECK HIGH SPEED RPM   7-67     P178   CHECK UL1   7-68     P180   CHECK SUCTION MODULATION VALVE   7-69     P181   CHECK SV4 VALVE   7-70     P182   CHECK SV1 VALVE   7-71     P191   CHECK UL2   7-71     P192   CHECK SV2 CIRCUIT   7-72     P194   HIGH SUCTION PRESSURE   7-73     P195   LOW SUCTION PRESSURE   7-75     P198   LOW DISCHARGE PRESSURE   7-75     P198   LOW DISCHARGE PRESSURE   7-75                                                                                                    | P160    | CHECK DISCH TEMP SENSOR                               | 7-63 |
| P164   CHECK UL2 CIRCUIT   7-64     P165   CANNOT PUMP DOWN   7-65     P174   CHECK LOW SPEED RPM   7-66     P175   CHECK LOW SPEED RPM   7-67     P178   CHECK UL1   7-68     P180   CHECK SUCTION MODULATION VALVE   7-69     P181   CHECK SV4 VALVE   7-70     P182   CHECK SV1 VALVE   7-71     P191   CHECK UL2   7-71     P192   CHECK SV2 CIRCUIT   7-72     P194   HIGH SUCTION PRESSURE   7-73     P195   LOW SUCTION PRESSURE   7-73     P196   HIGH DISCHARGE PRESSURE   7-75     P198   LOW DISCHARGE PRESSURE   7-76                                                                                                    | P162    | CHECK AUTO FRESH AIR EXCHANGE SOLENOID (AFAS) CIRCUIT | 7-64 |
| P165   CANNOT PUMP DOWN   7-65     P174   CHECK LOW SPEED RPM   7-66     P175   CHECK HIGH SPEED RPM   7-67     P178   CHECK UL1   7-68     P180   CHECK SUCTION MODULATION VALVE   7-69     P181   CHECK SV4 VALVE   7-70     P182   CHECK SV1 VALVE   7-71     P191   CHECK UL2   7-71     P192   CHECK SV2 CIRCUIT   7-72     P194   HIGH SUCTION PRESSURE   7-73     P195   LOW SUCTION PRESSURE   7-75     P198   LOW DISCHARGE PRESSURE   7-76                                                                                                    | P164    |                                                       | 7-64 |
| P174   CHECK LOW SPEED RPM   7-66     P175   CHECK HIGH SPEED RPM   7-67     P178   CHECK UL1   7-68     P180   CHECK SUCTION MODULATION VALVE   7-69     P181   CHECK SV4 VALVE   7-70     P182   CHECK SV1 VALVE   7-71     P191   CHECK UL2   7-71     P192   CHECK SV2 CIRCUIT   7-72     P194   HIGH SUCTION PRESSURE   7-73     P195   LOW SUCTION PRESSURE   7-75     P198   LOW DISCHARGE PRESSURE   7-76                                                                                                    | P165    | CANNOT PUMP DOWN                                      | 7-65 |
| P175   CHECK HIGH SPEED RPM   7-67     P178   CHECK UL1   7-68     P180   CHECK SUCTION MODULATION VALVE   7-69     P181   CHECK SV4 VALVE   7-70     P182   CHECK SV1 VALVE   7-71     P191   CHECK UL2   7-71     P192   CHECK SV2 CIRCUIT   7-72     P194   HIGH SUCTION PRESSURE   7-73     P195   LOW SUCTION PRESSURE   7-75     P198   LOW DISCHARGE PRESSURE   7-76                                                                                                    | P174    | CHECK LOW SPEED RPM                                   | 7-66 |
| P178   CHECK UL1   7-68     P180   CHECK SUCTION MODULATION VALVE   7-69     P181   CHECK SV4 VALVE   7-70     P182   CHECK SV1 VALVE   7-71     P191   CHECK UL2   7-71     P192   CHECK SV2 CIRCUIT   7-72     P194   HIGH SUCTION PRESSURE   7-72     P195   LOW SUCTION PRESSURE   7-73     P196   HIGH DISCHARGE PRESSURE   7-75     P198   LOW DISCHARGE PRESSURE   7-76                                                                                                    | P175    | CHECK HIGH SPEED RPM                                  | 7-67 |
| P180CHECK SUCTION MODULATION VALVE7-69P181CHECK SV4 VALVE7-70P182CHECK SV1 VALVE7-71P191CHECK UL27-71P192CHECK SV2 CIRCUIT7-72P194HIGH SUCTION PRESSURE7-72P195LOW SUCTION PRESSURE7-73P196HIGH DISCHARGE PRESSURE7-75P198LOW DISCHARGE PRESSURE7-76                                                                                                    | P178    | CHECK UL1                                             | 7-68 |
| P181   CHECK SV4 VALVE   7-70     P182   CHECK SV1 VALVE   7-71     P191   CHECK UL2   7-71     P192   CHECK SV2 CIRCUIT   7-72     P194   HIGH SUCTION PRESSURE   7-72     P195   LOW SUCTION PRESSURE   7-73     P196   HIGH DISCHARGE PRESSURE   7-75     P198   LOW DISCHARGE PRESSURE   7-76                                                                                                    | P180    | CHECK SUCTION MODULATION VALVE                        | 7-69 |
| P182   CHECK SV1 VALVE   7-71     P191   CHECK UL2   7-71     P192   CHECK SV2 CIRCUIT   7-72     P194   HIGH SUCTION PRESSURE   7-72     P195   LOW SUCTION PRESSURE   7-73     P196   HIGH DISCHARGE PRESSURE   7-75     P198   LOW DISCHARGE PRESSURE   7-76                                                                                                    | P181    | CHECK SV4 VALVE                                       | 7-70 |
| P191   CHECK UL2   7-71     P192   CHECK SV2 CIRCUIT   7-72     P194   HIGH SUCTION PRESSURE   7-72     P195   LOW SUCTION PRESSURE   7-73     P196   HIGH DISCHARGE PRESSURE   7-75     P198   LOW DISCHARGE PRESSURE   7-76                                                                                                    | P182    | CHECK SV1 VALVE                                       | 7-71 |
| P192CHECK SV2 CIRCUIT7-72P194HIGH SUCTION PRESSURE7-72P195LOW SUCTION PRESSURE7-73P196HIGH DISCHARGE PRESSURE7-75P198LOW DISCHARGE PRESSURE7-76                                                                                                    | P191    | CHECK UL2                                             | 7-71 |
| P194HIGH SUCTION PRESSURE7-72P195LOW SUCTION PRESSURE7-73P196HIGH DISCHARGE PRESSURE7-75P198LOW DISCHARGE PRESSURE7-76                                                                                                    | P192    | CHECK SV2 CIRCUIT                                     | 7-72 |
| P195LOW SUCTION PRESSURE7-73P196HIGH DISCHARGE PRESSURE7-75P198LOW DISCHARGE PRESSURE7-76                                                                                                    | P194    | HIGH SUCTION PRESSURE                                 | 7-72 |
| P196   HIGH DISCHARGE PRESSURE   7-75     P198   LOW DISCHARGE PRESSURE   7-76                                                                                                    | P195    | LOW SUCTION PRESSURE                                  | 7-73 |
| P198 LOW DISCHARGE PRESSURE                                                                                                    | P196    | HIGH DISCHARGE PRESSURE                               | 7-75 |
|                                                                                                    | P198    | LOW DISCHARGE PRESSURE                                | 7-76 |
| P200 CHECK UL1 CYLINDERS                                                                                                    | P200    | CHECK UL1 CYLINDERS                                   | 7-76 |

| PARAG      | RAPH NUMBER                                                                                                    | Page |
|------------|----------------------------------------------------------------------------------------------------|------|
| PRETRI     | P ALARMS (Continued)                                                                                            |      |
| P201       | CHECK UL2 CYLINDERS                                                                                             | 7-77 |
| P202       | HIGH SIDE LEAK                                                                                                  | 7-77 |
| P203       | CHK DISCHARGE CHECK VALVE                                                                                       | 7-77 |
| P204       | LOW SUCTION PRESSURE                                                                                            | 7-78 |
| P205       | CHK DEFROST TERM 2 SENSOR                                                                                       | 7-79 |
| 7.10 MA    | AINTENANCE ALARMS                                                                                               | 7-80 |
| 223        | ENGINE MAINTENANCE DUE                                                                                          | 7-80 |
| 225        | GENERAL MAINTENANCE DUE                                                                                         | 7-80 |
| 226        | SERVICE SOON-PM #1 DUE                                                                                          | 7-81 |
| 227        | SERVICE SOON-PM #2 DUE                                                                                          | 7-81 |
| 228        | SERVICE SOON-PM #3 DUE                                                                                          | 7-82 |
| 229        | SERVICE SOON-PM #4 DUE                                                                                          | 7-82 |
| 230        | SERVICE SOON-PM #5 DUE                                                                                          | 7-83 |
| 7.11 MI    | CROPROCESSOR ALARMS                                                                                             | 7-84 |
| 232        | SETPOINT ERROR                                                                                                  | 7-84 |
| 233        | MODEL # ERROR                                                                                                   | 7-84 |
| 237        | FUNCTIONAL PARAMETERS ERROR                                                                                     | 7-85 |
| 238        | CONFIGURATIONS 1 ERROR                                                                                          | 7-85 |
| 242        | DIS PRESS CALIBRATE ERROR                                                                                       | 7-86 |
| 243        | SUCT/EVAP CALIBRATE ERROR                                                                                       | 7-86 |
| 246        | EEPROM WRITE FAILURE                                                                                            | 7-87 |
| 248        | CONF MODE / HP2 ERROR                                                                                           | 7-87 |
| 249        | MICROPROCESSOR ERROR                                                                                            | 7-88 |
|            | E Contraction of the second second second second second second second second second second second second second | 0 4  |
|            |                                                                                                    | 0-1  |
| 8.1<br>0.2 |                                                                                                    | 8-1  |
| 0.2        |                                                                                                    | 0-4  |
| ð.<br>0    | 2.1 Mechanical Fuel Pump                                                                                        | 8-4  |
| ð.         |                                                                                                    | 8-4  |
| 8.3        |                                                                                                    | 8-5  |
| 8.         |                                                                                                    | 8-5  |
| 8.         |                                                                                                    | 8-5  |
| 8.4        |                                                                                                    | 8-6  |
| 8.5        |                                                                                                    | 8-7  |
| 8.         |                                                                                                    | 8-7  |
| 8.         | 5.2 Testing The RPM Sensor                                                                                      | 8-7  |
| 8.         | 5.3 Lube Oil Filters                                                                                            | 8-7  |
| 8.         | 5.4 Servicing The Speed Control Solenoid And Linkage                                                            | 8-8  |
| 8.         |                                                                                                    | 8-9  |
| 8.         | 5.6 Engine Crankcase Breather                                                                                   | 8-9  |
| 8.         | 5.7 Servicing Glow Plugs                                                                                        | 8-9  |
| 8.6        | SERVICING AND ADJUSTING V-BELTS                                                                                 | 8-9  |
| 8.         | 6.1 Belt Tension Gauge                                                                                          | 8-9  |
| 8.         | 6.2 Water Pump/Alternator/Crankshaft V-Belt                                                                     | 8-10 |

| PARAGRAPH NUMBER                                              | Page |
|---------------------------------------------------------------|------|
| SERVICE (Continued)                                           |      |
| 8.7 FANSHAFT ASSEMBLY                                         | 8-12 |
| 8.7.1 Clutch Removal                                          | 8-12 |
| 8.7.2 Blower Wheel And Fanshaft Removal                       | 8-12 |
| 8.7.3 Fanshaft Installation                                   | 8-13 |
| 8.7.4 Blower Wheel Installation                               | 8-14 |
| 8.7.5 Clutch Installation                                     | 8-15 |
| 8.8 PUMPING UNIT DOWN OR REMOVING REFRIGERANT CHARGE          | 8-16 |
| 8.8.1 Pumping Down The Unit                                   | 8-16 |
| 8.8.2 Removing The Refrigerant Charge                         | 8-16 |
| 8.9 REFRIGERANT LEAK CHECKING                                 | 8-17 |
| 8.10 EVACUATION AND DEHYDRATION                               | 8-17 |
| 8.10.2 Preparation                                            | 8-17 |
| 8.10.3 Procedure For Evacuation And Dehydrating System        | 8-18 |
| 8.11 ADDING REFRIGERANT TO SYSTEM                             | 8-19 |
| 8.11.1 Checking The Refrigerant Charge                        | 8-19 |
| 8.11.2 Adding Full Charge                                     | 8-19 |
| 8.11.3 Partial Charge Using Liquid                            | 8-19 |
| 8.12 REPLACING THE COMPRESSOR                                 | 8-20 |
| 8.13 CHECKING COMPRESSOR OIL LEVEL                            | 8-22 |
| 8.13.1 Checking The Oil Level In The Compressor:              | 8-22 |
| 8.13.2 Adding Oil With Compressor In System                   | 8-22 |
| 8.13.3 Adding Oil To Service Replacement Compressor           | 8-23 |
| 8.13.4 Removing Oil From The Compressor:                      | 8-23 |
| 8.14 COMPRESSOR UNLOADER VALVE                                | 8-24 |
| 8.14.1 Checkout Procedure                                     | 8-24 |
| 8.14.2 Coil Replacement                                       | 8-24 |
| 8.14.3 Replacing Valve Internal Parts                         | 8-24 |
| 8.15 SERVICING SERVICEABLE CHECK VALVE                        | 8-25 |
| 8.16 CHECKING AND REPLACING FILTER-DRIER                      | 8-25 |
| 8.17 THERMOSTATIC EXPANSION VALVE                             | 8-25 |
| 8.17.1 Replacing Expansion Valve & Screen                     | 8-25 |
| 8.17.2 Checking Superheat                                     | 8-26 |
| 8.17.3 To Measure Superheat                                   | 8-26 |
| 8.18 CHECKING AND REPLACING HIGH PRESSURE CUTOUT SWITCH (HPS) | 8-26 |
| 8.18.1 Replacing High Pressure Switch                         | 8-26 |
| 8.18.2 Checking High Pressure Switch                          | 8-27 |
| 8.19 COMPRESSOR DISCHARGE PRESSURE TRANSDUCER (CDP)           | 8-27 |
| 8.19.1 Calibrating Compressor Discharge Pressure Transducer   | 8-27 |
| 8.19.2 Testing Compressor Discharge Pressure Transducer       | 8-28 |
| 8.19.3 Replacing Compressor Discharge Pressure Transducer     | 8-28 |

| PARAGRAPH NUMBER                                                 | Page |
|------------------------------------------------------------------|------|
| SERVICE (Continued)                                              |      |
| 8.20 COMPRESSOR SUCTION PRESSURE TRANSDUCER (CSP)                | 8-29 |
| 8.20.1 Calibrating Compressor Suction Pressure Transducer        | 8-29 |
| 8.20.2 Testing Compressor Suction Pressure Transducer            | 8-29 |
| 8.20.3 Replacing Compressor Suction Pressure Transducer          | 8-29 |
| 8.21 REPLACING RECEIVER SIGHT GLASS ASSEMBLY OR FUSIBLE PLUG     | 8-30 |
| 8.22 SERVICING SOLENOID VALVES                                   | 8-30 |
| 8.22.1 Solenoid Valves - Alco SV2/SV4                            | 8-30 |
| 8.22.2 Solenoid Valve – Sporlan SV1                              | 8-31 |
| 8.23 SOLENOID VALVE SV1 CHECKOUT PROCEDURE                       | 8-32 |
| 8.24 SUCTION MODULATION VALVE (SMV)                              | 8-33 |
| 8.24.1 SMV Diagnostics                                           | 8-33 |
| 8.24.2 Replacing The SMV Power Head (14-00263-20)                | 8-34 |
| 8.25 CHECKING DEFROST OR HEATING CYCLE                           | 8-35 |
| 8.25.1 Hot Gas Solenoid Valve (SV1 & SV4) Heating and Defrosting | 8-35 |
| 8.25.2 Defrost Air Switch (DAS)                                  | 8-35 |
| 8.25.3 Electronic Defrost Timer                                  | 8-35 |
| 8.26 CHECKING CALIBRATION OF DEFROST AIR SWITCH                  | 8-35 |
| 8.27 EVAPORATOR COIL CLEANING                                    | 8-36 |
| 8.28 CONDENSER COIL CLEANING                                     | 8-36 |
| 8.29 CONTROLLER SENSOR CHECKOUT                                  | 8-37 |
| 8.30 UNIDRIVE TORQUE REQUIREMENTS                                | 8-39 |
| UNIT TROUBLESHOOTING                                             | 9-1  |
| 9.1 DIESEL ENGINE                                                | 9-1  |
| 9.1.1 Engine Will Not Start                                      | 9-1  |
| 9.1.2 Engine Starts Then Stops                                   | 9-1  |
| 9.1.3 Starter Motor Malfunction                                  | 9-2  |
| 9.1.4 Malfunction In The Engine Starting Circuit                 | 9-2  |
| 9.2 ALTERNATOR (12 Volt DC)                                      | 9-3  |
| 9.3 REFRIGERATION                                                | 9-3  |
| 9.3.1 Unit Will Not Cool                                         | 9-3  |
| 9.3.2 Unit Runs But Has Insufficient Cooling                     | 9-3  |
| 9.3.3 Unit Operates Long Or Continuously In Cooling              | 9-4  |
| 9.3.4 Unit Will Not Heat Or Has Insufficient Heating             | 9-4  |
| 9.3.5 Defrost Cycle Malfunction                                  | 9-4  |
| 9.3.6 Abnormal Pressure                                          | 9-5  |
| 9.3.7 Abnormal Noise                                             | 9-6  |
| 9.3.8 Control System Malfunction                                 | 9-6  |
| 9.3.9 No Evaporator Air Flow Or Restricted Air Flow              | 9-6  |
| 9.3.10 Expansion Valve Malfunction                               | 9-7  |
| 9.3.11 Solenoid Valve Malfunction                                | 9-7  |

#### PARAGRAPH NUMBER

| Ρ | а | q | e |
|---|---|---|---|
|   |   |   |   |

| UNIT TROUBLESHOOTING (Continued)                     |     |
|------------------------------------------------------|-----|
| 9.3 REFRIGERATION                                    | 9-3 |
| 9.3.1 Unit Will Not Cool                             | 9-3 |
| 9.3.2 Unit Runs But Has Insufficient Cooling         | 9-3 |
| 9.3.3 Unit Operates Long Or Continuously In Cooling  | 9-4 |
| 9.3.4 Unit Will Not Heat Or Has Insufficient Heating | 9-4 |
| 9.3.5 Defrost Cycle Malfunction                      | 9-4 |
| 9.3.6 Abnormal Pressure                              | 9-5 |
| 9.3.7 Abnormal Noise                                 | 9-6 |
| 9.3.8 Control System Malfunction                     | 9-6 |
| 9.3.9 No Evaporator Air Flow Or Restricted Air Flow  | 9-6 |
| 9.3.10 Expansion Valve Malfunction                   | 9-7 |
| 9.3.11 Solenoid Valve Malfunction                    | 9-7 |
|                                                      |     |

### 

### LIST OF ILLUSTRATIONS

| FIGURE NU    | MBER                                                                     | Page |
|--------------|--------------------------------------------------------------------------|------|
| Figure 2-1.  | Front View                                                               | 2-2  |
| Figure 2-2.  | Curbside                                                                 | 2-3  |
| Figure 2-3.  | Roadside                                                                 | 2-3  |
| Figure 2-4.  | Evaporator Section - Panels and Grille Removed                           | 2-4  |
| Figure 2-5.  | Control Box                                                              | 2-5  |
| Figure 2-6.  | Alternator and Regulator P/N 30-00409-10                                 | 2-6  |
| Figure 2-7.  | Compressor Cylinder Head Unloaded                                        | 2-7  |
| Figure 2-8.  | Compressor Cylinder Head Loaded                                          | 2-8  |
| Figure 2-9.  | Control Module                                                           | 2-10 |
| Figure 2-10. | .Refrigerant Circuit During Cooling                                      | 2-21 |
| Figure 2-11. | . Refrigerant Circuit During Heating And Defrost                         | 2-22 |
| Figure 3-1.  | RT2000 Unit (One Box Design)                                             | 3-30 |
| Figure 3-2.  | RM7000 Unit and Reefer Trip Module (Two Box Design)                      | 3-30 |
| Figure 3-3.  | Momentary Shut-Off/Kill Switch                                           | 3-31 |
| Figure 3-4.  | AutoFresh Air Exchange                                                   | 3-31 |
| Figure 3-5.  | AutoFresh in Closed Position                                             | 3-32 |
| Figure 3-6.  | AutoFresh in Open Position                                               | 3-32 |
| Figure 4-1.  | Continuous Run Temperature Control Operating Sequence - Perishable Range | 4-8  |
| Figure 4-2.  | Continuous Run Temperature Control Operating Sequence - Frozen Range     | 4-8  |
| Figure 4-3.  | Start-Stop - Temperature Control Operating Sequence - Perishable Range   | 4-9  |
| Figure 4-4.  | Start-Stop - Temperature Control Operating Sequence - Frozen Range       | 4-9  |
| Figure 8-1.  | Priming Fuel Pump                                                        | 8-5  |
| Figure 8-2.  | Mechanical Fuel Pump                                                     | 8-6  |
| Figure 8-3.  | Electric Fuel Pump (Optional)                                            | 8-6  |
| Figure 8-4.  | Fuel Level Sensor Wiring                                                 | 8-7  |
| Figure 8-5.  | Fuel System Diagram                                                      | 8-9  |
| Figure 8-6.  | Lube Oil Flow Diagram                                                    | 8-9  |

### LIST OF ILLUSTRATIONS (Continued)

| FIGURE NUMBER                                                                       | Page |
|-------------------------------------------------------------------------------------|------|
| Figure 8-7. Speed Control Solenoid                                                  | 8-9  |
| Figure 8-8. DI- Engine Crankcase Breather                                           | 8-10 |
| Figure 8-9 Belt Tension Gauge                                                       | 8-11 |
| Figure 8-10. V-Belt Arrangement                                                     | 8-11 |
| Figure 8-11. Removing V-Belt from Engine Adapter Drive Sheave                       | 8-12 |
| Figure 8-12 Fanshaft Assembly                                                       | 8-14 |
| Figure 8-13. Blower Wheel And Nozzle Cover Assembly                                 | 8-15 |
| Figure 8-14. Vacuum Pump Connection                                                 | 8-19 |
| Figure 8-15. Compressor Drive Assembly                                              | 8-22 |
| Figure 8-16. Pressure Switch and Sensor                                             | 8-23 |
| Figure 8-17. Oil Level in Sight Glass                                               | 8-24 |
| Figure 8-18. Compressor                                                             | 8-25 |
| Figure 8-19. Compressor                                                             | 8-26 |
| Figure 8-20. Discharge Check Valve (Serviceable) Prior to S/N JAW90756460           | 8-27 |
| Figure 8-21. Discharge Check Valve (Non-Serviceable) Beginning With S/N JAW90756460 | 8-27 |
| Figure 8-22. Hot Gas Check Valve (Non-Serviceable)                                  | 8-27 |
| Figure 8-23. Thermostatic Expansion Valve Bulb and Thermocouple                     | 8-29 |
| Figure 8-24. Typical Setup for Testing High Pressure Switch                         | 8-30 |
| Figure 8-25. Solenoid Valves - Alco                                                 | 8-33 |
| Figure 8-26. SV-2/SV-4 MARKING                                                      | 8-34 |
| Figure 8-27. Solenoid Valves - Sporlan                                              | 8-35 |
| Figure 8-28. Suction Modulation Valve(SMV)                                          | 8-36 |
| Figure 8-29. SMV Coil (Bi-Polar Design)                                             | 8-36 |
| Figure 8-30. Defrost Air Switch Test Setup                                          | 8-38 |
| Figure 8-31. Unidrive Torque Requirements                                           | 8-43 |

### LIST OF TABLES

| TABLE NUM  | ABER Page                                     | <u>)</u> |
|------------|-----------------------------------------------|----------|
| Table 2-1. | Model Chart                                   | 2-1      |
| Table 2-2. | Additional Support Manuals                    | 2-1      |
| Table 2-3. | Engine Data                                   | 2-17     |
| Table 2-4. | Compressor Data                               | 2-18     |
| Table 2-5. | Refrigeration System Data                     | 2-18     |
| Table 2-7. | Component Resistance & Current Draw           | 2-20     |
| Table 3-1. | Shutdown Alarms                               | 3-16     |
| Table 3-3. | Functional Parameters                         | 3-21     |
| Table 4-2  | Battery Voltages                              | 4-2      |
| Table 4-3  | Suction MOP                                   | 4-19     |
| Table 8-1. | Maintenance Schedule                          | 8-2      |
| Table 8-1. | Belt Tension (See Figure 8-9)                 | 8-11     |
| Table 8-2. | Compressor Discharge Pressure Transducer      | 8-31     |
| Table 8-3. | Compressor Suction Pressure Transducer        | 8-32     |
| Table 8-4. | SMV Connections                               | 8-36     |
| Table 8-5. | Sensor Resistance (ENCT, RAT, SAT, ATT, DTT2) | 8-40     |
| Table 8-6. | Sensor Resistance (CDT)                       | 8-41     |
| Table 8-7. | R-404A Temperature-Pressure Chart             | 8-44     |

### **SECTION 1**

### SAFETY PRECAUTIONS

#### 1.1 SAFETY PRECAUTIONS

Your Carrier Transicold refrigeration unit has been designed with the safety of the operator in mind. During normal operation, all moving parts are fully enclosed to help prevent injury. During all pre-trip inspections, daily inspections, and problem troubleshooting, you may be exposed to moving parts. Please stay clear of all moving parts when the unit is in operation and when the unit main power switch is in the START/RUN position.

# 

Under no circumstances should anyone attempt to repair the Logic or Display Boards. Should a problem develop with these component, contact your nearest Carrier Transicold dealer for replacement.

# 

Under no circumstances should a technician electrically probe the processor at any point, other than the connector terminals where the harness attaches. Microprocessor components operate at different voltage levels and at extremely low current levels. Improper use of voltmeters, jumper wires, continuity testers, etc. could permanently damage the processor.

# 

Most electronic components are susceptible to damage caused by electrical static discharge (ESD). In certain cases, the human body can have enough static electricity to cause resultant damage to the components by touch. This is especially true of the integrated circuits found on the truck/trailer microprocessor.

#### Auto-Start

Your refrigeration unit is equipped with Auto-Start in both Start-Stop and Continuous Run modes. The unit may start at any time when the Start/Run-Off Switch (SROS) is in the Start/Run position. A buzzer will sound for 5 seconds before the unit is started. When performing any check of the refrigeration unit (e.g., checking the belts, checking the oil), make certain that the SROS is in the OFF position.

#### **Engine Coolant**

The engine is equipped with a pressurized cooling system. Under normal operating conditions, the coolant in the engine and radiator is under high pressure and is very hot. Contact with hot coolant can cause severe burns. Do not remove the cap from a hot radiator. If the cap must be removed, do so very slowly in order to release the pressure without spray.

#### Refrigerants

The refrigerant contained in the refrigeration system of your unit can cause frostbite, severe burns, or blindness when in direct contact with the skin or eyes. For this reason, and because of legislation regarding the handling of refrigerants during system service, we recommend that whenever your unit requires service of the refrigeration system you contact your nearest Carrier Transicold authorized repair facility for service.

#### Battery

This unit is equipped with a lead-acid type battery. The battery normally vents small amounts of flammable hydrogen gas. Do not smoke when checking the battery. A battery explosion can cause serious physical harm and/or blindness.

# 1.2 SPECIFIC WARNING AND CAUTION STATEMENTS

To help identify the label hazards on the unit and explain the level of awareness each one carries, an explanation is given with the appropriate consequences:

DANGER - warns against an immediate hazard which WILL result in severe personal injury or death.

WARNING - warns against hazards or unsafe conditions which COULD result in severe personal injury or death.

CAUTION – warns against potential hazard or unsafe practice which could result in minor personal injury, or product or property damage.

The statements listed below are specifically applicable to this refrigeration unit and appear elsewhere in this manual. These recommended precautions must be understood and applied during operation and maintenance of the equipment covered herein.

# 

Beware of V-belts and belt driven components as the unit may start automatically. Before servicing unit, make sure the Start/ Run - Off switch (SROS) is in the OFF position. Also disconnect the negative battery cable.

### 

Under no circumstances should ether or any other starting aids be used to start engine.

# A WARNING

Keep hands and arms away from unit when operating without belt guard in place. Never release a unit for service without the belt guard securely tightened in place

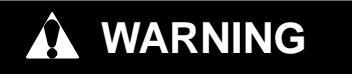

Do not start unit without installing the evapo-

rator panels as unit damage or body harm may result.

### 

Do not use a nitrogen cylinder without a pressure regulator. Cylinder pressure is approximately 159.9 Bars (2350 PSIG). Do not use oxygen in or near a refrigerant system as an explosion may occur. (See Figure 8-24)

### 

UNITS EQUIPPED WITH REMOTE TWO-WAY COMMUNICATION CAPABILITIES MAY HAVE THE ABILITY TO BE STARTED OR TURNED OFF REMOTELY EVEN IF THE START/RUN-OFF SWITCH (SROS) IS IN THE OFF POSITION.

The unit is controlled locally and there can be no two-way communication when the Mode Switch on the Remote Monitoring Control Box is in MAINTENANCE MODE. Therefore, when performing maintenance on the unit place the Mode Switch in MAIN-TENANCE MODE. After the unit is serviced, return the Mode Switch to REMOTE ON. (Refer to Section 3.16.2 for more detailed information on two-way communication.)

# WARNING

The +5.0 VDC (terminal B) is common between the Compressor Discharge Pressure Transducer, the Compressor Suction Pressure Transducer, and the RPM sensor. If this circuit is shorted to ground (due to one of the mentioned components being defective, or a worn wire) the MessageCenter will show:

> Suction Pressure: -29.9inHg (-1 Bar) Discharge Pressure: 0 Bar/PSIG Engine RPM: 0.

### 

The Compressor Discharge Pressure Transducer does not have a Schrader valve in the connecting fitting. Any discharge pressure remaining in the compressor will be released when removing the CDP.

### 

Carrier Transicold does not recommend allowing the compressor to pull less than 0 Bar/PSIG at any time.

# 

Service Mode MUST be used whenever removing refrigerant charge, refrigerant leak checking or evacuating.

# 

Do not get anti-seize oil/compound onto clutch contact surfaces. Thoroughly clean off oil/compound with contact or brake cleaner if this occurs.

### 

Only a refrigerant drum containing R404a should be connected to an XTC refrigeration unit in order to pressurize the system. Any other gas or vapor will contaminate the system which will require additional purging and evacuation of the high side (discharge) of the system.

## 

Do not vapor charge R404a systems. Only liquid charging through the receiver outlet (King) valve is acceptable.

# 

Observe proper polarity when installing battery, negative battery terminal must be grounded. Reverse polarity will destroy the rectifier diodes in alternator. As a precautionary measure, disconnect positive battery terminal when charging battery in unit. Connecting charger in reverse will destroy the rectifier diodes in alternator.

### 

Unit uses R404A and POE oil. The use of inert gas brazing procedures is mandatory for all Carrier Transicold refrigeration units; otherwise compressor failure will occur. For more information Refer to Technical Procedure 98-50553-00 Inert Gas Brazing

### 

Use only ethylene glycol anti-freeze (with inhibitors) in system as glycol by itself will damage the cooling system. Always add pre-mixed 50/50 anti-freeze and water to radiator/engine. Never exceed more than a 60% concentration of anti-freeze. Use a low silicate anti-freeze meeting GM specifications GM 6038M for standard life coolant or use Texaco Havoline extended life coolant or use Texaco Havoline extended life coolant or any other extended life coolant which is Dexcool approved and has 5/150 (5 years/150,000 miles) on the label.

# 

When changing oil filters, the new filters should be primed (partially filled) with clean oil if possible. If the filters are not primed, the engine may operate for a period with no oil supplied to the bearings.

# 

It is important that communications between the Micro and the computer are not disturbed during the software loading process. If using a laptop computer, turn all energy saving features off. Turn off any screen saver, or any hard drive time out settings.

# 

The display and MessageCenter may behave differently during the software loading process, depending on the version of software currently in the controller. DO NOT IN-TERRUPT THE SOFTWARE INSTALLATION PROCESS ONCE IT HAS STARTED.

# 

Be certain that the clock you are using is accurate, and is showing the correct time. Also, some customers are located in different time zones from where the repair is being made. If you know what time zone they use, enter that time. If you don't, then enter the current time where you are located.

# 

Do not over tighten or damage the solenoid valve enclosing tube assembly. Torque to 200-inch pounds (2.3 Mkg). Also make sure all parts are placed on the enclosing tube in proper sequence to avoid premature coil burnout.

# 

When adding oil to the compressor, extreme care must be taken to ensure the hose is immersed in the oil at all times. Otherwise air and moisture will be drawn into the compressor.

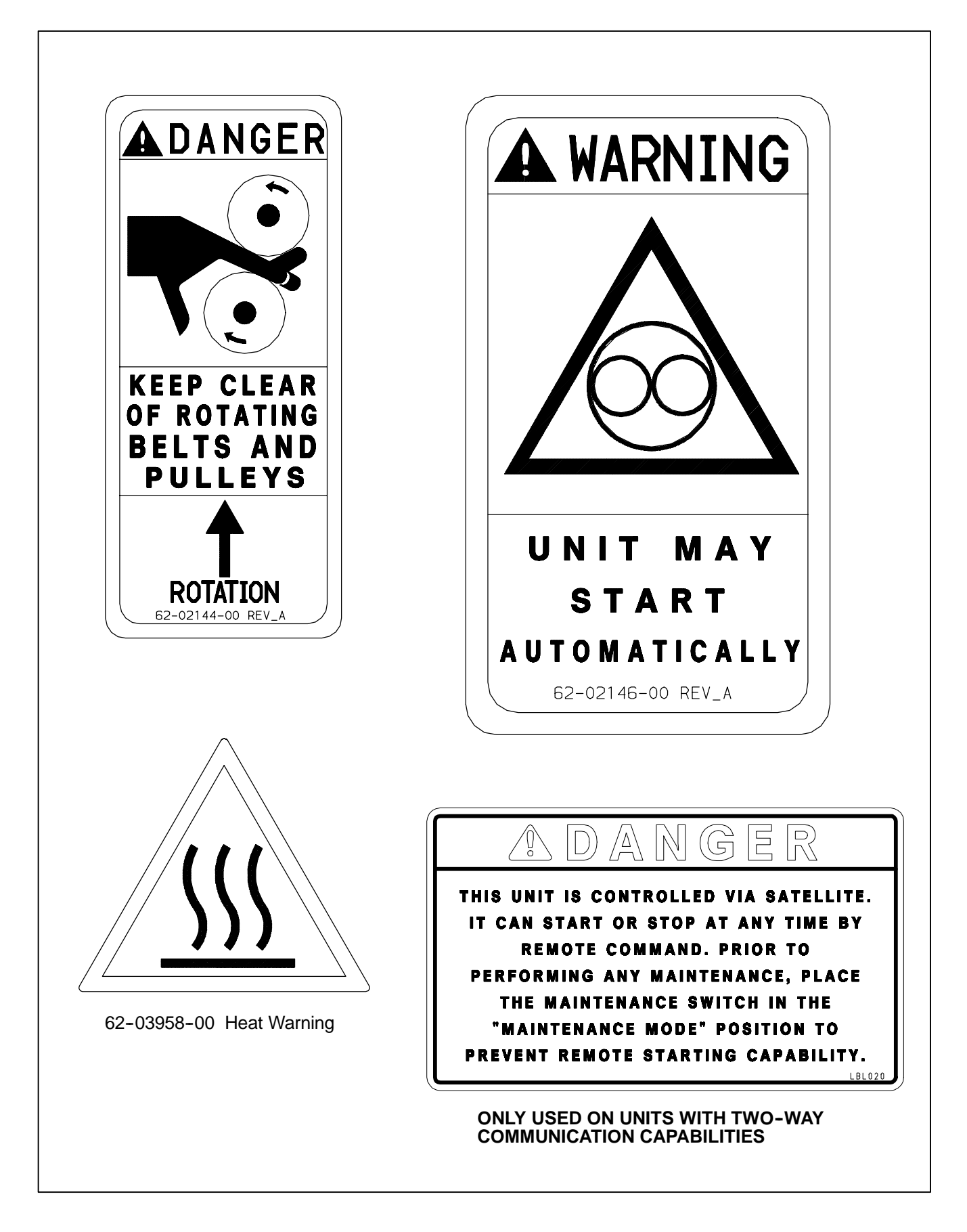

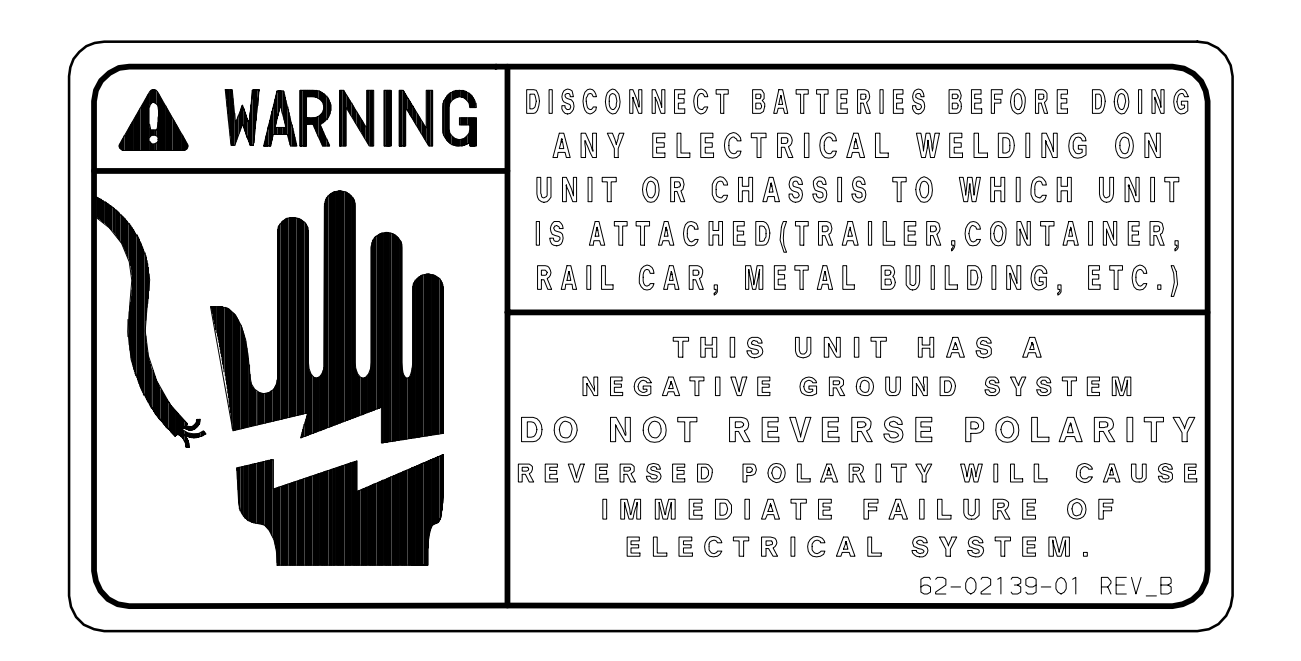

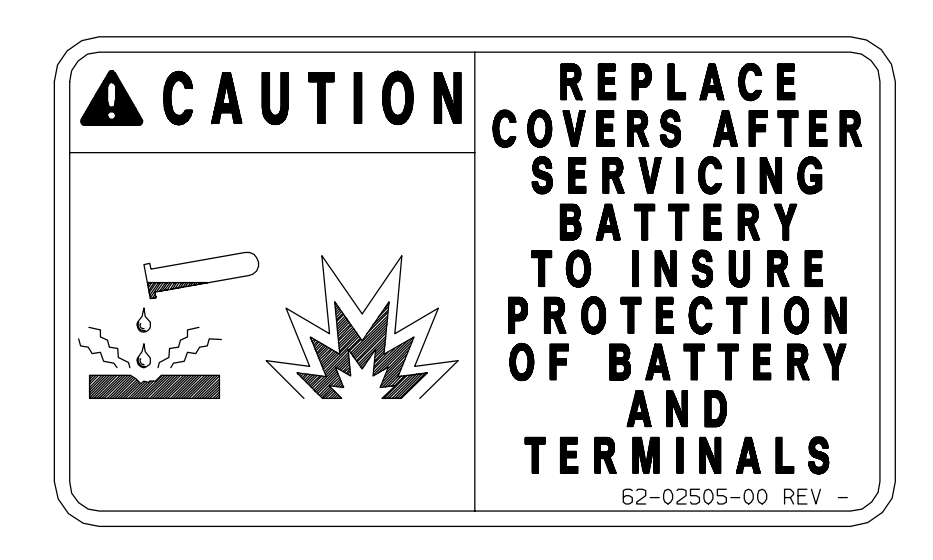

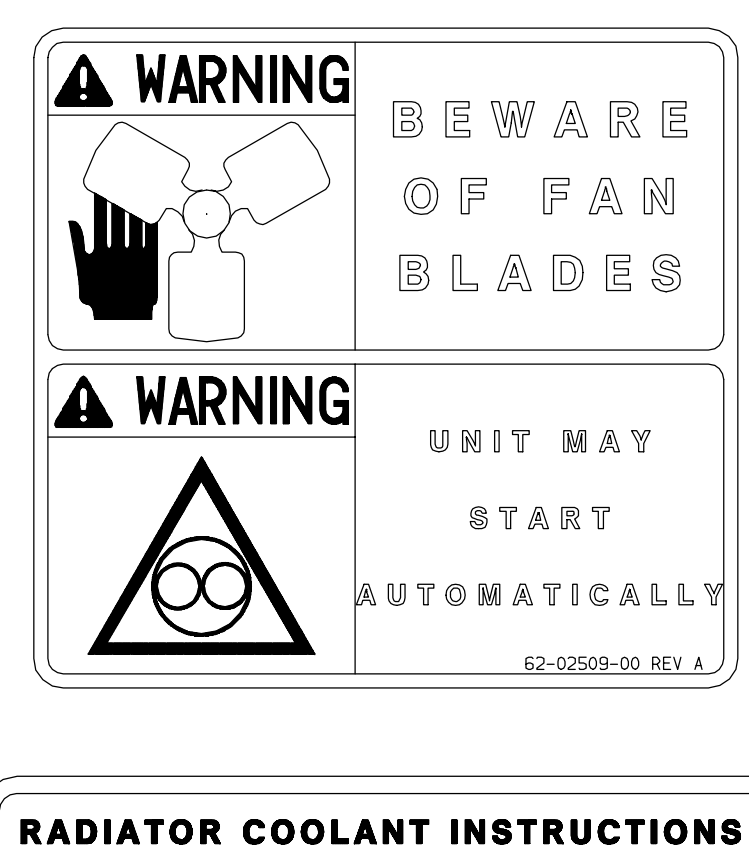

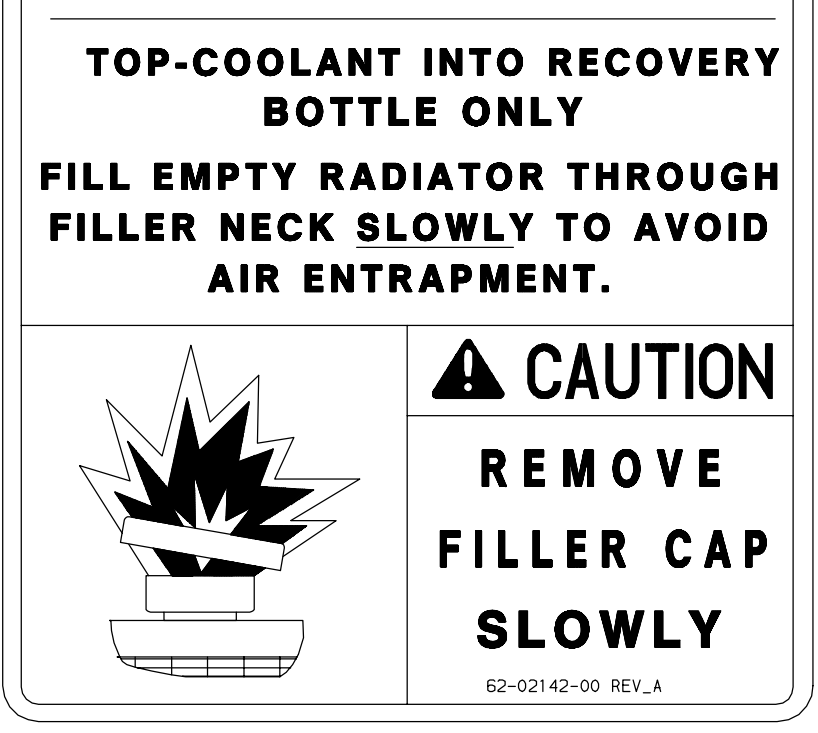

### **SECTION 2**

### **UNIT DESCRIPTION**

#### 2.1 INTRODUCTION

# 

Beware of V-belts and belt driven components as the unit may start automatically. Before servicing unit, make sure the Start/ Run - Off switch (SROS) is in the OFF position. Also disconnect the negative battery cable.

This manual contains Operating Data, Electrical Data and Service Instructions for the refrigeration units listed in Table 2-1.

Additional XTC support manuals are listed in Table 2-2.

The model/serial number plate is located inside the unit on the frame as shown in Figure 2-3.

#### 2.2 GENERAL DESCRIPTION

The XTC refrigeration unit is a one piece, self-contained, fully charged, pre-wired, refrigeration/heating nosemount diesel powered unit for

use on insulated trailers or rail cars to maintain cargo temperatures within very close limits.

#### 2.3 CONDENSING SECTION

The condensing section consists of an engine-compressor drive package, condenser fan, condenser/radiator coil, refrigerant controls, piping, wiring, defrost air switch, and associated components.

The drive equipment includes the engine, clutch, air cleaner, muffler, coolant overflow bottle, and drive belts.

Refrigeration components mounted in the condensing section include: the compressor, defrost air switch, suction modulation valve, filter drier, and receiver.

#### 2.3.1 Engine

The diesel engine drives the compressor directly through a nylon drive gear and adapter. The adapter also includes a V-belt sheave which drives the gearbox. The condenser/evaporator fan shaft is driven with a V-belt from the gearbox. The water pump V-belt drives the alternator.

The engine (Refer to Section 2.6) gives excellent fuel economy and has easy starting characteristics. It is equipped with spin-on lube oil and fuel oil filters for easier filter changes.

#### Table 2-1. Model Chart

| Advance Models                      |     | 04A   | Compressor | Engine     | Engine Speed |      |
|-------------------------------------|-----|-------|------------|------------|--------------|------|
|                                     |     | LB    |            |            | High         | Low  |
| Ultra XTC NDL-93NN                  |     |       |            |            |              |      |
| Utra XTC Rail Edition NDL-93NR      | 9.1 | .1 20 |            |            | 1700         | 1350 |
| Utra XTC w/Tier 2 Engine NDL-93VN   |     |       | 05G 41cfm  | CT4-134-DI |              |      |
| Ultima XTC NDL-93PN                 |     |       |            |            |              |      |
| Ultima XTC Rail Edition NDX-93PR    | 9.5 | 21    |            |            | 2200         | 1475 |
| Ultima XTC w/Tier 2 Engine NDL-93RN |     |       |            |            |              |      |

#### Table 2-2. Additional Support Manuals

| Manual Number | Equipment Covered                 | Type of Manual     |
|---------------|-----------------------------------|--------------------|
| 62-10671      | Ultra/Ultima XTC                  | Parts List         |
| 62-10646      | Ultra/Ultima XTC                  | Operator's Manual  |
| 62-10682      | Ultra/Ultima XTC                  | Easy To Run        |
| 62-10646      | Units With Advance Microprocessor | Operator's Manual  |
| 62-10682      | Units With Advance Microprocessor | Easy To Run Manual |
| 62-10295      | Engine                            | Parts List         |
| 62-10863      | Engine (Tier 2)                   | Parts List         |
| 62-10301      | Engine                            | Workshop           |
| 62-10865      | Engine (Tier 2)                   | Workshop           |
| 62-10299      | Compressor                        | Parts List         |
| 62-02756      | Compressor                        | Workshop           |

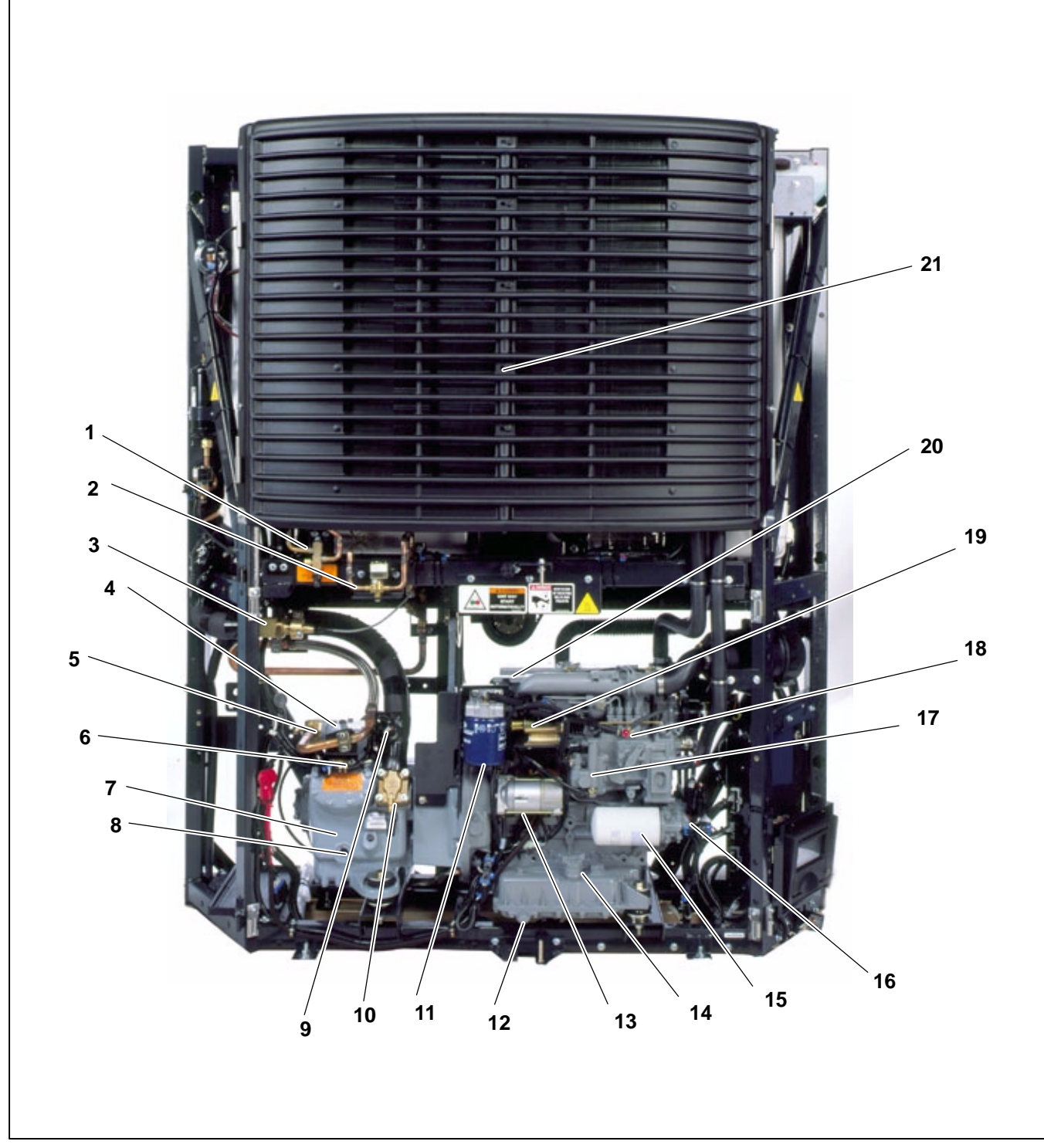

- 1.
- 2.
- 3.
- King Valve Hot Gas Solenoid Valve (SV4) Suction Modulation Valve (SMV) High Pressure Cutout Switch (HP-1) and Head Pressure Control Switch (HP-2) Discharge Service Valve Unloader Solenoid Valve Compressor 05G Compressor Sight Glass Suction Pressure Transducer (SPT) Suction Service Valve Evel Filter 4.
- 5.
- 6.
- 7.
- 8.
- 9.
- 10.
- 11. Fuel Filter

- Oil Drain
- 12. 13.
- Starter Motor Lube Oil Fill & Dipstick Lube Oil Filter 14.
- 15.
- Oil Pressure Switch (OP) Mechanical Fuel Pump Fuel Bleed Valve 16.
- 17.
- 18.
- 19.
- 20.
- Speed Control Solenoid (SCS) Water Temperature Sensor (WT) Ambient Temperature Sensor (ATS) 21.
- Figure 2-1. Front View

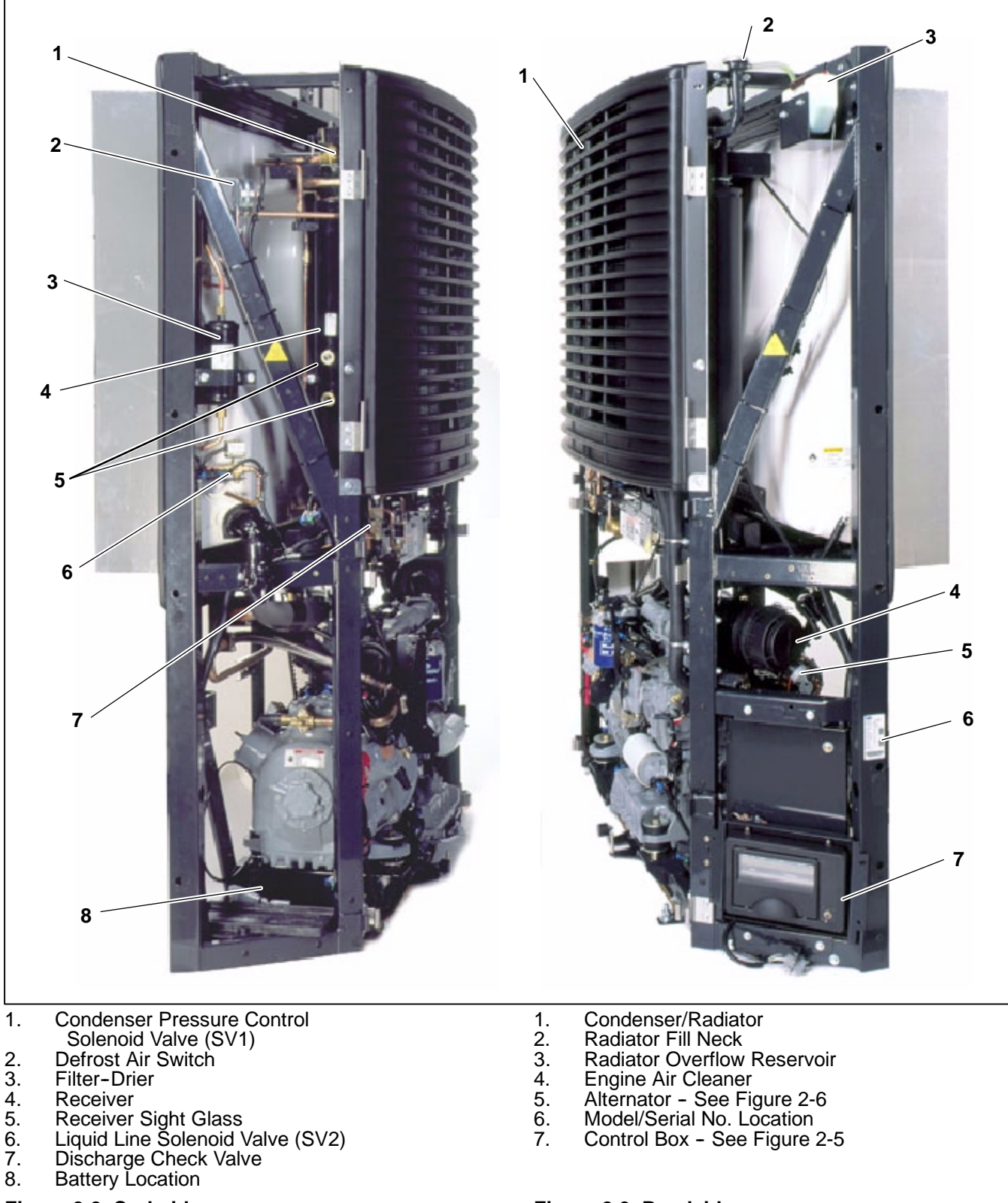

- 8.

Figure 2-2. Curbside

Figure 2-3. Roadside

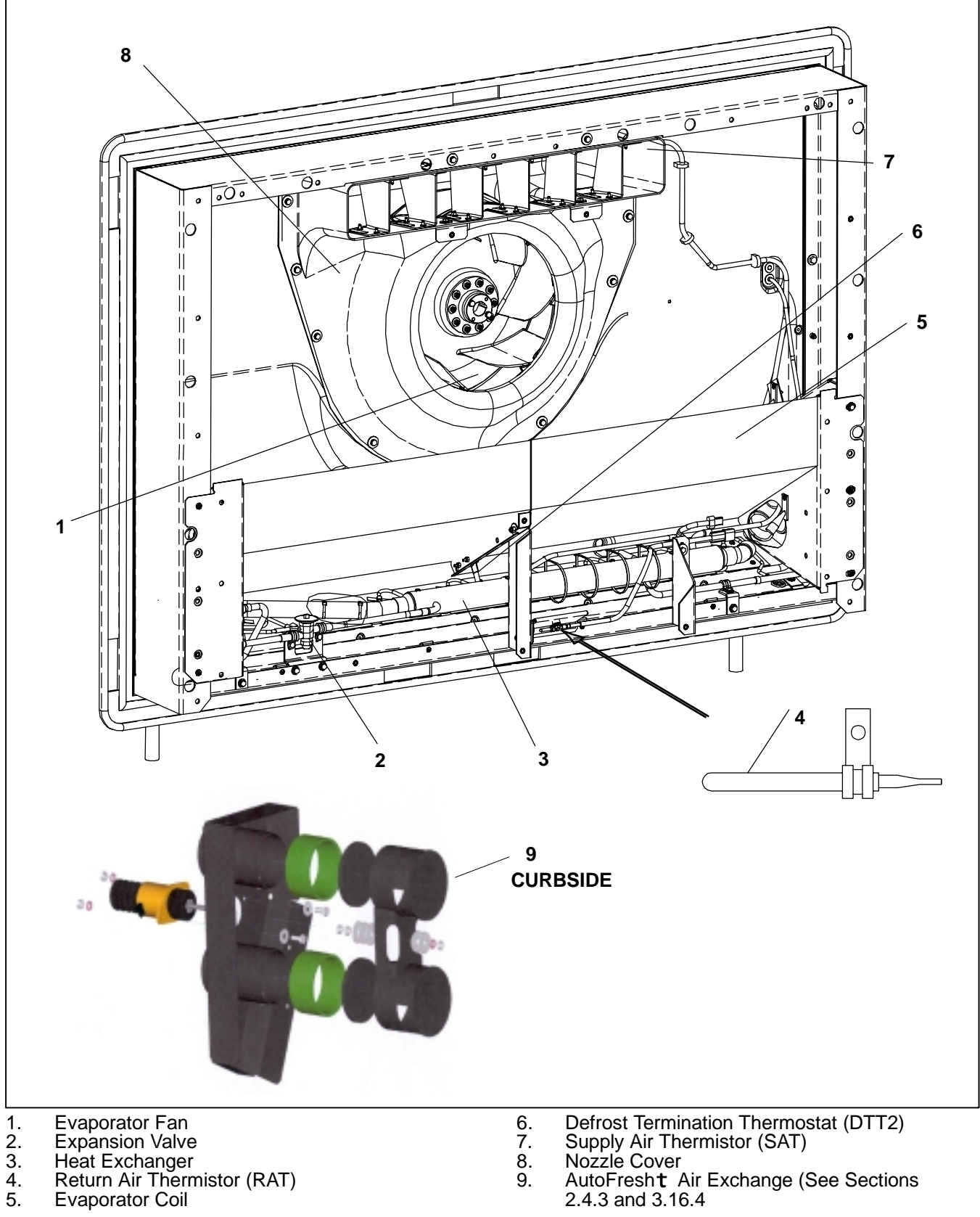

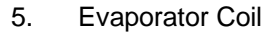

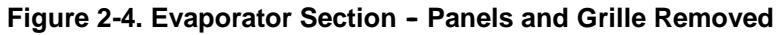

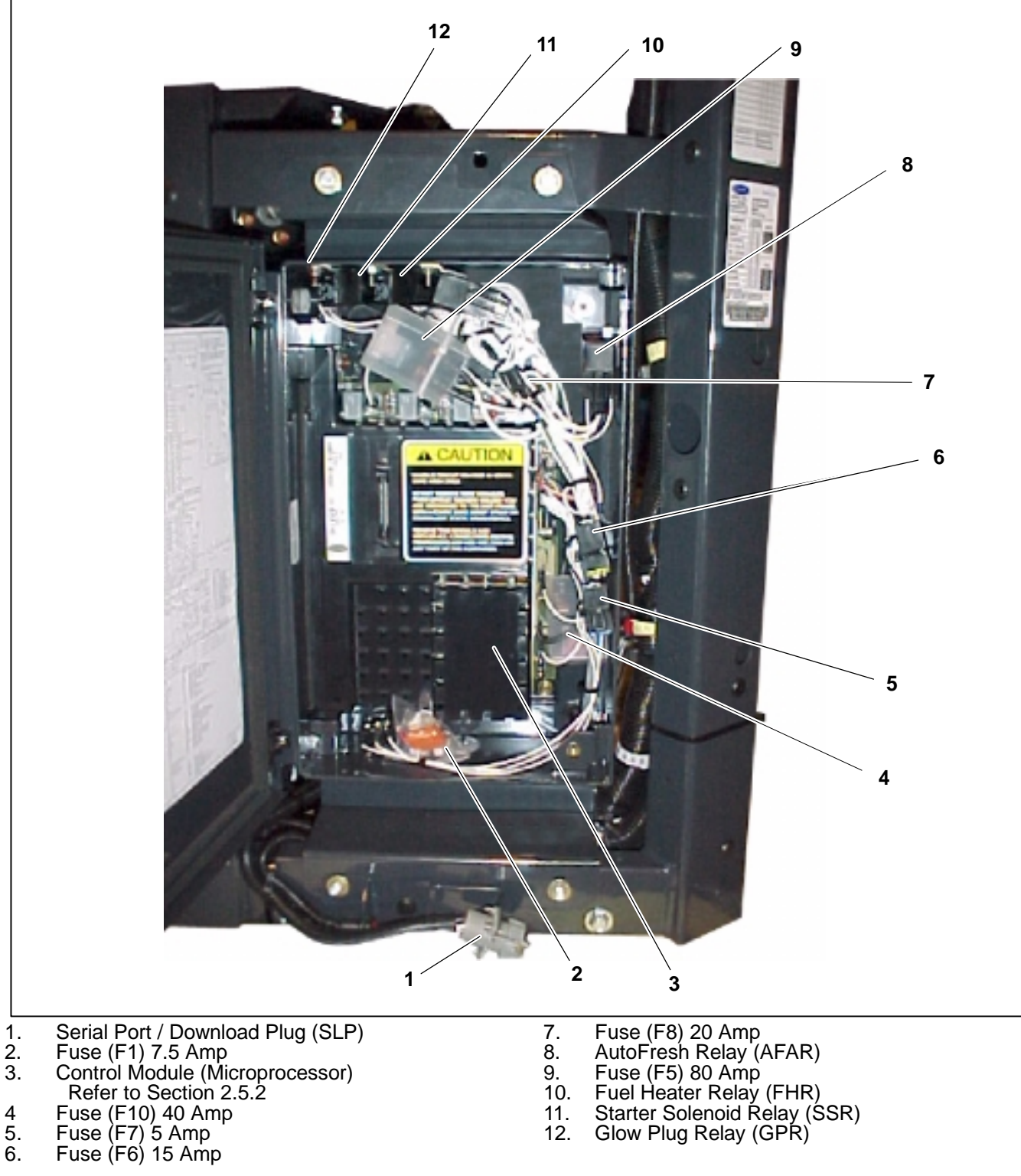

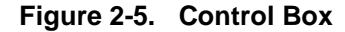

#### 2.3.2 Alternator/Regulator

Electrical power for the control system and for charging the battery is provided by the 12 VDC alternator.

#### a. Alternator Operation

### 

Observe proper polarity when installing battery. Negative battery terminal must be grounded. Reverse polarity will destroy the rectifier diodes in alternator. As a precautionary measure, disconnect positive battery terminal when charging battery in unit. Connecting charger in reverse will destroy the rectifier diodes in alternator. The alternator converts mechanical and magnetic energy to alternating current (A.C.) and voltage, by the rotation of an electromagnetic field (rotor) inside a three phase stator assembly. The alternating current and voltage is changed to direct current and voltage, by passing A.C. energy through a three phase, full-wave rectifier system. Six silicon rectifier diodes are used.

The regulator is an electronic switching device. It senses the system voltage level and switches the voltage applied to the field in order to maintain proper system voltage.

#### b. Integral Voltage Regulator Operation (12 VDC)

The regulator is an all-electronic, transistorized device. No mechanical contacts or relays are used to perform the voltage regulation of the alternator system. The electronic circuitry should never require adjustment and the solid state active elements used have proved reliable enough to warrant a sealed unit. The system is temperature compensated to permit the ideal charging rate at all temperatures.

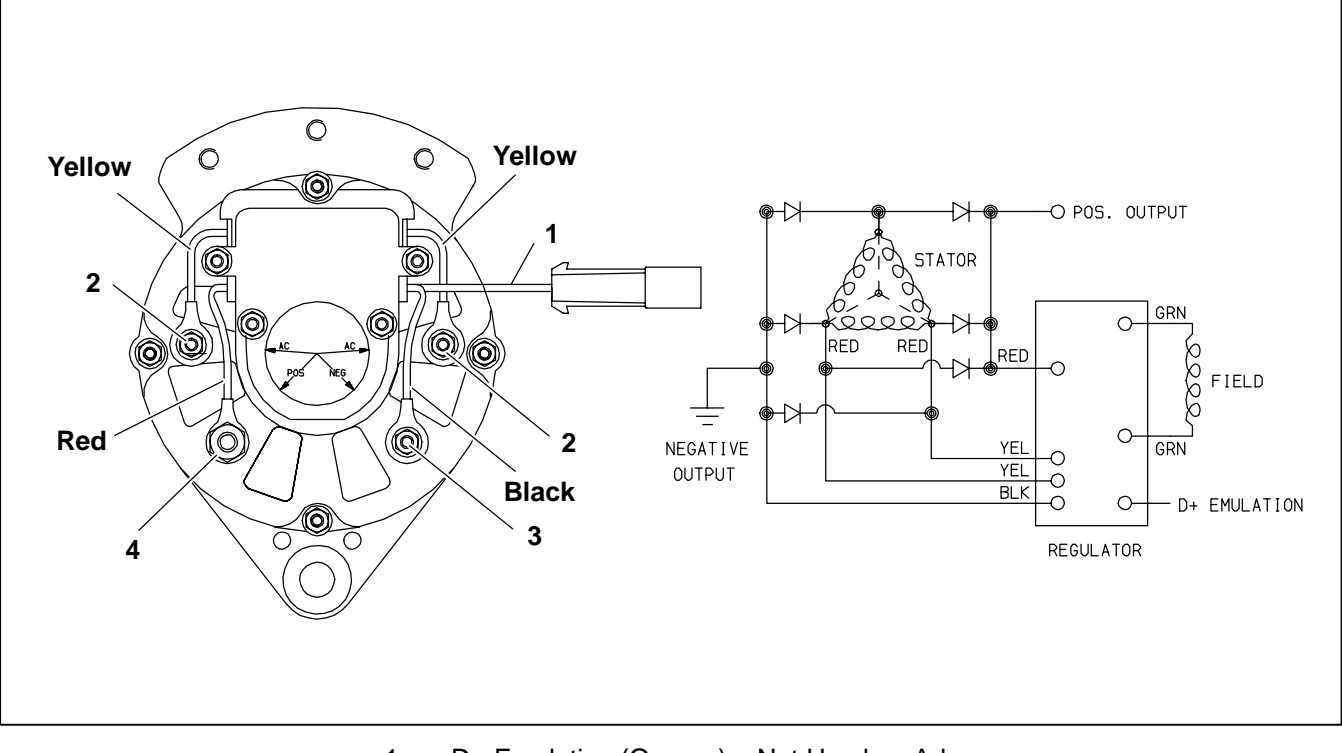

- 1. D+ Emulation (Orange) Not Used on Advance
- 2. #10-24 AC Terminal
- 3. #10-24 Ground Screw
- 4. 1/4-20 Positive Output Cable

Figure 2-6. Alternator and Regulator P/N 30-00409-10

#### 2.3.3 Compressor

The compressor assembly includes the refrigerant compressor, suction and discharge service valves, high pressure switch and the suction pressure transducer. The compressor withdraws refrigerant gas from the evaporator and delivers it to the condenser at an increased pressure. The pressure is such that refrigerant heat can be absorbed by the surrounding air at ordinary temperatures.

#### 2.3.4 Compressor Unloaders

The refrigeration compressor used is a 41cfm model 05G, equipped with unloaders as standard equipment. Unloaders are used as a compressor capacity control to unload the compressor during periods of reduced loads. This provides closer temperature control, reduces potential for top freezing and reduces power required to operate the compressor; thus reducing fuel consumption.

#### a. Major Working Parts

- 1. Solenoid and valve system
- 2. Spring loaded piston type bypass control valve
- 3. Spring loaded discharge check valve

#### b. Unloaded Operation

Pressure from the discharge manifold (Figure 2-7, item 15) passes through the strainer (9) and bleed orifice (8) to the back of the piston bypass valve (7). Unless bled away, this pressure would tend to close the piston (6) against the piston spring (5) pressure.

With the solenoid valve (1) energized the solenoid valve stem (2) will open the gas bypass port (3).

Refrigerant pressure will be bled to the suction manifold (10) through the opened gas bypass port . A reduction in pressure on the piston bypass valve will take place because the rate of bleed through the gas bypass port is greater than the rate of bleed through the bleed orifice (8).

When the pressure behind the piston has been reduced sufficiently, the valve spring will force the piston bypass valve back, opening the gas bypass from the discharge manifold to the suction manifold.

Discharge pressure in the discharge manifold will close the discharge piston check valve assembly (14) isolating the compressor discharge manifold from the individual cylinder bank manifold.

The unloaded cylinder bank will continue to operate fully unloaded until the solenoid valve control device is de-energized and the gas bypass port is closed.

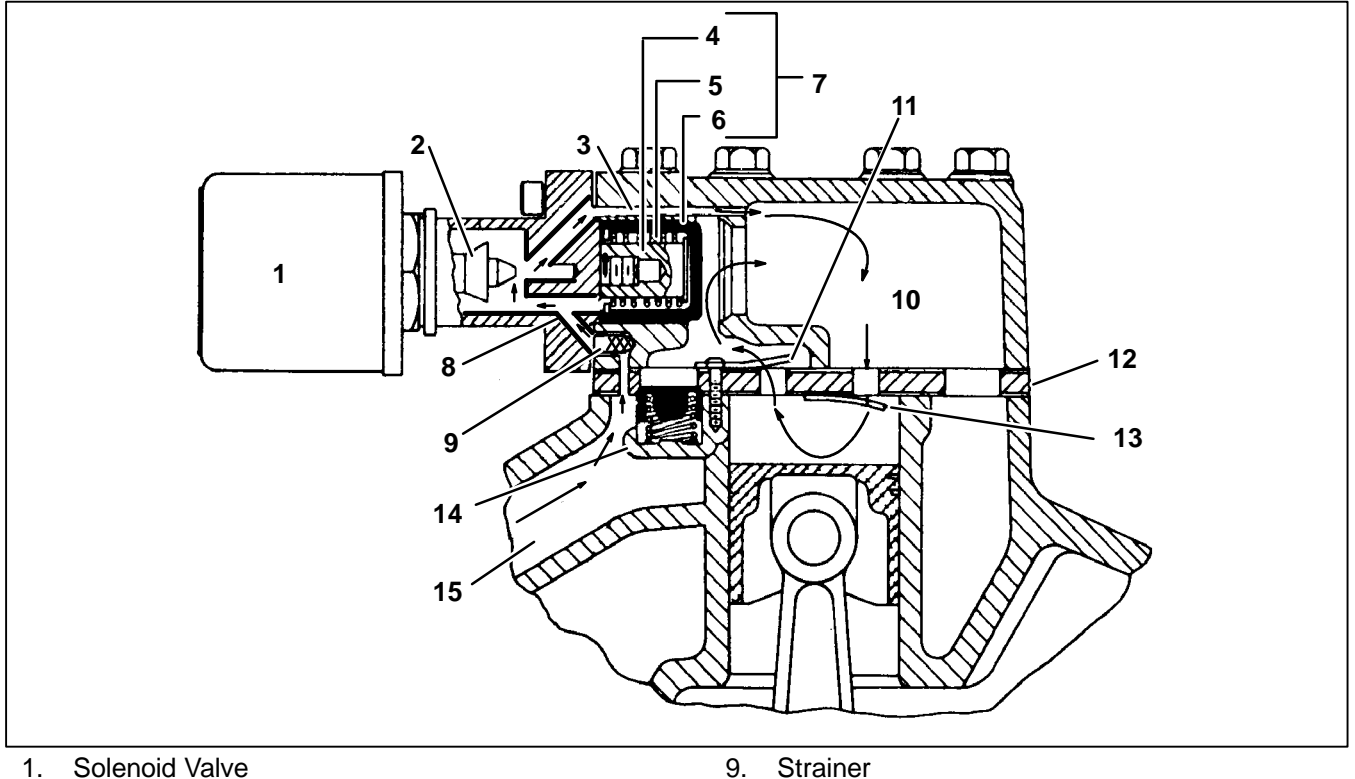

- 2. Valve Stem
- 3. Gas Bypass Port 4. Spring Guide
- 5. Spring
- 6. Piston
- 7. **Piston Bypass Valve**
- Bleed Orifice 8.

- 10. Suction Manifold
- 11. Cylinder Discharge Valve
- 12. Valve Plate
- 13. Cylinder Suction Valve
- Discharge Piston Check Valve Assembly 14.
- 15. **Discharge Manifold**
- Figure 2-7. Compressor Cylinder Head Unloaded

#### c. Loaded Operation

Discharge pressure bleeds from the discharge manifold (Figure 2-8, item 15) through the strainer (9) and (8) bleed orifice to the solenoid valve stem (2) chamber and the back of the piston bypass valve (7).

With the solenoid valve (1) *de-energized* the solenoid valve stem will *close* the gas bypass port (3).

Refrigerant pressure will overcome the bypass valve spring (5) tension and force the piston (6) *forward* 

*closing* the gas bypass from the discharge manifold to the suction manifold (10).

Cylinder discharge pressure will force open the discharge piston check valve assembly (14). Refrigerant gas will pass into the compressor discharge manifold.

The loaded cylinder bank will continue to operate fully loaded until the solenoid valve control device is energized and the gas bypass port is opened. Refer to Section 4.4.6 for more information on Loaded Operation.

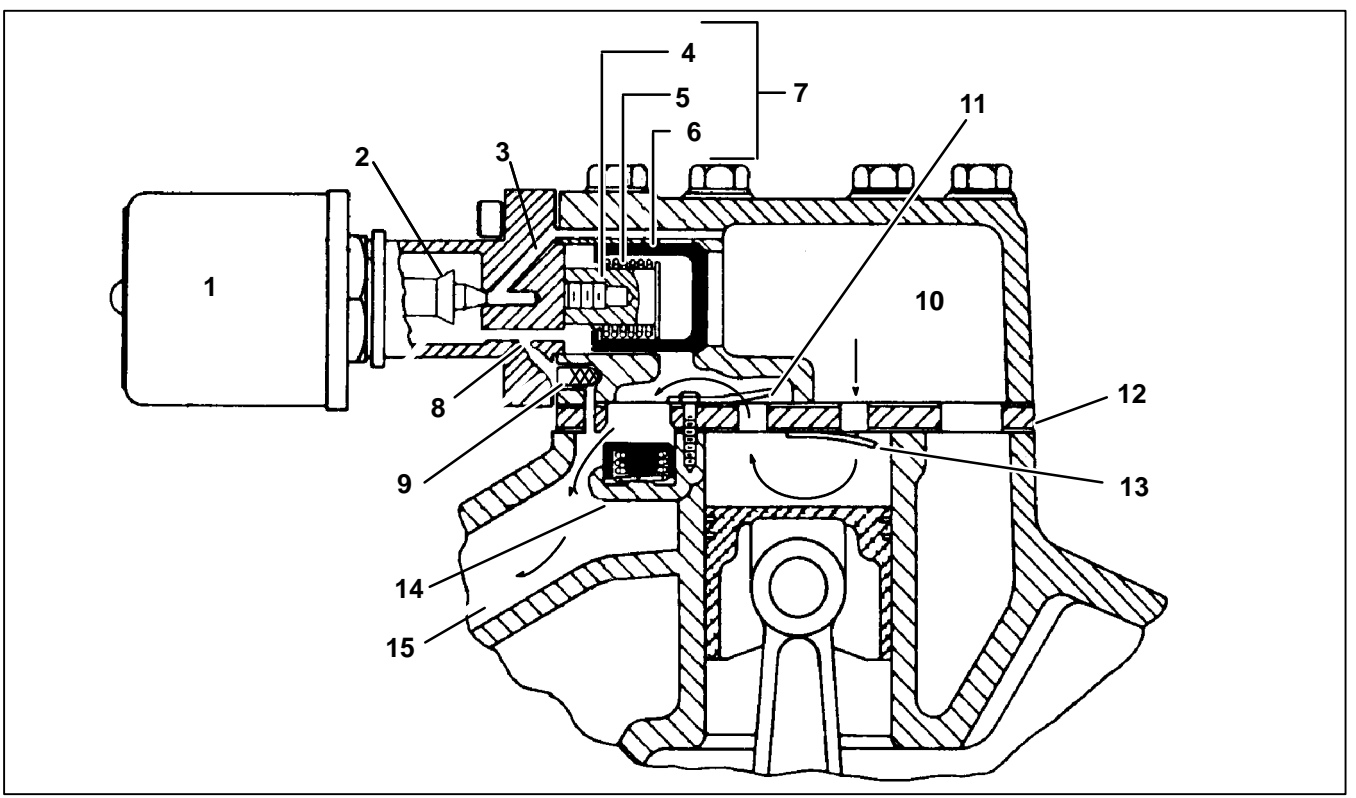

- 1. Solenoid Valve
- 2. Valve Stem
- 3. Gas Bypass Port
- 4. Spring Guide
- 5. Spring
- 6. Piston
- 7. Piston Bypass Valve
- 8. Bleed Orifice

#### 9. Strainer

- 10. Suction Manifold
- 11. Cylinder Discharge Valve
- 12. Válve Plate
- 13. Cylinder Suction Valve
- 14. Discharge Piston Check Valve Assembly
- 15. Discharge Manifold

#### Figure 2-8. Compressor Cylinder Head Loaded

#### 2.3.6 Receiver

Liquid refrigerant from the condenser drains into the receiver. The receiver serves as a liquid reservoir when there are surges due to load changes in the system; as a storage space when pumping down the system and as a liquid seal against the entrance of refrigerant gas into the liquid line.

The receiver is provided with two bull's-eye sight glasses, for the observation of liquid level, and a pressure relief valve.

#### 2.3.5 Filter Drier

The drier is a cylinder shell containing a drying agent and screen. It is installed in the liquid line and functions to keep the system clean and remove moisture from the refrigerant. The sight glass is fitted with a paper element that changes color to indicate moisture content.

#### 2.4 EVAPORATOR SECTION

The evaporator fits into a rectangular opening in the upper portion of the trailer or rail car front wall. When installed, the evaporator section is located inside this box, and the condensing section is outside.

The evaporator assembly consists of an evaporator coil, evaporator fan, expansion valve, a defrost thermostat (termination switch). The location of the thermostat is shown in Figure 2-4. The return air sensor is also shown in Figure 2-4.

#### 2.4.1 Thermal Expansion Valve

The thermal expansion valve is an automatic device which controls the flow of liquid to the evaporator according to changes in superheat to the refrigerant leaving the evaporator. The thermal expansion valve maintains a relatively constant degree of superheat in the gas leaving the evaporator regardless of suction pressure. Thus, the valve has a dual function; automatic expansion control and prevention of liquid return to the compressor.

#### 2.4.2 Heat Exchanger

The heat exchanger is of the tube in tube type connected in the main suction line and liquid line. Within the heat exchanger, the cold suction gas is used to cool the warm liquid refrigerant. This results in greater system capacity and efficiency.

#### 2.4.3 Evaporator

The unit evaporator is a tube and fin type. The operation of the compressor maintains a reduced pressure within the coil. At this reduced pressure, the liquid refrigerant evaporates at a temperature sufficiently low enough to absorb heat from the air.

Heating is accomplished by circulating hot gas directly from the compressor to the evaporator coil. A Suction Modulation Valve (SMV) controls the refrigerant circuit to operate the heating/cooling system.

Automatic evaporator coil defrosting is initiated by either sensing the air pressure drop across the coil with a differential air switch or with the defrost timer in the microprocessor.

As perishable products respire, they consume oxygen (O<sub>2</sub>) and give off carbon dioxide (CO<sub>2</sub>). This will eventually cause the atmosphere within a refrigerated compartment to have higher levels of CO<sub>2</sub> and lower levels of O2. This may adversely affect the shelf life of some sensitive perishable products. When transporting these products, it may be desirable to maintain normal atmospheric conditions (prevent the build up of CO2 and the depletion of O<sub>2</sub>) by using fresh air exchange, in addition to accurate temperature control. AutoFresh Air Exchange provides the ability to control the amount of fresh air without the need for manual intervention while in transit. AutoFresh Air Exchange can also be used to lower the humidity level within a refrigerated compartment IF the ambient air has a lower humidity leveĺ.

AutoFresh Air Exchange is a factory-installed option, as it requires a modified evaporator pod. (See Figure 2-4) When AutoFresh Air Exchange is operational and "ON", 2 air ports open. The upper port allows fresh ambient air to enter while stale air exits through the lower port. AutoFresh Air Exchange is available for all setpoints at or above  $+28^{\circ}F$  ( $-2.2^{\circ}C$ ). AutoFresh Air Exchange is not operational when the setpoint is set below  $+28^{\circ}F$ ( $-2.2^{\circ}C$ ) or when the unit is in Defrost, or when the unit has cycled off in Auto Start/Stop.

# 2.5 SYSTEM OPERATING CONTROLS AND COMPONENTS

The temperature controller is a Carrier Transicold Advance Microprocessor controller (Refer to Section 2.5.2 and 3). Once the controller is set at the desired temperature, the unit will operate automatically to maintain the desired temperature within very close limits.

The control box includes manual switches, microprocessor, fuses, and associated wiring. Also, the unit can be equipped with an optional remote light bar which mounts separately and can be seen in the mirror from the cab of a truck, or on the front of a rail car.

Standard equipment includes an auto start-stop feature. This feature provides automatic cycling of the diesel engine, which in turn offers an energy efficient alternative to continuous operation of the engine with control of temperature by alternate cooling and heating of the supply air (evaporator outlet air).

#### 2.5.1 Special Features

The following special features are incorporated into the Carrier Transicold Advance Microprocessor:

A MessageCenter which clearly displays all information in dot matrix form.

Unit Operation & Alarms are displayed in English (not in codes)

UltraFresh 3

Large LCD Display

Unit Data and Functional Parameters

Programmable Maintenance Hour Meters

PM Hour Meters are resettable from the Keypad

Bright LED Alarm Light

Bright LED Mode Lights

Fully Automated Pretrip

Automated Micro Self-test

Data Recorder

Data Recorder date & time can be set from the Keypad

Auto Start-Stop

Trip Start to record date/time of trip in Data Recorder memory

PC card functionality for Downloading data, upgrade programming, and Configuration set up

FETs (<u>Field Effect Transistors</u>) for switching components on & off, and checking circuit current

Automatic or Manual Engine Starting

Functional Parameter locks

Alarms are stored in microprocessor memory for future reference

New Menu system to simplify keyboard and enhance functionality

#### 2.5.2 Component Description And Location

#### a. Control Module

The Control Module is housed in the control box on the lower roadside (right) corner of the unit, just inside the lower roadside door. The Control Module contains replaceable relays and fuses which are externally accessible. LEDs are located next to the 3 relays plugged into the control module to indicate relay operation. Additional LEDs indicate operation of the FETs (Field Effect Transistors).

The Control Module includes the logic board, program memory, FETs, PC Card slot, and necessary input/output circuitry to interface with the unit.

The logic board is located within the Control Module, and does not contain any serviceable components.

### 

Under no circumstances should anyone attempt to repair the Logic or Display Boards. Should a problem develop with either of these components, contact your nearest Carrier Transicold dealer for replacement.

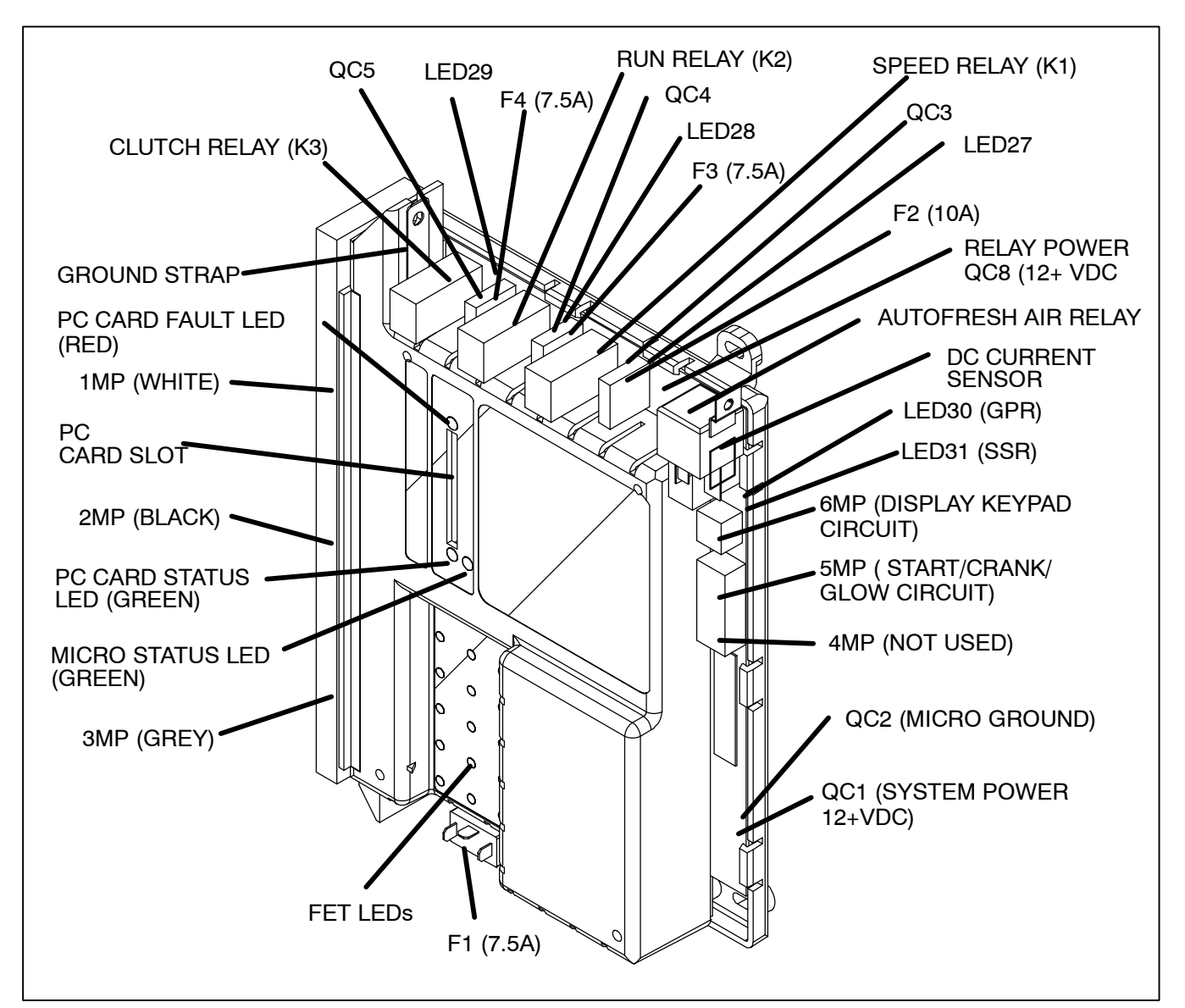

Figure 2-9. Control Module

Figure 2-9 shows the Control Module. The Control Module has 3 relays and 4 fuses that are user accessible. There are three 7.5 amp fuses and one 10 amp fuse.

The PC card slot is also shown in Figure 2-9. This card slot is used with all Carrier Transicold PC Cards. The controller automatically detects the presence and type of PC Card inserted and responds accordingly. The different types of PC Cards are:

SDownload Card for downloading unit data

SOptions PC Card for installing optional software programs

SConfiguration PC Card for setting the Microprocessor Functions, Configurations and Data Recorder configurations.

SProgram PC Card for upgrading the microprocessor software.

There are three LEDs associated with the function of the PC card slot. These are:

•A green Micro Status LED which will blink steadily once per second indicating that the microprocessor is operating and will blink every 0.5 seconds if there is no software or if it is loading software.

•A green (PC) Card Status LED which comes on when there is a PC card inserted in the slot. This LED will:

- 1. Blink every 0.5 seconds when data is being transferred to or from the PC Card, and Will be on steady when the operation is complete and the PC Card may be removed.
- 2. During Download, the light will blink once per second and will blink every 1.5 seconds when the Download is complete.

•A red (PC) Card Fault LED blinks if there is a problem transferring data from the PC card that has been plugged into the PC card slot. The red LED will continue to blink until the PC card is removed.

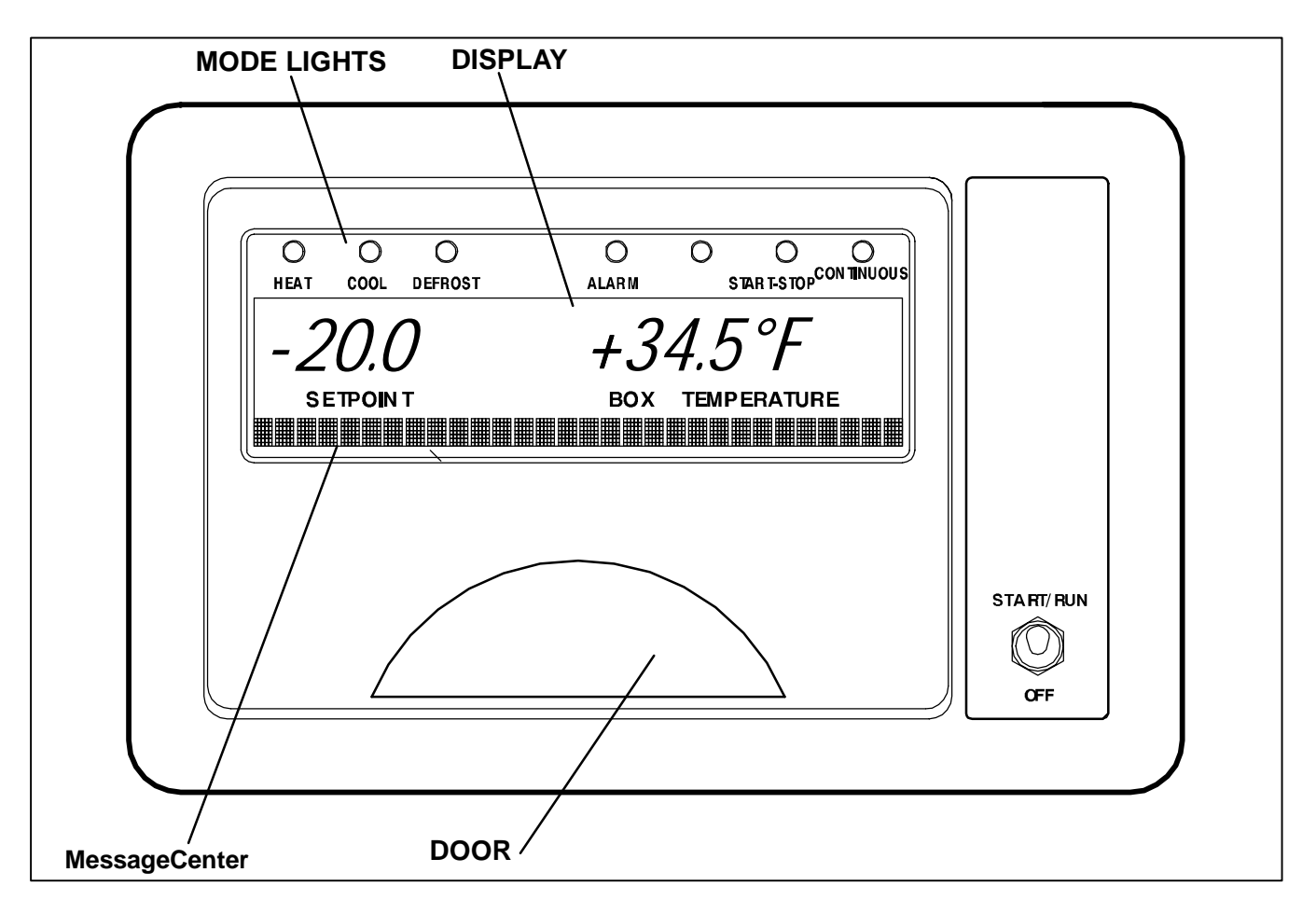

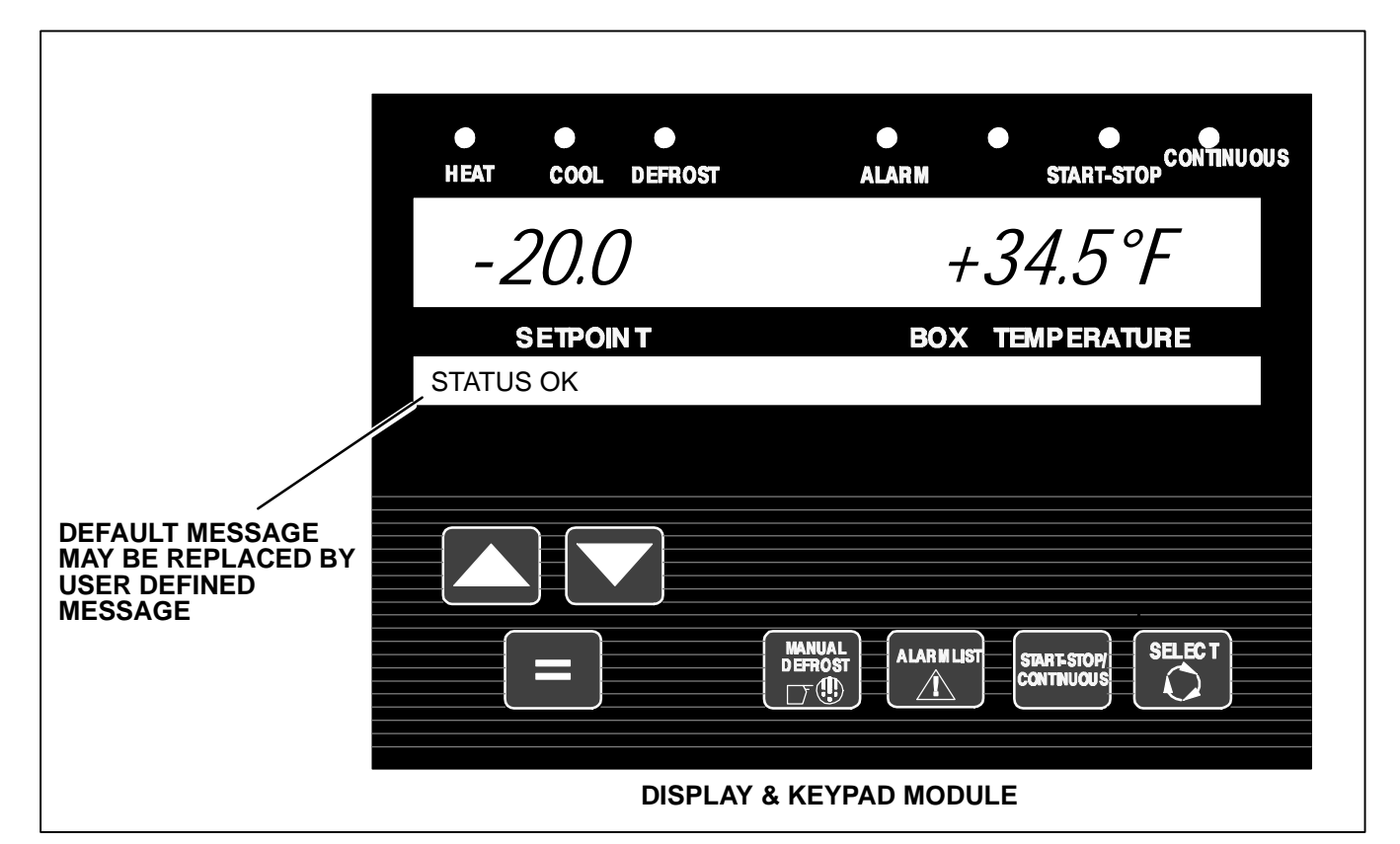

The Display & Keypad Module is located for operator access at the lower roadside corner of the unit.

The Display Board is mounted in the Keypad & Display Module. The display board includes the LCD display, keypad and keypad interface.

The Keypad & Display Module provides the user with a panel to view and control the functions of the refrigeration unit. The module consists of a switch, keypad, MessageCenter, and Main Display. Setpoints and other system information are selected using the keypad. The previous figure shows the Display & Keypad Module.

#### Display

The Main Display has 9 characters (7 seven-segment characters and 2 nine-segment characters), 2 decimal points, 2 commas, and a degree symbol. The display is used to provide the user a setpoint and box temperature, either in degrees Centigrade or Fahrenheit. The comma symbols are used as the decimal indicators in Europe. When Metric Units is selected in the Functional Parameters, the two comma icons are used instead of decimal points. When English Units is selected in the Functional Parameters, decimal points are used.

Temperature display is right justified, with unused digits blank. A negative sign will be displayed for all setpoint and box temperatures below Zero. A positive sign will be displayed for all setpoint and box temperatures above  $0^{\circ}F(-17.8^{\circ}C)$ .  $0^{\circ}$  will not have a sign in front of it. The resolution for box temperature in both Centigrade and Fahrenheit is one-tenth degree.

The user has the option as to whether to have the setpoint displayed with a decimal or comma. Only setpoint is affected by this selection. All other temperatures and pressures will continue to be displayed with either a decimal or comma. Refer to Configurations Section 5.2.

#### Indicator LEDs

The display has six LEDs across the top to indicate operation status. These indicators are:

Cool Indicator (Green) – Turned on when the unit is in Cool Mode.

Heat Indicator (Amber) - Turned on when the unit is in Heat Mode.

Defrost Indicator (Amber) – Turned on when the unit is in Defrost Mode.

Start-Stop Indicator (Green) - Turned on when the Start-Stop Mode has been selected.

Continuous Indicator (Green) – Turned on when the Continuous Mode has been selected.

Alarm Indicator (Red) - Off or Flashes at a rate of 0.5 seconds.

#### NOTE

There is an opening between the Alarm and Start-Stop LEDs that is not used at this time.

#### MessageCenter

The MessageCenter is used to show messages. Details of the messages are described in Section 6.1 MessageCenter.

#### **Switch Descriptions**

#### START/ RUN START/RUN - OFF Switch (SROS)

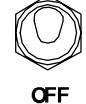

The Start/Run–Off switch is a 12 VDC input to the microprocessor. When placed in the START/RUN position, this switch activates the Control Module. To stop the unit, move the switch to the OFF position.

### 

UNITS EQUIPPED WITH REMOTE TWO-WAY COMMUNICATION CAPABILITIES MAY HAVE THE ABILITY TO BE STARTED OR TURNED OFF REMOTELY EVEN IF THE START/RUN-OFF SWITCH (SROS) IS IN THE OFF POSITION.

The unit is controlled locally and there can be no two-way communication when the Mode Switch on the Remote Monitoring Control Box is in MAINTENANCE MODE. Therefore, when performing maintenance on the unit place the Mode Switch in MAIN-TENANCE MODE. After the unit is serviced, return the Mode Switch to REMOTE ON. (Refer to Section 3.16.2 for more detailed information on two-way communication.)

#### GLOW/CRANK Switch (GCS)

The GLOW/CRANK switch is located on the back of the control box and is easily reachable from under the control box.

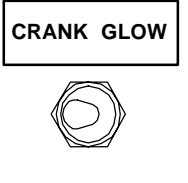

#### NOTE

The GLOW/CRANK Switch will energize the glow and crank circuits only when the Start/Run-Off switch is in the Run position, and after the microprocessor has gone through the self-test.

#### **Key Descriptions**

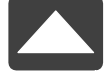

#### UP ARROW and DOWN ARROW Keys

These keys allow you to change the setpoints or other displayed data of the system. They also allow you to scroll through the Unit Data List, Function Parameters List, Alarm List, etc.

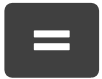

MANUAL DEFROST

 $\Box T$ 

#### EQUAL Key (ENTER)

The EQUAL key is used for many things including entering a setpoint, changing a Functional Parameter, clearing alarms, and locking the data menu.

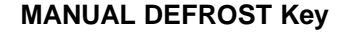

The MANUAL DEFROST key is used to initiate a defrost cycle when the proper conditions are met.

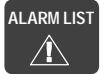

#### ALARM LIST Key

The ALARM LIST key allows you to view the alarms stored in the microprocessor. The alarm list is displayed in the MessageCenter. Pressing the ALARM LIST key once displays the active alarm list. Each successive press cycles through the list to the end. To view the inactive alarm list, Refer to Section 3.11.

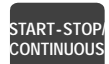

#### START-STOP/CONTINUOUS Key

This key allows you to change from Start-Stop operation to Continuous Run operation. In Start-Stop operation, when the controller is in Off-Cycle mode, the unit will not be running. During Off-Cycle mode, the microprocessor monitors box temperature, battery voltage and engine coolant temperature and will restart the unit when needed.

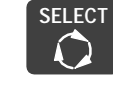

#### SELECT Key

Press the SELECT key to scroll through the menu selections. One of the five standard and 1 optional menu selections will appear when the SELECT key is pressed. These are: PRETRIP, DATA, FUNCTION CHANGE, TRIP START or PRINT, or one optional selection – IntelliSet, will appear in the MessageCenter. Repeated presses of the SELECT key will sequence the menu through the selections. The menu will wrap around. Press the SELECT key until the desired menu selection appears in the MessageCenter.

The five standard selections are:

•PRETRIP - Used to initiate a pretrip.

•DATA - Displays Unit Data. Refer to Section 3.12.

•FUNCTION CHANGE – Displays unit Functional Parameter settings. Refer to Functional Change (Parameters), Section 3.13.

•**TRIP START** – This menu selection is only used with the Data Recorder. It is used to record a Trip Start event which is logged in the Data Recorder. This records the time and date of the beginning of the trip. Data can then be downloaded and reviewed by trip, making data review much easier.

•**PRINT** - Enables the user to use hand-held Strip Print printer kit P/N 12-00543-10.

The optional selection is:

•INTELLISET - Refer to Section 3.16.1.

#### c. Light Bar

The Light Bar is an external set of indicator lights which can be seen in the mirror from the cab of a truck, or on the front of a rail car. They are controlled by the microprocessor. These lights correspond to the microprocessor LEDs - HEAT, COOL, DEFROST,

START-STOP, and ALARM. The ENGINE-AUTO-START light is only illuminated when the unit is operating in Start-Stop. The OUT-OF-RANGE light is illuminated when the Out-of-Range Alarm is active.

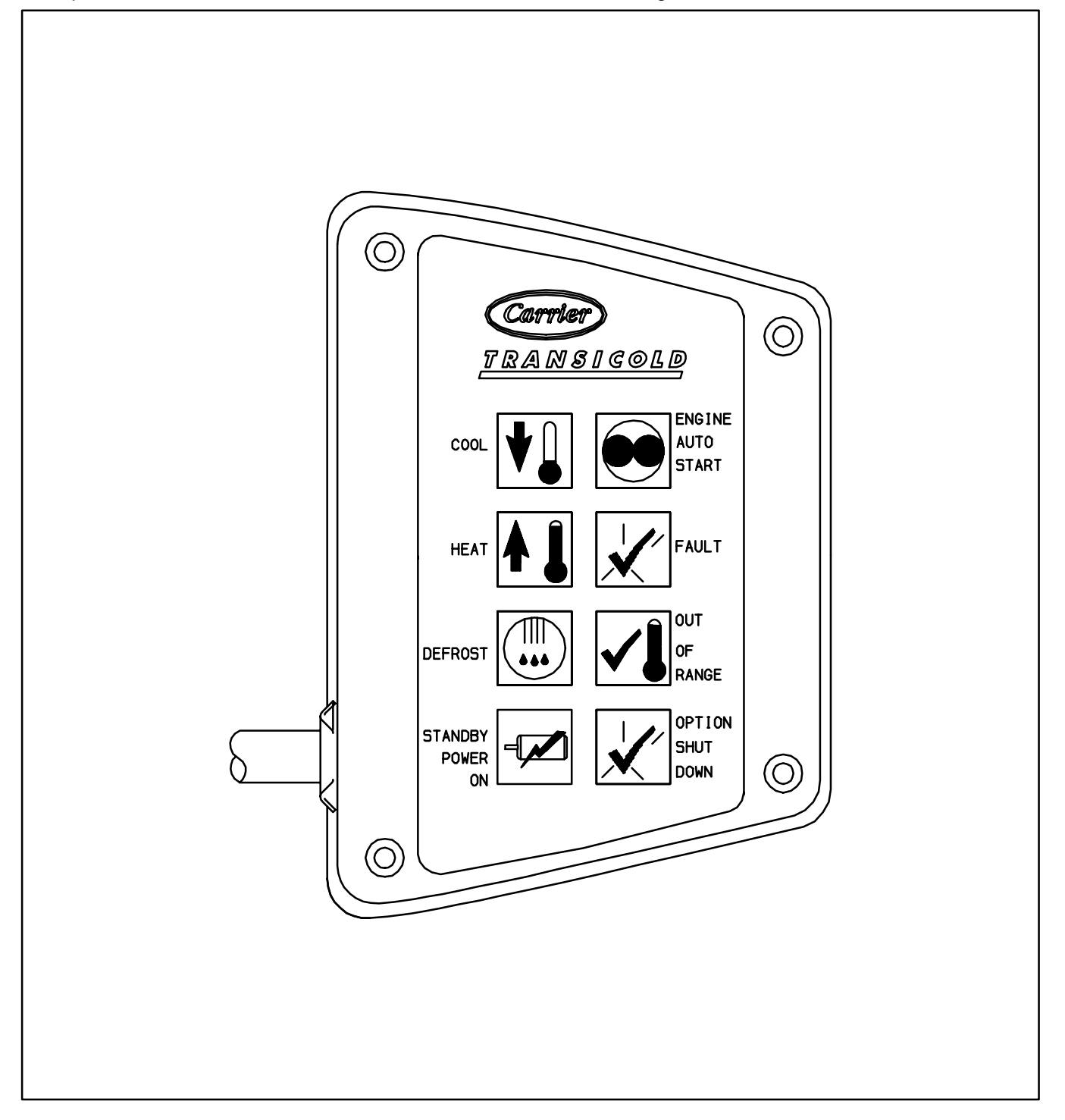

#### d. Door & Remote Switches

The unit has provisions to install a Door Switch (DS), and up to 2 remote switches (REMS1&2), and connect them to the microprocessor so that when the door is opened (or a remote switch is turned on/off), either an alarm is displayed, or the unit may be programmed to shut down. Either event may also be recorded by the Data Recorder.

Because different door switches are available, there are provisions within the Configuration List to configure the microprocessor to correctly read the type of switch that is installed. The microprocessor will recognize switches with contacts that are either open when the door is open, or that are closed when the door is open. Additionally, the Configuration List gives you the ability to determine whether the switch will: enable the alarm only, enable the alarm and also shut the unit down, enable the alarm and put the unit into low speed while the door is open, or to have no alarm and only record door openings & closings in the data recorder.

If the Door Switch or Remote Switches are configured to shut the unit down when either the door or remote switches is open, the unit will shut down for a minimum of 3 minutes. Additionally, there is an Override Door Switch in the functional parameters (Refer to Functional Parameter List, Section 3.13.) When this switch is turned OFF, the Door Switch or Remote Switch Alarm(s) will come on as needed; however, the unit will not shut down.

#### e. Out of Range Alarm

The Out Of Range Alarm is intended to notify the driver when the box temperature is moving away from Set Point. The Out Of Range Alarm may be configured as an Alarm Only, or as an Alarm and Unit Shutdown. (Refer to Section 5.2 Configuration Mode)

Generally, before the Out of Range Alarm can be triggered, the box temperature must have first been In Range. In Range is defined as the box temperature having been within  $\pm 2.7^{\circ}$ F (1.5°C) of setpoint in the Perishable Range, or within  $\pm 2.7^{\circ}$ F (1.5°C) of setpoint in the Frozen Range.

If the unit shuts down due to a shutdown alarm, the Out Of Range Alarm will come on after the timer expires (15 or 45 minutes), and when the box temperature goes out of range, regardless if the box temperature was ever within setpoint range or not.

Out of Range is determined by the Functional Parameter setting. Selections of  $4^{\circ}F(2^{\circ}C)$ ,  $5.5^{\circ}F(3^{\circ}C)$ ,  $7^{\circ}F(4^{\circ}C)$ , and OFF are available. The OFF setting disables the Out of Range Alarm. All other settings allow the user to determine how far away from setpoint the box temperature may move before turning on the Alarm. Once the box temperature has moved the away from set point by the selected amount, the Out of Range timer begins. If the alarm is configured for Alarm Only, after 15 minutes the alarm will be activated. If the alarm is configured for Alarm & Shutdown, after 45 minutes the alarm will be activated and the unit will shutdown.

In Sleep Mode, Pretrip, Diagnostic Test Mode, Component Test Mode, or if the unit has a Door Switch, and the door has been opened, the Out of Range Alarm is not in use. After exiting any of these modes, or closing the trailer or rail car door, the box temperature must again come In Range of the set point before the Out of Range Alarm can be activated.

In Defrost and in Start/Stop Off Cycle, the 15 or 45 minute timer does not count. Once the unit leaves these modes, and goes into a temperature control mode (heat, cool, or null), the timer will be reset for the full time, allowing the unit either 15 or 45 minutes to bring the box temperature into range before activating the Out of Range Alarm.

| Table 2-3. | Engine | Data |
|------------|--------|------|
|------------|--------|------|

| CT4-134DI (V2203-DI-E2B)                                              |  |  |
|-----------------------------------------------------------------------|--|--|
| 134 in <sup>3 (</sup> 2.2 liters)                                     |  |  |
| 4                                                                     |  |  |
| 36 hp (27KW) @2200 rpm                                                |  |  |
| See Table 2-1 for actual engine RPM settings for various models       |  |  |
| 417.8 lbs (189.5 kg)                                                  |  |  |
| 2 gallons (7.6 liters) (50/50 mix - never to exceed 60/40)            |  |  |
| Starts to open 177 to 182°F (81 to 83°C)                              |  |  |
| Fully open 203°F (95°C)                                               |  |  |
| 15 quarts (14 liters)                                                 |  |  |
| 1st stage:                                                            |  |  |
| 2702 to 2915 PSIG (183.8 to 198.3 Bars)                               |  |  |
| 2nd stage:                                                            |  |  |
| 3271 to 3555 PSIG (222.6 to 241.9 Bars)                               |  |  |
| Winter: Diesel No. 1 Summer: Diesel No. 2                             |  |  |
| 1-3-4-2                                                               |  |  |
| 7.0 amps per plug at 10.5 VDC (nominal)                               |  |  |
| 0.0071 to 0.0087 inch (0.18 to 0.22 mm)                               |  |  |
| Engine compression must be above 400 PSIG (27.2 Bars) (each cylinder) |  |  |
|                                                                       |  |  |

#### a. Lubrication System

#### Oil Pressure

40 to 60 PSIG (2.7 To 4.1 Bars)

(Engine in high speed)

Oil Pressure Safety Switch Setting Closes

15 ( | 3) PSIG [1.02(| .2) Bars]

#### Lube Oil Viscosity:

| Outdoor Te | SVE        |              |  |
|------------|------------|--------------|--|
| Centigrade | Fahrenheit | SAE          |  |
| 0°         | Below 32_  | 10W or 15W40 |  |
| 0_ to 25_  | 32_ to 77_ | 20W or 15W40 |  |
| Over +25_  | Over 77_   | 30W or 15W40 |  |

Extended Service Interval (ESI) packages are standard on XTC units beginning with S/N JAB90602792. The ESI package reduces the frequency of scheduled service intervals. The two tables below reflect the differences between standard and ESI packages.

| Oil Change Intervals - Standard Service Interval |                    |  |  |
|--------------------------------------------------|--------------------|--|--|
| API<br>Class Cl or higher                        | MOBIL<br>DELVAC 1  |  |  |
| 2000 Hours or 1 yr                               | 4000 Hours or 1 yr |  |  |

| Oil Change Intervals - Extended Service Interval |                    |  |  |
|--------------------------------------------------|--------------------|--|--|
| API<br>Class CG or higher                        | MOBIL<br>DELVAC 1  |  |  |
| 3000 Hours or 2 yr                               | 4000 Hours or 2 yr |  |  |

#### NOTE

The maximum oil change interval is 1 year for CG oil or 2 years for Mobil Delvac 1 unless units are equipped with Extended Service Interval Packages. The only approved synthetic lube oil is Mobil Delvac 1. The normal oil change intervals should be reduced if the equipment is operated under extreme conditions such as in dirty environments.

Refer to Section 8.1 for more detailed information on service intervals.

# b. Engine Oil Pressure Safety Switch (ENOPS)

This switch, set to open below 15 + 3 PSIG (1.02 + 0.2Bars), will automatically stop the engine upon loss of oil pressure. There is a 15 second delay after the engine starts to allow the oil pressure to build up, before the microprocessor looks at the input from this switch.

#### c. Engine Coolant Temp. Sensor (ENCT)

This sensor senses engine coolant temperature. The microprocessor will stop the unit when this temperature exceeds 230\_F (110\_C). If ambient air temperature sensor (AAT) is at 120\_F (49\_C) or higher, the ENCT limits are increased to 230 to 240\_F (110° to 115.6° C) for 5 minutes or immediately over 240\_F (116\_C). The sensor is located on the Starter side of the engine near the #4 Injector.

#### d. Engine RPM Sensor (ENRPM)

The engine RPM sensor is used as an input to the microprocessor to monitor engine speed. It is located on the bell housing between the engine and compressor.
# 2.7 ENGINE SCREW THREADS

All threads used on the diesel engine are metric.

### 2.8 ENGINE AIR SYSTEM

The air cleaner is installed on the engine to prolong its life and performance by preventing dirt and grit from getting into the engine causing excessive wear on all operating parts. However, it is the responsibility of the operator to give the air cleaner equipment regular and constant attention in accordance with the instructions. (Refer to section 8.5.5)

Clean air is supplied to the engine through the air cleaner. The air is necessary for complete combustion and scavenging of the exhaust gases. As the engine piston goes through the intake stroke, the piston draws clean fresh air down into the cylinder for the compression and power strokes. As the engine goes through its exhaust stroke, the upward movement of the piston forces the hot exhaust gases out of the cylinders through the exhaust valves and the exhaust manifold. If the air filter is allowed to become dirty, the operation of the engine would be impaired.

### 2.9 COMPRESSOR DATA

#### Table 2-4. Compressor Data

| Compressor Model | 05G                 |
|------------------|---------------------|
| No. Cylinders    | 6                   |
| No. Unloaders    | 2                   |
| Weight           | 137 lbs (62 kg)     |
| Oil Charge       | 5.5 pints (2.8 L)   |
| Approved OII     | Mobil Arctic EAL 68 |

### 2.10 REFRIGERATION SYSTEM DATA

#### Table 2-5. Refrigeration System Data

| Defrost Air Switch<br>(DAS) Initiates Defrost:                                  | 1.40 ( ¦ .07) inch (35 ¦ 1.8<br>mm) WG                                                    |
|---------------------------------------------------------------------------------|-------------------------------------------------------------------------------------------|
| Expansion Valve<br>Superheat<br>Setting at 0_F<br>(-17.8_C)<br>box temperature: | Setting: 8 to 10_F<br>(4.4 to 5.6_C)                                                      |
| Expansion Valve MOP                                                             | 105 PSIG (7.1 Bars)                                                                       |
| Fan Clutch Air Gap                                                              | 0.015I to 0.100I                                                                          |
| Fusible Plug Setting                                                            | 208 to 220_F<br>(97.8_ to 104.4_C)                                                        |
| High Pressure Switch<br>(HP1)                                                   | Cutout: 465   10 PSIG<br>(32.7   0.7 Bars )<br>Cut-in: 350   10 PSIG<br>(24.6   0.7 Bars) |
| Refrigeration Charge                                                            | Refer to Table 2-1                                                                        |
| Gearbox Oil                                                                     | Mobil SHC 75-90W: 15oz<br>(0.43 kg)                                                       |
| Fanshaft Oil                                                                    | Mobil SHC 630: 3.2oz<br>(0.09 kg)                                                         |
| Unit Weight (Approximate)                                                       | 1600 lb. (725 kg)                                                                         |

## 2.11 SAFETY DEVICES

System components are protected from damage caused by unsafe operating conditions by automatic shut-down of the unit when such conditions occur. This is accomplished by the safety devices listed in Table 2-6.

The Compressor Discharge Temperature sensor (CDT) will shut the unit down if center compressor head discharge temperature reaches  $310_F$  (154\_C) for 3 minutes or  $350_F$  (177\_C). If ambient temperature sensor (AAT) is at 120\_F (49\_C) or higher, the CDT limits are increased to  $340_F$  (171\_C) for 3 minutes.

| Table 2-6. Safety Devices                                                                   |                                                                            |                                                                        |  |
|---------------------------------------------------------------------------------------------|----------------------------------------------------------------------------|------------------------------------------------------------------------|--|
| Unit Shutdown Safety Devices                                                                |                                                                            |                                                                        |  |
| Unsafe Conditions                                                                           | Safety Device                                                              | Device Setting                                                         |  |
| Low engine lubricating oil pressure                                                         | Oil pressure safety switch (EN-<br>OPS) (microprocessor reset)             | Opens below 15 ¦ 3 PSIG<br>(2.1 ¦ 1.2 Bars)                            |  |
| High engine cooling water temperature                                                       | Engine coolant temp. (ENCT)<br>(microprocessor reset)                      | Refer to section 2.6                                                   |  |
| Excessive current draw by microprocessor                                                    | Fuse (F1)                                                                  | Opens at 7 1/2 amps                                                    |  |
| Excessive current draw by speed control solenoid                                            | Fuse (F2)                                                                  | Opens at 10 amps                                                       |  |
| Excessive current draw by fuel pump                                                         | Fuse (F3)                                                                  | Opens at 7 1/2 amps                                                    |  |
| Excessive current draw by evap. fan clutch                                                  | Fuse (F4)                                                                  | Opens at 7 1/2 amps                                                    |  |
| Excessive current draw by glow plug circuit, control circuit or starter solenoid (SS)       | Fuse (F5)                                                                  | Opens at 80 amps                                                       |  |
| Excessive current draw by buzzer, light bar and front or rear unloader                      | Fuse (F6)                                                                  | Opens at 15 amps                                                       |  |
| Excessive current draw by glow & crank switch                                               | Fuse (F7)                                                                  | Opens at 5 amps                                                        |  |
| Excessive current draw by fuel heater                                                       | Fuse (F8)                                                                  | Opens at 20 amps                                                       |  |
| Excessive current draw by light bar                                                         | Fuse (F9)                                                                  | Opens at 3 amps                                                        |  |
| Excessive current draw by Fresh Air Relay                                                   | Fuse (F10)                                                                 | Opens at 40 amps                                                       |  |
| Excessive compressor discharge pressure                                                     | High pressure cutout switch (HPS) automatic reset                          | Refer to section 2.10                                                  |  |
| Excessive compressor discharge tempera-<br>ture                                             | Compressor discharge<br>temperature sensor (CDT)<br>(microprocessor reset) | See Trigger On criteria for<br>Alarm 17 in Section 7                   |  |
| Other Safety Devices                                                                        |                                                                            |                                                                        |  |
| Unsafe Conditions                                                                           | Safety Device                                                              | Device Setting                                                         |  |
| Low Engine Coolant Level                                                                    | Engine Coolant Level Switch (ENCLS)                                        | Engine coolant level is more than 1 quart low.                         |  |
| Low Engine Oil Level<br>(May be configured for alarm only or alarm<br>and shutdown)         | Low Engine Oil Level Switch (ENOLS)                                        | Engine oil level is more than 7 quarts low.                            |  |
| Low Fuel Level<br>(May be configured for alarm only or alarm<br>and shutdown)               | Low Fuel Level Switch, or<br>Low Fuel Level Sensor                         | See Trigger On criteria for alarms 1 and 19 in Section 7               |  |
| Door Open<br>(May be configured for alarm only or alarm<br>and shutdown)                    | Door Switch or Remote Switch                                               | See Trigger On criteria for<br>Alarms 57, 58, and 61 in Sec-<br>tion 7 |  |
| Box Temperature Out Of Range<br>(May be configured for alarm only or alarm<br>and shutdown) | Microprocessor                                                             | See Trigger On criteria for<br>Alarm 53 in Section 7                   |  |
| Excessive Current Draw By Light bar                                                         | Fuse (F9)                                                                  | Opens @ 3 Amps                                                         |  |

# 2.12 COMPONENT RESISTANCE & CURRENT DRAW

| Component                                                                         | Ohms                                                         | Amps                                                     |
|-----------------------------------------------------------------------------------|--------------------------------------------------------------|----------------------------------------------------------|
| SV1                                                                               | 7.8 ± 0.3 Ohms                                               | 0.10 to 2.0 Amps                                         |
| SV2 & 4                                                                           | 10.6 ± 0.3 Ohms                                              | 0.75 to 2.0 Amps                                         |
| AFAS (Auto Fresh Air<br>Solenoid)                                                 | Cannot be accurately measured with coil commander in circuit | Pull in - 25.35 ¦ 3 Amps<br>Hold - 0.85 Amps ¦ 0.20 Amps |
| Unloader                                                                          | 10.6 ± 0.3 Ohms                                              | 1.0 to 2.0 Amps                                          |
| Clutch                                                                            | 2.5 ± 0.2 Ohms                                               | 3.0 to 5.0 Amps                                          |
| Speed solenoid                                                                    | 1.5 to 2.5 Ohms                                              | 3.0 - 8.0 Amps                                           |
| Fuel solenoid<br>Red-Black wires:                                                 | 11.1 Ohms to 13.4 Ohms                                       | 0.25 to 2.0 Amps                                         |
| 12VDC Relay<br>10-00328-00                                                        | 72 Ohms ±10%                                                 | 0.14 - 0.18 Amps                                         |
| 12VDC Relay<br>10-00385-00                                                        | 80 Ohms ±15%                                                 | 0.12 - 0.17 Amps                                         |
| 12VDC Relay<br>10-00328-02                                                        | 97 Ohms ±10%                                                 | 0.11 - 0.14 Amps                                         |
| White-Black wires: Can not be accurately measured with Coil Commander in circuit. |                                                              | 30.0 to 40.0 Amps                                        |
| Indicator lights                                                                  | 4.8 ± 0.2 Ohms                                               | NA                                                       |
| Unit non-running amps (See Note 2 in Section 7.2)                                 |                                                              | 6-9 Amps                                                 |
| Glow Plug Amps Each Plug                                                          |                                                              | 6 - 9 Amps                                               |
| Glow Plug Total Circuit                                                           |                                                              | 25 - 35 Amps                                             |
| Starter Amps                                                                      | NA                                                           | 270 - 380 amps                                           |

# Table 2-7. Component Resistance & Current Draw

#### 2.13 REFRIGERANT CIRCUIT DURING COOLING (See Figure 2-10)

When cooling, the unit operates as a vapor compression refrigeration system. The main components of the system are: the (1) reciprocating compressor, (2) air-cooled condenser, (3) expansion valve, and (4) direct expansion evaporator.

The compressor raises the pressure and the temperature of the refrigerant and forces it through the discharge check valve and into the condenser tubes. The condenser fan circulates surrounding air over the outside of the condenser tubes. The tubes have fins designed to improve the transfer of heat from the refrigerant gas to the air. This removal of heat causes the refrigerant to liquify. Liquid refrigerant leaves the condenser and flows through the solenoid valve SV1 (normally open) and to the receiver.

The receiver stores the additional charge necessary for low ambient operation and for the heating and defrost modes. The receiver is equipped with a fusible plug which melts if the refrigerant temperature is abnormally high and releases the refrigerant charge.

The refrigerant leaves the receiver and flows through the manual liquid line service valve (King valve) to the subcooler. The subcooler occupies a portion of the main condensing coil surface and gives off further heat to the passing air.

The refrigerant then flows through a filter-drier where an absorbent keeps the refrigerant clean and dry; and the electrically controlled liquid line solenoid valve, SV2, (normally closed) which starts or stops the flow of liquid refrigerant.

The refrigerant flows to the "Liquid/suction" heat exchanger. Here the liquid is further reduced in temperature by giving off some of its heat to the suction gas.

The liquid then flows to an externally equalized thermostatic expansion valve which reduces the pressure of the liquid and meters the flow of liquid refrigerant to the evaporator to obtain maximum use of the evaporator heat transfer surface.

The refrigerant pressure drop caused by the expansion valve is accompanied by a drop in temperature so the low pressure, low temperature fluid that flows into the evaporator tubes is colder than the air that is circulated over the evaporator tubes by the evaporator fan. The evaporator tubes have aluminum fins to increase heat transfer; therefore heat is removed from the air circulated over the evaporator. This cold air is circulated throughout the box to maintain the cargo at the desired temperature.

The transfer of heat from the air to the low temperature liquid refrigerant causes the liquid to vaporize.

This low temperature, low pressure vapor passes through the "suction line/liquid line" heat exchanger where it absorbs more heat from the high pressure/high temperature liquid and then returns to the compressor through the Suction Modulation Valve (SMV). The SMV controls the compressor suction pressure thereby matching the compressor capacity to the load.

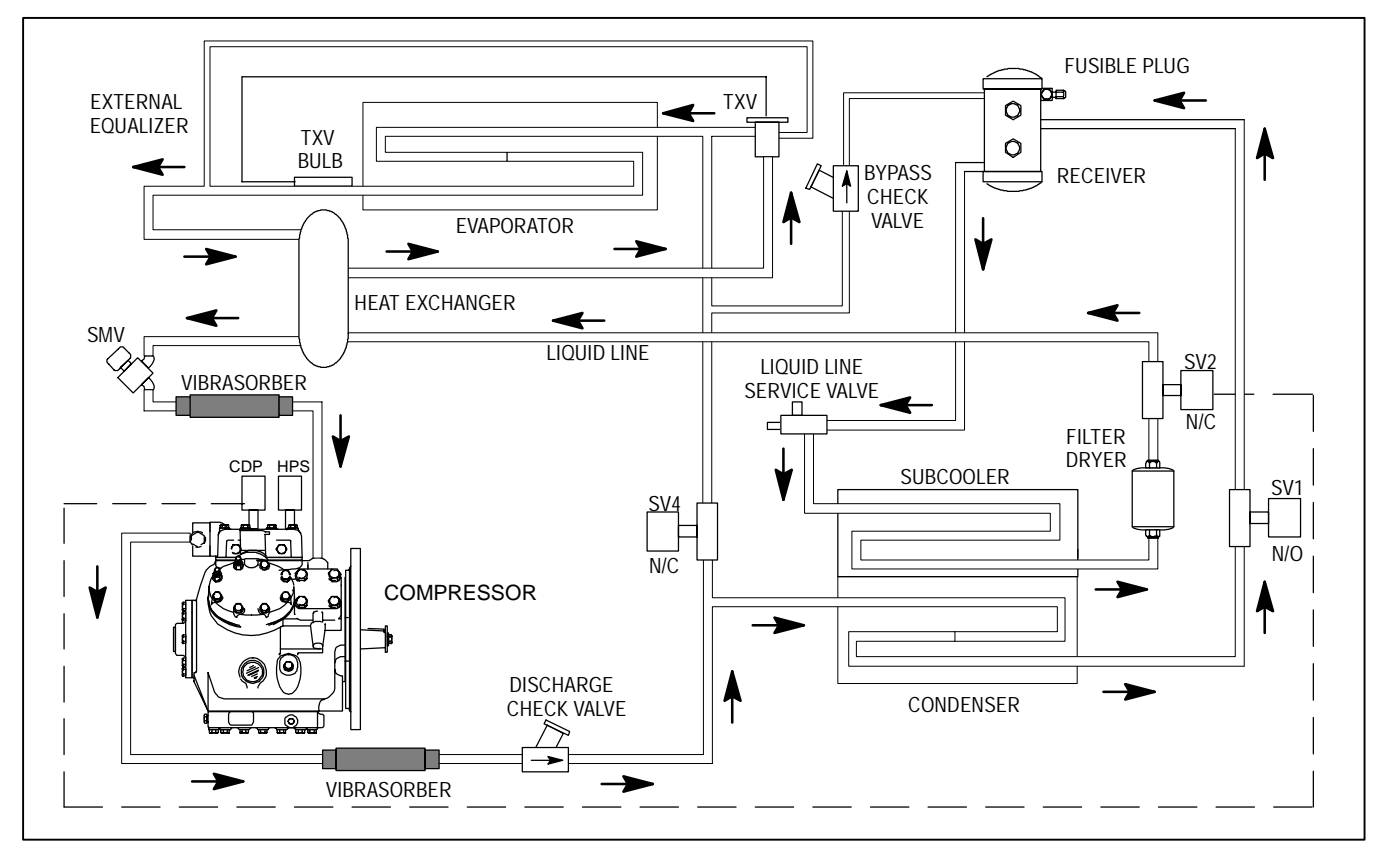

Figure 2-10. Refrigerant Circuit During Cooling

## 2.14 REFRIGERANT CIRCUIT - HEATING AND DEFROSTING (See Figure 2-11)

When vapor refrigerant is compressed to a high pressure and temperature in a reciprocating compressor, the mechanical energy necessary to operate the compressor is transferred to the gas as it is being compressed. This energy is referred to as the "heat of compression" and is used as the source of heat during the heating cycle.

When the controller calls for heating, the hot gas solenoid valve (SV4) opens and the condenser pressure control solenoid valve (SV1) closes. The condenser coil then fills with refrigerant, and hot gas from the compressor enters the evaporator. Also the liquid line solenoid valve (SV2) will remain energized (valve open) until the compressor discharge pressure increases to a pre-determined setting in the microprocessor.

The microprocessor de-energizes the liquid line solenoid valve (SV2) and the valve closes to stop the flow of refrigerant to the expansion valve.

When additional heating capacity is required the microprocessor opens the Liquid Line Solenoid valve (SV2) to allow additional refrigerant to be metered into the hot gas cycle (through the expansion valve).

When in engine operation and the discharge pressure exceeds pressure settings detailed in Section 2.10, the pressure cutout switch (HPS) opens to de-energize the run relay coil (RR). When the RR coil is de-energized, the RR contacts open stopping the engine.

The function of the hot gas bypass line is to raise the receiver pressure when the ambient temperature is low (below  $-17.8_C/0_F$ ) so that refrigerant flows from the receiver to the evaporator when needed.

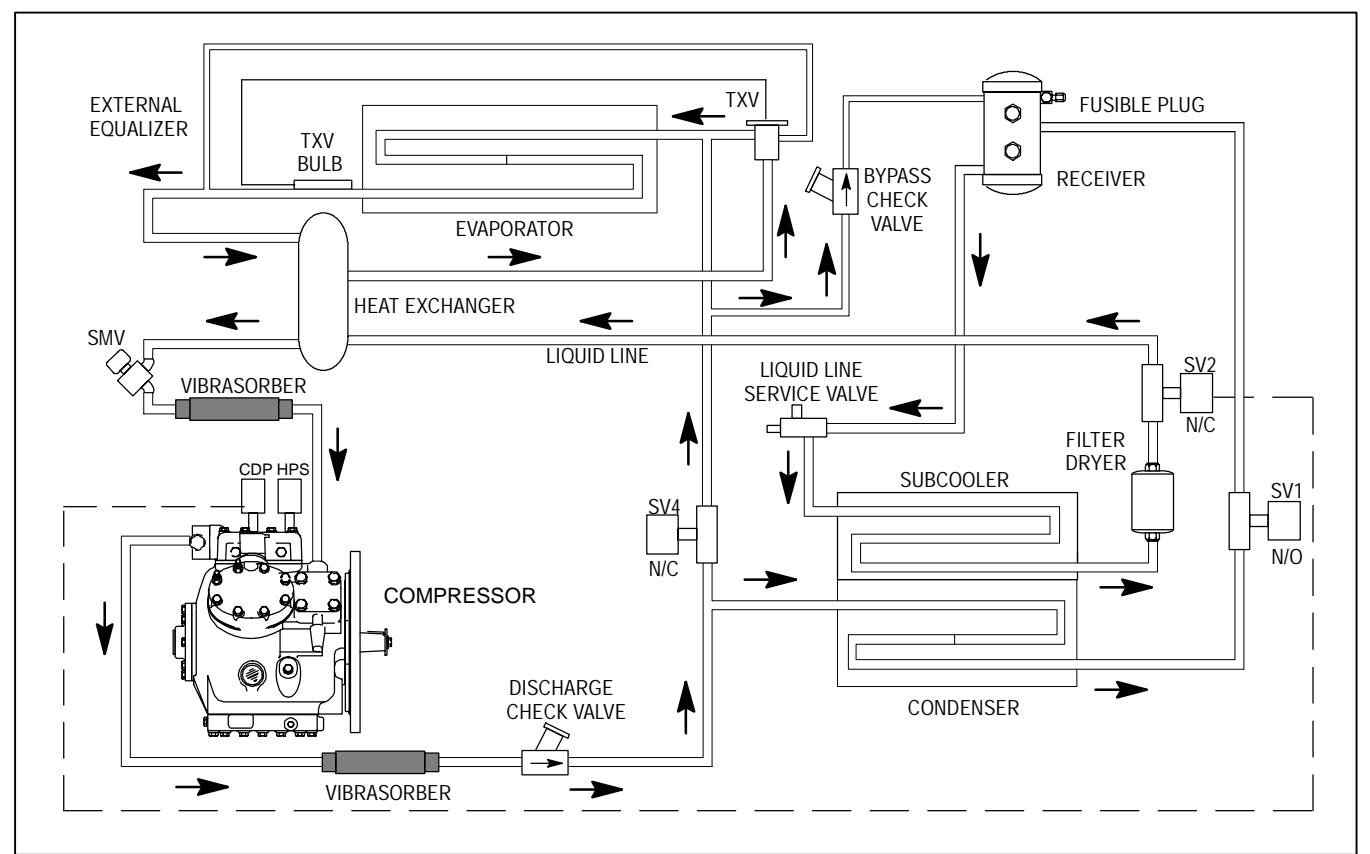

Figure 2-11. Refrigerant Circuit During Heating And Defrost

# **SECTION 3**

# **OPERATION**

# 3.1 STARTING UNIT - AUTO

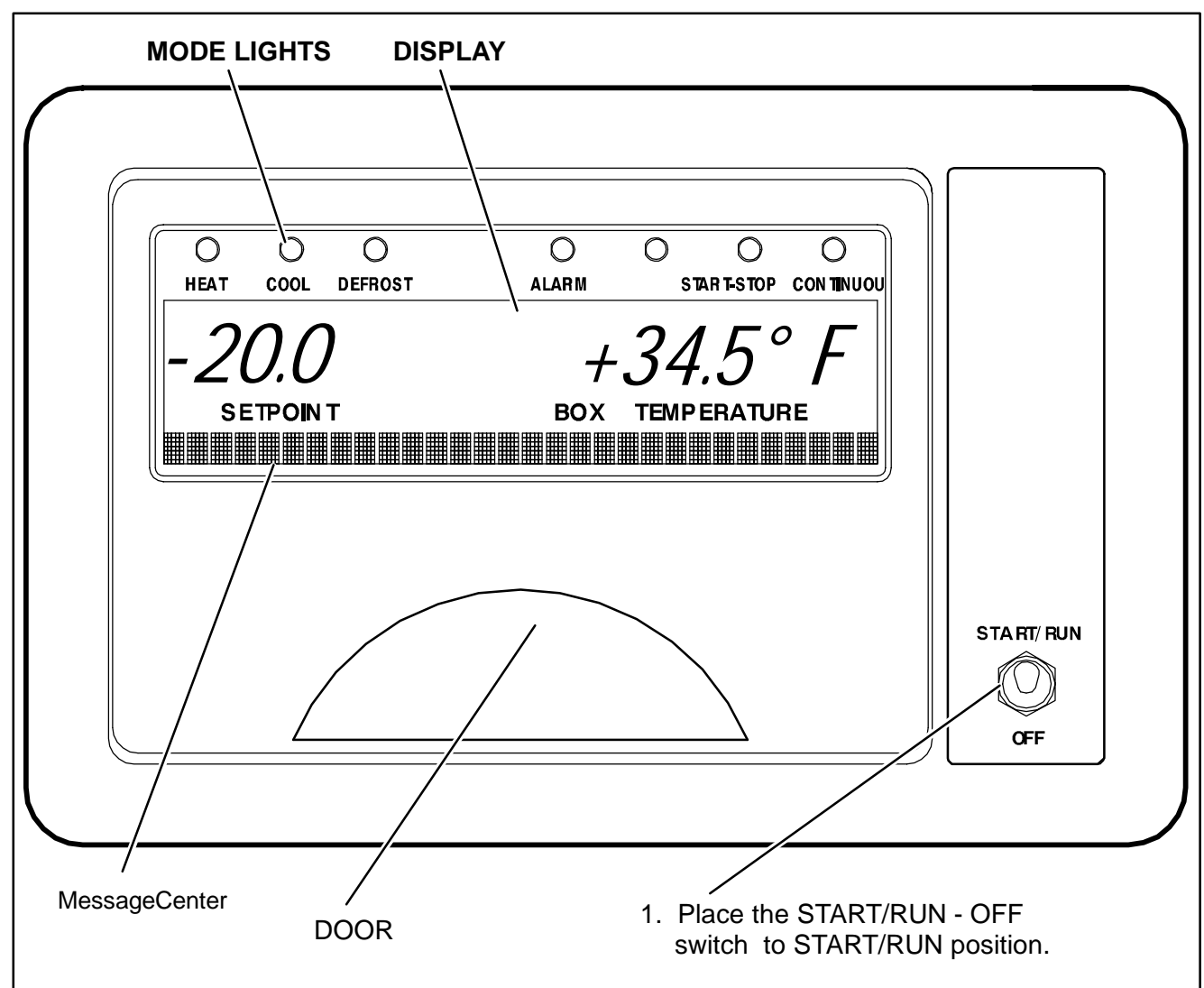

When first powered up, the microprocessor controller will run a self test. All of the mode lights will light, all of the segments on the display will turn on, all of the Liquid Crystal Display (LCDs) in the MessageCenter will turn on to verify their operation.

The display will then show the setpoint temperature in the left four characters and the box temperature in the right four characters. The last character (after the degree symbol) shows the temperature units as "C" Centigrade or "F" Fahrenheit. When set for °F, there is a decimal in the Box Temperature. When set for °C, there is a comma in the Box Temperature.

The MessageCenter will display the default message, unless there is an alarm(s) stored in the controller. If there is an alarm(s) stored in the controller,

"INACTIVE ALARMS IN MEMORY" will be displayed on the MessageCenter and the Alarm LED will flash for 5 seconds, then turn off. "CHECK AT NEXT SERVICE INTERVAL" will then be

"CHECK AT NEXT SERVICE INTERVAL" will then be displayed if there are any active non-shutdown alarms present. Engine hours (Refer to Section 5.5) and the Active IntelliSet (Refer to Section 3.16.1) will also be shown when configured.

The Suction Modulation Valve (SMV) will go through a procedure to close itself. The microprocessor starts out giving the SMV the command to close completely. The display will show

"SMV CLOSING: WAIT XX SECONDS" where xx is the number of seconds until the valve is fully "homed". The SMV will then open to a pre-determined position according to the ambient and box temperatures. The display will show "SETTING SMV XX%".

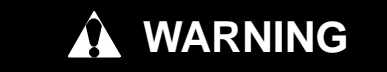

Under no circumstances should ether or any other starting aids be used to start engine.

After the SMV reaches the pre-determined position, the glow plugs will energize (as required), the buzzer will sound, and the diesel engine will start.

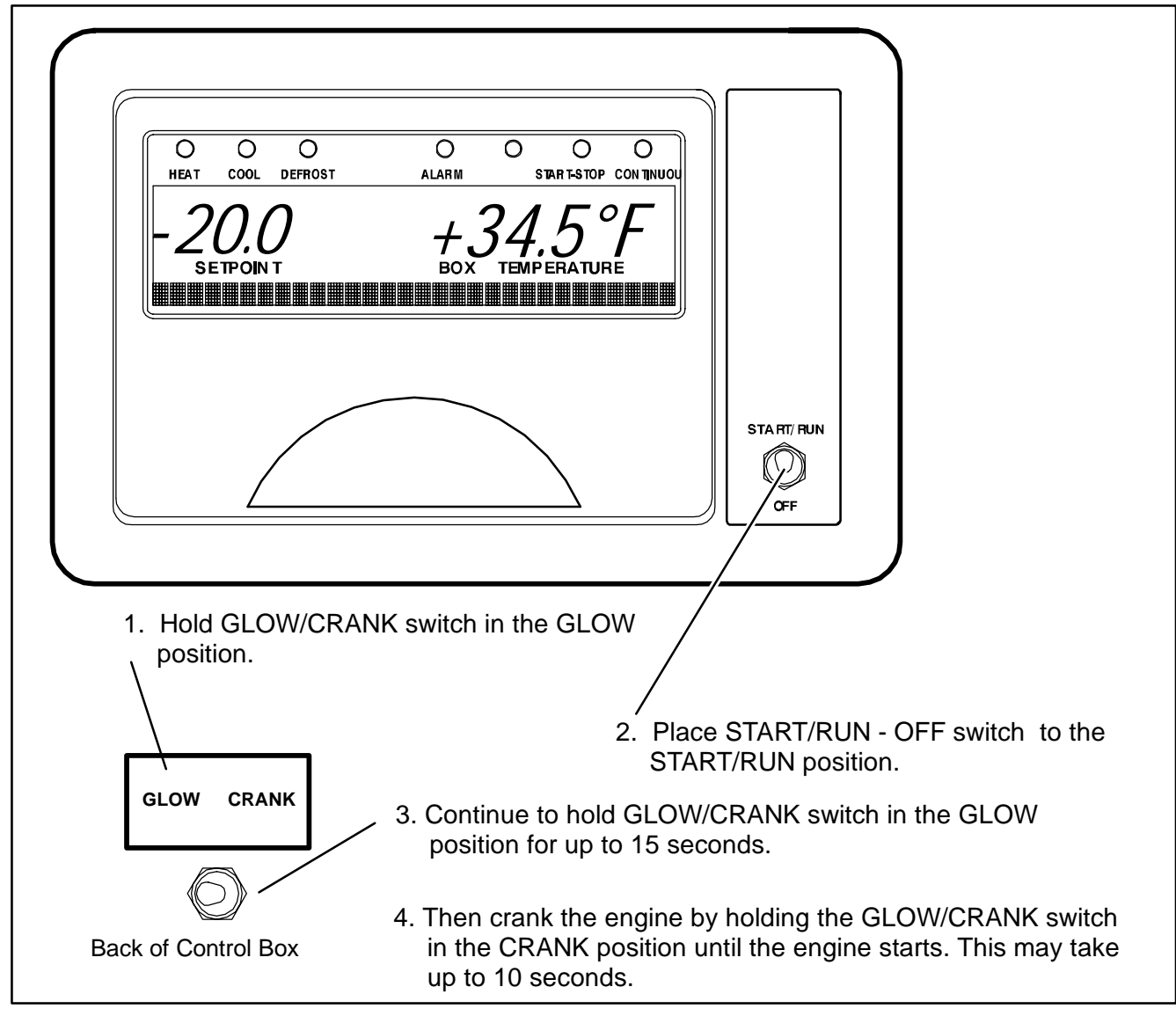

When the micro powers up,

"MANUAL START MODE SELECTED" will appear in the MessageCenter and the Alarm LED will blink for 5 seconds.

If the GLOW/CRANK switch is held in the GLOW position before the Start/Run-Off switch is placed in the Start/Run position, when the Start/Run-Off switch is in the Start/Run position, the unit start mode is changed to MANUAL START, and the unit operation mode is set to CONTINUOUS RUN. When the engine is running, this switch is disabled.

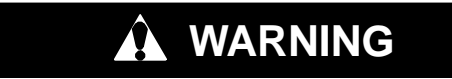

Under no circumstances should ether or any other starting aids be used to start engine. The GLOW/CRANK switch when held in the GLOW position, tells the microprocessor to energize the glow plug relay which powers the glow plugs in the engine to preheat the combustion chamber. The CRANK position of the switch tells the microprocessor to engage the engine starter. If the switch is held in the CRANK position, the starter will engage after a short delay of up to 1 second, for a maximum 10 seconds.

# NOTE

Manual Start will automatically put the unit in Continuous Run mode. Placing the unit in Start-Stop will automatically put it back into Auto Start operation.

Manual Start Mode will automatically be cancelled when the Start/Run-Off switch is toggled to Off and then back to Start/Run.

Refer to Section 4.1.1 for glow times.

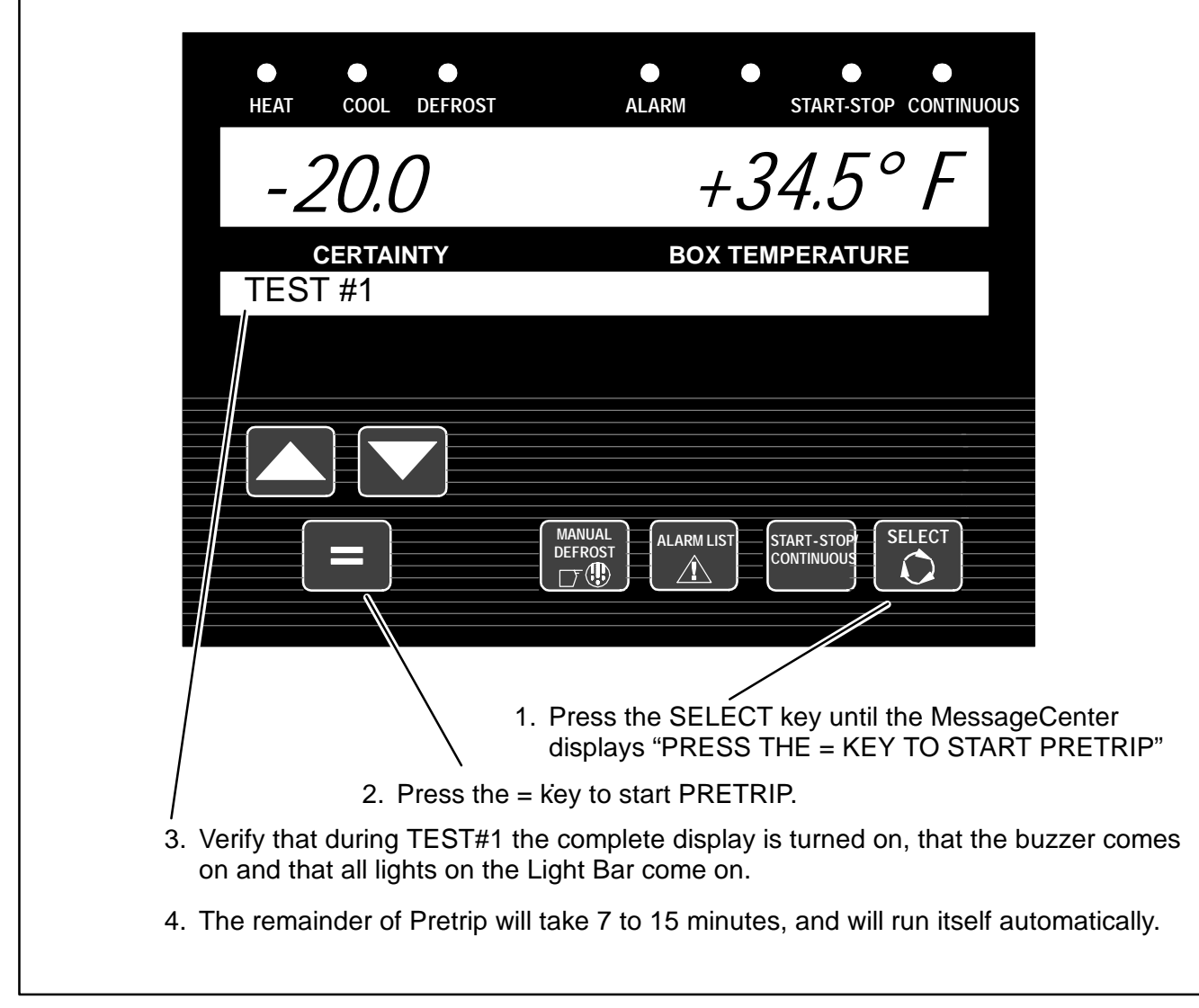

The PRETRIP mode is for checking unit operation and evaluating operation of all modes. It will indicate a failure when one is detected.

### TIP

A Pretrip can be started with any box temperature.

The MessageCenter displays the current test and the % complete of the test. When the Pretrip tests are complete the MessageCenter will display one of three different messages:

#### S"PRETRIP PASS" or

S"PRETRIP FAIL IN TEST X" or

S"PRETRIP FAILED & COMPLETE".

Press the ALARM LIST key to review the alarms triggered by the Pretrip tests.

### TIP

The Pretrip test results message will stay displayed until a key is pressed, or until the SROS switch is in the Off position.

Once Pretrip is started, the control panel keys are disabled until Pretrip is completed.

### TIP

If "CAN NOT START PRETRIP" is displayed in the MessageCenter, check to see if the unit is in PC Mode (Refer to Section 5.1) or check the alarm list (Section 7) for active shutdown alarms.

# PRETRIP (Continued)

# NOTES

- NOTE 1: Pretrip may be initiated any time the unit is running, or when the unit is off but the Start/Run-Off switch is in the Start/Run position. Pretrip will not start if there is an active shutdown alarm, or if the unit is in PC Mode or in defrost.
- NOTE 2: Pretrip will run until completed, unless an alarm occurs that causes Pretrip to be aborted. Only alarms that will result in other erroneous alarms or will affect future Pretrip tests will allow Pretrip to be aborted.

# TIP

Pretrip may be stopped by the user by either turning the unit off then back on again, or by pressing and holding the = Key for 5 seconds. "PRETRIP STOPPED BY USER" will appear in the MessageCenter.

Once Pretrip is started: If the unit is running, the micro will shut the unit down by de-energizing the fuel solenoid.

If the unit is not running and the Suction Modulation Valve (SMV) has reached its fully closed position, Pretrip will begin.

## TIP

It is always a good idea to clear all alarms from both Alarm Lists before starting Pretrip. This practice allows the technician to know that any alarms present following Pretrip had to occur during Pretrip, and are not old alarms that had simply never been cleared out before.

# NOTE

The operator MUST be present and validate this test by watching the micro display during Test 1 – Display Test. The micro will turn on all segments of the LCD and LED display.

# Test 1 - Display And Sound Test

The microprocessor activates the LCD/LED display, and all lights on the Light Bar. This test will last 5 seconds. All segments of the display, all LEDs on the microprocessor, all lights of the Light Bar, and the buzzer will be on during this test. This is the only portion of the Pretrip check that requires the operator to determine PASS or FAIL. A defective display and sound test is indicated if: any LCD/LED segments are not visible, any LEDs or lights do not come on, or the buzzer does not sound. Anything that fails during this test should be repaired at the conclusion of the Pretrip cycle. Pretrip will continue regardless of the outcome of this test. A faulty display, light bar or buzzer will not affect the operation of the unit, but will affect what is displayed during unit operation.

# Test 2 - Amperage Check of Electrical Components

Check the amperage (current) draw of the following components:

- Battery DC Current
   (All Components Turned Off)
- Evap/Cond Fan Clutch
- UL1 Front Unloader
- UL2 Rear Unloader
- Speed Solenoid
- SV1
- SV2
- SV4
- Glow Plugs
- Fuel Solenoid

Most components will be energized for 4 seconds at which time the amperage reading is taken. There is a 2 second rest period between each component. The glow plugs will be energized for 15 seconds, at which time the amperage reading is taken. Test 2 will last approximately 2 minutes. If a problem is detected with any of the listed components, the corresponding alarm will be displayed.

# Test 3 - Temperature & Pressure Sensor Check

Check the condition of the following sensors:

- Return Air Sensor
- Supply Air Sensor
- Engine Coolant Sensor
- Battery Voltage Sensor
- Ambient Air Sensor
- Defrost Termination Sensor
- Compressor Discharge Sensor

Test 3 will last approximately 5 seconds. If a problem is detected with any of the listed components, the corresponding alarm will be displayed.

# **PRETRIP** (Continued) Test 4 - Warm Up

The engine is started automatically and the ambient air sensor is read.

The Pretrip splits into two modes at this point as the engine and compressor are allowed to run and be warmed up. If the ambient temperature is above +32°F (0°C), the unit will operate in the "Cool Pretrip" Mode. If the ambient temperature is at or below +32°F (0°C), the unit will operate in the "Heat Pretrip" Mode.

In the Cool Pretrip mode, the unit will operate in 2 cylinder Low Speed Cool. The compressor suction and discharge pressures will be tested. Appropriate alarms will be displayed if any problem is detected. Test 4 in Cool Pretrip will last approximately 60 seconds.

In the *Heat Pretrip* mode, the unit will operate in 4 cylinder Low Speed Heat. The micro will check for a rise in compressor discharge pressure, fan clutch operation, and SV1 operation. Appropriate alarms will be displayed if any problem is detected. Test 4 in Heat Pretrip may last up to 12 minutes depending on ambient and box temperatures and unit condition. For very low box temperature, the unit may operate in 6 cylinder low speed heat.

## Test 5 - UL2 (Rear) Unloader

With the unit still running the same as it was in Test 4, the operation of UL2 Unloader is tested. If suction and discharge pressures do not change when UL2 is energized and de-energized, the "CHECK UL2" alarm will be displayed. Test 5 will last about 20 seconds.

# Test 6 - UL1 (Front) Unloader

With the unit still running the same as it was in Test 5, the operation of UL1 is tested. If suction and discharge pressures do not change when UL1, the "CHECK UL1" alarm will be displayed. Test 6 will last about 20 seconds.

### Test 7, 8, & 9 - Engine High and Low Speeds

The engine will go from Low Speed to High Speed, then back to Low Speed during these tests. Engine RPM will be checked. If the engine is not operating within the operating range, either the

"CHECK LOW SPEED RPM", or "CHECK HIGH SPEED RPM" alarm will be displayed. Tests 7, 8, & 9 will last about 30 seconds.

# Test 10 - Check Suction Modulation Valve (SMV)

This test is to ensure that the SMV is opening and closing properly. If suction pressure doesn't change as expected with SMV closed then "CHECK SMV" alarm will be displayed.

### Test 11 - SV1 (Cool Pretrip Only)

With the unit running in 2 cylinder Low Speed Cool, the operation of SV1 will be tested for opening and closing. If the valve does not operate correctly, the "CHECK SV1 VALVE" alarm will be displayed. This test

may last up to 3 minutes.

#### Test 12 - Check SV4

#### NOTE

The Cool and Heat Pretrip modes will merge together at this step.

With the unit running in 2 cylinder Low Speed Heat, SV4 is tested for opening and closing. If the valve does not operate correctly, the "CHECK SV4" VALVE alarm will be displayed. This test may last up to 8 minutes.

#### Test 13 - Low Side Pump Down

With the unit running in 2 cylinder Low Speed, SV2 & SV4 will all be closed to pump the low side of the unit down. If a problem is detected, the alarm "CANNOT PUMP DOWN LOW SIDE" will be displayed. Test 13 may last up to 8 minutes.

# Test 14 - High to Low Side Leakage

The unit will shut down, and check for pressure equalization between the high and low sides. If any leakage is detected, the HIGH SIDE LEAK alarm will be displayed. This test will last 1 minute.

### Test 15 - Check Discharge Check Valve

With the unit off, the discharge check valve is checked for leakage. If any leakage is detected, the "CHECK DISCHARGE CHECK VALVE" alarm will be displayed. Test 15 will last 40 seconds.

### **Pretrip Termination**

When the Pretrip cycle is completed, the unit will return to normal temperature control operation.

"PRETRIP PASS" will be shown in the display until the operator presses any key. In the event that the Pretrip test triggered an alarm(s), the display will show either "PRETRIP FAIL & COMPLETE" (if the entire Pretrip cycle was completed), or "PRETRIP FAIL IN TEST—", (if the Pretrip cycle was aborted by an alarm before it was completed).

| HEAT COOL DEFROST                                                            | ALARM START-STOP CONTINUOUS                                                                                                    |
|------------------------------------------------------------------------------|----------------------------------------------------------------------------------------------------|
| -20.0                                                                        | +34.5° F                                                                                                    |
| CERTAINTY<br>↑↓ TO SCROLL,                                                   | BOX TEMPERATURE<br>THEN = TO SAVE                                                                                                    |
|                                                                              |                                                                                                    |
|                                                                              | MANUAL<br>DEFROST<br>T<br>MALARM LIST<br>CONTINUOUS<br>SELECT<br>CONTINUOUS                                                                                                    |
|                                                                              | <ol> <li>With the setpoint displayed, press the UP ARROW or DOW<br/>ARROW key to change the setpoint to the desired value. T<br/>display will flash to indicate that the setpoint reading being<br/>displayed is a non-entered value. The MessageCenter will<br/>show "↑↓ TO SCROLL, THEN = TO SAVE". The setpoint<br/>display will flash for 5 seconds or until the = key is pressed</li> </ol> |
| <ul> <li>/</li> <li>2. Press the = key to s</li> <li>new setpoint</li> </ul> | display will flash for 5 seconds or until the = key is presse<br>ave the                                                                                                    |

Setpoints of  $-22^{\circ}$ F to  $+89.6^{\circ}$ F ( $-30^{\circ}$ C to  $+32^{\circ}$ C) may be entered. The microprocessor always retains the last entered setpoint in memory. The setpoint may be changed up or down one tenth of a degree in 0.1°C or 0.1°F increments, providing "Decimal Displayed" is configured in the configuration list. Refer to the configuration table Section 5.2.

# NOTE

The microprocessor Configurations allow a Minimum and Maximum Setpoint to be entered, so that only Setpoints within that range may be selected.

You can not change the setpoint when viewing the Alarm List, Data List or Functional Parameters, or when unit is in Pretrip or is in Sleep Mode. Setpoint may be changed any other time the SROS is in the Start/Run position, or with the unit in PC Mode.

Pressing the = key will cause the new displayed setpoint value to become active and "SET POINT CHANGED" is displayed. If the display is flashing and the new value is not entered, after 5 seconds of no keyboard activity, the entire display and Light Bar will flash for 15 seconds with "SET POINT NOT CHANGED" displayed and then revert back to the active setpoint. All other keys are active at this time and if pushed while the display is flashing, will stop the flashing, and perform the requested function.

### TIP

You may press and hold the UP ARROW or DOWN ARROW key to quickly change the setpoint. The longer the key is held, the faster the setting will change.

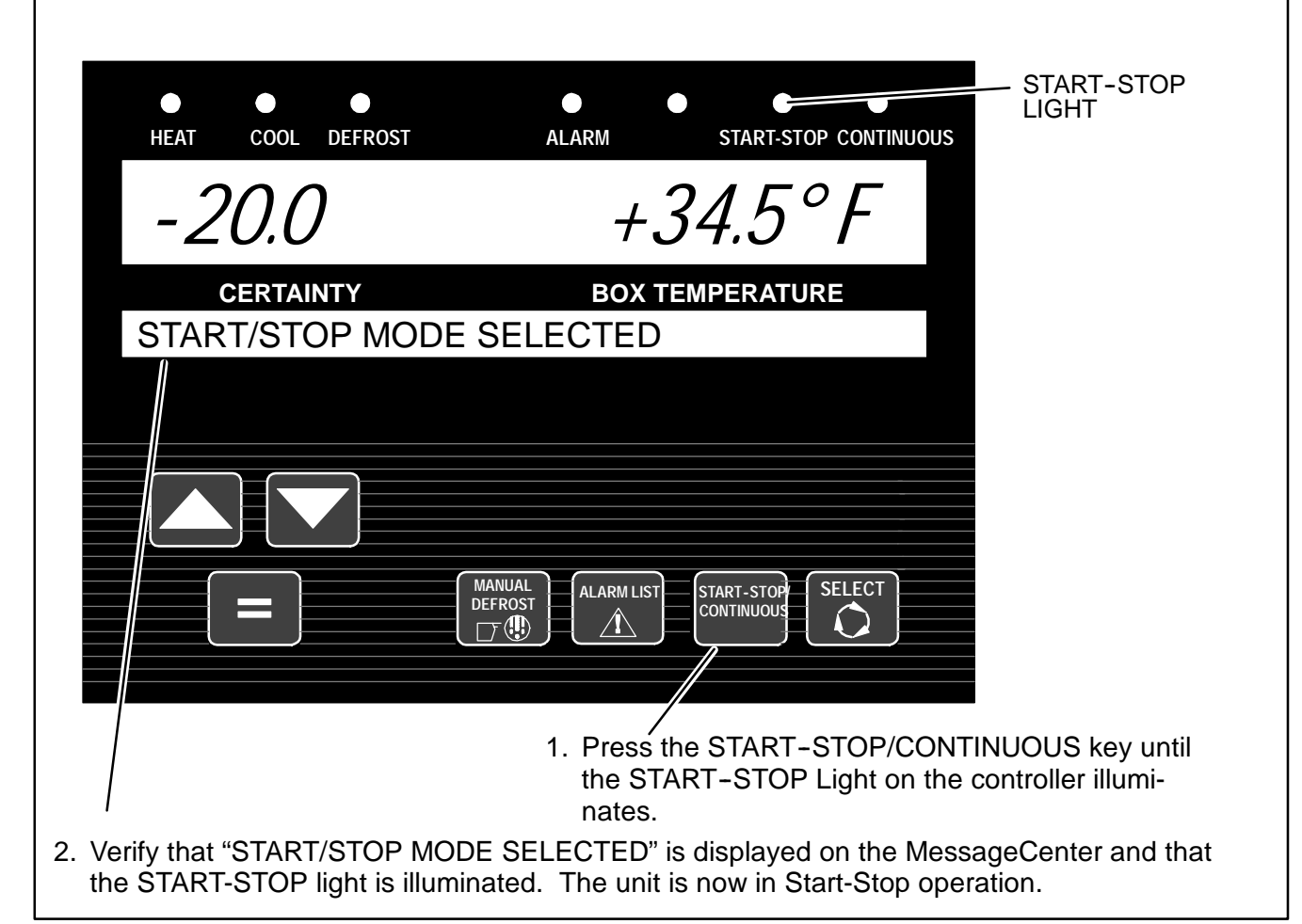

Automatic Start-Stop gives the microprocessor automatic control of starting and stopping the diesel engine as required. The main function of Automatic Start-Stop is to turn off the refrigeration system near the setpoint to provide a fuel efficient temperature control system and then restart the engine when needed. Refer to Section 4.2 for more detailed information on Start-Stop Mode.

Start-Stop and Continuous operation may be tied to the setpoint ranges for frozen and perishable loads. The START-STOP/CONTINUOUS key is locked out if "START-STOP LOCKED" appears in the MessageCenter when the key is pressed and the unit is in Start-Stop Mode or "CONTINUOUS LOCKED" appears in the MessageCenter when the key is pressed and the unit is in Continuous Run Mode. Refer to the configuration table Section 5.2.

If the unit fails to start after three start attempts, the "FAILED TO START-AUTO MODE" alarm will be activated. While running, if the unit shuts down on a safety, or fails to run for the minimum run time, three consecutive times, the

"FAILED TO RUN MINIMUM TIME" Alarm will be activated. The shutdown counter is cleared when the unit has run for 15 minutes, or when the unit cycles off normally.

| HEAT COOL DEFROST ALARM START-STOP CONTINUOUS                                                                                                    | JS                       |
|----------------------------------------------------------------------------------------------------|--------------------------|
| -20.0 +34.5° F                                                                                                    |                          |
| CERTAINTY BOX TEMPERATURE<br>CONTINUOUS RUN MODE SELECTED                                                                                                    |                          |
|                                                                                                    |                          |
|                                                                                                    |                          |
| ALARM LIST<br>DF D ALARM LIST<br>CONTINUOUS<br>SELECT<br>CONTINUOUS                                                                                                    |                          |
| <ol> <li>Press the START-STOP/CONTINUOUS<br/>key until the CONTINUOUS RUN<br/>Light on the controller illuminates.</li> <li>Verify that "CONTINUOUS RUN MODE SELE<br/>is displayed on the MessageCenter and that<br/>CONTINUOUS RUN light is illuminated. The<br/>now in Continuous Run operation.</li> </ol> | ECTED"<br>the<br>unit is |

In the Continuous Run Mode, the diesel engine will not shut down except for safeties or if the engine stalls. Refer to Section 4.3 for more detailed information on Continuous Run Operation.

Start-Stop and Continuous operation may be tied to the setpoint ranges for frozen and perishable loads. The START-STOP/CONTINUOUS key is locked out if "START-STOP LOCKED" appears in the MessageCenter when the key is pressed and the unit is in Start-Stop Mode or "CONTINUOUS LOCKED" appears in the MessageCenter when the key is pressed and the unit is in Continuous Run Mode. Refer to the configuration table Section 5.2.

If the unit fails to start after three start attempts, the "FAILED TO START-AUTO MODE" alarm will be activated. While running, if the unit shuts down on a safety device three consecutive times, without running a minimum of 15 minutes between shutdowns, the "FAILED TO RUN MINIMUM TIME" Alarm will be activated. The shutdown counter is cleared when the unit has run for 15 minutes.

| Sleep Mode ON                                                                                                    |
|----------------------------------------------------------------------------------------------------|
| HEAT COOL DEFROST ALARM START-STOP CONTINUOUS                                                                                                    |
| CERTAINTY     BOX TEMPERATURE       SLEEP MODE: YES                                                                                                    |
| <ul> <li>I. Press the SELECT key until the MessageCenter displays "PRESS ↑↓ TO VIEW SETTINGS".</li> <li>2. By pressing the UP or DOWN ARROW key, you will move through the Function List until "SLEEP MODE: NO" appears in the MessageCenter.</li> <li>3. Press = key. "↑↓ TO SCROLL, THEN = TO SAVE" will show in the MessageCenter.</li> </ul> |
| <ul> <li>Press either UP or DOWN ARROW key to change the Sleep Mode to "YES".</li> <li>4. Press the = key to select Sleep Mode.</li> </ul>                                                                                                    |
| Sleep Mode OFF                                                                                                    |
| <ul> <li>TARTININ 1. To take the unit out of Sleep Mode, place the START/RUN - OFF switch to OFF position, then back to Start/Run.</li> </ul>                                                                                                    |
| OR                                                                                                    |
| Repeat Steps 1 thru 3 above then Press UP ARROW key until "NO" is showing, then Press the = key to exit Sleep Mode.                                                                                                    |

### **SLEEP MODE ON (Continued)**

If Sleep Mode is selected, when the unit is not running (Start-Stop Off Cycle), any remaining Minimum Off Time will be ignored, and the engine will start. It will run for 4 minutes (minimum), until the Engine Coolant Temperature is above  $122^{\circ}F$  (50°C), and the battery is ≥13.4 VDC (O.K. appears in the Data List voltage line, and charging amps are less than amps set in the Configuration List). While the unit is running in Sleep Mode, "WARNING: NO TEMP CONTROL" will flash in the MessageCenter, and the Main Display (setpoint and box temperature) will be turned off. This is because box temperature does not have to be at setpoint to allow the unit to cycle off (go to sleep).

If the unit is already running when Sleep Mode is selected, it will continue to run until the conditions described above are met, then shut off (go to sleep).

While the unit is cycled off in Sleep Mode, "SLEEP MODE, OFF/ON TO WAKE" will be displayed in the MessageCenter. The display backlight will turn off after 5 minutes. Sleep Mode may be exited by either turning the Start / Run - OFF switch to the OFF position, then back to the ON position, or by accessing the Functional Parameter list, and selecting "SLEEP MODE: OFF".

While in Sleep Mode, Unit Data and Alarm Lists may be viewed, and Functional Parameters may be viewed and changed as necessary. However,

Start-Stop /Continuous Run selections, and setpoint can not be changed. Manual Defrost and Pretrip can be initiated.

Sleep Mode is used generally in cold ambients when the trailer or rail car may be parked or not used and the unit is OFF for an extended period of time (1 day to several weeks) with no product inside the box. Many times units are very difficult to start due to a discharged battery, thickened engine oil, etc. after that time in cold ambients. In Sleep Mode the unit will "Wake Up" periodically and run to keep the battery charged and the engine warm. There is **NO** TEMPERATURE **CONTROL** in Sleep Mode and it should never be used for hauling perishable or frozen products.

### NOTE

In the event that the Engine Coolant Temperature sensor fails, Sleep Mode will operate as follows:

In ambients above +32°F (0°C), the unit will run as above, and will monitor battery voltage and charging amps only (according to the configuration setting).

In ambients below +32°F (0°C), the unit will run for 20 minutes minimum run time, then restart every 60 minutes (maximum off time). Battery voltage and amperage will be monitored normally.

# NOTE

Units equipped with IntelliSet option can select sleep mode by choosing IntelliSet #31. (See Section 3.16.1).

# NOTE

Units equipped with remote two-way communication capabilities may not power down when the SROS is turned off. Should this occur, locate the Remote Monitoring Control Box behind the upper roadside door above the microprocessor and:

1. Move the Mode Switch behind the toggle guard to Maintenance Mode.

2. Turn the Start/Run - Off Switch to the Off position, then back to the Start/Run position. 3. Move the Mode Switch back to the **Remote** 

On position. (Refer to Section 3.16.2).

#### 3.8 DEFROST 3.8.1 Manual Defrost

| DEFROST LIGHT                                                                                                    |
|----------------------------------------------------------------------------------------------------|
| HEAT COOL DEFROST ALARM START-STOP CONTINUOUS                                                                                                    |
| +34.5 dF                                                                                                    |
| CERTAINTYBOX TEMPERATUREDEFROST CYCLE STARTED                                                                                                    |
|                                                                                                    |
|                                                                                                    |
| MANUAL<br>DEFROST     ALARM LIST     START-STOP<br>CONTINUOUS     SELECT                                                                                                    |
| <ol> <li>Press the MANUAL DEFROST key. The DEFROST light will come on<br/>and the MessageCenter will display "DEFROST CYCLE STARTED" for<br/>5 seconds, or flash "CANNOT START DEFROST CYCLE" for 5 sec-<br/>onds.</li> </ol> |
|                                                                                                    |

The defrost mode can not be manually initiated if:

- •"CANNOT START DEFROST CYCLE" is displayed when the manual defrost key is pressed, or
- DTT2 is above 40°F (4.4°C), or
- •The unit is in a Start-Stop Off Cycle, or
- •The engine has not run 15 seconds after starting.
- The unit is in PC Mode.
- The unit is in Pretrip.
- There is an active shutdown Alarm.

Run the unit to lower temperature below 40°F (4.4°C) and then restart defrost.

The defrost mode terminates when DTT2 is above 55°F (12.8°C).

Should the defrost cycle not complete within 45 minutes, the defrost cycle will be terminated after 45 minutes, and "DEFROST NOT COMPLETE" will be in the MessageCenter. The microprocessor will initiate another Defrost Cycle in 1.5 hours of engine running time. Pressing the manual defrost key will override this mode and start another defrost cycle.

If a shutdown alarm occurs, defrost will be terminated.

Refer to Section 4.4.4 for more detailed information on Manual Defrost Mode initiation and termination.

## 3.8.2 Automatic Defrost

The defrost mode may be automatically initiated by either of the following two devices when the evaporator coil temperature (DTT2) is below  $40^{\circ}F$  (4.4°C):

# a. Defrost Interval Timer

The defrost interval for the Defrost Timer is set in the Functional Parameter List. Refer to Section 3.13.

When a Defrost Cycle is initiated by any method, the timer is reset to zero, and will not begin counting until the defrost cycle has terminated.

When the SROS is in the off position, the defrost timer will be reset to zero.

# b. Defrost Air Differential Switch

The Defrost Air Differential Switch measures the difference in air pressure entering the evaporator against the pressure of the air leaving the evaporator. A build up of ice will cause the difference to increase. Once the pressure difference increases to the setting of the switch, the contacts will go closed, and initiate a defrost cycle, providing that DTT2 is reading a temperature at or below  $40^{\circ}$ F ( $4.4^{\circ}$ C).

Total defrost cycle time is monitored by the Defrost Cycle Timer. Once the unit has been in a defrost cycle for 45 minutes, this timer will terminate the defrost cycle, and allow the unit to heat or cool as needed to maintain temperature control.

# TIP

The Manual Defrost Key can be used at any time to start a Defrost Cycle.

# NOTE

Refer to Section 4.4.4 for more detailed information on Automatic Defrost. Г

| Image: HEATImage: Cool DefrostImage: AlarmImage: Start-stop Continuous                                                                                                    |
|----------------------------------------------------------------------------------------------------|
| -20.0 +34.5° F                                                                                                    |
| CERTAINTY BOX TEMPERATURE<br>TRIP START ENTERED                                                                                                    |
|                                                                                                    |
|                                                                                                    |
| MANUAL<br>DEFROST<br>DEFROST                                                                                                    |
|                                                                                                    |
| 1. To mark the start of a trip in the data recorder, press the SELECT key until<br>The MessageCenter displays "PRESS = TO ENTER TRIP START".                                                                                                    |
| 2. Press the = key.                                                                                                    |
| 3. If trip start is acknowledged by the data recorder, "TRIP START ENTERED" will be dis-<br>played for 5 seconds and then the display will revert back to the normal display. Other-<br>wise CANNOT ENTER TRIP START will flash and then the display will revert back to the<br>normal display. |

Trip Start places a time stamp in the data recorder memory to allow easy review of the data from the last trip, and to allow downloading data from a specific trip. A trip begins at a Trip Start, and ends at the next Trip Start. Trip Start tells the data recorder that the present date and time is the beginning of a new trip.

| ALARM LIGHT                                                                                                    |
|----------------------------------------------------------------------------------------------------|
| HEAT COOL DEFROST ALARM START-STOP CONTINUOUS                                                                                                    |
| -20.0 +34.5°F                                                                                                    |
| CERTAINTYBOX TEMPERATURENO ACTIVE ALARMS                                                                                                    |
|                                                                                                    |
|                                                                                                    |
| ALARM LIST<br>DEFROST<br>TO ALARM LIST<br>ALARM LIST<br>ALARM LIST<br>CONTINUOUS<br>SELECT                                                                                                    |
| 1. Press the ALARM LIST key. If there are no active alarms, the display will say "NO ACTIVE ALARMS" for 5 seconds.                                                                                                    |
| 2. If there are active alarms, the display will be 'A' and the alarm number and message. The last Alarm that occurred will be the first Alarm displayed and so on.                                                                   |
| <ol> <li>Press the ALARM LIST or UP ARROW key to scroll through the list of alarms.</li> </ol>                                                                                                    |
| <ol> <li>When you reach the end of the alarm list, "LIST END, = TO CLEAR ALARMS"<br/>is displayed for 5 seconds.</li> </ol>                                                                                                    |
| <ol> <li>To clear the active alarm list, press the = key while "LIST END, = TO CLEAR ALARMS" is be-<br/>ing displayed. "ACTIVE ALARMS LIST CLEAR" is displayed. This will move all Alarms to the<br/>Inactive Alarm list.</li> </ol> |

Alarms that occur are stored in the Alarm List in the controller. Stored alarms may be viewed on the 30 character display.

For a complete list of Alarms and their meaning, refer to the MessageCenter display description in Section 6.1. Refer to Section 7.1 for troubleshooting information.

## TIP

Another way to clear active alarms is to turn the controller OFF and then back ON using the START/RUN - OFF switch (SROS).

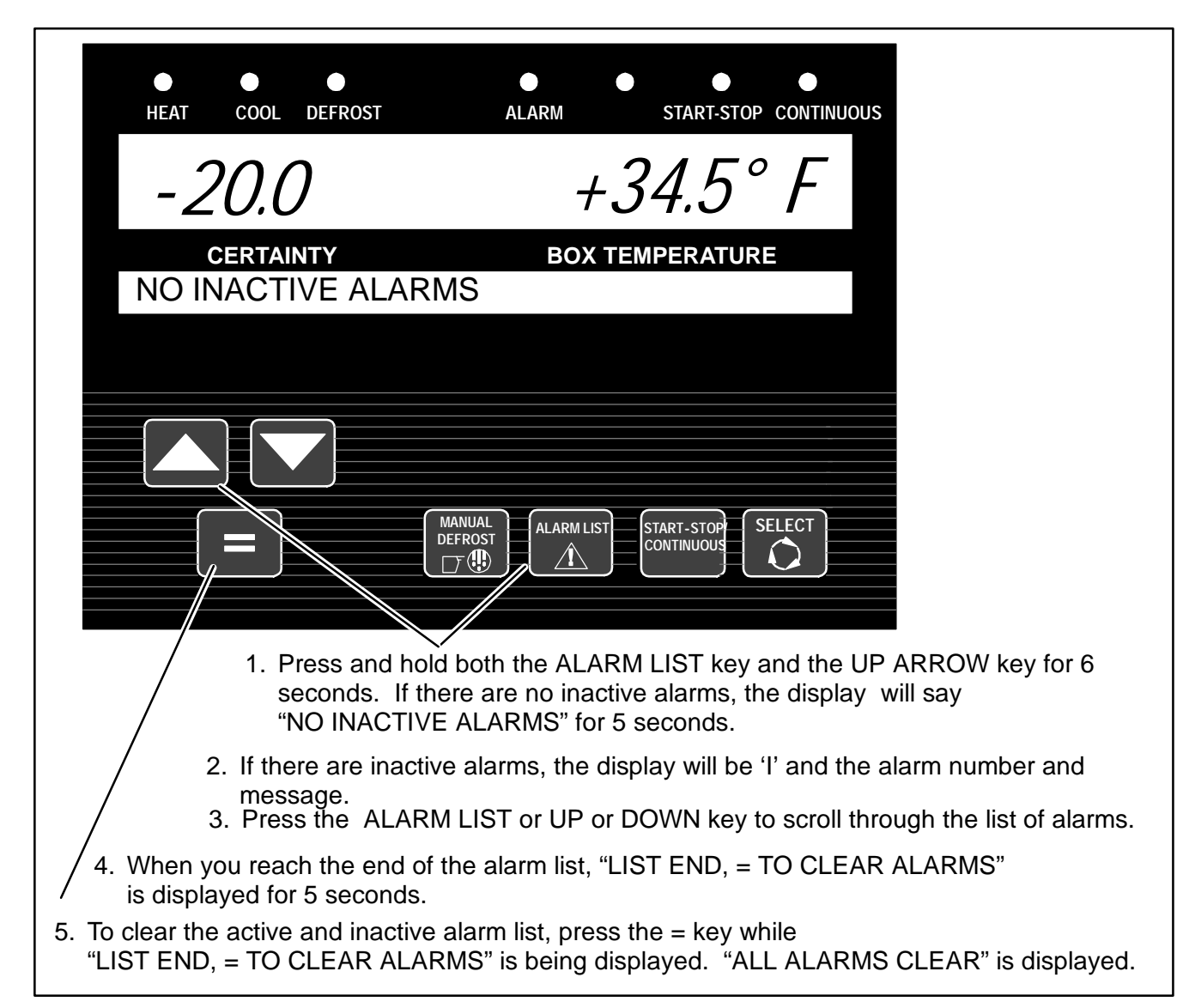

The microprocessor can hold up to 16 alarms within the Active and Inactive Alarm Lists combined. The list can be read via the MessageCenter or using the Service Manager PC Program. There are 2 sections in the Alarm List, an Active Alarm Section and Inactive Alarm Section. Alarms in these sections are in the order in which the alarms activate and deactivate, respectively. On startup, all alarms are marked as inactive in the entire list. If an inactive alarm becomes active, the alarm is moved from the Inactive Alarm List (section) to the Active Alarm List (section).

As additional alarms occur, they will be placed first in the Active Alarm List. An alarm can not be active and inactive at the same time. Each alarm can only be present in either the Active or Inactive Alarm List at any given time. As conditions changed, alarms may be moved from the Active Alarm List to the Inactive alarm list and back.

Alarms are also recorded in the Data Recorder. They are recorded at the time they occur (become active), and the time they become inactive.

For a complete list of Alarms and their meaning, refer to the MessageCenter display description in Section 6.1. Refer to Section 7.1 for troubleshooting information.

# TIP

When alarms are cleared from the Inactive Alarm List, both active and inactive alarm lists are cleared.

If there is a safety shutdown, **UNIT SHUTDOWN - SEE ALARM LIST** will be shown. Pressing the Alarm List Key will bring any Active Alarms into the MessageCenter. The following are the Shutdown Alarms that may appear:

# Table 3-1. Shutdown Alarms

| SHUTDOWN ALARMS<br>(Alarms 30 Thru 249 Can Be Configured To be Shutdown or Alarm Only) |                             |  |
|----------------------------------------------------------------------------------------|-----------------------------|--|
| 11                                                                                     | Low Engine Oil Pressure     |  |
| 12                                                                                     | High Coolant Temperature    |  |
| 13                                                                                     | High Discharge Pressure     |  |
| 15                                                                                     | Battery Voltage Too High    |  |
| 16                                                                                     | Battery Voltage Too Low     |  |
| 17                                                                                     | High Comp Discharge Temp    |  |
| 18                                                                                     | Low Refrigerant Pressure    |  |
| 19                                                                                     | Low Fuel Shutdown           |  |
| 27                                                                                     | High Suction Pressure       |  |
| 28                                                                                     | Check Refrigeration System  |  |
| 30                                                                                     | Failed To Run Minimum Time  |  |
| 31                                                                                     | Failed to Start – Auto Mode |  |
| 32                                                                                     | Failed to Start - Manual    |  |
| 35                                                                                     | Check Starter Circuit       |  |
| 39                                                                                     | Check Engine RPM            |  |
| 41                                                                                     | Engine Stalled              |  |
| 51                                                                                     | Alternator Not Charging     |  |
| 53                                                                                     | Box Temp Out-of-Range       |  |
| 56                                                                                     | Check Evaporator Airflow    |  |
| 57                                                                                     | Check Remote Switch 1       |  |
| 58                                                                                     | Check Remote Switch 2       |  |
| 61                                                                                     | Door Open                   |  |
| 72                                                                                     | Bad F4 or F6 Fuse           |  |
| 122                                                                                    | Check Return Air Sensor     |  |
| 123                                                                                    | Check Supply Air Sensor     |  |
| 204                                                                                    | Low Suction Pressure        |  |
| 232                                                                                    | Setpoint Error              |  |
| 233                                                                                    | Model # Error               |  |
| 237                                                                                    | Function Parameter Error    |  |
| 238                                                                                    | Configurations 1 Error      |  |
| 242                                                                                    | DIS PRESS Calibrate Error   |  |
| 243                                                                                    | SUCT/EVAP Calibrate Error   |  |
| 246                                                                                    | EEPROM Write Failure        |  |
| 248                                                                                    | Config Mode/HP2 Error       |  |
| 249                                                                                    | Microprocessor Error        |  |

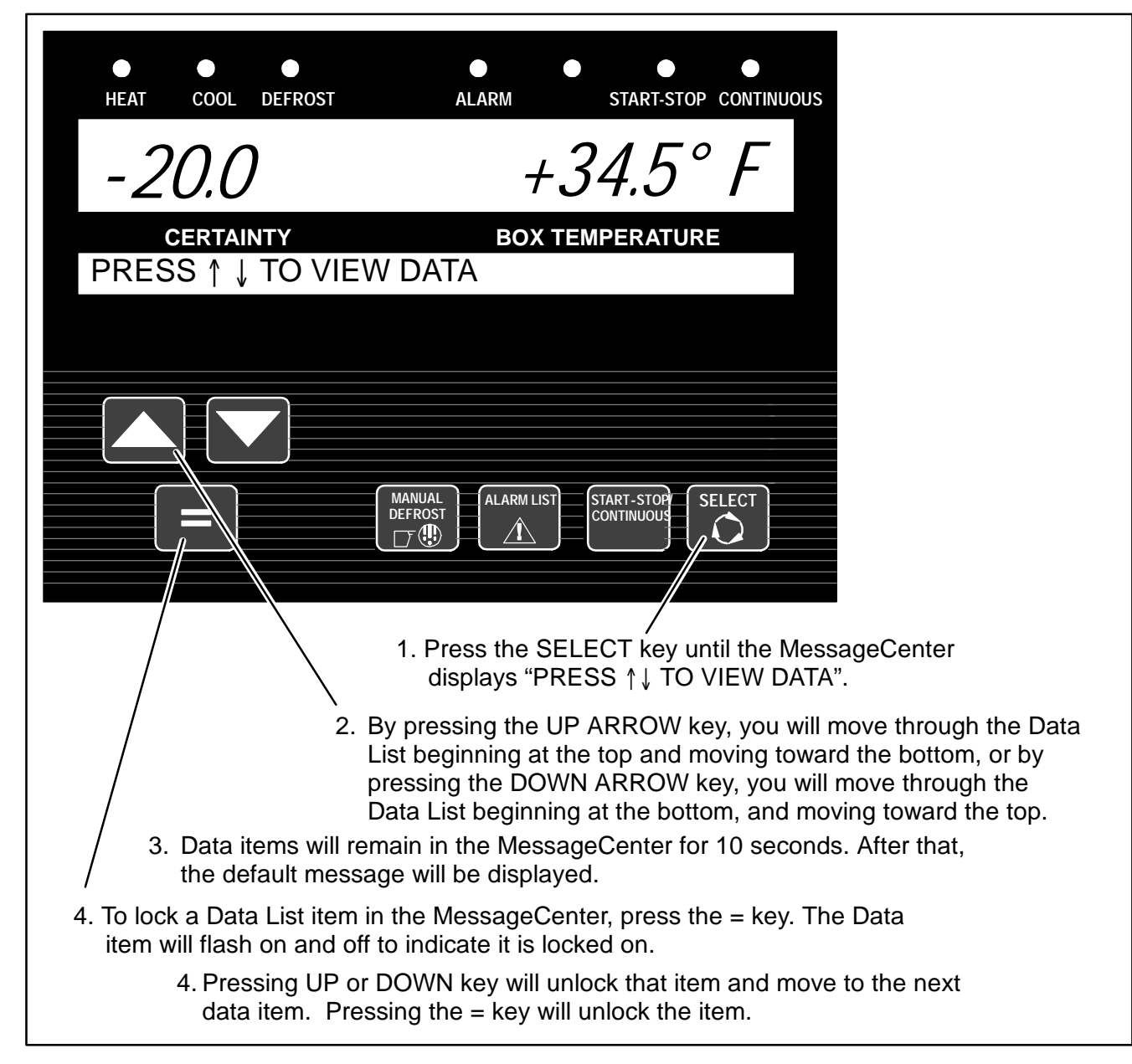

| Table 3-2. UNIT DATA                                            |                                                                                              |  |
|-----------------------------------------------------------------|----------------------------------------------------------------------------------------------|--|
| DATA                                                            | DEFINITION                                                                                   |  |
| SUCTION PRESSURE                                                | Compressor suction pressure                                                                  |  |
| DISCHARGE PRESSURE                                              | Compressor discharge pressure                                                                |  |
| ENGINE COOLANT TEMP                                             | Engine coolant temperature                                                                   |  |
| RETURN AIR TEMP                                                 | Return (air entering evaporator) air temperature                                             |  |
| SUPPLY AIR TEMP                                                 | Supply (air leaving evaporator) air temperature                                              |  |
| DELTA-T                                                         | Return air temperature minus Supply air temperature                                          |  |
| AMBIENT AIR TEMP                                                | Ambient (air entering condenser) air temperature                                             |  |
| DEFROST TERM TEMP 2                                             | Defrost termination temperature (Located on the center evaporator tube sheet)                |  |
| DISCHARGE TEMP                                                  | Compressor discharge temperature                                                             |  |
| BATTERY                                                         | Battery voltage                                                                              |  |
| CURRENT DRAW                                                    | Battery charging or discharging amps. (Is used in place of ammeter.)                         |  |
| ENGINE RPM                                                      | Engine revolutions per minute                                                                |  |
| FUEL LEVEL                                                      | % of fuel in tank. (This is only shown when 0% - 100% sensor is configured ON.)              |  |
| SUCTION MOD VALVE                                               | % open of SMV or CLOSING                                                                     |  |
| START MODE                                                      | AUTO if the engine will start automatically<br>MANUAL if the engine must be started manually |  |
| INSTALLED OPTIONS<br>INTELLISET INSTALLED<br>DATATRAK INSTALLED | Applies only if unit has these installed options.                                            |  |
| SOFTWARE REVISION                                               | Revision of the software that is operating the microprocessor                                |  |
| DISPLAY SOFTWARE REV                                            | Revision of the software that is operating the Keypad                                        |  |
| CONTROL SERIAL #                                                | Serial Number of the microprocessor                                                          |  |
| ID #                                                            | ID (as entered by the user)                                                                  |  |
| UNIT SERIAL #                                                   | Unit serial number                                                                           |  |
| UNIT MODEL #                                                    | Unit model number (selected through configurations)                                          |  |
| TOTAL ENGINE HOURS                                              | Total engine operating time                                                                  |  |
| TOTAL SWITCH ON<br>HOURS                                        | Total hours that the Start/Run-Off switch has been in the Start/Run position.                |  |
| OTHER HOUR METERS & COUNTERS:                                   |                                                                                              |  |
| ENGINE PROTECT<br>HOURS                                         | Total Engine Hours - engine sleep hours                                                      |  |
| SWITCH ON PROTECT<br>HOURS                                      | Total Switch On Hours - Switch On sleep hours                                                |  |
| ENGINE SLEEP HOURS                                              | Total number of hours the Diesel Engine has been operated in sleep mode                      |  |
| SWITCH ON SLEEP<br>HOURS                                        | Total number of hours the Start/Run Switch input has been on in sleep mode                   |  |
| HIGH SPEED HOURS                                                | Total number of hours the engine has operated in high speed                                  |  |
| CLUTCH CYCLES                                                   | Total number of clutch cycles                                                                |  |
| START CYCLES                                                    | Total number of start cycles                                                                 |  |
| *HOURS TO ENGINE<br>MAINT                                       | Number of engine hours until the next programmed engine maintenance.                         |  |
| *HOURS TO UNIT MAINT                                            | Number of switch-on hours until the next programmed general unit maintenance.                |  |
| *TIME LEFT TO PM (1-5)                                          | Number of hours until the next programmed maintenance.                                       |  |

| UNIT DATA                                                                                     |                                                                                                    |  |
|-----------------------------------------------------------------------------------------------|----------------------------------------------------------------------------------------------------|--|
| DATA                                                                                          | DEFINITION                                                                                                    |  |
| PRODUCTSHIELD SETUP:                                                                          | Indicates that unit has IntelliSet installed and is configured for Product Shield                                                                                                    |  |
| - PRODUCTSHIELD<br>ECONO:                                                                     | Indicates if ProductShield Econo is <b>OFF</b> OR <b>Go To Start/Stop</b> OR <b>Go To Con-</b><br>tinuous Run                                                                                                  |  |
| ECONO MIN TEMP                                                                                | Minimum ambient temperature of range for activation of ProductShield Econo (Will only be displayed if Econo is Not <b>OFF</b> )                                                                                |  |
| ECONO MAX TEMP                                                                                | Maximum ambient temperature of range for activation of ProductShield Econo (Will only be displayed if Econo is <b>NOT OFF</b> )                                                                                |  |
| ECONO DELTA-T                                                                                 | Delta-T value for activation of ProductShield Econo (Will only be displayed if Econo is <b>NOT OFF</b> )                                                                                                    |  |
| - PRODUCTSHIELD HIGH<br>AIR:                                                                  | Indicates if Product Shield High Air is ON or OFF                                                                                                    |  |
| HIGH AIR MIN TEMP                                                                             | Minimum ambient temperature of range for activation of Product Shield High Air (Will only be displayed if High Air is ON)                                                                                      |  |
| HIGH AIR MAX TEMP                                                                             | Maximum ambient temperature of range for activation of Product Shield High Air (Will only be displayed if High Air is ON)                                                                                      |  |
| HIGH AIR DELTA-T                                                                              | Delta-T value for activation of Product Shield High Air (Will only be displayed if High Air is ON)                                                                                                    |  |
| PRODUCTSHIELD:<br>WINTER - xx°                                                                | Indicates the ambient temperature that is controlling ProductShield Winter (Will only be displayed if HIGH AIR is ON)                                                                                          |  |
| *RANGE 1 LOCK                                                                                 | OFF - Temperature Range 1 Lock is turned off.                                                                                                    |  |
|                                                                                               | CONTINUOUS – When the setpoint is set between Range 1 Minimum & Maxi-<br>mum Temperatures, the unit is set to operate only in Continuous Run.                                                                  |  |
|                                                                                               | START-STOP - When the setpoint is set between Range 1 Minimum & Maxi-<br>mum Temperatures, the unit is set to operate only in Start-Stop.                                                                      |  |
| *RANGE 1 MIN. TEMP                                                                            | This is the lower limit for Range 1.                                                                                                    |  |
| *RANGE 1 MAX. TEMP                                                                            | This is the upper limit for Range 1.                                                                                                    |  |
| *RANGE 2 LOCK                                                                                 | OFF – Temperature Range 2 Lock is turned off.                                                                                                    |  |
|                                                                                               | CONTINUOUS - When the setpoint is set between Range 2 Minimum & Maxi-<br>mum Temperatures, the unit is set to operate only in Continuous Run.                                                                  |  |
|                                                                                               | START-STOP - When the setpoint is set between Range 2 Minimum & Maxi-<br>mum Temperatures, the unit is set to operate only in Start-Stop.                                                                      |  |
| *RANGE 2 MIN. TEMP                                                                            | This is the lower limit for Range 2.                                                                                                    |  |
| *RANGE 2 MAX. TEMP                                                                            | This is the upper limit for Range 2.                                                                                                    |  |
| *REMOTE<br>SENSOR (1-3)                                                                       | This is the temperature at remote Temperature Sensor 1, 2, and 3. (These sensors are optional, and may not be applicable to your unit. Up to 3 remote sensors may be listed.)                                  |  |
| DATALOGGER                                                                                    | This is the current Date and Time that the Data Recorder is using. This may be different than your actual time, depending on the Time Zone and Daylight Savings Time selections made by the owner of the unit. |  |
| * These may or may not be displayed depending on the Functional Change (Parameters) settings. |                                                                                                    |  |

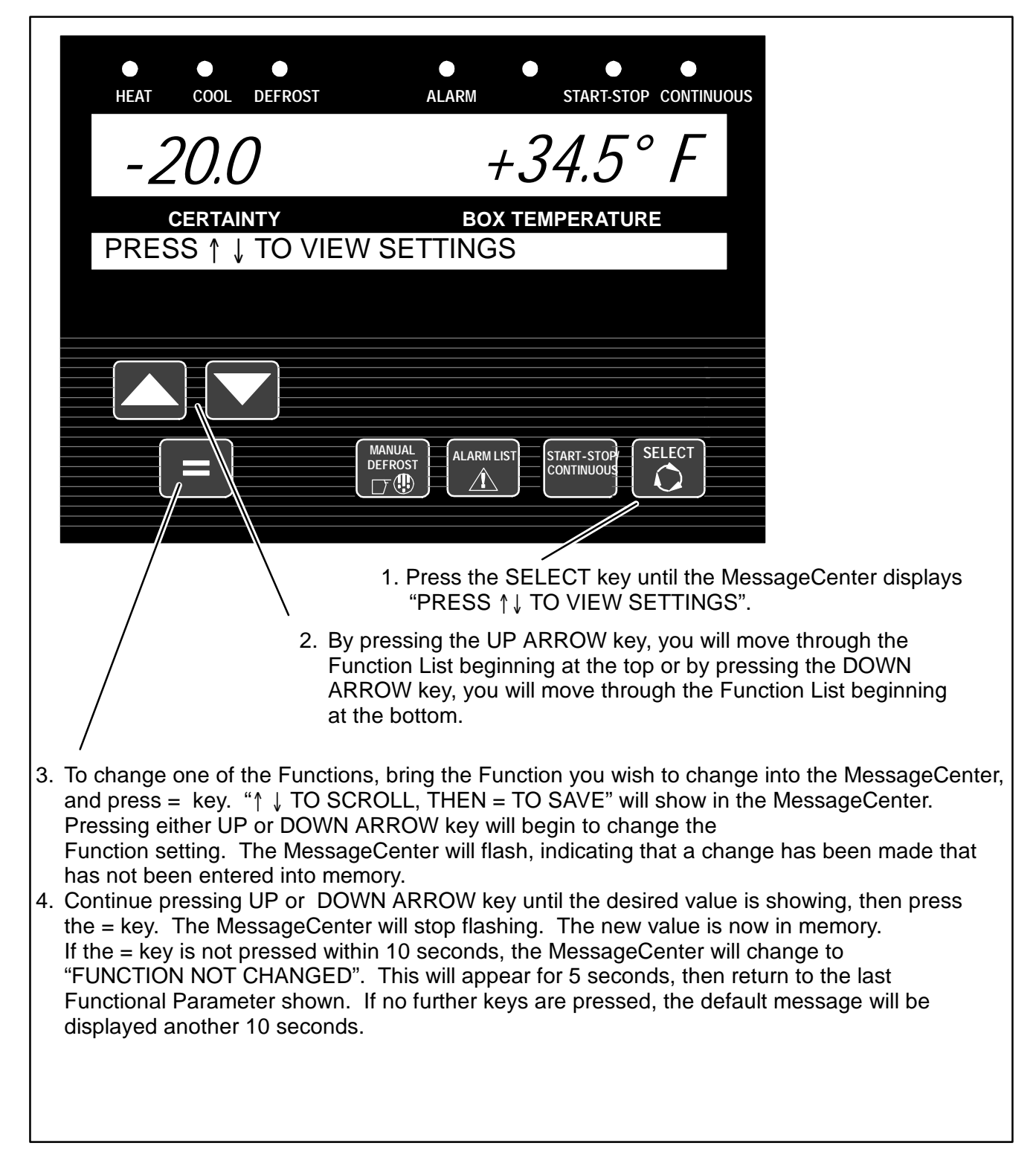

# NOTE

Any Function that is shown with a lock symbol cannot be changed from the keypad.

| FUNCTIONAL<br>PARAMETER                                                                                                    | SELECTIONS                                                                                     | DESCRIPTION                                                                                                    |
|----------------------------------------------------------------------------------------------------|------------------------------------------------------------------------------------------------|----------------------------------------------------------------------------------------------------|
| DEFROST TIMER<br>SET FOR                                                                                                    | 1.5HRS<br>3HRS<br><b>6HRS</b><br>12HRS                                                         | The defrost timer will automatically put the unit into the defrost cycle at the interval selected. If evaporator is below 40°F (4.4°C). Shorter times are generally used for warm, humid products like produce.                                                                                                    |
| SET S/S PARAMETERS<br>(These may be displayed individually (8<br>parameters) as PERISH and FROZEN, or<br>combined (4 parameters) with no<br>designation.) |                                                                                                | Time and Temperature values that control the Automatic Start-Stop operation are set in this section.                                                                                                    |
| S (PERISH /<br>FROZEN)<br>MIN RUN<br>TIME:                                                                                                    | 4MINS<br>TO<br>60MINS<br>(in 1 minute<br>increments)                                           | This determines the minimum length of time the unit will run every time the unit starts in Auto Start-Stop Modes.                                                                                                    |
| S (PERISH /<br>FROZEN)<br>MIN OFF<br>TIME:                                                                                                    | 10MINS<br>TO<br>90MINS<br><b>20MINS</b> default<br>(in 1 minute<br>increments)                 | This determines the minimum length of time the unit will remain off whenever the unit cycles off in Auto Start-Stop Modes.                                                                                                    |
| S (PERISH /<br>FROZEN)<br>OVERRIDE<br>TEMP:                                                                                                    | 3.6°F (2°C)<br>TO<br>18°F (10°C)<br><b>11°F (6°C)</b> default<br>(in 0.5°F or C<br>increments) | This selects the override temperature for the Auto Start-Stop Off<br>Cycle. During the Minimum Off Time, should the box temperature drift<br>this far above or below setpoint in the Perishable Range, or above set-<br>point in the Frozen Range, the unit will override the Minimum Off Time,<br>and restart.                                                                                                    |
| S (PERISH /<br>FROZEN)<br>MAX OFF<br>TIME:                                                                                                    | OFF<br>10MINS<br>TO<br>255MINS<br>(in 1 minute<br>increments)                                  | OFF - There is no maximum off time.<br>When a minute value is selected, this is the longest amount of time the<br>unit will remain off during a (Perishable or Frozen or both) Auto Start-<br>Stop Off Cycle. When this time expires, the unit will restart and run for<br>the Minimum Run Time, regardless of any temperature change inside<br>the box.                                                                                                    |
| DOWN OFFSET                                                                                                    | <b>0°F (0°C)</b><br>TO<br>3.6°F (2°C)                                                          | This only applies to Frozen Setpoints in Start-Stop operation.<br>This offset is the number of degrees below setpoint that the unit will<br>run before cycling off. This will allow for a lower average box tempera-<br>ture when considering temperature rises during off cycles.                                                                                                    |
| TEMP CONTROL:                                                                                                    | RETURN AIR /<br>SUPPLY AIR                                                                     | The unit has both a Return Air Sensor and a Supply Air Sensor. This selection determines which sensor temperature will be used for set-<br>point selections above 10.4°F (-12°C) to determine when setpoint is reached.<br>Return Air is generally selected for most products. Products that are sensitive to small temperature changes may use the Supply Air set-<br>ting.<br>Supply Air limits the temperature of the air leaving the evaporator to the setpoint setting. |
| DISPLAY IN                                                                                                    | ENGLISH UNITS<br>METRIC UNITS                                                                  | The display will show temperatures & pressures in either English (°F & PSIG) or Metric (°C & Bars)                                                                                                    |

| FUNCTIONAL<br>PARAMETER   | SELECTIONS                                                                                                    | DESCRIPTION                                                                                                    |
|---------------------------|----------------------------------------------------------------------------------------------------|----------------------------------------------------------------------------------------------------|
| * SET PM HOURME           | TERS                                                                                                    | Maintenance Hour Meters that are enabled will appear in this list.                                                                                                    |
| S ENGINE                  | OFF<br>RESUME<br>RESET                                                                                                    | When the Hour Meter has timed out, and preventative maintenance<br>has been performed, selecting RESET and pressing = will de-activate<br>the alarm, and reset the Hour Meter for the next service interval.<br>When the Hour Meter is between intervals. OFE or RESUME will be                                                                                                    |
| S SWITCH ON               | ON<br><b>OFF</b><br>RESUME<br>RESET                                                                                            | the only selections. Pressing the = key while OFF is displayed will suspend operation of that Hour Meter, and prevent any maintenance alarms from showing. Hour Meters that have been turned off can be activated by selecting RESUME. Pressing – will resume the Hour Me                                                                                                    |
| S PM 1 Thru 5             | ON<br><b>OFF</b><br>RESUME<br>RESET                                                                                            | ter including all the hours that had been logged while it had been<br>turned off.                                                                                                    |
| OUT OF RANGE<br>ALARM:    | English         Metric           OFF         OFF           4°F         2°C           5°F         3°C           7°F         4°C | Once the unit is at setpoint, then drifted away for more than 15 min-<br>utes, an <u>Out-Of-Range Alarm</u> will come on. (Or, if configured for Out<br>Of Range Shutdown, after 45 minutes the unit will shut down.) This<br>setting determines how far away from setpoint the temperature must<br>move before the timer is started. 4°F may be used for very critical<br>temperature products, 7°F may be used for less critical products. The<br>alarm may be turned off by selecting the OFF setting.                                                                                                    |
| AIR FLOW                  | NORMAL<br>HIGH                                                                                                    | The <u>Normal</u> selection allows the unit to cycle from High Speed to Low<br>Speed, depending on how close the box temperature is to setpoint.<br>Some products generate a considerable amount of heat (heat of respi-<br>ration) during transportation. This frequently occurs with produce.<br>The <u>High</u> selection can be used for these loads, since continuous high<br>air flow may be required to keep the entire load at a constant tempera-<br>ture. The engine will remain in High Speed when High is selected.<br>NOTE: HIGH AIR FLOW does not work with setpoints below +10.4°F<br>(-12.0°C). |
| AUTO FRESH AIR            | <b>0 = CLOSED</b><br>1 = OPEN<br>2 = CFM CONTROL                                                                               | <b>CLOSED-</b> AutoFresh Air Exchange assembly will be closed except for pretrip and component test.<br>OPEN- Assembly will be open if the engine is running and the setpoint                                                                                                    |
|                           |                                                                                                    | is greater than 28°F (-2.2°C) and the unit is not defrosting<br>CFM CONTROL – Assembly will be cycled open and closed over a 20<br>minute time period. The length of time the assembly is opened or<br>closed is based on the Auto Fresh Air Control Functional Parameter.<br>The CFM CONTROL will only be active for setpoints greater than 28°F<br>(-2.2°C) and in Continuous Run mode or Auto Start/Stop mode when<br>the engine is running. The assembly will be closed when the setpoint<br>is < 28°F (-2.2°C) or during defrost or during the off cycle of Start/<br>Stop mode.                           |
| AUTO FRESH AIR<br>CONTROL | 5 TO 50 CFM IN 5<br>CFM INCREMENT <b>S</b><br>25 CFM                                                                           | When CFM CONTROL is selected, this parameter is visible. When<br>CFM CONTROL is used, the solenoid will open and close in 20-min-<br>ute time blocks to control the amount of air being exchanged, so that<br>the amount of air exchanged averages the CFM setting. During the<br>first portion of the 20-minute block, the solenoid will be open, allowing<br>fresh air in and exhausting stale air. Once sufficient air has been ex-<br>changed, the solenoid will close until the beginning of the next 20-min-<br>ute block.                                                                                |

| FUNCTIONAL<br>PARAMETER                                                                                                    | SELECTIONS                                   | DESCRIPTION                                                                                                    |
|----------------------------------------------------------------------------------------------------|----------------------------------------------|----------------------------------------------------------------------------------------------------|
| HIGH SPEED<br>DELAY<br>(LOW SPEED<br>START-UP)                                                                                |                                              | Allows user to set the number of minutes the unit will run in low speed                                                                                                    |
| -CONTINUOUS:                                                                                                    | Off or 1 to 255 min-<br>utes                 | every time the engine starts.                                                                                                    |
| -START-STOP                                                                                                    | OFF or 1 to 255<br>minutes ( <b>10 min</b> ) |                                                                                                    |
| UNLOADER<br>PRESSURE<br>CONTROL                                                                                               | <b>Std</b><br>-5<br>+5                       | The recommended setting for this is Std. This setting should not be changed unless discussed with a Carrier Transicold Factory Service Engineer or Field Service Engineer.                      |
| SLEEP MODE                                                                                                    | NO                                           | NO - is the normal operating selection.                                                                                                    |
|                                                                                                    | YES                                          | YES- selects Sleep Mode. In this mode the unit will operate only as needed to keep the engine warm, and the battery charged. There is NO TEMPERATURE CONTROL in Sleep Mode.                     |
| * OVERRIDE<br>DOOR                                                                                                    | NO<br>YES                                    | NO – allows the door switch to shut the unit down whenever the box door is opened and the door switch is configured for shutdown.                                                               |
| SHUIDOWN                                                                                                    |                                              | YES - allows you to over-ride the box door shutdown switch, and al-<br>low the unit to continue to run, even with the box door open.                                                            |
| * OVERRIDE<br>REMS (1-2)                                                                                                    | NO<br>YES                                    | NO – allows remote switch (1 and/or 2) to shut the unit down whenever door is open or the switch is turned ON.                                                                                  |
| SHUTDOWN                                                                                                    |                                              | YES – allows operator to over-ride remote switch (1 and/or 2), and allow the unit to continue to run, even with the remote switch in the ON position or the door is open.                       |
| LANGUAGE /<br>IDIOMAS:                                                                                                    | ENGLISH<br>ESPANOL                           | <b>ENGLISH</b> - All information displayed in the MessageCenter will be shown in English.                                                                                                    |
|                                                                                                    |                                              | ESPANOL- All information displayed in the MessageCenter will be shown in Spanish.<br><b>NOTE:</b> This parameter can be quickly accessed by pressing and hold-ing the Select Key for 6 seconds. |
| Selections in BOLD                                                                                                    | are the factory settings.                    |                                                                                                    |
| * This Functional Parameter may not appear in the list for your unit, depending on how the microprocessor has been configured |                                              |                                                                                                    |

| HEAT COOL DEFROST ALARM STARTSTOP CONTINUOU<br>-20.0 +34.5° F<br>SETPOINT BOX TEMPERATURE<br>STARTSTOP CONTINUOU<br>STARTSTOP CONTINUOU<br>STARTSTOP CONTINUE<br>STARTSTOP CONTINUE | 0 0 0              | 0 0 0 0                                                  |
|----------------------------------------------------------------------------------------------------|--------------------|----------------------------------------------------------|
| START/ RUN<br>OFF                                                                                                    | -20.0<br>SETPOIN T | ALARM STARTSTOP CONTINUOU<br>+34.5° F<br>BOX TEMPERATURE |
|                                                                                                    |                    | START/ RUN                                               |

The diesel engine will stop and the microprocessor controller will turn off. The Microprocessor Main Display, MessageCenter, and all indicator LEDs will also turn off.

# NOTE

Due to internal processing within the microprocessor, turning the Start/Run-Off switch OFF then back to START/RUN will result in a 4 to 50 second delay between the display going off and coming back on again.

# NOTE

The SMV will close to 0% when Start/Run-Off Switch is switched to OFF.

# NOTE

If unit does not stop, Refer to Remote Monitoring Mode Switch, Section 3.16.2 and Momentary Shut Off/Kill Switch, Section 3.16.3.

### 3.15 DATA RECORDING

The Advance Microprocessor contains a built-in Data Recorder with 512K of memory. The recorded data can be downloaded from the Data Recorder using either DataManager, a PC software program, or a PC Download card.

The Data Recorder reads the same input information as the microprocessor (Functional Parameters, Configurations, and Unit Data) at all times. The Data Recorder records events as they occur, such as setpoint changes and Defrost Initiation and Termination, and also records all data values including temperature and pressure sensors in either averaged or snapshot format. The details are provided below.

#### 3.15.1 Microprocessor Information

The microprocessor Information that is available to be recorded is as follows:

Data Recorder Setup Sensor Being Recorded (Logging Intervals, Events and Sensors)

Data Recorder Time Clock Date / Time

Setpoints (And all setpoint changes.)

**ID** Number

Unit Serial Number

Unit Model Number

Current System Mode

Functional Parameters

**Controller Configurations** 

#### 3.15.2 Data Recording

The Data Recorder data comes from four general categories of information:

- 1) Microprocessor Information as described in Section **3.15.1** above.
- 2) Sensor Data

This information is recorded at pre-determined intervals as a snapshot of the sensor at the time of the recording, or an averaged reading of the sensor readings since the last recording. The user can determine which sensor(s) will be recorded, at what interval, and whether snapshot or averaged readings are preferred. Snapshot readings of sensors are also taken at the time of a shutdown alarm.

3) Event Occurrences

This information is any additional data that is recorded on a "when it occurs" basis. Events are recorded by the recorder as they occur. An Event is defined as something that happens (i.e. setpoint changed, Defrost Cycle Started, or Main Power On, etc.).

4) User Area Data

The User or service technician is able to enter a Comment into the Data Recorder using the Data Manager or Service Manager Program.

### 3.15.3 Sensor & Event Data

#### Sensors

The following sensors may be recorded either with an averaged reading, or snapshot.

Return Air Temperature

Supply Air Temperature

Ambient Air Temperature

**Defrost Termination Temperature 2** 

Compressor Discharge Temperature

**Engine Coolant Temperature** 

**Compressor Discharge Pressure** 

**Compressor Suction Pressure** 

**Battery Voltage** 

**Battery DC Current** 

**Engine RPM** 

Remote Sensors 1 thru 3

### **Time Intervals**

The following intervals are available for sensor recording:

- 2 Minutes
- 5 Minutes
- 10 Minutes
- 15 Minutes
- 30 Minutes
- 1 Hour
- 2 Hours
- 4 Hours

## DATA RECORDING (CONTINUED) Optional Sensors & Events

In addition to the above Sensors and Events, the Data Recorder also has the capabilities to record the following:

Remote Temperature Sensor 1

Remote Temperature Sensor 2

Remote Temperature Sensor 3

Remote Switch 1

Remote Switch 2

Door Switch

Fuel Tank % Level

#### 3.15.4 Data Downloading

The data within the Data Recorder can be downloaded by either the Data Manager Program, using a PC and a Download Cable connected to the Download Port (Refer to Section 5.1) or with a Download Card (Refer to Section 5.3).

#### 3.15.5 Data Recorder Power-Up

The Data Recorder records data the entire time the Start/Run-Off switch is in the Run position. A configuration exists which allows the user to select either an additional 8 hours of data to be recorded after the Start/Run-Off Switch (SROS) is placed in the OFF position, or to stop recording at the same time the (SROS) is turned to the Off position.

# 3.16.1 IntelliSet

| HEAT COOL DEFROST ALARM $+34.0$                                                                                                    | start-stop continuous<br>34.5°F                                                                                                    |
|----------------------------------------------------------------------------------------------------|----------------------------------------------------------------------------------------------------|
| CERTAINTY BOX TE                                                                                                    | MPERATURE                                                                                                    |
| APPLES ACTI                                                                                                    | VE<br>START-STOP<br>CONTINUOUS<br>SELECT<br>CONTINUOUS                                                                                                    |
|                                                                                                    |                                                                                                    |
| Observe the MessageCenter during the Power-I<br>equipped with IntelliSet, the name of the activ<br>will be displayed for approximately 10 second<br>starts.                                                                                                    | Jp process. If the unit is<br>e or modified IntelliSet<br>s before the engine                                                                                                    |
| DURING OPERATION                                                                                                    |                                                                                                    |
| Press = key to view current IntelliSet. (IntelliSet configurations. See Section 5.2.1)                                                                                                    | Hot Key must be enabled in                                                                                                    |
| Press either the Up or Down Arrow Key to scre<br>current IntelliSet will have either the word ACT<br>indicates that one or more of the IntelliSet sett<br>been changed. To change MODIFIED to ACTI<br>shown in the MessageCenter.                                                                                                    | oll through the list of IntelliSets. The<br>IVE or MODIFIED after it. MODIFIED<br>ings within the microprocessor has<br>VE, press = key while the IntelliSet is                                                                                                    |
| The Advance Microprocessor offers over 48<br>parameters that may be set depending on the product<br>being carried. IntelliSet allows the owner to<br>pre-program specific product settings into the<br>microprocessor and give the settings a name. The<br>operator may then call up these settings by simply<br>calcoting the latelliSet name.                                                         | menu; for cheese, "CHEESE" is selected and the<br>setpoint reset as required; for ice cream, "ICE CREAM"<br>is selected. With each selection, the microprocessor<br>automatically re-programs the settings to provide the<br>best temperature control, fuel economy, and<br>performance for that particular product. |
| For example: Apples may require continuous operation<br>at 35°F (1.7°C) with a defrost every 3 hours while a load<br>of cheese may require the same operation with<br>setpoints ranging from 35°F to 42°F (1.7°C to 5.6°C)<br>and a load of ice cream requires Start-Stop operation at<br>-22°F (-30°) with defrost at 12 hour intervals. The<br>settings required for each product may be entered into | <b>NOTE</b><br>Intelliset #31 is pre-programmed as<br>"IntelliSleep" which allows Sleep Mode (See<br>Section 3.7) to be entered by simply changing<br>to that IntelliSet.                                                                                                    |
| the microprocessor and then locked so they cannot be<br>changed. In the case of the cheese, the <u>range</u> of<br>setpoints may be locked, leaving the operator the ability<br>to change the setpoint within the locked range.<br>When a load of apples is going to be picked up, the<br>operator simply selects "APPLES" from the IntelliSet                                                          | <b>NOTE</b><br>The above settings are <b>examples</b> of possible<br>settings. Except for IntelliSleep, IntelliSets are<br>not factory set. They are developed by individu-<br>al customers.                                                                                                    |

| HEATCOOLDEFROSTALARMSTART-STOPCONTINUOUS                                                                                                    |
|----------------------------------------------------------------------------------------------------|
| -20.0 +34.5° F                                                                                                    |
| CERTAINTY BOX TEMPERATURE<br>PRESS ↑ ↓ TO VIEW INTELLISETS                                                                                                    |
|                                                                                                    |
|                                                                                                    |
| ALARM LIST<br>ALARM LIST<br>CONTINUOUS<br>SELECT<br>CONTINUOUS                                                                                                    |
| <ol> <li>PRESS = Key to display current IntelliSet. (Enable IntelliSet at =<br/>Key must configured ON. See Section 5.2.1.)</li> </ol>                                                 |
| <ul> <li>Pressing the UP or DOWN ARROW key, to move through the IntelliSet Lis<br/>The current IntelliSet will have either ACTIVE or MODIFIED to the right of<br/>the name.</li> </ul> |
| <ol> <li>To use a different IntelliSet, bring the IntelliSet you wish to use into the<br/>MessageCenter and press = Key.</li> </ol>                                                    |
|                                                                                                    |
|                                                                                                    |
|                                                                                                    |

## 3.16.2 Two-Way Remote Communication

Units with the DataTrak software option and two-way communication capabilities installed can be identified by the presence of the Remote Monitoring Control Box located above the Advance Microprocessor behind the upper roadside door (RT2000 units) and/or a decal on the front doors. The Remote Monitoring Control Box is located above the compressor on RM7000 units.

When working with two-way communication equipment, it is important to understand certain terms:

| Local                     | Physically at refrigeration unit location.                                |
|---------------------------|---------------------------------------------------------------------------|
| Remote                    | Monitoring or working with<br>the refrigeration unit via<br>the internet. |
| Remote Monitoring Control |                                                                           |

| Box          | The interface between the two-way device and the refrigeration unit. See Figure 3-1.                                   |
|--------------|----------------------------------------------------------------------------------------------------|
| Mode Switch  | This switch is located un-<br>der the metal switch guard<br>on the front of the<br>Remote Monitoring Con-<br>trol Box. |
| Reset Switch | This switch is located on<br>the left side of the Remote<br>Monitoring Control Box.                                    |

With the two-way communication equipment, the location and operation of the refrigeration unit can be monitored and controlled from any location in the world. Using an Internet site, DataTrak software and two-way communication equipment allow equipment owners and operators to watch over the entire fleet from any location, or from multiple locations.

Remote users can control and make changes to their refrigeration unit's settings. From their internet web site they are able to change the setpoint, reset active alarms, start a defrost cycle or pretrip test, and start or turn off the unit, regardless of the position of the Start/Run-Off Switch.

# WARNING

UNITS EQUIPPED WITH REMOTE TWO-WAY COMMUNICATION CAPABILITIES MAY HAVE THE ABILITY TO BE STARTED OR TURNED OFF REMOTELY EVEN IF THE START/RUN-OFF SWITCH (SROS) IS IN THE OFF POSITION.

The unit is controlled locally and there can be no two-way communication when the Mode Switch on the Remote Monitoring Control Box is in MAINTENANCE MODE. Therefore, when performing maintenance on the unit place the Mode Switch in MAIN-TENANCE MODE. After the unit is serviced, return the Mode Switch to REMOTE ON.

Whenever a technician is working on a refrigeration unit equipped with any two-way communication equipment, remote monitoring should be disabled to prevent any accidental starting of the unit.

The system can be easily disabled by moving the Mode Switch on the Remote Monitoring Control Box to the **Maintenance Mode** position. The **Maintenance Mode** is intended to be used whenever maintenance is being performed on the unit. While in **Maintenance Mode**, the remote monitoring equipment can neither receive nor transmit unit information.

Once the maintenance is performed, the Mode Switch should be moved into the **Remote On** position. This is the normal position of the switch. The **Remote On** position allows two-way communication to and from the refrigeration unit and the remote user.

### NOTE

All units equipped With Two-Way Remote Monitoring Equipment must have the Mode Switch In <u>Remote On</u> Position for proper operation during loading and unloading, and while intransit.

# a. Remote Monitoring Control Box

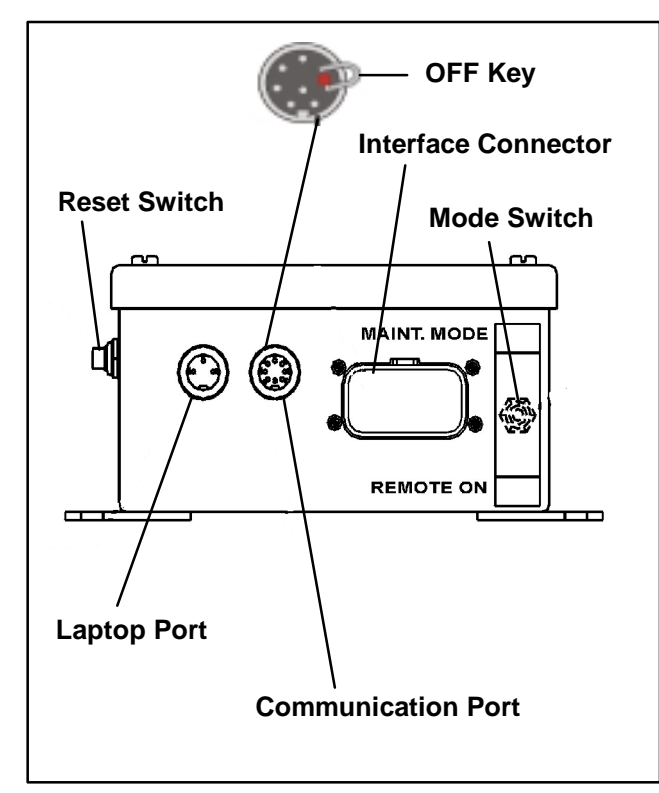

Figure 3-1. RT2000 Unit (One Box Design)

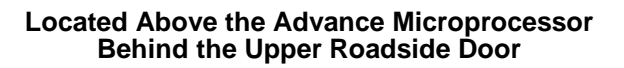

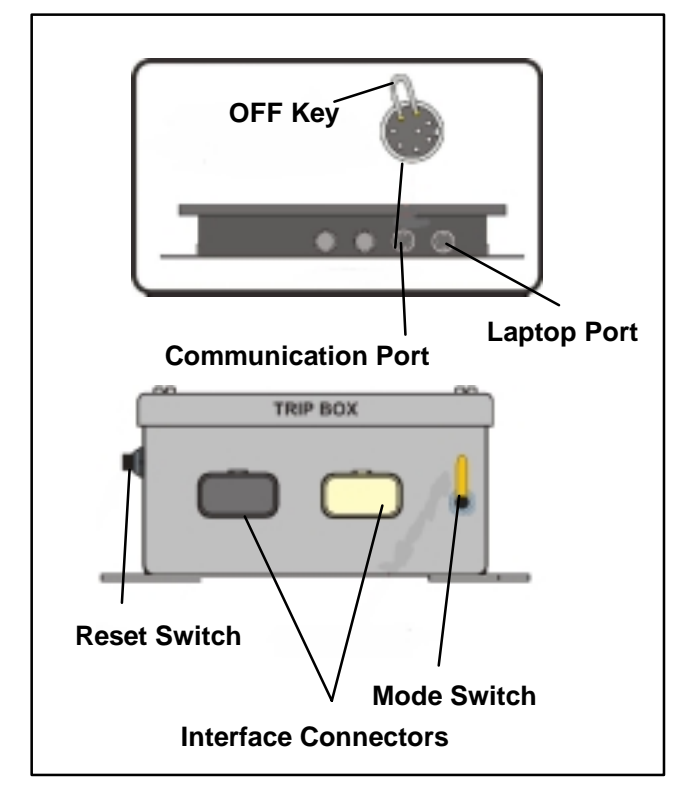

Figure 3-2. RM7000 Unit and Reefer Trip Module (Two Box Design)

# Located Above the Compressor

# b. Mode Switch

When the Mode Switch is in **Maintenance Mode**, the local (on-site) technician or operator can control the unit operation using the Start/Run-OFF Switch. The remote monitoring equipment <u>cannot</u> control the operation of the unit with the switch in this position.

When the Mode Switch is in **Remote On**, the unit will run normally. However, the unit may also be controlled (started, stopped, setpoint changed, etc.) via two-way communication equipment. **Remote On** is the normal position for this switch.

# c. Resetting The Control Box

When the unit is shut down using the optional Momentary Shut-Off/Kill Switch (Refer to Section 3.16.3), the two-way communication equipment must be reset before the unit can be started again:

1.Place the Mode Switch into the Remote On position.

2. Press and hold the reset switch for 5 seconds.

# d.Restart After Battery Disconnect

The two-way communication system monitors the battery voltage at all times. If either battery cable is disconnected or if the battery voltage drops below 12 volts, the two-way communication system sends a "Battery Disconnect" message to the user's web site.

Whenever the refrigeration unit battery is disconnected, or the unit battery is discharged, or a service repair has been performed on the two-way communication system, the following procedure MUST be performed to assure a successful restart of the two-way system:

- 1. Remove the 8-pin communications cable from the Remote Monitoring Control Box.
- Insert the OFF key (a wire jumper) between pins 3 & 5 on the 8-pin circular connector as shown in Figure 3-1 and Figure 3-2.
- 3. Move the Mode Switch to the Maint. Mode position.
- 4. Depress the RESET button on the side of the Remote Monitoring Control Box for 15 seconds.
- 5. Remove the OFF key and reconnect the connector. The two-way communication system will reboot.
- 6. Move the Mode Switch to the desired position.

# 3.16.3 Momentary Shut-off/Kill Switch

The Momentary Shut-Off/Kill Switch should be used whenever it is necessary to shut off the unit immediately, and the unit is continuing to run, even with the Start/Run-Off Switch in the Off position.

- 1. The Momentary Shut Off/Kill Switch is typically located next to the data Download Port behind the Keypad door.
- 2.To stop the unit, press the Momentary Shut -Off /Kill Switch. The unit will immediately shut off.

## NOTE

For units equipped with DataTrak software and two-way remote communication equipment, the remote monitoring system must be reset before the unit can be restarted when the unit is shut down using the Momentary Shut Off/Kill Switch.

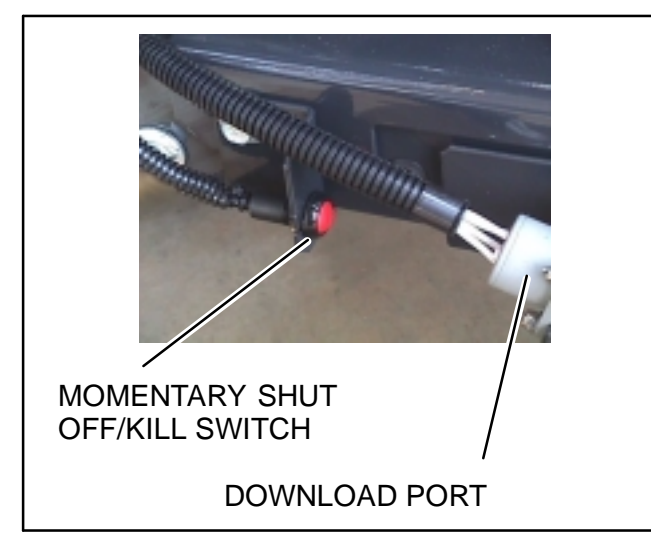

Figure 3-3. Momentary Shut-Off/Kill Switch

# 3.16.4 AutoFresh Air Exchange

To activate AutoFresh operation, the AutoFresh Air Exchange configuration needs to be set (See Section 5.2.1). A second configuration – AutoFresh Air Delay – can be used to delay the start of AutoFresh operation by up to 48 hours after engine start-up.

Two functional parameters (See Table 3-3) are used to choose the type of fresh air exchange. The AutoFresh Air Exchange parameter is used to choose the type of fresh air control. The AutoFresh Air Control parameter is used to select the cycling of the assembly if CFM CONTROL has been set.

The air exchange rate can be adjusted from zero to the maximum at the microprocessor. Maximum rates is 85 CFM for Ultima XTC and 90 CFM for Ultra XTC (both at high speed).

AutoFresh Air Exchange controls the amount of CFM exchanged based on a 20-minute duty cycle. The duty cycle timer is reset whenever the SROS is turned off, then back ON, or if the unit is shut down by either a Door or Remote Switch shutdown.

When the ambient air temperature is below 36°F (2.2°C) and the AutoFresh Air Exchange functional parameter is set for OPEN, the AutoFresh Solenoid (AFAS) will

always be closed for the last 15 seconds of each 20 minute time block and then reopen. Closing and opening the vent periodically prevents ice buildup from freezing the solenoid or air door into the open position.

The AutoFresh solenoid current draw is tested during PreTrip Test #2; however, it is a good idea for the technician to visually verify that the solenoid actually pushes the air assembly open, then closed again. This operation is visible from ground level, by looking up at the curbside of the unit. See Figure 3–5 and Figure 3–6.

With the introduction of unfiltered air into the refrigerated compartment, "dirty" air may be drawn into the air stream and be deposited onto the fan blades, reducing the airflow and ventilation. Periodically, the fan blades must be inspected and cleaned, if necessary, to maintain optimum air flow and air exchange performance.

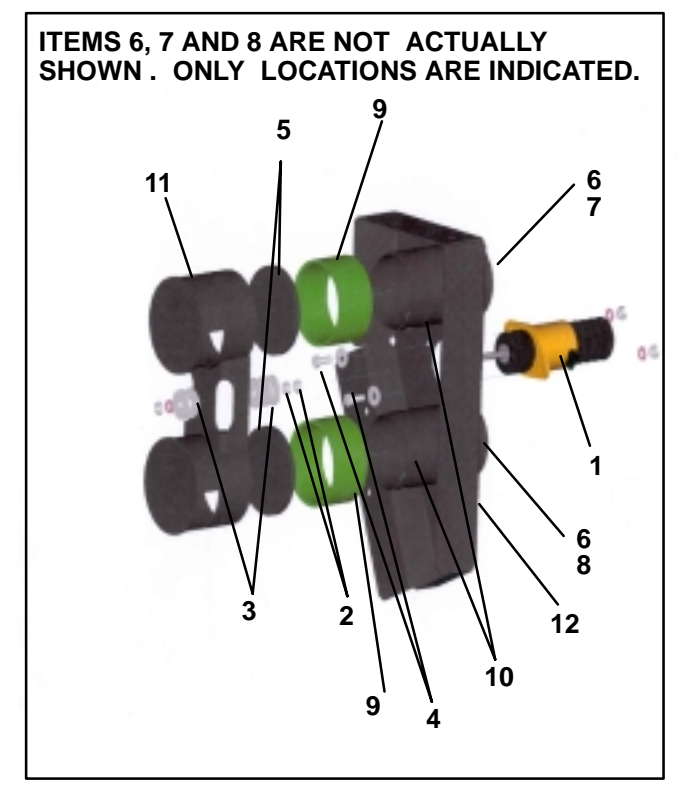

- 1. Solenoid
- 2. Jam Nut
- 3. Washer
- 4. Cap Screw
- 5. Gasket
- 6. Hose Clamp
- 7. Inlet Hose
- 8. Outlet Hose
- 9. Sleeve
- 10. Push-In Fastener
- 11. Rail Cap Assembly
- 12. Rail Bracket
- Assembly

# Figure 3-4. AutoFresh Air Exchange
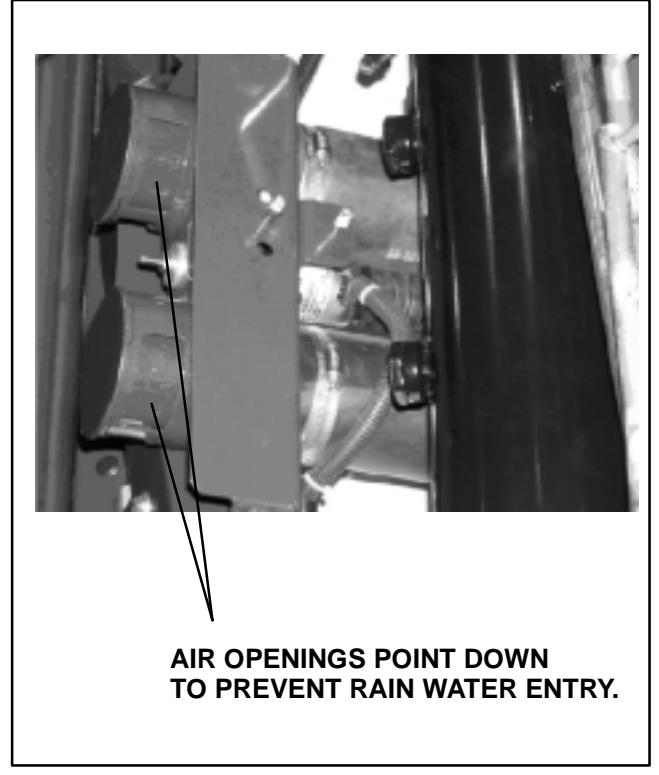

Figure 3-5. AutoFresh in Closed Position

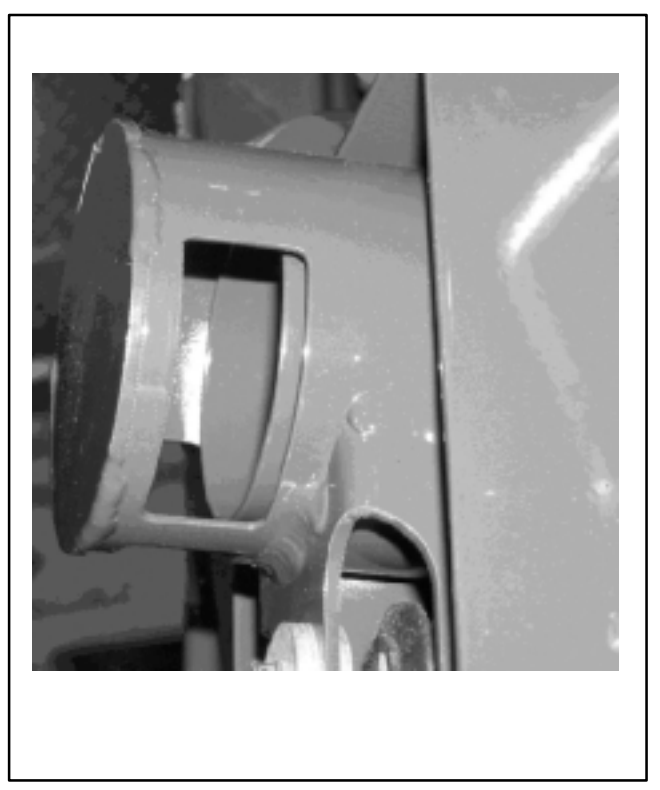

Figure 3-6. AutoFresh in Open Position

## **SECTION 4**

## **ENGINE AND TEMPERATURE CONTROL**

## 4.1 AUTO START SEQUENCE

When the starting conditions are met, the start sequence will begin by fully closing (0% Open) the Suction Modulation Valve (SMV). The SMV will then open to 100% open. The starting sequence continues by energizing the Run and Clutch relays, along with the solenoid valve (SV2) and both unloaders (UL1 and UL2.) After 5 seconds the Glow Plug Relay (GPR) will energize to supply power to the glow plugs and the buzzer will sound for 5 seconds before the starter is energized. On initial power-up, there will be a 5 second delay before the starting sequence begins. If the required glow time is zero (warm engine, short glow time), the microprocessor will energize the starter after a 5 second delay. The engine will crank for a maximum of 10 seconds or until the engine is "running". The glow relay will also be de-energized at the same time the starter disengages. If the engine does not start, a 15 second rest period will elapse before the next start attempt. The Run Relay, Clutch Relay, both unloaders and SV2 will remain energized and SMV will remain in pre-start position until the next starting sequence.

Before beginning another starting sequence, the oil pressure is checked to determine if the engine is running or the RPM sensor has failed. For the second and third start attempts the glow time is increased by 5 seconds over the glow time of the first attempt listed below. The microprocessor allows three start attempts before the starting is locked out and the Failed To Start – Auto Mode alarm is activated.

#### NOTE

If the Engine Coolant Sensor Alarm is Active, the glow time for temperatures less than 32\_F (0°C) will be used.

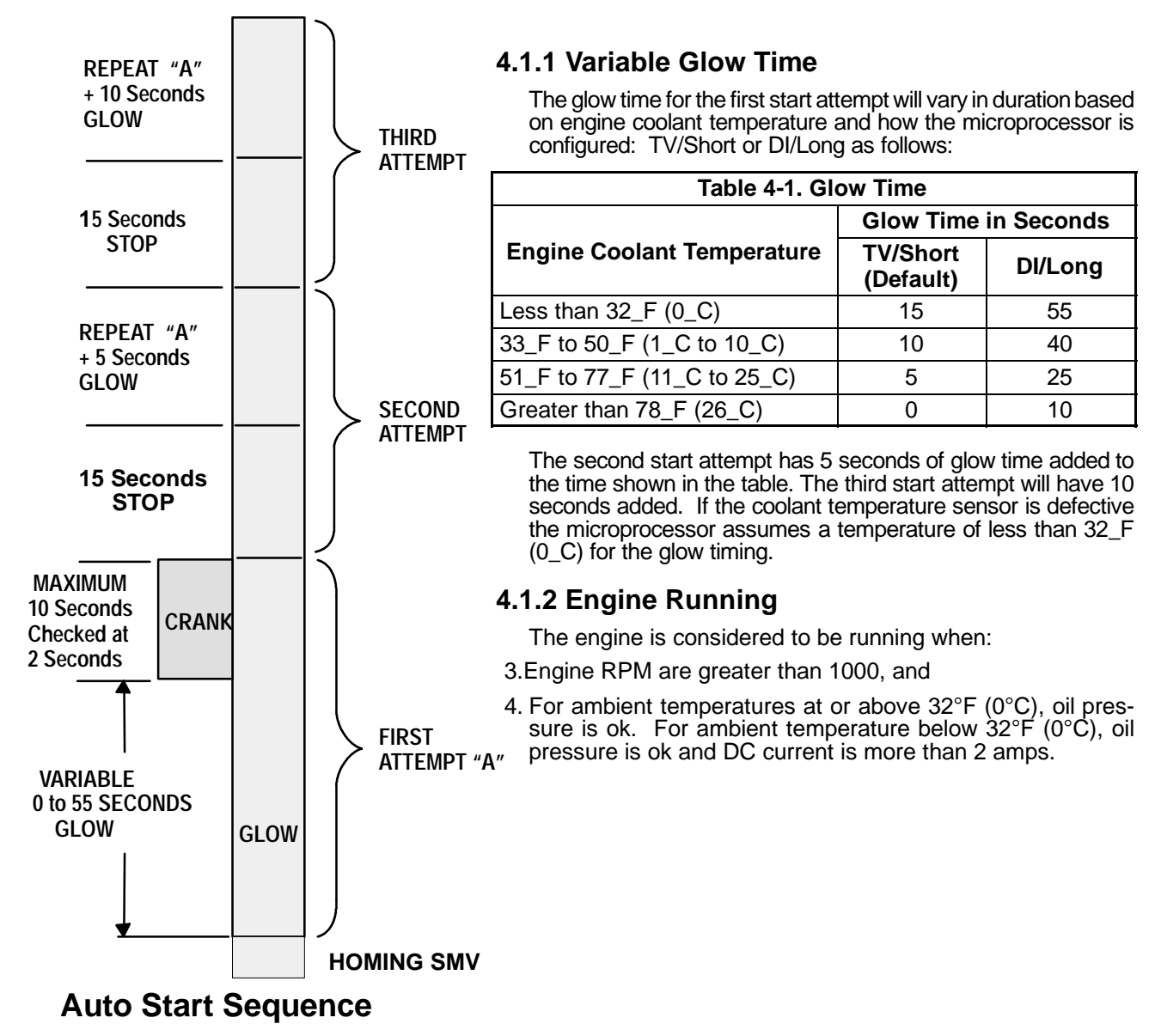

## 4.2 START-STOP OPERATION

Start-Stop is provided to permit starting/stopping/restarting of the engine–driven compressor as required. This feature allows full automatic control of the engine starting and stopping by monitoring box temperature, battery charging amps and engine coolant temperature. The main function of automatic engine cycling is to turn off the refrigeration system near setpoint to provide a fuel efficient temperature control system and to initiate a restart sequence after certain conditions are met. The Start-Stop/Continuous key is pressed to select between Continuous Run and Start-Stop operating modes.

#### NOTE

The microprocessor may be locked so that the unit will always operate in Start-Stop whenever the setpoint is within a specific range. Refer to Range Lock (Section 4.4.8) and ProductShield (Section 4.4.9) for additional information.

**4.2.1** Whenever the unit starts in Start-Stop Mode, it will continue to run until **all four** of the following criteria have been satisfied:

1) It has run for the pre-determined Minimum Run Time. The Minimum Run Time is selected in the microprocessor Functional Parameter List. (Refer to Section 3.13). The purpose of this is to force the unit to run long enough to completely circulate the air inside the box, and to ensure that the product temperature is at setpoint. This may be set for any value between 4 minutes and 60 minutes in 1 minute intervals. The engine must run for the Minimum Run Time before cycling off. The factory setting is 4 minutes.

After the Minimum Run Time expires, the unit may be shut down when the box temperature is within  $\pm 0.5$  F ( $\pm 0.3$  C) of setpoint for setpoints in the Perishable range or is less than  $\pm 0.5$  F ( $\pm 0.3$  C) above setpoint for setpoints in the Frozen range.

2) The engine coolant temperature is above 122°F (50°C). If the unit can not cycle off, it will operate as if in Continuous Run mode. The engine coolant temperature will override the minimum off time and out-of-range condition to force engine restarting when the engine coolant temperature drops below 34\_F (1\_C).

**3)** The battery is fully charged. Provisions are made to sense when the battery charge is correct. A good battery is defined as having 13.4 VDC at 75\_F (23.9°C), and the charging rate is below that selected in the Configuration List. This condition is used to allow cycle off of the engine.

| Table 4-2 Battery Voltages |                                                                                                    |  |  |  |  |  |
|----------------------------|----------------------------------------------------------------------------------------------------|--|--|--|--|--|
| Voltage                    | Description                                                                                                    |  |  |  |  |  |
| 10 VDC<br>or Less          | Unit will shut down except during cranking.                                                                                                    |  |  |  |  |  |
| 12.2 to<br>13.4 VDC        | If the unit has cycled off in Start-Stop mode and battery voltage drops below 12.2 volts, the unit is automatically started to charge battery. Unit will operate until the battery voltage is high enough to allow unit to cycle off, provided that all other conditions required for an off cycle are met. When battery voltage is above minimum limits, "O.K." will appear in the MessageCenter right after the voltage in the Unit Data list. |  |  |  |  |  |
| 17 VDC<br>or more          | Unit will shut down.                                                                                                    |  |  |  |  |  |

#### 4) The box temperature is at setpoint.

## **4.2.2** A restart will be initiated when **one** of the following conditions occurs:

1) Engine coolant temperature drops below 34\_F (1\_C). However, if the coolant sensor alarm is active, the unit will restart if the ambient air temperature drops to 32°F (0°C) after the unit has been in the OFF cycle for 60 minutes.

## 2) Battery voltage falls below 12.2 VDC

## 3) Box Temperature has exceeded Off Time Override Temperature

Box temperature is more than the selected Off Time Override Temperature (Functional Parameter) of 3.6\_F to 18\_F (2\_C to 10\_C) from setpoint (above setpoint in the frozen range)

## 4) The Minimum Off Time Has Expired

The Minimum Off Time has expired and the box temperature has moved away from setpoint by more than 3.6\_F (2\_C)

The Minimum Off Time allows the unit to remain off for extended periods of time, maximizing fuel economy. The Minimum Off Time is selected in the microprocessor Functional Parameter List. (Refer to Section 3.13). Settings may be for 10 minutes to 90 minutes in 1 minute intervals. The factory setting is 20 minutes.

During the Minimum Off Time, the microprocessor continually monitors the Box Temperature. If the temperature should go beyond the Off Time Override Temperature, the unit will restart, regardless of how much Off Time remains. The Off Time Override Temperature is selected in the microprocessor Functional Parameter List. (Refer to Section 3.13) This can be set for 3.6\_F to 18\_F (2\_C to 10\_C) in 0.5° increments.

After the Minimum Off Time, the unit will restart when the box temperature goes beyond  $\pm 3.6_F$  ( $\pm 2.0_C$ ) of setpoint for the Perishable range or above  $\pm 3.6_F$  ( $\pm 2.0_C$ ) of setpoint for the Frozen range.

#### 5) The Maximum Off Time has expired.

In some ambient conditions, there are times when the unit may be off for very long periods of time. To ensure that the entire load stays within safe temperature ranges, the Maximum Off Time may be used to force the unit to restart. Maximum Off Time is selected in the microprocessor Functional Parameter List. This may be set for OFF, or 10 minutes to 255 minutes in 1 minute intervals. When the Maximum Off Time expires, the unit will restart, regardless of any change in box temperature.

#### NOTE

The unit may remain in low speed for 10 minutes (Factory Setting) after engine start-up when in Start-Stop Mode. High speed delay can be set from Off to 255 minutes in 1 minute increments. (Refer to Functional Parameters, Section 3.13).

#### TIP

While the unit is running, the status of the unit battery and engine coolant temperature can be readily checked by reading the Battery Voltage in the Data List. If "O.K." appears after the voltage reading, both battery volts and engine coolant temperature are sufficient to allow the unit to cycle off. If "O.K." does not appear, then one or both of these conditions have not been met, and the unit is not ready to cycle off.

#### 4.2.3 Start-Stop Indicator

To indicate that the unit is in the "Start-Stop" mode, the Start-Stop LED indicator and Engine Auto Start lights on the light bar will be illuminated.

#### 4.2.4 Failed To Start - Auto Mode

If the unit fails to start after three start attempts, the Alarm A31 -FAILED TO START-AUTO MODE will appear in the MessageCenter, and the Alarm LED on the Keypad and the Fault light on the light bar will flash on and off once a second.

## 4.2.5 Start-Stop Parameters

The selectable Start-Stop parameters in the Functional Parameter list can be applied to Start-Stop operation so that:

- The same settings apply to any setpoint, or
- The settings can be specified to be different, depending on whether the setpoint is above +10.4°F (-12°C) (in the perishable range), or +10.4°F (-12°C) or below (in the frozen range.)

The decision as to whether the same settings will be used together for all setpoints or if they will be separated between Perishable and Frozen is made in the Configuration List. (Refer to Section 5.2.)

If **TOGETHER** is selected in the Configuration List, then the following Functional Parameter values will be available for use:

- MINIMUM RUN TIME
- MINIMUM OFF TIME
- OVERRIDE TEMP
- MAXIMUM OFF TIME
- FROZEN SHUTDOWN OFFSET

If SEPARATE is selected in the Configuration List, then the following Functional Parameter values will be available for use:

- PERISHABLE MINIMUM RUN TIME
- PERISHABLE MINIMUM OFF TIME
- PERISHABLE OVERRIDE TEMP
- PERISHABLE MAXIMUM OFF TIME
- FROZEN MINIMUM RUN TIME
- FROZEN MINIMUM OFF TIME
- FROZEN OVERRIDE TEMP
- FROZEN MAXIMUM OFF TIME
- FROZEN SHUTDOWN OFFSET

## NOTE

In the event that different values for both Perishable and Frozen Start-Stop times are selected in the Functional Parameter list, then the Configuration is changed from Separate to Together. The values from the Perishable times will be the ones that will be used.

## 4.2.6 Charging Amps

A Configuration for Start-Stop Shutoff Configuration exists which allows the microprocessor to monitor battery charging amperage in addition to battery voltage. The battery charging rate (as seen in the Data List) must be below the selected amp setting to allow the unit to cycle off.

The Configuration may be set from 1.0 to 10.0 Amps in 0.5 amp increments. A weak or defective battery may show a suitable voltage charge while the alternator is putting a high charging rate into it, then not be sufficiently charged to restart the engine at the end of a Start-Stop Off Cycle.

The factory setting for this configuration is 6.5 amps. This is a general setting that may need to be adjusted for the operating environment of the unit. Units operated in colder ambient temperatures may want to decrease this setting to force a higher charge in the battery prior to Start-Stop Off Cycle. Units operated in warmer ambient temperatures may use a higher setting.

As a battery ages, it is normal for it to require longer re-charging periods. If the running time is gradually increasing in Start-Stop operation due to the battery requiring a longer charging period, this run time may be shortened by raising the amp setting. (This may be seen by reviewing downloaded data and looking at the amp reading during prolonged engine Start-Stop On Cycles.)

## 4.3 CONTINUOUS RUN OPERATION

In the Continuous Run mode, the engine will not shut down except for safeties or if the engine stalls. Continuous Run operation is normally used for fresh produce and other sensitive product loads. The Start-Stop/Continuous key is pressed to switch between Continuous Run and Start-Stop operating modes

#### NOTE

The microprocessor may be locked so that the unit will always operate in Start-Stop or in Continuous Run whenever the setpoint is within a specific range.

Refer to Section 4.4.8 - Range Lock for additional information.

#### NOTE

The unit will remain in low speed until water temperature reads 79°F (26°C) in Continuous Run Mode. High Speed Delay can be changed from OFF to 255 minutes. Refer to Functional Parameters in Section 3.13.

## 4.4 TEMPERATURE CONTROL

#### 4.4.1 Perishable or Frozen

There are two control ranges, Frozen and Perishable. The Frozen range is active with setpoints at or  $below + 10.4^{\circ}$ F (-12°C) and the Perishable range is active at setpoints  $above + 10.4^{\circ}$ F (-12°C).

#### 4.4.2 Pulldown / Pull-up Mode

During pulldown mode the unit will run in high speed (unless there is a high speed override - Refer to Section 4.5.1)

#### a. Pulldown or Pull-up will be initiated in any of the following conditions:

SAt engine start

SSetpoint change

SOperational mode change such as: start-stop, continuous operation

SDefrost termination

SIf the system is running in Start-Stop Run Mode, the minimum run time has expired, and other conditions for shutdown are met except that the box temperature has not reached setpoint.

SPretrip termination

#### b. Pulldown or Pull-up will end in the following conditions:

#### SFor CONTINUOUS RUN MODE:

SThe Active Probe Temperature is within  $\pm (\frac{RAT - SAT}{2})$  of setpoint when the setpoint is below 60°F (15.6\_C),

and both supply and return air sensors are good; OR

The Active Probe Temperature is within the low speed operation range.

#### SFor START-STOP MODE:

The Active Probe Temperature is within the setpoint range which allows the unit to shut off.

When in Frozen range, unit will default to low speed fully loaded if both the return and supply probes are bad. WARNING:NO TEMP CONTROL will be displayed.

When in Perishable range, the unit will shut down if both the return and supply probes are bad.

UNIT SHUTDOWN - SEE ALARM LIST will be displayed.

Temperature control is achieved by controlling engine speed, compressor UL1 and UL2 unloaders, and solenoid valves (SV1, SV2, SV4, and the SMV).

c. The SMV maintains the maximum suction pressure of the refrigeration system. The controlling sensor determines if the unit is running high speed or low speed and 6 or 4 or 2 cylinders. The controlling sensor may be RAT or SAT depending if the the microprocessor is configured for Return Air Control or Supply Air Control. Refer to Chart in Section 4.6 for maximum suction pressure limits during each mode of operation in Cool Mode.

When the compressor is fully loaded, it is operating on 6 cylinders. When the front unloader UL1 is Unloaded (energized), the unit operates on 4 cylinders. When UL1 and the rear unloader UL2 are Unloaded (energized), the unit operates on 2 cylinders. UL2 always unloads before UL1. For example:

If an XTC unit is started in Continuous Mode when ambient and RAS are  $80^{\circ}F$  (26.7°C), after the engine cranks, the unit will immediately go to low speed 4 cylinder operation until the water temperature reaches 79°F (26°C). The SMV will control suction pressure to 78 PSIG (5.3 Bars) Max. during low speed 4 cylinder operation. (Refer to Chart, Section 4.6). Once the water temperature is >79°F (26°C), the unit will run at high speed 4 cylinder operation and the SMV will control to a maximum suction pressure of 42 PSIG (2.9 Bars). (Refer to chart). When the RAT regardless of controlling probe selected in the Configuration List) reaches 50°F (10°C), the unit will go to high speed 6 cylinder cool operation and the SMV will control to a maximum suction pressure of 27 PSIG (1.8 Bars). The unit will continue in high speed 6 cylinder cool until the controlling temperature is  $3.2^{\circ}F$  (1.8°C) away from setpoint. The microprocessor will then follow the ladder logic on Figure 4–2.

#### d. Cool Mode

In the Cool Mode, the microprocessor will operate the unit controls as follows:

| SV1  | SV2  | SV4   | SCS                       | Clutch<br>Output | UL1                       | UL2                       | SMV                     |
|------|------|-------|---------------------------|------------------|---------------------------|---------------------------|-------------------------|
| OPEN | OPEN | CLOSE | Refer to SCS<br>Operation | ENGAGE           | Refer to UL1<br>Operation | Refer to UL2<br>Operation | Refer to SMV<br>Control |

## e. Heat Mode Operation

In the Heat Mode, the microprocessor will operate the unit controls as follows:

| SV1   | SV2                       | SV4  | SCS                       | Clutch<br>Output | UL1                       | UL2                       | SMV          |
|-------|---------------------------|------|---------------------------|------------------|---------------------------|---------------------------|--------------|
| CLOSE | Refer to SV2<br>Operation | OPEN | Refer to SCS<br>Operation | ENGAGE           | Refer to UL1<br>Operation | Refer to UL2<br>Operation | 100%<br>Open |

## 4.4.3 UltraFresh 3 Temperature Control

UltraFresh 3 is an advanced method of temperature control for both Perishable or Frozen ranges. It produces a reduced capacity state by: throttling down the SMV (SMV Control Mode), throttling the SMV and Pulsing the SV4 valve (SV4 Pulse Mode), or mixing heating and cooling modes (Pulsed Null Mode).

UltraFresh 3 uses both the supply and return air sensors to control box temperature.

The sensor that is selected under the Functional Parameters for the temperature control is known as the "Selected Probe". This is the probe that will be used to determine when the temperature is at setpoint.

The "Active Probe" is the sensor actually used by the microprocessor to perform the temperature control. It is the same as the "Selected Probe", unless that sensor is not installed or is defective or if supply is the selected probe in Frozen Range.

| SELECTED PROBE    | ACTIVE PROBE                                                             |  |  |
|-------------------|--------------------------------------------------------------------------|--|--|
| Return Air Sensor | Return Air Sensor (only)                                                 |  |  |
| Supply Air Sensor | Supply Air Sensor (Perishable Range)<br>Return Air Sensor (Frozen Range) |  |  |

The "Controlling Temperature" is a calculated temperature value, based upon both the Supply and Return Air temperatures, and setpoint. Most of the time, the Controlling Temperature will be very close to or the same as the Active Probe temperature.

In the case of a bad probe, the remaining probe will be used for temperature control.

## a. Heat/Cool/Null Switching Operation

There are three possible modes for UltraFresh 3 control. These are Heat, Cool and Null. When not in pulldown, UltraFresh 3 controls the unit based on the following switch points. (Note that the switch points are based upon the Controlling Temperature rather than the Active Probe.) (Refer to the temperature control operating sequence diagrams).

•To enter COOL the control temperature must be greater than or equal to 3.6°F (2\_C) above setpoint.

•To exit cool and enter NULL Band the control temperature must be less than 1.5°F (0.8\_C) above setpoint.

•To exit NULL Band and enter HEAT the control temperature must be more than or equal to 1.8°F (1\_C) below setpoint

•To exit heat and enter NULL Band the control temperature must be less than 1.5°F (0.8\_C) below setpoint.

## b.Null Band:

Null Band consists of:

#### **SPulsed Null Mode Operation**

Further reduced capacity is produced between the Heat and Cool Modes by a state known as Pulsed-Null. This state is not a constant operating mode, but only operates for a few seconds at a time. During Pulsed-Null, the heat and cool valves are opened simultaneously to reduce either the heating or cooling capacity. In the Null Band (Refer to the following charts), the unit will pulse between Cool and Null, or Heat and Null in 10 second increments. The capacity in the Null Band is varied by adjusting the pulse rate.

Pulsed Null Mode will combine the Heat Operation (Refer to Section 4.4.2.e.) and Cool Operation (Refer to Section 4.4.2.d.) with the following SV4 Pulse Mode operation:

#### **Cool Pulsed Mode**

| SV1  | SV2  | SV4   | SCS | Clutch<br>Output | UL1    | UL2    | SMV                  |
|------|------|-------|-----|------------------|--------|--------|----------------------|
| OPEN | OPEN | PULSE | LOW | ENGAGE           | UNLOAD | UNLOAD | Refer to SMV Control |

#### Heat Pulsed Mode

| SV1   | SV2   | SV4  | SCS | Clutch<br>Output | UL1    | UL2    | SMV                  |
|-------|-------|------|-----|------------------|--------|--------|----------------------|
| PULSE | PULSE | OPEN | LOW | ENGAGE           | UNLOAD | UNLOAD | Refer to SMV Control |

Pulsed Null Mode operation will modify the length of each Mode in 10 second cycles. That is, if the unit is in the Cool Null Pulse band, the unit may run in Cool for up to 9 seconds, then Null for 1 second, if the Control Temperature is away from setpoint. As the Control Temperature comes closer to setpoint, the length of Cool time will decrease, and the amount of Null time will increase. However, the combination of the two will always equal 10 seconds. The same is true for the Heat Null band.

#### **SSMV** Control

The SMV will automatically go to 30% when it enters the Ultra Fresh 3 region  $1.4^{\circ}$ F (-  $0.8^{\circ}$ C) above setpoint. The SMV will usually control between 30% and 4% depending on the controlling probe and Suction Pressure. The SMV will never go below 4%. However, it can go above 30% for short periods of time. For example, high ambients and low setpoints may cause the SMV to open higher than 30%.

#### **SSV4 Pulse Mode Operation**

SV4 Pulse Mode reduces the amount of Cooling the unit provides beyond what can be achieved using the SMV alone. In fact, in some conditions, SV4 Pulse Mode can provide some amount of Heating. SV4 Pulse Mode Operation will modify the amount of time SV4 is open in a 10 second time period. That is, if the unit is in SV4 Pulse Mode, SV4 may be open anywhere from 1 second to 7 seconds; and closed for 9 seconds to 3 seconds, respectively. (Always in 1 second increments.) The amount of time SV4 is open is continually adjusted to drive the control temperature to the setpoint. For example, if the control temperature is less than the Setpoint, the microprocessor will increase the duty cycle of SV4 to increase the amount of Heating.

| SV1  | SV2  | SV4    | SCS | Clutch<br>Output | UL1    | UL2    | SMV                  |
|------|------|--------|-----|------------------|--------|--------|----------------------|
| OPEN | OPEN | PULSED | LOW | ENGAGE           | UNLOAD | UNLOAD | Refer to SMV Control |

Note: The following temperature control operating sequence diagrams are after pulldown and do not show overrides.

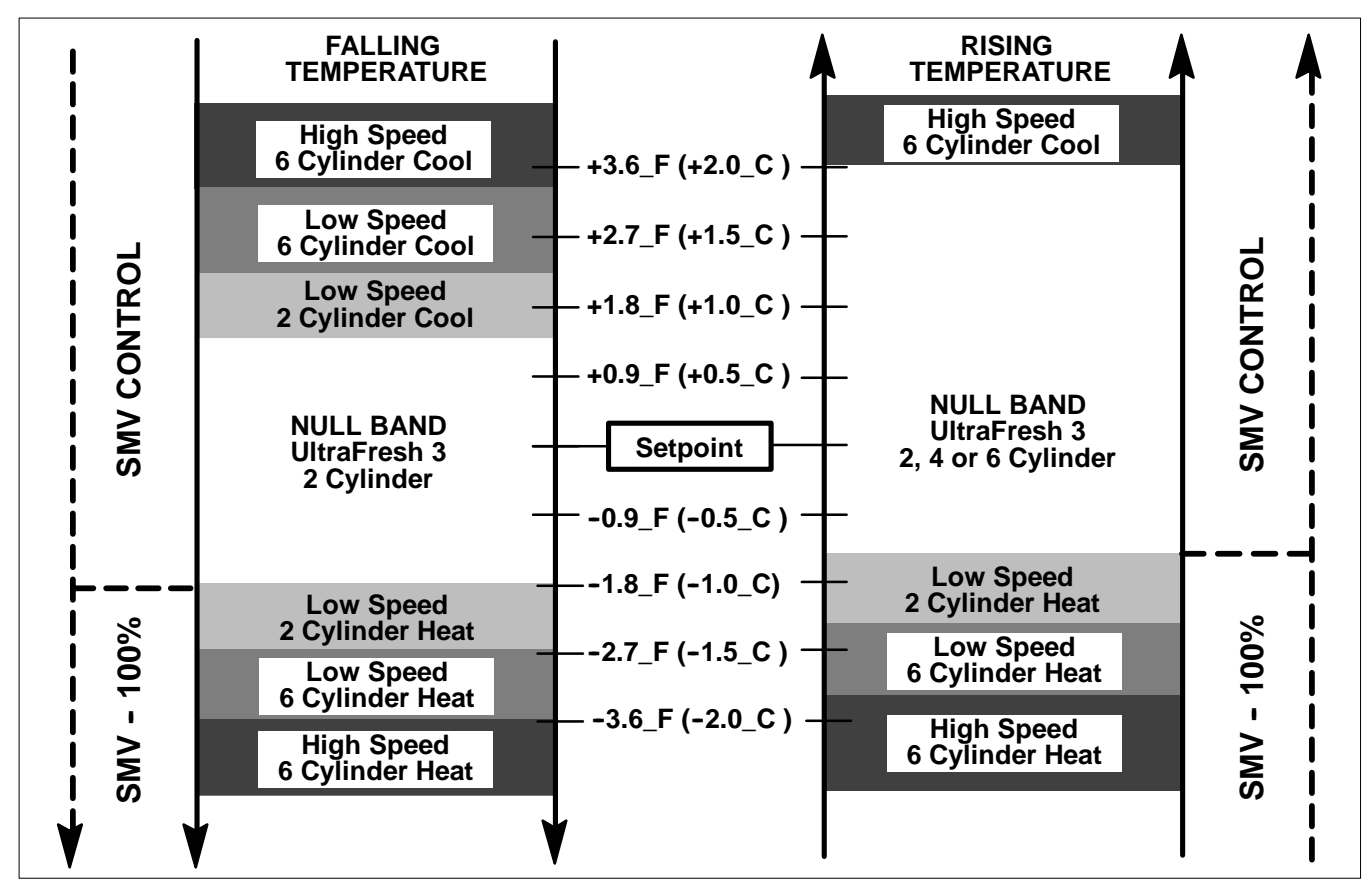

Figure 4-1.Continuous Run Temperature Control Operating Sequence - Perishable Range

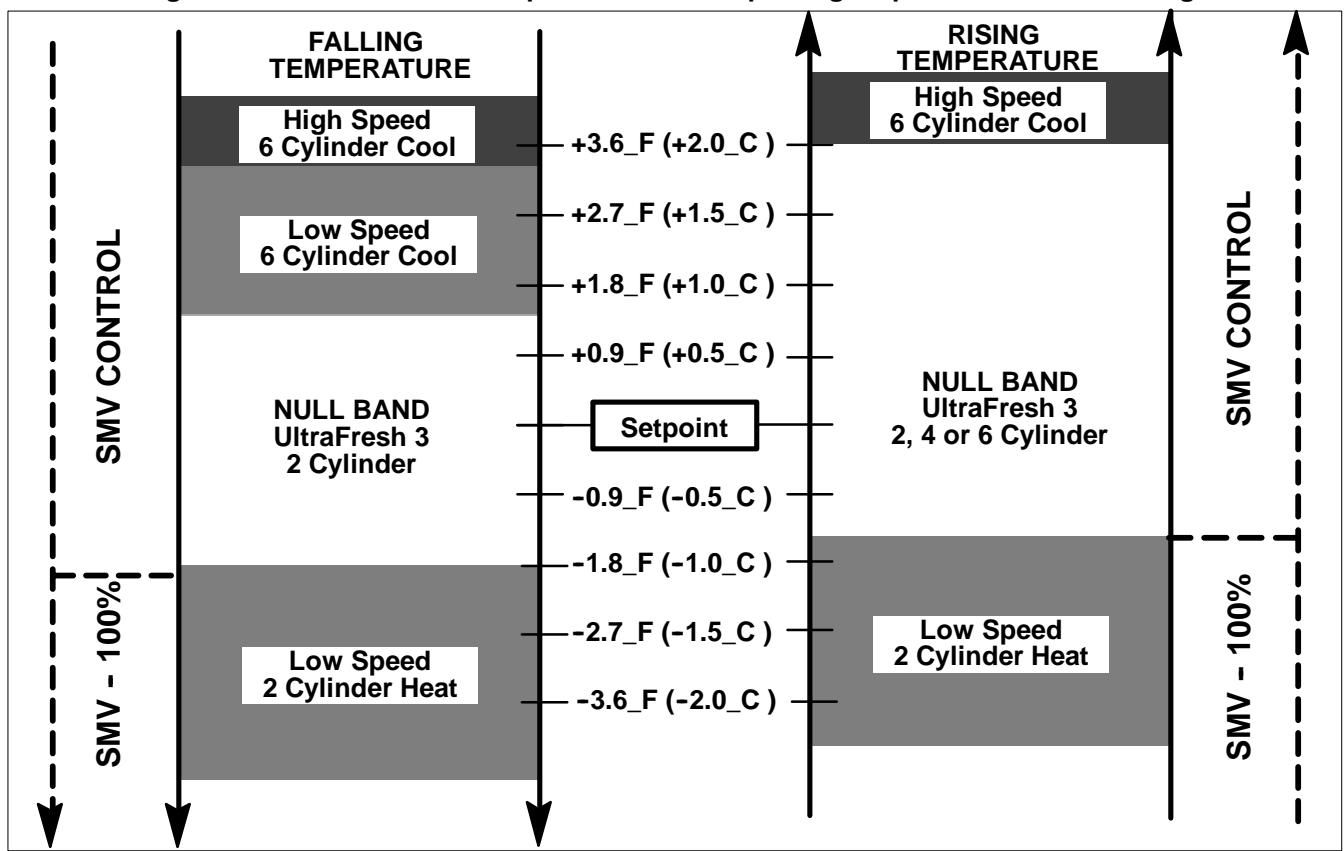

Figure 4-2.Continuous Run Temperature Control Operating Sequence - Frozen Range

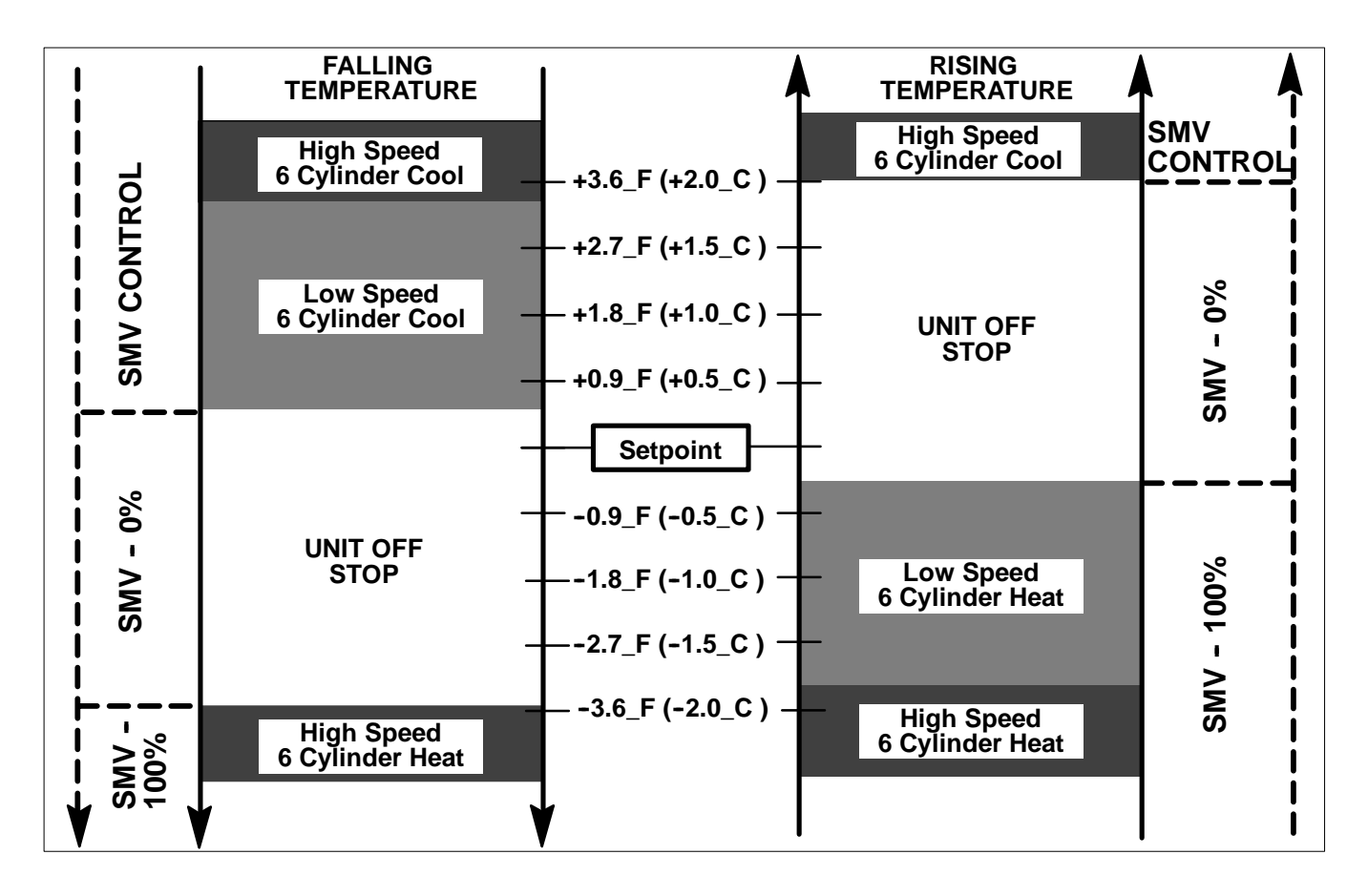

Figure 4-3.Start-Stop - Temperature Control Operating Sequence - Perishable Range

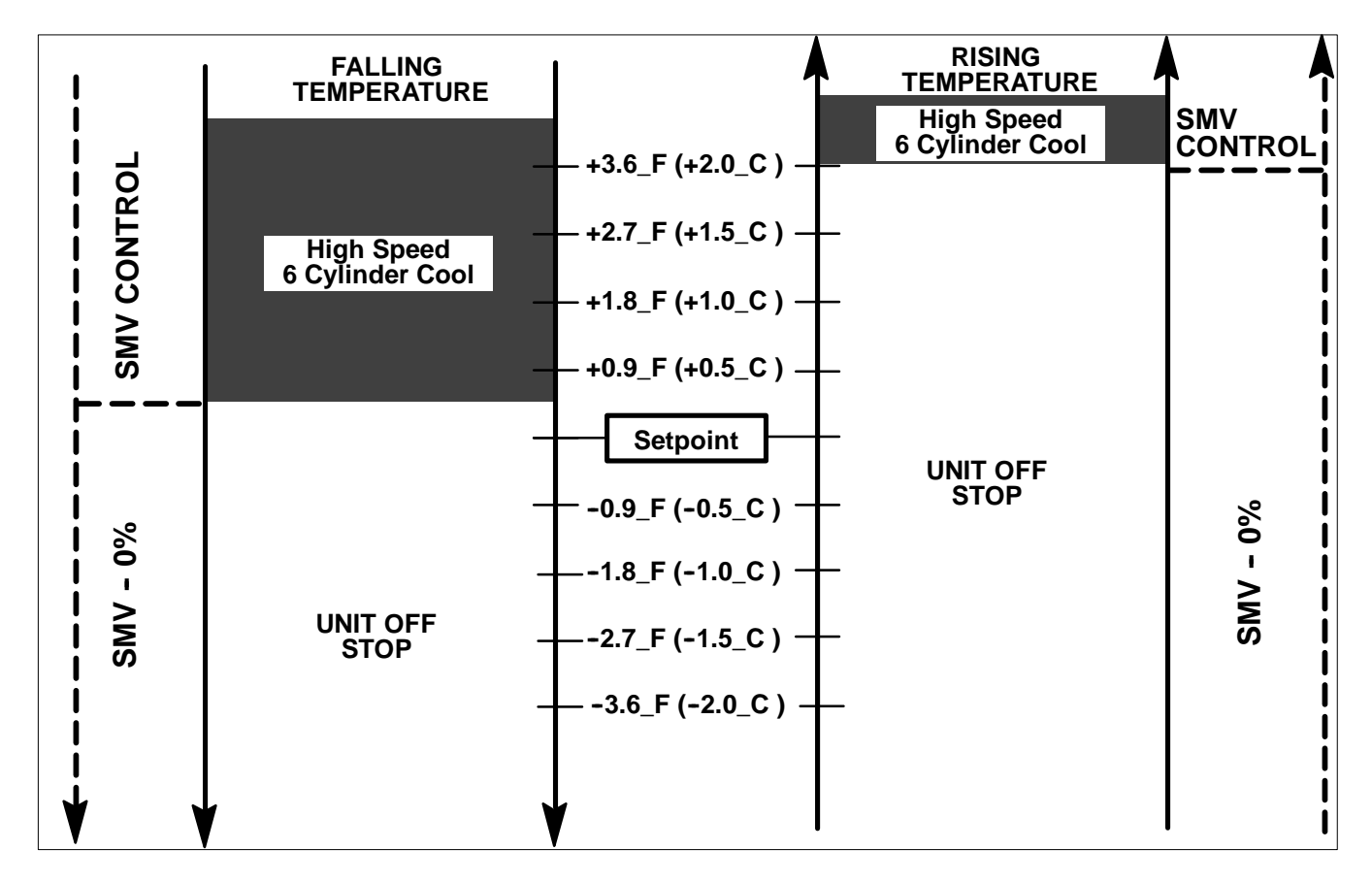

Figure 4-4.Start-Stop - Temperature Control Operating Sequence - Frozen Range

## 4.4.4 Defrost

Defrost is an independent cycle overriding cooling and heating functions to de-ice the evaporator as required. When the unit is in Defrost, the DEFROST LED will be on, the MessageCenter will display DEFROST CYCLE STARTED for 5 seconds. The center of the Main Display will show "dF". The setpoint will continue to be displayed on the left side. Box Temperature will not be displayed during Defrost. SMV will always be 100% open during Defrost Mode.

#### NOTE

The unit will operate in high speed in the defrost mode.

#### a. Defrost Initiation

The Defrost Mode may be initiated in three different ways once DTT2 is below 40\_F (4.4\_C):

#### 1) Defrost Interval Timer

The microprocessor contains an internal Defrost Timer (Functional Parameter) which can be set using the keyboard (Refer to Section 3.13 Functional Change) The Defrost Timer may be set for 1.5, 3.0, 6.0, or 12.0 hour intervals. When the unit has run for the correct amount of time, a defrost cycle will be initiated providing that DTT2 is at a temperature at or below 40°F (4.4°C). If DTT2 is above this temperature, the unit will not go into a defrost cycle, the timer will reset to zero, and will begin counting toward the next interval. The Defrost Timer is restarted whenever a defrost cycle begins. The microprocessor holds in memory the last entered Defrost Timer interval.

The Defrost Timer increments (counts) time only when the engine and compressor are running and the unit is not in defrost mode. When the SROS is turned off, the defrost timer will be reset to zero. Units running in Start-Stop will not increment the timer during off cycles. For this reason, the defrost timer can not attempt to initiate a defrost cycle during an off cycle. However, it is possible that the unit will go into a defrost cycle very shortly after restarting, if the timer expires then.

#### 2) Defrost Air Switch

A Defrost Air Switch (DAS) measures the air restriction through the evaporator coil. As ice forms and builds up, the air flow is restricted. Once enough ice builds up, the switch contacts will close, and initiate a defrost cycle.

The Defrost Air Switch requires periodic testing and calibration. (Refer to Section 8.26) In the case where the switch is out of adjustment, it will either not put the unit into defrost as soon as needed, or it will attempt to put the unit into defrost prematurely. In the first case, the defrost timer will help correct any icing problem.

#### TIP

Ice is not the only thing that will cause the air differential to increase across the evaporator coil. Shrink wrap, paper, plastic bags, and other such items when caught in the return air stream and pulled up against the evaporator coil or the return air grill can also cause the Defrost Air Switch contacts to close.

When looking at a unit for a Defrost Air Switch problem, be sure to also inspect the condition and cleanliness of the evaporator coil, and the return air area.

3) Manual Defrost - The Defrost cycle may be started at any time by pushing the MANUAL DEFROST key (Refer to Section 3.8).

#### NOTE

If DTT2 alarm is active, indicating a bad sensor, the unit will use the RAT sensor to initiate defrost when RAT is  $\leq$ 45°F (7.2°C). If both DTT2 and RAT alarms are active, the unit will use the SAT sensor to initiate defrost when SAT is  $\leq$ 45°F (7.2°C).

## **b.** Defrost Termination

Defrost will be terminated once any of the following conditions are met:

When the defrost termination temperature (DTT2) is above 55\_F (12.8\_C) and the sensor is working properly. If DTT2 is bad, the unit uses the RAT. If both sensors are bad the unit uses the SAT. If all sensors are bad, then defrost will terminate in 10 minutes. A sensor alarm indicates that the sensor is bad.

Defrost Terminated By Time Alarm. The purpose for maintaining a Defrost Cycle Timer is to monitor the total time of the Defrost cycle. This is the amount of time that the system is actually defrosting. This timer starts when a Defrost Cycle is initiated. It is used to terminate Defrost after a maximum time of 45 minutes. If the Defrost cycle does not complete within 45 minutes, the following will occur:

•The Defrost cycle will be terminated.

•A Defrost Override timer is activated which will initiate another defrost cycle in 1.5 hours, regardless of the standard Defrost Timer setting.

•A54 DEFROST NOT COMPLETE Alarm will be activated

#### NOTE

If the Defrost Air Switch (DAS) contacts are still closed at defrost termination or if the DAS calls for a defrost cycle within 8 minutes of the previous defrost cycle termination in two consecutive defrost cycles, the following will occur:

•The Defrost Air Switch (DAS) is ignored for defrost initiation, until the unit has completed another defrost cycle in which the DAS contacts were open at termination. (The manual defrost switch can always start a new Defrost cycle.)

•A55 CHECK DEFROST AIR SWITCH Alarm is activated.

•A Defrost Override timer is activated which will initiate another defrost cycle in 1.5 hours, regardless of the standard Defrost Timer setting.

#### c. Normal Defrost Operation

| SV1   | SV2                    | SV4  | SCS  | Clutch Output | UL1  | UL2  | SMV       |
|-------|------------------------|------|------|---------------|------|------|-----------|
| CLOSE | Refer to SV2 Operation | OPEN | HIGH | DISENGAGE     | LOAD | LOAD | 100% Open |

#### d. Normal Defrost Termination

Once DTT2 is above 55\_F (12.8\_C), the defrost cycle will terminate. The following sequence will be used to perform a Normal Defrost Termination.

•Place the engine in Low Speed. Open (de-energize) SV1 and Open (energize) SV2. The unit will remain in this mode for two seconds.

•Then close (de-energize) SV4. The unit will remain in this mode for three seconds.

•Reset SMV to the position it was at before defrost started, or 10%, whichever is greater.

•Then the Clutch will be engaged (energized). There will be a minimum of 2 seconds before the engine can return to High Speed.

•At this point, the microprocessor will return to normal temperature control. (The data recorder will record a Defrost Termination Event)

## NOTE

Refer to Section 2.14 for more on the defrost mode.

## e. High Ambient Defrost Operation

The High Ambient Defrost Cycle has 3 separate modes:

## 1) Pump Down Mode

The Pump Down Mode pumps the low side of the refrigeration system down to a lower suction pressure, and reduces the engine load normally seen at the beginning of a Defrost Cycle.

| SV1  | SV2   | SV4   | SCS | Clutch<br>Output | UL1    | UL2    | SMV       |
|------|-------|-------|-----|------------------|--------|--------|-----------|
| OPEN | CLOSE | CLOSE | LOW | ENGAGE           | UNLOAD | UNLOAD | 100% Open |

The unit will remain in the Pump Down Mode until the following conditions are met:

SA minimum of 30 seconds, and the suction pressure is less than 10 PSIG (0.68 Bar) or

OR

SA maximum of 5 1/2 minutes, regardless of suction pressure.

## 2) High Ambient Defrost Mode

Following the Pump Down Mode, the Defrost Cycle will begin. The unit controls will be opened/closed as follows:

| SV1   | SV2                    | SV4  | SCS  | Clutch<br>Output | UL1    | UL2  | SMV       |
|-------|------------------------|------|------|------------------|--------|------|-----------|
| CLOSE | Refer to SV2 Operation | OPEN | HIGH | DISENGAGE        | UNLOAD | LOAD | 100% Open |

## 3) High Ambient Defrost Termination

Once the Defrost Termination Temperature Sensor (DTT2) reaches 55\_F (12.8°C), the defrost cycle will terminate. The following sequence will be used for High Ambient Defrost Termination.

•The unit will remain in High Speed and will restore the SMV position to the position it was in at the start of defrost.

•The microprocessor will open (de-energize) SV1 and open (energize) SV2 and unload (energize) UL1.

•The microprocessor will begin a timer and will monitor Suction Pressure.

•After 15 seconds or when suction pressure has risen 10 PSIG (0.68 Bar) above start point the microprocessor will place the unit in Low Speed, close SV4, and unload UL2.

•After 5 seconds, the clutch will be engaged.

•After an additional 5 seconds, the microprocessor will return to normal temperature control. (The data recorder will record a Defrost Termination Event)

## NOTE

If the Ambient Air temperature is below 80\_F (26.7\_C) then the Normal Defrost Operation will be used. When the Ambient Air temperature is above 80°F (26.7\_C), the High Ambient Defrost Operation will be used.

## 4.4.5 Default Mode

When both the return air sensor alarm and the supply air sensor alarm are active, the unit will enter Default Mode for temperature control. In the frozen setpoint range, the unit will run low speed loaded cool. WARNING:NO TEMP CONTROL will be displayed. In the perishable setpoint range, the unit will shutdown.

## 4.4.6 Heating and Defrost Valve Operations

## a. Unloader Control Operation - Heat and Defrost Only

To "LOAD", or de-energize, a compressor unloader increases the capacity of the system by increasing the number of cylinders pumping refrigerant in the compressor. To "UNLOAD", or energize, a compressor unloader decreases the capacity of the system by decreasing the number of cylinders pumping refrigerant. Refer to Section 2.3.3 for more information on compressor unloaders.

Unloaders will use the differences of Controlling Temperature and setpoint, as follows:

| Mode         | LOAD (de-energize) UL1 and UL2                            | UNLOAD (energize) UL1 and UL2                             |
|--------------|-----------------------------------------------------------|-----------------------------------------------------------|
| COOL         | Control Temp is more than 3.6_F (2_C) above               | Control Temp is less than 2.3_F (1.3_C)                   |
| (Perishable) | setpoint                                                  | above setpoint                                            |
| HEAT         | Control Temp is more than 2.7_F (1.5_C)<br>below setpoint | Control Temp is less than 2.3_F (1.3_C)<br>below setpoint |
| COOL         | Control Temp is more than 3.6_F (2_C)                     | Control Temp is less than 1.4_F (0.8_C)                   |
| (Frozen)     | above setpoint                                            | above setpoint                                            |

## b. SV1 Operation (Defrost Only)

If Discharge Pressure reaches 350 PSIG (23.8 Bars) during Defrost, SV1 opens for 1 second to help control Discharge Pressure.

## c. SV2 Operation (Heating and Defrost)

The following SV2 control is accessed during the Heat and Defrost cycles:

- •If the Discharge Pressure is greater than SV2 CUT OUT then SV2 is closed
- •If the Discharge Pressure is less than SV2 CUT IN then SV2 is open

SV2 Cut out and SV2 Cut in are based on the model number as follows (as other model units use the Advance microprocessor, different values will be associated with the cut in and cut out of the SV2):

| Model No.  | SV2 CUT IN              | SV2 CUT OUT             |
|------------|-------------------------|-------------------------|
| Ultima XTC | 190 PSIG<br>(12.9 Bars) | 250 PSIG<br>(17 Bars)   |
| Ultra XTC  | 200 PSIG<br>(13.6 Bars) | 300 PSIG<br>(20.4 Bars) |

## 4.4.7 Speed Control Solenoid (SCS) Operation

The engine will operate the compressor at two different speeds (low and high). Speed Control will use the differences of Controlling Temperature and setpoint as follows:

| Mode | HIGH SPEED                                                | LOW SPEED                                               |
|------|-----------------------------------------------------------|---------------------------------------------------------|
| COOL | Control Temp is more than 3.6_F (2.0_C)<br>above setpoint | Control Temp is less than 3_F (1.8_C) above<br>setpoint |
| HEAT | Control Temp is more than 3.6_F (2.0_C)<br>below setpoint | Control Temp is less than 3_F (1.8_C)<br>below setpoint |
| NULL | No                                                        | Always                                                  |

## 4.4.8 Temperature Range Lock 1 & 2

The unit can be locked into Start-Stop or Continuous Run operation for various setpoints. Two ranges are available for setpoint range lock selection. Each Range can be independently set to lock it's setpoint temperatures into either Start-Stop or Continuous Run.

Each Range has it's own selectable minimum and maximum temperatures, which define the span of the range. If some setpoint temperatures are contained in both ranges due to range overlap, Range 1 will always have priority over Range 2.

For example (Refer to following figure), if Continuous Run operation is ALWAYS required whenever the setpoint is between +28°F and +55°F (-2.2°C and -12.8°C), Range 1 will be set for Continuous Run, with a Minimum Temperature of +28°F (-2.2°C) and a Maximum Temperature of +55°F (-12.8°C). Should Continuous Run operation ALWAYS also be required with setpoints between -22°F (-30°C) and 0°F (-17.8°C), then Range 2 will be set for Continuous Run, with a Minimum Temperature of -22°F (-30°C) and a Maximum Temperature of 0°F (-17.8°C). Any setpoint outside of Range 1 or 2 will allow changes between Start-Stop and Continuous Run.

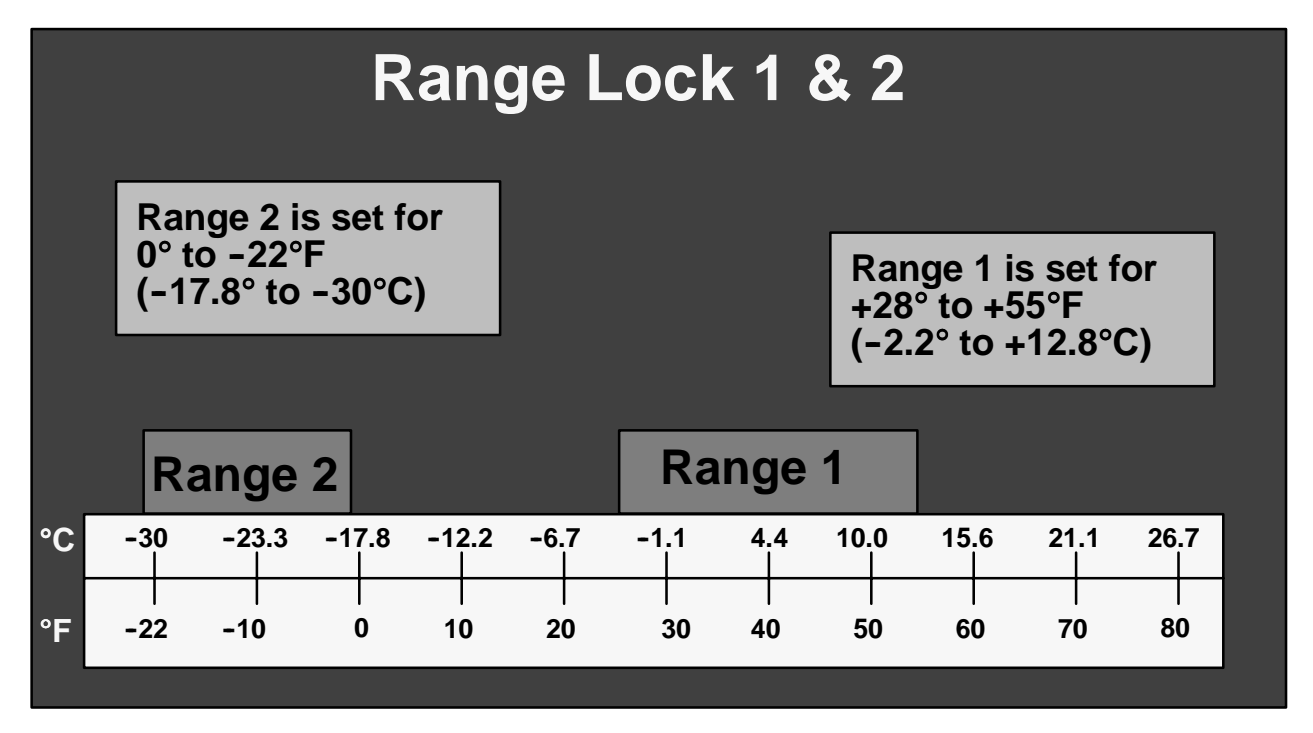

In the same example as above, Range 1 or Range 2 can be changed to lock the unit operation into Start-Stop. The primary time that it is important to determine which range is to be Range 1 and which is to be Range 2 is when the ranges overlap each other.

In example 2 (Refer to Figure below), the ranges will be set to lock all setpoints into Start-Stop, except for a small range between 0° and  $5.6^{\circ}$ C (+32° and +42°F) where the unit will always operate in Continuous Run. Range 1 Minimum Temperature will be set for 0°C (+32°F), and Maximum Temperature of  $5.6^{\circ}$ C (+42°F). Range 2 will be set for a Minimum Temperature of  $-30^{\circ}$ C (-22°F) and a Maximum Temperature of  $32^{\circ}$ C (+89.6°F).

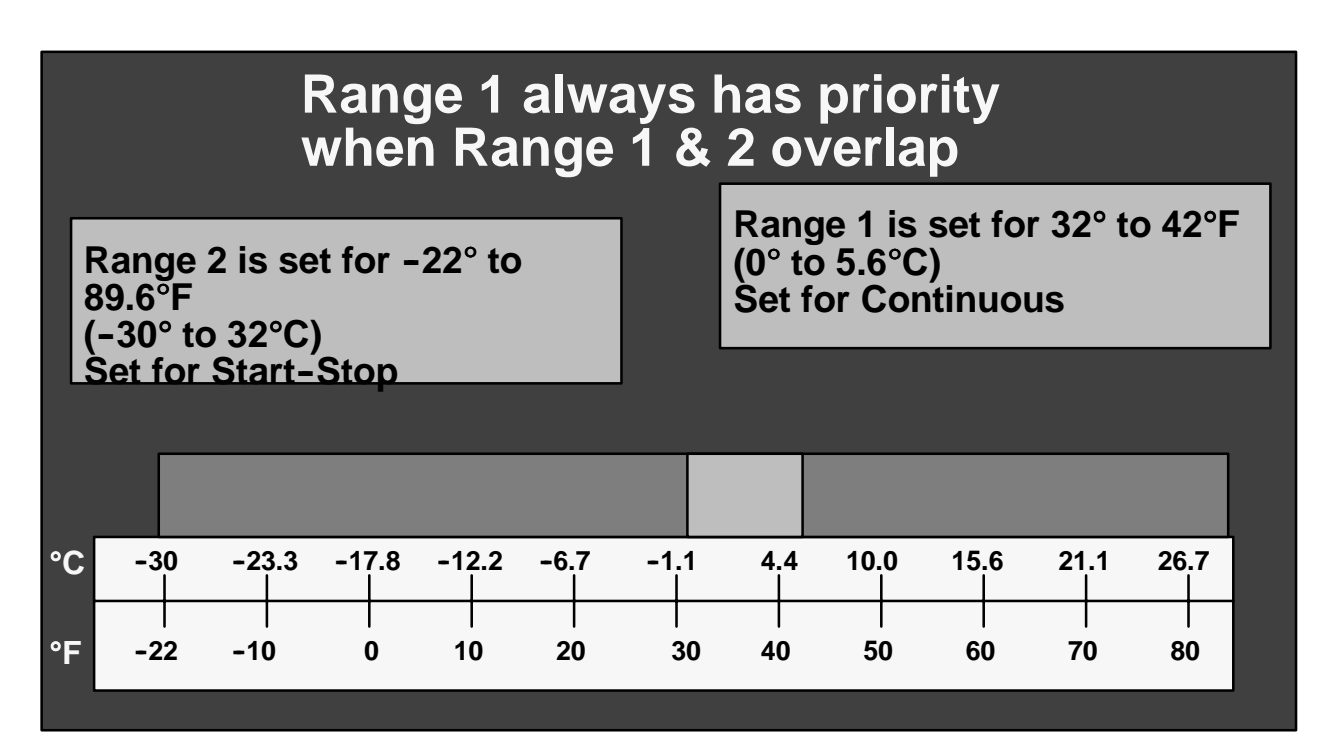

## 4.4.9 ProductShieldt

ProductShield is a group of configuration settings within the microprocessor that work together with the IntelliSet option to allow improved operating efficiency while providing customized product protection for up to 31 different commodities.

There are 3 modes to ProductShield:

## a. ProductShield: Econo

ProductShield Econo allows the unit to have the ability to automatically switch from Start/Stop operation to Continuous run or vice versa. This allows maximum product protection while providing for fuel savings depending on ambient conditions.

When the unit is set for Continuous Run, ProductShield Econo allows the unit to run at Start/Stop for periods providing ProductShield Econo configuration is set to GO TO S/S (See Section 5.2.1), the unit has run in Continuous Run for a minimum of 15 minutes, the ambient temperature falls **within** a pre-programmed temperature range and the ProductShield Winter ambient condition is not met. (See Section c. below). The operator can also optionally pre-program a maximum evaporator coil temperature differential (delta-t) between the return air and supply air sensors as an additional criteria for switching to Start/Stop if the Econo Delta-T configuration is NOT OFF. The unit must bring the delta-t below this setting before going to Start/Stop if this option is chosen. If unit is set for Continuous Run and ProductShield Econo is configured for GO TO CONTINUOUS, the unit will remain in Continuous Run.

Once the micro detects that the above criteria have been met, the unit will switch from Continuous Run to auto Start/Stop for a minimum of 30 minutes. After 30 minutes the unit will return to Continuous Run once the ambient temperature falls **outside** the pre-programmed temperature range by  $\pm 3.6^{\circ}$  F ( $\pm 2^{\circ}$  C) providing delta-t is configured for NOT OFF; otherwise, the unit will remain in Start/Stop until delta-t criteria are met.

If the unit shuts down in Auto Start/Stop, it will remain shut down according to the pre-programmed start/stop parameters. It will return to Continuous Run operation for a minimum of 15 minutes. The original activation conditions must then be met in order for the unit to return to auto Start/Stop.

When the unit is set for Start/Stop, ProductShield Econo allows the unit to run at Continuous Run for periods providing ProductShield Econo configuration is set to GO TO CONTINUOUS (See Section 5.2.1), the unit has run in Start/Stop for a minimum of 15 minutes or the Minimum Run Time minus 60 seconds (See Section Table 3-3) and the ambient temperature falls **outside** a pre-programmed temperature range and the ProductShield Winter ambient condition is not met. (See Section c. below). If unit is set for Start/Stop and ProductShield Econo is configured for GO TO START/STOP, the unit will remain in Start/Stop.

Once the micro detects that the above criteria have been met, the unit will switch from Start/Stop to Continuous Run for a minimum of 30 minutes. After 30 minutes the unit will return to Continuous Run once the ambient temperature falls within the pre-programmed temperature range by  $\pm 3.6^{\circ}$  F ( $\pm 2^{\circ}$  C). Delta-t logic is ignored when unit is configured for GO TO CONTINUOUS.

## b. ProductShield: High Air

High air mode allows the unit to provide increased airflow with a reduced delta-t under the pre-programmed criteria. This can maximize product protection under difficult conditions while allowing the unit to operate more efficiently during less demanding conditions.

When the refrigeration unit is set for normal airflow, ProductShield High Air allows the unit to run at high air operation for periods providing the ambient temperature falls within a pre-programmed temperature range. The operator can also optionally pre-program a maximum evaporator coil temperature differential (delta-t) between the return air and supply air sensors as an additional criteria for switching to high air if the Econo Delta-T configuration is NOT OFF. The unit must bring the delta-t above this setting before going to high air if this option is chosen.

Once the micro detects that the pre-programmed criteria have been met, the unit will switch from normal operation to high air. The unit will continue to operate at high air for a minimum of 30 minutes. After 30 minutes the unit will return to normal operation once the ambient temperature falls outside the pre-programmed temperature range by  $\pm 3.6^{\circ}$  F ( $\pm 2^{\circ}$  C).

If the unit shuts down in Auto Start/Stop during high speed, it will not be in ProductShield High Air when it restarts and will return to normal operation for a minimum of 15 minutes. The original activation conditions must then be met in order for the unit to return to high air.

## c. ProductShield: Winter

When the unit is set for Start/Stop operation, ProductShield Winter allows it to switch to continuous run when the ambient temperature falls below a pre-programmed temperature. This will protect the unit from the complication of fuel gelling.

Once the micro detects that the ambient temperature has dropped below the pre-programmed temperature, the unit will switch from auto Start/Stop to Continuous Run. The unit will continue to operate in Continuous Run for a minimum of 30 minutes. After 30 minutes, the unit will return to auto Start/Stop once the ambient temperature has risen more than  $3.6^{\circ}$  F (2° C) above the pre-programmed ProductShield Winter temperature.

All of the ProductShield settings are in the Data List (Refer to Section 3.12). The Data List will reflect the ProductShield settings for the IntelliSet commodity that is currently active.

## NOTE

ProductShield does not operate within Sleep or Diagnostic Modes.

## 4.5 OUTPUT OVERRIDES

## 4.5.1 Speed Control Solenoid (SCS) Overrides

Speed Control Solenoid Overrides in priority order:

## 1. LOW SUCTION PRESSURE/HIGH DISCHARGE PRESSURE

If UL1 has been energized (unloaded) and the suction pressure is less than 0 PSIG/Bar for at least 30 seconds or the discharge pressure is greater than 435 PSIG (29.6 Bars), the engine will be forced to run in low speed for a minimum of 5 minutes.

After 5 minutes, the engine can return to high speed if suction pressure is greater than 5 PSIG (0.34 Bar) for 30 seconds or discharge pressure is less than 410 PSIG (28.0 Bar).

## 2. LOW SPEED ENGINE COOLANT WARM-UP

If engine Coolant Temperature Sensor Alarm is not active the engine will run in low speed until the coolant is above 79\_F ( $26^{\circ}$ C).

## **3. DEFROST** - Refer to Defrost Control (Refer to Section 4.4.4)

## 4. DOOR/REMOTE SWITCH CONFIGURABLE FOR LOW SPEED ALARM

The unit will be forced into low speed if the door switch alarm is active and is configured for Low Speed or the Remote Switch 1 or 2 Alarm is active and is configured for Low Speed.

## 5. DEFAULT MODE

If the setpoint is in the frozen range i.e. below +10.4°F (-12°C), and both RAT and SAT sensor alarms are active, the unit will run in low speed cool.

#### 6. FROZEN SETPOINT

If the setpoint is in the frozen range i.e. below +10.4°F (-12°C), and the control temperature is below setpoint, the unit will run in low speed

#### 7. HIGH AIR FLOW

For Perishable setpoints, the AIR FLOW Functional Parameter will force the unit to operate in continuous High Speed operation when AIR FLOW: HIGH is selected. (When AIR FLOW: NORMAL is selected, the unit will cycle normally between high and low speeds.)

#### 8. PRODUCT SHIELD HIGH AIR

The engine is forced to High Speed if: Product Shield High Air Configuration is set to "ON" and the ambient temperature falls within the selected range and the temperature difference between the supply air and the return air is greater than the selected value. (See Section 4.4.9 for more information on Product Shield.)

#### 9. ADJUSTABLE HIGH SPEED DELAY ON ENGINE START UP

At diesel engine start up, unit will remain in low speed according to the Functional Parameters for High Speed Delay for Continuous or Start-Stop modes. Default delays are 10 minutes for Start-Stop and 0 minutes for Continuous. Refer to Functional Parameters, Section 3.13.

#### **10. START-STOP FROZEN RANGE**

In Start-Stop Mode with the setpoint in the frozen range i.e. below +10.4°F (-12°C), minimum run time has expired, and the box temperature is not yet down to setpoint, the engine will be forced to high speed operation.

#### **11. HIGH SPEED DELAY**

When operating in low speed, there is a delay when switching to high speed. The default delay is 1 minute. Refer to Configuration Mode, Section 5.2.

## 4.5.2 Unloader Control Priority (UL1 & UL2)

There is a delay of 10 seconds between LOADING (de-energizing) compressor cylinders under all operating conditions except engine starting.

The overrides will be allowed in default mode if the override does not use the return or supply temperature.

Unloader Overrides in priority order. If an override only applies or takes effect for one unloader, continue down the priority list for the other unloader:

1. MOP OVERRIDE - MAXIMUM OPERATING PRESSURE CONTROL - Refer to MOP Override Sections 4.6 and 4.7

If the unit is operating in Defrost, or if the Temp Control calls for 6-cylinder HEAT, the MOP Override can only UN-LOAD the UL1. The UL2 must remain LOADED.

#### 2. LOW SUCTION PRESSURE/HIGH DISCHARGE PRESSURE

Unloading is used along with speed reduction to increase the suction pressure or decrease the discharge pressure. These steps in capacity reduction are taken in the following order: 6-cylinder high to 4-cylinder high to 4-cylinder low. Unloading will take place if the following trigger conditions occur: discharge pressure is greater than 435 PSIG (29.6 Bars) for 5 seconds or suction pressure is less than 5 PSIG (0.34 Bar) for 30 seconds.

Therefore, if the engine is running at high speed and one of the trigger conditions occur, the compressor will be unloaded from 6 to 4 cylinders (UL1 will be energized). If the engine has been forced to low speed due to one of the trigger conditions (therefore, the compressor is already running on 4 cylinders) and a trigger condition happens again, the compressor will be unloaded from 4 to 2 cylinders (UL2 will be energized).

Loading follows the reverse procedure of unloading. The trigger conditions for loading are: discharge pressure is less than 410 PSIG (28 Bar) for 30 seconds or suction pressure is greater than 0 PSIG (0 Bar) for 30 seconds. The order of loading and speed increases is: 2-cylinder low to 4-cylinder low to 4-cylinder high to 6-cylinder high.

**3. DEFROST** – Refer to defrost control (Refer to Section 4.4.4)

#### 4. DEFAULT MODE

If the setpoint is in the frozen range [below +10.4°F (-12°C)] and both RAT and SAT sensor alarms are active, the unit will run fully loaded.

5. If the system is running in Start-Stop Run Mode, and the minimum run time has expired, and the box temperature is not at setpoint, and the Return Air Temperature is <50°F (10°C) both unloaders will be LOADED (de-energized.)

#### 6. LOADING AND UNLOADING IN SMV CONTROL MODE

Load UL2 (or UL1 if UL2 already loaded) if control temp is >setpoint for a certain amount of time. The time is dependent on the difference between control temperature and setpoint. For instance, if control temperature minus setpoint =  $1.8^{\circ}F$  (1°C), UL1 would load after 200 seconds.

Unload UL1 (or UL2 if UL1 is already unloaded) if: SSuction pressure <3 PSIG (0.20 Bar) for 5 seconds SSMV is at 4% for 10 seconds.

## 4.6 SUCTION MAXIMUM OPERATING PRESSURE (COOL ONLY)

In Cool Mode, the SMV is used to control Suction Pressure to these **MAXIMUM** operating limits determined by the compressor speed and number of loaded cylinders, as shown in the following table. Pressures may be lower depending on ambient and control temperatures, etc.

#### Table 4-3 Suction MOP

|            | 6 Cylinders | 6 Cylinders | 4 Cylinders | 4 Cylinders | 2 Cylinders | 2 Cylinders |
|------------|-------------|-------------|-------------|-------------|-------------|-------------|
|            | and Ambient | and Ambient | and Ambient | and Ambient | and Ambient | and Ambient |
|            | <109.4°F    | >109.4°F    | <109.4°F    | >109.4°F    | <109.4°F    | >109.4°F    |
|            | (43°C)      | (43°C)      | (43°C)      | (43°C)      | (43°C)      | (43°C)      |
| Ultima XTC | 27 PSIG     | 21 PSIG     | 42 PSIG     | 32 PSIG     | 78 PSIG     | 72 PSIG     |
| High Speed | (1.84 Bars) | (1.43 Bars) | (2.86 Bars) | (2.18 Bars) | (5.31 Bars) | (4.90 Bars) |
| Ultima XTC | 48 PSIG     | 23 PSIG     | 78 PSIG     | 37 PSIG     | 78 PSIG     | 62 PSIG     |
| Low Speed  | (3.27 Bars) | (1.56 Bars) | (5.31 Bars) | (2.52 Bars) | (5.31 Bars) | (4.22 Bars) |
| Ultra XTC  | 33 PSIG     | 22 PSIG     | 52 PSIG     | 42 PSIG     | 78 PSIG     | 72 PSIG     |
| High Speed | (12.25Bars) | (1.50 Bars) | (3.54 Bars) | (2.86 Bars) | (5.31 Bars) | (4.90 Bars) |
| Ultra XTC  | 52 PSIG     | 22 PSIG     | 78 PSIG     | 32 PSIG     | 78 PSIG     | 62 PSIG     |
| Low Speed  | (3.54 Bars) | (1.50 Bars) | (5.31 Bars) | (2.18 Bars) | (5.31 Bars) | (4.22 Bars) |

#### 4.7 MAXIMUM OPERATING PRESSURE (MOP) OVERRIDE (HEAT AND DEFROST ONLY)

The microprocessor monitors the suction pressure of the refrigeration system and controls the unloaders to maintain a <u>Maximum Operating Pressure (MOP)</u>. The SMV is always at 100% open in heat and defrost modes. A suction pressure transducer is used to provide this information to the microprocessor. This MOP is calculated based on suction pressure, ambient air temperature, and mode of operation. From this the microprocessor will be able to determine the system load. The system load will correspond to a maximum horse power, discharge pressure and coolant temperature which the unit can operate within. By overriding temperature control and unloading cylinder banks on the compressor, these conditions can be maintained at the appropriate levels.

When the compressor is fully loaded it is operating on 6 cylinders. When the front unloader UL1 is UNLOADED (energized), the unit operates on 4 cylinders. When UL1 and the rear unloader UL2 are UNLOADED (energized), the unit operates on 2 cylinders. The front unloader, UL1, always unloads before the rear unloader, UL2.

## 4.7.1 Suction Pressure Operation

## At ambient temperatures of 90\_F (32.2\_C) or below

When the system is operating in *high speed* and the suction pressure is greater than 63 PSIG (4.29 Bars), both unloaders are unloaded. As the suction pressure drops below 63 PSIG (4.29 Bars), the UL2 unloader is loaded. If the suction pressure drops below 32 PSIG (2.18 Bars), the UL1 unloader is loaded.

When the system is operating in *low speed* and the suction pressure is greater than 65 PSIG (4.42 Bars), both unloaders are unloaded. As the suction pressure drops below 64 PSIG (4.35 Bars), the UL2 unloader is loaded. If the suction pressure drops below 35 PSIG (2.38 Bars), the UL1 unloader is loaded.

## At ambient temperatures of 90\_F (32.2\_C) or higher

At ambient temperatures of 90\_F (32.2\_C) or higher the unloading suction pressure settings relative to ambient temperatures follow a descending straight line. (Refer to following chart)

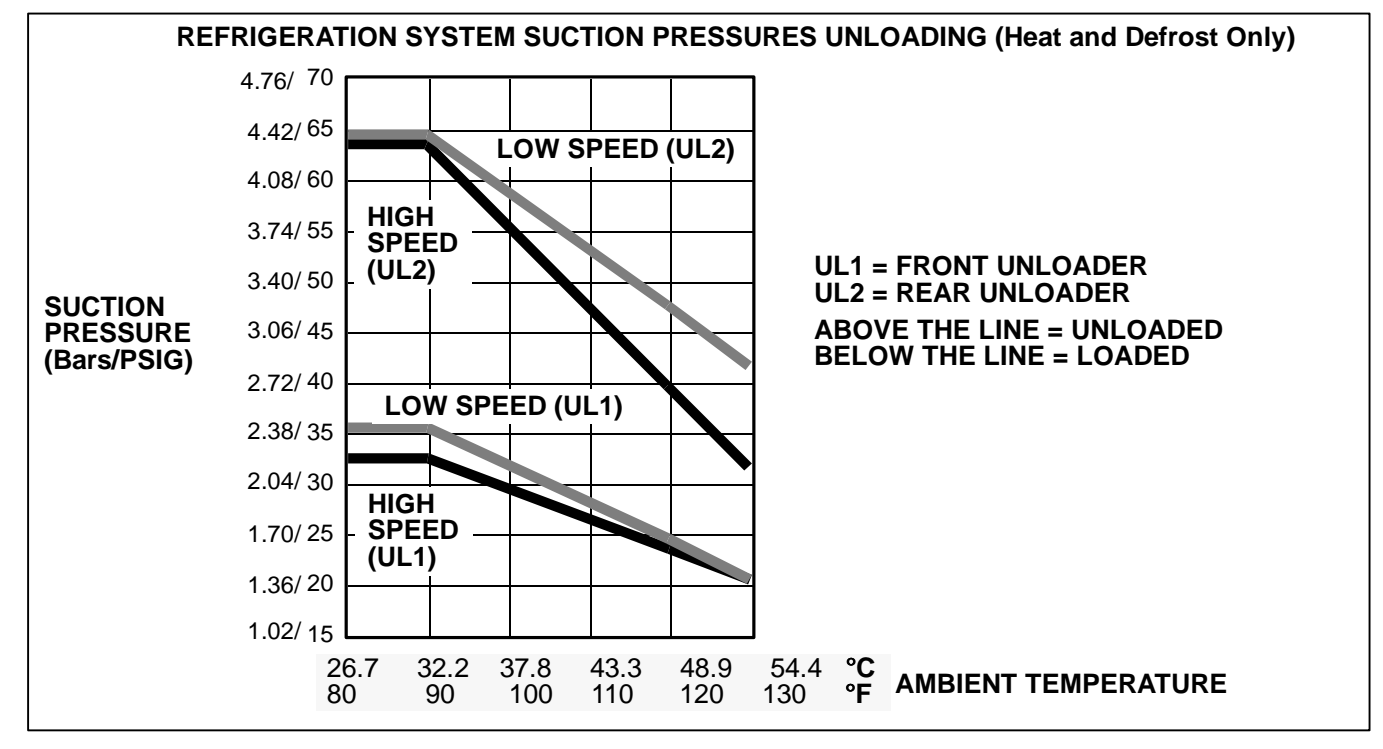

## **SECTION 5**

## **TECHNICIAN INTERFACE**

#### 5.1 PC MODE/DOWNLOAD PORT

PC Mode allows the user to access and download data using a computer when the unit is not running and without starting the 8 hour data recorder timer. Connecting a download cable (P/N 22-50180-01) to the Download Port, with the SROS in the OFF position, allows the Advance Microprocessor to power up, and communicate with the computer.

All functions available from the Keypad may be viewed or changed using the Service Program Manager, and a Personal Computer (PC) connected to the Download Port. Using the PC will provide additional programming and configuring capabilities that will not be available through the Keypad.

## NOTE

The unit also has a 3-wire Packard Connector similar to the Download Port used on other models. This connector is used with two-way remote communication equipment, and DOES NOT allow PC access to the microprocessor or Data Recorder.

The Data Recorder may also be configured and downloaded through the Download Port using the Data Manager Program.

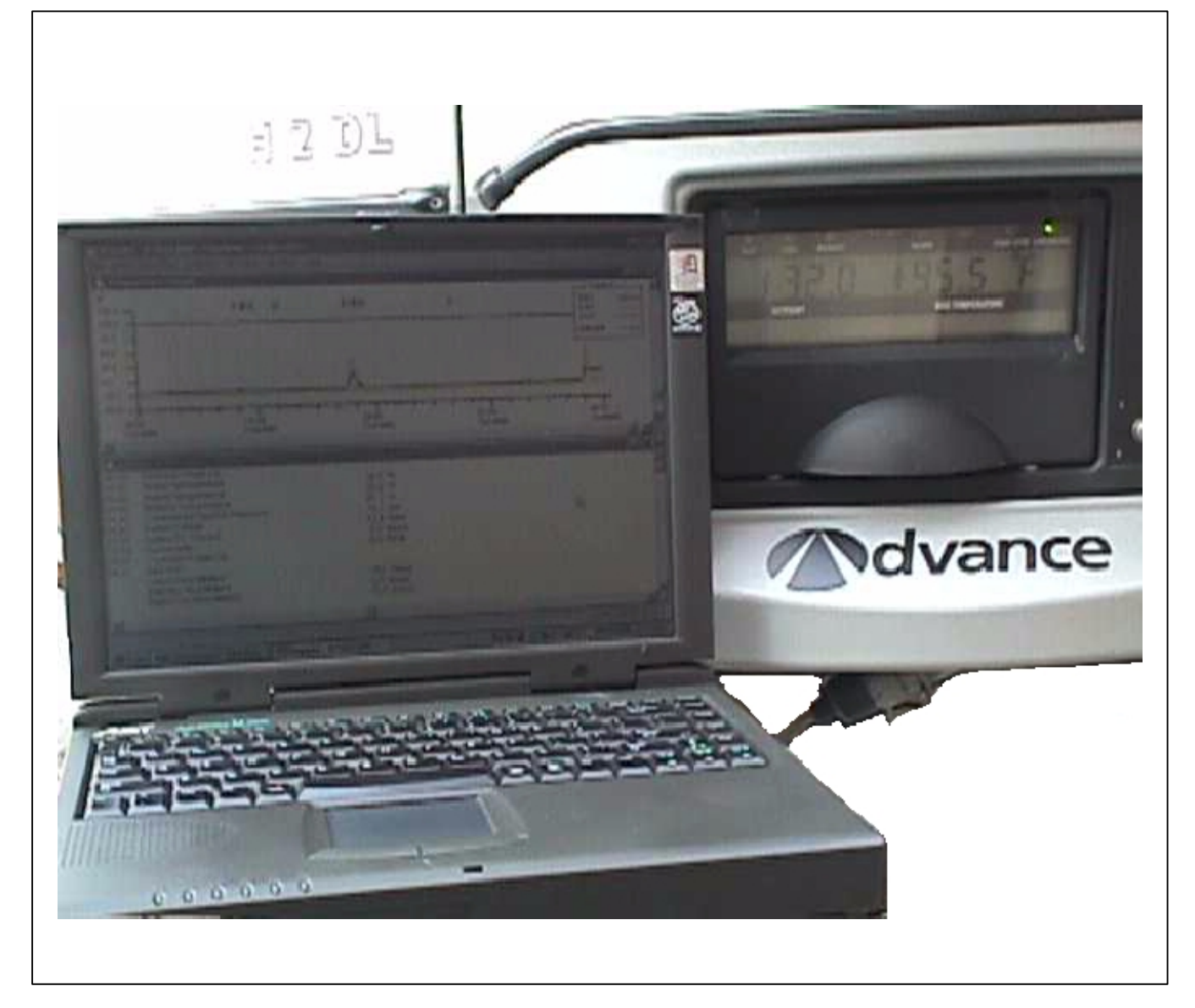

Some of the things that you may want to use PC Mode for are:

- •Changing setpoint for the next load
- •Changing any of the functional parameters for the next load
- •Reading Engine hour meters
- •Reading Maintenance hour meters
- •Resetting Maintenance hour meters
- •Viewing the Active and Inactive alarm lists.
- •Entering a Trip Start
- •Keeping the microprocessor powered up after turning the SROS to the OFF position.
- •Demonstrating the operation of the microprocessor.

To better utilize PC Mode, a PC Mode Jumper 22-50180-01 is available. This looks very similar to the Configuration Jumper (Refer to Section 5.2), but has a **GREEN WIRE** on it. With the unit off, locate the download port. Remove the protective plug to gain access to the wire terminals. Plug in Jumper or connect an *insulated jumper* wire to terminals C and E.

If the SROS is put into the Start/Run position, the microprocessor will go to normal operation. If the unit is shut down with the PC Cable or jumper still in place, the engine will shut down, and the microprocessor will remain powered up.

# 

Do not place the Start/Run-OFF Switch (SROS) in the Start/Run position or the unit will start.

# 5.2 MICROPROCESSOR CONFIGURATION AND TECHNICIAN TEST MODES (REMOVE JUMPER MODE)

- 1. Turn the Start/Run-Off switch to the Off position.
- 2. With the unit off, locate the download port. Remove the protective plug to gain access to the wire terminals. Plug in Jumper P/N 22-50180-00 or connect an *insulated jumper* wire between plug terminals A and B.

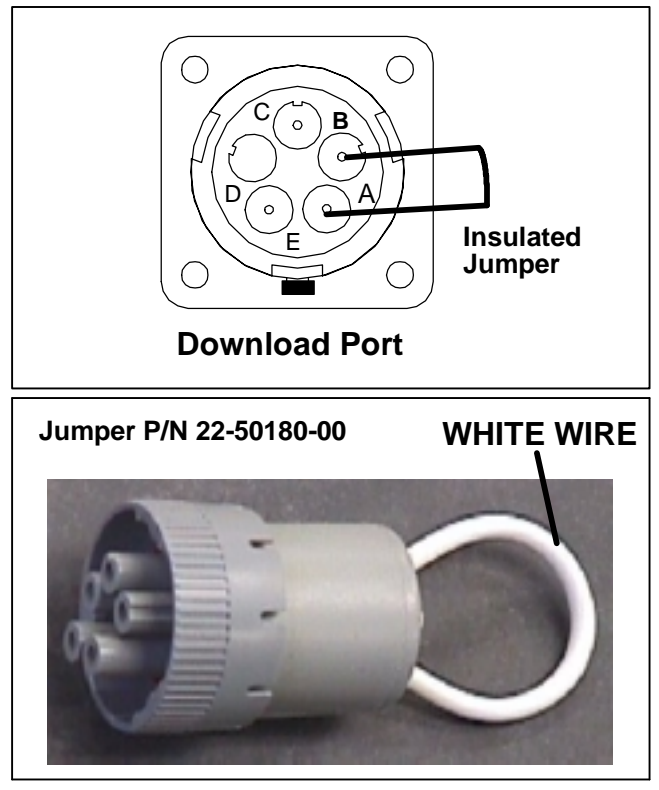

WARNING DO NOT ALLOW JUMPER WIRE TO TOUCH ANY GROUND.

- 3. Turn the Start/Run-Off switch to the Start/Run position. The ALARM LED will come on, the setpoint will appear, but the Box Temperature will not, and "REMOVE JUMPER" will appear in the MessageCenter for 10 seconds. Remove the jumper at this time. ↑↓ TO SCROLL, THEN = TO SELECT" will appear in the MessageCenter for 10 seconds, or until either the UP or DOWN ARROW keys are pressed.
- 4. Press the UP ARROW Key to scroll through the Main Menu beginning at the top. Press the DOWN ARROW Key to scroll through the Main Menu beginning at the bottom.
- 5. Select the Mode you wish to access, and press the = key. See the following pages for information on these test modes:

SConfiguration Mode SDiagnostic Mode SComponent Test Mode SService Mode

## 5.2.1 Configuration Mode

## NOTE

To enter Configuration Mode Refer to Section 5.2.

- a. "↑↓ TO SCROLL, THEN = TO SELECT" will appear in the MessageCenter.
- b. Press the UP ARROW Key to scroll through the Configuration list beginning at the top. Press the DOWN ARROW Key to scroll through the Configuration list beginning at the bottom.
- c. To read through the Configuration list, continue to press either the UP or DOWN ARROW keys. The list is circular meaning that once the end is reached, it is repeated from the beginning.
- d. To change one of the Configurations, bring the Configuration to change into the MessageCenter, and press "=". ↑↓ TO SCROLL, THEN = TO SAVE" will show in the MessageCenter for 10 seconds Then the selected Configuration will flash, showing the current value. Press the UP or DOWN ARROW Key to scroll through the list of available selections for this Configuration.
- e. Once a new value is showing in the MessageCenter, press the = Key to save the selection. The MessageCenter will stop flashing. The new value is now in memory.
- f. Press the UP ARROW Key to continue to scroll through the Configuration list.

| CONFIGURATION                                              | SELECTIONS                             | DESCRIPTION                                                                                                    |
|------------------------------------------------------------|----------------------------------------|----------------------------------------------------------------------------------------------------|
| UNIT MODEL NUMBER*<br>*This list contains many more selec- | NDL93NN0AB<br>NDL93PN0AB<br>NDL93NR0AB | The correct model number must be selected for proper operation and control.                                                                                                    |
| shown here.                                                | NDX93PR0AB                             |                                                                                                    |
|                                                            | NDL93KN0AB                             |                                                                                                    |
| UNIT SERIAL NUMBER                                         |                                        | The unit S/N may be entered. This may be up to 10 characters long. Numbers, Letters, and a space are available by scrolling through the available list.                                       |
| ID #                                                       |                                        | The ID # may be entered. This may be up to 10 characters long. Numbers, Letters, and a space are available by scrolling through the available list.                                           |
| GLOW TIME                                                  | DI/TV<br>(LONG / SHORT)                | DI/LONG = Longer glow times may be used for units in colder ambient conditions.                                                                                                    |
|                                                            |                                        | TV/SHORT= Shorter glow times are used as the factory setting for all engines.                                                                                                    |
|                                                            |                                        | NOTE: Refer to Section 4.1 for glow time table.                                                                                                    |
| OUT OF RANGE SHUTDOWN:                                     | YES / NO                               | YES = When the box temperature has been out-<br>of-range for 45 minutes, the alarm light will come<br>on, and the unit will shut down.                                                        |
|                                                            |                                        | NO = When the box temperature has been out-of-<br>range for 15 minutes, the alarm light will come on<br>and the unit will continue to run.                                                    |
| PARAMETERS LOCKOUT:                                        | YES / NO                               | YES = All Functional Parameters in the function list are locked in place.                                                                                                    |
|                                                            |                                        | NO = All Functional Parameters in the function list can be changed using the keypad, unless individually locked out by Service Tool.                                                          |
| RPM ALARM SHUTDOWN:                                        | YES / NO                               | YES = If alarm 39 (Check Engine RPM) is active,<br>turn the alarm light on, and shut the engine off.                                                                                          |
|                                                            |                                        | NO = If alarm 39 (Check Engine RPM) is active,<br>turn the alarm light on and allow the unit to continue<br>to run.                                                                           |
| LOW PRESSURE SHUTDOWN:                                     | YES / NO                               | YES = When low refrigerant pressure is sensed in<br>the system (alarm 18 is active), turn the alarm light<br>on, and shut the unit down (after the time delay in<br>the following selection). |
|                                                            |                                        | NO = When low refrigerant pressure is sensed in<br>the system (alarm 18 is active), turn the alarm light<br>on and the unit will continue to run.                                             |
| LP SHUTDOWN DELAY:                                         | <b>120SECS</b><br>(0 - 255 seconds)    | After the Low Pressure signal is received, how long shall the unit continue to run before it is shut down.                                                                                    |

| CONFIGURATION                   | SELECTIONS                                      | DESCRIPTION                                                                                                    |  |
|---------------------------------|-------------------------------------------------|----------------------------------------------------------------------------------------------------|--|
| HIGH SUCT PRESS SHUTDOWN        | YES / NO                                        | YES = If the unit is running, and the suction pres-<br>sure rises to 98 PSIG (6.67 Bars) or higher for 10<br>minutes (alarm 27 is active), the unit will shut down.     |  |
|                                 |                                                 | NO = High suction pressure will not shut down the unit.                                                                                                    |  |
| REFRIGERATION SYS<br>SHUTDOWN   | YES / NO                                        | YES = When the unit is running, and the discharge pressure is not at least 5 PSIG (0.34 Bar) higher than the suction pressure (alarm 28 is active), shut the unit down. |  |
|                                 |                                                 | NO = When the unit is running, do not shut the unit down if the above condition exists.                                                                                 |  |
| CURRENT FOR S/S SHUTOFF         | <b>6.5A</b><br>1A TO 10A<br>(in .5A increments) | This is the maximum charging amps permitted for start-stop off cycle.                                                                                                   |  |
| ALTERNATOR CHECK SHUT-<br>DOWN: | YES / NO                                        | YES = When the alternator is not charging (alarm 51 is active), turn the alarm light on, and shut the unit down.                                                        |  |
|                                 |                                                 | NO = When the alternator is not charging (alarm 51 is active), turn the alarm light on and the unit will continue to run.                                               |  |
| ENGINE OIL LEVEL SWITCH:        | YES / <b>NO</b>                                 | YES = This unit has a low engine oil level switch<br>installed.<br>NO = This unit does not have a low engine oil leve<br>switch installed.                              |  |
| LOW COOLANT LEVEL               | YES / NO                                        | YES = A Low Coolant Level Sensor is installed in the coolant system.                                                                                                    |  |
|                                 |                                                 | NO = There is no Low Coolant Level Sensor<br>installed in the coolant system.                                                                                           |  |

| CONFIGURATION                                                            | SELECTIONS                                                                                        | DESCRIPTION                                                                                                    |  |
|--------------------------------------------------------------------------|---------------------------------------------------------------------------------------------------|----------------------------------------------------------------------------------------------------|--|
| FUEL TANK                                                                | NO DEVICE<br>SWITCH<br>INSTALLED<br>0 TO 100% SEN-<br>SOR                                         | NO DEVICE = There is no Low Fuel Level Sensor<br>installed in the fuel tank.<br>SWITCH INSTALLED = A Low Fuel Level Switch is<br>installed in the fuel tank.<br>0 to 100% SENSOR = A Low Fuel Level Sensor is<br>installed in the fuel tank. The fuel level may be<br>read in the unit data list.                                                                                                    |  |
| FUEL TANK SIZE                                                           | OFF<br>30 GALLONS<br>50 GALLONS<br>75 GALLONS<br>100 GALLONS<br>120 GALLONS                       | <ul> <li>read in the unit data list.</li> <li>OFF = No Low Fuel Level <u>Switch</u> or <u>0 to 100%</u></li> <li><u>Sensor</u> is installed in the tank; OR</li> <li>A Low Fuel Level <u>Switch</u> or a <u>0 to 100% Sensor</u> is installed in the tank, but the unit will not shutdown due to a Low Fuel Level Alarm.</li> <li>30 - 120 GALLONS = When a Low Fuel Level <u>Switch</u> is installed, and the LOW FUEL LEVEL WARNING (alarm 1) is on, the unit will shutdown (alarm 19) after a time delay (Refer to chart below)</li> <li>30 gal 30 min</li> <li>50 gal 60 min</li> <li>75 gal 90 min</li> <li>100 gal 120 min</li> <li>120 gal 150 min</li> <li>OR</li> <li>If a <u>0 to 100% Sensor</u> is installed, the low fuel level WARNING (alarm 1) will come on when the level matched and the unit will shutdown</li> </ul> |  |
| DIESEL RESET VALUE<br>(Refer to Section 2.6 for oil change<br>intervals) | <b>OFF</b><br>50 TO 30,000 HRS                                                                    | (alarm 19) when the level reaches 10%.<br>0 = The Engine Maintenance Hour Meter is turned<br>off.<br>50 - 30,000 hrs = The value selected here will be<br>the number of hours between engine service inter-<br>vals.                                                                                                    |  |
| SWITCH ON RESET VALUE                                                    | <b>OFF</b><br>50 TO 30,000 HRS                                                                    | 0 = The Switch-On Maintenance Hour Meter is<br>turned off.<br>50 - 30,000 hrs = The value selected here will be<br>the number of hours between Switch-On service<br>intervals.                                                                                                    |  |
| •PM (1-5)                                                                | OFF<br>ENGINE HOURS<br>SWITCH ON<br>HOURS<br>CLUTCH CYCLES<br>START CYCLES<br>HIGH SPEED<br>HOURS | <ul> <li>0 = The PM 1-5 Maintenance Hour Meter(s) is turned off.</li> <li>ENGINE HOURS = PM Meter will count engine hours until the next service interval.</li> <li>SWITCH ON HOURS = PM Meter will count Switch On Hours until the next service interval.</li> <li>CLUTCH CYCLES = PM Meter will count how many times the fan clutch cycled on / off until the next service interval.</li> <li>START CYCLES = PM Meter will count how many times the engine has started until the next service interval.</li> <li>HIGH SPEED HOURS = PM Meter will count how many hours the unit operated in high speed until the next service interval.</li> </ul>                                                                                                    |  |

| CONFIGURATION                                                                                   | SELECTIONS                                                                                                    | DESCRIPTION                                                                                                    |  |
|-------------------------------------------------------------------------------------------------|----------------------------------------------------------------------------------------------------|----------------------------------------------------------------------------------------------------|--|
| •PM (1-5) RESET INTERVAL                                                                        | NOT DISPLAYED                                                                                                    | 0 = PM (1-5) is not being used.                                                                                                    |  |
|                                                                                                 | ENGINE HOURS<br>50 TO 30,000 HRS<br>in 50 hr increments                                                                                                    | ENGINE HOURS = PM $(1-5)$ is connected to the engine hour meter. The reset interval will be $(50 - 30,000 \text{ hrs})$ .                                                                                                    |  |
|                                                                                                 | SWITCH ON<br>HOURS<br>50 TO 30,000 HRS                                                                                                    | SWITCH ON HOURS = PM $(1-5)$ is connected to the switch on hour meter. The reset interval will be $(50 - 30,000 \text{ hrs})$ .                                                                                                    |  |
|                                                                                                 | CLUTCH CYCLES<br>1,000 TO 90,000<br>CYCLES in 1,000<br>cycle increments<br>START CYCLES<br>1,000 TO 90,000<br>CYCLES in 1,000<br>cycle increments<br>HIGH SPEED<br>HOURS<br>50 – 30000 HRS | CLUTCH CYCLES = PM (1-5) is connected to the clutch cycle meter. This meter counts every time the fan clutch engages. The reset interval will be (1,000 to 90,000 cycles).<br>START CYCLES = PM (1-5) is connected to the clutch cycle meter. This meter counts every time the engine starter engages. The reset interval will be (1,000 to 90,000 cycles)<br>HIGH SPEED HOURS = PM (1-5) is connected to the high engine speed hour meter, which counts only high speed engine hours. The reset interval will be (50 – 30,000 hrs).                                                                                                    |  |
|                                                                                                 | in 50 hr increments                                                                                                    |                                                                                                    |  |
| PRODUCTSHIELD SETUP<br>Note: ProductShield is only avail-<br>able when IntelliSet is installed. |                                                                                                    | This message will only appear if ProductShield is installed. The information set in the following configurations can be read in the Unit Data List.                                                                                                    |  |
| - PRODUCTSHIELD ECONO                                                                           | OFF<br>GO TO START/<br>STOP<br>GO TO CONTINU-<br>OUS                                                                                                    | OFF = ProductShield Econo is OFF<br>GO TO START/STOP = Allows unit to be set for<br>and operate in Continuous Run until ambient tem-<br>perature falls <b>within</b> a user-defined range when<br>unit will go to Start/Stop. This allows fuel savings<br>while offering Continuous Run operation protection<br>when ambient is outside range. Unit will return to<br>Continuous Run when ambient goes beyond range.<br>GO TO CONTINUOUS = Allows unit to be set for<br>and operate in Start/Stop until ambient temperature<br>falls <b>outside</b> a user-defined range when unit will go<br>to Continuous Run. This provides continuous air<br>flow and good product protection for extreme ambi-<br>ent temperatures. Unit will return to Start/Stop<br>when ambient comes back inside range. |  |
| PRODUCTSHIELD ECONO<br>MIN TEMP                                                                 | -20°F to +32°F<br>(-28.9°C to<br>+48.9°C)<br>(in 0.5°F or °C in-<br>crements)<br>Default: <b>120°F</b><br>( <b>48.9°C</b> )                                                                | Select the lowest ambient temperature desired to activate ProductShield Econo                                                                                                    |  |
| PRODUCTSHIELD ECONO<br>MAX TEMP                                                                 | -20°F to +32°F<br>(-28.9°C to<br>+48.9°C)<br>(in 0.5° C or °F in-<br>crements)<br>Default: <b>120°F</b><br>( <b>48.9°C</b> )                                                               | Select the highest ambient temperature desired to activate ProductShield Econo                                                                                                    |  |
| PRODUCTSHIELD ECONO<br>DELTA-T                                                                  | <b>OFF</b><br>+35.6°F to +59.0°F<br>(+2°C to 15°C) (in<br>0.5° C or °F incre-<br>ments                                                                                                    | Select the desired Delta-T value for activation of<br>ProductShield Econo                                                                                                    |  |

| CONFIGURATION                      | SELECTIONS                                                                                                    | DESCRIPTION                                                                                                    |  |
|------------------------------------|----------------------------------------------------------------------------------------------------|----------------------------------------------------------------------------------------------------|--|
| - PRODUCTSHIELD HIGH AIR           | OFF<br>ON                                                                                                    | OFF = ProductShield High Air is OFF<br>ON = ProductShield High air is ON                                                                                                    |  |
| PRODUCTSHIELD HIGH AIR<br>MIN TEMP | -20°F to +32°F<br>(-28.9°C to<br>+48.9°C)<br>(in 0.5°F or °C in-<br>crements)<br>Default: <b>120°F</b><br>( <b>48.9°C)</b> | Select the lowest ambient temperature desired to activate ProductShield High Air                                                                                                    |  |
| PRODUCTSHIELD HIGH AIR<br>MAX TEMP | -20°F to +32°F<br>(-28.9°C to<br>+48.9°C)<br>(in 0.5° C or °F in-<br>crements)<br>Default: <b>120°F</b><br>(48.9°C)        | Select the highest ambient temperature desired to activate ProductShield High Air                                                                                                    |  |
| PRODUCTSHIELD HIGH AIR<br>DELTA-T  | <b>OFF</b><br>+35.6° F to<br>+59.0°F (+2°C to<br>15°C) (in 0.5° C<br>or °F increments                                      | Select the desired Delta-T value for activation of<br>ProductShield High Air                                                                                                    |  |
| - PRODUCTSHIELD WINTER - xx°       | <b>OFF</b><br>-20°F to +32.0°F<br>(-28.9°C to 0°C)<br>(in 0.5° C or °F in-<br>crements                                     | Select the desired ambient temperature for activa-<br>tion of installed ProductShield Winter. (Will only be<br>displayed if ProductShield High Air is ON                                                                                                    |  |
| START-STOP/CONTINUOUS<br>LOCK 1-2  | OFF<br>START-STOP<br>CONTINUOUS                                                                                            | Used to define whether the start-stop/ continuous key is locked in the start-stop mode, continuous mode or not locked.                                                                                                    |  |
| •RANGE (1-2) LOCK                  | OFF<br>START-STOP<br>CONTINUOUS                                                                                            | OFF = If both Range 1 & Range 2 Locks are off,<br>Start-Stop or Continuous Run may be selected.<br>If either Range 1 or Range 2 is not OFF, the unit<br>will operate in the selected mode whenever the s<br>point is within that range.<br>START-STOP = The unit will always operate in<br>Start-Stop whenever the setpoint is between the |  |
|                                    |                                                                                                    | (see below).<br>CONTINUOUS = The unit will always operate in<br>Continuous Run whenever the setpoint is between<br>the minimum & maximum temperatures for that<br>range (see below).                                                                                                    |  |
| •RANGE (1-2) MINIMUM TEMP          | -22°F TO + <b>89.6</b> °F<br>(-30°C to + <b>32</b> °C)<br>(in 0.1°F or °C in-<br>crements)                                 | Select the lowest temperature desired for either Range 1 and/or Range 2.                                                                                                    |  |
| •RANGE (1-2) MAXIMUM TEMP          | (-22°F TO + <b>89.6</b> °F<br>(-30°C to + <b>32</b> ° <b>C</b> )<br>(in 0.1°F or °C in-<br>crements)                       | Select the highest temperature desired for either Range 1 and/or Range 2.                                                                                                    |  |
| MIN SETPOINT                       | -22°F TO +89.6°F<br>(-30°C to +30°C)<br>(in 0.1°F or C in-<br>crements)                                                    | Select the lowest temperature that will ever be used<br>as setpoint. Setpoint can not be set lower than this<br>value.                                                                                                    |  |
| MAX SETPOINT                       | -22°F TO + <b>89.6</b> °F<br>(-30°C to + <b>32°C</b> )<br>(in 0.1°F or °C in-<br>crements)                                 | Select the highest temperature that will ever be<br>used as setpoint. Setpoint can not be set higher<br>than this value.                                                                                                    |  |

| CONFIGURATION                          | SELECTIONS                                                      | DESCRIPTION                                                                                                    |  |
|----------------------------------------|-----------------------------------------------------------------|----------------------------------------------------------------------------------------------------|--|
| AUTO FRESH AIR EXCHANGE                | NOT INSTALLED /<br>STANDARD                                     | Indicates if the Auto Fresh Air Exchange is<br>installed. If AutoFresh Air hardware (modified pod,<br>air inlet/exhaust ports, control solenoid and hoses)<br>is not installed, this configuration needs to be set to<br>NOT INSTALLED to prevent alarms from occurring.                                                                                                    |  |
| AUTO FRESH AIR DELAY                   | SETPOINT<br>0-48 HOURS IN<br>1 HOUR<br>INCREMENTS               | <ul> <li>Overrides the CFM Control functional parameter<br/>(See Table 3-3) to prevent the AFAX assembly fror<br/>opening while the unit is still pulling down to set-<br/>point. Previous setting must be set to STANDARD.</li> <li>SETPOINT - The unit runs until box temperature<br/>reaches null band before AFAX assembly is allowe<br/>to open.</li> <li>1 to 48 - The AFAX assembly will be closed until<br/>box temperature reaches null band or the selected<br/>time has elapsed whichever happens first (applies<br/>only to an engine start initiated by the RUN switch<br/>or on a restart after a Door Switch Alarm or Remot<br/>Switch Shutdown)</li> </ul> |  |
| S/S PARAMETERS                         | TOGETHER<br>SEPARATE                                            | TOGETHER = When the Minimum Run Time, Mini-<br>mum Off Time, Maximum Off Time, and Override<br>Temperatures are set in the Functional Parameter<br>List, the same values will be used for both Frozen<br>and Perishable setpoints.<br>SEPARATE = When the Minimum Run Time, Mini-<br>mum Off Time, Maximum Off Time, and Override<br>Temperatures are set in the Functional Parameter<br>List, different values may be entered for Perishable<br>and Frozen setpoints.                                                                                                    |  |
| REMOTE TEMP SENSOR (1-3)<br>(Optional) | ON / <b>OFF</b>                                                 | ON=A remote sensor has been added to the unit,<br>and connected into the wire harness at Remote<br>Temp Sensor (1-3) plug. This enables Remote<br>Temp Sensor (1-3) to be read through the Data<br>List.<br>OFF=There is no Remote Sensor (1-3) in this unit.                                                                                                    |  |
| DOOR:<br>(Optional)                    | SWITCH NOT<br>INSTALLED<br>OPEN SWITCH<br>OPEN SWITCH<br>CLOSED | SWITCH NOT INSTALLED = There is no door<br>switch in this box.<br>DOOR OPEN SWITCH OPEN = A Door Switch has<br>been installed on one of the box doors. The switch<br>contacts will be OPEN whenever the door is OPEN.<br>DOOR OPEN SWITCH CLOSED = A Door Switch<br>has been installed on one of the box doors. The<br>switch contacts will be CLOSED whenever the door<br>is OPEN.                                                                                                    |  |
| DOOR SWITCH:<br>(Optional)             | ALARM ONLY<br>UNIT SHUTDOWN<br>DATA RECORDER<br>ONLY            | ALARM ONLY = When Door Switch indicates that<br>the door is open, a warning alarm will be displayed<br>in the MessageCenter.<br>UNIT SHUTDOWN = When Door Switch indicates<br>that the door is open, a warning alarm will be dis-<br>played in the MessageCenter, and the unit will shut-<br>down.<br>DATA RECORDER ONLY = The data recorder will<br>record every time the door is opened or closed.<br>There will be no alarms or messages displayed in<br>the MessageCenter.                                                                                                    |  |

| CONFIGURATION                            | SELECTIONS                                                                                                    | DESCRIPTION                                                                                                    |
|------------------------------------------|----------------------------------------------------------------------------------------------------|----------------------------------------------------------------------------------------------------|
| CONFIGURATION<br>REMS(1-2)<br>(Optional) | SELECTIONS<br>NOT INSTALLED<br>DOOR OPEN<br>SWITCH OPEN<br>SWITCH CLOSED<br>SWITCH ON CON-<br>TACTS OPEN<br>SWITCH ON CON-<br>TACTS CLOSE(D) | DESCRIPTION<br>NOT INSTALLED = This remote switch is not<br>installed in this unit.<br>DOOR OPEN SWITCH OPEN = The Remote<br>Switch will be used as a box door switch. The<br>switch contacts will be OPEN whenever the door is<br>OPEN.<br>DOOR OPEN SWITCH CLOSED = The Remote<br>Switch will be used as a box door switch. The<br>switch contacts will be CLOSED whenever the door<br>is OPEN.<br>SWITCH ON CONTACTS OPEN = The Remote<br>Switch will be used as a remote control switch. The |
|                                          |                                                                                                    | switch contacts will be OPEN whenever the switch<br>is in the ON position.<br>SWITCH ON CONTACTS CLOSE(D) = The Re-<br>mote Switch will be used as a remote control<br>switch. The switch contacts will be CLOSED when-<br>ever the switch is in the ON position.                                                                                                    |
| REMS(1-2)<br>(Optional)                  | ALARM ONLY<br>UNIT SHUTDOWN                                                                                                    | ALARM ONLY = When Remote Switch (1-2) indi-<br>cates DOOR OPEN or SWITCH ON, a warning<br>alarm will be displayed in the MessageCenter.<br>UNIT SHUTDOWN = When Remote Switch (1-2)<br>indicates DOOR OPEN or SWITCH ON, a warning<br>alarm will be displayed in the MessageCenter, and<br>the unit will shutdown.                                                                                                    |
| SET TIME                                 |                                                                                                    | The following will allow the Real Time Clock in the Data Recorder to be set. The time set here can be read in the unit data list.                                                                                                    |
| MONTH                                    | 1-12                                                                                                    | Select the correct month of the year.                                                                                                    |
| • DAY                                    | 1-31                                                                                                    | Select the correct day of the month.                                                                                                    |
| • YEAR                                   | 1998 - 2037                                                                                                    | Select the correct year.                                                                                                    |
| HOURS                                    | 0-23                                                                                                    | Select the correct hour (0-11 is AM / 12-23 is PM)                                                                                                    |
| MINUTES                                  | 0-59                                                                                                    | Select the correct minute.                                                                                                    |
| LIGHT BAR                                | 8/2                                                                                                    | Indicates the type of light bar installed.                                                                                                    |
| 8 HR ADDITIONAL DATA:                    | YES / NO                                                                                                    | YES = When the SROS is turned OFF, the data<br>recorder will continue to record data for an addition-<br>al 8 hours.<br>NO = When the SROS is turned OFF, the data re-<br>corder will stop recording data.                                                                                                    |
| DECIMAL                                  | DISPLAYED<br>NOT DISPLAYED                                                                                                    | DISPLAYED = setpoint will be shown with a deci-<br>mal and temperatures may be selected to a tenth of<br>a degree.<br>NOT DISPLAYED = setpoint will not be shown with<br>a decimal. All other temperatures will still be dis-<br>played with a decimal.                                                                                                    |

| CONFIGURATION                                                                                                    | SELECTIONS                                                | DESCRIPTION                                                                                                    |
|----------------------------------------------------------------------------------------------------|-----------------------------------------------------------|----------------------------------------------------------------------------------------------------|
| HIGH SPEED DELAY                                                                                                    | 1 MIN<br>0 TO 10 MINUTES<br>IN 0.5 MINUTE IN-<br>CREMENTS | Select the length of time unit remains in low speed before transitioning to high speed.                                                                                        |
| SATELLITE COMM<br>(Optional)<br>(This configuration is only visible<br>when more than 1 type of satellite<br>communication option is installed in<br>the microprocessor.) | QUALCOMM<br>OTHER                                         | QUALCOMM = The microprocessor is set to send<br>Qualcomm communication messages.<br>OTHER = The microprocessor is set to send com-<br>munication messages other than Qualcomm. |
| UNIT OPERATION:                                                                                                    | <b>STANDARD</b><br>RAIL                                   | STANDARD = The microprocessor is set to control trailer refrigeration operation.<br>RAIL = The microprocessor is set to control rail re-<br>frigeration operation.             |
| ENABLE INTELLISET AT = KEY                                                                                                    | NO<br>YES                                                 | Indicates if the IntelliSet hot key will be active for human interface.                                                                                                    |
| BACK TO CONFIGS                                                                                                    |                                                           | Press = to return to the Configuration Main Menu                                                                                                    |

## 5.2.2 Diagnostic Mode

#### NOTE

To enter Diagnostic Mode Refer to Section 5.2.

When Diagnostic Mode is selected, the Main Display will show OFF.

"DIAGNOSTIC MODE,  $\uparrow \downarrow$  TO SCROLL" is the default message. This will appear when you are within the Diagnostic Mode Menu and have not selected a Mode, and after a Mode has timed out by the timer.

Diagnostic Mode allows the Technician to place the unit into one of the primary refrigeration system operating modes, and "lock" that mode in for 15 minutes, with no regard to setpoint, or controlling box temperature. All unit safety circuits are operational during Diagnostic Mode, and will shut the unit down if a fault should occur.

Once a Mode is selected, "UNIT STARTING" will appear in the MessageCenter. This will remain in the MessageCenter until 15 seconds after the engine starts. Then the Diagnostic Mode and time remaining will be displayed (for example: COOL REMAINING: 15 MINS). Once the unit is running, the minute timer will count down every minute until the time runs out. The timer may be reset to 15 minutes once during the test by pressing the = key once. During the final minute, the buzzer will be on to alert the Technician that the test is about to end. Once the test ends, the unit will shut off.

To stop the test, press and hold the = key for 6 seconds. The unit will go to low speed cool default mode. "DIAGNOSTIC MODE,  $\uparrow \downarrow$  TO SCROLL" will appear in the MessageCenter, and allow you to select another mode. When a test is aborted, the unit will continue to run and allow you to start another test.

The only keys that operate during Diagnostic Test Mode are the Alarm, Select, UP or DOWN ARROW and = keys. The alarm list is available for you to look at any active or inactive alarms. The Select key will only allow access to the Data List. The UP or DOWN Arrow and = keys will allow you to scroll through the Alarm and Data Lists. The following cycles are available in Diagnostic Mode:

| Diagnostic Mode / Menu                                           | MessageCenter                                       |
|------------------------------------------------------------------|-----------------------------------------------------|
| COOL-HIGH SPEED UNLOADED                                         | COOL REMAINING XX MINS                              |
| HEAT-HIGH SPEED UL1 UNLOADED                                     | HEAT REMAINING XX MINS                              |
| DEFROST<br>(See notes 2 & 3 below)                               | DEFROST CYCLE STARTED<br>CANNOT START DEFROST CYCLE |
| PULSED COOL-LOW SPEED UNLOADED                                   | NULL/COOL REMAINING XX MINS                         |
| PULSED HEAT-LOW SPEED UNLOADED                                   | NULL/HEAT REMAINING XX MINS                         |
| MAIN MENU (To access Component Test Mode, or Configuration Mode) |                                                     |

### NOTES:

- 1. In each of the Pulsed Modes, each 10 second segment will consist of either cool or heat mode for 5 seconds, then null for 5 seconds.
- The unit must be running before Defrost can be started. All other modes will start the unit automatically. To start Defrost, first select another Test Mode. After the unit has started, and UNIT STARTING has cleared from the MessageCenter, press = to abort (stop) the cycle. The unit will continue to run, and the MessageCenter will go to the Diagnostic Mode Main

Menu. From the Main Menu, use the UP or Down Arrow keys to select Defrost, then press = to start the Defrost cycle.

The Defrost Mode is controlled by the Defrost Termination Temperature Sensor (DTT2). When DTT2 is above 40°F (4.4°C) the unit will not start the Defrost Cycle. After the Defrost Cycle is started, defrost will terminate automatically when DTT2 rises to +55°F (2.8°C).

## NOTE

To enter Component Test Mode Refer to Section 5.2.

Component Test Mode allows the Technician to energize individual circuits for 5 minutes at a time. The engine is not allowed to start when the Micro is in Component Test Mode.

From the Main Menu, select Component Test Mode, and press =. Use the UP or Down arrow keys to scroll through the list when

"↑↓ TO SCROLL, THEN = TO SELECT" appears in the MessageCenter. Press = to select the component you wish to test. For example, if the Cool Light is selected, the Cool Light on the Light Bar will come on, and

"COOL LIGHT OFF IN 5 MINUTES" will appear in the MessageCenter. The minutes will count down to 0 at which time the Cool Light circuit will be de-energized, and the MessageCenter will display the last component tested. The test may be stopped at any time by turning the Start/Run-Off Switch to the Off position, or by pressing and holding the = key for 6 seconds. Should you need more than 5 minutes, the timer may be reset to 5 minutes anytime during the test by pressing the = key. The timer may only be reset once during each test. After the 5 minute timer expires, the MessageCenter will return to the Component Test Mode Menu, and display the last component tested.

To retest the same component and circuit again, press =. To select another component to test, press the UP or DOWN Arrow keys to select another component, and press = to select. To go to Diagnostic Mode or Configuration Mode, select Main Menu and press =.

The only keys that operate during Component Test Mode are the Alarm and Select keys. The alarm list is available for you to look at any active or inactive alarms. The Select key will only allow access to the Current Draw item in the Data List.

When Component Test Mode is selected, the Main Display will show OFF.

The following components may be tested during the Component Test Mode:

| Component / Menu List                                                                                                    | MessageCenter               | FET LED | Board LED |  |  |
|----------------------------------------------------------------------------------------------------|-----------------------------|---------|-----------|--|--|
| Cool Light *                                                                                                    | COOL LIGHT OFF IN X MINS    | 17      |           |  |  |
| Heat Light *                                                                                                    | HEAT LIGHT OFF IN X MINS    | 8       |           |  |  |
| Defrost Light *                                                                                                    | DEFROST LIGHT OFF IN X MINS | 16      |           |  |  |
| Auto Restart Light *                                                                                                    | ARL LIGHT OFF IN X MINS     | 7       |           |  |  |
| Out Of Range Light *                                                                                                    | ORL LIGHT OFF IN X MINS     | 15      |           |  |  |
| Fault Light *                                                                                                    | FAULT LIGHT OFF IN X MINS.  | 14      |           |  |  |
| Unloader 1 (front)                                                                                                    | UL1 OFF IN X MINS           | 23      |           |  |  |
| Unloader 2 (rear)                                                                                                    | UL2 OFF IN X MINS           | 22      |           |  |  |
| SV1                                                                                                    | SV1 OFF IN X MINS           | 10      |           |  |  |
| SV2                                                                                                    | SV2 OFF IN X MINS           | 21      |           |  |  |
| SV4                                                                                                    | SV4 OFF IN X MINS           | 9       |           |  |  |
| Clutch Relay                                                                                                    | CLHR OFF IN X MINS          |         | 29        |  |  |
| Speed Relay                                                                                                    | SR OFF IN X MINS            |         | 27        |  |  |
| Run Relay                                                                                                    | RR OFF IN X MINS            |         | 28        |  |  |
| Buzzer                                                                                                    | BUZZER OFF IN X MINS        | 18      |           |  |  |
| Glow Plug Relay                                                                                                    | GPR OFF IN X MINS           |         | 30        |  |  |
| Fuel Heater Relay (Option)                                                                                                    | FHR OFF IN X MINS           | 6       |           |  |  |
| AutoFresh Air Exchange Relay                                                                                                    | AFAR OFF IN X MINS          | 12      |           |  |  |
| Main Menu (To access Component Test Mode, or Configuration Mode)                                                                             |                             |         |           |  |  |
| * These are for the Light Bar only. The FET LED will illuminate, however the corresponding indicator LED on the Display will not illuminate. |                             |         |           |  |  |

## 5.2.4 Service Mode

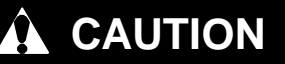

Service Mode MUST be used whenever removing refrigerant charge, refrigerant leak checking or evacuating.

## NOTE

Unit Start/Run-Off switch (SROS) MUST be in Start/Run position to keep unit in Service Mode. If the switch is turned OFF, the unit exits Service Mode and closes SMV to 0% open and deenergizes UL1.

# WARNING

UNITS EQUIPPED WITH REMOTE TWO-WAY COMMUNICATION CAPABILITIES MAY HAVE THE ABILITY TO BE STARTED OR TURNED OFF REMOTELY EVEN IF THE START/RUN-OFF SWITCH (SROS) IS IN THE OFF POSITION.

The unit is controlled locally and there can be no two-way communication when the Mode Switch on the Remote Monitoring Control Box is in MAINTENANCE MODE. Therefore, when performing maintenance on the unit place the Mode Switch in MAIN-TENANCE MODE. After the unit is serviced, return the Mode Switch to REMOTE ON. (Refer to Section 3.16.2 for more detailed information on two-way communication.)

- a. Press = key when SERVICE MODE appears in the MessageCenter.
- b. ENTERING SERVICE MODE will appear in the MessageCenter.

When entering Service Mode the microprocessor opens the SMV to 100% open and energizes UL1.

- c. Once the SMV is 100% open, "RECOVER / LEAK CHK / EVAC MODE" is displayed in the MessageCenter.
- d. Refrigerant recovery, leak checking, or evacuation may be performed on the unit at this time. Refer to Service Procedures in Section 8.
- e. To prevent refrigerant migration to the compressor during charging, if all pressure transducers (CSP and CDP) drop below –20 inHg (0.68 Bar), and then 3 of the 4 pressure transducers rise above 5 PSIG (0.34 Bar), the microprocessor will close the SMV to 0% open and de-energize UL1. When the valve is closed, "CHARGE MODE – HOLD = TO EXIT" is displayed

in the MessageCenter.

- f. If the unit shifts to Charge Mode and "CHARGE MODE – HOLD = TO EXIT" is displayed in the MessageCenter, DO NOT perform refrigerant recovery, leak checking, or evacuation at this time. Exit Service Mode and then re-enter, making sure that "RECOVER / LEAK CHK / EVAC MODE" is displayed in the MessageCenter before performing any of these services.
- g. To exit Service Mode at any time, press and hold the = key for 3 seconds. "EXITING SERVICE MODE" will then appear in the MessageCenter.

When exiting Service Mode the microprocessor closes the SMV to 0% open and de-energizes UL1.

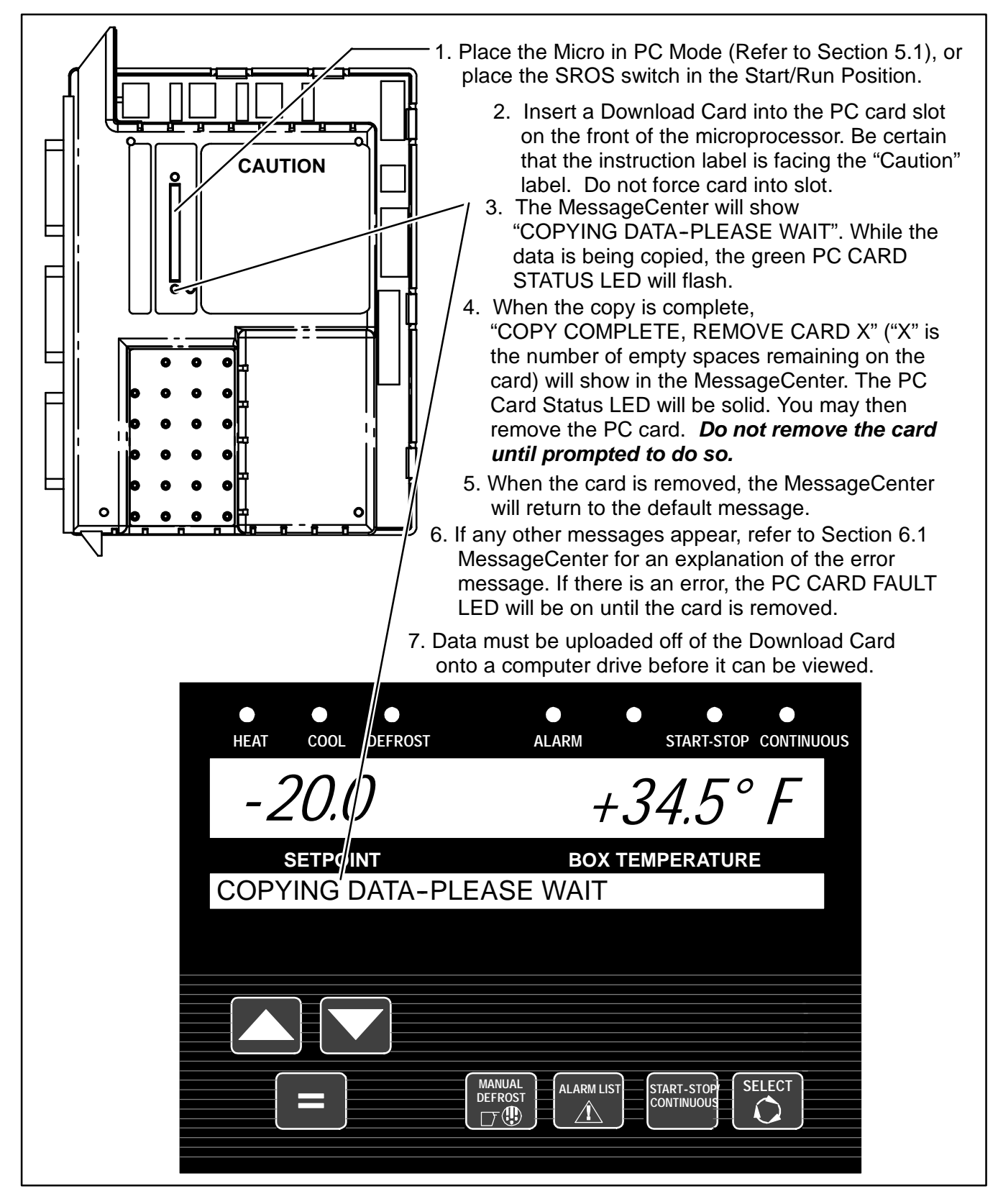

#### 5.4 INSTALLING NEW SOFTWARE

#### NOTE

All XTC model units should have the Controller software upgraded to 04.00.00 or above. Once 04.00 is installed into the Advance microprocessor, it will no longer be possible to load any versions of 03 software into that microprocessor. Newer versions can be loaded as they are released.

## 5.4.1 Using The Program PC Card

#### TIP

Whenever performing a major operation to a microprocessor, such as installing new operating software, it is always a good idea to start the unit and give it a quick check over *prior* to performing the operation.

#### NOTE

Once the unit shuts down to begin the software install process, the Suction Modulation Valve closing process begins. The software installation processes will not begin until the SMV is completely closed, which will delay the actual process for about 45 seconds.

# 

The display and MessageCenter may behave differently during the software loading process, depending on the version of software currently in the controller. DO NOT INTERRUPT THE SOFTWARE INSTALLATION PROCESS ONCE IT HAS STARTED.

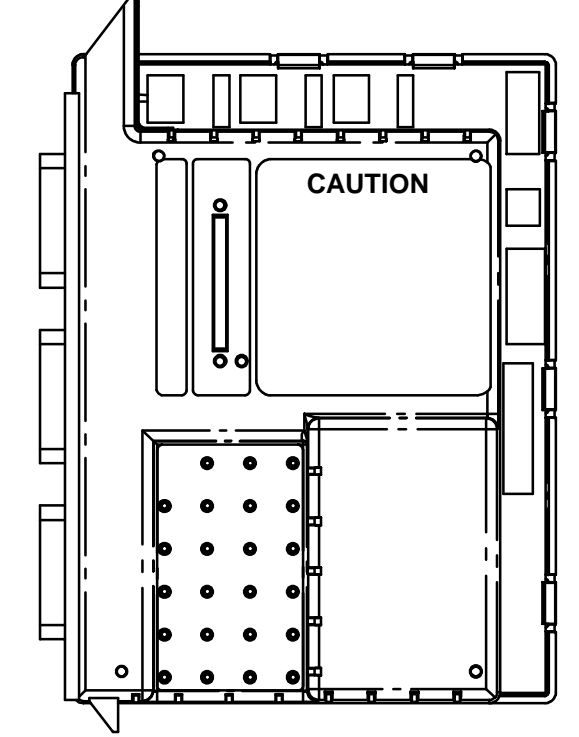

- 1. Place the Micro in PC Mode (Refer to Section 5.1), or place the SROS switch in the Start/Run Position.
- Insert a Download Card into the PC card slot on the front of the microprocessor. Be certain that the instruction label on Download Card is facing the "Caution" label on the microprocessor. Do not force card into slot.
- The MessageCenter will show one of 3 different messages: Same SW: "= to Load, ↑ To Cancel" Old SW: "= to Load, ↑ To Cancel" New SW: "= to Load, ↑ To Cancel"
- 4. Choose New.
- 4. Press = to load the program. The MessageCenter will go blank. If the engine is running, it will shut down. After a few seconds, the display will power up, and the MessageCenter will show INSTALLING PROGRAM SOFTWARE during the software install process. The Card Status LED adjacent to the PC Card slot will blink together with the Micro Status LED during this installation process. Once the entire program has been loaded, the MessageCenter will show INSTALL COMPLETE REMOVE CARD. At the same time, the Card Status LED will stop blinking and be on solid, indicating that the software install is complete.

5. When the card is removed, the Micro will power up as it was prior to inserting the card (PC Mode or unit running). Allow the Micro to completely power up (Main Display and MessageCenter displaying appropriate messages) once after installing the new software before turning the power off, or removing the PC Mode jumper. DO NOT TURN THE SROS SWITCH OFF DURING THE INITIAL START FOLLOWING A SOFTWARE UPGRADE.
# 

It is important that communications between the Micro and the computer are not disturbed during the software loading process. If using a laptop computer, turn all energy saving features off. Turn off any screen saver, or any hard drive time out settings.

# NOTE

04.00.00 software and above can be installed using either the preferred previously described Program PC card method, or by using Micro-Programmer 3.14 and a computer. Existing Program PC cards may be upgraded to 04.00.00 by using the ReeferManager program.

*Only* MicroProgrammer version 3.14 is to be used to properly install the 04.00.00 software. Earlier versions of MicroProgrammer should be discarded. MicroProgrammer ONLY RUNS ON Windows 95/98. *It will NOT RUN on Windows 2000 or XP.* 

- a. Connect the computer to the microprocessor using a Download Cable. Once the cable is connected to the download port, the microprocessor will power up, and show "PC MODE".
- b. Start the program by double clicking on the Microprogrammer icon on your computer desktop.
- c. Click on the Load File button. The Open box will appear on the screen.
- d. Using the mouse, select the file you want to load (this will be a .bex file) by clicking once on it to highlight it.
- e. Click the OK button. Watch the lower left message area of the program. Once the file is validated, the Program Micro button will become active.
- f. Turn the SROS switch to the Start/Run position. Wait for the Main Display and MessageCenter to power up.

- g. Click on the Program Micro button. The MessageCenter will go blank. If the engine was running, it will shut down. Nothing will happen for the first 5-10 seconds, then the software will begin to load. The Micro Status LED will start blinking at the rate of .5 seconds on / .5 seconds off.
- h. The % complete value on the computer screen will increment itself as the program is loaded. The % complete will stop several times during the loading process for up to 15 seconds. This is normal. DO NOT STOP THE PROCESS. The time to load the program is dependent upon the speed of the computer. This will generally take from 4 to 6 minutes.
- i. It is important that the program is not interrupted from the time the "Program Micro" button is clicked until the program is completely loaded. Once the % complete reaches 100%, the shutdown box will appear. Click the OK button.
- j.The microprocessor will power up, and the unit will start. Allow the engine to start completely the first time after loading software. DO NOT TURN THE SROS SWITCH OFF DURING THE INITIAL START FOLLOWING A SOFTWARE UPGRADE.

#### 5.4.3 Troubleshooting Software Loading Problems

If after loading the software program, the microprocessor does not power up, or the engine does not start, use the following to isolate the problem.

- a. Did the unit perform properly prior to loading the software? If not, the problem most likely is not a result of the software loading process.
- b. Check the Micro Status LED near the PC Card slot on the microprocessor. It should be blinking continuously at the rate of 1 second on and 1 second off. This is the "normal" heartbeat rate of the microprocessor.
- c. If the Micro Status LED is blinking at the rate of .5 seconds on and .5 seconds off, the microprocessor is still in Program Mode, and the software is not fully loaded into memory. Load the software again, being careful to follow each step completely in sequence.
- d. If the Micro Status LED is not on at all, check voltage to QC1 & QC2. Also check for voltage from the SROS at 5MPA1. If voltage and grounds check OK, the microprocessor may be dead and require replacement.

### 5.5 SETTING PM (PREVENTATIVE MAINTENANCE) HOURMETERS

TIP

PM Hourmeters may be reset for the next maintenance interval from the Functional Parameter List, using the Keypad.

| HEAT COOL DEFROST ALARM START-STOP CONTINUOUS                                                                      |
|----------------------------------------------------------------------------------------------------|
| -20.0 +34.5° F                                                                                                    |
| SETPOINT     BOX TEMPERATURE       PRESS ↑ ↓ TO VIEW SETTINGS                                                      |
| MANUAL<br>DEFROST<br>DEFROST<br>DEFROST<br>DEFROST<br>DEFROST<br>DEFROST<br>DEFROST<br>DEFROST                     |
| <ol> <li>Press the SELECT key until "PRESS ↑↓ TO VIEW SETTINGS".<br/>appears in the MessageCenter.</li> </ol>      |
| <ul> <li>2. Press the UP ARROW key or the DOWN ARROW key until SET</li> <li>PM HOURMETERS is displayed.</li> </ul> |
| <ol> <li>Press = key. "↑↓ TO SCROLL, THEN = TO SELECT" will show in the<br/>MessageCenter.</li> </ol>              |
| 4. Press UP or DOWN ARROW key until the PM Hourmeter you wish to reset is shown.                                   |
| 5. Press = key to select.                                                                                          |
| 6. Press UP or DOWN ARROW keys until RESET is shown.                                                               |
| 7. Press = key to save.                                                                                            |
| 8. Repeat steps 3–7 to Reset additional PM Hourmeters                                                              |
| NOTE PM (Preventative Maintenance) Hourmeters are                                                                  |

First the Hourmeters must be configured "ON" (Refer to Section 5.2.1)

PM (Preventative Maintenance) Hourmeters are provided to track unit operation, and to notify the user when periodic preventative maintenance is due. Within the Advance Microprocessor, there are seven (7) PM Hourmeters available for use:

- Engine
- Switch On
- 5 programmable Hourmeters

#### SETTING PM (PREVENTATIVE MAINTENANCE) HOURMETERS (Continued)

The programmable PM Hourmeters (PM1 - PM5) which can be configured to count any of the following

- Engine Hours
- Switch On Hours
- Clutch Cycles
- Start Cycles
- High Speed Hours

The PM Hourmeters are activated and the reset interval is selected from the Configuration List. To turn on the Engine PM Hourmeter, select the desired maintenance interval (in hours), and enter as the

interval (in hours), and enter as the "DIESEL RESET VALUE" in the Configuration List. Selecting OFF will completely turn the Engine PM Hourmeter off. The reset value selected here will be the value used when the PM Hourmeter is reset from the Functional Parameter List.

To turn on the Switch On PM Hourmeter, select the desired maintenance interval (in hours), and enter as the "SWITCH ON RESET VALUE" in the Configuration List. Selecting OFF will completely turn the Switch On PM Hourmeter off.

To turn on any of the Programmable PM Hourmeters, they must first be programmed to count one of the available parameters from the list above. (For example, PM 1 may be programmed to count Clutch Cycles.) Selecting OFF will completely disable the PM Hourmeter. Once a selection is made, then a reset interval may be selected. For hours, the PM Hourmeter may be set in 50 hour increments anywhere from 50 to 30,000 hours. For cycles, the PM Hourmeter may be set in 1,000 cycle increments anywhere from 1,000 to 90,000 cycles. Selecting OFF instead of an interval will also disable the PM Hourmeter.

Once the PM Hourmeters are activated from the Configuration List, they can be turned OFF; once off the operation can be RESUMED; or it can be RESET for a new interval, all from the Functional Parameter List.

The PM Hourmeters may be set or reset using either a PC or the Keypad. Available selections from the Functional Parameter List for the PM Hourmeters are:

OFF This selection will suspend the operation of the PM Hourmeter. The Hourmeter will continue to count hours, but the alarm will not be generated.

RESUME This selection will resume the operation of a PM Hourmeter that has been turned off. If the Hourmeter is currently running, then this selection will have no effect on the Hour Meter.

RESET This selection is only available when the accumulated hours are more than 95% of the reset value for that Hourmeter. (For example: the Engine PM Hourmeter Reset Interval is 1000 hrs. Reset will be allowed anytime after 950 hours have expired.)

#### TIP

Factory default is OFF for the Engine PM Hourmeter.

To change the PM Hourmeter to On and set the desired number of hours:

- 1. From the Configuration List, select the PM Hourmeter.
- 2. Press = to enter.
- 3. Now select the desired new interval.
- 4. Press = to enter.
- Turn the Start/Run Off switch off then back to Start/ Run. Check the Data List. The correct number of hours should be showing as "HOURS TO ENGINE MAINT".

### 5.6 ADVANCE MICROPROCESSOR REPLACEMENT & CONFIGURATION SETUP

When field diagnosis of a Carrier Transicold Trailer or Rail refrigeration unit determines that an Advance Microprocessor is not performing properly and must be replaced, the following steps MUST be taken to ensure correct operation of the unit following the repair.

Prior to beginning work on the unit, be certain that the current configuration file has been downloaded for the customer, from the Carrier Transicold Information

#### 5.6.1 Microprocessor Replacement

- a. If possible, power the microprocessor up, either using a PC Mode Jumper, or by turning the SROS to the Run position. If the microprocessor will not power up, skip ahead to step 6.
- b. Insert a Download PC Card into the PC Card slot and download all data from the data recorder. If a Download Card is not available, data may also be downloaded using a download cable and the ReeferManager PC Program.
- c. Then, scroll through the Data List and make note of the following from the MessageCenter:
- ID Number
- Unit Serial Number
- Unit Model Number
- Engine Hours
- Switch On Hours
- Date and Time
- d. Remove PC Jumper or turn SROS to Off.

Center, and written onto a Configuration PC Card, using the ReeferManager Program. If the original microprocessor was equipped with the IntelliSet option, this file will need to be on a Config Card in order to install the IntelliSet parameters into the replacement microprocessor. A computer is needed to enter the engine and switch on hours into the new microprocessor.

- e. Remove negative battery cable from battery.
- f. Remove Connectors 1MP, 2MP, & 3MP from the outside of the Control Box.
- g. Open Keypad side door. Open control box door.
- h. Remove Connectors 5MP & 6MP inside the Control Box. Remove all wires from the Micro.
- i. Locate wire to 80A fuse that runs through the Current Sensor. Note the orientation of the wire through the Current Sensor, to be certain that the wire is reinstalled through the new Current Sensor in the same direction. (Inserting the wire through the Current Sensor in the opposite direction will result in erroneous current readings.) Remove wire from fuse holder and gently pull through the Current Sensor.
- j. Remove the screws holding the sides of the Micro into the Control Box. Remove the single screw holding the top of the Micro in place.
- k. Pull the Micro back, and twist out of the Control Box.
- I. Install the new Micro by reversing steps a. thru k.

#### 5.6.2 Microprocessor Setup

#### NOTE

Before starting the unit, the microprocessor must be configured for the model unit it is installed in. Refer to Microprocessor Setup information below.

- a. Ensure that the new microprocessor is in place, all wires connected and the negative battery cable is reconnected.
- b. Place the SROS in the Start/Run position. The controller will immediately go into the Configuration List so that the correct model number can be selected. Using the Up or Down Arrow Keys, scroll through the list until the correct Model Number appears (verify the Model / Serial Plate on the unit). Press the = Key to enter the new model number.
- c. Press the Up Arrow Key again, and the Unit Serial Number field will appear. Press the = Key, then the Up Arrow Key. You will see a blinking cursor in the field. Now, using the Up or Down Arrow Keys, scroll through the Number / Letter list, until the first letter of the serial number you recorded above appears. Press the = Key to enter that letter, and advance the cursor to the next place. Repeat this process until the entire Unit Serial Number is entered (i.e. HAY90512345).
- d. Press the Up Arrow Key again, and the ID field will appear. Press the = Key, then the Up Arrow Key. You will see a blinking cursor in the field. Using the Up or Down Arrow Keys, scroll through the Number / Letter list, until the first letter / number of the ID you recorded above appears. Press the = Key to enter that number / letter, and advance the cursor to the next place. Repeat this process until the entire ID number is entered. If the cursor is still blinking in a blank space after you are finished, slow-ly (wait 2-3 seconds between presses) press the = Key to leave blanks in the remaining spaces. When

you reach the end, the message "↑↓ TO SCROLL, THEN = TO SELECT" will appear (i.e. XYZ5678).

e. Now, press the Down Arrow Key until SET TIME appears. Press the = Key then the Up Arrow Key to enter that menu.

# 

Be certain that the clock you are using is accurate, and is showing the correct time. Also, some customers are located in different time zones from where the repair is being made. If you know what time zone they use, enter that time. If you don't, then enter the current time where you are located.

f. When MONTH appears, press the = Key, then the Up Arrow Key. The MessageCenter will begin to flash, indicating that it is ready to accept changes. Use the Up or Down Arrow Keys to scroll through the number list until the correct number of the current month appears. Press the = Key to enter that number for the month.

- g. Now, press the Up Arrow Key to go to Day.
- h. Using the same key presses as in f. and g. above, continue to enter the correct numerical value for the Day, Year, Hour and Minute.
- i. When you are finished, the MessageCenter will show PRESS = TO SAVE TIME CHANGES.

## NOTE

If you do not press the = Key, none of the time changes you just made will be saved.

## NOTE

If a Config Card will be used to configure the microprocessor, skip ahead to CONFIGU-RATION CARD, Section **5.6.7** If the Configurations and Functional Parameters will be set from the keypad, continue with following steps 5.6.3 and 5.6.4

# 5.6.3 Configurations Via Keypad

a. Refer to Section 5.2 for list of available microprocessor Configurations.

## NOTE

Units equipped with IntelliSet MUST have the settings installed using ReeferManager. IntelliSet settings CANNOT be installed by using either the Keypad, or by using a laptop computer.

- b. Press the Up Arrow Key to go to the next Configuration. Compare the setting already in the micro with the setting required.
- c. When a parameter needs to be changed, first press the = Key. This allows the parameter to be changed.
- d. Press the Up or Down Arrow Keys to scroll through the selections for that parameter.
- e. When the parameter you need is visible in the MessageCenter, press the = Key.
- f. Repeat steps b. thru e. until you have gone through the entire list.
- g. To exit the Configuration Settings, place the SROS in the Off position.

#### 5.6.4 Functional Parameters Via Keypad

- a. Refer to Section 3.13 for list of available Microprocessor Functional Parameters.
- b. Press the Select Key, until PRESS ↑↓ TO VIEW SETTINGS appears in the MessageCenter
- c. Pressing the Up Arrow Key will bring
   ↑↓ TO SCROLL, THEN = TO SELECT into the
   MessageCenter.
- d. Press the Up Arrow Key to go to the first Functional Parameter. The MessageCenter will show DEFROST TIMER SET FOR X HRS.
- e. To keep this setting and go to the next setting, press the Up Arrow Key.
- f. To change the parameter, press the = Key.
   ↑ ↓TO SCROLL, = TO SAVE will show in the MessageCenter.
- g. Press the Up Arrow Key and the parameter will be flashing on and off, indicating that changes are possible.
- Press the Up Arrow Key to scroll through the available selections for the parameter. When the setting you desire appears, press the = Key to enter and save your selection.
- i. Repeat steps e. thru h. and continue through the entire list of Functional Parameters.
- j. Leave the microprocessor powered up as you continue with the next section.

#### 5.6.5 Datarecorder Via ReeferManager PC Program

#### NOTE

If the factory settings are used, you can skip this section and proceed to Hourmeter Setup.

- Refer to Section 3.15 for list of DataRecorder Setups.
- b. Power up the microprocessor. If it is not already powered up, refer to directions under Microprocessor Setup Functional Parameters via Keypad, Section **5.6.4** above.
- c. Connect your computer to the Download Port of the unit (use cable 22–001737) and start the

ReeferManager program. You will need ReeferManager version 03.00.00 or higher.

#### NOTE

ReeferManager 03.00.00 is **REQUIRED** in order to view, change and send new features to and from the microprocessor.

- d. In ReeferManager, go to the Serial Operations Tab, and then click on Data Recorder/Microprocessor setup button.
- e. Select the Sensors to be recorded and whether you wish averaged or snapshot recordings (averaged is recommended for all temperature sensors; snapshot is recommended for voltage, amperage, & RPM).
- f. When the setup is correct, press the Send button to send the new settings to the microprocessor.
- g. Verify that the settings were sent, by waiting for the confirmation pop up message.

#### NOTE

If the data recorder date and time were not set earlier, they can be set from this screen by clicking on Tools>set date and time.

h. Leave the microprocessor powered up as you continue with the next section.

#### 5.6.6 Engine And Switch-on Hour Meters Via ReeferManager PC Program

- a. Start the ReeferManager program. Go to the Serial Operations Tab.
- b. Click on Microprocessor Setup button.
- c. In the upper left menu bar, click on Tools>Set New Micro Hours.
- d. At this screen, enter the Engine and Switch On hours that were recorded in step b. of Section 5.6.1. Send the new readings to the microprocessor.

#### NOTE

The program will only allow hours to be changed until the Engine Hourmeters reach 25. Once the Hourmeter shows 25 or more hours, no changes may be made to it. BE CERTAIN THAT YOU HAVE ENTERED ALL HOUR AND CYCLE METER NUMBERS BEFORE PRESSING THE OK BUTTON.

e. Your computer may now be disconnected and turned off.

## 5.6.7 Configuration/IntelliSet Card

- a. Place the SROS in the Off position to power down the microprocessor and to take it out of Configuration Mode.
- b. Power the microprocessor up by either turning the SROS to the Start/Run position (ok to place in Manual Start Operation if desired), or by inserting a PC Mode jumper into the Download Port.
- c. Insert your Configuration PC Card into the PC Card slot in the microprocessor and watch the MessageCenter. When the MessageCenter shows "CFG, = TO LOAD, ↑ TO CANCEL", press the = Key. It will take 10 15 seconds to load the Intelli-Sets off the card. "LOADING INFO" will be displayed during this time. When finished, the MessageCenter will show "ALL INFO LOADED REMOVE CARD". Remove the PC Config Card.
- d. If the unit is not equipped with the IntelliSet Option, or there is only a single set of settings on the PC Card, the MessageCenter will show "MICRO WILL RESET AND RESTART NOW".

### NOTE

Units with IntelliSet will not automatically reset and shutdown when the PC Card is removed, as do units without IntelliSet. Units with IntelliSet will NOT indicate ANY change in operating parameters UNTIL an IntelliSet is selected

- e. Press the = Key to display default IntelliSet. (Enable IntelliSet at = Key must be configured ON. See Section 5.2.1.)
- f. Default intelliset will appear in the MessageCenter. Press either the UP or Down Arrow keys to move through the IntelliSet List. Move to the desired IntelliSet and press the = Key. The desired IntelliSet is automatically active.

## 5.6.8 Microprocessor Final Checkout

- a. Start the unit and allow it to run for a few minutes.
- b. While the unit is running, scroll through the Data List of the microprocessor. Verify that all the data that was recorded in Step b. of Section 5.6.1 is now accurately displayed in the Data List. Also, verify that the correct date and time is being displayed.
- c. Initiate a Pretrip test. Allow the unit to complete the Pretrip and check for any alarms. Make any necessary repairs before returning the unit into service.

# **SECTION 6**

# MessageCenter

# 6.1 MessageCenter MESSAGES

The following table lists all of the messages which do not appear in other lists in this manual and a description of their meaning. Refer to Section 7 for a list of Alarm messages. Refer to Section 3.12 for a list of Unit Data messages. Refer to Section 3.13 for a list of Functional Parameter messages. Refer to Section 5.2.1 for a list of Configuration messages.

| MessageCenter MESSAGES         |                                                                                                    |  |
|--------------------------------|----------------------------------------------------------------------------------------------------|--|
| Message                        | Description                                                                                                    |  |
| ↑↓ TO SCROLL, THEN = TO LOCK   | This message is used when viewing Unit Data. Use the UP & DOWN arrow keys to move through the Data list. Press the = key to lock a Data item in the MessageCenter                                           |  |
| ↑↓ TO SCROLL, THEN = TO SAVE   | Press the UP or DOWN arrow keys to scroll through menu selec-<br>tions available in this mode. When you reach the desired selec-<br>tion, press the = key to store new value in microprocessor's<br>memory. |  |
| ↑↓ TO SCROLL, THEN = TO SELECT | Press the UP or DOWN arrow keys to scroll through menu selec-<br>tions available in this mode. When you reach the desired selec-<br>tion, press the = key to select it.                                     |  |
| = TO INSTALL, INSTALLS LEFT XX | An Options PC Card has been inserted into the PC Card slot.<br>Press = to install the option into the Micro. The number of installs<br>remaining on the PC Card will be shown.                              |  |
| ACTIVE                         | This message will appear in the Message Center along with the<br>current Intelligent indicating that the IntelliSet is active and none of<br>its settings have been modified.                               |  |
| ACTIVE ALARM LIST CLEARED      | The list of active alarms in the Micro alarm has been erased. (This does <i>not</i> remove alarms from the data recorder.)                                                                                  |  |
| ALL ALARMS CLEARED             | The list of active and inactive alarms in the Micro alarm lists have been erased. (This does <i>not</i> remove alarms from the data recorder.)                                                              |  |
| ALL INFO LOADED - REMOVE CARD  | All data has been loaded into the Micro from the PC Card. The card may be safely removed from the Micro.                                                                                                    |  |
| ARL LIGHT OFF IN X MINS        | The Auto Restart Light circuit to the Operator's Light Bar has been energized in Component Test Mode. The ARL circuit will continue to be energized for the number of minutes shown.                        |  |
| BACK TO CONFIGS                | Pressing the = key with this message showing will return the user to the main Micro Configuration list.                                                                                                    |  |
| BACK TO FUNC PARAMS            | Pressing the = key with this message showing will return the user to the main Functional Parameter list.                                                                                                    |  |
| BAD PC CARD OR CARD SLOT       | The Micro has detected a problem with either the PC Card, or the PC Card slot.                                                                                                    |  |
| BUZZER OFF IN X MINS           | The Buzzer circuit has been energized in Component Test Mode.<br>The Buzzer circuit will continue to be energized for the number of<br>minutes shown.                                                       |  |
| CALIBRATION UNSUCCESSFUL       | Transducer calibration was unsuccessful.                                                                                                    |  |
| CANNOT ENTER TRIP START        | Cannot enter trip start. A problem has been detected within the Data Recorder.                                                                                                    |  |
| CANNOT START DEFROST CYCLE     | Cannot start defrost cycle. Refer to Defrost Sections 3.8, 4.4.4, 2.14 and 8.25.                                                                                                    |  |
| CANNOT START PRETRIP           | Cannot start pretrip. Refer to Pre Trip Section 3.3.                                                                                                    |  |
| CARD FULL, REMOVE CARD         | The PC Downloader Card is full of downloaded files. There is no additional room to download the Micro. You may safely remove the PC Card from the slot.                                                     |  |
| CARD LOCKED - REMOVE CARD      | The lock switch on the PC Card is in the "Locked" position. To use the PC Card, move the switch to the "Unlocked" position.                                                                                 |  |
| CARD REMOVED, DATA NOT COPIED  | The PC Card was removed before all data was copied onto the card.                                                                                                    |  |

| MessageCenter MESSAGES                 |                                                                                                    |  |
|----------------------------------------|----------------------------------------------------------------------------------------------------|--|
| Message                                | Description                                                                                                    |  |
| CARD REMOVED, REINSERT CARD            | The PC Card was removed from the card slot before the operation was completed. Reinsert the PC Card into the card slot to perform the operation.                                                                                                    |  |
| CFG: =TO LOAD,↑ TO CANCEL              | A Configuration Card has been inserted into the PC Card slot.<br>Press = to load configurations or IntelliSets into microprocessor.                                                                                                    |  |
| CHARGE MODE-HOLD=TO EXIT               | Ready to charge system with refrigerant.                                                                                                    |  |
| CHECK AT NEXT SERVICE INTERVAL         | The unit needs to be checked at next service interval.                                                                                                    |  |
|                                        | There is currently an active non-shutdown alarm in the alarm list.                                                                                                    |  |
| CHECK COOLANT LEVEL                    | The engine coolant level is not full.                                                                                                    |  |
| CHECK DOOR                             | Door switch indicates that trailer or rail car compartment door is not closed.                                                                                                    |  |
| CHECK ENGINE OIL LEVEL                 | The oil level in the diesel engine is low.                                                                                                    |  |
| CHECK FUEL LEVEL                       | The level in the fuel tank is very close to empty.                                                                                                    |  |
| CLHR OFF IN X MINS                     | The Clutch Relay circuit has been energized in Component Test<br>Mode. The Clutch Relay circuit will continue to be energized for<br>the number of minutes shown.                                                                                      |  |
| COMPONENT TEST MODE                    | Pressing = while this message is being displayed will allow user access to Component Test Mode.                                                                                                    |  |
| COMPONENT TEST MODE MENU<br>SELECTIONS | The selections following this message will be the components avail-<br>able for energizing during Component Test Mode.                                                                                                    |  |
| CONFIG ERROR, REMOVE CARD              | There was an error configuring the Micro with the Configuration PC Card. Remove the PC Card from the slot.                                                                                                    |  |
| CONFIGS COMPLETE,= TO EXIT             | The user has reached the end of the Configurations List. Pressing the $\uparrow$ or $\downarrow$ arrow keys will start list over. Press = to exit Configuration List.                                                                                  |  |
| CONFIGURATION MODE                     | Press = to enter Configuration Mode.                                                                                                    |  |
| CONFIGURATION NOT CHANGED              | New configuration selection was not Entered (saved).                                                                                                    |  |
| CONTINUOUS LOCKED                      | The current setpoint is within a range that has been locked into the Continuous Run mode. Start-Stop can not be selected.                                                                                                    |  |
| CONTINUOUS RUN MODE SELECTED           | Continuous run mode is selected.                                                                                                    |  |
| COOL-HIGH SPEED UNLOADED               | One of the options available when unit is in Diagnostic Mode.                                                                                                    |  |
| COOL REMAINING:XX MINS                 | One of the messages in Diagnostic Mode. XX is minutes remaining on 15 minute timer.                                                                                                    |  |
| COPY COMPLETE, REMOVE CARD XX          | A DownLoad PC Card has been inserted into the PC Card slot, and<br>all data from the Data Recorder has been copied onto the PC Card.<br>You may safely remove PC Card from the slot. XX=number of<br>empty download slots remaining on the card.       |  |
| COPY ERROR, REMOVE CARD XX             | A DownLoad PC Card has been inserted into the PC Card slot, and<br>an error occurred while the data was being copied onto the PC<br>Card. You may safely remove the PC Card from the slot.<br>XX=number of empty download slots remaining on the card. |  |
| COPYING DATA-PLEASE WAIT               | A DownLoad PC Card has been inserted into the PC Card slot, and<br>all data from the Data Recorder is being copied onto the PC Card.<br>DO NOT REMOVE THE CARD WHILE THIS MESSAGE IS BE-<br>ING DISPLAYED.                                             |  |
| DATA RECORDER FAILURE                  | The controller has stopped recording unit data.                                                                                                    |  |
| DEFROST                                | One of the options available when unit is in Diagnostic Mode.                                                                                                    |  |
| DEFROST CYCLE STARTED                  | The unit has gone into defrost.                                                                                                    |  |
| DIAGNOSTIC MODE                        | Pressing = while this message is being displayed allows the user to enter the Diagnostic Mode.                                                                                                    |  |
| DIAGNOSTIC MODE,↑↓ TO SCROLL           | The default message for Diagnostic Mode. This will appear when you are within the Diagnostic Mode Menu and have not selected a Mode, and after a Mode has timed out by the timer.                                                                      |  |
| DOOR OPEN                              | The trailer or rail compartment door is open.                                                                                                    |  |

| MessageCenter MESSAGES               |                                                                                                    |  |
|--------------------------------------|----------------------------------------------------------------------------------------------------|--|
| Message                              | Description                                                                                                    |  |
| DOOR OPEN - LOW SPEED                | Shows that the door is open and that the unit is running in low speed.                                                                                                    |  |
| ENTERING SERVICE MODE                | The initial message for Service Mode. The SMV will open to 100% and UL1 will energize.                                                                                                    |  |
| EVAC / CHARGE MODE                   | When in Service Mode, this message indicates that the SMV is open 100% and that UL1 is energized and the suction pressure sensor (SAT) is $<-20$ inHg (-0.68 Bar) and Discharge Pressure (DTT2) is $<5$ PSIG (0.34 Bar) and user can continue with evacuation. |  |
| EXITING AT USER'S REQUEST            | User has requested an exit from low side pumpdown by pressing = when "OPEN KING VALVE, THEN PRESS =" message appeared.                                                                                                    |  |
| EXITING PRETRIP MODE                 | Pretrip has been aborted either by user or by a pretrip alarm.                                                                                                    |  |
| EXITING SERVICE MODE                 | Service Mode has been turned off and unit is returning to normal operation.                                                                                                    |  |
| FUNCTION NOT CHANGED                 | The = key was not pressed in the allotted amount of time to select<br>the new Functional Parameter setting. The new setting was not<br>stored and the old setting will be used.                                                                                |  |
| HEAT-HIGH SPEED UL1 UNLOADED         | One of the options available when unit is in Diagnostic Mode.                                                                                                    |  |
| HEAT REMAINING: XX MINS              | One of the Diagnostic Mode selections. XX is minutes remaining on 15 minute timer.                                                                                                    |  |
| HI AMB DEFR REMAINING: XX MINS       | One of the Diagnostic Mode selections. XX is minutes remaining on 15 minute timer.                                                                                                    |  |
| HOUR METERS NOT CHANGED              | Indicates that no changes have been made to the hourmeters in either the configuration or functional parameter lists.                                                                                                    |  |
| INACTIVE ALARMS IN MEMORY            | There are inactive alarms in the Micro alarm list which have not yet been cleared out.                                                                                                    |  |
| INSTALLED, REMOVE CARD XX            | An Option PC Card has been inserted into the PC Card slot, and<br>the option has been installed in the Micro. The PC Card may safely<br>be removed from the slot. XX indicates number of option installa-<br>tions remaining on card.                          |  |
| INSTALLING OPTION, PLEASE WAIT       | An Option PC Card has been inserted into the PC Card slot, and the option is being installed in the Micro. DO NOT REMOVE THE CARD WHILE THIS MESSAGE IS BEING DISPLAYED.                                                                                       |  |
| INSTALL STOPPED, REINSERT CARD       | An Option PC Card has been inserted into the PC Card slot, and<br>the install process has been stopped been stopped by the PC Card<br>not being fully inserted in the slot, or by being removed. Remove<br>and reinsert PC Card to continue.                   |  |
| LIST END, = TO CLEAR ALARMS          | You have reached the end of the alarm list. Pressing the = key will clear the alarm list.                                                                                                    |  |
| LOADING INFO                         | A Configuration PC Card has been inserted into the PC Card slot,<br>and information from the Config card is being loaded into the Micro.<br>DO NOT REMOVE THE CARD WHILE THIS MESSAGE IS BE-<br>ING DISPLAYED.                                                 |  |
| MAIN MENU                            | Consists of Configuration Mode, Diagnostic Component Test and Service Modes.                                                                                                    |  |
| MANUAL START MODE SELECTED           | The user has selected manual start mode. The Diesel engine must be started using the manual GLOW / CRANK switch.                                                                                                    |  |
| MAX SETPOINT HAS BEEN REACHED        | Maximum setpoint allowed by configuration settings has been reached.                                                                                                    |  |
| MINIMUM SETPOINT HAS BEEN<br>REACHED | Minimum setpoint defined by functional parameters has been reached.                                                                                                    |  |
| MODIFIED                             | This message will appear in the Message Center along with the current IntelliSet indicating that the IntelliSet is active and one or more of its settings have been modified.                                                                                  |  |
| NEW SW: = TO LOAD, TO ↑ CANCEL       | A Program PC Card has been inserted into the PC Card slot, and the program on the PC Card is a newer version than what is already loaded in the Micro. Press = to load the program.                                                                            |  |

| MessageCenter MESSAGES               |                                                                                                    |  |
|--------------------------------------|----------------------------------------------------------------------------------------------------|--|
| Message                              | Description                                                                                                    |  |
| NO ACTION TAKEN, REMOVE CARD         | A Program PC Card has been inserted into the PC Card slot, and<br>no key presses have been made to install the program into the Mi-<br>cro. The PC Card may be safely removed from the slot.                                                                                                    |  |
| NO ACTIVE ALARMS                     | There are no active alarms in the Micro Alarm List.                                                                                                    |  |
| NO DATA ON CARD, REMOVE CARD         | A Program or Configuration PC Card has been inserted into the PC Card slot, and no valid data is present on the PC Card. The PC Card may safely be removed from the unit.                                                                                                    |  |
| NO DATA TO COPY, REMOVE CARD         | A Download PC Card has been inserted into the PC Card slot, and<br>there is no valid data in the Data Recorder to copy onto the PC<br>Card. The PC Card may safely be removed from the unit.                                                                                                    |  |
| NO INACTIVE ALARMS                   | There are no inactive alarms in the Alarm List                                                                                                    |  |
| NO INSTALLS LEFT, REMOVE CARD        | An Option PC Card has been inserted into the PC Card slot, and all install options have been used. The PC Card may safely be removed from the unit.                                                                                                    |  |
| NO MODEL SELECTED, REMOVE CARD       | An Option PC Card has been inserted into the PC Card slot and<br>the software section of the card is not valid and the model number<br>is blank.                                                                                                    |  |
| NORMAL DEFR REMAINING: XX MINS       | Time left in Normal Defrost where XX is minutes on Defrost Timer.                                                                                                    |  |
| NULL / COOL REMAINING: XX MINS       | One of the options available when unit is in Diagnostic Mode.                                                                                                    |  |
| NULL / HEAT REMAINING: XX MINS       | One of the options available when unit is in Diagnostic Mode.                                                                                                    |  |
| OLD SW, = CANNOT LOAD-REMOVE<br>CARD | A Program PC Card has been inserted into the PC Card slot, and<br>the program on the PC Card is an older version than what is al-<br>ready loaded in the Micro.                                                                                                    |  |
| OLD SW, = TO LOAD, ↑ TO CANCEL       | A Program PC Card has been inserted into the PC Card slot, and the program on the PC Card is an older version than what is already loaded in the Micro. Press = to load the older program.                                                                                                    |  |
| PC MODE                              | Start/Run-Off Switch is OFF, the PC Mode Jumper is connected<br>and engine is not running in order to enter PC Mode. PC Mode al-<br>lows the user to access and download data using a computer when<br>the unit is not running and without starting the 8 hour data recorder<br>timer. Refer to Section 5.1. |  |
| PM DUE                               | Preventative Maintenance is now due on the unit.                                                                                                    |  |
| PM HOUR METER NOT CHANGED            | The last change for the PM hour meter was not received by the micro.                                                                                                    |  |
| PRESS ↑↓ TO VIEW DATA                | Press the up or down arrow key to scroll through the Data List.                                                                                                    |  |
| PRESS ↑↓ TO VIEW SETTINGS            | Press the up or down arrow key to scroll through Functional Pa-<br>rameter Settings                                                                                                    |  |
| PRESS ↑↓ TO VIEW PRINT MENU          | Press the up or down arrow key to view the strip print setup menu.                                                                                                    |  |
| PRESS = TO MARK TRIP START           | Press the = key to mark the start of the trip in the Data Recorder.                                                                                                    |  |
| PRESS = TO START PRETRIP             | Press the = key to begin pretrip tests.                                                                                                    |  |
| PRESS SELECT TO SET INTELLISET       | IntelliSets                                                                                                    |  |
| PRETRIP FAIL & COMPLETED             | Some of the pretrip tests did not pass.                                                                                                    |  |
| PRETRIP FAIL IN TEST XX              | Some of the pretrip tests did not pass and the pretrip was not completed.                                                                                                    |  |
| PRETRIP PASS                         | All of the pretrip tests were ok.                                                                                                    |  |
| PRETRIP TEST # 1-15                  | Each test number and a description of the test will be displayed as it is being performed during a Pretrip Test.                                                                                                    |  |
| PRODUCTSHIELD: HIGH AIR ON           | When unit is equipped with Intelligent and ProductShield, High Air Configuration is ON.                                                                                                    |  |
| PRODUCTSHIELD: WINTER ON             | When unit is equipped with Intelligent and ProductShield, Winter Configuration is ON.                                                                                                    |  |
| PRODUCTSHIELD: ECONO ON              | When unit is equipped with Intelligent and ProductShield, Econo Configuration is ON.                                                                                                    |  |

| MessageCenter MESSAGES                  |                                                                                                    |  |
|-----------------------------------------|----------------------------------------------------------------------------------------------------|--|
| Message                                 | Description                                                                                                    |  |
| PULSED COOL-LOW SPEED UN-<br>LOADED     | One of the options available when unit is in Diagnostic Mode.                                                                                                    |  |
| PULSED HEAT-LOW SPEED UNLOADED          | One of the options available when unit is in Diagnostic Mode.                                                                                                    |  |
| PUMPDOWN ERROR, PRESS =                 | The microprocessor has encountered an error during pumpdown.<br>User must press = to exit.                                                                                                    |  |
| PUMPDOWN XXX.X PSIG (or Bars)XXX<br>SEC | Once the unit is running during pumpdown, it will: de-energize SV1<br>and SV4, energize UL2 and SCS and will open the SMV to 100%.<br>At this point this message will be displayed for 180 seconds or until<br>the suction pressure <-20 inHg (-0.68 Bar) for first 30 seconds of<br>engine running or -16 inHg (-0.54 Bar) after first 30 seconds of<br>running. |  |
| RECOVER / LEAK CHK / EVAC MODE          | This message will be displayed when the unit is in Service Mode and the SMV is open to 100%.                                                                                                    |  |
| REMOTE SWITCH 1 (2) OPEN                | Remote switch is open. May be connected to a door or a remote control switch.                                                                                                    |  |
| REMOTE SWITCH 1 (2) OPEN - LOW<br>SPEED | Shows that the remote switch is open and that the unit is running in low speed. Switch may be connected to a door or a remote control switch.                                                                                                    |  |
| REMOVE JUMPER                           | The Configuration / Technician Test Mode has been entered. Re-<br>move the jumper wire before continuing.                                                                                                    |  |
| SAME SW, = TO LOAD, ↑ TO CANCEL         | A Program PC Card has been inserted into the PC Card slot, and<br>the program on the PC Card is the same as the program currently<br>in the Micro. Press = to reload the same program.                                                                                                    |  |
| SERVICE MODE                            | Selection in Configuration and Test Modes which allows servicing of the refrigeration system.                                                                                                    |  |
| SETPOINT CHANGED                        | The new setpoint has been entered (saved into Micro memory), the new setpoint will be used.                                                                                                    |  |
| SETPOINT NOT CHANGED                    | The new setpoint has NOT been entered (NOT saved into Micro memory), the old setpoint will be used.                                                                                                    |  |
| SETTING SMV: XXX %                      | The Start/Run-Off position has been placed in the Start/Run position and the power is up and SMV is opening.                                                                                                    |  |
| SLEEP MODE, OFF / ON TO WAKE            | The unit is cycled off in Sleep Mode. Turn the Start/Run-Off Switch OFF, then back ON to wake the Micro up.                                                                                                    |  |
| SLEEP WARNING: DOOR OPEN                | The rail unit is in Sleep Mode and a compartment door is open. The unit will start as needed for Sleep Mode.                                                                                                    |  |
| SLEEP WARNING: NO TEMP CONTROL          | The unit is running in Sleep Mode.                                                                                                    |  |
| SLEEP WARNING: REMS1(2) OPEN            | The rail unit is in Sleep Mode and a remote switch is open. Switch may be connected to a door or a remote control switch. The unit will start as needed for Sleep Mode.                                                                                                    |  |
| SMV CLOSING: WAIT xxx SECONDS           | Power Up and SMV is closing. XX is number of seconds remaining until valve is fully closed.                                                                                                    |  |
| START MODE: AUTO or MANUAL              | This Data Message tells the user if the unit is in Auto Start or Manual Start Mode                                                                                                    |  |
| START STOP LOCKED                       | The setpoint has been locked into the Start-Stop mode. Continuous Run can not be selected.                                                                                                    |  |
| START/STOP MODE SELECTED                | Start/Stop Mode has been selected.                                                                                                    |  |
| STATUS OK                               | The unit is working just great.                                                                                                    |  |
|                                         | Diagnostic Mode Defrost cycle is ending.                                                                                                    |  |
| IEST #1 to #15                          | Pretrip is currently running this test and is x% complete                                                                                                    |  |
|                                         | A time change was started but not selected in Configuration List.                                                                                                    |  |
|                                         | The unit has abut down because the trailer or rail corrections of                                                                                                    |  |
|                                         | door is open.                                                                                                    |  |
| UNIT SHUTDOWN - RMS1(2)                 | ne unit has shut down because switch is open. May be con-<br>nected to a door or a remote control switch.                                                                                                    |  |

| MessageCenter MESSAGES                 |                                                                                                    |  |
|----------------------------------------|----------------------------------------------------------------------------------------------------|--|
| Message                                | Description                                                                                                    |  |
| UNIT STARTING                          | When Diagnostic Mode has been selected, this message will appear just prior to the unit starting.                                                                                                    |  |
| UNKNOWN CARD - REMOVE CARD             | A defective PC Card has been inserted into the PC Card slot. The Micro can not recognize any data on the card. The card may be safely removed from the Micro.                                               |  |
| WARNING: NO TEMP CONTROL               | When the unit is running in Sleep Mode, it is doing so only to warm<br>the engine up and charge the unit battery. There is no temperature<br>control, and the unit may shut off before setpoint is reached. |  |
| WRONG UNIT TYPE, REMOVE CONFIG<br>CARD | A PC Card has been inserted into the PC Card slot. the unit model type on the PC card is not in the same unit family type as the controller. The card may be safely removed from the Micro.                 |  |

# **SECTION 7**

# ALARM TROUBLESHOOTING

### 7.1 INTRODUCTION TO ALARM TROUBLESHOOTING GUIDE

The Alarm Troubleshooting Guide should be used whenever an alarm occurs. Alarms will appear in the Message Center and will begin with the alarm number. Alarms are listed in the Troubleshooting Guide by alarm number.

When an alarm occurs, look through both Active and Inactive alarm lists in the microprocessor. (See Note 1 Section 7.2) and make note of all alarms.

Before beginning to actually troubleshoot a unit, visually inspect the unit, in particular the area of the unit that is causing a problem. In many cases the cause of the problem will be obvious, once a visual inspection is performed. For those cases where the cause of the problem is not obvious, this troubleshooting guide will be of assistance.

Usually you should begin troubleshooting with the first alarm that appears in the active alarm list. Other alarms in the list may have contributed to the occurrence of the first alarm. The first alarm that appears is the last alarm that was recorded.

The check items in the troubleshooting guide are listed in order of their likeliness of occurrence and ease of testing. We recommend that you follow the order in which they are presented; however, there may be times when situations or experience directs you to use a different order. For example, if the trailer or rail car is loaded, you may want to perform all the condensing unit checks first, even though some evaporator section checks may be listed before them.

As you go through the troubleshooting steps, you will find the cause of the problem. When you find and correct the problem, it is not necessary to continue through the remainder of the steps. Some active alarms will clear (inactivate) themselves automatically once the cause has been corrected. You then only need to go to the inactive list to clear all alarms before verifying the remainder of the unit operation. Alarms that do not inactivate themselves automatically must be cleared manually. (See Note 1 Section 7.2)

When you are finished making repairs, run the unit through a Pretrip cycle and verify that no further active alarms occur. Also, both alarm lists should be cleared so that there are no 'old' alarms in memory when the unit leaves your repair facility.

If the message **CHECK MICROPROCESSOR** appears in the MessageCenter, there is a communication error between the Keypad and the microprocessor. With no communication, there will not be an associated alarm. Should this occur, check the wire connections behind the Keypad Assembly, at the Keypad itself (remove the rear cover from it to check), and at connector 6 on the microprocessor.

When working on the refrigeration system, an accurately calibrated manifold test set should always be installed. It is also a good idea to connect an additional high pressure gauge to the king valve.

In high or low ambients it may be necessary to cool or warm the box temperature before performing specific tests providing that the trailer or rail compartment is not loaded with perishable product.

# 

Beware of V-belts and belt driven components as the unit may start automatically. Before servicing unit, make sure the Start/ Run - Off switch (SROS) is in the OFF position. Also disconnect the negative battery cable.

# 

UNITS EQUIPPED WITH REMOTE TWO-WAY COMMUNICATION CAPABILITIES MAY HAVE THE ABILITY TO BE STARTED OR TURNED OFF REMOTELY EVEN IF THE START/RUN-OFF SWITCH (SROS) IS IN THE OFF POSITION.

The unit is controlled locally and there can be no two-way communication when the Mode Switch on the Remote Monitoring Control Box is in MAINTENANCE MODE. Therefore, when performing maintenance on the unit place the Mode Switch in MAIN-TENANCE MODE. After the unit is serviced, return the Mode Switch to REMOTE ON. (Refer to Section 3.16.2 for more detailed information on two-way communication.)

# 7.2 NOTES

Active alarms will always be in the Alarm List. Note 1 They will have an "A" in front of the alarm number. Active alarms may be inactivated by going to the end of the Active Alarm list. "LIST END, = TO CLEAR ALARMS" will appear in the MessageCenter. Pressing = will clear or inactivate the alarms. This moves the alarm to the Inactive Alarm list, if the condition that caused the alarm has been When Shutdown Alarms are corrected. cleared, the unit will attempt to restart (if the micro is set for auto-start). When non-Shutdown Alarms are cleared, there will be no noticeable change in the unit's operation.

> The Inactive Alarm list is reached by first pressing and holding the Alarm List key, then the UP Key, and holding both of them for 6 seconds. Alarms in this list will begin with "I" (Inactive) followed by the alarm number.

> Clearing alarms from the Inactive Alarm list will also clear alarms from the Active Alarm List. Go to the end of the Inactive Alarm List. "LIST END, = TO CLEAR ALARMS" will show in the Message Center. Press = to clear all alarms from both lists.

To test electrical circuits, place the unit in Note 2 Manual Start Operation. To do this, first turn the unit off. Press and hold the Glow/Crank switch in the Glow position. Place the Start/Run-Off Switch in Start/Run. Continue to hold the Glow/Crank switch until the setpoint and box temperature are shown in the display, then release it. The MessageCenter will show "Manual Start Mode Selected", and the Run Relay will be energized. See Unit non-running amps below for current draw in this state.

Note 3 Many checks will be made with the microprocessor powered up, but with no outputs to the unit components. The unit may be put into PC Mode to do this. For additional information see PC Mode – Section 5.1.

An alternative method to power up the microprocessor with no load, hold the Glow/Crank switch in the glow position, and place the Start/Run-Off switch in Start/Run. Continue to hold the Glow/Crank switch for 2 seconds after the self test begins, then release. This is before the setpoint and box temp values are show. The Message Center will show "Manual Start Mode Selected", however no electrical circuits will be energized. Current draw in this state is  $0 \pm 0.5$  Amps.

- Note 4 Sensors and sensor circuits may be tested at the 1MP plug. Remove plug from microprocessor and using the 1MP Plug Map and an ohmmeter, test resistance of circuits. (See Section 8.29 for chart of resistances for different sensors.)
- Note 5 When checking the Defrost Air Switch, RPM Sensor, Engine Oil Level Switch, Fuel Level Sensor, Door Switch, or HP1, unplug 2MP at the microprocessor. Using the 2MP Plug Map and wiring diagram, check for voltage at the appropriate terminal.
- Note 6 When checking the light bar, Solenoid Valves & Unloader circuits, unplug 3MP at the microprocessor. Using the 3MP Plug Map and wiring diagram, check for voltage at terminal of the circuit you are testing. Should be battery voltage.
- Note 7 Some tests can only be conducted with the unit operating. The unit may be started automatically by placing the Start/Run-Off switch in the Start/Run position. To start the unit manually, press and hold the Glow/Crank switch in the Glow position. Place the Start/Run-Off Switch in Start/Run. Continue to hold the Glow/Crank switch until the setpoint and box temperature are shown in the display, then release it after glowing the engine for the appropriate time required for ambient temperature. The the MessageCenter will show

"Manual Start Mode Selected". Hold the Glow/Crank switch in the Crank position until the engine starts.

| Alarm<br>NO.                    | Steps                                | ALARM / CAUSE                                                                                                    | CORRECTIVE ACTION                                                                                                    |  |  |
|---------------------------------|--------------------------------------|----------------------------------------------------------------------------------------------------|----------------------------------------------------------------------------------------------------|--|--|
|                                 | 7.3 DRIVER/OPERATOR ALARMS           |                                                                                                    |                                                                                                    |  |  |
| 1                               | LOW I                                | FUEL LEVEL WARNING (for units with I                                                                                                    | ow Fuel Level Switch/no fuel level display in Data List                                                               |  |  |
|                                 | <ul> <li>TRIG</li> </ul>             | GER ON: Fuel level is less than 1/8 of a tag                                                                                                    | ank for more than 30 seconds.                                                                                         |  |  |
|                                 | <ul> <li>UNIT</li> </ul>             | CONTROL: Alarm only                                                                                                    |                                                                                                    |  |  |
|                                 | RES                                  | ET CONDITION: Auto reset when fuel lev                                                                                                    | el is above 1/4 tank for more than 30 seconds.                                                                        |  |  |
|                                 | Alarn                                | n may be manually reset via Keypad or by                                                                                                    | turning the unit off, then back on again.                                                                             |  |  |
| NOTE: I<br>should c<br>alarm oc | Follow th<br>clear itse<br>ccurs. Co | ne steps below until a problem is found. Our found is found if (see reset condition above). Operate the portinue with the steps below as necessary. | nce a repair or correction has been made, the active alarm<br>unit through the appropriate modes to see if any active |  |  |
|                                 | 1                                    | Check for low fuel level                                                                                                    |                                                                                                    |  |  |
|                                 |                                      | a. Check fuel level in the fuel tank                                                                                                    | Add fuel as needed to the fuel tank.                                                                                  |  |  |
|                                 | 2                                    | Check fuel level switch                                                                                                    |                                                                                                    |  |  |
|                                 |                                      | a. Inspect fuel level switch & connector<br>pins & terminals                                                                                        | No physical damage to switch.<br>No damaged or corroded pins in plug.                                                 |  |  |
|                                 |                                      | b. Check fuel level switch operation                                                                                                    | Place unit in Component Test Mode - Run Relay On, or in Manual Start Mode (see Note 2). DO NOT START UNIT.            |  |  |
|                                 |                                      | c. Check for voltage at harness plug between pins A and B                                                                                           | Voltage should be approximately 12VDC at harness plug between pins A and B.                                           |  |  |
|                                 |                                      | d. Check continuity of the wire from the<br>harness plug, pin C to the<br>microprocessor plug 2MP04                                                 | Place Start/Run-Off Switch in OFF position prior to checking for continuity. Must be less than 10 ohms.               |  |  |
|                                 | 3                                    | Check circuits with test (substitute) switch                                                                                                    | 1                                                                                                    |  |  |
|                                 |                                      | a. Substitute known good sensor and clear alarm. Start unit and run for 30 seconds.                                                                 | Alarm should not come on. (Install new switch if                                                                      |  |  |
|                                 |                                      | b. Check to see if alarm re-occurs.                                                                                                    | noocoodiy)                                                                                                    |  |  |

| Alarm<br>NO.                    | Steps                                                                                               | ALARM / CAUSE                                                                                                    | CORRECTIVE ACTION                                                                                                    |  |  |
|---------------------------------|----------------------------------------------------------------------------------------------------|----------------------------------------------------------------------------------------------------|----------------------------------------------------------------------------------------------------|--|--|
| 1<br>in Da                      | 1 LOW FUEL LEVEL WARNING (for units with Low Fuel Level 0% to 100% Sensor / fuel level is displayed |                                                                                                    |                                                                                                    |  |  |
|                                 | TRIGGER ON: Fuel level is 15% or less for more than 30 seconds                                      |                                                                                                    |                                                                                                    |  |  |
|                                 | • UNIT                                                                                              |                                                                                                    |                                                                                                    |  |  |
|                                 | RES                                                                                                 | ET CONDITION: Auto reset when the fuel l                                                                                                  | evel is above 17% for more than 30 seconds, or Alarm                                                                  |  |  |
|                                 | may                                                                                                 | be manually reset via Keypad or by turnin                                                                                                 | ig the unit off, then back on again.                                                                                  |  |  |
| NOTE: I<br>should c<br>alarm oc | Follow th<br>clear itse                                                                             | ne steps below until a problem is found. O<br>If (see reset condition above). Operate the<br>ontinue with the steps below as necessary.   | nce a repair or correction has been made, the active alarm<br>unit through the appropriate modes to see if any active |  |  |
|                                 | 1                                                                                                   | Check for low fuel level                                                                                                    |                                                                                                    |  |  |
|                                 |                                                                                                    | a. Check fuel level in the fuel tank                                                                                                    | Add fuel as needed to the fuel tank.                                                                                  |  |  |
|                                 | 2                                                                                                   | Check fuel level sensor                                                                                                    |                                                                                                    |  |  |
|                                 |                                                                                                    | <ul> <li>a. Inspect fuel level sensor&amp; connector<br/>pins &amp; terminals</li> </ul>                                                  | No physical damage to switch.<br>No damaged or corroded pins in plug.                                                 |  |  |
|                                 |                                                                                                    | b. Check fuel level sensor operation                                                                                                    | Place SROS in Start/Run position.                                                                                     |  |  |
|                                 |                                                                                                    | <ul> <li>c. Check for voltage at harness plug<br/>between pins for BLACK (SP24)<br/>negative and RED (SPK5) positive<br/>wires</li> </ul> | Voltage should be approximately12VDC.                                                                                 |  |  |
|                                 |                                                                                                    | <ul> <li>d. Check for voltage at harness plug<br/>between pins for BLACK (SP24)<br/>negative and WHITE (1MP26)</li> </ul>                 | Voltage should be greater than 0 VDC and less than 5 VDC, unless the probe is completely dry.                         |  |  |
|                                 |                                                                                                    | e. Check continuity of the wire from the<br>harness plug, pin C to the microproces-<br>sor plug 1MP26                                     | Place Start-Run/Off Switch in OFF position prior to checking for continuity. Must be less than 10 ohms.               |  |  |
|                                 | 3                                                                                                   | Check fuel level sensor calibration                                                                                                    |                                                                                                    |  |  |
|                                 |                                                                                                    | a. Check fuel level sensor calibration                                                                                                    | See Section (8.4.1) for sensor calibration procedure.                                                                 |  |  |
|                                 | 4                                                                                                   | Check circuits with test (substitute) sense                                                                                               | r                                                                                                    |  |  |
|                                 |                                                                                                    | <ul> <li>c. Substitute known good sensor and<br/>clear alarm. Start unit and run for 30<br/>seconds.</li> </ul>                           |                                                                                                    |  |  |
|                                 |                                                                                                    | d. Check to see if alarm re-occurs.                                                                                                    | Alarm should not come on. (Install new sensor)                                                                        |  |  |

| Alarm<br>NO.                    | Steps                                | ALARM / CAUSE                                                                                                    | CORRECTIVE ACTION                                                                                                    |  |
|---------------------------------|--------------------------------------|----------------------------------------------------------------------------------------------------|----------------------------------------------------------------------------------------------------|--|
| 2                               | 2 LOW ENGINE OIL LEVEL               |                                                                                                    |                                                                                                    |  |
|                                 | • TRI                                | • TRIGGER-ON: Engine oil level is sensed approx. 7 or more qts. (6.62 or more liters) low for longer than                                 |                                                                                                    |  |
|                                 | 30 s                                 | seconds.                                                                                                    |                                                                                                    |  |
|                                 | • UNI                                | T CONTROL: Alarm Only, or may be confi                                                                                                    | gured to shut unit down.                                                                                                    |  |
|                                 | • RES                                | SET CONDITION: Auto reset if engine oil le                                                                                                | evel is above 4 qt. (3.79 liters) low for more than 30                                                                                       |  |
|                                 | 3600                                 | may be manually reset via Keypad or I                                                                                                    | by turning the unit off, then back on again.                                                                                                 |  |
| NOTE: I<br>should c<br>alarm or | Follow th<br>clear itse<br>ccurs. Co | ne steps below until a problem is found. Or<br>If (see reset condition above). Operate the<br>pontinue with the steps below as necessary. | nce a repair or correction has been made, the active alarm<br>a unit through the appropriate modes to see if any active                      |  |
|                                 | 1                                    | Check engine oil level                                                                                                    |                                                                                                    |  |
|                                 |                                      | a. Check engine oil dipstick                                                                                                    | Add engine oil as needed to fill.                                                                                                    |  |
|                                 | 2                                    | Check engine oil level switch                                                                                                    |                                                                                                    |  |
|                                 |                                      | a. Inspect engine oil level switch & connector pins & terminals                                                                           | No physical damage to switch.<br>No damaged or corroded pins in plug.                                                                        |  |
|                                 |                                      | b. Check engine oil level switch operation                                                                                                | Contacts open when level is more than 7 qts low<br>Contacts closed when level is less than 4 qts low                                         |  |
|                                 | 3                                    | Check engine oil level switch harness                                                                                                    |                                                                                                    |  |
|                                 |                                      | a. Inspect harness & control box connector pins & terminals (See wiring schematic)                                                        | No physical damage to harness.<br>No damaged or corroded pins                                                                                |  |
|                                 |                                      | <ul> <li>b. Check for shorted circuit in harness,<br/>and continuity through the harness</li> </ul>                                       | Place unit in PC Mode, or in Manual Start Mode (see Note 2). DO NOT START UNIT.<br>Battery voltage reading (12-13 VDC) between wires in plug |  |
|                                 | 4                                    | Check oil level switch                                                                                                    |                                                                                                    |  |
|                                 |                                      | a. Drain oil level to approximately 2.8 to 3-4 quarts (3.8 liters) low. Remove switch.                                                    |                                                                                                    |  |
|                                 |                                      | <ul> <li>b. Visually and physically inspect upper<br/>and lower float stops.</li> </ul>                                                   | Must be securely fastened to center rod.                                                                                                    |  |

| Alarm<br>NO.                    | Steps                                                                                                    | ALARM / CAUSE                                                                                                    | CORRECTIVE ACTION                                                                                                    |
|---------------------------------|----------------------------------------------------------------------------------------------------|----------------------------------------------------------------------------------------------------|----------------------------------------------------------------------------------------------------|
| 3                               | 3 LOW COOLANT LEVEL                                                                                                    |                                                                                                    |                                                                                                    |
|                                 | <ul> <li>TRIGGER ON: Engine coolant level is 1 or more quarts (.95 or more liters) low for more than 30 seconds</li> </ul> |                                                                                                    |                                                                                                    |
|                                 | • UNIT                                                                                                    | CONTROL: Alarm only                                                                                                    |                                                                                                    |
|                                 | <ul> <li>RES<br/>may</li> </ul>                                                                                            | ET CONDITION: Auto reset if engine cools<br>be manually reset via keypad or by turnin                                              | ant level is at the full mark for more than 30 seconds. Alarm g the unit off, then back on again.                     |
| NOTE: I<br>should c<br>alarm oc | Follow th<br>clear itse<br>ccurs. C                                                                                        | ne steps below until a problem is found. Our f(see reset condition above). Operate the continue with the steps below as necessary. | nce a repair or correction has been made, the active alarm<br>unit through the appropriate modes to see if any active |
|                                 | 1                                                                                                    | Check for low coolant level                                                                                                    |                                                                                                    |
|                                 |                                                                                                    | a. Check engine coolant level in the coolant bottle                                                                                | Add coolant as needed to the coolant reservoir and to the fill tube on the radiator                                   |
|                                 |                                                                                                    | b. Check coolant hoses for leaks or breaks                                                                                         | Repair all leaks and breaks as necessary                                                                              |
|                                 |                                                                                                    |                                                                                                    | Add coolant as needed to the coolant reservoir and to the fill tube on the radiator                                   |
|                                 | 2                                                                                                    | Check engine coolant level switch                                                                                                  |                                                                                                    |
|                                 |                                                                                                    | a. Inspect engine coolant level switch & connector pins & terminals                                                                | No physical damage to switch.<br>No damaged or corroded pins in plug.                                                 |
|                                 |                                                                                                    | b. Check harness wiring to plug.                                                                                                   | Verify wires are in correct plug orifice.                                                                             |
|                                 |                                                                                                    | c. Check engine coolant level switch operation                                                                                     | Place unit in Component Test Mode, Run Relay On or in Manual Start Mode (see Note 2). DO NOT START UNIT.              |
|                                 |                                                                                                    | d. Check for voltage at harness plug between pins A and B                                                                          | Voltage should be 12 volts at harness plug between pins A and B.                                                      |
|                                 |                                                                                                    | e. Check continuity of the wire from the<br>harness plug, pin C to the<br>microprocessor plug 2MP15                                | Place Start-Run/Off Switch in OFF position prior to checking for continuity. Must be less than 10 ohms.               |
|                                 | 3                                                                                                    | Check circuits with test (substitute) switch                                                                                       | )                                                                                                    |
|                                 |                                                                                                    | <ul> <li>a. Substitute known good sensor and<br/>clear alarm. Start unit and run for 30<br/>seconds.</li> </ul>                    |                                                                                                    |
|                                 |                                                                                                    | b. Check to see if alarm re-occurs.                                                                                                | Alarm should not come on. (Install new sensor)                                                                        |

| Alarm<br>NO.                    | Steps                              | ALARM / CAUSE                                                                                                    | CORRECTIVE ACTION                                                                                                    |  |  |
|---------------------------------|------------------------------------|----------------------------------------------------------------------------------------------------|----------------------------------------------------------------------------------------------------|--|--|
|                                 | 7.4 SHUTDOWN ALARMS                |                                                                                                    |                                                                                                    |  |  |
| 11                              | LOW ENGINE OIL PRESSURE            |                                                                                                    |                                                                                                    |  |  |
|                                 | • TRI                              | GGER-ON: Engine oil pressure is below 1                                                                                  | 2 PSIG (0.82 Bar) for longer than 5 seconds while the                                                                                                    |  |  |
|                                 | engi                               | ine is running.                                                                                                    |                                                                                                    |  |  |
|                                 |                                    | T CONTROL: Unit Snutdown & Alarm.                                                                                        | es or alarm may be manually reset via Keypad or by turning                                                                                               |  |  |
|                                 | the                                | unit off, then back on again.                                                                                            | es or, alarminay be manually reservia Reypau or by turning                                                                                               |  |  |
| NOTE: I<br>alarm(s)<br>Continue | Follow th<br>. (See N<br>e with th | ne steps below until a problem is found. Or<br>lote 1) Operate the unit through the appro<br>e steps below as necessary. | nce a repair or correction has been made, clear the active priate modes to see if any active active alarm occurs.                                        |  |  |
|                                 | 1                                  | Check for Low Engine Oil Level alarm                                                                                     |                                                                                                    |  |  |
|                                 |                                    | a. Check for alarm 2                                                                                                    | Alarm conditions must be corrected and the alarm cleared to continue                                                                                     |  |  |
|                                 | 2                                  | Check engine oil pressure switch                                                                                         |                                                                                                    |  |  |
|                                 |                                    | a. Inspect switch & connector pins & terminals                                                                           | No physical damage to switch.<br>No damaged or corroded pins in plug.                                                                                    |  |  |
|                                 |                                    | b. Check engine oil switch operation.                                                                                    | Contacts closed when oil pressure is above 15 PSIG (1.02 Bars)                                                                                           |  |  |
|                                 |                                    |                                                                                                    | Contacts open when oil pressure is below 12 PSIG (0.82 Bar)                                                                                              |  |  |
|                                 | 3                                  | Check engine oil switch harness                                                                                          |                                                                                                    |  |  |
|                                 |                                    | a. Inspect harness & control box connector pins & terminals (See wiring schematic)                                       | No physical damage to harness.<br>No damaged or corroded pins                                                                                            |  |  |
|                                 |                                    | <ul> <li>b. Check for shorted circuit in harness,<br/>and continuity through the harness</li> </ul>                      | Start/Run-OFF switch in Start/Run position, Manual Start<br>Mode (See Note 2) or PC Mode<br>Battery voltage reading (12-13 VDC) between wires in<br>plug |  |  |
|                                 | 4                                  | Check engine oil pressure                                                                                                |                                                                                                    |  |  |
|                                 |                                    | a. Connect mechanical oil gauge                                                                                          | Oil pressure must be greater than 15 PSIG (1.02 Bars)                                                                                                    |  |  |

| Alarm<br>NO. | Steps                                                                                                    | ALARM / CAUSE                                                                                                    | CORRECTIVE ACTION                                                                                                    |
|--------------|----------------------------------------------------------------------------------------------------|----------------------------------------------------------------------------------------------------|----------------------------------------------------------------------------------------------------|
| 12           | HIGH                                                                                                    | COOLANT TEMPERATURE                                                                                                    |                                                                                                    |
| NOTE: I      | <ul> <li>TRIGGER–ON: For ambient temperatures below 120°F (48.9°C) Engine coolant temperature is above 230°F (110°C), or Ambient temperatures above 120°F (48.9°C), engine coolant temp is over 241°F (116°C), or Engine coolant temperature is between 230°F and 241°F (110°C and 116°C) for more than 5 minutes.</li> <li>UNIT CONTROL: Unit Shutdown &amp; Alarm.</li> <li>RESET CONDITION: Auto Reset after 15 minutes if the engine coolant temp falls below 212°F (100°C), or Alarm may be manually reset via Keypad or by turning the unit off, then back on again.</li> <li>OTE: Follow the steps below until a problem is found. Once a repair or correction has been made, the active alarm</li> </ul> |                                                                                                    |                                                                                                    |
| alarm oc     | clear itse                                                                                                    | ontinue with the steps below as necessary.                                                                                                    | a unit through the appropriate modes to see if any active                                                                                      |
|              | 1                                                                                                    | Check coolant level.                                                                                                    |                                                                                                    |
|              |                                                                                                    | a. Check coolant level in overflow bottle                                                                                                    | Level must be in the Normal range.                                                                                                    |
|              |                                                                                                    | b. Check coolant level in radiator                                                                                                    | Level must be at the top of the radiator fill tube.                                                                                            |
|              |                                                                                                    | Do not remove the cap from a hot<br>radiator; if the cap must be removed,<br>do so very slowly in order to release<br>the pressure without spray. |                                                                                                    |
|              | 2                                                                                                    | Check for Bad Eng Coolant Sensor alarm                                                                                                    |                                                                                                    |
|              |                                                                                                    | a. Check for alarm 129                                                                                                    | Alarm conditions must be corrected and the alarm cleared to continue                                                                           |
|              | 3                                                                                                    | Check freeze point of coolant.                                                                                                    |                                                                                                    |
|              |                                                                                                    | a. Use Coolant tester to check concentration of anti-freeze mixture.                                                                              | Must be between 40% to 60% Ethylene Glycol to water mixture.                                                                                   |
|              | 4                                                                                                    | Check airflow through radiator / condense                                                                                                    | er coil                                                                                                    |
|              |                                                                                                    | a. Inspect condenser & radiator fins                                                                                                    | Fins must be straight. 90% or more of the coil surface<br>must be undamaged. No "dead" air spaces. Condenser /<br>Radiator coil must be clean. |
|              | 5                                                                                                    | Check condenser & water pump belts                                                                                                    |                                                                                                    |
|              |                                                                                                    | a. Check upper fan belt tension & condition.                                                                                                    | (Refer to Section 8.6 for belt tensions)<br>No Glazing, no cracking, no slipping                                                               |
|              |                                                                                                    | b. Check lower fan belt tension & condition.                                                                                                    | (Refer to Section 8.6 for belt tensions)<br>No Glazing, no cracking, no slipping                                                               |
|              |                                                                                                    | c. Check radiator fan belt.                                                                                                    | (Refer to Section 8.6 for belt tensions)                                                                                                    |
|              |                                                                                                    | d. Check water pump belt tension & condition.                                                                                                    | No Glazing, no cracking, no slipping                                                                                                    |
|              | 6                                                                                                    | Check engine cooling system.                                                                                                    |                                                                                                    |
|              |                                                                                                    | a. Compare actual engine temperature to the microprocessor reading                                                                                | Temperature must be within $\pm 20^{\circ}$ F ( $\pm 11.1^{\circ}$ C).                                                                         |
|              |                                                                                                    | b. Test operation of engine coolant thermostat                                                                                                    | (Refer to Section 2.6 for coolant thermostat specifications)                                                                                   |
|              |                                                                                                    | c. Check water pump operation                                                                                                    | Must not leak, impeller attached tightly to shaft                                                                                              |
|              |                                                                                                    | <ul> <li>Check water pump bypass hose to<br/>thermostat housing for internal<br/>blockage</li> </ul>                                              | Must be clear and open.                                                                                                    |

| Alarm<br>NO.                    | Steps                                                                        | ALARM / CAUSE                                                                                                    | CORRECTIVE ACTION                                                                                                    |
|---------------------------------|------------------------------------------------------------------------------|----------------------------------------------------------------------------------------------------|----------------------------------------------------------------------------------------------------|
| 13                              | HIGH                                                                         | DISCHARGE PRESSURE                                                                                                    |                                                                                                    |
|                                 | <ul> <li>TRI</li> <li>UNI</li> <li>RES</li> <li>PSI</li> <li>ther</li> </ul> | GGER–ON: Compressor discharge pressu<br>T CONTROL: Immediate Unit Shutdown &<br>SET CONDITION: Auto Reset after 15 min<br>G (23.8 Bars), or Alarm may be manually r<br>b back on again. | rre is over 465 PSIG (31.6 Bars)<br>Alarm<br>utes if the compressor discharge pressure falls below 350<br>eset via Keypad or by turning the unit off,                                                                     |
| NOTE: I<br>should c<br>alarm oc | Follow th<br>clear itse<br>ccurs. C                                          | ne steps below until a problem is found. O<br>If (see reset condition above). Operate the<br>ontinue with the steps below as necessary.                                                 | nce a repair or correction has been made, the active alarm<br>unit through the appropriate modes to see if any active                                                                                                    |
|                                 | 1                                                                            | Check fan belts                                                                                                    |                                                                                                    |
|                                 |                                                                              | a. Check upper fan belt tension & condition                                                                                                    | (Refer to Section 8.6 for belt tensions)<br>No Glazing, no cracking, no slipping                                                                                                    |
|                                 |                                                                              | b. Check lower fan belt tension & condition.                                                                                                    | (Refer to Section 8.6 for belt tensions)<br>No Glazing, no cracking, no slipping                                                                                                    |
|                                 | 2                                                                            | Check Wiring                                                                                                    |                                                                                                    |
|                                 |                                                                              | a. Visually Inspect wiring to HPS, SV4, & both Compressor Unloaders                                                                                                    | Wires must be connected properly & securely to each<br>component                                                                                                    |
|                                 | 3                                                                            | Check airflow through condenser coil                                                                                                    |                                                                                                    |
|                                 |                                                                              | a. Inspect condenser / radiator fins                                                                                                    | Fins must be straight. 90% or more of the coil surface<br>must be undamaged. No "dead" air spaces. Condenser /<br>Radiator coil must be clean.                                                                            |
|                                 |                                                                              | b. Check airflow (with unit running).                                                                                                    | Even airflow through the entire coil<br>No "dead" spots                                                                                                    |
|                                 | 4                                                                            | Check system pressures                                                                                                    |                                                                                                    |
|                                 |                                                                              | a. Install Manifold Test Set and check and<br>compare compressor discharge &<br>suction pressures with those shown on<br>the microprocessor controller.                                 | Suction & Discharge Pressures must have the same<br>reading on gauges & on micro display.<br>Pressures must be in the normal range for ambient & box                                                                      |
|                                 | 5                                                                            | Porform Protrip Chack                                                                                                    | temperature conditions.                                                                                                    |
|                                 | 5                                                                            | 2 Run Pretrin & check for alarms                                                                                                    | Any active alarms must be corrected and cleared before                                                                                                    |
|                                 |                                                                              |                                                                                                    | proceeding.                                                                                                    |
|                                 | 6                                                                            | Check for refrigerant overcharge                                                                                                    | l aval must ha hatus an umman Q lavan siskt alaasaa                                                                                                    |
|                                 |                                                                              | a. Check refrigerant level in the receiver tank.                                                                                                    | Level must be between upper & lower sight glasses                                                                                                    |
|                                 | 1                                                                            | Check HPS switch                                                                                                    |                                                                                                    |
|                                 |                                                                              | a Inspect switch & connector pins & terminals                                                                                                    | No physical damage to switch.<br>No damaged or corroded pins in plug.                                                                                                    |
|                                 |                                                                              | b. Check switch operation<br>(Refer to Section 2.10 for pressure<br>settings)                                                                                                    | Contacts open when compressor discharge pressure is<br>above cut-out point $\pm$ 10 PSIG ( $\pm$ 0.68 Bar)<br>Contacts closed when compressor discharge pressure is<br>below cut-in point $\pm$ 10 PSIG ( $\pm$ 0.68 Bar) |
|                                 | 8                                                                            | Check HPS switch harness                                                                                                    |                                                                                                    |
|                                 |                                                                              | a. Inspect harness & control box connector pins & terminals (See wiring schematic)                                                                                                    | No physical damage to harness.<br>No damaged or corroded pins                                                                                                    |
|                                 |                                                                              | b. Check for shorted circuit in harness,<br>and continuity through the harness                                                                                                    | Start/Run-Off switch in Start/Run position, Manual Start<br>Mode (See Note 2)<br>Battery voltage reading (12-13 VDC) between wires in<br>plug                                                                             |
|                                 | 9                                                                            | See Refrigeration Trouble Shooting Section 9.3                                                                                                    | Discharge Pressure must be in normal range for the current ambient and box temperature conditions.                                                                                                    |

| Alarm<br>NO.                        | Steps                                                                                                    | ALARM / CAUSE                                                                                                    | CORRECTIVE ACTION                                                                                                    |  |  |
|-------------------------------------|----------------------------------------------------------------------------------------------------|----------------------------------------------------------------------------------------------------|----------------------------------------------------------------------------------------------------|--|--|
| 15                                  | BATTI                                                                                                    | ERY VOLTAGE TOO HIGH                                                                                                    |                                                                                                    |  |  |
|                                     | <ul> <li>TRI</li> </ul>                                                                                                    | GGER–ON: Voltage at the microprocessor                                                                                                    | is greater than 17 VDC.                                                                                                    |  |  |
|                                     | <ul> <li>UNI</li> </ul>                                                                                                    | T CONTROL: Unit Shutdown & Alarm                                                                                                    |                                                                                                    |  |  |
|                                     | • RESET CONDITION: Auto Reset after 15 minutes when the voltage at the microprocessor is between                                                                                                    |                                                                                                    |                                                                                                    |  |  |
|                                     | then back on again                                                                                                    |                                                                                                    |                                                                                                    |  |  |
| NOTE                                |                                                                                                    |                                                                                                    |                                                                                                    |  |  |
| should a                            | NOTE: Follow the steps below until a problem is found. Once a repair or correction has been made, the active alarm should clear itself (see reset condition above). Operate the unit through the appropriate modes to see if any active |                                                                                                    |                                                                                                    |  |  |
| alarm o                             |                                                                                                    | Check better weltage                                                                                                    |                                                                                                    |  |  |
|                                     | 1                                                                                                    | Check ballery vollage                                                                                                    | Must be between 12, 16 V/DC                                                                                                    |  |  |
|                                     |                                                                                                    | b. Test voltage at battery with unit oil.                                                                                                    | Must be between12-16 VDC                                                                                                    |  |  |
|                                     | 2                                                                                                    | Turining.                                                                                                    |                                                                                                    |  |  |
|                                     |                                                                                                    |                                                                                                    | Must be between 12, 16 VDC                                                                                                    |  |  |
|                                     |                                                                                                    | terminal with unit off                                                                                                    | Must be between 12-16 VDC                                                                                                    |  |  |
|                                     |                                                                                                    | b. Test voltage at alternator output terminal with unit running.                                                                                                    | Must be between 12-16 VDC                                                                                                    |  |  |
|                                     | 3                                                                                                    | Check voltage at microprocessor                                                                                                    |                                                                                                    |  |  |
|                                     |                                                                                                    | a. Check voltage reading at microprocessor input (QC1+ to QC2-)                                                                                                    | Start/Run-Off switch in Start/Run position, Manual Start<br>Mode (See Note 2)<br>Must be between 12-16 VDC                                                                                                    |  |  |
|                                     |                                                                                                    | b. Check voltage reading on<br>microprocessor display                                                                                                    | Must be within 0.5 VDC of reading obtained in 3 Amp (above)                                                                                                    |  |  |
|                                     |                                                                                                    |                                                                                                    |                                                                                                    |  |  |
|                                     |                                                                                                    |                                                                                                    |                                                                                                    |  |  |
| 16                                  | BATT                                                                                                    | ERY VOLTAGE TOO LOW                                                                                                    |                                                                                                    |  |  |
| 16                                  | • TRI                                                                                                    | ERY VOLTAGE TOO LOW<br>GGER–ON: Voltage at the microprocessor                                                                                                    | is less than 10 VDC (except when the engine starter is                                                                                                    |  |  |
| 16                                  | • TRI<br>• TRI<br>eng                                                                                                    | ERY VOLTAGE TOO LOW<br>GGER–ON: Voltage at the microprocessor<br>aged)<br>T CONTROL: Unit Shutdown & Alarm                                                                                                    | is less than 10 VDC (except when the engine starter is                                                                                                    |  |  |
| 16                                  | <ul> <li>BATTI</li> <li>TRI<br/>eng</li> <li>UNI</li> <li>BES</li> </ul>                                                                                                    | ERY VOLTAGE TOO LOW<br>GGER–ON: Voltage at the microprocessor<br>aged)<br>T CONTROL: Unit Shutdown & Alarm                                                                                                    | is less than 10 VDC (except when the engine starter is                                                                                                    |  |  |
| 16                                  | BATTI<br>• TRI<br>eng<br>• UNI<br>• RES<br>11 -                                                                                                    | ERY VOLTAGE TOO LOW<br>GGER–ON: Voltage at the microprocessor<br>aged)<br>T CONTROL: Unit Shutdown & Alarm<br>SET CONDITION: Auto Reset after 15 min<br>14 VDC, or Alarm may be manually reset                                                                                                    | is less than 10 VDC (except when the engine starter is<br>utes when the voltage at the microprocessor is between<br>via Keypad or by turning the unit off, then back on again.                                                                                                    |  |  |
| 16<br>NOTE:                         | BATTI<br>• TRI<br>eng<br>• UNI<br>• RES<br>11 -<br>Follow th                                                                                                    | ERY VOLTAGE TOO LOW<br>GGER-ON: Voltage at the microprocessor<br>aged)<br>T CONTROL: Unit Shutdown & Alarm<br>SET CONDITION: Auto Reset after 15 min<br>14 VDC, or Alarm may be manually reset<br>ne steps below until a problem is found. O                                                                                                    | is less than 10 VDC (except when the engine starter is<br>utes when the voltage at the microprocessor is between<br>via Keypad or by turning the unit off, then back on again.<br>nce a repair or correction has been made, the active alarm                                                                                                    |  |  |
| 16<br>NOTE:<br>should c             | BATTI<br>• TRI<br>eng<br>• UNI<br>• RES<br>11 -<br>Follow the<br>clear itsee                                                                                                    | ERY VOLTAGE TOO LOW<br>GGER-ON: Voltage at the microprocessor<br>aged)<br>T CONTROL: Unit Shutdown & Alarm<br>SET CONDITION: Auto Reset after 15 min<br>14 VDC, or Alarm may be manually reset<br>ne steps below until a problem is found. O<br>If (see reset condition above). Operate the                                                                                                    | is less than 10 VDC (except when the engine starter is<br>utes when the voltage at the microprocessor is between<br>via Keypad or by turning the unit off, then back on again.<br>nce a repair or correction has been made, the active alarm<br>e unit through the appropriate modes to see if any active                                                                                                    |  |  |
| 16<br>NOTE:<br>should c<br>alarm or | BATTI<br>• TRI<br>eng<br>• UNI<br>• RES<br>11 -<br>Follow the<br>clear itsee<br>ccurs. Colored                                                                                                    | ERY VOLTAGE TOO LOW<br>GGER-ON: Voltage at the microprocessor<br>aged)<br>T CONTROL: Unit Shutdown & Alarm<br>SET CONDITION: Auto Reset after 15 min<br>14 VDC, or Alarm may be manually reset<br>the steps below until a problem is found. O<br>If (see reset condition above). Operate the<br>pontinue with the steps below as necessary.                                                                                                    | is less than 10 VDC (except when the engine starter is<br>utes when the voltage at the microprocessor is between<br>via Keypad or by turning the unit off, then back on again.<br>Ince a repair or correction has been made, the active alarm<br>e unit through the appropriate modes to see if any active                                                                                                    |  |  |
| 16<br>NOTE:<br>should c<br>alarm of | BATTI<br>• TRI<br>eng<br>• UNI<br>• RES<br>11 -<br>Follow the<br>ccurs. Colored                                                                                                    | ERY VOLTAGE TOO LOW<br>GGER-ON: Voltage at the microprocessor<br>aged)<br>T CONTROL: Unit Shutdown & Alarm<br>SET CONDITION: Auto Reset after 15 min<br>14 VDC, or Alarm may be manually reset<br>the steps below until a problem is found. O<br>If (see reset condition above). Operate the<br>pontinue with the steps below as necessary.<br>Check for Alternator Not Charging Alarm<br>a. Check for alarm 51                                                                                                    | is less than 10 VDC (except when the engine starter is<br>utes when the voltage at the microprocessor is between<br>via Keypad or by turning the unit off, then back on again.<br>Ince a repair or correction has been made, the active alarm<br>e unit through the appropriate modes to see if any active                                                                                                    |  |  |
| 16<br>NOTE:<br>should o<br>alarm oo | BATTI<br>• TRI<br>eng<br>• UNI<br>• RES<br>11 -<br>Follow the<br>clear itse<br>ccurs. Co<br>1                                                                                                    | ERY VOLTAGE TOO LOW<br>GGER-ON: Voltage at the microprocessor<br>aged)<br>T CONTROL: Unit Shutdown & Alarm<br>SET CONDITION: Auto Reset after 15 min<br>14 VDC, or Alarm may be manually reset<br>the steps below until a problem is found. O<br>If (see reset condition above). Operate the<br>pontinue with the steps below as necessary.<br>Check for Alternator Not Charging Alarm<br>a. Check for alarm 51                                                                                                    | is less than 10 VDC (except when the engine starter is<br>utes when the voltage at the microprocessor is between<br>via Keypad or by turning the unit off, then back on again.<br>Ince a repair or correction has been made, the active alarm<br>e unit through the appropriate modes to see if any active<br>Alarm conditions must be corrected and the alarm cleared<br>to continue                                                                                                    |  |  |
| 16<br>NOTE:<br>should c<br>alarm of | BATTI<br>• TRI<br>eng<br>• UNI<br>• RES<br>11 -<br>Follow the<br>clear itsee<br>ccurs. Colored                                                                                                    | ERY VOLTAGE TOO LOW<br>GGER-ON: Voltage at the microprocessor<br>aged)<br>T CONTROL: Unit Shutdown & Alarm<br>SET CONDITION: Auto Reset after 15 min<br>14 VDC, or Alarm may be manually reset<br>the steps below until a problem is found. O<br>If (see reset condition above). Operate the<br>pontinue with the steps below as necessary.<br>Check for Alternator Not Charging Alarm<br>a. Check for alarm 51<br>Check battery voltage                                                                                                    | is less than 10 VDC (except when the engine starter is<br>utes when the voltage at the microprocessor is between<br>via Keypad or by turning the unit off, then back on again.<br>Ince a repair or correction has been made, the active alarm<br>e unit through the appropriate modes to see if any active<br>Alarm conditions must be corrected and the alarm cleared<br>to continue                                                                                                    |  |  |
| 16<br>NOTE:<br>should c<br>alarm of | BATTI<br>• TRI<br>eng<br>• UNI<br>• RES<br>11 -<br>Follow th<br>clear itse<br>ccurs. Co<br>1<br>2                                                                                                    | ERY VOLTAGE TOO LOW<br>GGER-ON: Voltage at the microprocessor<br>aged)<br>T CONTROL: Unit Shutdown & Alarm<br>SET CONDITION: Auto Reset after 15 min<br>14 VDC, or Alarm may be manually reset<br>the steps below until a problem is found. O<br>If (see reset condition above). Operate the<br>pontinue with the steps below as necessary.<br>Check for Alternator Not Charging Alarm<br>a. Check for alarm 51<br>Check battery voltage<br>a. Inspect battery cable ends and posts                                                                                                    | is less than 10 VDC (except when the engine starter is<br>utes when the voltage at the microprocessor is between<br>via Keypad or by turning the unit off, then back on again.<br>Ince a repair or correction has been made, the active alarm<br>e unit through the appropriate modes to see if any active<br>Alarm conditions must be corrected and the alarm cleared<br>to continue<br>Must be clean and tight                                                                                                    |  |  |
| 16<br>NOTE:<br>should c<br>alarm of | BATTI<br>• TRI<br>eng<br>• UNI<br>• RES<br>11 -<br>Follow the<br>clear itsee<br>ccurs. Colored<br>1<br>2                                                                                                    | ERY VOLTAGE TOO LOW<br>GGER-ON: Voltage at the microprocessor<br>aged)<br>T CONTROL: Unit Shutdown & Alarm<br>SET CONDITION: Auto Reset after 15 min<br>14 VDC, or Alarm may be manually reset<br>the steps below until a problem is found. O<br>If (see reset condition above). Operate the<br>ontinue with the steps below as necessary.<br>Check for Alternator Not Charging Alarm<br>a. Check for alarm 51<br>Check battery voltage<br>a. Inspect battery cable ends and posts<br>b. Test voltage at battery with unit off.                                                                                                    | is less than 10 VDC (except when the engine starter is<br>utes when the voltage at the microprocessor is between<br>via Keypad or by turning the unit off, then back on again.<br>Ince a repair or correction has been made, the active alarm<br>e unit through the appropriate modes to see if any active<br>Alarm conditions must be corrected and the alarm cleared<br>to continue<br>Must be clean and tight<br>Must be above 11 VDC                                                                                                    |  |  |
| 16<br>NOTE:<br>should c<br>alarm or | BATTI<br>• TRI<br>eng<br>• UNI<br>• RES<br>11 -<br>Follow the<br>ccurs. Colored<br>1<br>2                                                                                                    | ERY VOLTAGE TOO LOW<br>GGER-ON: Voltage at the microprocessor<br>aged)<br>T CONTROL: Unit Shutdown & Alarm<br>SET CONDITION: Auto Reset after 15 min<br>14 VDC, or Alarm may be manually reset<br>the steps below until a problem is found. O<br>If (see reset condition above). Operate the<br>continue with the steps below as necessary.<br>Check for Alternator Not Charging Alarm<br>a. Check for alarm 51<br>Check battery voltage<br>a. Inspect battery cable ends and posts<br>b. Test voltage at battery with unit off.<br>c. Test voltage at battery with unit<br>running.                                                                                                    | is less than 10 VDC (except when the engine starter is<br>utes when the voltage at the microprocessor is between<br>via Keypad or by turning the unit off, then back on again.<br>Ince a repair or correction has been made, the active alarm<br>e unit through the appropriate modes to see if any active<br>Alarm conditions must be corrected and the alarm cleared<br>to continue<br>Must be clean and tight<br>Must be above 11 VDC<br>Must be above 11 VDC                                                                                                    |  |  |
| 16<br>NOTE:<br>should c<br>alarm of | BATTI<br>• TRI<br>eng<br>• UNI<br>• RES<br>11 -<br>Follow th<br>clear itse<br>ccurs. Co<br>1<br>2                                                                                                    | ERY VOLTAGE TOO LOW<br>GGER-ON: Voltage at the microprocessor<br>aged)<br>T CONTROL: Unit Shutdown & Alarm<br>SET CONDITION: Auto Reset after 15 min<br>14 VDC, or Alarm may be manually reset<br>the steps below until a problem is found. O<br>If (see reset condition above). Operate the<br>pontinue with the steps below as necessary.<br>Check for Alternator Not Charging Alarm<br>a. Check for alarm 51<br>Check battery voltage<br>a. Inspect battery cable ends and posts<br>b. Test voltage at battery with unit off.<br>c. Test voltage at battery with unit<br>running.<br>d. Test specific gravity of battery                                                                                                    | is less than 10 VDC (except when the engine starter is<br>utes when the voltage at the microprocessor is between<br>via Keypad or by turning the unit off, then back on again.<br>Ince a repair or correction has been made, the active alarm<br>e unit through the appropriate modes to see if any active<br>Alarm conditions must be corrected and the alarm cleared<br>to continue<br>Must be clean and tight<br>Must be above 11 VDC<br>Must be above 11 VDC<br>(Check for battery specifications)                                                                                                    |  |  |
| 16<br>NOTE:<br>should c<br>alarm oc | BATTI<br>• TRI<br>eng<br>• UNI<br>• RES<br>11 -<br>Follow the<br>ccurs. Co<br>1<br>2                                                                                                    | ERY VOLTAGE TOO LOW<br>GGER-ON: Voltage at the microprocessor<br>aged)<br>T CONTROL: Unit Shutdown & Alarm<br>SET CONDITION: Auto Reset after 15 min<br>14 VDC, or Alarm may be manually reset<br>the steps below until a problem is found. O<br>If (see reset condition above). Operate the<br>pontinue with the steps below as necessary.<br>Check for Alternator Not Charging Alarm<br>a. Check for alarm 51<br>Check battery voltage<br>a. Inspect battery cable ends and posts<br>b. Test voltage at battery with unit off.<br>c. Test voltage at battery with unit off.<br>c. Test specific gravity of battery<br>e. Perform load test on battery (Follow<br>battery manufacturer's procedure)                                                                                                    | is less than 10 VDC (except when the engine starter is<br>utes when the voltage at the microprocessor is between<br>via Keypad or by turning the unit off, then back on again.<br>Ince a repair or correction has been made, the active alarm<br>e unit through the appropriate modes to see if any active<br>Alarm conditions must be corrected and the alarm cleared<br>to continue<br>Must be clean and tight<br>Must be above 11 VDC<br>Must be above 11 VDC<br>(Check for battery specifications)<br>(Check for battery specifications)                                                                                                    |  |  |
| 16<br>NOTE:<br>should c<br>alarm or | BATTI<br>• TRI<br>eng<br>• UNI<br>• RES<br>11 -<br>Follow the<br>ccurs. Co<br>1<br>2<br>3                                                                                                    | ERY VOLTAGE TOO LOW         GGER-ON: Voltage at the microprocessor aged)         T CONTROL: Unit Shutdown & Alarm         SET CONDITION: Auto Reset after 15 min         14 VDC, or Alarm may be manually reset         ne steps below until a problem is found. O         If (see reset condition above). Operate the         ontinue with the steps below as necessary.         Check for Alternator Not Charging Alarm         a. Check for alarm 51         Check battery voltage         a. Inspect battery cable ends and posts         b. Test voltage at battery with unit off.         c. Test voltage at battery with unit frunning.         d. Test specific gravity of battery         e. Perform load test on battery (Follow battery manufacturer's procedure)         Check voltage at microprocessor                                        | is less than 10 VDC (except when the engine starter is<br>utes when the voltage at the microprocessor is between<br>via Keypad or by turning the unit off, then back on again.<br>Ince a repair or correction has been made, the active alarm<br>e unit through the appropriate modes to see if any active<br>Alarm conditions must be corrected and the alarm cleared<br>to continue<br>Must be clean and tight<br>Must be above 11 VDC<br>Must be above 11 VDC<br>(Check for battery specifications)<br>(Check for battery specifications)                                                                                                    |  |  |
| 16<br>NOTE:<br>should c<br>alarm of | BATTI<br>• TRI<br>eng<br>• UNI<br>• RES<br>11 -<br>Follow the<br>ccurs. Co<br>1<br>2<br>3                                                                                                    | ERY VOLTAGE TOO LOW         GGER-ON: Voltage at the microprocessor aged)         T CONTROL: Unit Shutdown & Alarm         SET CONDITION: Auto Reset after 15 min         14 VDC, or Alarm may be manually reset         ne steps below until a problem is found. O         If (see reset condition above). Operate the         pontinue with the steps below as necessary.         Check for Alternator Not Charging Alarm         a. Check for alarm 51         Check battery voltage         a. Inspect battery cable ends and posts         b. Test voltage at battery with unit off.         c. Test voltage at battery with unit off.         c. Test specific gravity of battery         e. Perform load test on battery (Follow battery manufacturer's procedure)         Check voltage at microprocessor         a. Check voltage at microprocessor | is less than 10 VDC (except when the engine starter is<br>utes when the voltage at the microprocessor is between<br>via Keypad or by turning the unit off, then back on again.<br>Ince a repair or correction has been made, the active alarm<br>e unit through the appropriate modes to see if any active<br>Alarm conditions must be corrected and the alarm cleared<br>to continue<br>Must be clean and tight<br>Must be above 11 VDC<br>Must be above 11 VDC<br>(Check for battery specifications)<br>(Check for battery specifications)<br>(Check for battery specifications)<br>Start/Run-Off switch in Start/Run position, Manual Start<br>Mode (See Note 2)<br>Must be above 11 VDC |  |  |

| Alarm<br>NO.       | Steps                                                                                                    | ALARM / CAUSE                                                                                                    | CORRECTIVE ACTION                                                                                                    |  |
|--------------------|----------------------------------------------------------------------------------------------------|----------------------------------------------------------------------------------------------------|----------------------------------------------------------------------------------------------------|--|
| 17                 | HIGH                                                                                                    | COMP DISCHARGE TEMP                                                                                                    |                                                                                                    |  |
|                    | <ul> <li>TRI</li> </ul>                                                                                                    | GGER–ON:                                                                                                    |                                                                                                    |  |
|                    | Ambient temp <u>below 120°F (48.9°C</u> ) discharge temp was between 310°F - 349°F (154.4°C - 176.7°C<br>for 3 minutes, or<br>Ambient temp <u>above 120°F (48.9°C)</u> Discharge temp was between 340°F - 349°F (171.1°C - 176.7°C<br>for 3 minutes, or<br>Discharge temp ever reaches 350°F (176.7°C) |                                                                                                    |                                                                                                    |  |
|                    |                                                                                                    |                                                                                                    |                                                                                                    |  |
|                    | UNIT CONTROL: Unit Shutdown & Alarm                                                                                                    |                                                                                                    |                                                                                                    |  |
|                    |                                                                                                    | Reset after 15 minutes with Ambient tem                                                                                                    | n below 120°F (48.9°C) the                                                                                                    |  |
|                    |                                                                                                    | discharge temp falls below <u>300°F (14</u>                                                                                                    | <u>8.8°C</u> ), or                                                                                                    |  |
|                    | Auto                                                                                                    | Reset after 15 minutes with Ambient tem                                                                                                    | p <u>above 120°F (48.9°C)</u> the discharge                                                                                              |  |
|                    | Alor                                                                                                    | temp falls below 330°F (65.4°C), or                                                                                                    | sturning the unit off then head on eacin                                                                                                 |  |
| NOTE               |                                                                                                    | m may be manually reset via keypad or by                                                                                                    | / turning the unit off, then back on again.                                                                                              |  |
| should of alarm of | clear itse                                                                                                    | If (see reset condition above). Operate the potting with the steps below as necessary.                                                                  | a unit through the appropriate modes to see if any active                                                                                |  |
|                    | 1                                                                                                    | Check for Bad Compressor Discharge Te                                                                                                    | mperature Sensor                                                                                                    |  |
|                    |                                                                                                    | a. Check for alarm 125                                                                                                    | Alarm conditions must be corrected and the alarm cleared to continue                                                                     |  |
|                    | 2                                                                                                    | Check refrigerant charge                                                                                                    |                                                                                                    |  |
|                    |                                                                                                    | a. Check for undercharged system                                                                                                    | Level must be above lower sight glass                                                                                                    |  |
|                    | 3                                                                                                    | Check airflow through condenser coil                                                                                                    |                                                                                                    |  |
|                    |                                                                                                    | a. Inspect condenser / radiator fins                                                                                                    | Fins must be straight. 90% or more of the coil surface must be undamaged. No "dead" air spaces. Condenser / Radiator coil must be clean. |  |
|                    |                                                                                                    | b. Check airflow (with unit running).                                                                                                    | Even airflow through the entire coil<br>No "dead" spots                                                                                  |  |
|                    | 4                                                                                                    | Check system pressures                                                                                                    |                                                                                                    |  |
|                    |                                                                                                    | a. Install Manifold Test Set and check and<br>compare compressor discharge &<br>suction pressures with those shown on<br>the microprocessor controller. | Suction & Discharge Pressures must have the same reading on gauges & on micro display.                                                   |  |
|                    | 5                                                                                                    | Check mounting of DTT2                                                                                                    |                                                                                                    |  |
|                    |                                                                                                    | a. Visually inspect the mounting and orientation of DTT2                                                                                                | Must be mounted tightly to the evap section, with the long flat surface of DTT2 in contact with the metal surface.                       |  |
|                    | 6                                                                                                    | Perform Pretrip Check                                                                                                    |                                                                                                    |  |
|                    |                                                                                                    | a. Run Pretrip & check for alarms                                                                                                    | Any active alarms must be corrected and cleared before proceeding.                                                                       |  |
|                    | 7                                                                                                    | Check compressor reed valves & gaskets                                                                                                    |                                                                                                    |  |
|                    |                                                                                                    | a. Remove compressor heads & inspect condition of all reeds & gaskets                                                                                   | Must be in good condition.                                                                                                    |  |
|                    | 8                                                                                                    | Check Expansion Valve (TXV)                                                                                                    |                                                                                                    |  |
|                    |                                                                                                    | a. Visually inspect valve                                                                                                    | Bulb must be clamped tightly on the suction line and insulated. No physical damage to bulb, capillary tube of valve body.                |  |
|                    |                                                                                                    | b. Check MOP of valve                                                                                                    | Refer to Section 2.10                                                                                                    |  |
|                    |                                                                                                    | c. Check superheat of valve                                                                                                    | Refer to Section 2.10                                                                                                    |  |
|                    | 9                                                                                                    | Check system for non-condensables                                                                                                    |                                                                                                    |  |
|                    |                                                                                                    | a. Check refrigeration system for<br>non-condensable gas(es)                                                                                            | No non-condensable gas(es) may be present.                                                                                               |  |

| Alarm<br>NO.                  | Steps                                                                                                    | ALARM / CAUSE                                                                                                    | CORRECTIVE ACTION                                                                                                    |  |  |
|-------------------------------|----------------------------------------------------------------------------------------------------|----------------------------------------------------------------------------------------------------|----------------------------------------------------------------------------------------------------|--|--|
| 18                            | LOW                                                                                                    | REFRIGERANT PRESSURE                                                                                                    |                                                                                                    |  |  |
|                               | <ul> <li>TRIGGER-ON (A):<br/>Suction Pressure is less than -6 inHg (-0.2 Bar) for more than 120* seconds, when<br/>the RAT is above -10°F (-23.3°C), or</li> <li>If the Suction Pressure is less than -16 inHg (-0.41 Bar) for more than 120*seconds at<br/>any RAT temperature,</li> <li>UNIT CONTROL: Alarm Only or Unit Shutdown &amp; Alarm (if configured)</li> <li>RESET CONDITION:<br/>Auto Reset after 15 minutes if Suction Pressure is more than -4 inHg (-0.41 Bar), or<br/>if RAT falls below -10°F (-23.3°C), or Alarm may be manually reset via Keypad or by<br/>turning the unit off, then back on again.</li> </ul> |                                                                                                    |                                                                                                    |  |  |
|                               |                                                                                                    |                                                                                                    | * Time may be configured from 0 - 255 seconds.                                                                                               |  |  |
| NOTE:<br>should o<br>alarm oo | Follow th<br>clear itse<br>ccurs. C                                                                                                    | ne steps below until a problem is found. Or<br>If (see reset condition above). Operate the<br>ontinue with the steps below as necessary.                | nce a repair or correction has been made, the active alarm<br>a unit through the appropriate modes to see if any active                      |  |  |
|                               | 1                                                                                                    | Check fan belts                                                                                                    |                                                                                                    |  |  |
|                               |                                                                                                    | a. Check upper fan belt tension & condition                                                                                                    | (Refer to Section 8.6 for belt tensions)<br>No Glazing, no cracking, no slipping)                                                            |  |  |
|                               |                                                                                                    | b. Check lower fan belt tension & condition.                                                                                                    | (Refer to Section 8.6 for belt tensions)<br>No Glazing, no cracking, no slipping                                                             |  |  |
|                               | 2                                                                                                    | Check system pressures                                                                                                    |                                                                                                    |  |  |
|                               |                                                                                                    | a. Install Manifold Test Set and check and<br>compare compressor discharge &<br>suction pressures with those shown on<br>the microprocessor controller. | Suction pressure must be above 3 PSIG (0.2 Bar)<br>Suction & Discharge Pressures must have the same<br>reading on gauges & on micro display. |  |  |
|                               | 3                                                                                                    | Perform Pretrip Check                                                                                                    |                                                                                                    |  |  |
|                               |                                                                                                    | a. Run Pretrip & check for alarms                                                                                                    | Any active alarms must be corrected and cleared before proceeding.                                                                           |  |  |
|                               | 4                                                                                                    | Manually defrost unit                                                                                                    |                                                                                                    |  |  |
|                               |                                                                                                    | a. Defrost unit and terminate automatically.                                                                                                    | Typical defrost cycle time is 5–20 minutes<br>Suction pressure should rise gradually during cycle.                                           |  |  |
|                               | 5                                                                                                    | Check evaporator air flow                                                                                                    |                                                                                                    |  |  |
|                               |                                                                                                    | a. Check evap fan clutch                                                                                                    | Must be engaged                                                                                                    |  |  |
|                               |                                                                                                    | b. Check evaporator section, return air<br>bulkhead, air chute, cleanliness of<br>evap. coil                                                            | Good Air Flow<br>Return air not restricted<br>Air chute in good condition<br>No damage to blower wheel<br>Evap. coil clean                   |  |  |
|                               | 6                                                                                                    | Check refrigerant charge                                                                                                    |                                                                                                    |  |  |
|                               |                                                                                                    | a. Check for undercharged system                                                                                                    | Level must be above lower sight glass                                                                                                    |  |  |
|                               | 7                                                                                                    | Check Expansion Valve (TXV)                                                                                                    |                                                                                                    |  |  |
|                               |                                                                                                    | a. Visually inspect valve                                                                                                    | Bulb must be clamped tightly on the suction line and insulated                                                                               |  |  |
|                               |                                                                                                    | b. Check MOP of valve                                                                                                    | Refer to Section 2.10                                                                                                    |  |  |
|                               |                                                                                                    | c. Check superheat of valve                                                                                                    | Refer to Section 2.10                                                                                                    |  |  |

| Alarm<br>NO.                    | Steps                                                                                                    | ALARM / CAUSE                           | CORRECTIVE ACTION                                       |  |
|---------------------------------|----------------------------------------------------------------------------------------------------|-----------------------------------------|---------------------------------------------------------|--|
| 19                              | LOW                                                                                                    | FUEL SHUTDOWN (for units with Low I     | uel Level Switch / no fuel level display in Data List)  |  |
|                                 | • TRIG                                                                                                    | GER ON: Alarm 1 (LOW FUEL LEVEL)        | has been on past the allowed run time (See chart below) |  |
|                                 | <ul> <li>UNIT</li> </ul>                                                                                                    | CONTROL: Unit shutdown and Alarm.       |                                                         |  |
|                                 | <ul> <li>RESET CONDITION: Auto reset when fuel level is above 1/4 tank for more than 30 seconds or Alarm may<br/>be manually reset via Keypad or by turning the unit off, then back on again.</li> </ul>                                                                                          |                                         |                                                         |  |
|                                 |                                                                                                    | 30 gal. Fuel tank 30 Mir                | nutes                                                   |  |
|                                 |                                                                                                    | 50 gal. Fuel tank 60 Mir                | nutes                                                   |  |
|                                 |                                                                                                    | 75 gal. Fuel tank 90 Mir                | nutes                                                   |  |
|                                 |                                                                                                    | 100 gal. Fuel tank 120 M                | inutes                                                  |  |
|                                 |                                                                                                    | 120 gal. Fuel tank 150 M                | inutes                                                  |  |
| NOTE: I<br>should c<br>alarm oc | NOTE: Follow the steps below until a problem is found. Once a repair or correction has been made, the active alarm should clear itself (see reset condition above). Operate the unit through the appropriate modes to see if any active alarm occurs. Continue with the steps below as necessary. |                                         |                                                         |  |
|                                 |                                                                                                    | a. Check for alarm 1                    | Must be cleared.                                        |  |
|                                 | 1                                                                                                    |                                         |                                                         |  |
| 19<br>in Da                     | LOW I<br>ata List)                                                                                                    | FUEL SHUTDOWN (for units with Low I     | Fuel Level 0% to 100% Sensor / fuel level is displayed  |  |
|                                 | • TRIG                                                                                                    | GER ON: Fuel level is 10% or less for m | ore than 1 minute.                                      |  |
|                                 | <ul> <li>UNIT</li> </ul>                                                                                                    | CONTROL: Unit shutdown and Alarm.       |                                                         |  |
|                                 | <ul> <li>RESET CONDITION: Auto reset when fuel level is above 12% for more than 1 minute, or alarm may be manually reset via Keypad or by turning the unit off, then back on again.</li> </ul>                                                                                                    |                                         |                                                         |  |
| NOTE: I<br>should c<br>alarm oc | NOTE: Follow the steps below until a problem is found. Once a repair or correction has been made, the active alarm should clear itself (see reset condition above). Operate the unit through the appropriate modes to see if any active alarm occurs. Continue with the steps below as necessary. |                                         |                                                         |  |
|                                 | 1                                                                                                    | Check for low fuel level warning alarm  |                                                         |  |
|                                 |                                                                                                    | a. Check for alarm 1                    | Must be cleared.                                        |  |

| Alarm<br>NO. | Steps                                                                                     | ALARM / CAUSE                                                                                  | CORRECTIVE ACTION                                                                                     |  |
|--------------|-------------------------------------------------------------------------------------------|------------------------------------------------------------------------------------------------|----------------------------------------------------------------------------------------------------|--|
| 27           | HIGH SUCTION PRESSURE                                                                     |                                                                                                |                                                                                                    |  |
|              | • TRIC                                                                                    | TRIGGER ON: Suction pressure has been greater than 98 PSIG (6.7 Bars) for more than 10 minutes |                                                                                                    |  |
|              | <ul> <li>UNIT CONTROL: Alarm Only or Unit Shutdown &amp; Alarm (if configured)</li> </ul> |                                                                                                |                                                                                                    |  |
|              | • RES                                                                                     | ET CONDITION:                                                                                  |                                                                                                    |  |
|              | Auto                                                                                      | preset when suction pressure is less than                                                      | 75 PSIG (5.1 Bars) for 5 minutes if                                                                   |  |
|              | Auto                                                                                      | Reset after 15 minutes if configured as a                                                      | Shutdown Alarm or                                                                                     |  |
|              | Alar                                                                                      | m may be manually reset via Keypad or by                                                       | <i>i</i> turning the unit off, then back on again.                                                    |  |
| NOTE: I      | Follow th                                                                                 | ne steps below until a problem is found. Or                                                    | nce a repair or correction has been made, the active alarm                                            |  |
| should o     | lear itse                                                                                 | If (see reset condition above). Operate the                                                    | e unit through the appropriate modes to see if any active                                             |  |
| alarm oc     | ccurs. C                                                                                  | ontinue with the steps below as necessary.                                                     | •                                                                                                    |  |
|              | 1                                                                                         | Check system pressures                                                                         |                                                                                                    |  |
|              |                                                                                           | a. Check and compare compressor<br>discharge & suction pressures with                          | Suction & Discharge Pressures must have the same<br>reading ± 5 PSIG (±0.34 Bar) on gauges & on micro |  |
|              |                                                                                           | those shown on the microprocessor controller.                                                  | display.                                                                                              |  |
|              | 2                                                                                         | Check compressor drive coupling                                                                |                                                                                                    |  |
|              |                                                                                           | a. Verify that compressor coupling is intact, and that the compressor crankshaft is turning.   | Compressor crankshaft must be turning.                                                                |  |
|              | 3                                                                                         | Perform Pretrip Check                                                                          |                                                                                                    |  |
|              |                                                                                           | a. Run Pretrip & check for alarms                                                              | Any active alarms must be corrected and cleared before proceeding.                                    |  |
|              | 4                                                                                         | Check compressor reed valves & gaskets                                                         | 3                                                                                                    |  |
|              |                                                                                           | a. Remove compressor heads & inspect condition of all reeds & gaskets                          | Must be in good condition.                                                                            |  |
|              | 5                                                                                         | Check compressor pistons and connectin                                                         | g rods.                                                                                               |  |
|              |                                                                                           | a. Check compressor pistons and connecting rods.                                               | Must be in good condition.                                                                            |  |
|              | 6                                                                                         | See Refrigeration System, Section 2.10                                                         |                                                                                                    |  |

| Alarm<br>NO.                    | Steps                                                                                                    | ALARM / CAUSE                                                                                                    | CORRECTIVE ACTION                                                                                                    |  |
|---------------------------------|----------------------------------------------------------------------------------------------------|----------------------------------------------------------------------------------------------------|----------------------------------------------------------------------------------------------------|--|
| 28                              | <ul> <li>28 CHECK REFRIGERATION SYSTEM</li> <li>TRIGGER ON: Discharge pressure is not at least 5 PSIG (0.34 Bar) higher than Suction pressure for more than 10 minutes</li> </ul> |                                                                                                    |                                                                                                    |  |
|                                 | <ul> <li>UNIT CONTROL: Alarm Only or Unit Shutdown &amp; Alarm (if configured)</li> </ul>                                                                                         |                                                                                                    |                                                                                                    |  |
|                                 | <ul> <li>RES<br/>suct<br/>turn</li> </ul>                                                                                                    | ET CONDITION: Auto reset when dischar<br>ion pressure for 5 minutes, or alarm may b<br>ing the unit off, then back on again.             | ge pressure is more than 20 PSIG (1.36 Bars) above the<br>be manually reset via Keypad or by                              |  |
| NOTE: I<br>should c<br>alarm oc | Follow th<br>clear itse<br>ccurs. Co                                                                                                    | ne steps below until a problem is found. On<br>If (see reset condition above). Operate the<br>ontinue with the steps below as necessary. | uce a repair or correction has been made, the active alarm<br>unit through the appropriate modes to see if any active     |  |
|                                 | 1                                                                                                    | Check system pressures                                                                                                    |                                                                                                    |  |
|                                 |                                                                                                    | a. Check and compare compressor<br>discharge & suction pressures with<br>those shown on the microprocessor<br>controller.                | Suction & Discharge Pressures must have the same reading – $\pm$ 5 PSIG ( $\pm$ 0.34 Bar) – on gauges & on micro display. |  |
|                                 | 2                                                                                                    | Check compressor drive coupling                                                                                                    |                                                                                                    |  |
|                                 |                                                                                                    | <ul> <li>Verify that compressor coupling is<br/>intact, and that the compressor<br/>crankshaft is turning.</li> </ul>                    | Compressor crankshaft must be turning.                                                                                    |  |
|                                 | 3                                                                                                    | Perform Pretrip Check                                                                                                    |                                                                                                    |  |
|                                 |                                                                                                    | a. Run Pretrip & check for alarms                                                                                                    | Any active alarms must be corrected and cleared before proceeding.                                                        |  |
|                                 | 4                                                                                                    | Check compressor reed valves & gaskets                                                                                                   |                                                                                                    |  |
|                                 |                                                                                                    | a. Remove compressor heads & inspect<br>condition of all reeds & gaskets                                                                 | Must be in good condition.                                                                                                |  |
|                                 | 5                                                                                                    | Check compressor pistons and connectin                                                                                                   | g rods.                                                                                                    |  |
|                                 |                                                                                                    | <ul> <li>Check compressor pistons and<br/>connecting rods.</li> </ul>                                                                    | Must be in good condition.                                                                                                |  |
|                                 | 6                                                                                                    | See Refrigeration System Troubleshooting                                                                                                 | g, Section 9.3.                                                                                                    |  |

| Alarm<br>NO.                                                                                                    | Steps                                                                                                    | ALARM / CAUSE                 | CORRECTIVE ACTION                                                        |  |
|----------------------------------------------------------------------------------------------------|----------------------------------------------------------------------------------------------------|-------------------------------|--------------------------------------------------------------------------|--|
|                                                                                                    |                                                                                                    | 7.5 START UP E                | INGINE ALARMS                                                            |  |
| 30                                                                                                    | 30 FAILED TO RUN MINIMUM TIME                                                                                                    |                               |                                                                          |  |
|                                                                                                    | <ul> <li>TRIGGER-ON: Engine has shut down on an alarm 3 times without having run for at least 15 minutes between each shutdown (not including Door or Remote Switch shut downs).</li> <li>UNIT CONTROL: Unit Shutdown &amp; Alarm</li> <li>RESET CONDITION: Alarm may be manually reset via Keypad or by turning the unit off, then back on again. If Unit Operation Mode is set for Rail, this alarm will automatically reset after 4 hours.</li> </ul> |                               |                                                                          |  |
| NOTE: Follow the steps below until a problem is found. Once a repair or correction has been made, clear the alarm(s). (See Note 1) Operate the unit through the appropriate modes to see if any active alarm occurs. Continue with the steps below as necessary. |                                                                                                    |                               |                                                                          |  |
|                                                                                                    | 1                                                                                                    | Check for alarms              |                                                                          |  |
|                                                                                                    |                                                                                                    | a. Check for shut down alarms | Alarm conditions must be corrected and the alarm(s) cleared to continue. |  |

| Alarm<br>NO.                    | Steps                                                                                                    | ALARM / CAUSE                                                                                                    | CORRECTIVE ACTION                                                                                                    |  |
|---------------------------------|----------------------------------------------------------------------------------------------------|----------------------------------------------------------------------------------------------------|----------------------------------------------------------------------------------------------------|--|
| 31                              | FAILED TO START - AUTO MODE                                                                                                    |                                                                                                    |                                                                                                    |  |
|                                 | <ul> <li>TRIGGER–ON: Engine has tried to start 3 times unsuccessfully in the auto start mode.</li> </ul>                                                                                                    |                                                                                                    |                                                                                                    |  |
|                                 | UNIT CONTROL: Unit Shutdown & Alarm                                                                                                    |                                                                                                    |                                                                                                    |  |
|                                 | • RES                                                                                                    | SET CONDITION: Alarm may be manually re                                                                                                    | eset via Keypad or by turning the unit off, then back on again.                                                                                                    |  |
| NOTE: I<br>alarm(s)<br>with the | NOTE: Follow the steps below until a problem is found. Once a repair or correction has been made, clear the alarm(s). (See Note 1) Operate the unit through the appropriate modes to see if any active alarm occurs. Continue with the steps below as necessary. |                                                                                                    |                                                                                                    |  |
|                                 | 1 Check fuel level in tank.                                                                                                    |                                                                                                    |                                                                                                    |  |
|                                 |                                                                                                    | a. Check fuel gauge on tank.                                                                                                    | Fill tank as needed.                                                                                                    |  |
|                                 | 2                                                                                                    | Check for alarms                                                                                                    |                                                                                                    |  |
|                                 |                                                                                                    | <ul> <li>a. Check for the following alarms:</li> <li>71 Check for Bad F2 or F3 Fuse alarm</li> <li>40 Check Glow Plugs alarm</li> <li>35 Check Starter Circuit alarm</li> </ul> | Alarm conditions must be corrected and the alarm cleared to continue                                                                                                    |  |
|                                 | 3                                                                                                    | Check Fuel Solenoid                                                                                                    |                                                                                                    |  |
|                                 |                                                                                                    | a. Check Run Relay LED                                                                                                    | Must be ON.                                                                                                    |  |
|                                 |                                                                                                    | b. Check voltage to fuel solenoid                                                                                                    | Start/Run-Off switch in Start/Run position, Manual Start<br>Mode (See Note 2)<br>12 VDC between FSC-C (ground) & FSH-A (hold)<br>With Manual Crank Switch in crank position<br>12 VDC between FSC-C (ground) & FSP-B (pick) |  |
|                                 |                                                                                                    | c. Inspect solenoid & connector pins & terminals                                                                                                    | No damage to solenoid<br>No damaged or corroded pins                                                                                                    |  |
|                                 |                                                                                                    | d. Inspect harness & control box connector pins & terminals (See wiring schematic)                                                                                              | No physical damage to harness.<br>No damaged or corroded pins                                                                                                    |  |
|                                 |                                                                                                    | e. Check resistance of solenoid                                                                                                    | Refer to Section 2.12                                                                                                    |  |
|                                 |                                                                                                    | f. Check operation of solenoid                                                                                                    | Plunger must move in when energized                                                                                                    |  |
|                                 | 4                                                                                                    | Check fuel system                                                                                                    |                                                                                                    |  |
|                                 |                                                                                                    | a. Check fuel system prime                                                                                                    | No air in fuel system                                                                                                    |  |
|                                 |                                                                                                    | b. Check fuel flow                                                                                                    | Unrestricted fuel flow through system                                                                                                    |  |
|                                 |                                                                                                    | c. Check voltage to glow plugs                                                                                                    | Glow Plug switch ON, Manual Start Mode<br>More than 11 VDC                                                                                                    |  |
|                                 | 5                                                                                                    | Check engine air-intake system                                                                                                    |                                                                                                    |  |
|                                 |                                                                                                    | a. Check air filter indicator                                                                                                    | Flag must not be visible.                                                                                                    |  |
|                                 |                                                                                                    | b. Inspect air intake system                                                                                                    | Hoses & tubes in good condition.<br>No kinks or restrictions                                                                                                    |  |
|                                 | 6                                                                                                    | Check for correct engine oil                                                                                                    |                                                                                                    |  |
|                                 |                                                                                                    | a. Check for correct oil viscosity (weight)<br>for conditions                                                                                                    | Refer to Section 2.6<br>Must be correct for ambient conditions                                                                                                    |  |
|                                 | 7                                                                                                    | Check engine exhaust system                                                                                                    |                                                                                                    |  |
|                                 |                                                                                                    | a. Inspect the exhaust system                                                                                                    | Must be clear and unobstructed                                                                                                    |  |
|                                 | 8                                                                                                    | Check engine                                                                                                    |                                                                                                    |  |
|                                 |                                                                                                    | a. Check engine compression                                                                                                    | Refer to Section 2.6                                                                                                    |  |

| NO.                                                                                                    | Steps                                                                                                    | ALARM / CAUSE                                                                                       | CORRECTIVE ACTION                                                                                                    |  |  |
|----------------------------------------------------------------------------------------------------|----------------------------------------------------------------------------------------------------|----------------------------------------------------------------------------------------------------|----------------------------------------------------------------------------------------------------|--|--|
| 32                                                                                                    | FAILE                                                                                                    | D TO START - MANUAL                                                                                 |                                                                                                    |  |  |
|                                                                                                    | • TRI                                                                                                    | GGER–ON: The unit was placed in Manua<br>within 5 minutes. or,                                      | I Start Mode, and the engine was not manually started                                                                      |  |  |
|                                                                                                    | <ul><li>The user has tried to start the engine 3 times unsuccessfully in the Manual Start Mode.</li><li>UNIT CONTROL: Unit Shutdown &amp; Alarm</li></ul>                |                                                                                                    |                                                                                                    |  |  |
|                                                                                                    |                                                                                                    |                                                                                                    |                                                                                                    |  |  |
|                                                                                                    | <ul> <li>RESET CONDITION: Reset by changing to Auto Start Mode, or Alarm may be manually reset via Keypad<br/>or by turning the unit off, then back on again.</li> </ul> |                                                                                                    |                                                                                                    |  |  |
| NOTE:                                                                                                    | Follow th                                                                                                    | ne steps below until a problem is found. Or                                                         | nce a repair or correction has been made, clear the                                                                        |  |  |
| alarm(s). (See Note 1) Operate the unit through the appropriate modes to see if any active alarm occurs. Continue with the steps below as necessary. |                                                                                                    |                                                                                                    |                                                                                                    |  |  |
|                                                                                                    | 1                                                                                                    | Operator failed to crank engine                                                                     |                                                                                                    |  |  |
|                                                                                                    |                                                                                                    | a. Manually start unit.                                                                             | Engine starts and runs                                                                                                    |  |  |
|                                                                                                    | 2                                                                                                    | Check fuel level in tank.                                                                           |                                                                                                    |  |  |
|                                                                                                    |                                                                                                    | a. Check fuel gauge on tank.                                                                        | Fill tank as needed.                                                                                                    |  |  |
|                                                                                                    | 3                                                                                                    | Check for Check Glow Plugs alarm                                                                    |                                                                                                    |  |  |
|                                                                                                    |                                                                                                    | a. Check for alarm 40                                                                               | Alarm conditions must be corrected and the alarm cleared to continue.                                                      |  |  |
|                                                                                                    | 4                                                                                                    | Check glow / crank switch                                                                           |                                                                                                    |  |  |
|                                                                                                    |                                                                                                    | a. Check the glow/crank switch                                                                      | No damaged or corroded pins<br>No physical damage                                                                          |  |  |
|                                                                                                    |                                                                                                    | <ul> <li>b. Check voltage to glow/crank switch</li> <li>Voltmeter lead on - Battery post</li> </ul> | Start/Run-Off switch in Start/Run position, Manual Start<br>Mode (See Note 2)                                              |  |  |
|                                                                                                    |                                                                                                    | (With wires connected to switch)                                                                    | PositionTerminalsVDCOff:111 V (min)                                                                                        |  |  |
|                                                                                                    |                                                                                                    |                                                                                                    | 2 & 3 0 V (min)<br>Glow 1 & 3 10 1/2 V (min)                                                                               |  |  |
|                                                                                                    |                                                                                                    |                                                                                                    | Disconnect wire to Starter Solenoid before checking:<br>Crank: 1 & 2 11 1/2V (min)<br>3 0 V (min)                          |  |  |
|                                                                                                    |                                                                                                    | c. Check voltage to glow plugs                                                                      | Glow Plug switch ON, Manual Start Mode<br>More than 11 VDC                                                                 |  |  |
|                                                                                                    |                                                                                                    | d. Check voltage to starter solenoid                                                                | Crank switch ON, Manual Start More than 11 VDC                                                                             |  |  |
|                                                                                                    | 5                                                                                                    | Check glow/crank switch harness                                                                     |                                                                                                    |  |  |
|                                                                                                    |                                                                                                    | a. Inspect harness & control box connector pins & terminals (See wiring schematic)                  | No physical damage to harness.<br>No damaged or corroded pins                                                              |  |  |
|                                                                                                    | 6                                                                                                    | Check Fuel Solenoid                                                                                 |                                                                                                    |  |  |
|                                                                                                    |                                                                                                    | a. Check Run Relay LED                                                                              | LED 28 must be ON.                                                                                                    |  |  |
|                                                                                                    |                                                                                                    | b. Check voltage to fuel solenoid                                                                   | Start/Run-Off Switch in Start/Run position, Manual Start<br>Mode (See Note 2)<br>More than 11 VDC positive and good ground |  |  |
|                                                                                                    |                                                                                                    | c. Inspect solenoid & connector pins & terminals                                                    | No damage to solenoid or wires<br>No damaged or corroded pins<br>Wires plugged in                                          |  |  |
|                                                                                                    |                                                                                                    | d. Check resistance of solenoid                                                                     | Refer to Section 2.12                                                                                                    |  |  |
|                                                                                                    |                                                                                                    | e. Check operation of solenoid                                                                      | Plunger must move in when energized                                                                                        |  |  |
|                                                                                                    | 7                                                                                                    | Check fuel solenoid harness                                                                         |                                                                                                    |  |  |
|                                                                                                    |                                                                                                    | a. Inspect harness & control box connector pins & terminals (See Wiring Schematic)                  | No physical damage to harness.<br>No damaged or corroded pins                                                              |  |  |

| Alarm<br>NO. | Steps                                   | ALARM / CAUSE                                                   | CORRECTIVE ACTION                                              |  |  |
|--------------|-----------------------------------------|-----------------------------------------------------------------|----------------------------------------------------------------|--|--|
| 32           | 32 FAILED TO START - MANUAL (Continued) |                                                                 |                                                                |  |  |
|              | 8                                       | Check fuel system                                               |                                                                |  |  |
|              |                                         | a. Check fuel system prime                                      | No air in fuel system                                          |  |  |
|              |                                         | b. Check fuel flow                                              | Unrestricted fuel flow through system                          |  |  |
|              |                                         | c. Check fuel system check valve from filter to injection pump. | Check valve must hold fuel and not leak back                   |  |  |
|              | 9                                       | Check engine air-intake system                                  |                                                                |  |  |
|              |                                         | a. Check air filter indicator                                   | Flag must not be visible.                                      |  |  |
|              |                                         | b. Inspect air intake system                                    | Hoses & tubes in good condition.<br>No kinks or restrictions   |  |  |
|              | 10                                      | Check for correct engine oil                                    |                                                                |  |  |
|              |                                         | a. Check for correct oil viscosity (weight)<br>for conditions   | Refer to Section 2.6<br>Must be correct for ambient conditions |  |  |
|              | 11                                      | Check engine exhaust system                                     |                                                                |  |  |
|              |                                         | a. Inspect the exhaust system                                   | Must be clear and unobstructed                                 |  |  |
|              | 12                                      | Check engine                                                    |                                                                |  |  |
|              |                                         | a. Check engine compression                                     | Compression must be above 400 PSIG (27.22 Bar)                 |  |  |

| Alarm<br>NO. | Steps                                                                                                   | ALARM / CAUSE                                                                                       | CORRECTIVE ACTION                                                                                                    |  |  |  |  |
|--------------|----------------------------------------------------------------------------------------------------|----------------------------------------------------------------------------------------------------|----------------------------------------------------------------------------------------------------|--|--|--|--|
| 34           | 34 ENGINE FAILED TO STOP                                                                                |                                                                                                    |                                                                                                    |  |  |  |  |
|              | • TRIGGER–ON: Engine is turning more than 500 RPM for 20 seconds after unit shut down or cycled off,    |                                                                                                    |                                                                                                    |  |  |  |  |
|              | Or                                                                                                    |                                                                                                    |                                                                                                    |  |  |  |  |
|              | Oil Pressure Switch is closed longer than 20 seconds after unit shut down or cycle off.                 |                                                                                                    |                                                                                                    |  |  |  |  |
|              | UNIT CONTROL: Alarm Only                                                                                |                                                                                                    |                                                                                                    |  |  |  |  |
| NOTE         | RESET CONDITION: Alarm may be manually reset via Keypad or by turning the unit off, then back on again. |                                                                                                    |                                                                                                    |  |  |  |  |
| NOTE: I      | -ollow th<br>(See N                                                                                     | ne steps below until a problem is found. Or<br>lote 1) Operate the unit through the appro           | nce a repair or correction has been made, clear the priate modes to see if any active alarm occurs. Continue                                  |  |  |  |  |
| with the     | with the steps below as necessary.                                                                      |                                                                                                    |                                                                                                    |  |  |  |  |
|              | 1 Check for engine running                                                                              |                                                                                                    |                                                                                                    |  |  |  |  |
|              |                                                                                                    | a. Verify that engine is still running.                                                             | Engine should not be running.                                                                                                    |  |  |  |  |
|              | 2                                                                                                    | Check for Bad Engine RPM Sensor alarm                                                               | 1                                                                                                    |  |  |  |  |
|              |                                                                                                    | a. Check for alarm 130                                                                              | Alarm conditions must be corrected and the alarm cleared to continue                                                                          |  |  |  |  |
|              | 3 Check engine oil pressure switch                                                                      |                                                                                                    |                                                                                                    |  |  |  |  |
|              |                                                                                                    | a. Inspect switch & connector pins & terminals                                                      | No physical damage to switch.<br>No damaged or corroded pins in plug.                                                                         |  |  |  |  |
|              |                                                                                                    | b. Check engine oil switch operation.                                                               | Contacts closed when oil pressure is above 15 PSIG (1.02 Bars)                                                                                |  |  |  |  |
|              |                                                                                                    |                                                                                                    | Contacts open when oil pressure is below 12 PSIG (0.82 Bar)                                                                                   |  |  |  |  |
|              | 4 Check engine oil switch harness                                                                       |                                                                                                    |                                                                                                    |  |  |  |  |
|              |                                                                                                    | a. Inspect harness & control box connector pins & terminals (See wiring schematic)                  | No physical damage to harness.<br>No damaged or corroded pins                                                                                 |  |  |  |  |
|              |                                                                                                    | <ul> <li>b. Check for shorted circuit in harness,<br/>and continuity through the harness</li> </ul> | Start/Run-Off Switch in Start/Run position, Manual Start<br>Mode (See Note 2)<br>Battery voltage reading (12-13 VDC) between wires in<br>plug |  |  |  |  |
|              | 5                                                                                                    | Check fuel solenoid & circuit                                                                       |                                                                                                    |  |  |  |  |
|              |                                                                                                    | a. Check Run Relay LED                                                                              | LED 28 must be OFF.                                                                                                    |  |  |  |  |
|              |                                                                                                    | b. Check voltage at harness to fuel solenoid                                                        | Must be 0 VDC                                                                                                    |  |  |  |  |
|              |                                                                                                    | c. Check fuel solenoid plunger                                                                      | Must be free to move                                                                                                    |  |  |  |  |

| Alarm<br>NO.                                                                                                    | Steps                                                                                                    | ALARM / CAUSE                                                             | CORRECTIVE ACTION                                                                                                    |  |  |  |
|----------------------------------------------------------------------------------------------------|----------------------------------------------------------------------------------------------------|---------------------------------------------------------------------------|----------------------------------------------------------------------------------------------------|--|--|--|
| 35                                                                                                    | <ul> <li>35 CHECK STARTER CIRCUIT</li> <li>TRIGGER-ON: Engine speed failed to reach 50 RPM during 2 start attempts.</li> <li>UNIT CONTROL: Unit Shutdown &amp; Alarm</li> <li>RESET CONDITION: Alarm may be manually reset via Keypad or by turning the unit off, then back on again.</li> </ul> |                                                                           |                                                                                                    |  |  |  |
| NOTE: Follow the steps below until a problem is found. Once a repair or correction has been made, clear the alarm(s). (See Note 1) Operate the unit through the appropriate modes to see if any active alarm occurs. Continue with the steps below as necessary. |                                                                                                    |                                                                           |                                                                                                    |  |  |  |
|                                                                                                    | 1 Check starter relay circuit                                                                                                    |                                                                           |                                                                                                    |  |  |  |
|                                                                                                    |                                                                                                    | a. Check operation of starter solenoid relay                              | Start/Run-Off Switch in Start/Run position, Manual Start<br>Mode (See Note 2)<br>Relay contacts closed when crank switch is ON |  |  |  |
|                                                                                                    |                                                                                                    | b. Check relay socket & terminals                                         | No signs of discoloration from overheating<br>No corrosion                                                                     |  |  |  |
|                                                                                                    |                                                                                                    | c. Check voltage to Starter Solenoid Relay                                | Negative lead on 85, Positive lead on 86 = 12 VDC<br>Negative lead on Gnd, Positive lead on 87 & 30 = 12 VDC                   |  |  |  |
|                                                                                                    |                                                                                                    | d. Inspect wiring to starter solenoid & starter motor                     | No physical damage to wiring or battery cable end.<br>No damaged or corroded terminals                                         |  |  |  |
|                                                                                                    |                                                                                                    | e. Check voltage to starter solenoid                                      | Must be above 11.5 VDC                                                                                                    |  |  |  |
|                                                                                                    |                                                                                                    | f. Check voltage to starter motor                                         | Must be above 10 VDC while cranking                                                                                            |  |  |  |
|                                                                                                    | 2 Check starter                                                                                                    |                                                                           |                                                                                                    |  |  |  |
|                                                                                                    |                                                                                                    | a. Inspect starter and wiring.                                            | No damage or corrosion<br>Wiring and battery cable must be clean and tight.                                                    |  |  |  |
|                                                                                                    |                                                                                                    | b. Check resistance of solenoid                                           | Refer to Section 2.12                                                                                                    |  |  |  |
|                                                                                                    |                                                                                                    | c. Check resistance of starter motor                                      | Refer to Section 2.12                                                                                                    |  |  |  |
|                                                                                                    |                                                                                                    | d. Test amperage draw of starter.                                         | Refer to Section 2.12                                                                                                    |  |  |  |
|                                                                                                    | 3                                                                                                    | Check battery voltage                                                     |                                                                                                    |  |  |  |
|                                                                                                    |                                                                                                    | a. Inspect battery cable ends and posts                                   | Must be clean and tight<br>No corrosion                                                                                        |  |  |  |
|                                                                                                    |                                                                                                    | b. Test voltage at battery with unit off.                                 | Must be above 11 VDC                                                                                                    |  |  |  |
|                                                                                                    |                                                                                                    | c. Test specific gravity of battery                                       | Check                                                                                                    |  |  |  |
|                                                                                                    |                                                                                                    | d. Perform load test on battery (Follow battery manufacturer's procedure) | Check                                                                                                    |  |  |  |
|                                                                                                    | 4 Check for correct engine oil                                                                                                    |                                                                           |                                                                                                    |  |  |  |
|                                                                                                    |                                                                                                    | a. Check for correct viscosity for<br>conditions                          | Refer to Section 2.6<br>Must be correct for ambient conditions                                                                 |  |  |  |

| Alarm<br>NO.                                                                                                    | Steps                                                                                                    | ALARM / CAUSE                                                                      | CORRECTIVE ACTION                                                               |  |  |  |
|----------------------------------------------------------------------------------------------------|----------------------------------------------------------------------------------------------------|------------------------------------------------------------------------------------|---------------------------------------------------------------------------------|--|--|--|
| 36                                                                                                    | 36 CHECK COOLANT TEMPERATURE                                                                                    |                                                                                    |                                                                                 |  |  |  |
|                                                                                                    | <ul> <li>TRIGGER–ON: Coolant temperature is below 32°F (0°C) after the engine has been running for 5</li> </ul> |                                                                                    |                                                                                 |  |  |  |
|                                                                                                    | minutes.                                                                                                    |                                                                                    |                                                                                 |  |  |  |
|                                                                                                    | UNIT CONTROL: Alarm Only                                                                                        |                                                                                    |                                                                                 |  |  |  |
|                                                                                                    | <ul> <li>RESET CONDITION: Auto Reset when Coolant temp raises above 36°F (2.2°C), or Alarm may be</li> </ul>    |                                                                                    |                                                                                 |  |  |  |
|                                                                                                    | manually reset via Keypad or by turning the unit off, then back on again.                                       |                                                                                    |                                                                                 |  |  |  |
| NOTE: Follow the steps below until a problem is found. Once a repair or correction has been made, the active alarm should clear itself (see reset condition above). Operate the unit through the appropriate modes to see if any active alarm occurs. Continue with the steps below as necessary. |                                                                                                    |                                                                                    |                                                                                 |  |  |  |
|                                                                                                    | 1                                                                                                    | 1 Check coolant temperature                                                        |                                                                                 |  |  |  |
|                                                                                                    |                                                                                                    | a. Check temperature of coolant or upper radiator hose                             | Must be above 32°F (0°C)                                                        |  |  |  |
|                                                                                                    | 2 Check Engine Coolant Sensor                                                                                   |                                                                                    |                                                                                 |  |  |  |
|                                                                                                    |                                                                                                    | a. Check resistance of Engine Coolant<br>Sensor (See Note 4)                       | (Refer to Section 2.12 for complete resistance chart)<br>10k Ohms @ 77°F (25°C) |  |  |  |
|                                                                                                    |                                                                                                    | b. Inspect harness & control box connector pins & terminals (See wiring schematic) | No physical damage to harness.<br>No damaged or corroded pins                   |  |  |  |

| Alarm<br>NO.                                                                    | Steps                                                                                                    | ALARM / CAUSE                                                                                | CORRECTIVE ACTION                                                                                                    |  |  |  |
|---------------------------------------------------------------------------------|----------------------------------------------------------------------------------------------------|----------------------------------------------------------------------------------------------|----------------------------------------------------------------------------------------------------|--|--|--|
| 37                                                                              | CHEC                                                                                                    | K LOW SPEED RPM                                                                              |                                                                                                    |  |  |  |
| <ul> <li>TRIG<br/>Less<br/>for m</li> <li>UNIT</li> <li>RES<br/>Betw</li> </ul> | <ul> <li>TRIGGER-ON: Controller is set for low engine speed operation, and RPM are:<br/>Less than 1325 or greater than 1625 for Ultima XTC; or<br/>Less than 1200 or greater than 1500 for Ultra XTC<br/>for more than 60 seconds (120 seconds when the microprocessor calls for a change from high speed<br/>to low speed, or when the unit first starts)</li> <li>UNIT CONTROL: Alarm Only</li> <li>RESET CONDITION: Auto Reset if controller is set for low engine speed operation and RPM are:<br/>Determine 4075 for Ultime VTO or</li> </ul> |                                                                                              |                                                                                                    |  |  |  |
| Betw                                                                            | Between 1250 to 1400 for Ultra XTC                                                                                                    |                                                                                              |                                                                                                    |  |  |  |
| for 6                                                                           | for 60 seconds, or                                                                                                    |                                                                                              |                                                                                                    |  |  |  |
| Alarr                                                                           | n may b                                                                                                    | e manually reset via Keypad or by turning                                                    | the unit off, then back on again.                                                                                         |  |  |  |
| NOTE: I<br>should c<br>alarm oc                                                 | NOTE: Follow the steps below until a problem is found. Once a repair or correction has been made, the active alarm should clear itself (see reset condition above). Operate the unit through the appropriate modes to see if any active alarm occurs. Continue with the steps below as necessary.                                                                                                    |                                                                                              |                                                                                                    |  |  |  |
|                                                                                 | 1                                                                                                    | Check speed solenoid & linkage                                                               |                                                                                                    |  |  |  |
|                                                                                 |                                                                                                    | a. Check speed solenoid plunger                                                              | Must move in and out freely                                                                                               |  |  |  |
|                                                                                 |                                                                                                    | b. Check engine speed arm & linkage                                                          | Must move freely                                                                                                    |  |  |  |
|                                                                                 | 2                                                                                                    | Force Low Speed operation (See note 7)                                                       |                                                                                                    |  |  |  |
|                                                                                 |                                                                                                    | a. Select a Low Speed diagnostic mode<br>(See Section 5.2.5.2.2) to run unit in<br>low speed | Unit will run in low speed. RPM must be within range shown above for each specific model. Adjust speed linkage as needed. |  |  |  |
|                                                                                 |                                                                                                    | b. Check operation of Speed Relay LED                                                        | LED 27 must be OFF                                                                                                    |  |  |  |
|                                                                                 |                                                                                                    | c. Check voltage to speed solenoid                                                           | Must be 0 VDC                                                                                                    |  |  |  |
|                                                                                 | 3                                                                                                    | Check engine RPM                                                                             |                                                                                                    |  |  |  |
|                                                                                 |                                                                                                    | a. Check actual engine RPM using hand<br>held tachometer                                     | Refer to Section 2.6<br>Adjust engine linkage setting as needed.                                                          |  |  |  |
|                                                                                 |                                                                                                    | b. Compare actual RPM with those shown on display.                                           | Both readings within ± 50 RPM                                                                                             |  |  |  |
|                                                                                 | 4                                                                                                    | Check engine air-intake system                                                               |                                                                                                    |  |  |  |
|                                                                                 |                                                                                                    | a. Check air filter indicator                                                                | Flag must not be visible.                                                                                                 |  |  |  |
|                                                                                 |                                                                                                    | b. Inspect air intake system                                                                 | Hoses & tubes in good condition.<br>No kinks or restrictions                                                              |  |  |  |
|                                                                                 | 5                                                                                                    | Check engine exhaust system                                                                  |                                                                                                    |  |  |  |
|                                                                                 |                                                                                                    | a. Inspect the exhaust system                                                                | Must be clear and unobstructed                                                                                            |  |  |  |
| Alarm<br>NO. | Steps                                                                       | ALARM / CAUSE                                                                                   | CORRECTIVE ACTION                                                          |  |  |
|--------------|-----------------------------------------------------------------------------|-------------------------------------------------------------------------------------------------|----------------------------------------------------------------------------|--|--|
| 38           | CHEC                                                                        | K HIGH SPEED RPM                                                                                |                                                                            |  |  |
| • TRIC       | TRIGGER-ON: Controller is set for high engine speed operation, and RPM are: |                                                                                                 |                                                                            |  |  |
| Less         | Less than 2000, or greater than 2400 for Ultima XTC; or                     |                                                                                                 |                                                                            |  |  |
| Less         | than 15                                                                     | 00 or greater than 1900 for Ultra XTC                                                           | anna an an Ua fan a channa franc law an and ta binh                        |  |  |
|              | iore than                                                                   | 160 seconds (120 seconds when the micro                                                         | processor calls for a change from low speed to high                        |  |  |
| • UNI        | CONTI                                                                       | ROL · Alarm Only                                                                                |                                                                            |  |  |
| RES          | ET CON                                                                      | DITION: Auto Reset if controller is set for                                                     | high engine speed operation and RPM are:                                   |  |  |
| Betw         | veen 205                                                                    | 0 to 2350 for Ultima XTC; or;                                                                   |                                                                            |  |  |
| Betw         | /een 155                                                                    | 0 to 1850 for Ultra XTC                                                                         |                                                                            |  |  |
| for 6        | 0 second                                                                    | ds, or<br>a manually report via Kaynad ar by tyrning (                                          | the unit off then heals on anoin                                           |  |  |
| Alarr        | n may b                                                                     | e manually reset via Reypad or by turning                                                       | the unit off, then back on again.                                          |  |  |
| NOTE:        | Follow th<br>Near itse                                                      | te steps below until a problem is found. Or                                                     | nce a repair or correction has been made, the active alarm                 |  |  |
| alarm o      | ccurs. Co                                                                   | ontinue with the steps below as necessary.                                                      |                                                                            |  |  |
|              | 1                                                                           | Check speed solenoid linkage                                                                    |                                                                            |  |  |
|              |                                                                             | a. Check speed solenoid plunger                                                                 | Must move in and out freely                                                |  |  |
|              |                                                                             | b. Check engine speed arm & linkage                                                             | Must move freely                                                           |  |  |
|              | 2                                                                           | Check speed circuit                                                                             |                                                                            |  |  |
|              |                                                                             | a. Inspect harness & control box connector pins & terminals (See wiring schematic)              | No physical damage to harness.<br>No damaged or corroded pins or terminals |  |  |
|              |                                                                             | b. Check resistance of speed solenoid                                                           | Refer to Section 2.12                                                      |  |  |
|              |                                                                             | c. Check amp draw of speed solenoid                                                             | Refer to Section 2.12                                                      |  |  |
|              | 3                                                                           | Force High Speed operation (See note 7)                                                         |                                                                            |  |  |
|              |                                                                             | a. Select a High Speed diagnostic mode<br>(See Section 5.2.5.2.2) to run unit in<br>high speed. | Controller will call for High Speed operation.                             |  |  |
|              |                                                                             | b. Check operation of Speed Relay                                                               | LED 27 must be ON                                                          |  |  |
|              |                                                                             | c. Check voltage to speed solenoid                                                              | Must be 12-14 VDC                                                          |  |  |
|              | 4                                                                           | Check engine RPM                                                                                |                                                                            |  |  |
|              |                                                                             | a. Check actual engine RPM using hand<br>held tachometer                                        | Refer to Section 2.6<br>Adjust engine linkage setting as needed.           |  |  |
|              |                                                                             | b. Compare actual RPM with those shown on display                                               | Both readings within ± 50 RPM                                              |  |  |
|              | 5                                                                           | Check engine air-intake system                                                                  |                                                                            |  |  |
|              |                                                                             | a. Check air filter indicator                                                                   | Flag must not be visible.                                                  |  |  |
|              |                                                                             | b. Inspect air intake system                                                                    | Hoses & tubes in good condition.<br>No kinks or restrictions               |  |  |
|              | 6                                                                           | Check engine exhaust system                                                                     |                                                                            |  |  |
|              |                                                                             | a. Inspect the exhaust system                                                                   | Must be clear and unobstructed                                             |  |  |

| Alarm<br>NO.       | Steps                                                                                                    | ALARM / CAUSE                                                                                  | CORRECTIVE ACTION                                                                                                    |  |  |
|--------------------|----------------------------------------------------------------------------------------------------|------------------------------------------------------------------------------------------------|----------------------------------------------------------------------------------------------------|--|--|
| 39                 | CHEC                                                                                                    | K ENGINE RPM                                                                                   |                                                                                                    |  |  |
|                    | <ul> <li>TRIGGER–ON: Engine RPM have been:<br/>Less than 1200 or greater than 2500 for Ultima XTC; or<br/>Less than 1100 or greater than 2000 for Ultra XTC<br/>for more than 5 minutes</li> <li>UNIT CONTROL: Alarm Only or Unit Shutdown &amp; Alarm (if configured)</li> </ul>                                                                                   |                                                                                                |                                                                                                    |  |  |
| NOTE               | <ul> <li>RESET CONDITION: Auto Reset if unit is set for Alarm Only when engine RPM are between 1200 to<br/>2500 for Ultima XTC; or between 1100 to 2000 for Ultra XTC for more than 5 minutes, or<br/>After 15 minutes if the unit is set for RPM Shutdown or<br/>Alarm may be manually reset via Keypad or by turning the unit off, then back on again.</li> </ul> |                                                                                                |                                                                                                    |  |  |
| should of alarm of | clear itse                                                                                                    | If (see reset condition above). Operate the ontinue with the steps below as necessary.         | e unit through the appropriate modes to see if any active                                                                 |  |  |
|                    | 1                                                                                                    | Check for engine stalled alarm                                                                 |                                                                                                    |  |  |
|                    |                                                                                                    | a. Check for alarm 41                                                                          | When both alarms are present, unit may have been run out of fuel.                                                         |  |  |
|                    | 2                                                                                                    | Check speed solenoid & linkage                                                                 |                                                                                                    |  |  |
|                    |                                                                                                    | a. Check speed solenoid plunger                                                                | Must move in and out freely                                                                                               |  |  |
|                    |                                                                                                    | b. Check engine speed arm & linkage                                                            | Must move freely                                                                                                    |  |  |
|                    | 3                                                                                                    | Check fuel system                                                                              |                                                                                                    |  |  |
|                    |                                                                                                    | a. Check for Alarm 1                                                                           | Fill tank as needed                                                                                                    |  |  |
|                    |                                                                                                    | b. Check fuel flow                                                                             | Unrestricted fuel flow through system<br>Fuel not gelled                                                                  |  |  |
|                    |                                                                                                    | c. Check fuel system prime                                                                     | No air in fuel system                                                                                                    |  |  |
|                    | 4                                                                                                    | Check engine air-intake system                                                                 |                                                                                                    |  |  |
|                    |                                                                                                    | a. Check air filter indicator                                                                  | Flag must not be visible.                                                                                                 |  |  |
|                    |                                                                                                    | b. Inspect air intake system                                                                   | Hoses & tubes in good condition.<br>No kinks or restrictions                                                              |  |  |
|                    | 5                                                                                                    | Force Low Speed operation (See note 7)                                                         |                                                                                                    |  |  |
|                    |                                                                                                    | a. Select a Low Speed diagnostic mode<br>(See Section 5.2.5.2.2) to run unit in<br>low speed   | Unit will run in low speed. RPM must be within range shown above for each specific model. Adjust speed linkage as needed. |  |  |
|                    |                                                                                                    | b. Check operation of Speed Relay LED                                                          | LED 27 must be OFF                                                                                                    |  |  |
|                    |                                                                                                    | c. Check voltage to speed solenoid                                                             | Must be 0 VDC                                                                                                    |  |  |
|                    | 6                                                                                                    | Check low speed engine RPM                                                                     |                                                                                                    |  |  |
|                    |                                                                                                    | a. Check actual engine RPM using hand held tachometer                                          | Refer to Section 2.6<br>Adjust engine linkage setting as needed.                                                          |  |  |
|                    |                                                                                                    | b. Compare actual RPM with those shown on display                                              | Both readings within ± 50 RPM                                                                                             |  |  |
|                    | 7                                                                                                    | Force High Speed operation (See note 7)                                                        |                                                                                                    |  |  |
|                    |                                                                                                    | a. Select a High Speed diagnostic mode<br>(See Section 5.2.5.2.2) to run unit in<br>high speed | Controller will call for High Speed operation.                                                                            |  |  |
|                    |                                                                                                    | b. Check operation of Speed Relay                                                              | LED 27 must be ON                                                                                                    |  |  |
|                    |                                                                                                    | c. Check voltage to speed solenoid                                                             | Must be 12-14 VDC                                                                                                    |  |  |
|                    | 8                                                                                                    | Check high speed engine RPM                                                                    | 1                                                                                                    |  |  |
|                    |                                                                                                    | a. Check actual engine RPM using hand held tachometer                                          | Refer to Section 2.6<br>Adjust engine linkage setting as needed.                                                          |  |  |
|                    |                                                                                                    | b. Compare actual RPM with those shown on display                                              | Both readings within ± 50 RPM                                                                                             |  |  |

| Alarm<br>NO.                    | Steps                                                                                                    | ALARM / CAUSE                                                                      | CORRECTIVE ACTION                                                                                                    |  |  |
|---------------------------------|----------------------------------------------------------------------------------------------------|------------------------------------------------------------------------------------|----------------------------------------------------------------------------------------------------|--|--|
| 40                              | 40 CHECK GLOW PLUGS                                                                                                    |                                                                                    |                                                                                                    |  |  |
|                                 | <ul> <li>TRIGGER-ON: Glow Plug amperage is less than 30 Amps, or greater than 43 Amps after 13 seconds of glow time (NOTE: In auto start, this can only occur when the Engine Coolant Temperature is below 32°F (0°C) and the glow time is configured SHORT.)</li> <li>UNIT CONTROL: Alarm Only</li> <li>RESET CONDITION: Auto Reset if glow plug amperage is between 30 to 43 amps for at least 13 seconds during the glow cycle, or Alarm may be manually reset via Keypad or by turning the unit off, then back on again.</li> </ul> |                                                                                    |                                                                                                    |  |  |
| NOTE: I<br>should c<br>alarm oc | NOTE: Follow the steps below until a problem is found. Once a repair or correction has been made, the active alarm should clear itself (see reset condition above). Operate the unit through the appropriate modes to see if any active alarm occurs. Continue with the steps below as necessary.                                                                                                    |                                                                                    |                                                                                                    |  |  |
|                                 | 1                                                                                                    | Check glow plug circuit                                                            |                                                                                                    |  |  |
|                                 |                                                                                                    | a. Inspect glow plug relay & socket                                                | No signs of discoloration from overheating<br>No corrosion                                                                                     |  |  |
|                                 |                                                                                                    | b. Check operation of Glow Plug Relay                                              | Start/Run-Off switch in Start/Run position-Manual Start<br>Operation. (See Note 2) Glow Crank switch in Glow<br>position.<br>LED 30 must be ON |  |  |
|                                 |                                                                                                    | c. Check Non–Running Amps                                                          | View Current Draw in Data List<br>Refer to Section 2.12                                                                                        |  |  |
|                                 |                                                                                                    | d. Check Glow Plug circuit amperage                                                | Current Draw = Non–Running Amps + Glow Plug Amps                                                                                               |  |  |
|                                 |                                                                                                    | e. Check voltage to glow plugs                                                     | Must be 11 VDC or higher                                                                                                    |  |  |
|                                 | 2 Check glow plug circuit wiring                                                                                                    |                                                                                    |                                                                                                    |  |  |
|                                 |                                                                                                    | a. Inspect harness & control box connector pins & terminals (See wiring schematic) | No physical damage to harness.<br>No damaged or corroded pins                                                                                  |  |  |
|                                 | 3                                                                                                    | Check Glow Plugs                                                                   |                                                                                                    |  |  |
|                                 |                                                                                                    | a. Check amp draw of each glow plug                                                | Refer to Section 2.12                                                                                                    |  |  |

| Alarm<br>NO.                    | Steps                                                                                                    | ALARM / CAUSE                                                                                                   | CORRECTIVE ACTION                                                                            |  |
|---------------------------------|----------------------------------------------------------------------------------------------------|----------------------------------------------------------------------------------------------------|----------------------------------------------------------------------------------------------|--|
| 41                              | ENGINE STALLED                                                                                                    |                                                                                                    |                                                                                              |  |
|                                 | <ul> <li>TRIGGER-ON: The engine is running, RPM sensor is good, and engine speed is less than 10 RPM; or The engine is running, RPM sensor alarm is ON, and the Oil Pressure switch contacts are open.</li> <li>UNIT CONTROL: Unit Shutdown &amp; Alarm</li> <li>RESET CONDITION: Auto Restart after 15 minutes, or Alarm may be manually reset via Keypad or by turning the unit off, then back on again.</li> </ul> |                                                                                                    |                                                                                              |  |
| NOTE: I<br>alarm(s)<br>with the | -ollow th<br>. (See N<br>steps be                                                                                                    | he steps below until a problem is found. Or<br>lote 1) Operate the unit through the appro<br>elow as necessary. | priate modes to see if any active alarm occurs. Continue                                     |  |
|                                 | 1                                                                                                    | Was engine shut off manually?                                                                                   |                                                                                              |  |
|                                 |                                                                                                    | a. Check for external cause                                                                                     | Correct problem.                                                                             |  |
|                                 | 2                                                                                                    | Check for Bad F2 or F3 Fuse Alarm                                                                               |                                                                                              |  |
|                                 |                                                                                                    | a. Check for alarm 71                                                                                           | Alarm conditions must be corrected and the alarm cleared to continue.                        |  |
|                                 | 3                                                                                                    | Check fuel system                                                                                               |                                                                                              |  |
|                                 |                                                                                                    | a. Check for Alarm 1                                                                                            | Fill tank as needed                                                                          |  |
|                                 |                                                                                                    | b. Check fuel flow                                                                                              | Unrestricted fuel flow through system<br>Fuel not gelled                                     |  |
|                                 |                                                                                                    | c. Check fuel system prime                                                                                      | No air in fuel system                                                                        |  |
|                                 |                                                                                                    | d. Check fuel system check valve from filter to injection pump.                                                 | Check valve must hold fuel and not leak back                                                 |  |
|                                 | 4                                                                                                    | Check RPM Sensor                                                                                                |                                                                                              |  |
|                                 |                                                                                                    | a. Check Engine RPM in Data List                                                                                | Must be Steady Accurate Reading                                                              |  |
|                                 |                                                                                                    | b. Check wiring from RPM Sensor to<br>Control Box, Connectors and Pins (See<br>Wiring Schematic)                | No physical damage to harness<br>No damaged or corroded pins<br>Plug connection fits tightly |  |
|                                 | 5                                                                                                    | Check engine air-intake system                                                                                  |                                                                                              |  |
|                                 |                                                                                                    | a. Check air filter indicator                                                                                   | Flag must not be visible.                                                                    |  |
|                                 |                                                                                                    | b. Inspect air intake system                                                                                    | Hoses & tubes in good condition.<br>No kinks or restrictions                                 |  |
|                                 | 6                                                                                                    | Check engine exhaust system                                                                                     |                                                                                              |  |
|                                 |                                                                                                    | a. Inspect the exhaust system                                                                                   | Must be clear and unobstructed                                                               |  |
|                                 | 7                                                                                                    | Check engine                                                                                                    |                                                                                              |  |
|                                 |                                                                                                    | a. Check Injection pump timing                                                                                  | Timing must be correct                                                                       |  |
|                                 |                                                                                                    | b. Check engine valve adjustment                                                                                | Rocker arm clearance must be correct                                                         |  |
|                                 |                                                                                                    | c. Check engine compression                                                                                     | Compression must be above 27.2 Bars (400 PSIG)                                               |  |
|                                 | 8                                                                                                    | Check refrigeration system                                                                                      |                                                                                              |  |
|                                 |                                                                                                    | a. Check discharge & suction pressures                                                                          | Must be within normal operating range for conditions                                         |  |

| Alarm<br>NO.                    | Steps                                                                                                    | ALARM / CAUSE                                                                                                   | CORRECTIVE ACTION                                                                                                    |  |  |
|---------------------------------|----------------------------------------------------------------------------------------------------|----------------------------------------------------------------------------------------------------|----------------------------------------------------------------------------------------------------|--|--|
|                                 | 7.6 WARNING / STATUS ALARMS                                                                                                    |                                                                                                    |                                                                                                    |  |  |
| 51                              | <ul> <li>51 ALTERNATOR NOT CHARGING</li> <li>TRIGGER-ON: Unit is running (either engine or standby) and the current flow is more than -1.0 Amps (discharge) between the alternator to the battery for 3 continuous minutes.</li> <li>UNIT CONTROL: Alarm Only or Unit Shutdown &amp; Alarm (if configured)</li> <li>RESET CONDITION: Auto Reset (if not shut down) when alternator is charging or alarm may be manually reset via Keypad or by turning the unit off, then back on again.</li> </ul> |                                                                                                    |                                                                                                    |  |  |
| NOTE: I<br>alarm(s)<br>with the | -ollow th<br>. (See N<br>steps be                                                                                                    | he steps below until a problem is found. Or<br>lote 1) Operate the unit through the appro<br>elow as necessary. | ce a repair or correction has been made, clear the priate modes to see if any active alarm occurs. Continue                                          |  |  |
|                                 | 1                                                                                                    | Check Microprocessor Current Sensor                                                                             |                                                                                                    |  |  |
|                                 |                                                                                                    | a. Check micro Current Value                                                                                    | Start/Run-Off switch in Start/Run position, Manual Start<br>Mode, all electrical circuits off. (See Note 3) Must be -2.0<br>to 1.5 Amps with no load |  |  |
|                                 |                                                                                                    | b. Check direction of wire through current sensor.                                                              | Must be in correct direction (See arrow on current sensor.)                                                                                          |  |  |
|                                 | 2                                                                                                    | Check alternator belt                                                                                           |                                                                                                    |  |  |
|                                 |                                                                                                    | a. Check alternator belt tension & condition                                                                    | (Refer to Section 8.6 for belt tensions)<br>No Glazing, no cracking, no slipping                                                                     |  |  |
|                                 | 3                                                                                                    | Check alternator wiring                                                                                         |                                                                                                    |  |  |
|                                 |                                                                                                    | a. Check output & ground wire (unit OFF)                                                                        | Negative lead on Ground terminal<br>Positive lead on Output terminal = same as battery<br>voltage.                                                   |  |  |
|                                 |                                                                                                    | b. Check exciter wire (if used)                                                                                 | Start/Run-Off switch in Start/Run position, Manual Start<br>Mode (See Note 2)<br>Must have 11 or more VDC with switch ON                             |  |  |
|                                 |                                                                                                    | c. Check AUX (D+) terminal                                                                                      | Must have less than 3 VDC with unit OFF                                                                                                    |  |  |
|                                 |                                                                                                    | d. Inspect harness & control box connector pins & terminals (See wiring schematic)                              | No physical damage to harness.<br>No damaged or corroded pins                                                                                        |  |  |
|                                 |                                                                                                    | e. Check output wire (unit running)                                                                             | Must have 13 or more VDC (when tested against – battery post)                                                                                        |  |  |
|                                 |                                                                                                    | f. Check ground wire (unit running)                                                                             | Must have 13 or move VDC (when tested against + battery post)                                                                                        |  |  |
|                                 | 4                                                                                                    | Check for add-on equipment drawing too                                                                          | much current                                                                                                    |  |  |
|                                 |                                                                                                    | a. Check amperage of added–on<br>components & accessories                                                       | All add-on components & accessories must draw less than 20 Amps                                                                                      |  |  |
|                                 | 5                                                                                                    | Perform Pretrip Check                                                                                           |                                                                                                    |  |  |
|                                 |                                                                                                    | a. Run Pretrip & check for alarms                                                                               | Any active alarms must be corrected and cleared before proceeding.                                                                                   |  |  |

| Alarm<br>NO.                                                                 | Steps                                                                                                    | ALARM / CAUSE                                                                                                    | CORRECTIVE ACTION                                                                                                    |  |  |
|------------------------------------------------------------------------------|----------------------------------------------------------------------------------------------------|----------------------------------------------------------------------------------------------------|----------------------------------------------------------------------------------------------------|--|--|
| 53                                                                           | BOX 1                                                                                                    | EMP OUT-OF-RANGE                                                                                                    |                                                                                                    |  |  |
|                                                                              | <ul> <li>TRIGGER-ON: UNIT CONTROL:<br/><u>Alarm Only</u>: The box temperature has been in range - within ±2.7°F (±1.5°C) of setpoint for perishable and frozen - at least once since the unit was started (Sleep Mode, Diagnostic and Component Test Modes excluded), and is now further away from setpoint than the limit set in the functional parameters - 4°, 5°, or 7°F (2.2°, 2.8°, or 3.9°C) for this unit, for more than 30 minutes.</li> <li>Shut Down &amp; Alarm:</li> </ul>                                                                                                    |                                                                                                    |                                                                                                    |  |  |
|                                                                              | <ul> <li>The box temperature has been in range - within ±2.7°F (±1.5°C) - of setpoint for perishable and frozen at least once since the unit was started (Sleep Mode, Diagnostic and Component Test Modes excluded), and is now further away from setpoint than the limit set in the functional parameters for this unit, for more than 45 minutes <b>OR</b>,</li> <li>If a unit Shutdown alarm occurs and the box temperature is further away from sepoint than the limit set in the functional parameters - 4°, 5°, or 7°F (2.2°, 2.8° or 3.9°C) - for more than 30 minutes regardless if the box temperature has been in-range.</li> <li>UNIT CONTROL: Alarm Only or Unit Shutdown &amp; Alarm (if configured)</li> <li>RESET CONDITION: Auto Reset or Alarm may be manually reset via Keypad or by turning the unit off, then back on again.</li> </ul> |                                                                                                    |                                                                                                    |  |  |
| NOTE:<br>should o<br>alarm o                                                 | Follow th<br>clear itse<br>ccurs. C                                                                                                    | ne steps below until a problem is found. Or<br>If (see reset condition above). Operate the<br>ontinue with the steps below as necessary. | uce a repair or correction has been made, the active alarm<br>unit through the appropriate modes to see if any active                             |  |  |
|                                                                              | 1                                                                                                    | Check trailer or rail compartment doors                                                                                                  |                                                                                                    |  |  |
|                                                                              |                                                                                                    | a. Inspect all trailer or rail compartment doors                                                                                         | Must be closed, no air leakage                                                                                                    |  |  |
|                                                                              | 2                                                                                                    | Check for Low Refrigerant Pressure alarn                                                                                                 | 1                                                                                                    |  |  |
|                                                                              |                                                                                                    | a. Check for alarm 18                                                                                                    | Alarm conditions must be corrected and the alarm cleared to continue                                                                              |  |  |
|                                                                              | 3                                                                                                    | Check system pressures                                                                                                    |                                                                                                    |  |  |
|                                                                              |                                                                                                    | a. Install Manifold Test Set and check system pressures.                                                                                 | Suction & Discharge Pressures must be in the normal range. Suction & Discharge Pressures must have the same reading on gauges & on micro display. |  |  |
|                                                                              | 4                                                                                                    | Check for Check Evaporator Airflow Alarn                                                                                                 | n                                                                                                    |  |  |
|                                                                              |                                                                                                    | a. Check for alarm 56                                                                                                    | Must be corrected and cleared to continue                                                                                                    |  |  |
|                                                                              | 5                                                                                                    | Perform Pretrip Check                                                                                                    |                                                                                                    |  |  |
|                                                                              |                                                                                                    | a. Run Pretrip & check for alarms                                                                                                    | Any active alarms must be corrected and cleared before proceeding.                                                                                |  |  |
|                                                                              | 6                                                                                                    | Defrost Evaporator                                                                                                    |                                                                                                    |  |  |
|                                                                              |                                                                                                    | a. Initiate Manual Defrost Cycle                                                                                                    | Must terminate automatically.                                                                                                    |  |  |
|                                                                              | 7                                                                                                    | Check refrigerant level                                                                                                    |                                                                                                    |  |  |
|                                                                              |                                                                                                    | a. Visually check refrigerant level in receiver tank.                                                                                    | Must be at correct level.                                                                                                    |  |  |
| NOTE:<br>alarm ca                                                            | NOTE: The temperature criteria for this alarm is reset, and the box temperature must again go In-Range before this alarm can be triggered if any of the following occur:                                                                                                    |                                                                                                    |                                                                                                    |  |  |
| SPre                                                                         | SPretrip is started                                                                                                    |                                                                                                    |                                                                                                    |  |  |
| SSetpoint is changed                                                         |                                                                                                    |                                                                                                    |                                                                                                    |  |  |
| SA door switch or remote switch is installed and configured as a door switch |                                                                                                    |                                                                                                    |                                                                                                    |  |  |
| NOTE: The15, 30, or 45 minute timer is reset and starts again whenever:      |                                                                                                    |                                                                                                    |                                                                                                    |  |  |
| SThe                                                                         | unit cvc                                                                                                    | les off and restarts in Start-Stop                                                                                                    | <u> </u>                                                                                                    |  |  |
| SThe                                                                         |                                                                                                    | es into and comes out of Defrost                                                                                                    |                                                                                                    |  |  |
| NOTE:                                                                        | This ala                                                                                                    | rm does not go into the Inactive alarm List                                                                                              | when it becomes inactive or is cleared.                                                                                                    |  |  |
| NOTE:                                                                        | NOTE: This alarm will not be used in Sleep Mode                                                                                                    |                                                                                                    |                                                                                                    |  |  |

| Alarm<br>NO.                  | Steps                                                                                                    | ALARM / CAUSE                                                                                                    | CORRECTIVE ACTION                                                                                                    |  |
|-------------------------------|----------------------------------------------------------------------------------------------------|----------------------------------------------------------------------------------------------------|----------------------------------------------------------------------------------------------------|--|
| 54                            | 54 DEFROST NOT COMPLETE                                                                                                    |                                                                                                    |                                                                                                    |  |
|                               | <ul> <li>TRIGGER–ON: Defrost cycle did not terminate automatically. DTT2 did not reach termination<br/>temperature) within 45 minutes</li> </ul> |                                                                                                    |                                                                                                    |  |
|                               | <ul> <li>UNI<br/>cycl</li> </ul>                                                                                                    | T CONTROL: Alarm Only. While this alarr<br>e 90 minutes (1.5 hours) of unit running tin                                                   | n is active, the Defrost Timer will be set to initiate a defrost ne after the alarm comes on.                           |  |
|                               | <ul> <li>RES<br/>Key</li> </ul>                                                                                                    | SET CONDITION: Auto Reset when defros<br>pad or by turning the unit off, then back on                                                     | t cycle is started again, or Alarm may be manually reset via again.                                                     |  |
| NOTE:<br>should o<br>alarm of | Follow th<br>clear itse<br>ccurs. Co                                                                                                    | ne steps below until a problem is found. Or<br>If (see reset condition above). Operate the<br>portinue with the steps below as necessary. | nce a repair or correction has been made, the active alarm<br>a unit through the appropriate modes to see if any active |  |
|                               | 1                                                                                                    | Check Evap Fan Clutch                                                                                                    |                                                                                                    |  |
|                               |                                                                                                    | a. Check Evap Fan Clutch operation in<br>defrost                                                                                          | Must disengage fan.                                                                                                    |  |
|                               | 2                                                                                                    | Check refrigerant level                                                                                                    |                                                                                                    |  |
|                               |                                                                                                    | a. Visually check refrigerant level in receiver tank.                                                                                     | Must be at correct level.                                                                                               |  |
|                               | 3                                                                                                    | Check for Low Refrigerant Pressure alarn                                                                                                  | n                                                                                                    |  |
|                               |                                                                                                    | a. Check for alarm 18                                                                                                    | Alarm conditions must be corrected and the alarm cleared to continue                                                    |  |
|                               | 4                                                                                                    | Check Defrost Term 2 Sensor Alarm                                                                                                    |                                                                                                    |  |
|                               |                                                                                                    | a. Check for Alarm 132                                                                                                    | Alarm conditions must be corrected and the alarm cleared to continue.                                                   |  |
|                               | 5                                                                                                    | Check accuracy of DTT2 temperature rea                                                                                                    | idings                                                                                                    |  |
|                               |                                                                                                    | a. Check DTT2 resistance.                                                                                                    | (Refer to Section 2.12 for complete resistance chart)                                                                   |  |
|                               |                                                                                                    | (See Note 4)                                                                                                    | 10K Ohms @ 77°F (25°C)                                                                                                  |  |
|                               | 6                                                                                                    | Check DTT2 for proper mounting                                                                                                    |                                                                                                    |  |
|                               |                                                                                                    | a. Inspect DTT2                                                                                                    | Should be screwed tightly in place.                                                                                     |  |
|                               |                                                                                                    |                                                                                                    | Flat area of DTT2 should be against metal surface.                                                                      |  |
|                               | 7                                                                                                    | Perform Pretrip Check                                                                                                    | ·                                                                                                    |  |
|                               |                                                                                                    | a. Run Pretrip & check for alarms                                                                                                    | Any active alarms must be corrected and cleared before proceeding.                                                      |  |
|                               | 8 See Troubleshooting, Section 9.3.4 - Refrigeration System Not Heating                                                                          |                                                                                                    |                                                                                                    |  |

| Alarm<br>NO.                    | Steps                                                                                                    | ALARM / CAUSE                                                                                                    | CORRECTIVE ACTION                                                                                                    |  |  |
|---------------------------------|----------------------------------------------------------------------------------------------------|----------------------------------------------------------------------------------------------------|----------------------------------------------------------------------------------------------------|--|--|
| 55                              | CHEC                                                                                                    | K DEFROST AIR SWITCH                                                                                                    |                                                                                                    |  |  |
|                                 | <ul> <li>TRIGGER–ON: The defrost air switch has called for a defrost cycle within 8 minutes of a defrost termination for 2 consecutive defrost cycles. (The air switch contact must be closed continuously for seconds before the defrost cycle is started.)</li> <li>UNIT CONTROL: Alarm ON. While this alarm is active, the defrost air switch will NOT be used to initiate a defrost cycle; however the Defrost Timer will initiate a defrost cycle 90 minutes after the ala comes on, and the manual defrost switch will remain operative.</li> </ul> |                                                                                                    |                                                                                                    |  |  |
|                                 | <ul> <li>RES<br/>for a<br/>Key</li> </ul>                                                                                                    | ET CONDITION: Auto Reset when defrost<br>a defrost cycle within the 8 minutes following<br>pad or by turning the unit off, then back on   | cycle terminates correctly, and the air switch does not call<br>defrost termination, or Alarm may be manually reset via<br>again. |  |  |
| NOTE: F<br>should c<br>alarm oc | Follow th<br>lear itse<br>ccurs. Co                                                                                                    | ne steps below until a problem is found. On<br>If (see reset condition above). Operate the<br>pontinue with the steps below as necessary. | nce a repair or correction has been made, the active alarm<br>unit through the appropriate modes to see if any active             |  |  |
|                                 | 1                                                                                                    | Check Defrost air switch                                                                                                    |                                                                                                    |  |  |
|                                 |                                                                                                    | a. Inspect switch & connector pins & terminals                                                                                            | No damaged or corroded pins                                                                                                    |  |  |
|                                 |                                                                                                    | <ul> <li>b. Check switch setting and resistance of<br/>switch contacts</li> </ul>                                                         | Refer to Section 2.10<br>Contacts closed with pressure applied to high side<br>Contacts open with no pressure applied             |  |  |
|                                 | 2                                                                                                    | Check switch wiring                                                                                                    |                                                                                                    |  |  |
|                                 |                                                                                                    | a. Inspect harness & control box<br>connector pins & terminals (See wiring<br>schematic)                                                  | See Note 5<br>No physical damage to harness.<br>No damaged or corroded pins                                                       |  |  |
|                                 | 3                                                                                                    | Check air switch hoses                                                                                                    |                                                                                                    |  |  |
|                                 |                                                                                                    | a. Inspect air hoses to switch                                                                                                    | No kinks or other obstructions<br>No holes<br>Connected to correct nipple                                                         |  |  |
|                                 | 4                                                                                                    | Check evaporator pressure drop                                                                                                    |                                                                                                    |  |  |
|                                 |                                                                                                    | a. Check pressure reading with<br>Magnehelic Gauge                                                                                        | Refer to Section 2.10                                                                                                    |  |  |
|                                 | 5                                                                                                    | Check Evap Fan Clutch                                                                                                    |                                                                                                    |  |  |
|                                 |                                                                                                    | a. Check Evap Fan Clutch operation in<br>defrost                                                                                          | Must disengage fan.                                                                                                    |  |  |
|                                 | 6                                                                                                    | Check Condition of trailer and rail compar                                                                                                | tment & Load                                                                                                    |  |  |
|                                 |                                                                                                    | a. Check condition of trailer and rail compartment doors & seals                                                                          | Doors must be closed, and door seals must seal and prevent outside air from leaking in.                                           |  |  |
|                                 |                                                                                                    | <ul> <li>b. Check condition of product. If it is warm<br/>and moist, frequent defrost cycles can<br/>be expected.</li> </ul>              |                                                                                                    |  |  |

| Alarm<br>NO.                  | Steps                                                                                                    | ALARM / CAUSE                                                                                                    | CORRECTIVE ACTION                                                                                                    |  |  |
|-------------------------------|----------------------------------------------------------------------------------------------------|----------------------------------------------------------------------------------------------------|----------------------------------------------------------------------------------------------------|--|--|
| 56                            | CHECK EVAPORATOR AIRFLOW                                                                                                    |                                                                                                    |                                                                                                    |  |  |
|                               | <ul> <li>TRIGGER-ON: In the Cool mode, the Supply Air temperature is 5°F (2.8°C) or more warmer than Return Air Temperature for 5 minutes; or         <ul> <li>In the Heat mode, the Suction pressure has been higher than 100 PSIG (6.8 Bars) for more than 60 seconds.</li> <li>NOTE: For this alarm the unit must be running. This alarm will not occur in either the Defrost or Pretrip cycles.</li> </ul> </li> <li>UNIT CONTROL: Unit Shutdown &amp; Alarm</li> <li>RESET CONDITION: Auto Reset in 15 minutes <u>IF</u> Alarm 30 is not also active or, alarm may be manually reset via Keypad or by turning the unit off, then back on again.</li> </ul> |                                                                                                    |                                                                                                    |  |  |
| NOTE:<br>alarm(s)<br>with the | Follow th<br>). (See N<br>steps be                                                                                                    | ne steps below until a problem is found. O<br>lote 1) Operate the unit through the appro<br>elow as necessary.                                          | nce a repair or correction has been made, clear the priate modes to see if any active alarm occurs. Continue               |  |  |
|                               | 1                                                                                                    | Check fan belts                                                                                                    |                                                                                                    |  |  |
|                               |                                                                                                    | a. Check upper fan belt tension & condition.                                                                                                    | (Refer to Section 8.6 for belt tensions)<br>No Glazing, no cracking, no slipping                                           |  |  |
|                               |                                                                                                    | b. Check lower fan belt tension & condition.                                                                                                    | (Refer to Section 8.6 for belt tensions)<br>No Glazing, no cracking, no slipping                                           |  |  |
|                               | 2                                                                                                    | Check evaporator air flow                                                                                                    |                                                                                                    |  |  |
|                               |                                                                                                    | a. Check evap fan clutch                                                                                                    | Must be engaged                                                                                                    |  |  |
|                               |                                                                                                    | b. Check evaporator section, return air<br>bulkhead, air chute, cleanliness of<br>evap. coil                                                            | Good Air Flow<br>Return air not restricted<br>Air chute in good condition<br>No damage to blower wheel<br>Evap. coil clean |  |  |
|                               | 3                                                                                                    | Check system pressures                                                                                                    |                                                                                                    |  |  |
|                               |                                                                                                    | a. Install Manifold Test Set and check and<br>compare compressor discharge &<br>suction pressures with those shown on<br>the microprocessor controller. | Suction & Discharge Pressures must have the same reading on gauges & on micro display.                                     |  |  |
|                               | 4                                                                                                    | Check refrigerant charge                                                                                                    |                                                                                                    |  |  |
|                               |                                                                                                    | a. Check for undercharged system                                                                                                    | Level must be above lower sight glass                                                                                      |  |  |
|                               | 5                                                                                                    | Perform Pretrip Check                                                                                                    |                                                                                                    |  |  |
|                               |                                                                                                    | a. Run Pretrip & check for alarms                                                                                                    | Any active alarms must be corrected and cleared before proceeding.                                                         |  |  |
|                               | 6                                                                                                    | Check SV4                                                                                                    |                                                                                                    |  |  |
|                               |                                                                                                    | a. Check SV4 for leakage when closed                                                                                                    | Must not leak                                                                                                    |  |  |

| Alarm<br>NO.                                                                                                    | Steps                                                                                                    | ALARM / CAUSE                                                                                                    | CORRECTIVE ACTION                                                                                                    |  |
|----------------------------------------------------------------------------------------------------|----------------------------------------------------------------------------------------------------|----------------------------------------------------------------------------------------------------|----------------------------------------------------------------------------------------------------|--|
| 57                                                                                                    | 57 CHECK REMOTE SWITCH 1                                                                                                    |                                                                                                    |                                                                                                    |  |
|                                                                                                    | <ul> <li>TRIGGER–ON:Remote Switch 1 is set to trigger alarm (contacts open or contacts closed depending of<br/>set up in configuration list for Remote Switch 1) for more than 5 seconds.</li> </ul>                                                                                                    |                                                                                                    |                                                                                                    |  |
|                                                                                                    | NOTE:<br>SThis alarm is disabled when the unit operation configuration is set for Rail and the unit is<br>operating in Sleep Mode.<br>SShut down may be disarmed in the Functional Parameter List.                                                                                                    |                                                                                                    |                                                                                                    |  |
|                                                                                                    | • UNI                                                                                                    | T CONTROL: Alarm Only, or may be confi                                                                                                    | gured to shut unit down.                                                                                                |  |
|                                                                                                    | <ul> <li>RESET CONDITION:<br/>Alarm Only: Auto Reset after Remote Switch 1 has been set to allow unit to run for<br/>more than 5 seconds.<br/>Unit Shutdown: Auto Reset after 3 minutes (minimum off time for Remote Switch shutdown condition) and<br/>Remote Switch 1 has been set to allow unit to run for more than 5 seconds.</li> </ul> |                                                                                                    |                                                                                                    |  |
| NOTE: F<br>should c<br>alarm oc                                                                                                    | Follow th<br>lear itse<br>ccurs. Co                                                                                                    | ne steps below until a problem is found. On<br>If (see reset condition above). Operate the<br>ontinue with the steps below as necessary.                         | nce a repair or correction has been made, the active alarm<br>e unit through the appropriate modes to see if any active |  |
|                                                                                                    | 1                                                                                                    | Determine what Remote Switch 1 is contr                                                                                                    | olled by.                                                                                                    |  |
|                                                                                                    |                                                                                                    | a. Remote Switch 1 may be connected to<br>a trailer or rail compartment Door, or<br>some other devise and used to<br>remotely control the unit.                  | Find and locate Remote Switch 1                                                                                         |  |
| 2 Check to see if trailer or rail compartment side or rear door is open, or if the dev<br>Switch 1 is connected to is set to trigger the alarm. |                                                                                                    | side or rear door is open, or if the device that Remote he alarm.                                                                                                |                                                                                                    |  |
|                                                                                                    |                                                                                                    | a. Inspect trailer or rail compartment                                                                                                    | Trailer or rail compartment door(s) must be closed                                                                      |  |
|                                                                                                    |                                                                                                    | doors<br>h. Check devise at Remote Switch 1                                                                                                    | Must have switch in position that allows unit to operate.                                                               |  |
|                                                                                                    | 3                                                                                                    | 3 Check Wiring                                                                                                    |                                                                                                    |  |
|                                                                                                    |                                                                                                    | a. Visually inspect wiring to switch                                                                                                    | Wiring must be connected                                                                                                |  |
|                                                                                                    |                                                                                                    | b. Visually inspect condition of switch                                                                                                    | Must not be damaged                                                                                                    |  |
|                                                                                                    | 4                                                                                                    | Check Remote Switch 1                                                                                                    | _                                                                                                    |  |
|                                                                                                    |                                                                                                    | a. Check switch operation                                                                                                    | Contacts must Open & Close as switch is opened and closed.                                                              |  |
|                                                                                                    | 5                                                                                                    | Check Configurations                                                                                                    |                                                                                                    |  |
|                                                                                                    |                                                                                                    | <ul> <li>a. Verify that Configuration is set for the<br/>type of switch being used (i.e. when<br/>Door is open, switch contacts are<br/>closed; etc.)</li> </ul> | Must be correct for type of Remote Switch being used.                                                                   |  |

| Alarm<br>NO.                                                                                                    | Steps                                                                                                    | ALARM / CAUSE                                                                                                    | CORRECTIVE ACTION                                                                                                    |  |  |
|----------------------------------------------------------------------------------------------------|----------------------------------------------------------------------------------------------------|----------------------------------------------------------------------------------------------------|----------------------------------------------------------------------------------------------------|--|--|
| 58                                                                                                    | 58 CHECK REMOTE SWITCH 2                                                                                                    |                                                                                                    |                                                                                                    |  |  |
|                                                                                                    | <ul> <li>TRIGGER–ON: Remote Switch 2 is set to trigger alarm (contacts open or contacts closed depending on<br/>set up in configuration list for Remote Switch 2) for more than 5 seconds.</li> </ul> |                                                                                                    |                                                                                                    |  |  |
|                                                                                                    | NO                                                                                                    | TE:                                                                                                    |                                                                                                    |  |  |
|                                                                                                    | SThis alarm is disabled when the unit operation configuration is set for Rail and the unit is operating in Sleep Mode.<br>Shut, down may be disarmed in the Functional Parameter List                 |                                                                                                    |                                                                                                    |  |  |
|                                                                                                    | • UNI                                                                                                    | T CONTROL: Alarm Only, or may be confi                                                                                                    | gured to shut unit down.                                                                                                |  |  |
|                                                                                                    | <ul> <li>RESET CONDITION:<br/>Alarm Only: Auto Reset after Remote Switch 2 has been set to allow unit to run for<br/>more than 5 seconds.</li> </ul>                                                  |                                                                                                    |                                                                                                    |  |  |
|                                                                                                    | mot                                                                                                    | e Switch 2 has been set to allow unit to run                                                                                                    | for more than 5 seconds.                                                                                                |  |  |
| NOTE: I<br>should c<br>alarm oc                                                                                                    | Follow th<br>clear itse<br>ccurs. C                                                                                                    | ne steps below until a problem is found. O<br>If (see reset condition above). Operate the<br>ontinue with the steps below as necessary.         | nce a repair or correction has been made, the active alarm<br>e unit through the appropriate modes to see if any active |  |  |
|                                                                                                    | 1                                                                                                    | Determine what Remote Switch 2 is contr                                                                                                    | olled by.                                                                                                    |  |  |
|                                                                                                    |                                                                                                    | a. Remote Switch 2 may be connected to<br>a trailer or rail compartment door, or<br>some other devise and used to<br>remotely control the unit. | Find and locate Remote Switch 2                                                                                         |  |  |
| 2 Check to see if trailer or rail compartment side or rear door is open, or if the de Switch 2 is connected to is set to trigger the alarm. |                                                                                                    | side or rear door is open, or if the device that Remote he alarm.                                                                               |                                                                                                    |  |  |
|                                                                                                    |                                                                                                    | a. Inspect trailer or rail compartment                                                                                                    | Trailer or rail compartment door(s) must be closed                                                                      |  |  |
|                                                                                                    |                                                                                                    | 0001S                                                                                                    | Must have switch in position that allows unit to operate.                                                               |  |  |
|                                                                                                    | 3                                                                                                    | Check Wiring                                                                                                    |                                                                                                    |  |  |
|                                                                                                    |                                                                                                    | a. Visually inspect wiring to switch                                                                                                    | Wiring must be connected                                                                                                |  |  |
|                                                                                                    |                                                                                                    | b. Visually inspect condition of switch                                                                                                    | Must not be damaged                                                                                                    |  |  |
|                                                                                                    | 4                                                                                                    | Check Remote Switch 2                                                                                                    |                                                                                                    |  |  |
|                                                                                                    |                                                                                                    | a. Check switch operation                                                                                                    | Contacts must Open & Close as switch is opened and closed.                                                              |  |  |
|                                                                                                    | 5                                                                                                    | Check Configurations                                                                                                    |                                                                                                    |  |  |
|                                                                                                    |                                                                                                    | a. Verify that Configuration is set for the<br>type of switch being used (i.e. when<br>Door is open, switch contacts are<br>closed; etc.)       | Must be correct for type of Remote Switch being used.                                                                   |  |  |

| Alarm<br>NO.                    | Steps                                                                                                    | ALARM / CAUSE                                                                                                    | CORRECTIVE ACTION                                                                                            |
|---------------------------------|----------------------------------------------------------------------------------------------------|----------------------------------------------------------------------------------------------------|----------------------------------------------------------------------------------------------------|
| 59                              | DATALOGGER NOT RECORDING                                                                                                    |                                                                                                    |                                                                                                    |
|                                 | • TRI                                                                                                    | GGER-ON: No data is being recorded by t                                                                                                    | the data recorder.                                                                                           |
|                                 | • UNI                                                                                                    | T CONTROL: Alarm Only                                                                                                    |                                                                                                    |
|                                 | • RES                                                                                                    | SET CONDITION: Alarm may be manually                                                                                                    | reset via Keypad.                                                                                            |
| NOTE: F<br>alarm(s)<br>with the | <sup>-</sup> ollow th<br>. (See N<br>steps be                                                                                               | ne steps below until a problem is found. Or lote 1) Operate the unit through the appro elow as necessary.                                                                                                    | nce a repair or correction has been made, clear the priate modes to see if any active alarm occurs. Continue |
|                                 | 1                                                                                                    | Clear Alarm                                                                                                    |                                                                                                    |
|                                 |                                                                                                    | a. Clear Active Alarm(s)                                                                                                    | Alarms Clear                                                                                                 |
|                                 |                                                                                                    | b. Check for Active Alarm reoccurrence                                                                                                    | If Inactive, download all data & retain.<br>If Active, go to next step                                       |
|                                 | 2                                                                                                    | Microprocessor defective                                                                                                    |                                                                                                    |
|                                 |                                                                                                    | <ul> <li>Download previous data using<br/>Download PC Card, or DataManager<br/>Program.</li> </ul>                                                                                                    | Data retrieval OK                                                                                            |
|                                 |                                                                                                    | <ul> <li>Replace microprocessor &amp; set<br/>Configurations, Functional<br/>Parameters, Enter hours from<br/>removed microprocessor, set<br/>Maintenance Hour Meters, and Data<br/>Recorder Setup.</li> </ul> | New microprocessor in place                                                                                  |
| NOTE: S<br>Transico             | NOTE: Specific configurations or IntelliSet settings may be found on the TransCentral Website (Authorized Carrier Transicold Dealers only.) |                                                                                                    |                                                                                                    |

| Alarm<br>NO.                    | Steps                                                                                                    | ALARM / CAUSE                                                                                                    | CORRECTIVE ACTION                                                                                                    |  |  |
|---------------------------------|----------------------------------------------------------------------------------------------------|----------------------------------------------------------------------------------------------------|----------------------------------------------------------------------------------------------------|--|--|
| 60                              | 60 DATALOGGER TIME WRONG                                                                                                    |                                                                                                    |                                                                                                    |  |  |
|                                 | • TRI                                                                                                    | <ul> <li>TRIGGER–ON: The real time clock in the Data Recorder does not contain a valid date.</li> </ul>                                                                                                    |                                                                                                    |  |  |
|                                 | • UNI                                                                                                    | T CONTROL: Alarm Only                                                                                                    |                                                                                                    |  |  |
|                                 | <ul> <li>RESET CONDITION: Auto Reset when the Data Recorder Real Time Clock is reset, or Alarm may be<br/>manually reset by turning the unit off, then back on again.</li> </ul> |                                                                                                    |                                                                                                    |  |  |
| NOTE: I<br>should c<br>alarm oc | Follow th<br>lear itse<br>ccurs. Co                                                                                                    | ne steps below until a problem is found. O<br>If (see reset condition above). Operate the<br>ontinue with the steps below as necessary.                                                                           | nce a repair or correction has been made, the active alarm<br>e unit through the appropriate modes to see if any active |  |  |
|                                 | 1                                                                                                    | Check Real Time Clock                                                                                                    |                                                                                                    |  |  |
|                                 |                                                                                                    | a. Check Real Time Clock in the Data List,<br>or using DataManager or Service<br>Manager.                                                                                                    | Must show correct date and time. Change as needed (Configuration List).                                                 |  |  |
|                                 | 2                                                                                                    | Reset microprocessor                                                                                                    |                                                                                                    |  |  |
|                                 |                                                                                                    | a. Turn main switch off for 30 seconds, then turn on.                                                                                                    | Microprocessor powers up OK                                                                                             |  |  |
|                                 |                                                                                                    | <ul> <li>b. Check for valid Real Time Clock<br/>reading in Data List</li> </ul>                                                                                                    | Valid date and time in memory.<br>Alarm is cleared automatically                                                        |  |  |
|                                 |                                                                                                    | c. Real Time Clock can not be changed.                                                                                                    | Replace microprocessor                                                                                                  |  |  |
|                                 | 3                                                                                                    | Microprocessor defective                                                                                                    |                                                                                                    |  |  |
|                                 |                                                                                                    | <ul> <li>Download previous data using<br/>Download PC Card, or DataManager<br/>Program.</li> </ul>                                                                                                    | Data retrieval OK                                                                                                    |  |  |
|                                 |                                                                                                    | <ul> <li>b. Replace microprocessor &amp; set<br/>Configurations, Functional<br/>Parameters, Enter hours from<br/>removed microprocessor, set<br/>Maintenance Hour Meters, and Data<br/>Recorder Setup.</li> </ul> | New microprocessor in place                                                                                             |  |  |

| Alarm<br>NO.                    | Steps                                                                                                    | ALARM / CAUSE                                                                                                    | CORRECTIVE ACTION                                        |  |
|---------------------------------|----------------------------------------------------------------------------------------------------|----------------------------------------------------------------------------------------------------|----------------------------------------------------------|--|
| 61                              | 61 DOOR OPEN                                                                                                    |                                                                                                    |                                                          |  |
|                                 | <ul> <li>TRIGGER–ON: Trailer or rail compartment door has been open for more than 5 seconds.</li> </ul>                                                                                                    |                                                                                                    |                                                          |  |
|                                 | NO                                                                                                    | TE:                                                                                                    |                                                          |  |
|                                 | SThis alarm is disabled when the unit operation configuration is set for Rail and the unit is operating in Sleep Mode.                                                                                                    |                                                                                                    |                                                          |  |
|                                 | • UNI                                                                                                    | T CONTROL: Alarm Only, or may be confi                                                                                                    | gured to shut unit down.                                 |  |
|                                 | <ul> <li>RESET CONDITION:<br/>Alarm Only: Auto Reset after the door has been closed for more than 5 seconds.<br/>Shutdown: Auto Reset after 3 minutes (minimum off time for door open condition) and the door has been<br/>closed for more than 5 seconds.</li> </ul>                             |                                                                                                    |                                                          |  |
| NOTE: I<br>should c<br>alarm oc | NOTE: Follow the steps below until a problem is found. Once a repair or correction has been made, the active alarm should clear itself (see reset condition above). Operate the unit through the appropriate modes to see if any active alarm occurs. Continue with the steps below as necessary. |                                                                                                    |                                                          |  |
|                                 | 1 Check to see if trailer or rail compartment side or rear door is open.                                                                                                    |                                                                                                    |                                                          |  |
|                                 |                                                                                                    | a. Inspect trailer or rail compartment doors                                                                                              | Trailer or rail compartment door(s) must be closed       |  |
|                                 | 2                                                                                                    | Check Wiring                                                                                                    |                                                          |  |
|                                 |                                                                                                    | a. Visually inspect wiring to door switch                                                                                                 | Wiring must be connected                                 |  |
|                                 |                                                                                                    | b. Visually inspect condition of switch                                                                                                   | Must not be damaged                                      |  |
|                                 | 3                                                                                                    | Check Door Switch                                                                                                    |                                                          |  |
|                                 |                                                                                                    | a. Check switch operation                                                                                                    | Contacts must Open & Close as door is opened and closed. |  |
|                                 | 4                                                                                                    | Check Configurations                                                                                                    |                                                          |  |
|                                 |                                                                                                    | a. Verify that Configuration is set for the<br>type of switch being used (i.e. when<br>Door is open, switch contacts are<br>closed; etc.) | Must be correct for type of door switch                  |  |

| Alarm<br>NO.                    | Steps                                                                                                    | ALARM / CAUSE                                                                                                   | CORRECTIVE ACTION                                                                                            |  |  |
|---------------------------------|----------------------------------------------------------------------------------------------------|----------------------------------------------------------------------------------------------------|----------------------------------------------------------------------------------------------------|--|--|
|                                 |                                                                                                    | 7.7 ELECTRI                                                                                                    | CAL ALARMS                                                                                                   |  |  |
| 71                              | <ul> <li>BAD F2 OR F3 FUSE</li> <li>TRIGGER-ON: One or more of the following fuse circuits have been open for more than 2 seconds: F2, F3</li> <li>UNIT CONTROL: Alarm Only</li> <li>RESET CONDITION: Alarm may be manually reset via Keypad or by turning the unit off, then back on again.</li> </ul>                                                                                               |                                                                                                    |                                                                                                    |  |  |
| NOTE: I<br>alarm(s)<br>with the | Follow th<br>. (See N<br>steps be                                                                                                    | ne steps below until a problem is found. Or<br>lote 1) Operate the unit through the appro<br>elow as necessary. | nce a repair or correction has been made, clear the priate modes to see if any active alarm occurs. Continue |  |  |
|                                 | 1 Check unit operation                                                                                                    |                                                                                                    |                                                                                                    |  |  |
|                                 |                                                                                                    | a. Did unit shut down?                                                                                          | Yes Check F3                                                                                                 |  |  |
|                                 |                                                                                                    |                                                                                                    | No Check F2                                                                                                  |  |  |
|                                 | 2                                                                                                    | Check fuses                                                                                                    |                                                                                                    |  |  |
|                                 |                                                                                                    | a. Locate blown fuse(s)                                                                                         | Will have open circuit                                                                                       |  |  |
|                                 |                                                                                                    | b. Verify fuse size                                                                                             | Refer to Section 2.11<br>Must be correct rating for circuit (see wiring diagram)                             |  |  |
|                                 |                                                                                                    | c. Inspect fuse & fuse holder                                                                                   | Terminals tight; No signs of overheating, melting or discoloration                                           |  |  |
|                                 | 3                                                                                                    | Check circuit                                                                                                   |                                                                                                    |  |  |
|                                 |                                                                                                    | a. Check amperage draw on Speed Relay circuit                                                                   | Refer to Section 2.12                                                                                        |  |  |
|                                 |                                                                                                    | b. Check amperage draw on Run Relay circuit                                                                     | Refer to Section 2.12                                                                                        |  |  |
|                                 |                                                                                                    |                                                                                                    |                                                                                                    |  |  |
| 72                              | <ul> <li>72 BAD F4 OR F6 FUSE</li> <li>TRIGGER-ON: One or more of the following fuse circuits have been open for more than 2 seconds:<br/>F4, F6</li> <li>UNIT CONTROL: Unit Shutdown &amp; Alarm</li> <li>RESET CONDITION: Auto Reset when the fuse is replaced, and the unit is powered up, or Alarm may be<br/>manually reset via Keypad or by turning the unit off, then back on again</li> </ul> |                                                                                                    |                                                                                                    |  |  |
| NOTE: I<br>should c<br>alarm oc | NOTE: Follow the steps below until a problem is found. Once a repair or correction has been made, the active alarm should clear itself (see reset condition above). Operate the unit through the appropriate modes to see if any active alarm occurs. Continue with the steps below as necessary.                                                                                                    |                                                                                                    |                                                                                                    |  |  |
|                                 | 1                                                                                                    | Check fuse                                                                                                    |                                                                                                    |  |  |
|                                 |                                                                                                    | a. Locate blown fuse                                                                                            | Will have open circuit                                                                                       |  |  |
|                                 |                                                                                                    | b. Verify fuse size                                                                                             | Refer to Section 2.11<br>Must be correct rating for circuit (see wiring diagram)                             |  |  |
|                                 |                                                                                                    | c. Inspect fuse & fuse holder                                                                                   | Terminals tight; No signs of overheating, melting or discoloration                                           |  |  |
|                                 | 2                                                                                                    | Check circuit                                                                                                   |                                                                                                    |  |  |
|                                 |                                                                                                    | a. Check amperage draw on clutch circuit                                                                        | Refer to Section 2.12                                                                                        |  |  |
|                                 |                                                                                                    | <ul> <li>b. Check amperage draw on F6 circuit<br/>(See wiring schematic)</li> </ul>                             | Refer to Section 2.12                                                                                        |  |  |

| Alarm<br>NO.                    | Steps                                                                                                    | ALARM / CAUSE                                                                                                    | CORRECTIVE ACTION                                                                                                    |  |
|---------------------------------|----------------------------------------------------------------------------------------------------|----------------------------------------------------------------------------------------------------|----------------------------------------------------------------------------------------------------|--|
| 78                              | CHECK SV1 CIRCUIT                                                                                                    |                                                                                                    |                                                                                                    |  |
|                                 | <ul> <li>TRICoutp<br/>outp<br/>the</li> <li>UNI</li> <li>RES</li> </ul>                                                                                                    | TRIGGER–ON: In either the Heat, Null, or Defrost cycles, the SV1 coil circuit is shorted. (The SV1 output from the micro is negative, so the circuit will not be shorted to ground, but is shorted either within the SV1 coil itself, or to a positive wire.)<br>UNIT CONTROL: Alarm Only |                                                                                                    |  |
|                                 | is normal, or Alarm may be manually reset via Keypad or by turning the unit off, then back on again.                                                                                                    |                                                                                                    |                                                                                                    |  |
| NOTE: I<br>should c<br>alarm oc | NOTE: Follow the steps below until a problem is found. Once a repair or correction has been made, the active alarm should clear itself (see reset condition above). Operate the unit through the appropriate modes to see if any active alarm occurs. Continue with the steps below as necessary. |                                                                                                    |                                                                                                    |  |
|                                 | 1                                                                                                    | Check SV1 coil                                                                                                    |                                                                                                    |  |
|                                 |                                                                                                    | a. Inspect SV1 coil & connector pins & terminals                                                                                                    | No damage to coil<br>No damaged or corroded pins                                                                         |  |
|                                 |                                                                                                    | b. Check resistance of coil                                                                                                    | Refer to Section 2.12                                                                                                    |  |
|                                 |                                                                                                    | c. Check amp draw of coil.                                                                                                    | Refer to Section 2.12. Use ammeter                                                                                       |  |
|                                 | 2                                                                                                    | Check SV1 wiring                                                                                                    |                                                                                                    |  |
|                                 |                                                                                                    | a. Inspect harness & control box connector pins & terminals (See wiring schematic)                                                                                                    | See Notes 2 & 6<br>No physical damage to harness.<br>No damaged or corroded pins                                         |  |
|                                 | 3                                                                                                    | Check SV1 current draw                                                                                                    |                                                                                                    |  |
|                                 |                                                                                                    | a. Use Component Test Mode (Refer to Section 5.2.5.2.3) to test actual current draw of the circuit.                                                                                                    | Refer to Section 2.12 for normal current values. View current draw in Data List                                          |  |
|                                 |                                                                                                    |                                                                                                    |                                                                                                    |  |
| 79                              | CHEC                                                                                                    | K SV4 CIRCUIT                                                                                                    |                                                                                                    |  |
|                                 | <ul> <li>TRI</li> <li>the itsel</li> </ul>                                                                                                    | GGER–ON: In either the Heat or Defrost c<br>micro is negative, so the circuit will not be<br>f, or to a positive wire.                                                                                                    | ycles the SV4 coil circuit is shorted. (The SV4 output from shorted to ground, but is shorted either within the SV4 coil |  |
|                                 | • UNI                                                                                                    | T CONTROL: Alarm Only                                                                                                    |                                                                                                    |  |
|                                 | • RES                                                                                                    | SET CONDITION: Auto Reset when unit ca<br>prmal, or Alarm may be manually reset via                                                                                                    | alls for Heat or Defrost and the SV4 coil current (amp) draw Keypad or by turning the unit off, then back on again.      |  |
| NOTE: I<br>should c<br>alarm oc | Follow th<br>clear itse<br>ccurs. Co                                                                                                    | ne steps below until a problem is found. On<br>If (see reset condition above). Operate the<br>pontinue with the steps below as necessary.                                                                                                    | ce a repair or correction has been made, the active alarm<br>e unit through the appropriate modes to see if any active   |  |
|                                 | 1                                                                                                    | Check SV4 coil                                                                                                    |                                                                                                    |  |
|                                 |                                                                                                    | a. Inspect SV4 coil & connector pins & terminals                                                                                                    | No damage to coil<br>No damaged or corroded pins                                                                         |  |
|                                 |                                                                                                    | b. Check resistance of coil                                                                                                    | Refer to Section 2.12                                                                                                    |  |
|                                 |                                                                                                    | c. Check amp draw of coil.                                                                                                    | Refer to Section 2.12. Use ammeter.                                                                                      |  |
|                                 | 2                                                                                                    | Check SV4 wiring                                                                                                    |                                                                                                    |  |
|                                 |                                                                                                    | a. Inspect harness & control box connector pins & terminals (See wiring schematic)                                                                                                    | See Notes 2 & 6<br>No physical damage to harness.<br>No damaged or corroded pins                                         |  |
|                                 | 3                                                                                                    | Check SV4 current draw                                                                                                    |                                                                                                    |  |
|                                 |                                                                                                    | a. Use Component Test Mode (Refer to Section 5.2.5.2.3) to test actual current draw of the circuit.                                                                                                    | Refer to Section 2.12 for normal current values.<br>View current draw in Data List.                                      |  |

| Alarm<br>NO.                    | Steps                                                                                                    | ALARM / CAUSE                                                                                                    | CORRECTIVE ACTION                                                                                                    |  |
|---------------------------------|----------------------------------------------------------------------------------------------------|----------------------------------------------------------------------------------------------------|----------------------------------------------------------------------------------------------------|--|
| 81                              | CHEC                                                                                                    | K FHR CIRCUIT                                                                                                    |                                                                                                    |  |
|                                 | <ul> <li>TRIC negative description</li> <li>Hea</li> <li>UNI</li> <li>RES be n</li> </ul>                                                                                                    | TRIGGER–ON: Fuel Heater Relay circuit is shorted. (The Fuel Heater Relay output from the micro is negative, so the circuit will not be shorted to ground, but is shorted either within the Fuel Heater Relay coil itself, or to a positive wire.<br>UNIT CONTROL: Alarm Only<br>RESET CONDITION: Auto Reset when Fuel Heater Relay current (amp) draw is normal, or Alarm may be manually reset via Keypad or by turning the unit off, then back on again. |                                                                                                    |  |
| NOTE: I<br>should c<br>alarm oc | NOTE: Follow the steps below until a problem is found. Once a repair or correction has been made, the active alarm should clear itself (see reset condition above). Operate the unit through the appropriate modes to see if any active alarm occurs. Continue with the steps below as necessary. |                                                                                                    |                                                                                                    |  |
|                                 | 1                                                                                                    | Check Fuel Heater Relay                                                                                                    |                                                                                                    |  |
|                                 |                                                                                                    | a. Inspect Fuel Heater Relay & socket                                                                                                    | No damage to relay<br>No damaged or corroded pins                                                                       |  |
|                                 |                                                                                                    | b. Check resistance of relay coil                                                                                                    | Refer to Section 2.12.                                                                                                  |  |
|                                 | 2                                                                                                    | Check Fuel Heater Relay wiring                                                                                                    |                                                                                                    |  |
|                                 |                                                                                                    | a. Inspect harness & control box connector pins & terminals (See wiring schematic)                                                                                                    | See Notes 2 & 6<br>No physical damage to harness.<br>No damaged or corroded pins                                        |  |
|                                 | 3                                                                                                    | Check Fuel Heater Relay current draw                                                                                                    |                                                                                                    |  |
|                                 |                                                                                                    | a. Use Component Test Mode (Refer to Section 5.2.5.2.3) to test actual current draw of the circuit.                                                                                                    | Refer to Section 2.12 for normal current values.<br>View current draw in Data List.                                     |  |
|                                 |                                                                                                    |                                                                                                    |                                                                                                    |  |
| 82                              | CHEC                                                                                                    | K REMOTE OUT-RANGE LIGHT                                                                                                    |                                                                                                    |  |
|                                 | <ul> <li>TRIC outp</li> <li>the C</li> <li>UNI</li> </ul>                                                                                                    | GGER-ON: Out-of-Range light (Light Bar<br>but from the micro is negative, so the circui<br>Out-Of-Range Light itself, or to a positive<br>T CONTROL: Alarm Only                                                                                                    | ) circuit is shorted. (The Out-Of-Range Light<br>t will not be shorted to ground, but is shorted either within<br>wire. |  |
|                                 | man                                                                                                    | aually reset via Keypad or by turning the un                                                                                                    | it off, then back on again.                                                                                             |  |
| NOTE: I<br>should c<br>alarm oc | Follow th<br>lear itse<br>ccurs. Co                                                                                                    | ne steps below until a problem is found. Or<br>If (see reset condition above). Operate the<br>ontinue with the steps below as necessary.                                                                                                    | ace a repair or correction has been made, the active alarm<br>e unit through the appropriate modes to see if any active |  |
|                                 | 1                                                                                                    | Check Out-of-Range light                                                                                                    |                                                                                                    |  |
|                                 |                                                                                                    | a. Inspect Out-of-Range light & socket                                                                                                    | No damage to bulb<br>No damaged or corroded pins                                                                        |  |
|                                 |                                                                                                    | b. Check resistance of light bulb                                                                                                    | Refer to Section 2.12                                                                                                   |  |
|                                 | 2                                                                                                    | Check Out-of-Range light wiring                                                                                                    |                                                                                                    |  |
|                                 |                                                                                                    | a. Inspect harness & control box connector pins & terminals (See wiring schematic)                                                                                                    | See Notes 2 & 6<br>No physical damage to harness.<br>No damaged or corroded pins                                        |  |
|                                 | 3                                                                                                    | Check Out-of-Range light current draw                                                                                                    |                                                                                                    |  |
|                                 |                                                                                                    | a. Use Component Test Mode (See Section 5.2.5.2.3) to test actual current draw of the circuit.                                                                                                    | Refer to Section 2.12 for normal current values.<br>View current draw in Data List.                                     |  |

| Alarm<br>NO.                    | Steps                                                                                                    | ALARM / CAUSE                                                                                                    | CORRECTIVE ACTION                                                                                                    |  |
|---------------------------------|----------------------------------------------------------------------------------------------------|----------------------------------------------------------------------------------------------------|----------------------------------------------------------------------------------------------------|--|
| 83                              | CHEC                                                                                                    | K REMOTE DEFROST LIGHT                                                                                                    |                                                                                                    |  |
|                                 | <ul> <li>TRI<br/>negato a</li> <li>UNI</li> <li>RES</li> </ul>                                                                                                    | <ul> <li>TRIGGER-ON: Defrost light (Light Bar) circuit is shorted. (The Defrost Light output from the micro is negative, so the circuit will not be shorted to ground, but is shorted either within the Defrost Light itself, or to a positive wire.</li> <li>UNIT CONTROL: Alarm Only</li> <li>RESET CONDITION: Auto Reset when Defrost light current (amp) draw is normal, or Alarm may be</li> </ul> |                                                                                                    |  |
|                                 | manually reset via Keypad or by turning the unit off, then back on again.                                                                                                    |                                                                                                    |                                                                                                    |  |
| NOTE: F<br>should c<br>alarm oc | NOTE: Follow the steps below until a problem is found. Once a repair or correction has been made, the active alarm should clear itself (see reset condition above). Operate the unit through the appropriate modes to see if any active alarm occurs. Continue with the steps below as necessary. |                                                                                                    |                                                                                                    |  |
|                                 | 1                                                                                                    | Check Defrost light                                                                                                    |                                                                                                    |  |
|                                 |                                                                                                    | a. Inspect Defrost light & socket                                                                                                    | No damage to bulb<br>No damaged or corroded pins                                                                                                    |  |
|                                 |                                                                                                    | b. Check resistance of light bulb                                                                                                    | Refer to Section 2.12                                                                                                    |  |
|                                 | 2                                                                                                    | Check Defrost light wiring                                                                                                    |                                                                                                    |  |
|                                 |                                                                                                    | a. Inspect harness & control box connector pins & terminals (See wiring schematic)                                                                                                    | See Notes 2 & 6<br>No physical damage to harness.<br>No damaged or corroded pins                                                                                                    |  |
|                                 | 3                                                                                                    | Check Defrost light current draw                                                                                                    |                                                                                                    |  |
|                                 |                                                                                                    | a. Use Component Test Mode (Refer to Section 5.2.5.2.3) to test actual current draw of the circuit.                                                                                                    | Refer to Section 2.12 for normal current values.<br>View current draw in Data List.                                                                                                    |  |
|                                 |                                                                                                    |                                                                                                    |                                                                                                    |  |
| 84                              | <ul> <li>CHEC</li> <li>TRIGING IS NOT TO TO TO TO TO TO TO TO TO TO TO TO T</li></ul>                                                                                                    | K REMOTE ALARM LIGHT<br>GGER–ON: Remote Alarm light (Light Bar)<br>egative, so the circuit will not be shorted to<br>a positive wire.<br>T CONTROL: Alarm Only<br>GET CONDITION: Auto Reset when Alarm<br>mually reset via Keypad or by turning the un                                                                                                    | ) circuit is shorted. (The Alarm Light output from the micro<br>ground, but is shorted either within the Alarm Light itself,<br>light current (amp) draw is normal, or Alarm may be<br>it off, then back on again. |  |
| NOTE: F<br>should c<br>alarm oc | Follow th<br>lear itse<br>ccurs. Co                                                                                                    | ne steps below until a problem is found. On<br>If (see reset condition above). Operate the<br>portinue with the steps below as necessary.                                                                                                    | ce a repair or correction has been made, the active alarm<br>unit through the appropriate modes to see if any active                                                                                               |  |
|                                 | 1                                                                                                    | Check Alarm light                                                                                                    |                                                                                                    |  |
|                                 |                                                                                                    | a. Inspect Remote Alarm light & socket                                                                                                    | No damage to bulb<br>No damaged or corroded pins                                                                                                    |  |
|                                 |                                                                                                    | b. Check resistance of light bulb                                                                                                    | Refer to Section 2.12                                                                                                    |  |
|                                 | 2                                                                                                    | Check Alarm light wiring                                                                                                    |                                                                                                    |  |
|                                 |                                                                                                    | a. Inspect harness & control box connector pins & terminals (See wiring schematic)                                                                                                    | See Notes 2 & 6<br>No physical damage to harness.<br>No damaged or corroded pins                                                                                                    |  |
|                                 | 3                                                                                                    | Check Alarm light current draw                                                                                                    |                                                                                                    |  |
|                                 |                                                                                                    | a. Use Component Test Mode (Refer to Section 5.2.5.2.3) to test actual current draw of the circuit.                                                                                                    | Refer to Section 2.12 for normal current values.<br>View current draw in Data List.                                                                                                    |  |

| Alarm<br>NO.                    | Steps                                                                                                    | ALARM / CAUSE                                                                                                    | CORRECTIVE ACTION                                                                                                    |  |  |
|---------------------------------|----------------------------------------------------------------------------------------------------|----------------------------------------------------------------------------------------------------|----------------------------------------------------------------------------------------------------|--|--|
| 85                              | CHEC                                                                                                    | KUL1 CIRCUIT                                                                                                    | uit is shorted. (The LII 1 output from the micro is negative                                                                                                    |  |  |
|                                 | so t                                                                                                    | he circuit will not be shorted to ground, but                                                                                                    | is shorted either within the UL1 itself, or to a positive wire.                                                                                                    |  |  |
|                                 | UNIT CONTROL: Alarm Only                                                                                                    |                                                                                                    |                                                                                                    |  |  |
|                                 | <ul> <li>RESET CONDITION: Auto Reset when the UL1 Coil current (amp) draw is normal, or Alarm may<br/>be manually reset via Keypad or by turning the unit off, then back on again.</li> </ul>                                                                                                    |                                                                                                    |                                                                                                    |  |  |
| NOTE: I<br>should o<br>alarm oo | NOTE: Follow the steps below until a problem is found. Once a repair or correction has been made, the active alarm should clear itself (see reset condition above). Operate the unit through the appropriate modes to see if any active alarm occurs. Continue with the steps below as necessary.                                                                                                    |                                                                                                    |                                                                                                    |  |  |
|                                 | 1                                                                                                    | Check UL1 (Front) Unloader Coil                                                                                                    |                                                                                                    |  |  |
|                                 |                                                                                                    | a. Inspect UL1 Unloader coil & terminals                                                                                                    | No damage to coil<br>No damaged or corroded pins                                                                                                    |  |  |
|                                 |                                                                                                    | b. Check resistance of coil                                                                                                    | Refer to Section 2.12                                                                                                    |  |  |
|                                 |                                                                                                    | c. Check amp draw of coil.                                                                                                    | Refer to Section 2.12. Use ammeter.                                                                                                    |  |  |
|                                 | 2                                                                                                    | Check UL1 Unloader coil wiring                                                                                                    |                                                                                                    |  |  |
|                                 |                                                                                                    | a. Inspect harness & control box connector pins & terminals (See wiring schematic)                                                                                                    | See Notes 2 & 6<br>No physical damage to harness.<br>No damaged or corroded pins                                                                                                    |  |  |
|                                 | 3                                                                                                    | Check UL1 current draw                                                                                                    |                                                                                                    |  |  |
|                                 |                                                                                                    | a. Use Component Test Mode (Refer to Section 5.2.5.2.3) to test actual current draw of the circuit.                                                                                                    | Refer to Section 2.12 for normal current values.<br>View current draw in Data List.                                                                                                    |  |  |
|                                 |                                                                                                    |                                                                                                    |                                                                                                    |  |  |
| 86                              | <ul> <li>CHEC</li> <li>TRIG so the so the solution of the solution of the solu</li></ul> | K UL2 CIRCUIT<br>GGER–ON: UL2 (Rear) Unloader Coil circ<br>he circuit will not be shorted to ground, but<br>T CONTROL: Alarm Only<br>SET CONDITION: Auto Reset when the UL<br>be manually reset via Keypad | uit is shorted. (The UL2 output from the micro is negative,<br>is shorted either within the UL2 itself, or to a positive wire.<br>2 Coil current (amp) draw is normal, or Alarm may<br>or by turning the unit off, then back on again. |  |  |
| NOTE: I<br>should o<br>alarm oo | Follow th<br>clear itse<br>ccurs. Co                                                                                                    | ne steps below until a problem is found. Or<br>If (see reset condition above). Operate the<br>ontinue with the steps below as necessary.                                                                   | ce a repair or correction has been made, the active alarm<br>unit through the appropriate modes to see if any active                                                                                                    |  |  |
|                                 | 1                                                                                                    | Check UL2 (Rear) Unloader Coil                                                                                                    |                                                                                                    |  |  |
|                                 |                                                                                                    | a. Inspect UL2 Unloader coil & terminals                                                                                                    | No damage to coil<br>No damaged or corroded pins                                                                                                    |  |  |
|                                 |                                                                                                    | b. Check resistance of coil                                                                                                    | Refer to Section 2.12                                                                                                    |  |  |
|                                 |                                                                                                    | c. Check amp draw of coil.                                                                                                    | Refer to Section 2.12. Use ammeter.                                                                                                    |  |  |
|                                 | 2                                                                                                    | Check UL2 coil wiring                                                                                                    |                                                                                                    |  |  |
|                                 |                                                                                                    | a. Inspect harness & control box connector pins & terminals (See wiring schematic)                                                                                                    | See Notes 2 & 6<br>No physical damage to harness.<br>No damaged or corroded pins                                                                                                    |  |  |
|                                 | 3                                                                                                    | Check UL2 current draw                                                                                                    |                                                                                                    |  |  |
|                                 |                                                                                                    | a. Use Component Test Mode (Refer to<br>Section 5.2.5.2.3) to test actual current<br>draw of the circuit.                                                                                                  | Refer to Section 2.12 for normal current values.<br>View current draw in Data List.                                                                                                    |  |  |

| Alarm<br>NO.                    | Steps                                                                                                    | ALARM / CAUSE                                                                                                    | CORRECTIVE ACTION                                                                                                    |  |
|---------------------------------|----------------------------------------------------------------------------------------------------|----------------------------------------------------------------------------------------------------|----------------------------------------------------------------------------------------------------|--|
| 87                              | CHEC                                                                                                    | K REMOTE HEAT LIGHT                                                                                                    |                                                                                                    |  |
|                                 | <ul> <li>TRIGGER–ON: Remote Heat light (Light Bar) circuit is shorted. (The Heat Light output from the micro is negative, so the circuit will not be shorted to ground, but is shorted either within the Heat Light itself, or to a positive wire.</li> <li>UNIT CONTROL: Alarm Only</li> </ul>   |                                                                                                    |                                                                                                    |  |
|                                 | <ul> <li>RESET CONDITION: Auto Reset when Heat light current (amp) draw is normal, or Alarm may be<br/>manually reset via Keypad or by turning the unit off, then back on again.</li> </ul>                                                                                                    |                                                                                                    |                                                                                                    |  |
| NOTE: I<br>should c<br>alarm oc | NOTE: Follow the steps below until a problem is found. Once a repair or correction has been made, the active alarm should clear itself (see reset condition above). Operate the unit through the appropriate modes to see if any active alarm occurs. Continue with the steps below as necessary. |                                                                                                    |                                                                                                    |  |
|                                 | 1                                                                                                    | Check Heat light                                                                                                    |                                                                                                    |  |
|                                 |                                                                                                    | a. Inspect Heat light & socket                                                                                                    | No damage to bulb<br>No damaged or corroded pins                                                                                                    |  |
|                                 |                                                                                                    | b. Check resistance of light bulb                                                                                                    | Refer to Section 2.12                                                                                                    |  |
|                                 | 2                                                                                                    | Check Heat light wiring                                                                                                    |                                                                                                    |  |
|                                 |                                                                                                    | a. Inspect harness & control box connector pins & terminals (See wiring schematic)                                                                                                    | See Notes 2 & 6<br>No physical damage to harness.<br>No damaged or corroded pins                                                                                                    |  |
|                                 | 3                                                                                                    | Check Heat light current draw                                                                                                    |                                                                                                    |  |
|                                 |                                                                                                    | a. Use Component Test Mode (Refer to Section 5.2.5.2.3) to test actual current draw of the circuit.                                                                                                    | Refer to Section 2.12 for normal current values.<br>View current draw in Data List.                                                                                                    |  |
|                                 |                                                                                                    |                                                                                                    |                                                                                                    |  |
| 88                              | <ul> <li>CHEC</li> <li>TRI</li> <li>nega</li> <li>a po</li> <li>UNI</li> <li>RES</li> <li>mar</li> </ul>                                                                                                    | K REMOTE COOL LIGHT<br>GGER–ON: Remote Cool light (Light Bar)<br>ative, so the circuit will not be shorted to gr<br>psitive wire.<br>T CONTROL: Alarm Only<br>GET CONDITION: Auto Reset when Cool li<br>mually reset via Keypad or by turning the ur | circuit is shorted. (The Cool Light output from the micro is<br>round, but is shorted either within the Cool Light itself, or to<br>ght current (amp) draw is normal, or Alarm may be<br>it off, then back on again. |  |
| NOTE: I<br>should c<br>alarm oc | NOTE: Follow the steps below until a problem is found. Once a repair or correction has been made, the active alarm should clear itself (see reset condition above). Operate the unit through the appropriate modes to see if any active alarm occurs. Continue with the steps below as necessary. |                                                                                                    |                                                                                                    |  |
|                                 | 1                                                                                                    | Check Cool light                                                                                                    |                                                                                                    |  |
|                                 |                                                                                                    | a. Inspect Cool light & socket                                                                                                    | No damage to bulb<br>No damaged or corroded pins                                                                                                    |  |
|                                 |                                                                                                    | b. Check resistance of light bulb                                                                                                    | Refer to Section 2.12                                                                                                    |  |
|                                 | 2                                                                                                    | Check Cool light wiring                                                                                                    |                                                                                                    |  |
|                                 |                                                                                                    | a. Inspect harness & control box connector pins & terminals (See wiring schematic)                                                                                                    | See Notes 2 & 6<br>No physical damage to harness.<br>No damaged or corroded pins                                                                                                    |  |
|                                 | 3                                                                                                    | Check Cool light current draw                                                                                                    |                                                                                                    |  |
|                                 |                                                                                                    | a. Use Component Test Mode (Refer to Section 5.2.5.2.3) to test actual current draw of the circuit.                                                                                                    | Refer to Section 2.12 for normal current values.<br>View current draw in Data List.                                                                                                    |  |

| Alarm<br>NO.                    | Steps                                                                                                    | ALARM / CAUSE                                                                                                    | CORRECTIVE ACTION                                                                                                    |  |
|---------------------------------|----------------------------------------------------------------------------------------------------|----------------------------------------------------------------------------------------------------|----------------------------------------------------------------------------------------------------|--|
| 89                              | CHEC                                                                                                    | K REMOTE AUTO LIGHT                                                                                                    |                                                                                                    |  |
|                                 | <ul> <li>TRI<br/>nega<br/>a po</li> <li>UNI</li> <li>RES<br/>mar</li> </ul>                                                                                                    | RIGGER–ON: Remote Auto light (Light Bar) circuit is shorted. (The Auto Light output from the micro is egative, so the circuit will not be shorted to ground, but is shorted either within the Auto Light itself, or to positive wire.<br>INIT CONTROL: Alarm Only<br>ESET CONDITION: Auto Reset when Auto light current (amp) draw is normal, or Alarm may be nanually reset via Keypad or by turning the unit off, then back on again. |                                                                                                    |  |
| NOTE: I<br>should c<br>alarm oc | NOTE: Follow the steps below until a problem is found. Once a repair or correction has been made, the active alarm should clear itself (see reset condition above). Operate the unit through the appropriate modes to see if any active alarm occurs. Continue with the steps below as necessary.                                                                                                    |                                                                                                    |                                                                                                    |  |
|                                 | 1                                                                                                    | Check Auto light                                                                                                    |                                                                                                    |  |
|                                 |                                                                                                    | a. Inspect Auto light & socket                                                                                                    | No damage to bulb<br>No damaged or corroded pins                                                                        |  |
|                                 |                                                                                                    | b. Check resistance of light bulb                                                                                                    | Refer to Section 2.12                                                                                                   |  |
|                                 | 2                                                                                                    | Check Auto light wiring                                                                                                    |                                                                                                    |  |
|                                 |                                                                                                    | a. Inspect harness & control box connector pins & terminals (See wiring schematic)                                                                                                    | See Notes 2 & 6<br>No physical damage to harness.<br>No damaged or corroded pins                                        |  |
|                                 | 3                                                                                                    | Check Auto light current draw                                                                                                    |                                                                                                    |  |
|                                 |                                                                                                    | a. Use Component Test Mode (Refer to Section 5.2.5.2.3) to test actual current draw of the circuit.                                                                                                    | Refer to Section 2.12 for normal current values.<br>View current draw in Data List.                                     |  |
|                                 |                                                                                                    |                                                                                                    |                                                                                                    |  |
| 90                              | <ul> <li>90 AUTOFRESH AIR EXCHANGE RELAY</li> <li>• TRIGGER-ON: AutoFresh Air Exchange output is active and AutoFresh Air Exchange FET is sensed short (feedback from FET is low) OR AutoFresh Air Exchange output is not active and AutoFresh Air Exchange Output FET is sensed bad (feedback from FET output is high). Alarm may be manually reset via Keypad or by turning the unit off, then back on again.</li> </ul> |                                                                                                    |                                                                                                    |  |
|                                 | • RES                                                                                                    | SET CONDITION: Auto Reset when AFAX                                                                                                    | FET is sensed good.                                                                                                    |  |
| NOTE: I<br>should c<br>alarm oc | Follow th<br>clear itse<br>ccurs. Co                                                                                                    | ne steps below until a problem is found. On<br>If (see reset condition above). Operate the<br>ontinue with the steps below as necessary.                                                                                                    | tce a repair or correction has been made, the active alarm<br>a unit through the appropriate modes to see if any active |  |
|                                 | 1                                                                                                    | Check AutoFresh Air Exchange Relay (Al                                                                                                    | FAR)                                                                                                    |  |
|                                 |                                                                                                    | a. Inspect AFAR & socket                                                                                                    | No damage to relay<br>No damage to socket                                                                               |  |
|                                 |                                                                                                    | b. Check resistance of relay coil                                                                                                    | Refer to Section 2.12.                                                                                                  |  |
|                                 | 2                                                                                                    | Check AFAR wiring                                                                                                    |                                                                                                    |  |
|                                 |                                                                                                    | a. Inspect harness & control box connector pins & terminals (See wiring schematic)                                                                                                    | See Notes 2 & 6<br>No physical damage to harness.<br>No damaged or corroded pins                                        |  |
|                                 | 3                                                                                                    | Check AFAR current draw                                                                                                    |                                                                                                    |  |
|                                 |                                                                                                    | a. Use Component Test Mode (Refer to Section 5.2.5.2.3) to test actual current draw of the circuit.                                                                                                    | Refer to Section 2.12 for normal current values.<br>View current draw in Data List.                                     |  |

| Alarm<br>NO.                    | Steps                                                                                                    | ALARM / CAUSE                                                                                                    | CORRECTIVE ACTION                                                                                                    |  |  |
|---------------------------------|----------------------------------------------------------------------------------------------------|----------------------------------------------------------------------------------------------------|----------------------------------------------------------------------------------------------------|--|--|
| 93                              | CHEC                                                                                                    | K START UP BUZZER                                                                                                    |                                                                                                    |  |  |
|                                 | <ul> <li>TRIGGER-ON: The Buzzer circuit is shorted. (The Buzzer output from the micro is negative, so the circuit will not be shorted to ground, but is shorted either within the Buzzer itself, or to a positive wire.</li> <li>UNIT CONTROL: Alarm Only</li> </ul>                            |                                                                                                    |                                                                                                    |  |  |
|                                 | Keypad or by turning the unit off, then back on again.                                                                                                    |                                                                                                    |                                                                                                    |  |  |
| NOTE: I<br>should c<br>alarm oc | IOTE: Follow the steps below until a problem is found. Once a repair or correction has been made, the active alarm hould clear itself (see reset condition above). Operate the unit through the appropriate modes to see if any active larm occurs. Continue with the steps below as necessary. |                                                                                                    |                                                                                                    |  |  |
|                                 | 1                                                                                                    | Check Buzzer                                                                                                    |                                                                                                    |  |  |
|                                 |                                                                                                    | a. Inspect Buzzer & wire connections                                                                                                    | No damage to buzzer<br>No damaged or corroded pins                                                                                                    |  |  |
|                                 |                                                                                                    | b. Check resistance of buzzer                                                                                                    | Refer to Section 2.12                                                                                                    |  |  |
|                                 | 2                                                                                                    | Check buzzer wiring                                                                                                    |                                                                                                    |  |  |
|                                 |                                                                                                    | a. Inspect harness & control box connector pins & terminals (See wiring schematic)                                                                                                    | See Notes 2 & 6<br>No physical damage to harness.<br>No damaged or corroded pins                                                                                                    |  |  |
|                                 | 3                                                                                                    | Check Buzzer current draw                                                                                                    |                                                                                                    |  |  |
|                                 |                                                                                                    | a. Use Component Test Mode (Refer to Section 5.2.5.2.3) to test actual current draw of the circuit.                                                                                                    | Refer to Section 2.12 for normal current values.<br>View current draw in Data List.                                                                                                    |  |  |
|                                 |                                                                                                    |                                                                                                    |                                                                                                    |  |  |
| 97                              | <ul> <li>CHEC</li> <li>TRIO not</li> <li>UNI</li> <li>RES is not</li> </ul>                                                                                                    | K SV2 CIRCUIT<br>GGER–ON: SV2 coil circuit is shorted. (The<br>be shorted to ground, but is shorted either<br>T CONTROL: Alarm Only<br>GET CONDITION: Auto Reset when unit cate<br>formal, or Alarm may be manually reset via | ne SV2 output from the MIcro is negative, so the circuit will<br>within the SV2 coil itself, or to a positive wire.<br>alls for Heat or Defrost and the SV2 coil current (amp) draw<br>Keypad or by turning the unit off, then back on again. |  |  |
| NOTE: I<br>should c<br>alarm oc | Follow th<br>clear itse                                                                                                    | ne steps below until a problem is found. On<br>If (see reset condition above). Operate the<br>portinue with the steps below as necessary.                                                                                     | nce a repair or correction has been made, the active alarm<br>a unit through the appropriate modes to see if any active                                                                                                    |  |  |
|                                 | 1                                                                                                    | Check SV2 coil                                                                                                    |                                                                                                    |  |  |
|                                 |                                                                                                    | a. Inspect SV2 coil & connector pins & terminals                                                                                                    | No damage to coil<br>No damaged or corroded pins                                                                                                    |  |  |
|                                 |                                                                                                    | b. Check resistance of SV2                                                                                                    | Refer to Section 2.12                                                                                                    |  |  |
|                                 |                                                                                                    | c. Check amp draw of SV2.                                                                                                    | Refer to Section 2.12. Use ammeter.                                                                                                    |  |  |
|                                 | 2                                                                                                    | Check SV2 wiring                                                                                                    |                                                                                                    |  |  |
|                                 |                                                                                                    | <ul> <li>a. Inspect harness &amp; control box<br/>connector pins &amp; terminals (See<br/>wiring schematic)</li> </ul>                                                                                                    | See Notes 2 & 6<br>No physical damage to harness.<br>No damaged or corroded pins                                                                                                    |  |  |
|                                 | 3                                                                                                    | Check SV2 current draw                                                                                                    |                                                                                                    |  |  |
|                                 |                                                                                                    | a. Use Component Test Mode (Refer to Section 5.2.5.2.3) to test actual current draw of the circuit.                                                                                                    | Refer to Section 2.12 for normal current values.<br>View current draw in Data List.                                                                                                    |  |  |

| Alarm<br>NO.                    | Steps                                                                                                    | ALARM / CAUSE                                                                                                    | CORRECTIVE ACTION                                                                                                    |  |
|---------------------------------|----------------------------------------------------------------------------------------------------|----------------------------------------------------------------------------------------------------|----------------------------------------------------------------------------------------------------|--|
|                                 | 7.8 SENSOR ALARMS                                                                                                    |                                                                                                    |                                                                                                    |  |
| 121                             | <ul> <li>CHECK AMBIENT AIR SENSOR</li> <li>TRIGGER-ON: Ambient Air Sensor circuit has failed open or shorted. If shorted, the data list will display 158°F (70°C). If the circuit is open, the data list will show the temperature as -52.6°F (-47°C)</li> <li>UNIT CONTROL: A default value of 122°F (50°C) will be used for any calculations.</li> <li>RESET CONDITION: Auto Reset when Ambient Air Sensor is in range or, Alarm may be manually reset</li> </ul>                                                                                                    |                                                                                                    |                                                                                                    |  |
| NOTE: I<br>should c<br>alarm oc | NOTE: Follow the steps below until a problem is found. Once a repair or correction has been made, the active alarm should clear itself (see reset condition above). Operate the unit through the appropriate modes to see if any active alarm occurs. Continue with the steps below as necessary.                                                                                                    |                                                                                                    |                                                                                                    |  |
|                                 | 1                                                                                                    | Check Ambient Air Sensor                                                                                                    |                                                                                                    |  |
|                                 |                                                                                                    | a. Inspect Ambient Air Sensor &<br>connector                                                                                             | No damage to sensor<br>No damage, moisture, or corrosion in connector                                                          |  |
|                                 |                                                                                                    | b. Check Ambient Air Sensor resistance<br>(See Note 4)                                                                                   | (Refer to Section 8.29 for complete resistance chart)<br>10,000 Ohms @ 77°F (25°C)                                             |  |
|                                 | 2                                                                                                    | Check Ambient Air Sensor wiring                                                                                                    |                                                                                                    |  |
|                                 |                                                                                                    | <ul> <li>a. Inspect harness &amp; control box<br/>connector pins &amp; terminals. (See<br/>wiring schematic)</li> </ul>                  | No physical damage to harness.<br>No damaged or corroded pins                                                                  |  |
|                                 |                                                                                                    |                                                                                                    |                                                                                                    |  |
| 122                             | <ul> <li>22 CHECK RETURN AIR SENSOR</li> <li>TRIGGER-ON: Return Air Sensor circuit has failed open or shorted. If shorted, the data list will display 158°F (70°C). If the circuit is open, the data list will show the temperature as -52.6°F (-47°C)</li> <li>UNIT CONTROL: Use Supply Air Sensor reading plus 3.6°F (2°C). If Supply Air Sensor Alarm is on, and setpoint is at or below +10.4°F (-12°C), unit will run in Low Speed Cool only. If setpoint is above +10.4°F (-12°C), unit will shut down.</li> <li>RESET CONDITION: Auto Reset when Return Air Sensor is in range or, Alarm may be manually reset via Keypad or by turning the unit off, then back on again.</li> </ul> |                                                                                                    |                                                                                                    |  |
| NOTE: I<br>should c<br>alarm oc | Follow th<br>clear itse<br>ccurs. Co                                                                                                    | ne steps below until a problem is found. Or<br>If (see reset condition above). Operate the<br>ontinue with the steps below as necessary. | uce a repair or correction has been made, the active alarm<br>unit through the appropriate modes to see if any active          |  |
|                                 | 1                                                                                                    | Check Return Air Sensor                                                                                                    |                                                                                                    |  |
|                                 |                                                                                                    | <ul><li>a. Inspect Return Air Sensor &amp; connector</li><li>b. Check Return Air Sensor resistance</li></ul>                             | No damage to sensor<br>No damage, moisture, or corrosion in connector<br>(Refer to Section 8.29 for complete resistance chart) |  |
|                                 |                                                                                                    | (See Note 4)                                                                                                    | 10,000 Ohms @ 77°F (25°C)                                                                                                    |  |
|                                 | 2                                                                                                    | Check Return Air Sensor wiring                                                                                                    |                                                                                                    |  |
|                                 |                                                                                                    | <ul> <li>a. Inspect harness &amp; control box<br/>connector pins &amp; terminals (See<br/>wiring schematic)</li> </ul>                   | No physical damage to harness.<br>No damaged or corroded pins                                                                  |  |

| Alarm<br>NO.                    | Steps                                                                                                    | ALARM / CAUSE                                                                                                    | CORRECTIVE ACTION                                                     |  |
|---------------------------------|----------------------------------------------------------------------------------------------------|----------------------------------------------------------------------------------------------------|-----------------------------------------------------------------------|--|
| 123                             | CHECK SUPPLY AIR SENSOR                                                                                                    |                                                                                                    |                                                                       |  |
|                                 | <ul> <li>TRI0<br/>158°</li> </ul>                                                                                                    | <ul> <li>TRIGGER–ON: Supply Air Sensor circuit has failed open or shorted. If shorted, the data list will display 158°F (70°C). If the circuit is open, the data list will show the temperature as -52.6°F (-47°C)</li> </ul> |                                                                       |  |
|                                 | <ul> <li>UNIT CONTROL: Use Return Air Sensor reading minus 3.6°F (2°C). If Return Air Sensor Alarm is on,<br/>and setpoint is at or below +10.4°F (-12°C) unit will run in Low Speed Cool only. If setpoint is above<br/>+10.4°F (-12°C), unit will shut down.</li> </ul>                              |                                                                                                    |                                                                       |  |
|                                 | <ul> <li>RESET CONDITION: Auto Reset when Supply Air Sensor is in range or, Alarm may be manually reset<br/>via Keypad or by turning the unit off, then back on again.</li> </ul>                                                                                                    |                                                                                                    |                                                                       |  |
| NOTE: F<br>should c<br>alarm oc | IOTE: Follow the steps below until a problem is found. Once a repair or correction has been made, the active alarm<br>hould clear itself (see reset condition above). Operate the unit through the appropriate modes to see if any active<br>alarm occurs. Continue with the steps below as necessary. |                                                                                                    |                                                                       |  |
|                                 | 1                                                                                                    | 1 Check Supply Air Sensor                                                                                                    |                                                                       |  |
|                                 |                                                                                                    | a. Inspect Supply Air Sensor & connector                                                                                                    | No damage to sensor<br>No damage, moisture, or corrosion in connector |  |
|                                 |                                                                                                    | b. Check Supply Air Sensor resistance                                                                                                    | (Refer to Section 8.29 for complete resistance chart)                 |  |
|                                 |                                                                                                    | (See Note 4)                                                                                                    | 10,000 Ohms @ 77°F (25°C)                                             |  |
|                                 | 2                                                                                                    | Check Supply Air Sensor wiring                                                                                                    |                                                                       |  |
|                                 |                                                                                                    | <ul> <li>a. Inspect harness &amp; control box<br/>connector pins &amp; terminals (See<br/>wiring schematic)</li> </ul>                                                                                                    | No physical damage to harness.<br>No damaged or corroded pins         |  |

| Alarm<br>NO.                    | Steps                                                                                                    | ALARM / CAUSE                                                                                                    | CORRECTIVE ACTION                                                                                 |  |  |
|---------------------------------|----------------------------------------------------------------------------------------------------|----------------------------------------------------------------------------------------------------|---------------------------------------------------------------------------------------------------|--|--|
| 125                             | CHEC                                                                                                    | CK COMP DISCH SENSOR                                                                                                   |                                                                                                   |  |  |
|                                 | <ul> <li>TRIGGER–ON: Compressor Discharge Sensor circuit has failed open or shorted. If shorted, the data list will display 392°F (200°C). If the circuit is open, the data list will show the temperature as -40°F (-40°C)</li> <li>UNIT CONTROL: Alarm Only</li> <li>RESET CONDITION: Auto Reset when Compressor Discharge Sensor is in range or, Alarm may be manually reset via Keypad or by turning the unit off, then back on again.</li> </ul>                                                                                         |                                                                                                    |                                                                                                   |  |  |
| NOTE: I<br>should c<br>alarm oc | NOTE: Follow the steps below until a problem is found. Once a repair or correction has been made, the active alarm should clear itself (see reset condition above). Operate the unit through the appropriate modes to see if any active alarm occurs. Continue with the steps below as necessary.                                                                                                    |                                                                                                    |                                                                                                   |  |  |
|                                 | 1                                                                                                    | Check Compressor Discharge Sensor                                                                                      |                                                                                                   |  |  |
|                                 |                                                                                                    | a. Inspect Compressor Discharge<br>Sensor & connector                                                                  | No damage to sensor<br>No damage, moisture, or corrosion in connector                             |  |  |
|                                 |                                                                                                    | b. Check Compressor Discharge Sensor<br>resistance (See Note 4)                                                        | (Refer to Section 8.29 for complete resistance chart) 100,000 Ohms @ 77°F (25°C)                  |  |  |
|                                 | 2                                                                                                    | Check Compressor Discharge Sensor wir                                                                                  | ing                                                                                               |  |  |
|                                 |                                                                                                    | <ul> <li>a. Inspect harness &amp; control box<br/>connector pins &amp; terminals (See<br/>wiring schematic)</li> </ul> | No physical damage to harness.<br>No damaged or corroded pins                                     |  |  |
|                                 |                                                                                                    |                                                                                                    |                                                                                                   |  |  |
| 126                             | CHEC                                                                                                    | (FUEL SENSOR CIRCUIT                                                                                                   |                                                                                                   |  |  |
| NOTE: I<br>should c             | <ul> <li>reading (in the data list) is less than 2% for 30 seconds.</li> <li>UNIT CONTROL: Alarm Only</li> <li>RESET CONDITION: Auto Reset when fuel level is sensed above 4% for 30 seconds or, Alarm may be manually reset via Keypad or by turning the unit off, then back on again.</li> <li>NOTE: Follow the steps below until a problem is found. Once a repair or correction has been made, the active alarm about dear itself (approximation about). Operate the unit through the appropriate medias to see if any active.</li> </ul> |                                                                                                    |                                                                                                   |  |  |
| alarm oo                        | ccurs. C                                                                                                    | ontinue with the steps below as necessary.                                                                             |                                                                                                   |  |  |
|                                 | 1                                                                                                    | Check for low fuel level                                                                                               |                                                                                                   |  |  |
|                                 | _                                                                                                    | a. Check fuel level in the fuel tank                                                                                   | Add fuel as needed to the fuel tank.                                                              |  |  |
|                                 | 2                                                                                                    | Check fuel level sensor                                                                                                |                                                                                                   |  |  |
|                                 |                                                                                                    | a. Inspect fuel level sensor& connector<br>pins & terminals                                                            | No physical damage to sensor.<br>No damaged or corroded pins in plug.                             |  |  |
|                                 |                                                                                                    | b. Check fuel level sensor operation                                                                                   | Place unit in Manual Start Mode (see Note 2), DO NOT START UNIT.                                  |  |  |
|                                 |                                                                                                    | c. Check for voltage at harness plug<br>between pins for BLACK (SP24) and<br>RED (SPK5) wires                          | Voltage should be 12 volts at harness plug between pins<br>for BLACK (SP24) and RED (SPK5) wires  |  |  |
|                                 |                                                                                                    | d. Check continuity of the wire from the<br>harness plug, pin C to the<br>microprocessor plug 1MP26                    | Start/Run-Off Switch in OFF position prior to checking for continuity. Must be less than 10 ohms. |  |  |
|                                 | 3                                                                                                    | Check fuel level sensor calibration                                                                                    |                                                                                                   |  |  |
|                                 |                                                                                                    | a. Check fuel level sensor calibration                                                                                 | See Section (8.4.1) for sensor calibration procedure.                                             |  |  |
|                                 | 4                                                                                                    | Check circuits with test (substitute) senso                                                                            | r                                                                                                 |  |  |
|                                 |                                                                                                    | a. Substitute known good sensor and clear alarm. Start unit and run for 30 seconds.                                    |                                                                                                   |  |  |
|                                 |                                                                                                    | b. Check to see if alarm re-occurs.                                                                                    | Alarm should not come on. (Install new sensor)                                                    |  |  |

| Alarm<br>NO.                    | Steps                                                                                                    | ALARM / CAUSE                                                                                                    | CORRECTIVE ACTION                                                               |  |  |
|---------------------------------|----------------------------------------------------------------------------------------------------|----------------------------------------------------------------------------------------------------|---------------------------------------------------------------------------------|--|--|
| 129                             | CHECK                                                                                                    | ENG COOLANT SENSOR                                                                                                    |                                                                                 |  |  |
|                                 | <ul> <li>TRIGGER–ON: Engine Coolant Sensor circuit has failed open or shorted. If shorted, the data list will display 266°F (130°C). If the circuit is open, the data list will show the temperature as -58°F (-50°C)</li> <li>UNIT CONTROL: Alarm Only</li> </ul>                                |                                                                                                    |                                                                                 |  |  |
|                                 | rese                                                                                                    | at via Keypad or by turning the unit off, ther                                                                         | n back on again.                                                                |  |  |
| NOTE: I<br>should c<br>alarm oc | NOTE: Follow the steps below until a problem is found. Once a repair or correction has been made, the active alarm should clear itself (see reset condition above). Operate the unit through the appropriate modes to see if any active alarm occurs. Continue with the steps below as necessary. |                                                                                                    |                                                                                 |  |  |
|                                 | 1                                                                                                    | 1 Check Engine Coolant Sensor                                                                                          |                                                                                 |  |  |
|                                 |                                                                                                    | a. Inspect Engine Coolant Sensor &<br>connector                                                                        | No damage to sensor<br>No damage, moisture, or corrosion in connector           |  |  |
|                                 |                                                                                                    | <ul> <li>b. Check Engine Coolant Sensor<br/>resistance (See Note 4)</li> </ul>                                         | (Refer to Section 8.29 for complete resistance chart) 10,000 Ohms @ 77°F (25°C) |  |  |
|                                 | 2 Check Engine Coolant Sensor wiring                                                                                                    |                                                                                                    |                                                                                 |  |  |
|                                 |                                                                                                    | <ul> <li>a. Inspect harness &amp; control box<br/>connector pins &amp; terminals (See<br/>wiring schematic)</li> </ul> | No physical damage to harness.<br>No damaged or corroded pins                   |  |  |

| Alarm<br>NO.                    | Steps                                                                                                    | ALARM / CAUSE                                                                                                    | CORRECTIVE ACTION                                                                                                    |  |  |
|---------------------------------|----------------------------------------------------------------------------------------------------|----------------------------------------------------------------------------------------------------|----------------------------------------------------------------------------------------------------|--|--|
| 130                             | CHECK ENGINE RPM SENSOR                                                                                                    |                                                                                                    |                                                                                                    |  |  |
|                                 | TRIGGER–ON:                                                                                                    |                                                                                                    |                                                                                                    |  |  |
|                                 | With the unit in Auto Start:<br>The ambient temperature is above 32°F (0°C), and this is the 2nd or 3rd start attempt, and the Engine Oil<br>Pressure switch is closed (oil pressure good), and engine RPM are sensed at less than 1000 RPM; or<br>The ambient is below 32°F (0°C) and the DC amp draw is more than 2 amps, and this is the 2nd or 3rd<br>start attempt, and engine RPM are sensed at less than 1000 RPM: or |                                                                                                    |                                                                                                    |  |  |
|                                 | With the unit in Manual Start:<br>The ambient temperature is above 32°F (0°C), and this is the 2nd or 3rd start attempt, and the Engine Oil<br>Pressure switch is closed (oil pressure good) engine RPM are sensed at less than 50 RPM; or<br>The ambient is below 32°F (0°C) and the DC amp draw is more than 2 amps , and this is the 2nd or 3rd<br>start attempt, and engine RPM are sensed at less than 50 RPM.          |                                                                                                    |                                                                                                    |  |  |
|                                 | NO                                                                                                    | TE: This alarm can only be triggered on du<br>immediately following.                                                   | ring the engine starting sequence and the 20 seconds                                                                                                   |  |  |
|                                 | <ul> <li>UNIT CONTROL: Alarm Only (Engine will be considered running)</li> <li>RESET CONDITION:<br/>With the unit in Auto Start: Auto Reset in Auto Start when engine RPM are greater than 1,000 or,</li> </ul>                                                                                                    |                                                                                                    |                                                                                                    |  |  |
|                                 | Auto<br>OPE                                                                                                    | Neset in Auto Start when engine RPM are<br>N or, Alarm may be manually reset via Ke                                    | e greater than 1,000 or, when Oil Pressure switch contacts ypad or by turning the unit off, then back on again.                                        |  |  |
| NOTE: I<br>should c<br>alarm oc | NOTE: Follow the steps below until a problem is found. Once a repair or correction has been made, the active alarm should clear itself (see reset condition above). Operate the unit through the appropriate modes to see if any active alarm active accurate a properties with the steps below as processory.                                                                                                    |                                                                                                    |                                                                                                    |  |  |
|                                 | 1 Check Engine RPM Sensor                                                                                                    |                                                                                                    |                                                                                                    |  |  |
|                                 |                                                                                                    | a. Inspect Engine RPM Sensor & connector                                                                               | No damage to sensor<br>No damage, moisture, or corrosion in connector                                                                                  |  |  |
|                                 |                                                                                                    | <ul> <li>b. Compare actual engine RPM with<br/>those shown on the display using hand<br/>held tachometer.</li> </ul>   | Must be ± 20 RPM<br>Must be a steady reading.                                                                                                    |  |  |
|                                 | 2                                                                                                    | Check Engine RPM Sensor wiring                                                                                         |                                                                                                    |  |  |
|                                 |                                                                                                    | <ul> <li>a. Inspect harness &amp; control box<br/>connector pins &amp; terminals (See<br/>wiring schematic)</li> </ul> | See Note 5<br>No physical damage to harness.<br>No damaged or corroded pins                                                                            |  |  |
|                                 |                                                                                                    | b. Check RPM wiring                                                                                                    | Place unit in PC Mode, or in Manual Start Mode (see Note                                                                                               |  |  |
|                                 |                                                                                                    | c. Check voltage reading between plug                                                                                  | 2). DO NOT START ÚNIT.                                                                                                    |  |  |
|                                 |                                                                                                    | terminais A & D.                                                                                                    | With + lead on A and - lead on C reading should be 5 VDC $\pm$ .2 volts. If it is not, check for grounded positive circuit at CSP and CDP transducers. |  |  |
|                                 | 3                                                                                                    | Check circuits with test sensor                                                                                        |                                                                                                    |  |  |
|                                 |                                                                                                    | <ul> <li>a. Substitute known good sensor and<br/>check Data reading.</li> </ul>                                        | Must be within ± 20 RPM or reading on tachometer                                                                                                    |  |  |

| Alarm<br>NO.                    | Steps                                                                                                    | ALARM / CAUSE                                                                                                    | CORRECTIVE ACTION                                                                                                    |  |
|---------------------------------|----------------------------------------------------------------------------------------------------|----------------------------------------------------------------------------------------------------|----------------------------------------------------------------------------------------------------|--|
| 132                             | CHECK                                                                                                    | DEFROST TERM 2 SENSOR                                                                                                    |                                                                                                    |  |
|                                 | <ul> <li>TRIGGER-ON: Defrost Termination Temperature Sensor 2 circuit has failed open or shorted. If shorted, the data list will display 158°F (70°C). If the circuit is open, the data list will show the temperature as -52.6°F (-47°C)</li> <li>UNIT CONTROL : Lise RAT or SAT for defrost initiation criteria (See Defrost Mode, Section 4.4.4) and</li> </ul> |                                                                                                    |                                                                                                    |  |
|                                 | term                                                                                                    | ninate Defrost after 10 minutes.                                                                                                    |                                                                                                    |  |
|                                 | <ul> <li>RES<br/>may</li> </ul>                                                                                                    | SET CONDITION: Auto Reset when Defrom<br>be manually reset via Keypad or by turning                                                      | st Termination Temperature Sensor 2 is in range or, Alarm g the unit off, then back on again.                                                                             |  |
| NOTE: I<br>should c<br>alarm oc | Follow th<br>clear itse<br>ccurs. Co                                                                                                    | ne steps below until a problem is found. Or<br>If (see reset condition above). Operate the<br>ontinue with the steps below as necessary. | ce a repair or correction has been made, the active alarm<br>unit through the appropriate modes to see if any active                                                      |  |
|                                 | 1                                                                                                    | Check Defrost Termination Temperature S                                                                                                  | Sensor 2                                                                                                    |  |
|                                 |                                                                                                    | a. Inspect Defrost Termination<br>Temperature Sensor 2 & connector                                                                       | No damage to sensor<br>No damage, moisture, or corrosion in connector                                                                                                    |  |
|                                 |                                                                                                    | <ul> <li>b. Check Defrost Termination<br/>Temperature Sensor 2 resistance<br/>(See Note 4)</li> </ul>                                    | (Refer to Section 8.29 for complete resistance chart)<br>10,000 Ohms @ 77°F (25°C)                                                                                        |  |
|                                 | 2                                                                                                    | Check Defrost Termination Temperature S                                                                                                  | Sensor 2 wiring                                                                                                    |  |
|                                 |                                                                                                    | a. Inspect harness & control box connector pins & terminals (See wiring schematic)                                                       | No physical damage to harness.<br>No damaged or corroded pins                                                                                                    |  |
|                                 |                                                                                                    |                                                                                                    |                                                                                                    |  |
| 133                             | CHECK                                                                                                    | REMOTE TEMP SENSOR 1                                                                                                    |                                                                                                    |  |
|                                 | <ul> <li>TRIGGER-ON: Remote Temperature Sensor 1 circuit is configured on, and has failed open or shorted. If shorted, the data list will display 158°F (70°C). If the circuit is open, the data list will show the temperature as -52.6°F (-47°C)</li> <li>UNUT CONTROL: Alarm only.</li> </ul>                                                                   |                                                                                                    |                                                                                                    |  |
|                                 | RES<br>mar                                                                                                    | SET CONDITION: Auto Reset when Remo<br>nually reset via Keypad or by turning the ur                                                      | te Temperature Sensor 1 is in range or, Alarm may be<br>it off, then back on again.                                                                                       |  |
| NOTE: I<br>should c<br>alarm oc | Follow th<br>clear itse<br>ccurs. Co                                                                                                    | ne steps below until a problem is found. Or<br>If (see reset condition above). Operate the<br>ontinue with the steps below as necessary. | ce a repair or correction has been made, the active alarm<br>unit through the appropriate modes to see if any active                                                      |  |
|                                 | 1                                                                                                    | Check Remote Temperature Sensor 1                                                                                                    |                                                                                                    |  |
|                                 |                                                                                                    | a. Verify that Remote Temperature<br>Sensor 1 has been installed and is<br>correctly wired to the unit.                                  | Remote Temperature Sensor 1 is installed.<br>Wires are connected to 10-pin connector at cavities E & F.<br>If sensor is not present change micro configuration to<br>OFF. |  |
|                                 | 2                                                                                                    | Check Remote Temperature Sensor 1                                                                                                    |                                                                                                    |  |
|                                 |                                                                                                    | a. Inspect Remote Temperature Sensor 1<br>& connector                                                                                    | No damage to sensor<br>No damage, moisture, or corrosion in connector                                                                                                    |  |
|                                 |                                                                                                    | b. Check Remote Temperature Sensor 1<br>resistance (See Note 4)                                                                          | (Refer to Section 8.29 for complete resistance chart)<br>10,000 Ohms @ 77°F (25°C)                                                                                        |  |
|                                 | 3                                                                                                    | Check Remote Temperature Sensor 1 wir                                                                                                    | ing                                                                                                    |  |
|                                 |                                                                                                    | <ul> <li>a. Inspect harness &amp; control box<br/>connector pins &amp; terminals (See<br/>wiring schematic)</li> </ul>                   | No physical damage to harness.<br>No damaged or corroded pins                                                                                                    |  |

| Alarm<br>NO.                    | Steps                                                                                                    | ALARM / CAUSE                                                                                                    | CORRECTIVE ACTION                                                                                                    |  |
|---------------------------------|----------------------------------------------------------------------------------------------------|----------------------------------------------------------------------------------------------------|----------------------------------------------------------------------------------------------------|--|
| 134                             | CHECK                                                                                                    | REMOTE TEMP SENSOR 2                                                                                                    |                                                                                                    |  |
|                                 | <ul> <li>TRIC short temp</li> <li>UNI</li> <li>RES</li> </ul>                                                                                                    | TRIGGER–ON: Remote Temperature Sensor 2 circuit is configured on, and has failed open or shorted. If shorted, the data list will display 158°F (70°C). If the circuit is open, the data list will show the temperature as -52.6°F (-47°C)<br>UNIT CONTROL: Alarm only.<br>RESET CONDITION: Auto Reset when Remote Temperature Sensor 2 is in range or, Alarm may be |                                                                                                    |  |
|                                 | mar                                                                                                    | ually reset via Keypad or by turning the ur                                                                                                    | it off, then back on again.                                                                                                    |  |
| NOTE: I<br>should o<br>alarm oo | NOTE: Follow the steps below until a problem is found. Once a repair or correction has been made, the active alarm should clear itself (see reset condition above). Operate the unit through the appropriate modes to see if any active alarm occurs. Continue with the steps below as necessary. |                                                                                                    |                                                                                                    |  |
|                                 | 1                                                                                                    | Check Remote Temperature Sensor 2                                                                                                    |                                                                                                    |  |
|                                 |                                                                                                    | a. Verify that Remote Temperature<br>Sensor 2 has been installed and is<br>correctly wired to the unit.                                                                                                    | Remote Temperature Sensor 2 is installed.<br>Wires are connected to 10-pin connector at cavities G&H.<br>If sensor is not present change micro configuration to<br>OFF.   |  |
|                                 | 2                                                                                                    | Check Remote Temperature Sensor 2                                                                                                    |                                                                                                    |  |
|                                 |                                                                                                    | a. Inspect Remote Temperature Sensor 2<br>& connector                                                                                                    | No damage to sensor<br>No damage, moisture, or corrosion in connector                                                                                                    |  |
|                                 |                                                                                                    | b. Check Remote Temperature Sensor 2<br>resistance (See Note 4)                                                                                                    | (Refer to Section 8.29 for complete resistance chart)<br>10,000 Ohms @ 77°F (25°C)                                                                                        |  |
|                                 | 3                                                                                                    | Check Remote Temperature Sensor 2 wir                                                                                                    | ing                                                                                                    |  |
|                                 |                                                                                                    | <ul> <li>a. Inspect harness &amp; control box<br/>connector pins &amp; terminals (See<br/>wiring schematic)</li> </ul>                                                                                                    | No physical damage to harness.<br>No damaged or corroded pins                                                                                                    |  |
|                                 |                                                                                                    |                                                                                                    |                                                                                                    |  |
| 135                             | CHECK                                                                                                    | <b>K REMOTE TEMP SENSOR 3</b>                                                                                                    |                                                                                                    |  |
|                                 | <ul> <li>TRI<br/>show<br/>temp</li> </ul>                                                                                                    | GGER–ON: Remote Temperature Sensor :<br>rted, the data list will display 158°F (70°C).<br>perature as -52.6°F (-47°C)                                                                                                    | 3 circuit is configured on, and has failed open or shorted. If<br>If the circuit is open, the data list will show the                                                     |  |
|                                 | • UNI                                                                                                    | T CONTROL: Alarm only.                                                                                                    |                                                                                                    |  |
|                                 | <ul> <li>RES<br/>man</li> </ul>                                                                                                    | SET CONDITION: Auto Reset when Remo<br>nually reset via Keypad or by turning the ur                                                                                                    | te Temperature Sensor 3 is in range or, Alarm may be<br>it off, then back on again.                                                                                       |  |
| NOTE: I<br>should c<br>alarm oc | Follow th<br>clear itse<br>ccurs. Co                                                                                                    | ne steps below until a problem is found. On<br>If (see reset condition above). Operate the<br>ontinue with the steps below as necessary.                                                                                                    | ce a repair or correction has been made, the active alarm<br>unit through the appropriate modes to see if any active                                                      |  |
|                                 | 1                                                                                                    | Check Remote Temperature Sensor 3                                                                                                    |                                                                                                    |  |
|                                 |                                                                                                    | a. Verify that Remote Temperature<br>Sensor 3 has been installed and is<br>correctly wired to the unit.                                                                                                    | Remote Temperature Sensor 3 is installed.<br>Wires are connected to 10-pin connector at cavities J & K.<br>If sensor is not present change micro configuration to<br>OFF. |  |
|                                 | 2                                                                                                    | Check Remote Temperature Sensor 3                                                                                                    |                                                                                                    |  |
|                                 |                                                                                                    | a. Inspect Remote Temperature Sensor 3<br>& connector                                                                                                    | No damage to sensor<br>No damage, moisture, or corrosion in connector                                                                                                    |  |
|                                 |                                                                                                    | b. Check Remote Temperature Sensor 3<br>resistance (See Note 4)                                                                                                    | (Refer to Section 8.29 for complete resistance chart)<br>10,000 Ohms @ 77°F (25°C)                                                                                        |  |
|                                 | 3                                                                                                    | Check Remote Temperature Sensor 3 wir                                                                                                    | ing                                                                                                    |  |
|                                 |                                                                                                    | <ul> <li>a. Inspect harness &amp; control box<br/>connector pins &amp; terminals (See<br/>wiring schematic)</li> </ul>                                                                                                    | No physical damage to harness.<br>No damaged or corroded pins                                                                                                    |  |

| Alarm<br>NO.                    | Steps                                                                                                    | ALARM / CAUSE                                                                                                    | CORRECTIVE ACTION                                                                                                    |  |  |  |
|---------------------------------|----------------------------------------------------------------------------------------------------|----------------------------------------------------------------------------------------------------|----------------------------------------------------------------------------------------------------|--|--|--|
|                                 | 7.9 PRETRIP ALARMS                                                                                                    |                                                                                                    |                                                                                                    |  |  |  |
| P141                            | PRETRIP STOPPED BY USER                                                                                                    |                                                                                                    |                                                                                                    |  |  |  |
|                                 | • TRI                                                                                                    | <ul> <li>TRIGGER–ON: Pretrip cycle was stopped before the Pretrip cycle ended automatically</li> </ul>                 |                                                                                                    |  |  |  |
|                                 | • UNI                                                                                                    | UNIT CONTROL: Alarm Only                                                                                               |                                                                                                    |  |  |  |
|                                 | • RES                                                                                                    | SET CONDITION: Alarm may be manually re                                                                                | eset via Keypad or by turning the unit off, then back on again.                                                                  |  |  |  |
| NOTE:<br>alarm(s)<br>with the   | IO I E: Follow the steps below until a problem is found. Once a repair or correction has been made, clear the<br>larm(s). (See Note 1) Operate the unit through the appropriate modes to see if any active alarm occurs. Continue<br><i>v</i> ith the steps below as necessary.                                                                                                    |                                                                                                    |                                                                                                    |  |  |  |
|                                 | 1                                                                                                    | Check for any Pretrip alarms                                                                                           |                                                                                                    |  |  |  |
|                                 |                                                                                                    | a. Scroll the alarm list for any Active<br>Pretrip alarms                                                              | Alarm conditions must be corrected and the alarm cleared to continue                                                             |  |  |  |
|                                 | 2                                                                                                    | Rerun Pretrip check (if desired)                                                                                       |                                                                                                    |  |  |  |
|                                 |                                                                                                    | a. Place into Pretrip mode                                                                                             | Unit running in Pretrip mode                                                                                                    |  |  |  |
|                                 |                                                                                                    | b. Allow to terminate automatically                                                                                    | Pretrip cycle operates normally.                                                                                                 |  |  |  |
|                                 |                                                                                                    |                                                                                                    |                                                                                                    |  |  |  |
| NOTE: I<br>alarm(s)<br>with the | <ul> <li>TRIGGER-ON: Normal Amps for the Clutch Circuit is 2.0 to 5.5 Amps. The circuit tests outside this range.</li> <li>UNIT CONTROL: Pretrip will abort and "PRETRIP FAILED IN TEST <u>2</u>" will be displayed in MessageCenter.</li> <li>RESET CONDITION: Auto Reset if Pretrip mode is started again, or Alarm may be manually reset via Keypad or by turning the unit off, then back on again.</li> <li>IOTE: Follow the steps below until a problem is found. Once a repair or correction has been made, clear the larm(s). (See Note 1) Operate the unit through the appropriate modes to see if any active alarm occurs. Continue ith the steps below as necessary.</li> <li><u>1</u> Check for Bad F4 or F6 Fuse alarm</li> <li><u>a</u> Check for alarm 72</li> </ul> |                                                                                                    |                                                                                                    |  |  |  |
|                                 | 2                                                                                                    | Check clutch                                                                                                    |                                                                                                    |  |  |  |
|                                 |                                                                                                    | a. Check resistance of clutch coil                                                                                     | Refer to Section 2.12                                                                                                    |  |  |  |
|                                 |                                                                                                    | b. Check amp draw of clutch coil.                                                                                      | Use Component Test Mode (Section 5.2.5.2.3) to test.<br>Refer to Section 2.12 for amp values.<br>View current draw in Data List. |  |  |  |
|                                 | 3                                                                                                    | Check clutch & circuit                                                                                                 |                                                                                                    |  |  |  |
|                                 |                                                                                                    | a. Inspect clutch and wiring                                                                                           | No damage or corrosion<br>Connector fits together tightly, no moisture inside                                                    |  |  |  |
|                                 |                                                                                                    | b. Inspect clutch relay & socket                                                                                       | No signs of discoloration from overheating<br>No corrosion                                                                       |  |  |  |
|                                 |                                                                                                    | c. Check operation of Clutch Relay                                                                                     | Start/Run-Off switch in Start/Run-Manual Start Operation.<br>(See Note 2)<br>LED 29 must be ON                                   |  |  |  |
|                                 |                                                                                                    | d. Check voltage to clutch                                                                                             | Must be 11.5 VDC or higher                                                                                                    |  |  |  |
|                                 | 4                                                                                                    | Check clutch circuit wiring                                                                                            |                                                                                                    |  |  |  |
|                                 |                                                                                                    | <ul> <li>a. Inspect harness &amp; control box<br/>connector pins &amp; terminals (See<br/>wiring schematic)</li> </ul> | No physical damage to harness.<br>No damaged or corroded pins                                                                    |  |  |  |

| Alarm<br>NO.        | Steps                           | ALARM / CAUSE                                                                                                    | CORRECTIVE ACTION                                                                                                    |  |  |
|---------------------|---------------------------------|----------------------------------------------------------------------------------------------------|----------------------------------------------------------------------------------------------------|--|--|
| P144                | CHECK UL1 CIRCUIT               |                                                                                                    |                                                                                                    |  |  |
|                     | • TRI                           | • TRIGGER–ON: Normal Amps for the UL1 (Front) Unloader Circuit is 0.75 to 2.0 Amps. The circuit tests                  |                                                                                                    |  |  |
|                     | outs                            | side this range.                                                                                                    |                                                                                                    |  |  |
|                     | • UNI                           | T CONTROL: Pretrip will abort and "PRET                                                                                | FRIP FAILED IN TEST <u>2</u> " will be displayed in                                                                              |  |  |
|                     | Mes                             |                                                                                                    |                                                                                                    |  |  |
|                     | <ul> <li>RES<br/>Key</li> </ul> | GET CONDITION: Auto Reset if Pretrip mo<br>pad or by turning the unit off, then back on                                | de is started again, or Alarm may be manually reset via again.                                                                   |  |  |
| NOTE: I<br>alarm(s) | Follow th<br>. (See N           | ne steps below until a problem is found. Or<br>lote 1) Operate the unit through the approp                             | nce a repair or correction has been made, clear the priate modes to see if any active alarm occurs. Continue                     |  |  |
| with the            | 1                               | Check for Bad E4 or E6 Euse alarm                                                                                      |                                                                                                    |  |  |
|                     | -                               | a Check for alarm 72                                                                                                   | Alarm conditions must be corrected and the alarm cleared                                                                         |  |  |
|                     |                                 |                                                                                                    | to continue.                                                                                                    |  |  |
|                     | 2                               | Check UL1                                                                                                    |                                                                                                    |  |  |
|                     |                                 | a. Check resistance of UL1 coil                                                                                        | Refer to Section 2.12                                                                                                    |  |  |
|                     |                                 | b. Check amp draw of coil.                                                                                             | Use Component Test Mode (Section 5.2.5.2.3) to test.<br>Refer to Section 2.12 for amp values.<br>View current draw in Data List. |  |  |
|                     | 3                               | Check UL1 & circuit                                                                                                    |                                                                                                    |  |  |
|                     |                                 | a. Inspect UL1 and wiring                                                                                              | No damage or corrosion<br>Connector fits together tightly, no moisture inside                                                    |  |  |
|                     |                                 | b. Check operation of UL1 FET (23)                                                                                     | Start/Run-Off switch in Start/Run-Manual Start Operation.<br>(See Note 2) LED must be ON                                         |  |  |
|                     |                                 | c. Check voltage to front unloader                                                                                     | Must be 11 VDC or higher across the 2 wires                                                                                      |  |  |
|                     | 4                               | Check UL1 circuit wiring                                                                                               |                                                                                                    |  |  |
|                     |                                 | <ul> <li>a. Inspect harness &amp; control box<br/>connector pins &amp; terminals (See<br/>wiring schematic)</li> </ul> | No physical damage to harness.<br>No damaged or corroded pins                                                                    |  |  |

| Alarm<br>NO.                    | Steps                                                                                                  | ALARM / CAUSE                                                                                                    | CORRECTIVE ACTION                                                                                                    |
|---------------------------------|----------------------------------------------------------------------------------------------------|----------------------------------------------------------------------------------------------------|----------------------------------------------------------------------------------------------------|
| P145                            | CHECK SPEED SOL CIRCUIT                                                                                |                                                                                                    |                                                                                                    |
|                                 | • TRIGGER-ON: Normal Amps for the Speed Solenoid Circuit is 3.0 to 9.0 Amps. The circuit tests outside |                                                                                                    |                                                                                                    |
|                                 | this                                                                                                   | range.                                                                                                    |                                                                                                    |
|                                 | <ul> <li>UNI</li> </ul>                                                                                | T CONTROL: Alarm Only                                                                                                  |                                                                                                    |
|                                 | <ul> <li>RES<br/>Key</li> </ul>                                                                        | SET CONDITION: Auto Reset if Pretrip mo<br>pad or by turning the unit off, then back on                                | de is started again, or Alarm may be manually reset via again.                                                                   |
| NOTE: I<br>alarm(s)<br>with the | Follow th<br>. (See N<br>steps be                                                                      | ne steps below until a problem is found. Or<br>lote 1) Operate the unit through the appro<br>elow as necessary.        | nce a repair or correction has been made, clear the priate modes to see if any active alarm occurs. Continue                     |
|                                 | 1                                                                                                    | Check for Bad F2 or F3 Fuse alarm                                                                                      |                                                                                                    |
|                                 |                                                                                                    | a. Check for alarm 71                                                                                                  | Alarm conditions must be corrected and the alarm cleared to continue.                                                            |
|                                 | 2                                                                                                    | Check speed solenoid                                                                                                   |                                                                                                    |
|                                 |                                                                                                    | a. Check resistance of speed solenoid                                                                                  | Refer to Section 2.12                                                                                                    |
|                                 |                                                                                                    | b. Check amp draw of speed solenoid.                                                                                   | Use Component Test Mode (Section 5.2.5.2.3) to test.<br>Refer to Section 2.12 for amp values. View current draw in<br>Data List. |
|                                 | 3                                                                                                    | Check speed solenoid & circuit                                                                                         |                                                                                                    |
|                                 |                                                                                                    | a. Inspect speed solenoid and wiring                                                                                   | No physical damage to harness.<br>No damaged or corroded pins<br>No damage to solenoid                                           |
|                                 |                                                                                                    | b. Check operation of Speed Relay LED                                                                                  | LED 27must be ON                                                                                                    |
|                                 |                                                                                                    | c. Check voltage to speed solenoid                                                                                     | Must be 11 VDC or higher across the 2 wires                                                                                      |
|                                 | 4                                                                                                    | Check speed solenoid circuit wiring                                                                                    |                                                                                                    |
|                                 |                                                                                                    | <ul> <li>a. Inspect harness &amp; control box<br/>connector pins &amp; terminals (See<br/>wiring schematic)</li> </ul> | No physical damage to harness.<br>No damaged or corroded pins                                                                    |

| Alarm<br>NO.          | Steps                                                                                             | ALARM / CAUSE                                                                                                    | CORRECTIVE ACTION                                                                                                    |  |  |
|-----------------------|---------------------------------------------------------------------------------------------------|----------------------------------------------------------------------------------------------------|----------------------------------------------------------------------------------------------------|--|--|
| P148                  | CHECK SV1 CIRCUIT                                                                                 |                                                                                                    |                                                                                                    |  |  |
|                       | • TRIGGER-ON: Normal Amps for the SV1 Circuit is 0.75 to 2.5 Amps. The circuit tests outside this |                                                                                                    |                                                                                                    |  |  |
|                       | range.                                                                                            |                                                                                                    |                                                                                                    |  |  |
|                       | • UNI                                                                                             | T CONTROL: Pretrip will abort and "PRE                                                                                                    | TRIP FAILED IN TEST <u>2</u> " will be displayed in                                                                              |  |  |
|                       | Mes                                                                                               | sageCenter.                                                                                                    |                                                                                                    |  |  |
|                       | <ul> <li>RES<br/>Key</li> </ul>                                                                   | SET CONDITION: Auto Reset if Pretrip mo<br>pad or by turning the unit off, then back on                                                                           | ide is started again, or Alarm may be manually reset via again.                                                                  |  |  |
| NOTE: I               | Follow th                                                                                         | ne steps below until a problem is found. Or                                                                                                    | nce a repair or correction has been made, clear the                                                                              |  |  |
| with the              | steps b                                                                                           | elow as necessary.                                                                                                    |                                                                                                    |  |  |
|                       | 1                                                                                                 | Check for Bad F4 or F6 Fuse alarm                                                                                                    |                                                                                                    |  |  |
|                       |                                                                                                   | a. Check for alarm 72                                                                                                    | Alarm conditions must be corrected and the alarm cleared to continue.                                                            |  |  |
|                       | 2                                                                                                 | Check SV1                                                                                                    |                                                                                                    |  |  |
|                       |                                                                                                   | a. Check resistance of SV1                                                                                                    | Refer to Section 2.12                                                                                                    |  |  |
|                       |                                                                                                   | b. Check amp draw of SV1.                                                                                                    | Use Component Test Mode (Section 5.2.5.2.3) to test.<br>Refer to Section 2.12 for amp values. View current draw in<br>Data LIst. |  |  |
| 2 Check SV1 & circuit |                                                                                                   |                                                                                                    |                                                                                                    |  |  |
|                       |                                                                                                   | a. Inspect SV1 and wiring                                                                                                    | No physical damage to harness.<br>No damaged or corroded pins                                                                    |  |  |
|                       |                                                                                                   | b. Start unit, setpoint more than 10°<br>above box temperature, and set above<br>+11°F. (See note 7) or select Heat<br>Diagnostic Mode (See Section<br>5.2.5.2.2) | Unit running in Heat Cycle                                                                                                    |  |  |
|                       |                                                                                                   | c. Check operation of SV1 FET (10)                                                                                                    | LED must be ON                                                                                                    |  |  |
|                       |                                                                                                   | d. Check voltage to SV1                                                                                                    | Must be 11 VDC or higher across the 2 wires                                                                                      |  |  |
|                       | 4                                                                                                 | Check SV1 circuit wiring                                                                                                    |                                                                                                    |  |  |
|                       |                                                                                                   | <ul> <li>a. Inspect harness &amp; control box<br/>connector pins &amp; terminals (See<br/>wiring schematic)</li> </ul>                                            | No physical damage to harness.<br>No damaged or corroded pins                                                                    |  |  |

| Alarm<br>NO.                    | Steps                                                                                                    | ALARM / CAUSE                                                                                                    | CORRECTIVE ACTION                                                                                                    |  |  |  |
|---------------------------------|----------------------------------------------------------------------------------------------------|----------------------------------------------------------------------------------------------------|----------------------------------------------------------------------------------------------------|--|--|--|
| P150                            | • TRIC<br>rang                                                                                                    | <ul> <li>TRIGGER–ON: Normal Amps for the SV4 Circuit is 0.75 to 2.0 Amps. The circuit tests outside this range.</li> </ul>                          |                                                                                                    |  |  |  |
|                                 | <ul> <li>UNIT CONTROL: Pretrip will abort and "PRETRIP FAILED IN TEST <u>2</u>" will be displayed in MessageCenter.</li> <li>RESET CONDITION: Auto Reset if Pretrip mode is started again, or Alarm may be manually reset via Keypad or by turning the unit off, then back on again.</li> </ul> |                                                                                                    |                                                                                                    |  |  |  |
| NOTE: F<br>alarm(s)<br>with the | Follow th<br>. (See N<br>steps be                                                                                                    | he steps below until a problem is found. Or<br>lote 1) Operate the unit through the appro<br>elow as necessary.                                     | nce a repair or correction has been made, clear the priate modes to see if any active alarm occurs. Continue                    |  |  |  |
|                                 | 1                                                                                                    | Check for Bad F4 or F6 Fuse alarm                                                                                                    |                                                                                                    |  |  |  |
|                                 |                                                                                                    | a. Check for alarm 72                                                                                                    | Alarm conditions must be corrected and the alarm cleared to continue.                                                           |  |  |  |
|                                 | 2                                                                                                    | Check SV4                                                                                                    |                                                                                                    |  |  |  |
|                                 |                                                                                                    | a. Check resistance of SV4                                                                                                    | Refer to Section 2.12                                                                                                    |  |  |  |
|                                 |                                                                                                    | b. Check amp draw of SV4.                                                                                                    | Use Component Test Mode (Section5.2.5.2.3) to test.<br>Refer to Section 2.12 for amp values.<br>View current draw in Data List. |  |  |  |
|                                 | 3                                                                                                    | Check SV4 & circuit                                                                                                    |                                                                                                    |  |  |  |
|                                 |                                                                                                    | a. Inspect SV4 and wiring                                                                                                    | No physical damage to harness.<br>No damaged or corroded pins                                                                   |  |  |  |
|                                 |                                                                                                    | <ul> <li>b. Start unit, setpoint more than 10°F<br/>(-12.2°C) above box temperature, and<br/>set above +11°F (-11.7°C).<br/>(See note 7)</li> </ul> | Unit running in Heat Cycle                                                                                                    |  |  |  |
|                                 |                                                                                                    | c. Check operation of SV-4 FET (9)                                                                                                    | LED must be ON                                                                                                    |  |  |  |
|                                 |                                                                                                    | d. Check voltage to SV-4                                                                                                    | Must be 11 VDC or higher across the 2 wires                                                                                     |  |  |  |
|                                 | 4                                                                                                    | Check SV4 circuit wiring                                                                                                    |                                                                                                    |  |  |  |
|                                 |                                                                                                    | <ul> <li>a. Inspect harness &amp; control box<br/>connector pins &amp; terminals (See<br/>wiring schematic)</li> </ul>                              | No physical damage to harness.<br>No damaged or corroded pins                                                                   |  |  |  |

| Alarm<br>NO.                    | Steps                                                                                                    | ALARM / CAUSE                                                                                                    | CORRECTIVE ACTION                                                                                                    |  |  |
|---------------------------------|----------------------------------------------------------------------------------------------------|----------------------------------------------------------------------------------------------------|----------------------------------------------------------------------------------------------------|--|--|
| P151                            | P151 CHECK GLOW PLUG CIRCUIT                                                                                                    |                                                                                                    |                                                                                                    |  |  |
|                                 | <ul> <li>TRIGGER–ON: Normal Amps for the Glow Plugs Circuit is 23 to 35 Amps after 15 seconds.</li> </ul>                                                                                                    |                                                                                                    |                                                                                                    |  |  |
|                                 | The                                                                                                    | circuit tests outside this range.                                                                                      |                                                                                                    |  |  |
|                                 | • UNI                                                                                                    | T CONTROL: Alarm Only                                                                                                  |                                                                                                    |  |  |
|                                 | • RES                                                                                                    | SET CONDITION: Auto Reset if Pretrip mo                                                                                | de is started again, or Alarm may be manually reset via                                                                            |  |  |
|                                 | Key                                                                                                    | pad or by turning the unit off, then back on                                                                           | again.                                                                                                    |  |  |
| NOTE: I<br>alarm(s)<br>with the | NOTE: Follow the steps below until a problem is found. Once a repair or correction has been made, clear the alarm(s). (See Note 1) Operate the unit through the appropriate modes to see if any active alarm occurs. Continue with the steps below as necessary. |                                                                                                    |                                                                                                    |  |  |
|                                 | 1                                                                                                    | Check glow plug circuit                                                                                                |                                                                                                    |  |  |
|                                 |                                                                                                    | a. Inspect glow plug relay & socket                                                                                    | No signs of discoloration from overheating<br>No corrosion                                                                         |  |  |
|                                 |                                                                                                    | b. Check operation of Glow Plug Relay                                                                                  | Start/Run-Off switch in Start/Run-Manual Start Operation.<br>(See Note 2) Glow Crank switch in Glow position. LED 30<br>must be ON |  |  |
|                                 |                                                                                                    | c. Check voltage to glow plugs                                                                                         | Must be 11 VDC or higher                                                                                                    |  |  |
|                                 |                                                                                                    | d. Check Glow Plug circuit Amps                                                                                        | Use Component Test Mode (Section 5.2.5.2.3) to test.<br>Refer to Section 2.12 for amp values.<br>View current draw in Data List.   |  |  |
|                                 |                                                                                                    | e. Check amp draw of each glow plug.                                                                                   | Refer to Section 2.12 for amp values. Use ammeter.                                                                                 |  |  |
|                                 | 2                                                                                                    | Check glow plug circuit wiring                                                                                         |                                                                                                    |  |  |
|                                 |                                                                                                    | <ul> <li>a. Inspect harness &amp; control box<br/>connector pins &amp; terminals (See<br/>wiring schematic)</li> </ul> | No physical damage to harness.<br>No damaged or corroded pins                                                                      |  |  |

| Alarm<br>NO.                    | Steps                                                                                                    | ALARM / CAUSE                                                                                                    | CORRECTIVE ACTION                                                                                                    |  |  |
|---------------------------------|----------------------------------------------------------------------------------------------------|----------------------------------------------------------------------------------------------------|----------------------------------------------------------------------------------------------------|--|--|
| P152                            | <ul> <li>CHECK FUEL SOLENOID CIRC</li> <li>TRIGGER-ON: Normal Amps for the Fuel Solenoid Hold Circuit is 0.4 to 3.5 Amps (including possible electric fuel pump). The circuit tests outside this range.</li> <li>UNIT CONTROL: Alarm Only</li> <li>RESET CONDITION: Auto Reset if Pretrip mode is started again, or Alarm may be manually reset via Keypad or by turning the unit off, then back on again.</li> </ul> |                                                                                                    |                                                                                                    |  |  |
| NOTE: I<br>alarm(s)<br>with the | Follow th<br>. (See N<br>steps be                                                                                                    | ne steps below until a problem is found. Or<br>lote 1) Operate the unit through the appro<br>elow as necessary.        | nce a repair or correction has been made, clear the priate modes to see if any active alarm occurs. Continue                                                                                                   |  |  |
|                                 | 1                                                                                                    | Check for Bad F2 or F3 Fuse alarm                                                                                      |                                                                                                    |  |  |
|                                 |                                                                                                    | a. Check for alarm 71                                                                                                  | Alarm conditions must be corrected and the alarm cleared to continue.                                                                                                    |  |  |
|                                 | 2                                                                                                    | Check fuel solenoid                                                                                                    |                                                                                                    |  |  |
|                                 |                                                                                                    | a. Check resistance of fuel solenoid                                                                                   | Refer to Section 2.12                                                                                                    |  |  |
|                                 |                                                                                                    | b. Check amp draw of fuel solenoid.                                                                                    | Use Component Test Mode (Section 5.2.5.2.3) to test.<br>Refer to Section 2.12 for amp values.<br>View current draw in Data List.                                                                               |  |  |
|                                 | 3                                                                                                    | Check fuel solenoid & circuit                                                                                          |                                                                                                    |  |  |
|                                 |                                                                                                    | a. Inspect fuel solenoid and wiring                                                                                    | No physical damage to harness.<br>No damaged or corroded pins<br>No damage to solenoid                                                                                                    |  |  |
|                                 |                                                                                                    | b. Check operation of Run Relay                                                                                        | Start/Run-Off switch in Start/Run-Manual Start Operation.<br>(See Note 2) LED 28 must be ON                                                                                                    |  |  |
|                                 |                                                                                                    | c. Check voltage to fuel solenoid                                                                                      | Start/Run-Off switch in Start/Run, Manual Start Mode<br>(See Note 2)<br>12 VDC between FSCC (ground) & FSHA (hold)<br>With Manual Crank Switch in crank position<br>12 VDC between FSCC (ground) & FSPB (pick) |  |  |
|                                 | 4                                                                                                    | Check fuel solenoid circuit wiring                                                                                     |                                                                                                    |  |  |
|                                 |                                                                                                    | <ul> <li>a. Inspect harness &amp; control box<br/>connector pins &amp; terminals (See<br/>wiring schematic)</li> </ul> | No physical damage to harness.<br>No damaged or corroded pins                                                                                                    |  |  |
|                                 |                                                                                                    | c. Check operation of solenoid                                                                                         | Plunger must move in when energized                                                                                                    |  |  |
| Alarm<br>NO.                    | Steps                                                                                                    | ALARM / CAUSE                                                                                                    | CORRECTIVE ACTION                                                                                                    |  |  |
|---------------------------------|----------------------------------------------------------------------------------------------------|----------------------------------------------------------------------------------------------------|----------------------------------------------------------------------------------------------------|--|--|
| P153                            | CHECK                                                                                                    | RETURN AIR SENSOR                                                                                                    |                                                                                                    |  |  |
|                                 | <ul> <li>TRI</li> <li>UNI<br/>Mes</li> <li>RES</li> </ul>                                                                                                    | <ul> <li>TRIGGER-ON: Return Air Sensor is not within the maximum range of -53°F to +158°F (-47°C to +70°C)</li> <li>UNIT CONTROL: Pretrip will abort and "PRETRIP FAILED IN TEST <u>3</u>" will be displayed in MessageCenter.</li> <li>RESET CONDITION: Auto Reset if Pretrip mode is started again, or Alarm may be manually reset via</li> </ul> |                                                                                                    |  |  |
|                                 | Key                                                                                                    | pad or by turning the unit off, then back on                                                                                                    | again.                                                                                                    |  |  |
| NOTE: I<br>alarm(s)<br>with the | NOTE: Follow the steps below until a problem is found. Once a repair or correction has been made, clear the alarm(s). (See Note 1) Operate the unit through the appropriate modes to see if any active alarm occurs. Continue with the steps below as necessary. |                                                                                                    |                                                                                                    |  |  |
|                                 | 1                                                                                                    | Check Return Air Sensor                                                                                                    |                                                                                                    |  |  |
|                                 |                                                                                                    | a. Inspect Return Air Sensor & connector                                                                                                    | No physical damage to harness.<br>No moisture, damaged or corroded pins<br>1MP Plug is connected tightly to microprocessor. No wires<br>are pushed back through plug. |  |  |
|                                 |                                                                                                    | <ul> <li>b. Check Return Air Sensor resistance<br/>(See Note 4)</li> </ul>                                                                                                    | 10,000 Ohms @ 77°F (25°C) [See manual for complete table of temperatures and resistance values.]                                                                      |  |  |
|                                 | 2                                                                                                    | Check Return Air Sensor wiring                                                                                                    |                                                                                                    |  |  |
|                                 |                                                                                                    | <ul> <li>a. Inspect harness &amp; control box<br/>connector pins &amp; terminals (See<br/>wiring schematic)</li> </ul>                                                                                                    | No physical damage to harness.<br>No damaged or corroded pins                                                                                                    |  |  |
|                                 |                                                                                                    |                                                                                                    |                                                                                                    |  |  |
| P154                            | CHECK                                                                                                    | SUPPLY AIR SENSOR                                                                                                    |                                                                                                    |  |  |
|                                 | • TRI<br>+70                                                                                                    | GGER–ON: Supply Air Sensor is not withir<br>°C)                                                                                                    | n the maximum range of -53°F to +158°F (-47°C to                                                                                                    |  |  |
|                                 | <ul> <li>UNIT CONTROL: Pretrip will abort and "PRETRIP FAILED IN TEST <u>3</u>" will be displayed in<br/>MessageCenter</li> </ul>                                                                                                    |                                                                                                    |                                                                                                    |  |  |
|                                 | <ul> <li>RES<br/>Key</li> </ul>                                                                                                    | SET CONDITION: Auto Reset if Pretrip mo<br>pad or by turning the unit off, then back on                                                                                                    | de is started again, or Alarm may be manually reset via again.                                                                                                    |  |  |
| NOTE: I<br>alarm(s)<br>with the | NOTE: Follow the steps below until a problem is found. Once a repair or correction has been made, clear the alarm(s). (See Note 1) Operate the unit through the appropriate modes to see if any active alarm occurs. Continue with the steps below as necessary. |                                                                                                    |                                                                                                    |  |  |
|                                 | 1                                                                                                    | Check Supply Air Sensor                                                                                                    |                                                                                                    |  |  |
|                                 |                                                                                                    | a. Inspect Supply Air Sensor & connector                                                                                                    | No physical damage to harness.<br>No moisture, damaged or corroded pins<br>1MP Plug is connected tightly to microprocessor. No wires<br>are pushed back through plug. |  |  |
|                                 |                                                                                                    | <ul> <li>b. Check Supply Air Sensor resistance<br/>(See Note 4)</li> </ul>                                                                                                    | 10,000 Ohms @ 77°F (25°C) [See manual for complete table of temperatures and resistance values.]                                                                      |  |  |
|                                 | 2                                                                                                    | Check Supply Air Sensor wiring                                                                                                    |                                                                                                    |  |  |
|                                 |                                                                                                    | <ul> <li>a. Inspect harness &amp; control box<br/>connector pins &amp; terminals (See<br/>wiring schematic)</li> </ul>                                                                                                    | No physical damage to harness.<br>No damaged or corroded pins                                                                                                    |  |  |

| Alarm<br>NO.                    | Steps                                                                                                    | ALARM / CAUSE                                                                                                    | CORRECTIVE ACTION                                                                                                    |  |  |
|---------------------------------|----------------------------------------------------------------------------------------------------|----------------------------------------------------------------------------------------------------|----------------------------------------------------------------------------------------------------|--|--|
| P155                            | CHECK COOLANT TEMP SENSOR                                                                                                    |                                                                                                    |                                                                                                    |  |  |
|                                 | • TRI<br>(-50                                                                                                    | TRIGGER–ON: Engine Coolant Temp Sensor is not within the maximum range of -58°F to +266°F (-50°C to +130°C)            |                                                                                                    |  |  |
|                                 | <ul> <li>UNI<br/>Mes</li> </ul>                                                                                                    | T CONTROL: Pretrip will abort and "PRET<br>sageCenter.                                                                 | RIP FAILED IN TEST <u>3</u> " will be displayed in                                                                                                    |  |  |
|                                 | • RES<br>Key                                                                                                    | SET CONDITION: Auto Reset if Pretrip mo<br>pad or by turning the unit off, then back on                                | de is started again, or Alarm may be manually reset via again.                                                                                                    |  |  |
| NOTE: I<br>alarm(s)<br>with the | Follow th<br>. (See N<br>steps be                                                                                                    | ne steps below until a problem is found. Or lote 1) Operate the unit through the appro elow as necessary.              | ce a repair or correction has been made, clear the priate modes to see if any active alarm occurs. Continue                                                        |  |  |
|                                 | 1                                                                                                    | Check Engine Coolant Sensor                                                                                            |                                                                                                    |  |  |
|                                 |                                                                                                    | a. Inspect Engine Coolant Sensor & connector                                                                           | No damage to sensor<br>No moisture, damage or corrosion in connector<br>1MP Plug is connected tightly to microprocessor. No wires<br>are pushed back through plug. |  |  |
|                                 |                                                                                                    | b. Check Engine Coolant Sensor resistance (See Note 4)                                                                 | 10,000 Ohms @ 77°F (25°C) [See manual for complete table of temperatures and resistance values.]                                                                   |  |  |
|                                 | 2                                                                                                    | Check Engine Coolant Sensor wiring                                                                                     |                                                                                                    |  |  |
|                                 |                                                                                                    | <ul> <li>a. Inspect harness &amp; control box<br/>connector pins &amp; terminals (See<br/>wiring schematic)</li> </ul> | No physical damage to harness.<br>No damaged or corroded pins                                                                                                    |  |  |
|                                 |                                                                                                    |                                                                                                    |                                                                                                    |  |  |
| P156                            | CHECK                                                                                                    | BATTERY VOLTS                                                                                                    |                                                                                                    |  |  |
|                                 | <ul> <li>TRI</li> </ul>                                                                                                    | GGER–ON: Battery voltage is less than 11                                                                               | VDC or greater than 17 VDC                                                                                                    |  |  |
|                                 | • UNI                                                                                                    | T CONTROL: Alarm Only                                                                                                  |                                                                                                    |  |  |
|                                 | <ul> <li>RES<br/>Key</li> </ul>                                                                                                    | SET CONDITION: Auto Reset if Pretrip mo<br>pad or by turning the unit off, then back on                                | de is started again, or Alarm may be manually reset via again.                                                                                                    |  |  |
| NOTE: I<br>alarm(s)<br>with the | TE: Follow the steps below until a problem is found. Once a repair or correction has been made, clear the rm(s). (See Note 1) Operate the unit through the appropriate modes to see if any active alarm occurs. Continue h the steps below as necessary. |                                                                                                    |                                                                                                    |  |  |
|                                 | 1                                                                                                    | Check for Battery Voltage Too High alarm                                                                               |                                                                                                    |  |  |
|                                 |                                                                                                    | a. Check for alarm 15                                                                                                  | Alarm conditions must be corrected and the alarm cleared to continue.                                                                                              |  |  |
|                                 | 2                                                                                                    | Check for Battery Voltage Too Low alarm                                                                                |                                                                                                    |  |  |
|                                 |                                                                                                    | a. Check for alarm A16                                                                                                 | Alarm conditions must be corrected and the alarm cleared to continue.                                                                                              |  |  |

| Alarm<br>NO.                    | Steps                                                                                                    | ALARM / CAUSE                                                                                                    | CORRECTIVE ACTION                                                                                                    |  |  |
|---------------------------------|----------------------------------------------------------------------------------------------------|----------------------------------------------------------------------------------------------------|----------------------------------------------------------------------------------------------------|--|--|
| P157                            | CHECK BATTERY CURRENT                                                                                                    |                                                                                                    |                                                                                                    |  |  |
|                                 | <ul> <li>TRIGGER–ON: With all circuits off, current flow between +1.5 and -2 Amps is detected in the electrical circuits.</li> <li>NOTE: If this alarm occurs, Pretrip Test #2 will not be performed. You will need to run Pretrip</li> </ul> |                                                                                                    |                                                                                                    |  |  |
|                                 |                                                                                                    | again.                                                                                                    |                                                                                                    |  |  |
|                                 | • UNI                                                                                                    | T CONTROL: Alarm Only                                                                                                  |                                                                                                    |  |  |
|                                 | <ul> <li>RESET CONDITION: Auto Reset if Pretrip mode is started again, or Alarm may be manually reset via<br/>Keypad or by turning the unit off, then back on again.</li> </ul>                                                               |                                                                                                    |                                                                                                    |  |  |
| NOTE: I<br>alarm(s)<br>with the | Follow th<br>. (See N<br>steps be                                                                                                    | ne steps below until a problem is found. Or lote 1) Operate the unit through the appro elow as necessary.              | ce a repair or correction has been made, clear the priate modes to see if any active alarm occurs. Continue                                                        |  |  |
|                                 | 1                                                                                                    | Check battery current draw.                                                                                            |                                                                                                    |  |  |
|                                 |                                                                                                    | a. Note amp draw on display.<br>(See Note 3)                                                                           | Must show +1.5 to -2 Amps                                                                                                    |  |  |
|                                 | 2                                                                                                    | Check individual circuits                                                                                              |                                                                                                    |  |  |
|                                 |                                                                                                    | a. Isolate individual circuits and test amp draw                                                                       | Must be in range. (Refer to Section 2.12)                                                                                                    |  |  |
|                                 |                                                                                                    |                                                                                                    |                                                                                                    |  |  |
| P158                            | CHECK                                                                                                    | AMBIENT AIR SENSOR                                                                                                    |                                                                                                    |  |  |
|                                 | • TRI<br>+70                                                                                                    | GGER–ON: Ambient Air Sensor is not with °C)                                                                            | in the maximum range of $-53^{\circ}$ F to $+158^{\circ}$ F (-47°C to                                                                                              |  |  |
|                                 | <ul> <li>UNIT CONTROL: Pretrip will abort and "PRETRIP FAILED IN TEST <u>3</u>" will be displayed in<br/>MossageCenter</li> </ul>                                                                                                    |                                                                                                    |                                                                                                    |  |  |
|                                 | • RES<br>Key                                                                                                    | SET CONDITION: Auto Reset if Pretrip mo<br>pad or by turning the unit off, then back on                                | de is started again, or Alarm may be manually reset via<br>again.                                                                                                  |  |  |
| NOTE: I<br>alarm(s)<br>with the | Follow th<br>. (See N<br>steps be                                                                                                    | ne steps below until a problem is found. Or<br>lote 1) Operate the unit through the appro<br>elow as necessary.        | ce a repair or correction has been made, clear the priate modes to see if any active alarm occurs. Continue                                                        |  |  |
|                                 | 1                                                                                                    | Check Ambient Air Sensor                                                                                               |                                                                                                    |  |  |
|                                 |                                                                                                    | a. Inspect Ambient Air Sensor & connector                                                                              | No damage to sensor<br>No moisture, damage or corrosion in connector<br>1MP Plug is connected tightly to microprocessor. No wires<br>are pushed back through plug. |  |  |
|                                 |                                                                                                    | <ul> <li>b. Check Ambient Air Sensor resistance<br/>(See Note 4)</li> </ul>                                            | 10,000 Ohms @ 77°F (25°C) [See manual for complete table of temperatures and resistance values.]                                                                   |  |  |
|                                 | 2                                                                                                    | Check Ambient Air Sensor wiring                                                                                        |                                                                                                    |  |  |
|                                 |                                                                                                    | <ul> <li>a. Inspect harness &amp; control box<br/>connector pins &amp; terminals (See<br/>wiring schematic)</li> </ul> | No physical damage to harness.<br>No damaged or corroded pins                                                                                                    |  |  |

| Alarm<br>NO.                    | Steps                                                                                                    | ALARM / CAUSE                                                                                                    | CORRECTIVE ACTION                                                                                                    |
|---------------------------------|----------------------------------------------------------------------------------------------------|----------------------------------------------------------------------------------------------------|----------------------------------------------------------------------------------------------------|
| P159                            | CHK DEFROST TERM 1 SENSOR                                                                                                    |                                                                                                    |                                                                                                    |
|                                 | <ul> <li>TRIGGER–ON: Defrost Termination Temperature Sensor 1 is not within the maximum range of<br/>-53°F to +158°F (-47°C to +70°C)</li> </ul> |                                                                                                    |                                                                                                    |
|                                 | • UNI                                                                                                    | T CONTROL: Alarm Only                                                                                                  |                                                                                                    |
|                                 | <ul> <li>RES<br/>Key</li> </ul>                                                                                                    | SET CONDITION: Auto Reset if Pretrip mo<br>pad or by turning the unit off, then back on                                | de is started again, or Alarm may be manually reset via again                                                                                                    |
| NOTE: I<br>alarm(s)<br>with the | Follow th<br>. (See N<br>steps be                                                                                                    | ne steps below until a problem is found. On lote 1) Operate the unit through the appro elow as necessary.              | ce a repair or correction has been made, clear the priate modes to see if any active alarm occurs. Continue                                                        |
|                                 | 1                                                                                                    | Check Defrost Termination Temperature S                                                                                | Sensor 1                                                                                                    |
|                                 |                                                                                                    | a. Inspect Defrost Termination<br>Temperature Sensor 1 & connector                                                     | No damage to sensor<br>No moisture, damage or corrosion in connector<br>1MP Plug is connected tightly to microprocessor. No wires<br>are pushed back through plug. |
|                                 |                                                                                                    | <ul> <li>b. Check Defrost Termination<br/>Temperature Sensor 1 resistance<br/>(See Note 4)</li> </ul>                  | 10,000 Ohms @ 77°F (25°C) [See manual for complete table of temperatures and resistance values.]                                                                   |
|                                 | 2                                                                                                    | Check Defrost Termination Temperature S                                                                                | Sensor 1 wiring                                                                                                    |
|                                 |                                                                                                    | <ul> <li>a. Inspect harness &amp; control box<br/>connector pins &amp; terminals (See<br/>wiring schematic)</li> </ul> | No physical damage to harness.<br>No damaged or corroded pins                                                                                                    |
|                                 |                                                                                                    |                                                                                                    |                                                                                                    |
| P160                            | CHECK                                                                                                    | DISCH TEMP SENSOR                                                                                                    |                                                                                                    |
|                                 | • TRI<br>-40                                                                                                    | GGER–ON: Compressor Discharge Temp<br>°F to +392°F (-40°C to +200°C )                                                  | Sensor is not within the maximum range of                                                                                                    |
|                                 | • UNI                                                                                                    | T CONTROL: Alarm Only                                                                                                  |                                                                                                    |
|                                 | <ul> <li>RES<br/>Key</li> </ul>                                                                                                    | SET CONDITION: Auto Reset if Pretrip mo<br>pad or by turning the unit off, then back on                                | de is started again, or Alarm may be manually reset via again.                                                                                                    |
| NOTE: I<br>alarm(s)<br>with the | Follow th<br>. (See N<br>steps be                                                                                                    | ne steps below until a problem is found. On<br>lote 1) Operate the unit through the appro<br>elow as necessary.        | ce a repair or correction has been made, clear the priate modes to see if any active alarm occurs. Continue                                                        |
|                                 | 1                                                                                                    | Check Compressor Discharge Temp Sens                                                                                   | sor                                                                                                    |
|                                 |                                                                                                    | a. Inspect Compressor Discharge Temp<br>Sensor & connector                                                             | No damage to sensor<br>No damage or corrosion in connector<br>1MP Plug is connected tightly to microprocessor. No wires<br>are pushed back through plug.           |
|                                 |                                                                                                    | b. Check Compressor Discharge Temp<br>Sensor resistance (See Note 4)                                                   | 100,000 Ohms @ 77°F (25°C) [See manual for complete table of temperatures and resistance values.]                                                                  |
|                                 | 2                                                                                                    | Check Compressor Discharge Temp Sens                                                                                   | sor wiring                                                                                                    |
|                                 |                                                                                                    | <ul> <li>a. Inspect harness &amp; control box<br/>connector pins &amp; terminals (See<br/>wiring schematic)</li> </ul> | No physical damage to harness.<br>No damaged or corroded pins                                                                                                    |

| Alarm<br>NO.                    | Steps                                                                       | ALARM / CAUSE                                                                                                    | CORRECTIVE ACTION                                                                                                    |  |  |
|---------------------------------|-----------------------------------------------------------------------------|----------------------------------------------------------------------------------------------------|----------------------------------------------------------------------------------------------------|--|--|
| P162                            | CHECK                                                                       | AUTO FRESH AIR EXCHANGE SOLEN                                                                                                    | OID (AFAS) CIRCUIT                                                                                                    |  |  |
|                                 | <ul> <li>TRI</li> <li>UNI</li> <li>RES</li> </ul>                           | TRIGGER–ON: Pull In: 25.35A ±3A. Hold: 0.85A ±0.30A<br>JNIT CONTROL: Alarm Only.<br>RESET CONDITION: Auto Reset if Pretrip mode is started again, or Alarm may be manually reset via                                                                                                    |                                                                                                    |  |  |
|                                 | Key                                                                         | pad or by turning the unit off, then back on                                                                                                    | again                                                                                                    |  |  |
| NOTE: I<br>alarm(s)<br>with the | Follow th<br>. (See N<br>steps be                                           | ne steps below until a problem is found. Or<br>lote 1) Operate the unit through the appro<br>elow as necessary.                                                                                                    | nce a repair or correction has been made, clear the priate modes to see if any active alarm occurs. Continue                     |  |  |
|                                 | 1                                                                           | Check for bad F10 fuse                                                                                                    |                                                                                                    |  |  |
|                                 |                                                                             | a. Check circuit current                                                                                                    | All conditions must be corrected in circuit                                                                                      |  |  |
|                                 | 2                                                                           | Check Auto Fresh Air Exchange Solenoid                                                                                                    | (AFAS)                                                                                                    |  |  |
|                                 |                                                                             | a. Check amp draw of AFAS                                                                                                    | Use Component Test Mode (Section 5.2.5.2.3) to test.<br>Refer to Section 2.12 for amp values.<br>View current draw in Data List. |  |  |
|                                 | 3                                                                           | Check AFAS and circuit                                                                                                    |                                                                                                    |  |  |
|                                 |                                                                             | a. Inspect AFAS and wiring                                                                                                    | No physical damage to harness.<br>No damaged or corroded pins.<br>No damage to solenoid                                          |  |  |
|                                 |                                                                             | c. Check voltage to AFAS                                                                                                    | AFAS turned on and LED12 on.<br>AFAR energized.                                                                                  |  |  |
|                                 |                                                                             |                                                                                                    | 12VDC between AFAS B (ground) and AFAS A (+12VDC) when AFAR is energized.                                                        |  |  |
|                                 |                                                                             |                                                                                                    |                                                                                                    |  |  |
|                                 | <ul> <li>TRIG<br/>outs</li> <li>UNI<br/>Mes</li> <li>RES<br/>Key</li> </ul> | <ul> <li>TRIGGER-ON: Normal Amps for the UL2 (Rear) Unloader Circuit is 0.75 to 2.0 Amps. The circuit tests outside this range.</li> <li>UNIT CONTROL: Pretrip will abort and "PRETRIP FAILED IN TEST <u>3</u>" will be displayed in MessageCenter.</li> <li>RESET CONDITION: Auto Reset if Pretrip mode is started again, or Alarm may be manually reset via Keypad or by turning the unit off, then back on again.</li> </ul> |                                                                                                    |  |  |
| NOTE: I<br>alarm(s)<br>with the | Follow th<br>. (See N<br>steps be                                           | ne steps below until a problem is found. Or lote 1) Operate the unit through the appro elow as necessary.                                                                                                    | nce a repair or correction has been made, clear the priate modes to see if any active alarm occurs. Continue                     |  |  |
|                                 | 1                                                                           | Check for Bad F4 or F6 Fuse alarm                                                                                                    |                                                                                                    |  |  |
|                                 |                                                                             | a. Check for alarm 72                                                                                                    | Alarm conditions must be corrected and the alarm cleared to continue.                                                            |  |  |
|                                 | 2                                                                           | Check UL2                                                                                                    |                                                                                                    |  |  |
|                                 |                                                                             | a. Check resistance of UL2                                                                                                    | Refer to Section 2.12                                                                                                    |  |  |
|                                 |                                                                             | b. Check amp draw of UL2                                                                                                    | Use Component Test Mode (Section 5.2.5.2.3) to test.<br>Refer to Section 2.12 for amp values.<br>View current draw in Data List. |  |  |
|                                 | 3                                                                           | Check UL2 & circuit                                                                                                    |                                                                                                    |  |  |
|                                 |                                                                             | a. Inspect UL2 and wiring                                                                                                    | No damage or corrosion<br>Connector fits together tightly, no moisture inside                                                    |  |  |
|                                 |                                                                             | b. Check operation of UL2 FET (22)                                                                                                    | Start/Run-Off switch in Start/Run-Manual Start Operation.<br>(See Note 2) LED must be ON                                         |  |  |
|                                 | 4                                                                           |                                                                                                    |                                                                                                    |  |  |
|                                 | 4                                                                           | a. Inspect harness & control box<br>connector pins & terminals (See<br>wiring schematic)                                                                                                    | No physical damage to harness.<br>No damaged or corroded pins                                                                    |  |  |
|                                 |                                                                             |                                                                                                    |                                                                                                    |  |  |

| Alarm<br>NO.                    | Steps                                                                                                    | ALARM / CAUSE                                                                                                    | CORRECTIVE ACTION                                                    |  |
|---------------------------------|----------------------------------------------------------------------------------------------------|----------------------------------------------------------------------------------------------------|----------------------------------------------------------------------|--|
| P165                            | CANNOT PUMP DOWN                                                                                                    |                                                                                                    |                                                                      |  |
|                                 | TRI     low                                                                                                    | TRIGGER–ON: With SV1, SV2, & SV4 in the closed position, the compressor is not able to pull the low side of the refrigerant system down to 5 PSIG (0.34 Bar). |                                                                      |  |
|                                 | <ul> <li>UNI<br/>Mes</li> </ul>                                                                                                    | T CONTROL: Pretrip will abort and "PRET<br>sageCenter.                                                                                                    | RIP FAILED IN TEST <u>11, 12 or 13</u> " will be displayed in        |  |
|                                 | <ul> <li>RES<br/>Key</li> </ul>                                                                                                    | SET CONDITION: Auto Reset if Pretrip mo<br>pad or by turning the unit off, then back on                                                                       | de is started again, or Alarm may be manually reset via again.       |  |
| NOTE: I<br>alarm(s)<br>with the | NOTE: Follow the steps below until a problem is found. Once a repair or correction has been made, clear the alarm(s). (See Note 1) Operate the unit through the appropriate modes to see if any active alarm occurs. Continue with the steps below as necessary. |                                                                                                    |                                                                      |  |
|                                 | 1                                                                                                    | Visually Inspect Unit                                                                                                    |                                                                      |  |
|                                 |                                                                                                    | a. Is compressor turning with engine?                                                                                                    | Compressor must turn with engine.                                    |  |
|                                 | 2                                                                                                    | Check for Check SV4 alarm                                                                                                    |                                                                      |  |
|                                 |                                                                                                    | a. Check for alarm P181                                                                                                    | Condition must be corrected and alarm cleared to proceed.            |  |
|                                 | 3 Manually test refrigeration system (See note 7)                                                                                                    |                                                                                                    |                                                                      |  |
|                                 |                                                                                                    | a. Run Quick Check                                                                                                    | Must pass all tests<br>Correct any problems found before proceeding. |  |
|                                 |                                                                                                    | <ul> <li>b. See Refrigeration Troubleshooting,<br/>Section 9.3 - "System Will Not Pump<br/>Down"</li> </ul>                                                   |                                                                      |  |

| Alarm<br>NO.                  | Steps                                                                                                    | ALARM / CAUSE                                                                                                    | CORRECTIVE ACTION                                                                                            |  |  |
|-------------------------------|----------------------------------------------------------------------------------------------------|----------------------------------------------------------------------------------------------------|----------------------------------------------------------------------------------------------------|--|--|
| P174                          | CHECK LOW SPEED RPM                                                                                                    |                                                                                                    |                                                                                                    |  |  |
|                               | <ul> <li>TRIGGER–ON in Test #7:<br/>With Speed Relay turned off (speed solenoid de-energized), engine RPM are <u>NOT</u><br/>Between 1375 and 1600 for Ultima XTC; or<br/>Between 1275 and 1500 for Ultra XTC</li> </ul>                              |                                                                                                    |                                                                                                    |  |  |
|                               | <ul> <li>TRIGGER–ON in Test #9:<br/>15 seconds after the High Speed Test, engine RPM have <u>NOT</u> dropped from the high speed RPM<br/>(in Test #8) by:<br/>Between 450 and 925 for Ultima XTC; or<br/>Between 150 and 525 for Ultra XTC</li> </ul> |                                                                                                    |                                                                                                    |  |  |
|                               | <ul> <li>UNI</li> <li>RES<br/>Key</li> </ul>                                                                                                    | T CONTROL: Alarm Only<br>SET CONDITION: Auto Reset if Pretrip mo<br>pad or by turning the unit off, then back on | de is started again, or Alarm may be manually reset via<br>again.                                            |  |  |
| NOTE:<br>alarm(s)<br>with the | Follow th<br>). (See N<br>steps be                                                                                                    | ne steps below until a problem is found. Or<br>lote 1) Operate the unit through the appro<br>elow as necessary.  | nce a repair or correction has been made, clear the priate modes to see if any active alarm occurs. Continue |  |  |
|                               | 1                                                                                                    | Check speed solenoid & linkage                                                                                   |                                                                                                    |  |  |
|                               |                                                                                                    | a. Check speed solenoid plunger                                                                                  | Must move in and out freely                                                                                  |  |  |
|                               |                                                                                                    | b. Check engine speed arm & linkage                                                                              | Must move freely                                                                                             |  |  |
|                               | 2                                                                                                    | Force Low Speed operation (See note 7)                                                                           |                                                                                                    |  |  |
|                               |                                                                                                    | a. Select a Low Speed diagnostic mode (See Section 5.2.5.2.2) to run unit in low speed.                          | LED 27 must be OFF                                                                                           |  |  |
|                               |                                                                                                    | b. Check operation of Speed Relay LED                                                                            | LED 27 must be OFF                                                                                           |  |  |
|                               |                                                                                                    | c. Check voltage to speed solenoid                                                                               | Must be 0 VDC                                                                                                |  |  |
|                               | 3                                                                                                    | Check engine RPM                                                                                                 |                                                                                                    |  |  |
|                               |                                                                                                    | a. Check actual engine RPM using hand<br>held tachometer                                                         | Refer to Section 2.6<br>Adjust engine linkage setting as needed.                                             |  |  |
|                               |                                                                                                    | b. Compare actual RPM with those shown on display.                                                               | Both readings within ± 50 RPM                                                                                |  |  |
|                               | 4                                                                                                    | Check engine air-intake system                                                                                   |                                                                                                    |  |  |
|                               |                                                                                                    | a. Check air filter indicator                                                                                    | Flag must not be visible.                                                                                    |  |  |
|                               |                                                                                                    | b. Inspect air intake system                                                                                     | Hoses & tubes in good condition.<br>No kinks or restrictions                                                 |  |  |
|                               | 5                                                                                                    | Check engine exhaust system                                                                                      |                                                                                                    |  |  |
|                               |                                                                                                    | a. Inspect the exhaust system                                                                                    | Must be clear and unobstructed                                                                               |  |  |

| Alarm<br>NO.                    | Steps                                                                                                    | ALARM / CAUSE                                                                                                   | CORRECTIVE ACTION                                                                                            |  |  |
|---------------------------------|----------------------------------------------------------------------------------------------------|----------------------------------------------------------------------------------------------------|----------------------------------------------------------------------------------------------------|--|--|
| P175                            | CHECK                                                                                                    | CHECK HIGH SPEED RPM                                                                                            |                                                                                                    |  |  |
|                                 | <ul> <li>TRIGGER–ON: With Speed Relay turned on (speed solenoid energized), engine RPM are <u>NOT</u><br/>Between 2000 and 2300 for Ultima XTC; or<br/>Between 1700 and 2000 for Ultra XTC</li> <li>UNIT CONTROL: Alarm Only</li> </ul> |                                                                                                    |                                                                                                    |  |  |
|                                 | <ul> <li>RES<br/>Key</li> </ul>                                                                                                    | SET CONDITION: Auto Reset if Pretrip mo<br>pad or by turning the unit off, then back on                         | de is started again, or Alarm may be manually reset via<br>again.                                            |  |  |
| NOTE: I<br>alarm(s)<br>with the | Follow th<br>. (See N<br>steps be                                                                                                    | ne steps below until a problem is found. Or<br>lote 1) Operate the unit through the appro<br>elow as necessary. | nce a repair or correction has been made, clear the priate modes to see if any active alarm occurs. Continue |  |  |
|                                 | 1                                                                                                    | Check speed solenoid linkage                                                                                    |                                                                                                    |  |  |
|                                 |                                                                                                    | a. Check speed solenoid plunger                                                                                 | Must move in and out freely                                                                                  |  |  |
|                                 |                                                                                                    | b. Check engine speed arm & linkage                                                                             | Must move freely                                                                                             |  |  |
|                                 | 2                                                                                                    | Force High Speed operation (See note 7)                                                                         |                                                                                                    |  |  |
|                                 |                                                                                                    | a. Check operation of Speed Relay                                                                               | LED 27 must be ON                                                                                            |  |  |
|                                 |                                                                                                    | b. Check voltage to speed solenoid                                                                              | Must be 12-14 VDC                                                                                            |  |  |
|                                 |                                                                                                    | c. Check resistance of speed solenoid                                                                           | Refer to Section 2.12                                                                                        |  |  |
|                                 |                                                                                                    | d. Check amp draw of speed solenoid                                                                             | Refer to Section 2.12                                                                                        |  |  |
|                                 |                                                                                                    | e. Inspect harness & control box connector pins & terminals (See wiring schematic)                              | No physical damage to harness.<br>No damaged or corroded pins or terminals                                   |  |  |
|                                 | 3                                                                                                    | Check engine RPM                                                                                                |                                                                                                    |  |  |
|                                 |                                                                                                    | a. Check actual engine RPM using hand<br>held tachometer                                                        | Refer to Section 2.6<br>Adjust engine linkage setting as needed.                                             |  |  |
|                                 |                                                                                                    | b. Compare actual RPM with those shown on display                                                               | Both readings within ± 50 RPM                                                                                |  |  |
|                                 | 4                                                                                                    | Check engine air-intake system                                                                                  |                                                                                                    |  |  |
|                                 |                                                                                                    | a. Check air filter indicator                                                                                   | Flag must not be visible.                                                                                    |  |  |
|                                 |                                                                                                    | b. Inspect air intake system                                                                                    | Hoses & tubes in good condition.<br>No kinks or restrictions                                                 |  |  |
|                                 | 5                                                                                                    | Check engine exhaust system                                                                                     |                                                                                                    |  |  |
|                                 |                                                                                                    | a. Inspect the exhaust system                                                                                   | Must be clear and unobstructed                                                                               |  |  |

| Alarm<br>NO.                    | Steps                                                                                                    | ALARM / CAUSE                                                                                                    | CORRECTIVE ACTION                                                                                                    |
|---------------------------------|----------------------------------------------------------------------------------------------------|----------------------------------------------------------------------------------------------------|----------------------------------------------------------------------------------------------------|
| P178                            | CHECK UL1                                                                                                    |                                                                                                    |                                                                                                    |
|                                 | <ul> <li>TRIGGER-ON: The pressure differential between suction and discharge pressures did not change as expected when the UL1 (Front) Unloader was loaded (de-energized) or unloaded (energized)</li> <li>UNIT CONTROL: If alarm A191 is already on, then Pretrip will be aborted &amp; display will read "PRETRIP FAILED IN TEST 6".</li> <li>RESET CONDITION: Auto Reset if Pretrip mode is started again, or Alarm may be manually reset via Keypad or by turning the unit off, then back on again.</li> </ul> |                                                                                                    |                                                                                                    |
| NOTE: I<br>alarm(s)<br>with the | Follow th<br>. (See N<br>steps be                                                                                                    | ne steps below until a problem is found. Or<br>lote 1) Operate the unit through the approp<br>elow as necessary.          | nce a repair or correction has been made, clear the priate modes to see if any active alarm occurs. Continue              |
|                                 | 1                                                                                                    | Check wiring to DPT & SPT                                                                                                 |                                                                                                    |
|                                 |                                                                                                    | <ul> <li>Verify that correct wires are<br/>connected to each transducer</li> </ul>                                        | Plugs to transducers are the same. The correct wire plug must be connected to the proper transducer.                      |
|                                 | 2                                                                                                    | Check system pressures                                                                                                    |                                                                                                    |
|                                 |                                                                                                    | a. Check and compare compressor<br>discharge & suction pressures with<br>those shown on the microprocessor<br>controller. | Suction & Discharge Pressures must have the same reading - $\pm 5$ PSIG ( $\pm 0.34$ Bar) - on gauges & on micro display. |
|                                 | 3                                                                                                    | Check for Check SV2 Circuit Alarm                                                                                         |                                                                                                    |
|                                 |                                                                                                    | a. Check for alarm 97 or P192                                                                                             | Alarm conditions must be corrected and the alarm cleared to continue                                                      |
|                                 | 4 Check for Check UL1 alarm                                                                                                    |                                                                                                    |                                                                                                    |
|                                 |                                                                                                    | a. Check for alarm 85 or P144                                                                                             | Alarm conditions must be corrected and the alarm cleared to continue                                                      |
|                                 | 5                                                                                                    | Check UL1 operation Unit must be runnin<br>Procedure)                                                                     | g. (See Note 7) (See Section 8.14 – Unloader Checkout                                                                     |
|                                 |                                                                                                    | a. Energize UL1 coil                                                                                                    | Suction pressure must raise slightly<br>Discharge pressure must drop slightly                                             |
|                                 |                                                                                                    | b. De-energize UL1 coil                                                                                                   | Suction pressure must drop slightly<br>Discharge pressure must raise slightly                                             |
|                                 | 6                                                                                                    | Check for Check UL2 Unloader alarm                                                                                        |                                                                                                    |
|                                 |                                                                                                    | a. Check for alarm P191                                                                                                   | Alarm conditions must be corrected and the alarm cleared to continue                                                      |
|                                 | 7                                                                                                    | Check SV1 for being closed.                                                                                               |                                                                                                    |
|                                 |                                                                                                    | a. Check voltage to SV1 coil.                                                                                             | Must be 0 VDC                                                                                                    |
|                                 |                                                                                                    | <ul> <li>b. Check pressure differential between<br/>compressor discharge port and<br/>receiver king valve.</li> </ul>     | Must be less than 25 PSIG (1.70 Bars).                                                                                    |

| Alarm<br>NO.                    | Steps                                                                                                    | ALARM / CAUSE                                                                           | CORRECTIVE ACTION                                                               |  |
|---------------------------------|----------------------------------------------------------------------------------------------------|-----------------------------------------------------------------------------------------|---------------------------------------------------------------------------------|--|
| P180                            | CHECK                                                                                                    | SUCTION MODULATION VALVE                                                                |                                                                                 |  |
|                                 | <ul> <li>TRIGGER–ON: Suction pressure did not drop as expected during Test 10 in Pretrip, when the SMV was<br/>changing position.</li> </ul>                                                                                                    |                                                                                         |                                                                                 |  |
|                                 | <ul> <li>UNI</li> </ul>                                                                                                    | T CONTROL: Alarm only.                                                                  |                                                                                 |  |
|                                 | <ul> <li>RES<br/>Key</li> </ul>                                                                                                    | SET CONDITION: Auto Reset if Pretrip mo<br>pad or by turning the unit off, then back on | de is started again, or Alarm may be manually reset via again.                  |  |
| NOTE: I<br>alarm(s)<br>with the | NOTE: Follow the steps below until a problem is found. Once a repair or correction has been made, clear the alarm(s). (See Note 1) Operate the unit through the appropriate modes to see if any active alarm occurs. Continue with the steps below as necessary. |                                                                                         |                                                                                 |  |
|                                 | 1                                                                                                    | Check connector to the Suction Modulation                                               | n Valve                                                                         |  |
|                                 |                                                                                                    | a. Inspect SMV and wiring.                                                              | No damage or corrosion.<br>Connector fits together tightly. No moisture inside. |  |
|                                 | 2                                                                                                    | Check operation of Suction Modulation Va                                                | alve                                                                            |  |
|                                 |                                                                                                    | a. See SMV troubleshooting, Section 8.24.1                                              | Must pass all tests.                                                            |  |

| Alarm<br>NO.         | Steps                                                                                                    | ALARM / CAUSE                                                                                                    | CORRECTIVE ACTION                                                                                                    |
|----------------------|----------------------------------------------------------------------------------------------------|----------------------------------------------------------------------------------------------------|----------------------------------------------------------------------------------------------------|
| P181                 | CHECK SV4 VALVE                                                                                                    |                                                                                                    |                                                                                                    |
|                      | <ul> <li>TRIGGER-ON: Suction pressure did not rise within range &amp; discharge pressure did not drop within range when SV4 was energized (opened)</li> <li>UNIT CONTROL: Alarm Only</li> <li>RESET CONDITION: Auto Reset if Pretrip mode is started again, or Alarm may be manually reset via</li> </ul> |                                                                                                    |                                                                                                    |
|                      |                                                                                                    | pad of by turning the unit on, then back on                                                                               | again.                                                                                                    |
| alarm(s)<br>with the | . (See N<br>steps be                                                                                                    | lote 1) Operate the unit through the approp<br>elow as necessary.                                                         | briate modes to see if any active alarm occurs. Continue                                                                      |
|                      | 1                                                                                                    | Check for SV4 Alarm                                                                                                    |                                                                                                    |
|                      |                                                                                                    | a. Check for alarms 79, P150                                                                                              | Alarm conditions must be corrected and the alarm cleared to continue                                                          |
|                      | 2                                                                                                    | Check system pressures                                                                                                    |                                                                                                    |
|                      |                                                                                                    | a. Check and compare compressor<br>discharge & suction pressures with<br>those shown on the microprocessor<br>controller. | Suction & Discharge Pressures must have the same reading – $\pm$ 5 PSIG ( $\pm$ 0.34 Bar) – on gauges & on micro display.     |
|                      | 3                                                                                                    | Check SV4 operation Unit must be runnin Checking SV4)                                                                     | ng in Heat Cycle. (See Note 7) (See Section 8.22.1,                                                                           |
|                      |                                                                                                    | a. Set unit to run in high speed cool                                                                                     | After 60 seconds note suction and discharge pressures.                                                                        |
|                      |                                                                                                    | b. Energize SV4 coil                                                                                                    | Hot gas hissing sound will begin immediately.<br>Suction pressure must rise slightly<br>Discharge pressure must drop slightly |
|                      |                                                                                                    | c. De-energize SV4 coil                                                                                                   | Hot gas hissing sound will stop immediately.<br>Suction pressure must drop slightly<br>Discharge pressure must rise slightly  |
|                      | 4                                                                                                    | Manually test refrigeration system                                                                                        |                                                                                                    |
|                      |                                                                                                    | a. Run Quick Check                                                                                                    | Must pass all tests<br>Correct any problems found before proceeding.                                                          |

| Alarm<br>NO.                    | Steps                                                                                                    | ALARM / CAUSE                                                                                                    | CORRECTIVE ACTION                                                                                                    |  |  |
|---------------------------------|----------------------------------------------------------------------------------------------------|----------------------------------------------------------------------------------------------------|----------------------------------------------------------------------------------------------------|--|--|
| P182                            | CHECK                                                                                                    | SV1 VALVE                                                                                                    |                                                                                                    |  |  |
|                                 | • TRI                                                                                                    | GGER-ON: Discharge pressure did not inc                                                                                                    | crease as expected with SV1 energized (closed)                                                                                                    |  |  |
|                                 | • UNI                                                                                                    | UNIT CONTROL: Alarm Only                                                                                                    |                                                                                                    |  |  |
|                                 | • RE\$                                                                                                    | ET CONDITION: Auto Reset if Pretrip mo<br>Keypad or by turning the unit                                                                                                    | de is started again, or Alarm may be manually reset via off, then back on again.                                                                                           |  |  |
| NOTE: I<br>alarm(s)<br>with the | NOTE: Follow the steps below until a problem is found. Once a repair or correction has been made, clear the alarm(s). (See Note 1) Operate the unit through the appropriate modes to see if any active alarm occurs. Continue with the steps below as pecessary. |                                                                                                    |                                                                                                    |  |  |
|                                 | 1 Check for SV1 Alarm                                                                                                    |                                                                                                    |                                                                                                    |  |  |
|                                 |                                                                                                    | a. Check for alarms 80, P148                                                                                                    | Alarm conditions must be corrected and the alarm cleared to continue                                                                                                    |  |  |
|                                 | 2                                                                                                    | Check system pressures                                                                                                    |                                                                                                    |  |  |
|                                 |                                                                                                    | a. Check and compare compressor<br>discharge & suction pressures with<br>those shown on the microprocessor<br>controller.                                                                               | Suction & Discharge Pressures must have the same reading - $\pm 5$ PSIG ( $\pm 0.34$ Bar) - on gauges & on micro display.                                                  |  |  |
|                                 | 3                                                                                                    | Check SV1 operation Unit must be runnin<br>Checking SV1)                                                                                                    | g in Heat Cycle. (See Note 7) (See Section 8.22.2 -                                                                                                    |  |  |
|                                 |                                                                                                    | a. Set unit to operate in high speed heat                                                                                                    | After 3 minutes note discharge and suction pressures                                                                                                    |  |  |
|                                 |                                                                                                    | b. De-energize SV1 coil                                                                                                    | Compressor discharge pressure will drop<br>Receiver tank pressure will raise slightly                                                                                      |  |  |
|                                 | 4                                                                                                    | Manually test refrigeration system                                                                                                    |                                                                                                    |  |  |
|                                 |                                                                                                    | a. Run Quick Check                                                                                                    | Must pass all tests                                                                                                    |  |  |
|                                 |                                                                                                    |                                                                                                    | Correct any problems found before proceeding.                                                                                                    |  |  |
|                                 |                                                                                                    |                                                                                                    |                                                                                                    |  |  |
| P191                            | <ul> <li>TRI<br/>exp</li> <li>UNI</li> <li>RES<br/>Key</li> </ul>                                                                                                    | GGER–ON: The pressure differential betw<br>ected when the UL2 (Rear) Unloader was I<br>T CONTROL: Alarm Only<br>GET CONDITION: Auto Reset if Pretrip mo<br>pad or by turning the unit off, then back on | een discharge and suction pressures did not change as<br>oaded (de-energized) or unloaded (energized)<br>de is started again, or Alarm may be manually reset via<br>again. |  |  |
| NOTE: I<br>alarm(s)<br>with the | Follow th<br>. (See N                                                                                                    | ne steps below until a problem is found. Or<br>lote 1) Operate the unit through the appro                                                                                                    | nce a repair or correction has been made, clear the priate modes to see if any active alarm occurs. Continue                                                               |  |  |
|                                 | 1                                                                                                    | Check for Check SV2 Circuit Alarm                                                                                                    |                                                                                                    |  |  |
|                                 |                                                                                                    | a. Check for alarm 97 or P192                                                                                                    | Alarm conditions must be corrected and the alarm cleared to continue                                                                                                    |  |  |
|                                 | 2                                                                                                    | Check for Check UL2 Unloader alarm                                                                                                    |                                                                                                    |  |  |
|                                 |                                                                                                    | a. Check for alarm 85 or P144                                                                                                    | Alarm conditions must be corrected and the alarm cleared to continue                                                                                                    |  |  |
|                                 | 3                                                                                                    | Check system pressures                                                                                                    |                                                                                                    |  |  |
|                                 |                                                                                                    | a. Check and compare compressor<br>discharge & suction pressures with<br>those shown on the microprocessor<br>controller.                                                                               | Suction & Discharge Pressures must have the same reading – $\pm$ 5 PSIG ( $\pm$ 0.34 Bar) – on gauges & on micro display.                                                  |  |  |
|                                 | 4                                                                                                    | Check UL2 operation Unit must be runnin                                                                                                    | g. (See Note 7) (See Section 8.14 - Checking Unloaders)                                                                                                    |  |  |
|                                 |                                                                                                    | a. Energize UL2 coil                                                                                                    | Suction pressure must raise slightly<br>Discharge pressure must drop slightly                                                                                              |  |  |
|                                 |                                                                                                    | b. De-energize UL2 coil                                                                                                    | Suction pressure must drop slightly<br>Discharge pressure must raise slightly                                                                                              |  |  |

| NO.                             | Steps                                                                                                    | ALARM / CAUSE                                                                                                    | CORRECTIVE ACTION                                                                                                    |  |  |
|---------------------------------|----------------------------------------------------------------------------------------------------|----------------------------------------------------------------------------------------------------|----------------------------------------------------------------------------------------------------|--|--|
| P192                            | CHECK                                                                                                    | SV2 CIRCUIT                                                                                                    |                                                                                                    |  |  |
|                                 | <ul> <li>TRI</li> <li>UNI<br/>Mes</li> </ul>                                                                                                    | <ul> <li>TRIGGER–ON: Normal Amps for the SV2 Circuit is 0.75 to 2.0 Amps. The circuit tests outside this range.</li> <li>UNIT CONTROL: Pretrip will abort and "PRETRIP FAILED IN TEST <u>2</u>" will be displayed in MessageCenter.</li> </ul> |                                                                                                    |  |  |
|                                 | <ul> <li>RES<br/>Key</li> </ul>                                                                                                    | <ul> <li>RESET CONDITION: Auto Reset if Pretrip mode is started again, or Alarm may be manually reset via<br/>Keypad or by turning the unit off, then back on again.</li> </ul>                                                                |                                                                                                    |  |  |
| NOTE: I<br>alarm(s)<br>with the | OTE: Follow the steps below until a problem is found. Once a repair or correction has been made, clear the arm(s). (See Note 1) Operate the unit through the appropriate modes to see if any active alarm occurs. Continue ith the steps below as necessary. |                                                                                                    |                                                                                                    |  |  |
|                                 | 1 Check for Bad F4 or F6 Fuse alarm                                                                                                    |                                                                                                    |                                                                                                    |  |  |
|                                 |                                                                                                    | a. Check for alarm 72                                                                                                    | Alarm conditions must be corrected and the alarm cleared to continue.                                                            |  |  |
|                                 | 2                                                                                                    | Check SV2                                                                                                    |                                                                                                    |  |  |
|                                 |                                                                                                    | a. Check resistance of SV-2                                                                                                    | Refer to Section 2.12                                                                                                    |  |  |
|                                 |                                                                                                    | b. Check amp draw of SV2.                                                                                                    | Use Component Test Mode (Section 5.2.5.2.3) to test.<br>Refer to Section 2.12 for amp values.<br>View current draw in Data List. |  |  |
|                                 | 3                                                                                                    | Check SV2 & circuit                                                                                                    |                                                                                                    |  |  |
|                                 |                                                                                                    | a. Inspect SV2 and wiring                                                                                                    | No damage or corrosion<br>Connector fits together tightly, no moisture inside                                                    |  |  |
|                                 |                                                                                                    | b. Check operation of SV2 FET (21)                                                                                                    | Start/Run-Off switch in Start/Run-Manual Start Operation.<br>(See Note 2) LED must be ON                                         |  |  |
|                                 |                                                                                                    | c. Check voltage to SV2                                                                                                    | Must be 11 VDC or higher across the 2 wires                                                                                      |  |  |
|                                 | 4                                                                                                    | Check SV2 circuit wiring                                                                                                    |                                                                                                    |  |  |
|                                 |                                                                                                    | a. Inspect harness & control box connector pins & terminals (See wiring schematic)                                                                                                    | No physical damage to harness.<br>No damaged or corroded pins                                                                    |  |  |
|                                 |                                                                                                    |                                                                                                    |                                                                                                    |  |  |
| P194                            | HIGH S                                                                                                    | UCTION PRESSURE                                                                                                    |                                                                                                    |  |  |
|                                 | <ul> <li>TRI<br/>norr</li> </ul>                                                                                                    | GGER–ON: This alarm is generated during<br>nal.                                                                                                    | g Test 4 of Cool Pretrip. Suction pressure is higher than                                                                        |  |  |
|                                 | • UNI                                                                                                    | T CONTROL: Alarm Only                                                                                                    |                                                                                                    |  |  |
|                                 | <ul> <li>RES<br/>Key</li> </ul>                                                                                                    | GET CONDITION: Auto Reset if Pretrip mo<br>pad or by turning the unit off, then back on                                                                                                    | ide is started again, or Alarm may be manually reset via<br>again.                                                               |  |  |
| NOTE: I<br>alarm(s)<br>with the | Follow th<br>. (See N<br>steps be                                                                                                    | ne steps below until a problem is found. Or lote 1) Operate the unit through the appro elow as necessary.                                                                                                    | nce a repair or correction has been made, clear the priate modes to see if any active alarm occurs. Continue                     |  |  |
|                                 | 1                                                                                                    | Check for Check SV4 alarm                                                                                                    |                                                                                                    |  |  |
|                                 |                                                                                                    | a. Check for alarm P181                                                                                                    | Condition must be corrected and alarm cleared to proceed.                                                                        |  |  |
|                                 | 2                                                                                                    | Check system pressures                                                                                                    |                                                                                                    |  |  |
|                                 |                                                                                                    | a. Check and compare compressor<br>discharge & suction pressures with<br>those shown on the microprocessor<br>controller.                                                                                                    | Suction & Discharge Pressures must have the same reading – $\pm$ 5 PSIG ( $\pm$ 0.34 Bar) – on gauges & on micro display.        |  |  |
|                                 | 3                                                                                                    | Check MOP of expansion valve.                                                                                                    |                                                                                                    |  |  |
|                                 |                                                                                                    | a. Test MOP of Expansion valve.                                                                                                    | Refer to Section 2.10                                                                                                    |  |  |
|                                 | 4                                                                                                    | Manually test refrigeration system (See n                                                                                                    | ote 7)                                                                                                    |  |  |
|                                 |                                                                                                    | a. Run Quick Check                                                                                                    | Must pass all tests<br>Correct any problems found before proceeding.                                                             |  |  |

| Alarm<br>NO.                    | Steps                                                                                                    | ALARM / CAUSE                                                                                                    | CORRECTIVE ACTION                                                                                                    |  |
|---------------------------------|----------------------------------------------------------------------------------------------------|----------------------------------------------------------------------------------------------------|----------------------------------------------------------------------------------------------------|--|
| P195                            | LOW SUCTION PRESSURE                                                                                                    |                                                                                                    |                                                                                                    |  |
|                                 | <ul> <li>TRIGGER–ON: This alarm is generated during Test 4 of Cool Pretrip. Suction pressure is lower than normal.</li> <li>UNIT CONTROL: Alarm Only</li> </ul> |                                                                                                    |                                                                                                    |  |
|                                 | • RES<br>Key                                                                                                    | SET CONDITION: Auto Reset if Pretrip mo<br>pad or by turning the unit off, then back on                                   | de is started again, or Alarm may be manually reset via again.                                                             |  |
| NOTE: I<br>alarm(s)<br>with the | Follow th<br>. (See N<br>steps be                                                                                                    | ne steps below until a problem is found. Or<br>lote 1) Operate the unit through the appro<br>elow as necessary.           | nce a repair or correction has been made, clear the priate modes to see if any active alarm occurs. Continue               |  |
|                                 | 1                                                                                                    | Check fan belts                                                                                                    |                                                                                                    |  |
|                                 |                                                                                                    | a. Check upper fan belt tension & condition                                                                               | (Refer to Section 8.6 for belt tensions)<br>No Glazing, no cracking, no slipping                                           |  |
|                                 |                                                                                                    | <ul> <li>b. Check lower fan belt tension &amp;<br/>condition.</li> </ul>                                                  | (Refer to Section 8.6 for belt tensions)<br>No Glazing, no cracking, no slipping                                           |  |
|                                 | 2                                                                                                    | Check evaporator air flow (See note 7)                                                                                    |                                                                                                    |  |
|                                 |                                                                                                    | a. Check evap fan clutch                                                                                                  | Must be engaged                                                                                                    |  |
|                                 |                                                                                                    | <ul> <li>b. Check evaporator section, return air<br/>bulkhead, air chute, cleanliness of<br/>evap. coil</li> </ul>        | Good Air Flow<br>Return air not restricted<br>Air chute in good condition<br>No damage to blower wheel<br>Evap. coil clean |  |
|                                 | 3                                                                                                    | Check for Check SV2 Circuit Alarm                                                                                         |                                                                                                    |  |
|                                 |                                                                                                    | a. Check for alarm 97 or P192                                                                                             | Alarm conditions must be corrected and the alarm cleared to continue                                                       |  |
|                                 | 4                                                                                                    | Check system pressures                                                                                                    |                                                                                                    |  |
|                                 |                                                                                                    | a. Check and compare compressor<br>discharge & suction pressures with<br>those shown on the microprocessor<br>controller. | Suction & Discharge Pressures must have the same reading - ± 5 PSIG (±0.34 Bar) - on gauges & on micro display.            |  |
|                                 | 5                                                                                                    | Check refrigerant charge                                                                                                  |                                                                                                    |  |
|                                 |                                                                                                    | <ul> <li>a. Check for undercharged system. (See<br/>Section 8.11.1 - Checking Refrigerant<br/>Charge)</li> </ul>          | Level must be above lower sight glass                                                                                      |  |
|                                 | 6                                                                                                    | Manually defrost unit                                                                                                    |                                                                                                    |  |
|                                 |                                                                                                    | a. Defrost unit and terminate automatically.                                                                              | Typical defrost cycle time is 5-20 minutes<br>Suction pressure should rise gradually during cycle.                         |  |
|                                 | 7                                                                                                    | Check system pressures                                                                                                    |                                                                                                    |  |
|                                 |                                                                                                    | a. Check and compare compressor<br>discharge & suction pressures with<br>those shown on the microprocessor<br>controller. | Suction & Discharge Pressures must have the same reading - ± 5 PSIG (±0.34 Bar) - on gauges & on micro display.            |  |
|                                 | 8                                                                                                    | Manually test refrigeration system (See n                                                                                 | ote 7)                                                                                                    |  |
|                                 |                                                                                                    | a. Run Quick Check                                                                                                    | Must pass all tests.<br>Correct any problems found before proceeding                                                       |  |
|                                 |                                                                                                    | b. See Refrigeration Troubleshooting,<br>Section 9.3.6- "Low Suction<br>Pressure."                                        |                                                                                                    |  |

| Alarm<br>NO. | Steps                                    | ALARM / CAUSE                                                                  | CORRECTIVE ACTION                                              |
|--------------|------------------------------------------|--------------------------------------------------------------------------------|----------------------------------------------------------------|
| 32           | LOW SUCTION PRESSURE (Continued)         |                                                                                |                                                                |
|              | 9                                        | Check Expansion Valve (TXV)                                                    |                                                                |
|              |                                          | a. Visually inspect valve                                                      | Bulb must be clamped tightly on the suction line and insulated |
|              |                                          | b. Check MOP of valve                                                          | Refer to Section 2.10                                          |
|              |                                          | c. Check superheat of valve                                                    | Refer to Section 2.10                                          |
|              | 10 Check for damage to the suction line. |                                                                                |                                                                |
|              |                                          | a. Visually inspect suction line for any kinks, restrictions, or other damage. | No damage to line                                              |
|              | 11                                       | Check for restricted compressor suction s                                      | screen.                                                        |
|              |                                          | a. Visually inspect compressor suction inlet screen for material.              | Must be clean and unobstructed.                                |

| Alarm<br>NO.                    | Steps                                                                                                    | ALARM / CAUSE                                                                                                    | CORRECTIVE ACTION                                                                                                    |  |  |
|---------------------------------|----------------------------------------------------------------------------------------------------|----------------------------------------------------------------------------------------------------|----------------------------------------------------------------------------------------------------|--|--|
| P196                            | HIGH DISCHARGE PRESSURE                                                                                                    |                                                                                                    |                                                                                                    |  |  |
|                                 | • TRI                                                                                                    | GGER–ON: This alarm is generated during                                                                                                    | g Test 4 of Cool Pretrip. Discharge pressure is higher than                                                                                                    |  |  |
|                                 | normal.                                                                                                    |                                                                                                    |                                                                                                    |  |  |
|                                 | UNIT CONTROL: Alarm Only                                                                                                    |                                                                                                    |                                                                                                    |  |  |
|                                 | <ul> <li>RESET CONDITION: Auto Reset if Pretrip mode is started again, or Alarm may be manually reset via<br/>Keypad or by turning the unit off, then back on again.</li> </ul>                                                                                  |                                                                                                    |                                                                                                    |  |  |
| NOTE: I<br>alarm(s)<br>with the | NOTE: Follow the steps below until a problem is found. Once a repair or correction has been made, clear the alarm(s). (See Note 1) Operate the unit through the appropriate modes to see if any active alarm occurs. Continue with the steps below as necessary. |                                                                                                    |                                                                                                    |  |  |
|                                 | 1                                                                                                    | Check fan belts                                                                                                    |                                                                                                    |  |  |
|                                 |                                                                                                    | a. Check upper fan belt tension & condition                                                                                                    | (Refer to Section 8.6 for belt tensions)<br>No Glazing, no cracking, no slipping                                                                                       |  |  |
|                                 |                                                                                                    | <ul> <li>b. Check lower fan belt tension &amp;<br/>condition.</li> </ul>                                                                                | (Refer to Section 8.6 for belt tensions)<br>No Glazing, no cracking, no slipping                                                                                       |  |  |
|                                 | 2                                                                                                    | Check Wiring                                                                                                    |                                                                                                    |  |  |
|                                 |                                                                                                    | a. Visually Inspect wiring to SV4 & both<br>Compressor Unloaders                                                                                        | Wires must be connected properly & securely to each<br>component                                                                                                    |  |  |
|                                 | 3                                                                                                    | Check airflow through condenser coil (Se                                                                                                    | e note 7)                                                                                                    |  |  |
|                                 |                                                                                                    | a. Inspect condenser / radiator fins                                                                                                    | Fins must be straight. 90% or more of the coil surface must be undamaged. No "dead" air spaces. Condenser / Radiator coil must be clean.                               |  |  |
|                                 |                                                                                                    | b. Check airflow (with unit running).                                                                                                    | Even airflow through the entire coil<br>No "dead" spots                                                                                                    |  |  |
|                                 | 4                                                                                                    | Check system pressures                                                                                                    |                                                                                                    |  |  |
|                                 |                                                                                                    | a. Install Manifold Test Set and check and<br>compare compressor discharge &<br>suction pressures with those shown on<br>the microprocessor controller. | Suction & Discharge Pressures must have the same reading on gauges & on micro display. Pressures must be in the normal range for ambient & box temperature conditions. |  |  |
|                                 | 5                                                                                                    | Check for refrigerant overcharge                                                                                                    |                                                                                                    |  |  |
|                                 |                                                                                                    | a. Check refrigerant level in the receiver tank.                                                                                                    | Level must be between upper & lower sight glasses                                                                                                    |  |  |
|                                 | 6                                                                                                    | Check discharge check valve                                                                                                    |                                                                                                    |  |  |
|                                 |                                                                                                    | a. Check that discharge check valve opens fully                                                                                                    | Must open fully with unit running                                                                                                    |  |  |
|                                 |                                                                                                    | b. Check discharge check valve screen                                                                                                    | Must be clean of any debris                                                                                                    |  |  |
|                                 | 7                                                                                                    | Manually test refrigeration system (See n                                                                                                    | ote 7)                                                                                                    |  |  |
|                                 |                                                                                                    | a. Run Quick Check                                                                                                    | Must pass all tests<br>Correct any problems found before proceeding.                                                                                                   |  |  |
|                                 | 8                                                                                                    | Check system for non-condensable                                                                                                    |                                                                                                    |  |  |
|                                 |                                                                                                    | a. Check refrigeration system for non-condensable gas(es)                                                                                               | No non-condensable gas(es) may be present.                                                                                                    |  |  |
|                                 |                                                                                                    | <ul> <li>b. See Refrigeration Troubleshooting,<br/>Section 9.3.6 - "High Discharge<br/>Pressure."</li> </ul>                                            |                                                                                                    |  |  |
|                                 | 9                                                                                                    | Check Compressor.                                                                                                    |                                                                                                    |  |  |
|                                 |                                                                                                    | a. Remove all Compressor heads and inspect valve plates, unloaders, reed valves, & gaskets                                                              | Must be in good condition.<br>No broken or missing parts.                                                                                                    |  |  |

| Alarm<br>NO. | Steps                                                                                                    | ALARM / CAUSE                                                                                               | CORRECTIVE ACTION                                                                                            |  |  |
|--------------|----------------------------------------------------------------------------------------------------|----------------------------------------------------------------------------------------------------|----------------------------------------------------------------------------------------------------|--|--|
| P198         | LOW DISCHARGE PRESSURE                                                                                                    |                                                                                                    |                                                                                                    |  |  |
|              | <ul> <li>TRIGGER-ON: In the Heat Pretrip mode, the Compressor Discharge Pressure did not rise to normal.</li> </ul>                                                             |                                                                                                    |                                                                                                    |  |  |
|              | <ul> <li>UNIT CONTROL: Pretrip will abort and "PRETRIP FAILED IN TEST <u>4</u>" will be displayed in</li> </ul>                                                                 |                                                                                                    |                                                                                                    |  |  |
|              | Mes                                                                                                    | sageCenter.                                                                                                 |                                                                                                    |  |  |
|              | <ul> <li>RESET CONDITION: Auto Reset if Pretrip mode is started again, or Alarm may be manually reset via<br/>Keypad or by turning the unit off, then back on again.</li> </ul> |                                                                                                    |                                                                                                    |  |  |
|              | Follow th                                                                                                    | he steps below until a problem is found. On                                                                 | again a renair or correction has been made, clear the                                                        |  |  |
| alarm(s)     | . (See N                                                                                                    | lote 1) Operate the unit through the appro                                                                  | priate modes to see if any active alarm occurs. Continue                                                     |  |  |
| with the     | steps be                                                                                                    | elow as necessary.                                                                                          |                                                                                                    |  |  |
|              | 1                                                                                                    | Check for Ambient Sensor Alarm                                                                              |                                                                                                    |  |  |
|              |                                                                                                    | a. Check for alarm(s) 121 and P158                                                                          | Alarm conditions must be corrected and the alarm cleared to continue.                                        |  |  |
|              |                                                                                                    | b. Check Ambient Sensor calibration                                                                         | Must be within ±10°F (±5.5°C) of actual temperature                                                          |  |  |
|              | 2                                                                                                    | Manually test refrigeration system (See ne                                                                  | ote 7)                                                                                                    |  |  |
|              |                                                                                                    | a. Run Quick Check                                                                                          | Must pass all tests                                                                                          |  |  |
|              |                                                                                                    | h Cas Defineration Trachlasheating                                                                          | Correct any problems found before proceeding.                                                                |  |  |
|              |                                                                                                    | <ul> <li>b. See Refrigeration Troubleshooting,<br/>Section 9.3.6 – "Low Discharge<br/>Pressure."</li> </ul> |                                                                                                    |  |  |
|              |                                                                                                    | c. Check and compare compressor suction pressure with pressure shown on the microprocessor controller.      | Suction Pressure must have the same reading on gauge & on micro display.                                     |  |  |
|              |                                                                                                    |                                                                                                    |                                                                                                    |  |  |
| P200         | CHECK                                                                                                    | UL1 CYLINDERS                                                                                               |                                                                                                    |  |  |
|              | • TRI                                                                                                    | GGER-ON: A problem has been detected                                                                        | inside the front cylinder head of the compressor.                                                            |  |  |
|              | • UNI                                                                                                    | T CONTROL: Alarm Only                                                                                       |                                                                                                    |  |  |
|              | • RES                                                                                                    | SET CONDITION: Auto Reset if Pretrip mo                                                                     | de is started again, or Alarm may be manually reset via                                                      |  |  |
|              | Key                                                                                                    | pad or by turning the unit off, then back on                                                                | again.                                                                                                    |  |  |
| NOTE: I      | Follow th                                                                                                    | ne steps below until a problem is found. On                                                                 | nce a repair or correction has been made, clear the priate modes to see if any active alarm occurs. Continue |  |  |
| with the     | steps be                                                                                                    | elow as necessary.                                                                                          |                                                                                                    |  |  |
|              | 1                                                                                                    | Check refrigerant charge                                                                                    |                                                                                                    |  |  |
|              |                                                                                                    | a. Check for undercharged system                                                                            | Level must be above lower sight glass                                                                        |  |  |
|              | 2                                                                                                    | Manually test refrigeration system (See no                                                                  | ote 7)                                                                                                    |  |  |
|              |                                                                                                    | a. Run Quick Check                                                                                          | Must pass all tests<br>Correct any problems found before proceeding.                                         |  |  |
|              |                                                                                                    | b. Check and compare compressor suction pressure with pressure shown on the microprocessor controller.      | Suction Pressure must have the same reading on gauge & on micro display.                                     |  |  |
|              | 3                                                                                                    | Check compressor front head reed valves                                                                     | s & gaskets                                                                                                  |  |  |
|              |                                                                                                    | a. Remove compressor front head & inspect condition of all reeds & gaskets                                  | Must be in good condition.                                                                                   |  |  |

| Alarm<br>NO.                    | Steps                                                                                                    | ALARM / CAUSE                                                                                                   | CORRECTIVE ACTION                                                                                                    |  |  |
|---------------------------------|----------------------------------------------------------------------------------------------------|----------------------------------------------------------------------------------------------------|----------------------------------------------------------------------------------------------------|--|--|
| P201                            | CHECK                                                                                                    | UL2 CYLINDERS                                                                                                   |                                                                                                    |  |  |
|                                 | <ul> <li>TRIGGER-ON: A problem has been detected inside the rear cylinder head of the compressor.</li> <li>UNIT CONTROL: Alarm Only</li> <li>RESET CONDITION: Auto Reset if Pretrip mode is started again, or Alarm may be manually reset via Keypad or by turning the unit off, then back on again.</li> </ul>                             |                                                                                                    |                                                                                                    |  |  |
| NOTE: I<br>alarm(s)<br>with the | IOTE: Follow the steps below until a problem is found.* Once a repair or correction has been made, clear the<br>larm(s). (See Note 1) Operate the unit through the appropriate modes to see if any active alarm occurs. Continue<br>with the steps below as necessary.                                                                      |                                                                                                    |                                                                                                    |  |  |
|                                 | 1                                                                                                    | Manually test refrigeration system (See no                                                                      | ote 7)                                                                                                    |  |  |
|                                 |                                                                                                    | a. Run Quick Check<br>b. Check and compare compressor                                                           | Must pass all tests<br>Correct any problems found before proceeding.<br>Suction Pressure must have the same reading on gauge & |  |  |
|                                 |                                                                                                    | suction pressure with pressure shown on the microprocessor controller.                                          | on micro display.                                                                                                    |  |  |
|                                 | 2                                                                                                    | Check compressor rear head reed valves                                                                          | & gaskets                                                                                                    |  |  |
|                                 |                                                                                                    | a. Remove compressor rear head & inspect condition of all reeds & gaskets                                       | Must be in good condition.                                                                                                    |  |  |
|                                 |                                                                                                    |                                                                                                    |                                                                                                    |  |  |
|                                 | <ul> <li>TRIGGER-ON: Refrigerant is leaking past one of the components in the High Pressure Side of the refrigeration system.</li> <li>UNIT CONTROL: Alarm Only</li> <li>RESET CONDITION: Auto Reset if Pretrip mode is started again, or Alarm may be manually reset via Keypad or by turning the unit off, then back on again.</li> </ul> |                                                                                                    |                                                                                                    |  |  |
| NOTE: I<br>alarm(s)<br>with the | Follow th<br>. (See N<br>steps be                                                                                                    | ne steps below until a problem is found. Or<br>lote 1) Operate the unit through the appro<br>elow as necessary. | ce a repair or correction has been made, clear the priate modes to see if any active alarm occurs. Continue                    |  |  |
|                                 | 1                                                                                                    | Manually test refrigeration system (See ne                                                                      | ote 7)                                                                                                    |  |  |
|                                 |                                                                                                    | a. Run Quick Check                                                                                              | Must pass all tests<br>Correct any problems found before proceeding.                                                           |  |  |
|                                 |                                                                                                    | suction pressure with pressure shown<br>on the microprocessor controller.                                       | on micro display.                                                                                                    |  |  |
|                                 |                                                                                                    |                                                                                                    |                                                                                                    |  |  |
| P203                            | <ul> <li>3 CHK DISCHARGE CHECK VALVE</li> <li>TRIGGER-ON: Refrigerant is leaking backwards through the Discharge Check Valve</li> <li>UNIT CONTROL: Alarm Only</li> <li>RESET CONDITION: Auto Reset if Pretrip mode is started again, or Alarm may be manually reset via Keypad or by turning the unit off, then back on again.</li> </ul>  |                                                                                                    |                                                                                                    |  |  |
| NOTE: I<br>alarm(s)<br>with the | OTE: Follow the steps below until a problem is found. Once a repair or correction has been made, clear the arm(s). (See Note 1) Operate the unit through the appropriate modes to see if any active alarm occurs. Continue th the steps below as necessary.                                                                                 |                                                                                                    |                                                                                                    |  |  |
|                                 | 1                                                                                                    | Check Discharge Check Valve                                                                                     |                                                                                                    |  |  |
|                                 |                                                                                                    | a. Test Discharge Check Valve for<br>leakage                                                                    | Must not leak.                                                                                                    |  |  |
|                                 | 2                                                                                                    | Manually test refrigeration system (See no                                                                      | ote 7)                                                                                                    |  |  |
|                                 |                                                                                                    | a. Run Quick Check                                                                                              | Must pass all tests<br>Correct any problems found before proceeding.                                                           |  |  |
|                                 |                                                                                                    | b. Check and compare compressor<br>suction pressure with pressure shown<br>on the microprocessor controller.    | Suction Pressure must have the same reading on gauge & on micro display.                                                       |  |  |

| Alarm<br>NO.                    | Steps                                                                                                    | ALARM / CAUSE                                                                                                    | CORRECTIVE ACTION                                                                                                    |  |  |
|---------------------------------|----------------------------------------------------------------------------------------------------|----------------------------------------------------------------------------------------------------|----------------------------------------------------------------------------------------------------|--|--|
| P204                            | LOW SUCTION PRESSURE                                                                                                    |                                                                                                    |                                                                                                    |  |  |
|                                 | <ul> <li>TRIGGER-ON: Suction Pressure is less than -10inHg (-0.34 Bar) for more than 30 continuous seconds, or less than 16inHg (-0.54 Bar) for more than 5 seconds at any time during Pretrip.</li> <li>UNIT CONTROL: Pretrip will abort and "PRETRIP FAILED IN TEST <u>4</u>" will be displayed in MessageCenter.</li> <li>RESET CONDITION: Auto Reset if Pretrip mode is started again, or Alarm may be manually reset via Keypad or by turning the unit off, then back on again.</li> </ul> |                                                                                                    |                                                                                                    |  |  |
| NOTE: I<br>alarm(s)<br>with the | Follow th<br>. (See N<br>steps b                                                                                                    | ne steps below until a problem is found. Or<br>lote 1) Operate the unit through the appro<br>elow as necessary.                                         | ce a repair or correction has been made, clear the priate modes to see if any active alarm occurs. Continue                                  |  |  |
|                                 | 1                                                                                                    | Check fan belts                                                                                                    |                                                                                                    |  |  |
|                                 |                                                                                                    | a. Check upper fan belt tension & condition                                                                                                    | (Refer to Section 8.6 for belt tensions)<br>No Glazing, no cracking, no slipping                                                             |  |  |
|                                 |                                                                                                    | b. Check lower fan belt tension & condition.                                                                                                    | (Refer to Section 8.6 for belt tensions)<br>No Glazing, no cracking, no slipping                                                             |  |  |
|                                 | 2                                                                                                    | Check system pressures                                                                                                    |                                                                                                    |  |  |
|                                 |                                                                                                    | a. Install Manifold Test Set and check and<br>compare compressor discharge &<br>suction pressures with those shown on<br>the microprocessor controller. | Suction pressure must be above 3 PSIG (0.2 Bar)<br>Suction & Discharge Pressures must have the same<br>reading on gauges & on micro display. |  |  |
|                                 | 3                                                                                                    | Manually defrost unit                                                                                                    |                                                                                                    |  |  |
|                                 |                                                                                                    | a. Defrost unit and terminate automatically.                                                                                                    | Typical defrost cycle time is 5-20 minutes<br>Suction pressure should rise gradually during cycle.                                           |  |  |
|                                 | 4                                                                                                    | Check evaporator air flow                                                                                                    |                                                                                                    |  |  |
|                                 |                                                                                                    | a. Check evap fan clutch                                                                                                    | Must be engaged                                                                                                    |  |  |
|                                 |                                                                                                    | b. Check evaporator section, return air<br>bulkhead, air chute, cleanliness of<br>evap. coil                                                            | Good Air Flow<br>Return air not restricted<br>Air chute in good condition<br>No damage to blower wheel<br>Evap. coil clean                   |  |  |
|                                 | 5                                                                                                    | Check refrigerant charge - See Section 8                                                                                                    | .11.1 - Checking Refrigerant Charge)                                                                                                    |  |  |
|                                 |                                                                                                    | a. Check for undercharged system                                                                                                    | Level must be above lower sight glass                                                                                                    |  |  |
|                                 | 6                                                                                                    | Check Expansion Valve (TXV)                                                                                                    |                                                                                                    |  |  |
|                                 |                                                                                                    | a. Visually inspect valve                                                                                                    | Bulb must be clamped tightly on the suction line and insulated                                                                               |  |  |
|                                 |                                                                                                    | b. Check MOP of valve                                                                                                    | Refer to Section 2.10                                                                                                    |  |  |
|                                 |                                                                                                    | c. Check superheat of valve                                                                                                    | Refer to Section 2.10                                                                                                    |  |  |

| Alarm<br>NO.                    | Steps                                                                                                    | ALARM / CAUSE                                                                                                    | CORRECTIVE ACTION                                                                                                    |  |
|---------------------------------|----------------------------------------------------------------------------------------------------|----------------------------------------------------------------------------------------------------|----------------------------------------------------------------------------------------------------|--|
| P205                            | 205 CHK DEFROST TERM 2 SENSOR                                                                                                    |                                                                                                    |                                                                                                    |  |
|                                 | <ul> <li>TRIGGER–ON: Defrost Termination Temperature Sensor 2 is not within the maximum range of<br/>-53°F to +158°F (-47°C to +70°C)</li> </ul>                                                                                                    |                                                                                                    |                                                                                                    |  |
|                                 | • UNI                                                                                                    | T CONTROL: Alarm and defrost cycle will                                                                                | terminate after 10 minutes.                                                                                                    |  |
|                                 | <ul> <li>RES<br/>Key</li> </ul>                                                                                                    | SET CONDITION: Auto Reset if Pretrip mo<br>pad or by turning the unit off, then back on                                | de is started again, or Alarm may be manually reset via again.                                                                                           |  |
| NOTE: I<br>alarm(s)<br>with the | NOTE: Follow the steps below until a problem is found. Once a repair or correction has been made, clear the alarm(s). (See Note 1) Operate the unit through the appropriate modes to see if any active alarm occurs. Continue with the steps below as necessary. |                                                                                                    |                                                                                                    |  |
|                                 | 1                                                                                                    | Check Defrost Termination Temperature Sensor 2                                                                         |                                                                                                    |  |
|                                 |                                                                                                    | a. Inspect Defrost Termination<br>Temperature Sensor 2 & connector                                                     | No damage to sensor<br>No damage or corrosion in connector<br>1MP plug is connected tightly to microprocessor. No wires<br>are pushed back through plug. |  |
|                                 |                                                                                                    | <ul> <li>b. Check Defrost Termination<br/>Temperature Sensor 2 resistance<br/>(See Note 4)</li> </ul>                  | 10,000 Ohms @ 77°F (25°C) [See manual for complete table of temperatures and resistance values.]                                                         |  |
|                                 | 2                                                                                                    | Check Defrost Termination Temperature S                                                                                | Sensor 2 wiring                                                                                                    |  |
|                                 |                                                                                                    | <ul> <li>a. Inspect harness &amp; control box<br/>connector pins &amp; terminals (See<br/>wiring schematic)</li> </ul> | No physical damage to harness.<br>No damaged or corroded pins                                                                                            |  |

| Alarm<br>NO. | Steps                                                                                                    | ALARM / CAUSE                                                                                 | CORRECTIVE ACTION                                                                                                    |  |  |
|--------------|----------------------------------------------------------------------------------------------------|-----------------------------------------------------------------------------------------------|----------------------------------------------------------------------------------------------------|--|--|
|              | 7.10 MAINTENANCE ALARMS                                                                                                    |                                                                                               |                                                                                                    |  |  |
| 223          | ENGINE MAINTENANCE DUE                                                                                                    |                                                                                               |                                                                                                    |  |  |
|              | <ul> <li>TRIGGER-ON: The Engine Maintenance Hour Meter time has expired.</li> <li>UNIT CONTROL: Alarm Only. Alarm Light will NOT be turned on.</li> <li>RESET CONDITION: Alarm may be manually reset via Keypad.</li> </ul> |                                                                                               |                                                                                                    |  |  |
|              | 1 Check unit maintenance records                                                                                                    |                                                                                               |                                                                                                    |  |  |
|              |                                                                                                    | a. Schedule unit into service facility for maintenance                                        | Must be done soon!                                                                                                    |  |  |
|              | 2                                                                                                    | Perform maintenance                                                                           |                                                                                                    |  |  |
|              |                                                                                                    | a. Perform appropriate engine & unit maintenance                                              | Follow instructions on proper maintenance form                                                                          |  |  |
|              | 3                                                                                                    | Reset Engine Maintenance Hour Meter                                                           |                                                                                                    |  |  |
|              |                                                                                                    | a. Check that the Engine Maintenance<br>Hour Meter interval is set for your<br>requirements.  | Reset Interval in Configuration List as required.                                                                       |  |  |
|              |                                                                                                    | b. Reset Engine Maintenance Hour Meter<br>for the next service interval                       | Hour Meter is reset in the Functional Parameter list.<br>Follow maintenance interval recommendations in Section<br>8.1. |  |  |
|              | 4                                                                                                    | See Note 1                                                                                    |                                                                                                    |  |  |
|              |                                                                                                    | a. Clear the inactive alarms.                                                                 | All alarms cleared.                                                                                                    |  |  |
|              |                                                                                                    |                                                                                               |                                                                                                    |  |  |
| 225          | GENE                                                                                                    | RAL MAINTENANCE DUE                                                                           |                                                                                                    |  |  |
|              | • TRI                                                                                                    | GGER–ON: The General Maintenance Ho                                                           | ur Meter time has expired.                                                                                              |  |  |
|              | UNIT CONTROL: Alarm Only. Alarm Light will NOT be turned on.                                                                                                    |                                                                                               |                                                                                                    |  |  |
|              | <ul> <li>RESET CONDITION: Alarm may be manually reset via Keypad.</li> </ul>                                                                                                    |                                                                                               |                                                                                                    |  |  |
|              | 1                                                                                                    | Check unit maintenance records                                                                |                                                                                                    |  |  |
|              |                                                                                                    | a. Schedule unit into service facility for maintenance                                        | Must be done soon!                                                                                                    |  |  |
|              | 2                                                                                                    | Perform maintenance                                                                           |                                                                                                    |  |  |
|              |                                                                                                    | a. Perform appropriate engine & unit maintenance                                              | Follow instructions on proper maintenance form                                                                          |  |  |
|              | 3                                                                                                    | Reset General Maintenance Hour Meter                                                          |                                                                                                    |  |  |
|              |                                                                                                    | a. Check that the General Maintenance<br>Hour Meter interval is set for your<br>requirements. | Reset Interval in Configuration List as required.                                                                       |  |  |
|              |                                                                                                    | b. Reset General Maintenance Hour<br>Meter for the next service interval                      | Hour Meter is reset in the Functional Parameter list.<br>Follow maintenance interval recommendations in Section<br>8.1. |  |  |
|              | 4                                                                                                    | See Note 1                                                                                    |                                                                                                    |  |  |
|              |                                                                                                    | b. Clear the inactive alarms.                                                                 | All alarms cleared.                                                                                                    |  |  |

| Alarm<br>NO. | Steps                                                                            | ALARM / CAUSE                                                                                              | CORRECTIVE ACTION                                                                                                    |  |  |
|--------------|----------------------------------------------------------------------------------|----------------------------------------------------------------------------------------------------|----------------------------------------------------------------------------------------------------|--|--|
| 226          | SERVIO                                                                           | SERVICE SOON-PM #1 DUE                                                                                     |                                                                                                    |  |  |
|              | <ul> <li>TRIGGER–ON: The Maintenance Hour Meter #1 time has expired.</li> </ul>  |                                                                                                    |                                                                                                    |  |  |
|              | <ul> <li>UNIT CONTROL: Alarm Only. Alarm Light will NOT be turned on.</li> </ul> |                                                                                                    |                                                                                                    |  |  |
|              | • RES                                                                            | SET CONDITION: Alarm may be manually                                                                       | reset via Keypad.                                                                                                    |  |  |
|              | 1 Check unit maintenance records                                                 |                                                                                                    |                                                                                                    |  |  |
|              |                                                                                  | a. Schedule unit into service facility for maintenance                                                     | Must be done soon!                                                                                                    |  |  |
|              | 2                                                                                | Perform maintenance                                                                                        |                                                                                                    |  |  |
|              |                                                                                  | a. Perform appropriate engine & unit maintenance                                                           | Follow instructions on proper maintenance form                                                                          |  |  |
|              | 3                                                                                | Reset Maintenance Hour Meter #1                                                                            |                                                                                                    |  |  |
|              |                                                                                  | <ul> <li>a. Check that Maintenance Hour Meter<br/>#1 interval is set for your<br/>requirements.</li> </ul> | Reset Interval in Configuration List as required.                                                                       |  |  |
|              |                                                                                  | b. Reset Maintenance Hour Meter #1 for the next service interval                                           | Hour Meter is reset in the Functional Parameter list.<br>Follow maintenance interval recommendations in Section<br>8.1. |  |  |
|              | 4                                                                                | See Note 1                                                                                                 |                                                                                                    |  |  |
|              |                                                                                  | a. Clear the inactive alarms.                                                                              | All alarms cleared                                                                                                    |  |  |
|              |                                                                                  |                                                                                                    |                                                                                                    |  |  |
| 227          | SERVIO                                                                           | CE SOON-PM #2 DUE                                                                                          |                                                                                                    |  |  |
|              | • TRI                                                                            | GGER-ON: The Maintenance Hour Meter                                                                        | #2 time has expired.                                                                                                    |  |  |
|              | • UNI                                                                            | T CONTROL: Alarm Only. Alarm Light will                                                                    | NOT be turned on.                                                                                                    |  |  |
|              | RESET CONDITION: Alarm may be manually reset via Keypad.                         |                                                                                                    |                                                                                                    |  |  |
|              | 1                                                                                | Check unit maintenance records                                                                             |                                                                                                    |  |  |
|              |                                                                                  | a. Schedule unit into service facility for maintenance                                                     | Must be done soon!                                                                                                    |  |  |
|              | 2                                                                                | Perform maintenance                                                                                        |                                                                                                    |  |  |
|              |                                                                                  | a. Perform appropriate engine & unit maintenance                                                           | Follow instructions on proper maintenance form                                                                          |  |  |
|              | 3                                                                                | Reset Maintenance Hour Meter #2                                                                            |                                                                                                    |  |  |
|              |                                                                                  | <ul> <li>a. Check that Maintenance Hour Meter<br/>#2 interval is set for your<br/>requirements.</li> </ul> | Reset Interval in Configuration List as required.                                                                       |  |  |
|              |                                                                                  | <ul> <li>B. Reset Maintenance Hour Meter #2 for<br/>the next service interval</li> </ul>                   | Hour Meter is reset in the Functional Parameter list.<br>Follow maintenance interval recommendations in Section<br>8.1. |  |  |
|              | 4                                                                                | See Note 1                                                                                                 |                                                                                                    |  |  |
|              |                                                                                  | a. Clear the inactive alarms.                                                                              | All alarms cleared.                                                                                                    |  |  |

| Alarm<br>NO. | Steps                                                                            | ALARM / CAUSE                                                                                              | CORRECTIVE ACTION                                                                                                    |
|--------------|----------------------------------------------------------------------------------|----------------------------------------------------------------------------------------------------|----------------------------------------------------------------------------------------------------|
| 228          | SERVI                                                                            | CE SOON-PM #3 DUE                                                                                          |                                                                                                    |
|              | • TRI                                                                            | GGER-ON: The Maintenance Hour Meter                                                                        | #3 time has expired.                                                                                                    |
|              | <ul> <li>UNIT CONTROL: Alarm Only. Alarm Light will NOT be turned on.</li> </ul> |                                                                                                    |                                                                                                    |
|              | <ul> <li>RESET CONDITION: Alarm may be manually reset via Keypad.</li> </ul>     |                                                                                                    |                                                                                                    |
|              | 1                                                                                | Check unit maintenance records                                                                             |                                                                                                    |
|              |                                                                                  | a. Schedule unit into service facility for maintenance                                                     | Must be done soon!                                                                                                    |
|              | 2                                                                                | Perform maintenance                                                                                        |                                                                                                    |
|              |                                                                                  | a. Perform appropriate engine & unit maintenance                                                           | Follow instructions on proper maintenance form                                                                          |
|              | 3                                                                                | Reset Maintenance Hour Meter #3                                                                            |                                                                                                    |
|              |                                                                                  | <ul> <li>a. Check that Maintenance Hour Meter<br/>#3 interval is set for your<br/>requirements.</li> </ul> | Reset Interval in Configuration List as required.                                                                       |
|              |                                                                                  | b. Reset Maintenance Hour Meter #3 for<br>the next service interval                                        | Hour Meter is reset in the Functional Parameter list.<br>Follow maintenance interval recommendations in Section<br>8.1. |
|              | 4                                                                                | See Note 1                                                                                                 |                                                                                                    |
|              |                                                                                  | a. Clear the inactive alarms.                                                                              | All alarms cleared                                                                                                    |
|              |                                                                                  |                                                                                                    |                                                                                                    |
| 229          | SERVI                                                                            | CE SOON-PM #4 DUE                                                                                          |                                                                                                    |
|              | <ul> <li>TRI</li> </ul>                                                          | GGER-ON: The Maintenance Hour Meter                                                                        | #4 time has expired.                                                                                                    |
|              | <ul> <li>UNIT CONTROL: Alarm Only. Alarm Light will NOT be turned on.</li> </ul> |                                                                                                    |                                                                                                    |
|              | RESET CONDITION: Alarm may be manually reset via Keypad.                         |                                                                                                    |                                                                                                    |
|              | 1                                                                                | Check unit maintenance records                                                                             |                                                                                                    |
|              |                                                                                  | a. Schedule unit into service facility for maintenance                                                     | Must be done soon!                                                                                                    |
|              | 2                                                                                | Perform maintenance                                                                                        |                                                                                                    |
|              |                                                                                  | a. Perform appropriate engine & unit maintenance                                                           | Follow instructions on proper maintenance form                                                                          |
|              | 3                                                                                | Reset Maintenance Hour Meter #4                                                                            |                                                                                                    |
|              |                                                                                  | <ul> <li>a. Check that Maintenance Hour Meter<br/>#4 interval is set for your<br/>requirements.</li> </ul> | Reset Interval in Configuration List as required.                                                                       |
|              |                                                                                  | b. Reset Maintenance Hour Meter #4 for<br>the next service interval                                        | Hour Meter is reset in the Functional Parameter list.<br>Follow maintenance interval recommendations in Section<br>8.1. |
|              | 4                                                                                | See Note 1                                                                                                 |                                                                                                    |
|              |                                                                                  | a. Clear the inactive alarms.                                                                              | All alarms cleared.                                                                                                    |

| Alarm<br>NO. | Steps                             | ALARM / CAUSE                                                                                              | CORRECTIVE ACTION                                                                                                    |  |  |
|--------------|-----------------------------------|----------------------------------------------------------------------------------------------------|----------------------------------------------------------------------------------------------------|--|--|
| 230          | SERVICE SOON-PM #5 DUE            |                                                                                                    |                                                                                                    |  |  |
|              | • TRI                             | GGER-ON: The Maintenance Hour Meter                                                                        | #5 time has expired.                                                                                                    |  |  |
|              | • UNI                             | T CONTROL: Alarm Only. Alarm Light will                                                                    | NOT be turned on.                                                                                                    |  |  |
|              | • RES                             | SET CONDITION: Alarm may be manually                                                                       | reset via Keypad.                                                                                                    |  |  |
|              | 1 Check unit maintenance records  |                                                                                                    |                                                                                                    |  |  |
|              |                                   | a. Schedule unit into service facility for maintenance                                                     | Must be done soon!                                                                                                    |  |  |
|              | 2                                 | Perform maintenance                                                                                        |                                                                                                    |  |  |
|              |                                   | a. Perform appropriate engine & unit maintenance                                                           | Follow instructions on proper maintenance form                                                                          |  |  |
|              | 3 Reset Maintenance Hour Meter #5 |                                                                                                    |                                                                                                    |  |  |
|              |                                   | <ul> <li>a. Check that Maintenance Hour Meter<br/>#5 interval is set for your<br/>requirements.</li> </ul> | Reset Interval in Configuration List as required.                                                                       |  |  |
|              |                                   | b. Reset Maintenance Hour Meter #5 for<br>the next service interval                                        | Hour Meter is reset in the Functional Parameter list.<br>Follow maintenance interval recommendations in Section<br>8.1. |  |  |
|              | 4                                 | See Note 1                                                                                                 |                                                                                                    |  |  |
|              |                                   | a. Clear the inactive alarms.                                                                              | All alarms cleared.                                                                                                    |  |  |

| Alarm<br>NO.                    | Steps                                                                                                    | ALARM / CAUSE                               | CORRECTIVE ACTION                                          |  |  |
|---------------------------------|----------------------------------------------------------------------------------------------------|---------------------------------------------|------------------------------------------------------------|--|--|
|                                 | 7.11 MICROPROCESSOR ALARMS                                                                                                    |                                             |                                                            |  |  |
| 232                             | 232 SETPOINT ERROR                                                                                                    |                                             |                                                            |  |  |
|                                 | • TRI                                                                                                    | GGER–ON: There is an error in the Setpoi    | nt that is stored in the microprocessor memory             |  |  |
|                                 | • UNI                                                                                                    | T CONTROL: Unit Shutdown & Alarm            |                                                            |  |  |
|                                 | RES                                                                                                    | SET CONDITION: Auto Reset when a valic      | Setpoint is entered, or Alarm may be manually reset by     |  |  |
|                                 |                                                                                                    | a stops bolow until a problem is found. On  | and a repair or correction has been made, the active alarm |  |  |
| should o                        | lear itse                                                                                                    | If (see reset condition above). Operate the | e unit through the appropriate modes to see if any active  |  |  |
| alarm oo                        | ccurs. Co                                                                                                    | ontinue with the steps below as necessary.  |                                                            |  |  |
|                                 | 1                                                                                                    | Check Setpoint                              |                                                            |  |  |
|                                 |                                                                                                    | a. Check Setpoint setting                   | Must be between -30°C to +32°C (-22°F to +89.6°F)          |  |  |
|                                 |                                                                                                    | b. Enter new Setpoint                       | Must be between -30°C to +32°C (-22°F to +89.6°F)          |  |  |
|                                 | 2                                                                                                    | Reset microprocessor                        |                                                            |  |  |
|                                 | a. Turn the Start/Run-Off switch off for 30 The microprocessor powers up OK and seconds, then turn back on. appears in the display.                                                                                                    |                                             |                                                            |  |  |
|                                 |                                                                                                    | b. Valid Setpoint can not be entered.       | Replace microprocessor                                     |  |  |
|                                 | 3     See Note 1       a. Clear the inactive alarms.     All alarms cleared                                                                                                    |                                             |                                                            |  |  |
|                                 |                                                                                                    |                                             |                                                            |  |  |
|                                 |                                                                                                    |                                             |                                                            |  |  |
| 233                             | MODE                                                                                                    | _ # ERROR                                   |                                                            |  |  |
|                                 | • TRI                                                                                                    | GGER-ON: There is an error in the Model     | Number that is stored in the microprocessor memory         |  |  |
|                                 | • UNI                                                                                                    | T CONTROL: Unit Shutdown & Alarm            |                                                            |  |  |
|                                 | • RES                                                                                                    | SET CONDITION: Auto Reset only when a       | valid Model number is entered.                             |  |  |
| NOTE: I<br>should c<br>alarm oc | NOTE: Follow the steps below until a problem is found. Once a repair or correction has been made, the active alarm should clear itself (see reset condition above). Operate the unit through the appropriate modes to see if any active alarm occurs. Continue with the steps below as necessary. |                                             |                                                            |  |  |
|                                 | 1 Check Model Number                                                                                                    |                                             |                                                            |  |  |
|                                 |                                                                                                    | a. Check Model Number in<br>microprocessor  | Must be a valid Model Number from Configuration List.      |  |  |
|                                 | b. Enter correct Model Number From Configuration List, select correct Model I                                                                                                    |                                             |                                                            |  |  |
|                                 | 2                                                                                                    | Reset microprocessor                        |                                                            |  |  |
|                                 | a. Turn Start/Run-Off switch off for 30 Microprocessor powers up OK seconds, then turn back on.                                                                                                    |                                             |                                                            |  |  |
|                                 | b. Check for valid Model number in Data Valid number is present.<br>List.                                                                                                    |                                             |                                                            |  |  |
|                                 |                                                                                                    | c. Valid model number can not be entered.   | Replace microprocessor                                     |  |  |
|                                 | 3                                                                                                    | See Note 1                                  |                                                            |  |  |
|                                 |                                                                                                    | a. Clear the inactive alarms.               | All alarms cleared                                         |  |  |

| Alarm<br>NO.                                                                                                    | Steps                                                                                                    | ALARM / CAUSE                                                                                   | CORRECTIVE ACTION                            |  |  |
|----------------------------------------------------------------------------------------------------|----------------------------------------------------------------------------------------------------|-------------------------------------------------------------------------------------------------|----------------------------------------------|--|--|
| 237                                                                                                    | FUNCTIONAL PARAMETERS ERROR                                                                                                    |                                                                                                 |                                              |  |  |
|                                                                                                    | <ul> <li>TRIGGER-ON: There is an error in one or more of the Functional Parameters that are stored in the microprocessor memory</li> <li>UNIT CONTROL: Unit Shutdown &amp; Alarm.</li> <li>RESET CONDITION: Auto Reset when valid Functional Parameters are entered, or Alarm may be manually reset by turning the unit off, then back on again</li> </ul>        |                                                                                                 |                                              |  |  |
| NOTE: I<br>should c<br>alarm oc                                                                                                    | NOTE: Follow the steps below until a problem is found. Once a repair or correction has been made, the active alarm should clear itself (see reset condition above). Operate the unit through the appropriate modes to see if any active alarm occurs. Continue with the steps below as necessary.                                                                 |                                                                                                 |                                              |  |  |
|                                                                                                    | 1                                                                                                    | Check Functional Parameters                                                                     |                                              |  |  |
|                                                                                                    |                                                                                                    | a. Check Functional Parameters                                                                  | All must be set for selectable values        |  |  |
|                                                                                                    | 2                                                                                                    | Reset microprocessor                                                                            |                                              |  |  |
|                                                                                                    |                                                                                                    | a. Turn Start/Run-Off switch off for 30 seconds, then turn back on.                             | Microprocessor powers up OK                  |  |  |
|                                                                                                    |                                                                                                    | <ul> <li>b. Check for valid Functional Parameters<br/>in Functional Parameters List.</li> </ul> | Valid number is present.<br>Alarm is cleared |  |  |
|                                                                                                    |                                                                                                    | <ul> <li>c. Valid Functional Parameter(s) can not<br/>be entered.</li> </ul>                    | Replace microprocessor                       |  |  |
| 3 See Note 1                                                                                                    |                                                                                                    |                                                                                                 |                                              |  |  |
|                                                                                                    |                                                                                                    | a. Clear the inactive alarms.                                                                   | All alarms cleared.                          |  |  |
|                                                                                                    |                                                                                                    |                                                                                                 |                                              |  |  |
| 238                                                                                                    | <ul> <li>CONFIGURATIONS 1 ERROR</li> <li>TRIGGER-ON: There is an error in Configuration Group 1 that is stored in the microprocessor memory</li> <li>UNIT CONTROL: Unit Shutdown &amp; Alarm.</li> <li>RESET CONDITION: Auto Reset when valid Configuration(s) are entered, or Alarm may be manually reset by turning the unit off, then back on again</li> </ul> |                                                                                                 |                                              |  |  |
| NOTE: Follow the steps below until a problem is found. Once a repair or correction has been made, the active alarm should clear itself (see reset condition above). Operate the unit through the appropriate modes to see if any active alarm occurs. Continue with the steps below as necessary. |                                                                                                    |                                                                                                 |                                              |  |  |
|                                                                                                    | 1 Check Configurations                                                                                                    |                                                                                                 |                                              |  |  |
|                                                                                                    |                                                                                                    | a. Check Configurations                                                                         | All must be set for selectable values        |  |  |
| 2 Reset microprocessor                                                                                                    |                                                                                                    |                                                                                                 |                                              |  |  |
|                                                                                                    |                                                                                                    | a. Turn Start/Run-Off switch off for 30 seconds, then turn back on.                             | Microprocessor powers up OK                  |  |  |
|                                                                                                    |                                                                                                    | b. Check for valid Configurations in Data List.                                                 | Valid number is present.<br>Alarm is cleared |  |  |
| c. Valid Configurations can not be Replace microprocessor entered.                                                                                                    |                                                                                                    |                                                                                                 | Replace microprocessor                       |  |  |
|                                                                                                    | 3                                                                                                    | See Note 1                                                                                      |                                              |  |  |
|                                                                                                    |                                                                                                    | a. Clear the inactive alarm.                                                                    | All alarms cleared.                          |  |  |

| Alarm<br>NO.                                                                                                    | Steps                                                                                                    | ALARM / CAUSE                                                                                       | CORRECTIVE ACTION                                          |  |  |
|----------------------------------------------------------------------------------------------------|----------------------------------------------------------------------------------------------------|----------------------------------------------------------------------------------------------------|------------------------------------------------------------|--|--|
| 242                                                                                                    | DIS PRESS CALIBRATE ERROR                                                                                                    |                                                                                                    |                                                            |  |  |
|                                                                                                    | <ul> <li>TRIGGER-ON: There is an error in the Discharge Pressure Sensor Calibration value stored in memory</li> <li>UNIT CONTROL: Unit Shutdown &amp; Alarm</li> <li>RESET CONDITION: Auto Reset when the Discharge Pressure Sensor is calibrated successfully, or<br/>Alarm may be manually reset via Keypad or by turning the unit off, then back on again.</li> </ul> |                                                                                                    |                                                            |  |  |
| NOTE: I<br>should c<br>alarm oc                                                                                                    | NOTE: Follow the steps below until a problem is found. Once a repair or correction has been made, the active alarm should clear itself (see reset condition above). Operate the unit through the appropriate modes to see if any active alarm occurs. Continue with the steps below as necessary.                                                                        |                                                                                                    |                                                            |  |  |
|                                                                                                    | 1                                                                                                    | Check Discharge Pressure Reading                                                                    |                                                            |  |  |
|                                                                                                    |                                                                                                    | a. Check Discharge Pressure Reading                                                                 | Must read valid data.                                      |  |  |
|                                                                                                    | 2                                                                                                    | Calibrate Discharge Pressure Sensor                                                                 |                                                            |  |  |
|                                                                                                    | a. Calibrate Discharge Pressure Sensor. Calibration successful.                                                                                                    |                                                                                                    |                                                            |  |  |
|                                                                                                    | b. Discharge Pressure Sensor can not be Replace microprocessor successfully calibrated.                                                                                                    |                                                                                                    |                                                            |  |  |
|                                                                                                    | 3 See Note 1                                                                                                    |                                                                                                    |                                                            |  |  |
|                                                                                                    |                                                                                                    | a. Clear the inactive alarms.                                                                       | All alarms cleared.                                        |  |  |
|                                                                                                    |                                                                                                    |                                                                                                    |                                                            |  |  |
| 243                                                                                                    | SUCT/I                                                                                                    | EVAP CALIBRATE ERROR                                                                                |                                                            |  |  |
|                                                                                                    | <ul> <li>TRI<br/>the</li> </ul>                                                                                                    | GGER–ON: There is an error in the Suctio<br>microprocessor memory                                   | n / Evaporator Pressure Sensor Calibration value stored in |  |  |
|                                                                                                    | • UNI                                                                                                    | T CONTROL: Unit Shutdown & Alarm                                                                    |                                                            |  |  |
|                                                                                                    | <ul> <li>RESET CONDITION: Auto Reset when the Suction / Evaporator Pressure Sensor is calibrated<br/>successfully, or Alarm may be manually reset via Keypad or by turning the unit off, then back on again.</li> </ul>                                                                                                    |                                                                                                    |                                                            |  |  |
| NOTE: Follow the steps below until a problem is found. Once a repair or correction has been made, the active alarm should clear itself (see reset condition above). Operate the unit through the appropriate modes to see if any active alarm occurs. Continue with the steps below as necessary. |                                                                                                    |                                                                                                    |                                                            |  |  |
|                                                                                                    | 1                                                                                                    | Check Suction / Evaporator Pressure Rea                                                             | ading                                                      |  |  |
|                                                                                                    | a. Check Suction / Evaporator Pressure Must read valid data.<br>Reading                                                                                                    |                                                                                                    |                                                            |  |  |
|                                                                                                    | 2                                                                                                    | Calibrate Suction / Evaporator Pressure S                                                           | Sensor                                                     |  |  |
|                                                                                                    |                                                                                                    | a. Calibrate Suction / Evaporator<br>Pressure Sensor.                                               | Calibration successful.                                    |  |  |
|                                                                                                    |                                                                                                    | <ul> <li>b. Suction / Evaporator Pressure Sensor<br/>can not be successfully calibrated.</li> </ul> | Replace microprocessor                                     |  |  |
|                                                                                                    | 3                                                                                                    | See Note 1                                                                                          |                                                            |  |  |
|                                                                                                    |                                                                                                    | a. Clear the inactive alarms.                                                                       | All alarms cleared.                                        |  |  |

| Alarm<br>NO.                | Steps                                                                                                    | ALARM / CAUSE                                       | CORRECTIVE ACTION                                                                          |  |  |
|-----------------------------|----------------------------------------------------------------------------------------------------|-----------------------------------------------------|--------------------------------------------------------------------------------------------|--|--|
| 246                         | EEPROM WRITE FAILURE                                                                                                 |                                                     |                                                                                            |  |  |
|                             | <ul> <li>TRIGGER–ON: There is an error in the ability to write information to be stored in the memory</li> </ul>     |                                                     |                                                                                            |  |  |
|                             | UNIT CONTROL: Unit Shutdown & Alarm                                                                                  |                                                     |                                                                                            |  |  |
|                             | <ul> <li>RESET CONDITION: Alarm may be manually reset via Keypad or by turning the unit off, then back on</li> </ul> |                                                     |                                                                                            |  |  |
|                             | agai                                                                                                    | n.                                                  |                                                                                            |  |  |
| NOTE: I                     | Follow th                                                                                                    | he steps below until a problem is found. On         | ce a repair or correction has been made, clear the                                         |  |  |
| with the                    | steps be                                                                                                    | elow as necessary.                                  | phate modes to see if any active alarm occurs. Continue                                    |  |  |
|                             | 1                                                                                                    | Check microprocessor                                |                                                                                            |  |  |
|                             |                                                                                                    | a. Check Setpoint setting                           | Must be between -22°F to +89.6°F (-30°C to +32°C)                                          |  |  |
|                             |                                                                                                    | b. Enter new Setpoint                               | Must be between $-22^{\circ}$ F to $+89.6^{\circ}$ F ( $-30^{\circ}$ C to $+32^{\circ}$ C) |  |  |
|                             | 2                                                                                                    | Reset microprocessor                                |                                                                                            |  |  |
|                             |                                                                                                    | a. Turn Start/Run-Off switch off for 30             | Microprocessor powers up OK                                                                |  |  |
|                             |                                                                                                    |                                                     |                                                                                            |  |  |
|                             |                                                                                                    | b. Alarm 246 remains active.                        | Replace microprocessor.                                                                    |  |  |
| 3 See Note 1                |                                                                                                    |                                                     |                                                                                            |  |  |
|                             | a. Clear the inactive alarms. All alarms cleared.                                                                    |                                                     |                                                                                            |  |  |
|                             |                                                                                                    |                                                     |                                                                                            |  |  |
| 248                         | CONF I                                                                                                    | MODE / HP2 ERROR                                    |                                                                                            |  |  |
|                             | • TRI                                                                                                    | GGER–ON: Microprocessor internal operation          | tional program error.                                                                      |  |  |
|                             | • UNI                                                                                                    | T CONTROL: Unit Shutdown & Alarm                    |                                                                                            |  |  |
|                             | <ul> <li>RES</li> </ul>                                                                                              | SET CONDITION: Auto Reset only when va              | alid info is available for the microprocessor are entered.                                 |  |  |
| Follow t                    | he steps                                                                                                    | below until a problem is found. Once a rep          | pair or correction has been made, clear the alarm(s). (See                                 |  |  |
| Note 1)<br>below as         | Operate<br>s necess                                                                                                  | e the unit through the appropriate modes to<br>sarv | see if any active alarm occurs. Continue with the steps                                    |  |  |
| 50.017 44                   | 1                                                                                                    | Check microprocessor                                |                                                                                            |  |  |
|                             |                                                                                                    | a. Check Setpoint setting                           | Must be between $-22^{\circ}$ E to $+89.6^{\circ}$ E ( $-30^{\circ}$ C to $+32^{\circ}$ C) |  |  |
|                             |                                                                                                    | b. Enter new Setpoint                               | Must be between $-22^{\circ}$ F to $+89.6^{\circ}$ F ( $-30^{\circ}$ C to $+32^{\circ}$ C) |  |  |
|                             |                                                                                                    | c. Check Functional Parameters                      |                                                                                            |  |  |
| All settings must be valid. |                                                                                                    |                                                     |                                                                                            |  |  |
|                             | ~                                                                                                    | a Turn Start/Run-Off switch off for 20              | Microprocessor powers up OK                                                                |  |  |
|                             |                                                                                                    | seconds, then turn back on.                         |                                                                                            |  |  |
|                             |                                                                                                    | b. Alarm 248 remains active.                        | Replace microprocessor.                                                                    |  |  |
|                             | 3                                                                                                    | See Note 1                                          |                                                                                            |  |  |
|                             |                                                                                                    | a. Clear the inactive alarms.                       | All alarms cleared.                                                                        |  |  |

| Alarm<br>NO.                    | Steps                                                                                                    | ALARM / CAUSE                                                                                   | CORRECTIVE ACTION                                                           |  |  |  |
|---------------------------------|----------------------------------------------------------------------------------------------------|-------------------------------------------------------------------------------------------------|-----------------------------------------------------------------------------|--|--|--|
| 249                             | MICRO                                                                                                    | OPROCESSOR ERROR                                                                                |                                                                             |  |  |  |
|                                 | • TRI                                                                                                    | GGER-ON: Microprocessor Input Conversion Error                                                  |                                                                             |  |  |  |
|                                 | • UNI                                                                                                    | T CONTROL: Unit Shutdown & Alarm                                                                |                                                                             |  |  |  |
|                                 | <ul> <li>RESET CONDITION: Auto Reset when input conversions are valid, or Alarm may be manually reset by turning the unit off, then back on again.</li> </ul>                                                                                              |                                                                                                 |                                                                             |  |  |  |
| Follow t<br>Note 1)<br>below as | Follow the steps below until a problem is found. Once a repair or correction has been made, clear the alarm(s). (See Note 1) Operate the unit through the appropriate modes to see if any active alarm occurs. Continue with the steps below as necessary. |                                                                                                 |                                                                             |  |  |  |
|                                 | 1                                                                                                    | Check microprocessor                                                                            |                                                                             |  |  |  |
|                                 |                                                                                                    | a. Check Temperature Sensor Data Must be valid reading for RAT, SAT, AAT, etc.                  |                                                                             |  |  |  |
|                                 |                                                                                                    | b. Check for any Active Sensor Alarms Must all be cleared.                                      |                                                                             |  |  |  |
|                                 | 2                                                                                                    | Check microprocessor & Unit Wiring                                                              |                                                                             |  |  |  |
|                                 | a. Check Wiring to Micro and at input devices to the micro. Must not be miss wired to allow 12 VDC on a sensor input circuits.                                                                                                    |                                                                                                 | Must not be miss wired to allow 12 VDC on any of the sensor input circuits. |  |  |  |
|                                 | 3                                                                                                    | Reset microprocessor                                                                            |                                                                             |  |  |  |
|                                 |                                                                                                    | a. Turn Start/Run-Off switch off for 30 Microprocessor powers up OK seconds, then turn back on. |                                                                             |  |  |  |
|                                 | b. Alarm 249 remains active. Replace microprocessor.                                                                                                    |                                                                                                 |                                                                             |  |  |  |
|                                 | 4                                                                                                    | See Note 1                                                                                      |                                                                             |  |  |  |
|                                 |                                                                                                    | a. Clear the inactive alarms.                                                                   | All alarms cleared.                                                         |  |  |  |

# SECTION 8 SERVICE

# 

Beware of V-belts and belt driven components as the unit may start automatically. Before servicing unit, make sure the Start/ Run-Off switch (SROS) is in the OFF position. Also disconnect the negative battery cable.

## 

UNITS EQUIPPED WITH REMOTE TWO-WAY COMMUNICATION CAPABILITIES MAY HAVE THE ABILITY TO BE STARTED OR TURNED OFF REMOTELY EVEN IF THE START/RUN-OFF SWITCH (SROS) IS IN THE OFF POSITION.

The unit is controlled locally and there can be no two-way communication when the Mode Switch on the Remote Monitoring Control Box is in MAINTENANCE MODE. Therefore, when performing maintenance on the unit place the Mode Switch in MAIN-TENANCE MODE. After the unit is serviced, return the Mode Switch to REMOTE ON. (Refer to Section 3.16.2 for more detailed information on two-way communication.)

#### 8.1 MAINTENANCE SCHEDULE

For the most reliable operation and for maximum life, your unit requires regular maintenance. This includes oil and filter changes, fuel and air filter replacement,

# 

Unit uses R404A and POE oil. The use of inert gas brazing procedures is mandatory for all Carrier Transicold refrigeration units; otherwise compressor failure will occur. For more information Refer to Technical Procedure 98-50553-00 Inert Gas Brazing

### NOTE

To avoid damage to the earth's ozone layer, use a refrigerant recovery system whenever removing refrigerant. When working with refrigerants you must comply with all local government environmental laws, U.S.A. EPA section 608.

coolant replacement and pretrip inspections. Maintenance should be performed according to the following schedule:

### Table 8-1. Maintenance Schedule

| SYSTEM        | OPERATION                                                                                                    | REFERENCE<br>SECTION                                                                          |  |  |  |
|---------------|----------------------------------------------------------------------------------------------------|-----------------------------------------------------------------------------------------------|--|--|--|
| a. Daily Main | a. Daily Maintenance                                                                                                    |                                                                                               |  |  |  |
|               | Pre-Trip Inspection – before starting<br>Pre-Trip Inspection – after starting<br>Check Engine Hours                                                                                                    | 3.3<br>3.3<br>Check                                                                           |  |  |  |
| b. Every 2000 | b. Every 2000 Hour Maintenance (Normal Operating Conditions)                                                                                                    |                                                                                               |  |  |  |
| Unit          | <ol> <li>Check unit mounting bolts</li> <li>Check engine and compressor mount bolts</li> <li>Check door latches &amp; hinges</li> <li>Check muffler and exhaust pipes</li> <li>Check gauges, switches and electrical connections</li> <li>Check all belt tensions</li> <li>Check controL box</li> <li>Check gearbox and fanshaft for oil leaks</li> <li>Check fanshaft and gearbox bearings</li> <li>Check clutch air gap and adjust as required.</li> </ol> | Check<br>Check<br>Check<br>Check<br>Check<br>8.6<br>Check<br>Check<br>Check<br>Check<br>Check |  |  |  |
| Engine        | <ol> <li>Check oil/filter change interval (refer to section <b>f.</b>of this table)</li> <li>Check for oil leaks</li> <li>Check low oil pressure safety</li> <li>Clean crankcase breather</li> </ol>                                                                                                    | 8.5.3<br>Check<br>2.11<br>8.5.6                                                               |  |  |  |

| b. Every 2000                    | Hour Maintenance - Normal Operating Conditions (Continued)                     |                      |  |  |  |
|----------------------------------|--------------------------------------------------------------------------------|----------------------|--|--|--|
| Fuel System                      | 1. Drain fuel tank sump                                                        |                      |  |  |  |
|                                  | 2. Clean fuel pump strainer                                                    | 8.3                  |  |  |  |
|                                  | 3. Change fuel filter(s)                                                       | 8.3                  |  |  |  |
|                                  | 4. Check fuel heater (optional)                                                |                      |  |  |  |
|                                  | 5. Check for fuel leaks                                                        | Check                |  |  |  |
|                                  | 6. Check fuel lines for chafing                                                | Check/Replace        |  |  |  |
| Cooling                          | 1. Check antifreeze using a refractometer (CTD P/N 07-00435-00)                | 8.5.1                |  |  |  |
| System                           | 2. Clean radiator/condenser fin surface                                        | 8.5.1 and 8.28       |  |  |  |
|                                  | 3. Check hoses and connections                                                 | Check/Replace        |  |  |  |
|                                  | 4. Check water pump                                                            | Check                |  |  |  |
|                                  | 5. Check water temperature sensor functions                                    | 2.6                  |  |  |  |
| Exhaust                          | 1. Check mounting hardware                                                     | Check                |  |  |  |
| System                           | 2. Check muffler and exhaust pipes                                             | Check                |  |  |  |
| Air Intake                       | 1. Check and reset air filter indicator (optional)                             | Check                |  |  |  |
| System                           | 2. Check air cleaner - clean or replace as required                            | 8.5.5                |  |  |  |
| Starting                         | 1. Check battery                                                               | Check/Replace        |  |  |  |
| System                           | 2. Clean battery connections and cable ends                                    | Check/Replace        |  |  |  |
|                                  | 3. Check battery hold down clamps                                              | Check                |  |  |  |
|                                  | 4. Check starter operation                                                     | Check                |  |  |  |
|                                  | 5. Check glow plug operation                                                   | 8.5.7                |  |  |  |
| Charging                         | 1. Check alternator mounting bolts                                             | Check                |  |  |  |
| System                           | 2. Check alternator brushes                                                    | Check                |  |  |  |
|                                  | 3. Check alternator output                                                     | 2.12                 |  |  |  |
| Refrigera-                       | 1. Check air switch & calibrate                                                | 4.15                 |  |  |  |
| tion                             | 2. Check & clean evaporator                                                    | 8.27                 |  |  |  |
| System                           | 3. Check compressor oil level                                                  | 8.13                 |  |  |  |
|                                  | 4. Check refrigerant level                                                     | 8.9                  |  |  |  |
|                                  | 5. Check operating refrigerant pressure                                        | Check                |  |  |  |
|                                  | 6. Check all sensor calibrations                                               | Check                |  |  |  |
|                                  | 7. Check defrost drains                                                        | Check                |  |  |  |
|                                  | 8. Check manual defrost operation                                              |                      |  |  |  |
|                                  | 9. Check Compressor drive coupling                                             | Check                |  |  |  |
| c. Every 3000                    | Hour Maintenance (Normal Operating Conditions)                                 |                      |  |  |  |
| Perform compl                    | ete 2000 hour Preventive Maintenance and the following:                        |                      |  |  |  |
| Engine                           | 1. Check oil/filter change interval (refer to section <b>f.</b> of this table) | Engine Service Guide |  |  |  |
| d. Every 6000                    | d. Every 6000 Hour Maintenance (Normal Operating Conditions)                   |                      |  |  |  |
| Cooling                          | 1. Drain and flush cooling system (12,000 hours with Extended Life             | Engine Service Cuide |  |  |  |
| System                           | Coolant)                                                                       | Engine Service Guide |  |  |  |
| e. Every 10,000 Hour Maintenance |                                                                                |                      |  |  |  |
| Perform compl                    | ete 2000 and 3000 hour Preventive Maintenance and the following:               |                      |  |  |  |
| Engine                           | 1. Check oil/filter change interval (refer to section <b>f.</b> of this table) | Engine Service Guide |  |  |  |
| Fuel System                      | 2. Clean and adjust injector nozzles.                                          | Engine Service Guide |  |  |  |

| f. Oil Change Intervals |                       |                       |                                                          |                                                                  |  |  |
|-------------------------|-----------------------|-----------------------|----------------------------------------------------------|------------------------------------------------------------------|--|--|
| Oil Type                | Without Bypass Filter | With Bypass<br>Filter | With ESI Oil<br>Filters - Prior<br>to S/N<br>JAB90602792 | With ESI Oil<br>Filters - Begin-<br>ning with S/N<br>JAB90602792 |  |  |
| Petroleum               | 2000 hours            |                       | **                                                       | **                                                               |  |  |
| Synthetic*              | 3000 hours            | 4000 hours            |                                                          |                                                                  |  |  |

\* Mobil Delvac1 is the only approved synthetic oil. Maximum oil drain interval is two (2) years. \*\* Prior to S/N JAB90602792 replace filter at 2000 hours. Beginning with S/N JAB90602792, drain 2–3 oz. of fuel off bottom of ESI filter at 2000 hours. Replace ESI filter every two years or 4000 hours.

These maintenance schedules are based on the use of approved oils and regular Pretrip inspections of the unit. Failure to follow the recommended maintenance schedule may affect the life and reliability of the refrigeration unit.

The following pretrip inspection should be performed before every trip and at regular maintenance intervals.

### 8.2 PRIMING FUEL SYSTEM

#### 8.2.1 Mechanical Fuel Pump

The mechanical fuel lift pump is mounted on the engine next to the injection pump. This pump has a manual plunger for priming the fuel system when the fuel tank has been run dry. (See Figure 8-1).

To prime the fuel system, use the following steps:

- 1. Turn the bleed valve (Red) counter-clockwise until fully opened.
- Turn the top of the manual fuel pump plunger counter-clockwise to unlock it. S-L-O-W-L-Y (up/down once per second) pump the manual plunger until positive pressure (resistance) is felt. This may take up to 200 strokes. This will indicate fuel flow.
- Continue to pump S-L-O-W-L-Y (up/down once per second) approximately 100 more strokes to fill the filter and bleed the air out of the lines.
- 4. Start engine. It may be necessary to continue to pump until the engine starts.
- 5. Depress and turn the top of the manual plunger clockwise to **lock in place.**
- 6. When engine is running smoothly, turn bleed valve clockwise until fully closed.

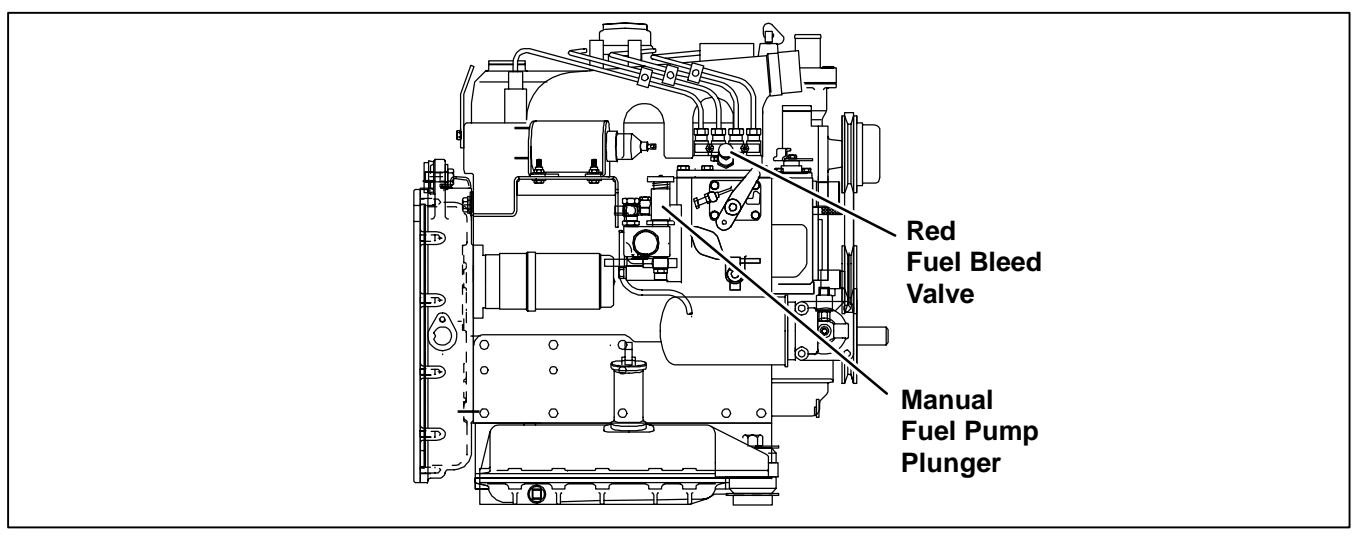

Figure 8-1. Priming Fuel Pump

#### 8.2.2 Electrical Fuel Pump

If the unit is equipped with an optional electrical fuel pump, it will be mounted on the fuel tank mounting bracket.(Refer to Section 8.3.2) Use the following steps to bleed out the fuel system:

- 1. Open bleed valve located on top of the injection pump. (See Figure 2-1)
- 2. Place unit in Manual Start Mode. (Hold Glow/Crank Switch in the Glow position, then place the Start/Run-Off Switch in the Start/Run position. Continue holding the Glow/Crank switch until the Main Display lights up.) This will turn on the electric fuel pump.
- 3. Allow the electric pump to operate for 2-3 minutes.
- 4. Start engine.
- 5. When engine is running properly, turn bleed valve clockwise until fully closed.

### 8.3 SERVICING FUEL PUMP

## 8.3.1 Mechanical Pump (See Figure 8-2)

Due to foreign particles in the fuel and wax as a result of using the wrong grade of fuel or untreated fuel in cold weather, the fuel filter may become plugged or restricted, and the engine will lose capacity. The filter must be cleaned on a regular schedule such as unit pre-trip or when the oil and fuel filters are changed (Refer to Section 8.1).

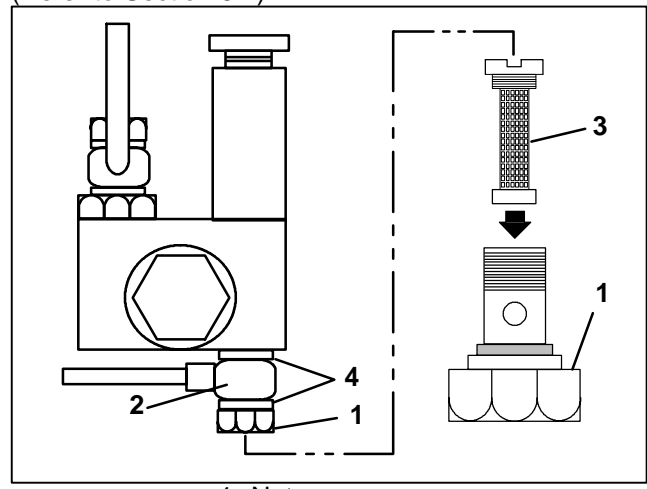

- 1. Nut
- 2. Banjo
- 3. Filter
- 4. Copper Rings

#### Figure 8-2. Mechanical Fuel Pump

- 1. Turn nut counter-clockwise to loosen and remove (item 1, Figure 8-2).
- 2. Remove banjo fitting (item 2) and let it hang loose, making sure to keep copper rings (item 4) for replacement.
- 3. Turn filter (item 3) counter-clockwise and remove. Check and clean.
- 4. To install reverse steps 1 through 3.

### 8.3.2 Electrical Pump (See Figure 8-3)

- To Check or Replace Filter
- 1. Remove 3 screws from cover (item 1, Figure 8-3).
- 2. Remove cover, gasket and filter.
- 3. Wash filter in cleaning solvent and blow out with air pressure. Clean cover.
- 4. To Install reverse above steps.

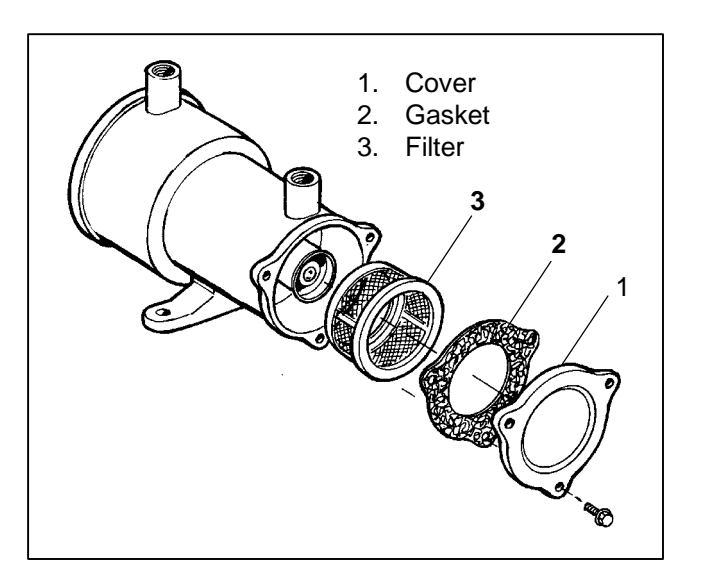

Figure 8-3. Electric Fuel Pump (Optional)

#### 8.4 FUEL LEVEL SENSOR

An optional fuel level sensor (p/n 12-01147-00) supplies an input signal to the microprocessor as to the % of fuel remaining in the fuel tank. The microprocessor then turns on the Check Fuel Level Alarm when the level reaches 15%, and (if configured to do so) turns the engine off when the level reaches 10%.

The 12-01147-00 sensor has the capability of sending the fuel level (from 0% to 100%) to the microprocessor. The fuel tank level will be displayed in the Unit Data List. This sensor may be calibrated if necessary.

#### 8.4.1 Calibrating The 0 To 100% Fuel Level Sensor

#### NOTE

Both the Empty and the Full level settings should be calibrated whenever a new sensor is installed into a fuel tank.

- a. Verify that the wiring is correct. See Figure 8-4 for correct wiring.
- b. To adjust the Empty setting, make certain that the fuel tank is empty, and that the sensor is dry. If the sensor has been in the fuel, let it hang to dry for 2 hours before attempting to calibrate.
- c. With the sensor in the tank, dry, and the tank empty, turn both the Full and Empty Adjustments to the full *clockwise* position.
- d. Place unit into PC Mode (Refer to Section 5.1), or place unit in Manual Start Mode.
- e. Press the Select Key to bring up the Unit Data List. Scroll through the list until you reach FUEL LEVEL :\_\_\_\_%. Press the = key to lock the fuel level into the MessageCenter.
- f. Slowly turn the Empty screw counter-clockwise until the display indicates 0%. DO NOT ADJUST ANY FURTHER.
- g. Fill the tank with fuel until full.
- h. Slowly turn the Full adjusting screw counter-clockwise until the display indicates 100%. DO NOT AD-JUST ANY FURTHER.

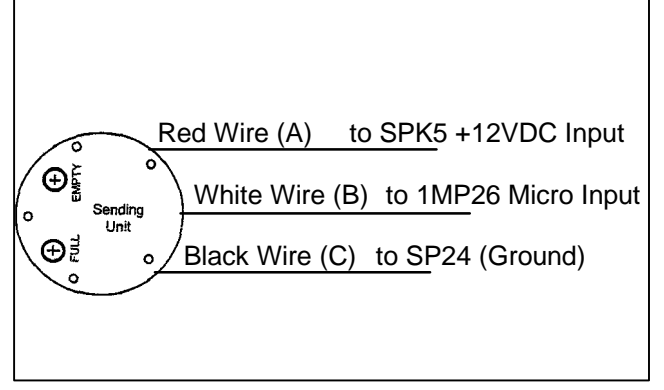

Figure 8-4. Fuel Level Sensor Wiring

#### 8.4.2 Testing The 0 To 100% Fuel Level Sensor

- a. Verify that the wiring to sensor is correct.
- b. Check voltage at the Fuel Level Sensor with the SROS in the Start/Run position. (Unit running, or Unit off and Manual Start Mode selected.)
- c. Voltage between Red Wire (positive) and Black Wire (negative) should be 12.5 to 13.5 VDC. Do not disconnect the Red or Black wires from the switch.
- d. Disconnect the White Wire (output) from the sensor. Voltage between Black Wire (negative) and White Wire (output) should be 0 VDC when the switch is dry and out of the fuel.
- e. When the switch is immersed into fuel, the voltage reading between Black Wire (negative) and White Wire (output) increase up to 5 VDC when fuel has reached the full mark.
## 8.5 ENGINE SERVICE AND COMPONENTS

## 8.5.1 Cooling System

Air flows through the condenser/radiator. The condenser/radiator must be internally and externally clean for adequate cooling. The water pump V-belt must be adjusted periodically to provide maximum air flow. (Refer to Section 8.6.2)

# 

Use only ethylene glycol anti-freeze (with inhibitors) in system as glycol by itself will damage the cooling system. Always add pre-mixed 50/50 anti-freeze and water to radiator/engine. Never exceed more than a 60% concentration of anti-freeze. Use a low silicate anti-freeze meeting GM specifications GM 6038M for standard life coolant or use Texaco Havoline extended life coolant or or any other extended life coolant which is Dexcool approved and has 5/150 (5 years/150,000 miles) on the label.

Do the following to service the cooling system:

a. Remove all foreign material from the condenser/radiator coil. Compressed air or water may be used as a cleaning agent. It may be necessary to use warm water mixed with any good commercial dishwasher detergent. Rinse coil with fresh water if a detergent is used.

#### NOTE

Draining the coolant from the engine petcock will leave approximately 1 quart (.9 liters) of coolant in the block.

- b. Drain coolant completely by removing lower radiator hose and radiator cap.
- c. Install hose and fill system with clean, untreated water to which 3 – 5% of an alkaline based radiator cleaner is added – 6 oz (151 grams) to 1 gallon (3.78 liters) of water.
- d. Run engine 6 to 12 hours and drain system while warm. Rinse system three times after it has cooled down. Refill system with water.
- e. Run engine to operating temperature. Drain system again and fill with 50/50 water/anti-freeze mixture. (see Caution Note and Refer to Section 2.6) NEVER POUR COLD WATER INTO A HOT ENGINE, however hot water can always be added to a cold engine.

## 8.5.2 Testing The RPM Sensor

- a. Verify that the wiring to sensor is correct. See wiring schematic Section 10.
- b. Check voltage at the RPM Sensor connector with the Run Relay energized (Unit running, Unit off, Manual Start Mode selected, and test must be completed within 5 minutes – before the Failed To Start Manual Mode occurs, or Component Test Mode will energize the Run Relay for 5 minutes without starting the unit.)
- c. Voltage between ENRPMA-2MP31 and ENRPMC-2MP7 should be 5.0 VDC.
- d. Check continuity between ENRPMB and 2MP18.
- e. If the above tests check OK, read Warning below. If the RPM display is still not correct, replace the RPM sensor.

#### WARNING

The +5.0 VDC (terminal B) is common between the Compressor Discharge Pressure Transducer, the Compressor Suction Pressure Transducer, and the RPM sensor. If this circuit is shorted to ground (due to one of the mentioned components being defective, or a worn wire) the MessageCenter will show

Suction Pressure: 0inHg (-1 Bar) Discharge Pressure: 0 Bar/PSIG Engine RPM: 0.

## 8.5.3 Lube Oil Filters

After warming up the engine, stop engine, place shallow drain pan under filter and remove filter. Lightly oil gasket on new filter before installing. Tighten per the filter manufacturer's directions.

## 

When changing oil filters, the new filters should be primed (partially filled) with clean oil if possible. If the filters are not primed, the engine may operate for a period with no oil supplied to the bearings.

Replace filter(s) and add lube oil. (Refer to Section 2.6) Warm up engine and check for leaks.

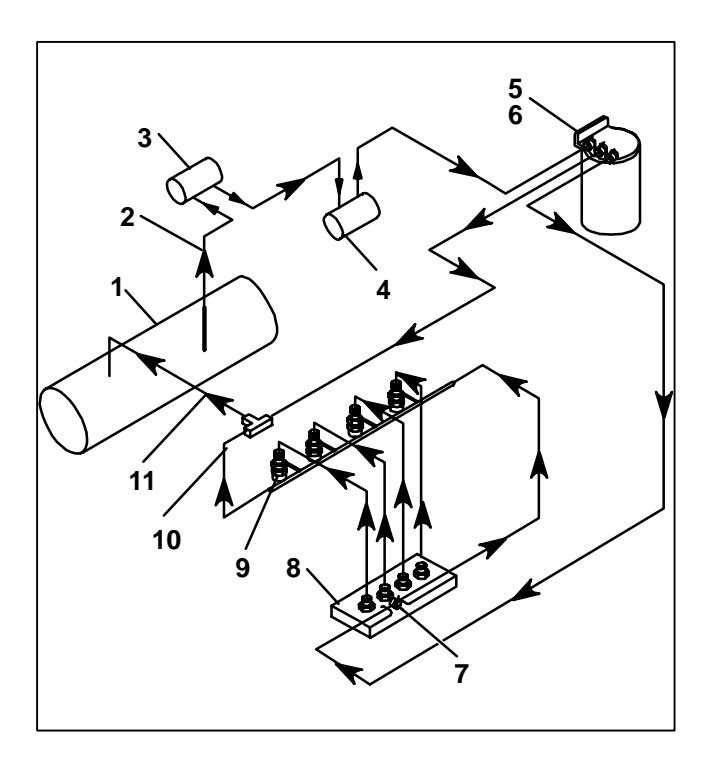

- 1. Fuel Tank
- 2. Fuel Supply Line
- 3. Fuel Pump
- 4. Mechanical Lift Pump
- 5. Fuel Filter
- 6. Fuel Warmer (Optional)

Figure 8-5. Fuel System Diagram

7. Fuel Bleed Valve

8. Injection Pump

Injector Nozzles

10. Fuel Leak-off Line

11. Fuel Return Line

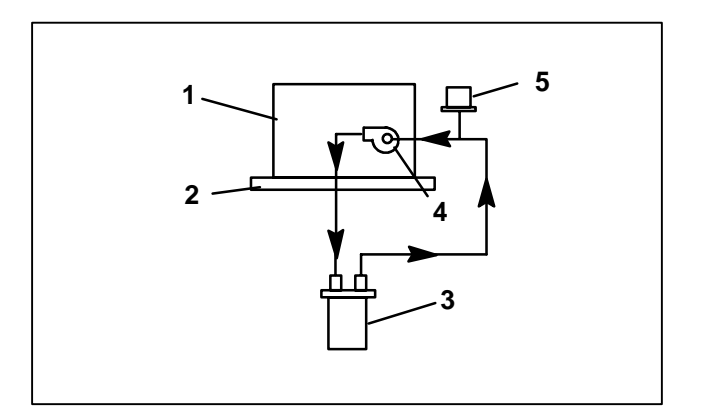

- 1. Engine Block
- 2. Oil Pan
- 3. Full Flow Oil Filter
- 4. Engine Oil Connection
- 5. Oil Pressure Switch

## Figure 8-6. Lube Oil Flow Diagram

8.5.4 Servicing The Speed Control Solenoid And Linkage

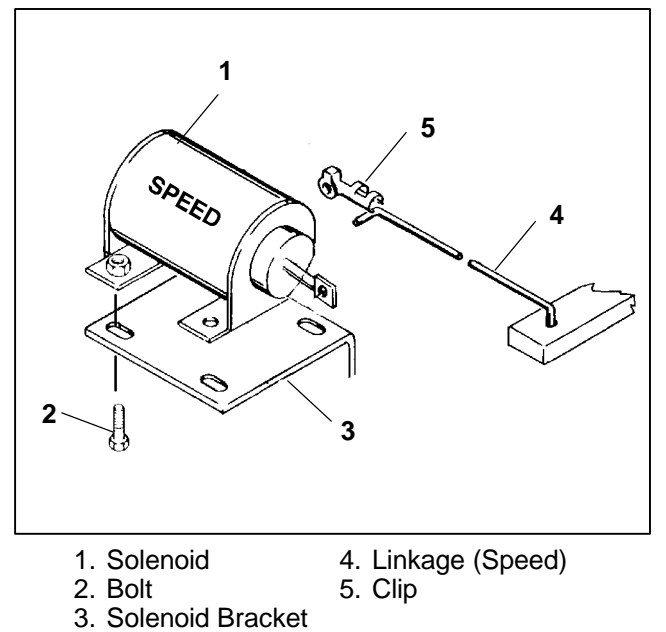

Figure 8-7. Speed Control Solenoid

- a. Disconnect wiring to solenoid. Disconnect linkage arm (Item 4, Figure 8-7) from solenoid. Remove mounting hardware from solenoid and then remove solenoid.
- b. Install replacement solenoid and mounting hardware. Do not tighten at this time.
- c. Attach linkage to solenoid and install the clip to the linkage rod.
- d. Hold the speed lever against the low speed stop and check the RPM. Adjust the low speed stop screw if necessary.
- e. Check engine speed. With the engine stopped, place a mark on the crankshaft sheave (white paint for example). Speed may be verified in the microprocessor Data List by locking in the RPM in the display, and/or using a Strobette model 964 (strobe-tachometer) Carrier Transicold P/N 07-00206.
- f. Hold the speed lever against the high speed stop and check the RPM.

LE (Low Emission) DI engines are delivered with a tamper resistant high-speed adjustment screw on the engine. High-speed adjustments are made using the slotted holes in the solenoid mounting bracket and 86-03027-00 speed solenoid adjusting bracket with solenoid adjusting bolt and lockout (on the bracket).

## If high speed adjustment is required:

- 1. Loosen but do not remove the 4-speed solenoid mounting nuts.
- 2. Adjust low speed as normal using the low speed adjusting screw on the engine speed lever plate. This screw is not seal wired.
- 3. Turn the jacking nut, allowing the solenoid to move along the slots until the desired high speed is reached. Tighten the solenoid mounting bolts and verify correct high and low speed RPM.
- 4.Check for proper unit operation by running Pretrip (Refer to Section 3.3).

## 8.5.5 Engine Air Cleaner

#### a. Inspection

The dry type air cleaner should be inspected regularly for leaks. A damaged air cleaner or hose can seriously affect the performance and life of the engine. The air cleaner is designed to effectively remove contaminants from the air stream entering the engine. An excessive accumulation of these contaminants in the air cleaner will impair its operation; therefore, a service schedule should be set up and followed. The following simple service steps are easily made while the engine is being serviced in the field:

- 1. Check all connections for mechanical tightness. Be sure cleaner outlet pipe is not fractured.
- 2. In case of leakage and if adjustment does not correct the trouble, replace necessary parts or gaskets. *Swelled or distorted gaskets must always be replaced.*

#### b. Air Cleaner Service Indicator

The air cleaner indicator is connected to the engine air intake manifold and its function is to indicate when the air cleaner requires replacing. When a plugged air cleaner decreases intake manifold pressure to 20" (500 mm) WG, the indicator moves to the red line. The air cleaner should be replaced and the indicator reset by pressing the reset button.

#### c. Service Procedure

1. Stop the engine, remove air cleaner. Install new air cleaner.

#### 8.5.6 Engine Crankcase Breather

The engine uses a closed type breather with the breather line attached to the cylinder head cover. (See Figure 8–8)

The breather assembly should be cleaned once a year or at every 3000 hours maintenance interval (whichever comes first).

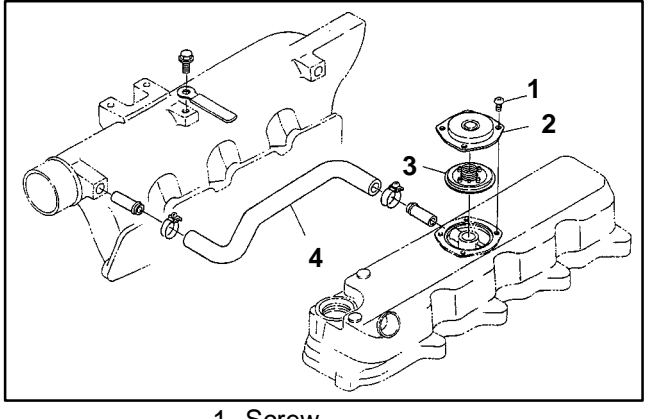

- 1. Screw
- 2. Breather Cover
- 3. Breather Valve
- 4. Breather Tube

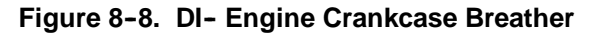

## 8.5.7 Servicing Glow Plugs

The total circuit amp draw for the glow plug circuit is checked during a Pretrip cycle. The glow plugs, when energized, draw a nominal 6 to 7 amps each at 10.5 vdc. When servicing, the glow plug is to be fitted carefully into the cylinder head to prevent damage to glow plug. Torque value for the glow plug is 14 to 18 ft-lb (1.9 to 2.5 Mkg).

#### Checking for a Defective Glow Plug

- a. The entire circuit may be tested using Component Test Mode. (Refer to Section 5.2.3.)
- b. To test individual glow plugs, disconnect all glow plugs from each other, and place an ammeter (or clipon ammeter) in series with each glow plug and energize the plugs. Each plug (if good) should show 6 to 9 amps draw (at 12 VDC).
- c. A second method is to disconnect the wire connection to the plug and test the resistance from the plug to a ground on the engine block. The reading should be 0.7 to 1.2 ohms if the plug is good.

## 8.6 SERVICING AND ADJUSTING V-BELTS

# 

Beware of V-belts and belt driven components as the unit may start automatically. Before servicing unit, make sure the Start/ Run - Off switch (SROS) is in the OFF position. Also disconnect the negative battery cable.

#### 8.6.1 Belt Tension Gauge

Use a belt tension gauge (tester) P/N 07-00253, shown in Figure 8-9 whenever V-belts are adjusted or replaced.

A belt tension gauge provides an accurate and easy method of adjusting belts to their proper tension. Properly adjusted belts give long lasting and efficient service. Too much tension SHORTENS belt and bearing life, and too little tension causes slippage and excessive belt wear. It is also important to keep belts and sheaves free of any foreign material which may cause the belts to slip.

The belt tension gauge can be used to adjust all belts. The readings which we specify for Carrier Transicold units are applicable only for our belts and application, as the tension is dependent on the size of the belt and distance between sheaves. When using this gauge, it should be placed as close as possible to the midpoint between two sheaves. (See Figure 8–10)

The V-belts must be kept in good condition with the proper tension to provide adequate air movement across the coils.

| Table 8-1. Belt Tension (See Figure 8-9) |          |             |  |  |  |  |  |  |  |  |
|------------------------------------------|----------|-------------|--|--|--|--|--|--|--|--|
| Tension                                  |          |             |  |  |  |  |  |  |  |  |
| BELIS                                    | Ft-Lbs   | Mkg         |  |  |  |  |  |  |  |  |
| Water Pump/Alternator/Crankshaft         | 35 to 40 | 4.8 to 5.5  |  |  |  |  |  |  |  |  |
| Gearbox to Fan shaft                     | 70 to 80 | 9.7 to 11.1 |  |  |  |  |  |  |  |  |
| Engine to Gearbox                        | 70 to 80 | 9.7 to 11.1 |  |  |  |  |  |  |  |  |

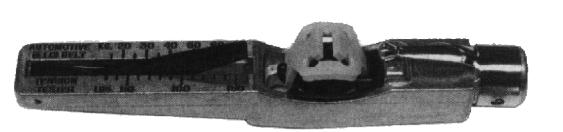

Figure 8-9 Belt Tension Gauge (Part No. 07-00253)

## 8.6.2 Water Pump/Alternator/Crankshaft V-Belt

The water pump/alternator/Crankshaft V-belt is driven by a sheave on the engine crankshaft. Frayed, cracked or worn belts must be replaced. Adjustment is achieved by altering the position of the front side idler.

When replacing V-belt, avoid excessive force when applying tension to the V-belt to prevent damage to the water pump bearings. (Refer to Table 8-1)

- a. Make sure negative battery terminal is disconnected and remove old belt.
- b. Place V-belt on alternator sheave and then install alternator with two bolts loosely in position.
- c. Check the center alignment of the engine drive, alternator and water pump sheaves to ensure proper alignment. Pulley misalignment will create excess belt wear and shorten alternator bearing life. The center line of all three sheaves must be in line.
- d. Pivot alternator to place tension on belt using hand force only. *Do not use pry bar or excessive force as it may cause bearing failure.* For correct belt tension see Table 8-1. Tighten pivot and adjustment bolts.
- e. Reinstall negative battery cable.

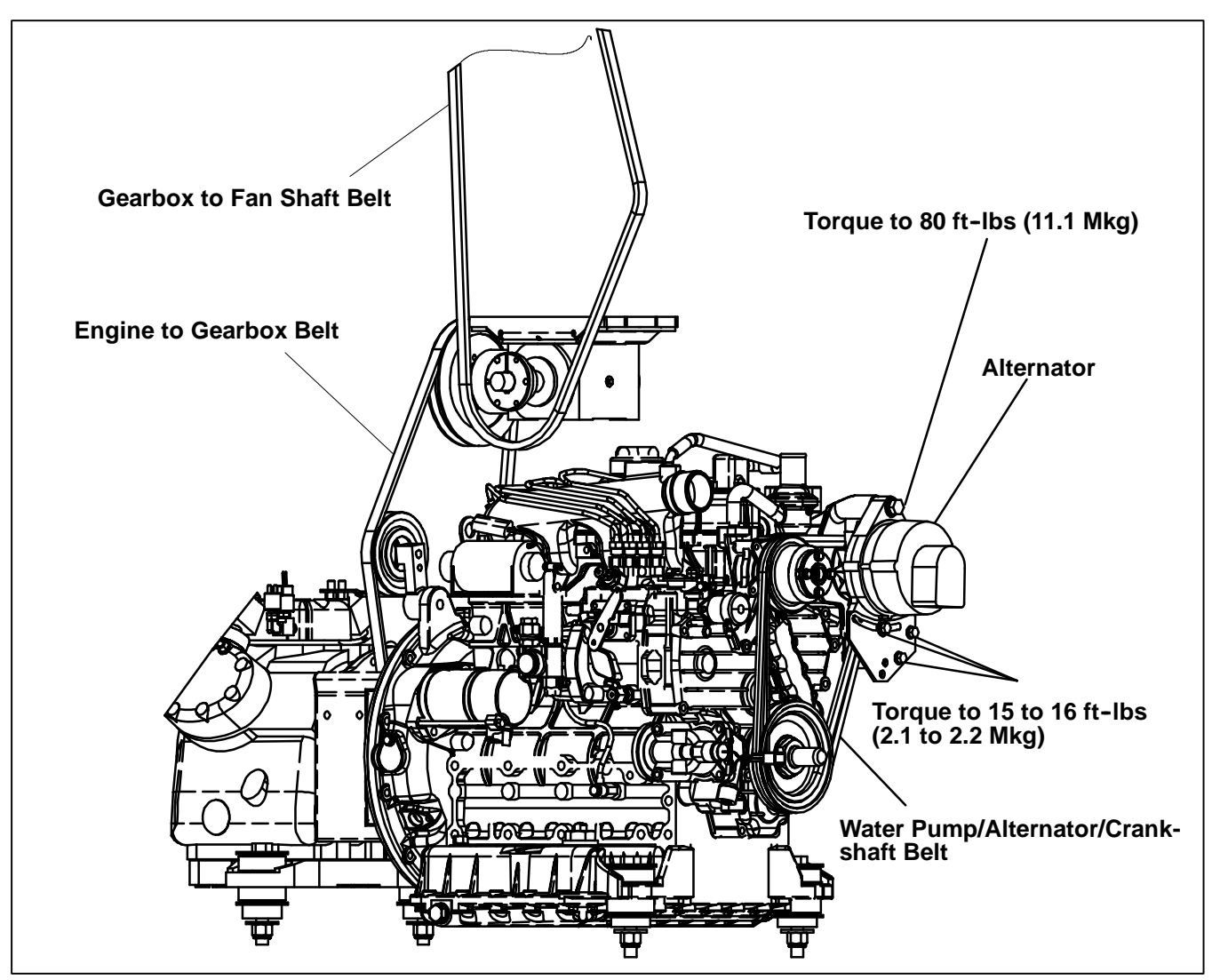

Figure 8-10. V-Belt Arrangement

## 8.6.3 Gearbox To Fan Shaft And Engine To Gearbox V-Belt

## a. Gearbox to Fan Shaft V-Belt

## To Replace V-belt:

- 1. Disconnect negative battery cable and remove V-belt guard.
- 2.Loosen idler pulley.
- 3. Remove old belt and replace with new belt. (See Figure 8-10)
- 4. Using a belt tension gauge (Figure 8–9) on the belt, rotate idler pulley so that the gauge reads the correct tension (Refer to Table 8-1).
- 5. Tighten idler, carriage bolt, and bolts.

#### NOTE

The tension of both belts must be checked and adjusted, if necessary, after a brief break-in period. (See step 6)

## b. Engine To Gearbox V-Belt

- 1. Disconnect negative battery cable and remove V-belt guard and then loosen idler bolt.
- 2. Match mark adapter to engine flywheel (See Figure 8-11A) for ease of assembly.
- 3. Remove six bolts (5/16-18 x 1 lg) securing adapter drive sheave to engine flywheel, Figure 8-11A.
- 4. Insert 2 of the six bolts (5/16-18 x 1 lg) into the threaded holes (jacking holes) provided on engine adapter. Jack adapter from engine flywheel. Remove the 2 screws from adapter. Insert a pry bar between engine flywheel and adapter, Figure 8–11A and slide the adapter-sheave toward the compressor enough to change the V-belt as shown in Figure 8–11B. Replace V-belt.
- 5. Pry the adapter back toward the engine flywheel or use 5/16-18 x 2-1/2 lg bolts (3) in every other hole of adapter and take up evenly on the bolts until the 5/16-18 x 1 lg bolts will start in the engine flywheel. Apply thread sealer (Loctite #262) to the bolts used to

# A WARNING

Keep hands and arms away from unit when operating without belt guard in place. Never release a unit for service without the belt guard securely tightened in place

- 6. Reconnect negative battery cable, and operate unit in high speed for 5–10 minutes. Repeat steps 4 and 5.
- 7. Replace belt guard.

secure adapter to flywheel. Take up on all bolts evenly and then torque to a value of 28 ft-lb (3.87 Mkg).

 Place V-belt on the Gearbox sheave and adjust belt tension as indicated in Table 8-1. Install V-belt guard. DO NOT START UNIT UNTIL V-BELT GUARD IS INSTALLED.

# WARNING

Keep hands and arms away from unit when operating without belt guard in place. Never release a unit for service without the belt guard securely tightened in place

- 7. Reconnect negative battery cable. Start unit and run for 10 minutes to allow for belt stretch.
- 8. Turn unit off and recheck belt tension. Install belt guard.

FLYWHEEL

NEW BELT

ADAPTER

SLIDE ADAPTER Figure B

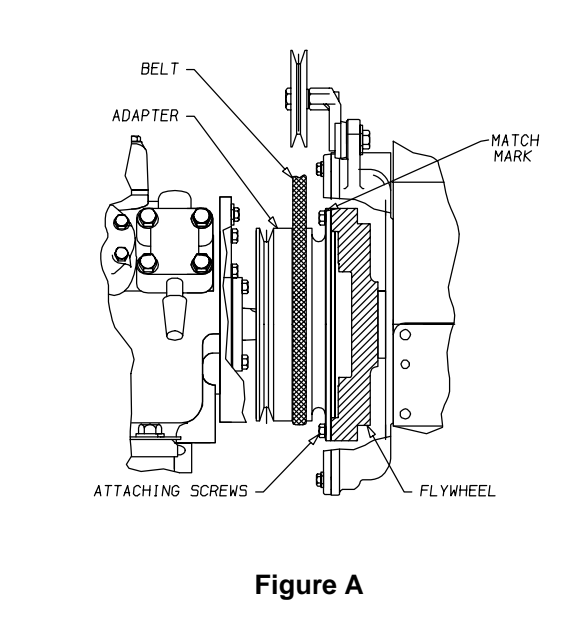

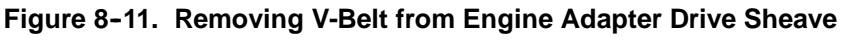

## 

Beware of V-belts and belt driven components as the unit may start automatically. Before servicing unit, make sure the Start/ Run-Off switch is in the OFF position. Also disconnect the negative battery cable.

## WARNING

UNITS EQUIPPED WITH REMOTE TWO-WAY COMMUNICATION CAPABILITIES MAY HAVE THE ABILITY TO BE STARTED OR TURNED OFF REMOTELY EVEN IF THE START/RUN-OFF SWITCH (SROS) IS IN THE OFF POSITION.

The unit is controlled locally and there can be no two-way communication when the Mode Switch on the Remote Monitoring Control Box is in MAINTENANCE MODE. Therefore, when performing maintenance on the unit place the Mode Switch in MAIN-TENANCE MODE. After the unit is serviced, return the Mode Switch to REMOTE ON. (Refer to Section 3.16.2 for more detailed information on two-way communication.)

## 8.7.1 Clutch Removal

- a. Turn the Start/Run-Off switch to Off and disconnect the negative battery cable.
- b. Loosen the fan belt idler and remove upper drive belt.
- c. Remove the top 8 bolts (4 along top edge and 2 down each side) that hold fan shroud to condenser frame.
- d. Pry top of shroud away from frame and hold it open by inserting short pieces of 2 x 4 wood (or similar object) between the frame and shroud on each side.
- e. Remove the 3 bolts that thread through the back of the clutch rotor/pulley forward into the condenser fan hub. Carefully remove the condenser fan and hub assembly from unit.
- f. Place the 3 pins of the spanner wrench (CTD P/N 07-00396-01) into the holes on the face of the clutch armature. Place the tool handle between the fanshaft frame support and pod (10 o'clock position) to provide hands free anti-rotation. Loosen and remove the armature retaining bolt and washer.

#### NOTE

The armature-retaining bolt is a **LEFT HAND THREAD BOLT.** 

- g. Remove the clutch armature. A standard 5/8"-11 X 1" right hand thread bolt can be threaded through the center to jack the armature off the shaft, if needed.
- h. Use spanner socket (CTD P/N 07-00303-02) to remove the spanner nut that secures the clutch rotor.
- i. Slide off and remove the clutch rotor/pulley. If the rotor will not slide off easily, remove the condenser fan hub adapter from the fan. Place the adapter backwards against the fanshaft hub, and thread three 5/16-18 X 2 3/4" long bolts from the back of the rotor forward into the hub adapter. Tighten the bolts evenly to pull the rotor off the fanshaft hub.
- j. Unplug the clutch coil connector from the wiring harness, then remove the clutch coil. **Be sure to retain all shims on fanshaft hub.**
- k. Remove the vent hose and 1/8" barb fitting from fanshaft hub. Install a plug to prevent oil from spilling out vent hole while removing fanshaft.

## 8.7.2 Blower Wheel And Fanshaft Removal

- a. Remove bulkhead and air chute (if so equipped). Remove evaporator back panel.
- b. Remove the bolts that secure DTT2 and SAT to the nozzle cover. Care should be taken to prevent cutting wires on evaporator coil.
- c. Remove the remaining bolts in the nozzle cover and carefully remove it from the pod.

## NOTE

The nozzle cover (CTD P/N 58-04469-00) is sealed with a gasket (CTD P/N 42-00506-00). If the gasket is damaged during removal, it **MUST** be replaced.

- d. Remove the two 1/4-20 X 1" long bolts from the blower wheel split taper bushing. Insert them into the threaded holes. Tighten bolts evenly to push the blower wheel away from the bushing.
- e. Remove the fanshaft seal ring clamp and carefully peel seal from pod (use a putty knife if needed).

## NOTE

The fanshaft seal (CTD P/N 42-00372-00) is caulked to the pod. If seal is damaged during removal, it **MUST** be replaced.

- f. Remove the four 3/8" bolts from the fanshaft.
- g. Remove fanshaft from unit.

## 8.7.3 Fanshaft Installation

a. Install two keys into the shaft keyways.

## NOTE

If it is necessary to drive the keys into place, be sure to support the shaft while tapping the keys.

- b. Position the fanshaft so that the housing is in the normal mounting position, with the shaft horizontal and the vent hole facing directly up. Remove both pipe plugs (1/8" NPT) from fanshaft.
- c. Ensure oil in fanshaft is at proper level. If not, fill the fanshaft with oil (07-00373-00) until oil is at the bottom of the level hole (approximately 3 oz (89 ml). Apply pipe thread sealant to the pipe plug on the side of fanshaft housing and tighten. Re-install pipe plug on hub to prevent oil spillage.

d. Install the fanshaft into the unit with the 4 fanshaft mounting bolts and torque bolts to 28 to 30 ft-lb (3.9 to 4.1 Mkg), making sure the plug for the vent is pointing up.

## NOTE

To aid in fanshaft alignment, install two  $3/8-16 \times 1 1/2$ " studs (bolts with heads cut off) into the fanshaft mounting hub. Once the first two fanshaft mounting bolts are loosely installed, remove the studs and install bolts.

- e. Apply pipe thread sealant to barb fitting and install into vent hole. Slide hose vent onto barb fitting.
- f. Apply caulk to the fanshaft seal and place on the fanshaft. Place fanshaft seal ring clamp on seal and tighten.

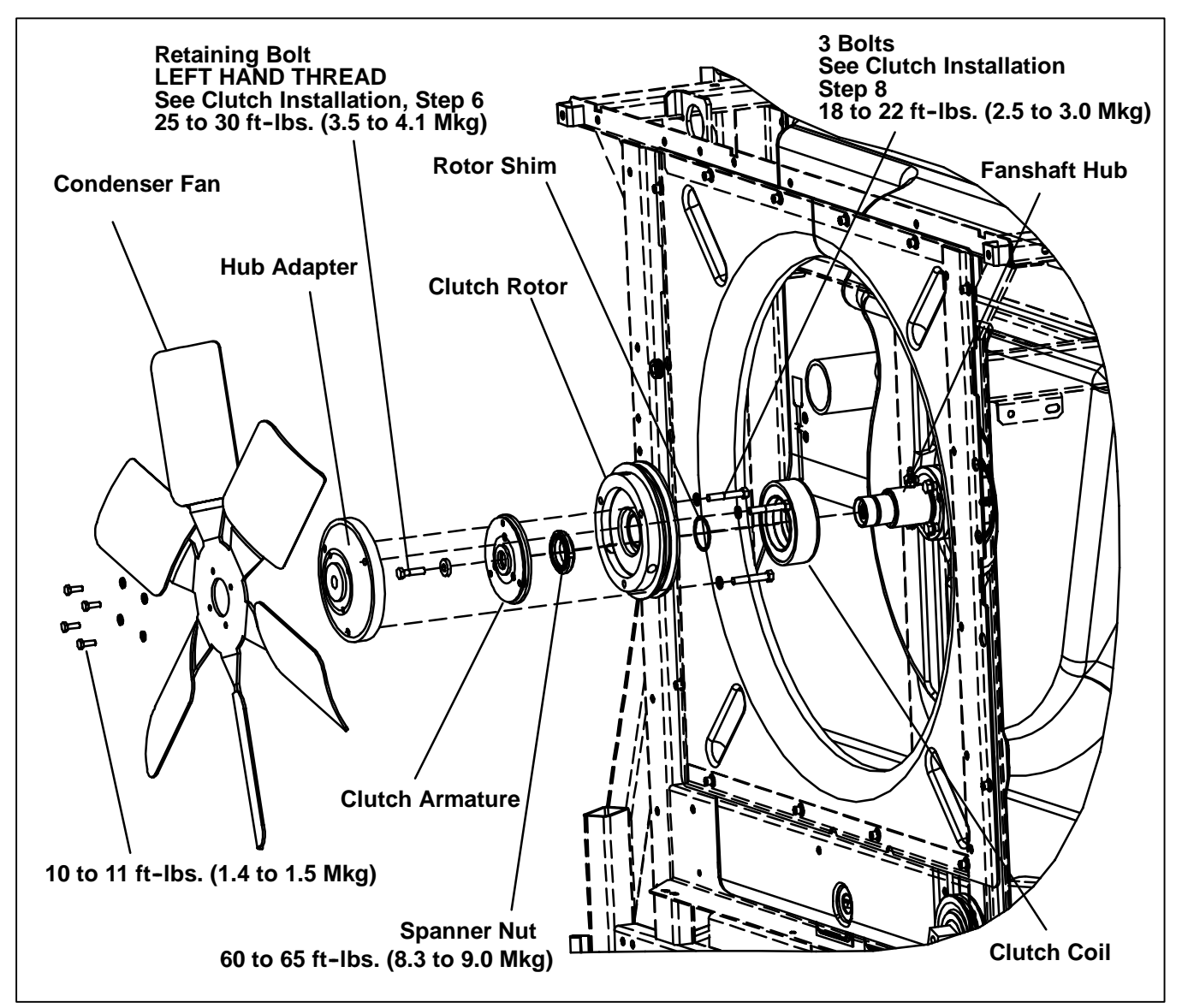

Figure 8-12. Fanshaft Assembly

#### 8.7.4 Blower Wheel Installation

- a. Make sure key is properly placed in keyway. Slide blower wheel and bushing onto shaft.
- b. Loosely attach blower wheel to bushing and slide assembly forward until blower wheel touches pod. (This will set approximate clearance between blower wheel and pod.)
- c. Loosely attach the nozzle cover to pod with retaining bolts. Install SAT with at least 1/2" of sensor in the nozzle. Re-attach DTT2.
- d. Slowly and evenly torque blower wheel bushing bolts to 10 to 11 ft-lbs (1.4 to 1.5 Mkg)
- e. Position nozzle cover so that blower wheel is centered in cover opening. Torque nozzle cover bolts to 20 in-lbs (0.23 Mkg).
- f. Rotate blower wheel and check for clearance of approximately 1/4". Adjust nozzle cover and/or blower wheel if necessary.
- g. Re-install evaporator panel, re-attach air chute and bulkhead (if so equipped).

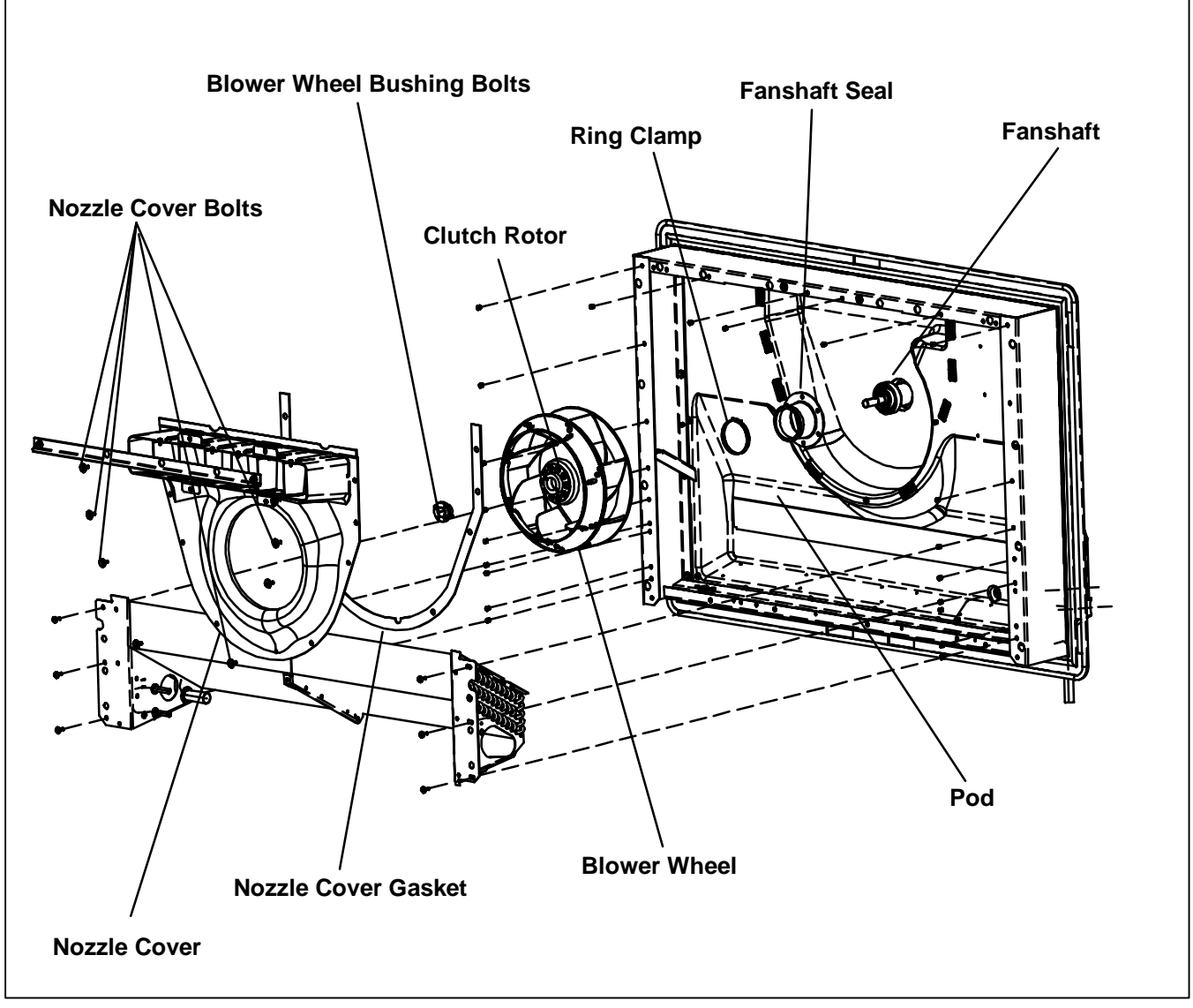

Figure 8-13. Blower Wheel And Nozzle Cover Assembly

## 8.7.5 Clutch Installation

- a. Apply a very thin coating of anti-seize oil/compound to the smooth surfaces of the outer diameter of the fanshaft hub (behind the threads).
- b. Place clutch coil onto fanshaft hub, with coil harness on top.

#### NOTE

Make sure all original shims are correctly positioned on fanshaft pin.

c. Slide coil onto hub so fanshaft pint fits into notch in coil. Install rotor spacer.

## 

Do not get anti-seize oil/compound onto clutch contact surfaces. Thoroughly clean off oil/compound with contact or brake cleaner if this occurs.

d.Install clutch rotor. Re-install the spanner nut that secures the clutch rotor and coil to the fanshaft. Use spanner socket (CTD P/N 07-00303-02) and torque to 60-65 ft-lb. (8.3 to 9 Mkg)

#### NOTE

The spanner nut is a **LEFT HAND NYLOCK-THREAD NUT.** 

- e.Slide the armature into place on the fanshaft, making sure the key is in place and the keyway lines up correctly with the shaft key.
- f. Install the new armature retaining bolt and washer. Use spanner wrench (CTD P/N 07-00396-01) at the 2 o'clock position to hold the armature, then torque the retaining bolt to 25-30 ft-lb. (3.5 to 4.1 Mkg)

## NOTE

# The armature retaining bolt is a **LEFT HAND THREAD BOLT.**

- g. Measure the clutch air gap with special feeler gauge (CTD P/N 07-00432-00). The gap should be between 0.015 and 0.050 inches (0.38 and 12.7mm). If it is not, remove entire clutch. If gap is less than 0.050" (12.7mm), remove one of the fanshaft hub shims. If the gap is more than 0.050" (12.7mm), add enough shims to reduce gap to approximately 0.020" (0.51mm). Shims are 0.010" (0.25mm) each - CTD P/N 50-00232-30. Re-install clutch assembly.
- h. Re-attach the condenser fan and hub assembly to the clutch rotor. Thread the 3 bolts from behind the clutch rotor into the condenser fan hub, and torque the bolts to 18-22 ft-lb. (2.5 to 3.0 Mkg).
- i. Re-install the upper drive belt and adjust idler to attain a belt tension of 70-80 ft-lb. (9.7 to 11.1 Mkg)
- j. Remove condenser fan shroud spacer/supports that may have been inserted. Re-install upper 8 bolts that hold shroud to condenser frame.
- k.Plug the clutch coil connector back into the wiring harness. Tie-wrap harness as needed to secure.
- I. Re-connect negative battery cable.
- m.Check unit for proper operation.

## WARNING

Do not start unit without installing the evaporator panels as unit damage or body harm may result.

n.Check for proper unit operation by running Pretrip (Refer to Section 3.3).

## NOTE

To avoid damage to the earth's ozone layer, use a refrigerant recovery system whenever removing refrigerant. When working with refrigerants you must comply with all local government environmental laws, U.S.A. EPA section 608.

## NOTE

Place unit in Service Mode before pumping down and/or removing the refrigeration charge. Refer to Section 5.2.4.

## WARNING

UNITS EQUIPPED WITH REMOTE TWO-WAY COMMUNICATION CAPABILITIES MAY HAVE THE ABILITY TO BE STARTED OR TURNED OFF REMOTELY EVEN IF THE START/RUN-OFF SWITCH (SROS) IS IN THE OFF POSITION.

The unit is controlled locally and there can be no two-way communication when the Mode Switch on the Remote Monitoring Control Box is in MAINTENANCE MODE. Therefore, when performing maintenance on the unit place the Mode Switch in MAIN-TENANCE MODE. After the unit is serviced, return the Mode Switch to REMOTE ON. (Refer to Section 3.16.2 for more detailed information on two-way communication.)

## 8.8.1 Pumping Down The Unit

In order to service the components downstream of the king valve (and back to the compressor), the unit can be pumped down in the standard manner:

- a. Backseat suction and discharge service valves (turn counterclockwise) to close off gauge connection and attach manifold gauges to valves.
- b. Open valves two turns (clockwise). Purge gauge line.
- c. Frontseat the receiver manual shut-off valve (King Valve) by turning clockwise. Start unit and run in high speed cooling. Place Start/Run-Off Switch in the OFF position when compressor suction pressure approaches 1 PSIG (0.07 Bar).
- d. Frontseat (close by turning clockwise) suction service valve and the refrigerant will be trapped between the compressor suction service valve and the manual shut-off valve (King Valve).
- e. Before opening up any part of the system, a slight positive pressure should be indicated on the pressure gauge.
- f. When opening up the refrigerant system, certain parts may frost. Allow the part to warm to ambient temperature before dismantling. This avoids internal condensation which puts moisture in the system.
- g. After making necessary repairs, leak test and evacuate the low side of the refrigeration system. (Refer to Sections 8.9 and 8.10.)
- h. Backseat manual shut-off valve (King Valve) and midseat suction service valve.
- i. Start the unit in cooling and check for noncondensibles.
- j.Check the refrigerant charge. (Refer to Section 8.11.1.)

#### NOTE

Store the refrigerant charge in an evacuated container if the system must be opened between the compressor discharge valve and receiver. Whenever the system is opened, it must be evacuated and dehydrated. (Refer to Section 8.10)

#### 8.8.2 Removing The Refrigerant Charge

Connect a refrigerant recovery system to the unit to remove refrigerant charge. Refer to instructions provided by the manufacture of the refrigerant recovery system.

## NOTE

Place unit in Service Mode before performing the following operations. Refer to Section 5.2.4

## 8.9 REFRIGERANT LEAK CHECKING

# A WARNING

UNITS EQUIPPED WITH REMOTE TWO-WAY COMMUNICATION CAPABILITIES MAY HAVE THE ABILITY TO BE STARTED OR TURNED OFF REMOTELY EVEN IF THE START/RUN-OFF SWITCH (SROS) IS IN THE OFF POSITION.

The unit is controlled locally and there can be no two-way communication when the Mode Switch on the Remote Monitoring Control Box is in MAINTENANCE MODE. Therefore, when performing maintenance on the unit place the Mode Switch in MAIN-TENANCE MODE. After the unit is serviced, return the Mode Switch to REMOTE ON. (Refer to Section 3.16.2 for more detailed information on two-way communication.)

- a. If system was opened and repairs completed, leak check the unit.
- b. The recommended procedure for finding leaks in a system is with an electronic leak detector. Testing joints with soapsuds is satisfactory only for locating large leaks, or pinpointing small leaks once a general area has been located.
- c. If system is without refrigerant, charge system with refrigerant to build up pressure between 30 to 50 PSIG (2.04 to 3.40 Bars). Remove refrigerant drum and leak check all connections.

# 

Only a refrigerant drum containing R404a should be connected to an XTC refrigeration unit in order to pressurize the system. Any other gas or vapor will contaminate the system which will require additional purging and evacuation of the high side (discharge) of the system.

- d. Remove refrigerant using a refrigerant recovery system and repair any leaks. Evacuate and dehydrate the unit. (Refer to Section 8.10) Charge unit with refrigerant. (Refer to Section 8.11)
- e. Check for proper unit operation by running Pretrip (Refer to Section 3.3).

## 8.10 EVACUATION AND DEHYDRATION

#### 8.10.1 General

Moisture is the deadly enemy of refrigerant systems. The presence of moisture in a refrigeration system can have many undesirable effects. The most common are copper plating, acid sludge formation, "freezing-up" of metering devices (TXV) by free water, and formation of acids, resulting in metal corrosion.

#### 8.10.2 Preparation

- a. Evacuate and dehydrate only after pressure leak test. (Refer to Section 8.9)
- b. Essential tools to properly evacuate and dehydrate any system include a good vacuum pump (5 cfm / 8m#H volume displacement, P/N 07-00176-11) and a good vacuum indicator such as a thermocouple vacuum gauge (vacuum indicator). (07-00414-00)

## NOTE

The use of a compound gauge is not recommended because of its inherent inaccuracy.

c. Keep the ambient temperature above 60\_F (15.6\_C) to speed evaporation of moisture. If ambient temperature is lower than 60\_F (15.6\_C), ice might form before moisture removal is complete. Heat lamps or alternate sources of heat may be used to raise system temperature.

#### 8.10.3 Procedure For Evacuation And Dehydrating System

- a. Remove refrigerant using a refrigerant recovery system.
- b. The recommended method to evacuate and dehydrate the system is to connect three evacuation hoses (Do not use standard service hoses, as they are not suited for evacuation purposes.) as shown in Figure 8-14 to the vacuum pump and refrigeration unit. Also, as shown, connect an evacuation manifold, with evacuation hoses only, to the vacuum pump, electronic vacuum gauge, and refrigerant recovery system.
- c. With the unit service valves closed (back seated) and the vacuum pump and electronic vacuum gauge valves open, start the pump and draw a deep vacuum. Shut off the pump and check to see if the vacuum holds. This operation is to test the evacuation setup for leaks, repair if necessary.
- d. Midseat the refrigerant system service valves.
- e. Then open the vacuum pump and electronic vacuum gauge valves, if they are not already open. Start the

vacuum pump. Evacuate unit until the electronic vacuum gauge indicates 2000 microns. Close the electronic vacuum gauge and vacuum pump valves. Shut off the vacuum pump. Wait a few minutes to be sure the vacuum holds.

- f. Break the vacuum with dry nitrogen. Raise system pressure to approximately 2 PSIG (0.14 Bar).
- g. Purge nitrogen from system.
- h. Repeat steps e through g one time.
- i. Evacuate unit to 500 microns. Close off vacuum pump valve and stop pump. Wait five minutes to see if vacuum holds. This checks for residual moisture and/ or leaks.
- j. With a vacuum still in the unit, the refrigerant charge may be drawn into the system from a refrigerant container on weight scales. The correct amount of refrigerant may be added by observing the scales. Correct charge will be found in Table 2-1.

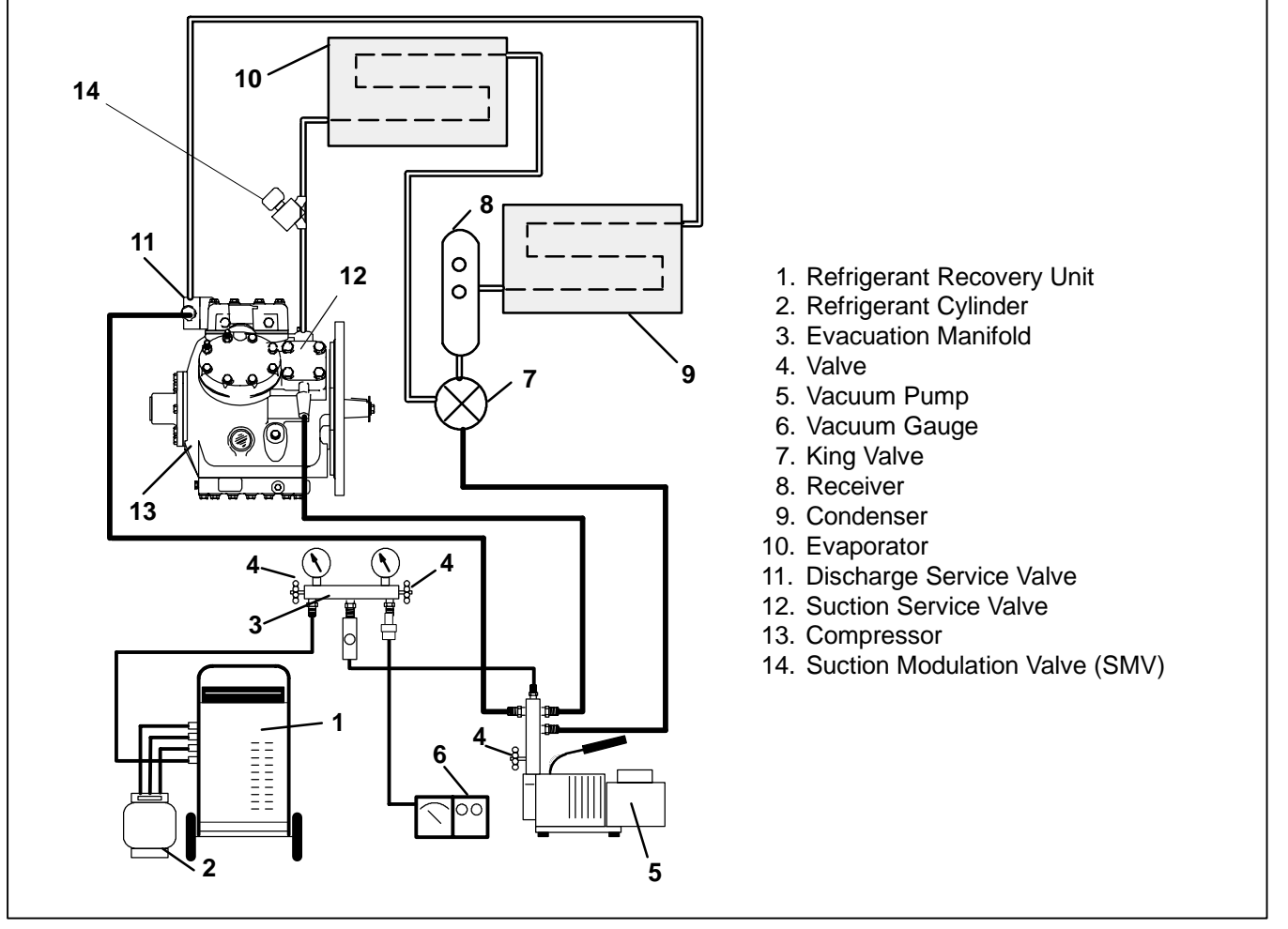

Figure 8-14. Vacuum Pump Connection

## 8.11 ADDING REFRIGERANT TO SYSTEM

#### NOTE

Place unit in Service Mode before performing the following operations on the unit. Refer to Section 5.2.4.

## 

UNITS EQUIPPED WITH REMOTE TWO-WAY COMMUNICATION CAPABILITIES MAY HAVE THE ABILITY TO BE STARTED OR TURNED OFF REMOTELY EVEN IF THE START/RUN-OFF SWITCH (SROS) IS IN THE OFF POSITION.

The unit is controlled locally and there can be no two-way communication when the Mode Switch on the Remote Monitoring Control Box is in MAINTENANCE MODE. Therefore, when performing maintenance on the unit place the Mode Switch in MAIN-TENANCE MODE. After the unit is serviced, return the Mode Switch to REMOTE ON. (Refer to Section 3.16.2 for more detailed information on two-way communication.)

# 

Do not vapor charge R-404A. Only liquid charging through the receiver outlet (King) valve is acceptable.

## 8.11.1 Checking The Refrigerant Charge

## NOTE

High speed operation at some conditions may create high turbulence inside the receiver. If it is difficult to see the refrigerant settling properly in the receiver sight glass, unplug the speed solenoid, forcing low speed operation. There should be less turbulence in the receiver and the liquid refrigerant should settle properly.

## A. Checking Refrigerant Level on Units With S/N Prior to JAR90710713

## NOTE

The ambient (air entering the condenser) air temperature should be above  $40^{\circ}F$  (4.4°C)

- 1) Start unit in cooling mode. Run approximately ten minutes until the refrigeration system is warmed up and the box temperature is <45°F (7.2C).
- 2) Check the lower sight glass on the receiver to determine charge. The system is correctly charged when refrigerant level is at centerline of sight glass, then weigh in another 3 lbs. (1.4 kg) of refrigerant.
- B. Checking Refrigerant Level on Units With S/N Beginning With JAR90710713

## NOTE

The ambient (air entering the condenser) air temperature should be above  $40^{\circ}F$  (4.4°C)

- 1) Start unit in cooling mode. Run approximately ten minutes until the refrigeration system is warmed up and the box temperature is <45°F (7.2C).
- 2) Check the lower sight glass to determine charge. The system is correctly charged when the lower sight glass is not empty and the upper sight glass is not full.
- 3) If the system appears to be overcharged: Remove refrigerant through the king valve to correct refrigerant level.
- 4) If the refrigerant system appears to be undercharged: Add refrigerant through the king valve.

# 

Do not vapor charge R-404A. Only liquid charging through the receiver outlet (King) valve is acceptable.

## NOTE

The ambient (air entering the condenser) air temperature should be above  $40^{\circ}F(4.4^{\circ}C)$ 

- a. Place drum of refrigerant on scale and note weight. Backseat discharge and suction service valves and install a manifold gauge set. Purge lines. Connect a second manifold test set discharge gauge to the King Valve. Connect the suction pressure hose to manifold dead head port. Connect a charging line between the center tap of the second gauge set and refrigerant drum. Open the LIQUID valve on drum and purge all hoses.
- b. Start the unit. Adjust the setpoint so that the unit will run in high speed cool mode.
- c. Run the unit for approximately ten minutes until the refrigeration system is warmed up and the box temperature is <45°F (7.2C).
- d. Check the appropriate sight glass to determine charge. (See below for determination of charge.) If undercharged proceed with step e.
- e. Frontseat the King Valve, and monitor the second set of manifold gauges. When the King Valve pressure drops below the pressure in the refrigerant drum, open the manifold gauge set discharge valve and allow liquid refrigerant to flow into the system.
- f. While monitoring the appropriate sight glass, carefully weigh the refrigerant into the system. Because the unit is in this charging state, it is not possible to accurately determine when the system is full. Therefore, never allow more than 3 lbs. (1.4 kg) of refrigerant into the system at a time.
- f. After metering 3 lbs (1.4 kg) of refrigerant into the system, close the valve of the manifold gauge set connected to the King Valve. Open the King Valve and allow the system to balance out (approximately 4–5 minutes and the box temperature is <45°F (7.2C). Check sight glass(es) to determine charge:

Units With S/N Prior to JAR90710713 - Once the refrigerant level is at centerline of the lower sight glass, weigh in another 3 lbs. (1.4 kg) of refrigerant. Units With S/N Beginning With JAR90710713 - Charge the system until the refrigerant level is at centerline of the lower sight glass. THE LOWER SIGHT GLASS SHOULD NOT BE EMPTY AND THE UP-PER SIGHT GLASS SHOULD NOT BE FULL.

f. Start unit and check for noncondensibles and run a unit Pretrip. (Refer to Section 3.3).

## 8.11.3 Adding Full Charge

# 

Do not vapor charge R-404A. Only liquid charging through the receiver outlet (King) valve is acceptable.

- a. Dehydrate unit and leave in deep vacuum. (Refer to Section 8.10.3)
- b. Place drum of refrigerant on scale and connect charging line from drum to King Valve. Purge charging line at King Valve.
- c. Note weight of drum and refrigerant.
- d. Open liquid valve on drum. Midseat King Valve and allow the liquid refrigerant to flow into the unit until the correct weight of refrigerant has been added as indicated by scales. Correct charge will be found in Table 2-1.

## NOTE

It is possible that all liquid may not be pulled into the receiver, as outlined in step d. In this case, frontseat the receiver outlet valve (King Valve) and run the unit in cooling until the correct amount of refrigerant is added.

- e. When drum weight (scale) indicates that the correct charge has been added, close liquid line valve on drum and backseat the King Valve. Remove charging hose.
- f. Start unit and check for noncondensibles and run a unit Pretrip. (Refer to Section 3.3).

#### 8.12 REPLACING THE COMPRESSOR

#### NOTE

Place unit in Service Mode before performing the following operations on the unit. Refer to Section 5.2.4.

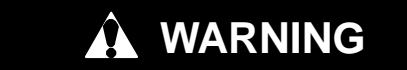

UNITS EQUIPPED WITH REMOTE TWO-WAY COMMUNICATION CAPABILITIES MAY HAVE THE ABILITY TO BE STARTED OR TURNED OFF REMOTELY EVEN IF THE START/RUN-OFF SWITCH (SROS) IS IN THE OFF POSITION.

The unit is controlled locally and there can be no two-way communication when the Mode Switch on the Remote Monitoring Control Box is in MAINTENANCE MODE. Therefore, when performing maintenance on the unit place the Mode Switch in MAIN-TENANCE MODE. After the unit is serviced, return the Mode Switch to REMOTE ON. (Refer to Section 3.16.2 for more detailed information on two-way communication.)

If compressor is inoperative and unit still has refrigerant pressure, frontseat suction and discharge service valves to trap most of the refrigerant in the unit.

If compressor runs, pump down the unit. (Refer to Section 8.10.)

If compressor does not operate, frontseat both suction and discharge service valves, and remove refrigerant charge from compressor (Refer to Section 8.8.2.)

- a. Disconnect negative battery cable.
- b. Remove the two rear compressor bracket mounting bolts (compressor shockmount end).
- c. Block up engine.

- d. Back out suction and discharge service bolt valve flange by two complete revolutions and leave threads engaged.
- e. Break seal between service valves and compressor and remove bolts from valve flanges.
- f. Remove fuel filter bracket (if necessary) from the compressor bell housing.
- g. Disconnect wiring to unloader valve assemblies, Compressor Discharge Temperature Sensor (CDT), Compressor Discharge Pressure Transducer (CDP), Compressor Suction Pressure Transducer (CSP) and the wiring to the high pressure cutout switch (HPS). Identify wiring and switches if necessary. (See Figure 8-16)
- h. Remove 10 bolts from the engine-compressor bell housing.
- i. Disconnect ground strap from frame.
- j. Remover Suction Pressure Transducer from suction line.
- k. Attach sling or other device to the compressor.
- I. Slide compressor enough to clear nylon drive gear, Figure 8–15, and remove compressor from unit.
- m. Drain oil from defective compressor before shipping.
- n. The original unloader valves must be transferred to the replacement compressor. The plug arrangement removed from the replacement is installed in the original compressor as a seal. If piston is stuck, it may be extracted by threading socket head cap screw into top of piston. A small teflon seat ring at bottom of piston must be removed.

## NOTE

The service replacement compressor is sold without shutoff valves (but with valve pads). The valve pads should be installed on the removed compressor prior to shipping. Customer should retain the original capacity unloader valves for use on replacement compressor. Check oil level in service replacement compressor. (Refer to Section 8.13)

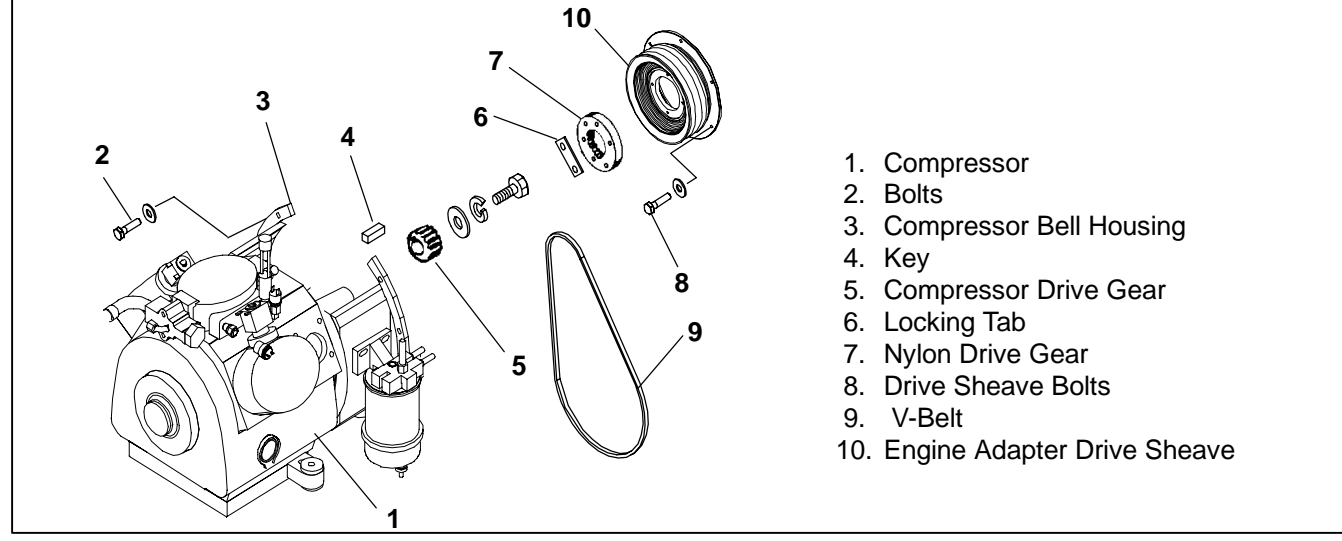

Figure 8-15. Compressor Drive Assembly

Remove the complete High Pressure Switch assembly (HPS) (See Figure 8–16) and install on new compressor after checking switch settings. Remove Compressor Discharge Temperature Sensor (CDT), Compressor Discharge Pressure Transducer (CDP),

and Compressor Suction Pressure Transducer (CSP) and install on new compressor. Install compressor frame to new compressor (if removed with defective compressor).

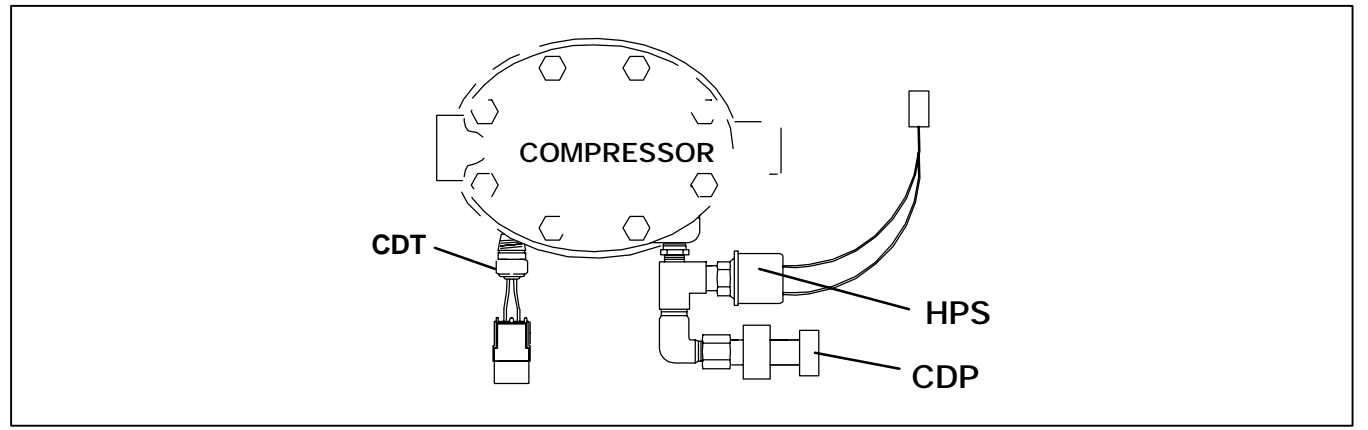

Figure 8-16. Pressure Switch and Sensor

- p. Install compressor in unit by reversing step 4.12.b through n. The use of new locknuts is recommended when replacing compressor . Torque bolts to a value of 46 ft/lb (6.4 Mkg). Install new gaskets on service valves and tighten bolts uniformly. Refer to Section 8.30.1 – drive gear installation.
- q. Attach two lines (with hand valves near vacuum pump) to the suction and discharge service valves. Leak test, then dehydrate and evacuate compressor to 500 microns (29.90" Hg vacuum = 75.9 cm Hg vacuum). Turn off valves on both lines to pump.
- r. Fully backseat (open) both suction and discharge

service valves.

- s. Remove vacuum pump lines and install manifold gauges.
- t. Start unit and check for noncondensibles.
- u. Check refrigerant level
- v. Check compressor oil level. (Refer to Section 8.13) Add oil if necessary.
- w. Check compressor unloader operation. (Refer to Section 8.14)
- x. Check refrigerant cycles by running a unit Pretrip. (Refer to Section 3.3)

## 8.13 CHECKING COMPRESSOR OIL LEVEL

## NOTE

Place unit in Service Mode before performing the following operations on the unit. Refer to Section 5.2.4.

# 

UNITS EQUIPPED WITH REMOTE TWO-WAY COMMUNICATION CAPABILITIES MAY HAVE THE ABILITY TO BE STARTED OR TURNED OFF REMOTELY EVEN IF THE START/RUN-OFF SWITCH (SROS) IS IN THE OFF POSITION.

The unit is controlled locally and there can be no two-way communication when the Mode Switch on the Remote Monitoring Control Box is in MAINTENANCE MODE. Therefore, when performing maintenance on the unit place the Mode Switch in MAIN-TENANCE MODE. After the unit is serviced, return the Mode Switch to REMOTE ON. (Refer to Section 3.16.2 for more detailed information on two-way communication.)

## 8.13.1 To Check The Oil Level In The Compressor:

a. Operate the unit in high speed, fully loaded cool for at least 15 minutes. Unplug wires to the unloaders if necessary to insure 6 cylinder operation.

## NOTE

Check the oil sight glass on the compressor to ensure that no foaming of the oil is present after 15 minutes of operation. If the oil is foaming excessively, check the refrigerant system for flood-back of liquid refrigerant. Correct this situation before performing step 2.

b. After 15 minutes, initiate a defrost cycle. This will allow any residual oil to be returned to the compressor.

## NOTE

Operate the unit in defrost for 3–5 minutes only. <u>Do not allow the unit to terminate defrost</u> <u>automatically.</u> The sudden reduction of crankcase pressure at defrost termination could cause a temporary increase in oil circulation and gave a false oil level reading.

c. After 3–5 minutes of defrost operation, turn the unit off and wait 5–15 seconds. Observe the compressor oil level in the sightglass. (See Figure 8–17). Oil level should be between the Minimum and Maximum marks.

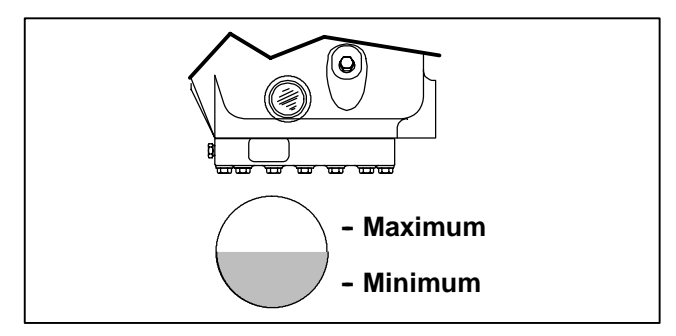

Figure 8-17. Oil Level in Sight Glass

## 8.13.2 Adding Oil With Compressor In System

Two methods for adding oil are the oil pump method and closed system method.

## a. Oil Pump Method

One compressor oil pump that may be purchased is a Robinair, part no. 14388. This oil pump adapts to a 1 U.S. gallon (3.785 liters) metal refrigeration oil container and pumps 2-1/2 ounces (0.0725 liters) per stroke when connected to the oil fill (item4, Figure 8-18). Also there is no need to remove pump from can after each use.

When the compressor is in operation, the pump check valve prevents the loss of refrigerant, while allowing servicemen to develop sufficient pressure to overcome the operating suction pressure to add oil as necessary.

Backseat suction service valve and connect oil charging hose to oil fill (Item4, Figure 8–18). Purge the oil hose at oil pump. Add oil as necessary (Refer to Section 2.9).

#### b. Closed System Method

When an oil pump is not available, oil may be drawn into the compressor through the oil fill port.

In an emergency where an oil pump is not available, oil may be drawn into the compressor through the suction service valve.

# 

Extreme care must be taken to ensure the hose is immersed in the oil at all times. Otherwise air and moisture will be drawn into the compressor.

Connect the suction connection of the gauge manifold to the compressor suction service valve port, and the common connection of the gauge manifold to a vacuum pump. Remove the discharge hose from the gauge manifold; connect one end to the compressor oil fill port, and immerse the other end in an open container of refrigeration oil. Start the vacuum pump, and pull the compressor into a 10"-15" vacuum. Stop the pump. Watch the oil level in the sightglass. As it reaches the minimum mark, stop the flow of oil from the container. (Refer to Section 2.9).

Break any remaining vacuum (raise to 0 Bar/PSIG) with refrigerant remaining in the system (crack open the suction service valve), or from a fresh drum of refrigerant. Replace the oil port plug, and evacuate the compressor crankcase. Open both service valves before starting the unit.

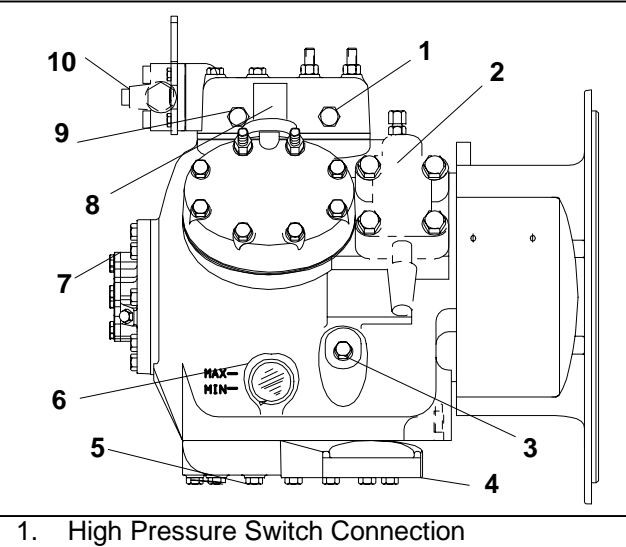

- Suction Service Valve Oil Fill Plug 2.
- 3.
- Bottom Plate 4.
- 5. **Oil Drain Plug**
- **Oil Level Sight Glass** 6.
- 7. Oil Pump
- Unloader Solenoid 8.
- 9. **Discharge Thermistor Connection** 10. Discharge Service Valve

## Figure 8-18. Compressor

#### 8.13.3 Adding Oil To Service Replacement Compressor

Service replacement compressors may or may not be shipped with oil.

## If compressor is without oil:

Add correct oil charge (Refer to Section 2.9) through the suction service valve flange cavity or by removing the oil fill plug (See Figure 8-18)

#### 8.13.4 To Remove Oil From The Compressor:

- a. Close suction service valve (frontseat) and pump unit down to 0.07 to 1 to 2 PSIG (0.1 Bar). Frontseat discharge service valve and slowly bleed remaining refrigerant.
- b. Slowly remove the oil drain plug from the compressor and drain the proper amount of oil. Replace the plug securely back into the compressor.
- c. Open service valves and run unit to check oil level, repeat as required to ensure proper oil level.

#### 8.14 COMPRESSOR UNLOADER VALVE

The compressor unloaders (located on the compressor cylinder heads) are controlled by the Advance Microprocessor. (Refer to Section 2.3.4)

#### 8.14.1 Checkout Procedure

- a. Connect manifold gauges to the compressor suction and discharge service valves and start unit in cooling with the setpoint within 1\_F-2\_F (0.6\_C-1.1\_C) of the trailer or rail car temperature.
- b. Unplug both unloader coils. The compressor should be operating with all 6 cylinders. Note suction pressure.
- c. Plug UL1 (front unloader) in. Note discharge and suction pressures, the suction pressure should rise approximately 3 PSIG (0.2 Bar), and the discharge should drop approximately 5–15 PSIG (0.35 to 1.05 Bars).
- d. Unplug UL1 and note pressures. Suction pressure should drop and discharge pressure should rise by the same amounts they changed in step 3 above.
- e. Repeat steps 3 & 4 for UL2 (rear unloader). At the end of the test, plug both unloaders back in.

#### NOTE

If either unloader coil energizes and the suction and discharge pressures do not change, the unloader assembly must be checked.

#### 8.14.2 Coil Replacement

#### NOTE

The coil may be removed without pumping the unit down.

- a. Disconnect leads. Lift off coil. (See Figure 8-19)
- b. Verify coil type, voltage and frequency of old and new coil. This information appears on the coil housing.
- c. Place new coil over enclosing tube and connect wiring.
- d. Check unit operation by running Pretrip (Refer to Section 3.3).

#### 8.14.3 Replacing Valve Internal Parts (See Figure 8-19)

- a. Pump down the unit. (Refer to Section 8.8.1) Frontseat both service valves to isolate the compressor
- b. Remove coil.
- c. Remove enclosing tube collar (item 4, Figure 8-19) using installation/removal tool supplied with repair kit (item 3).
- d. Check plunger for restriction due to: (a) Corroded or worn parts; (b) Foreign material lodged in valve; (c) Bent or dented enclosing tube.
- e. Install new parts. Do not over tighten enclosing tube assembly. Torque to a value of 100 inch pounds (1.15 Mkg).
- f. Remove supplied installation/removal tool. Install coil, and voltage plate.
- g. Evacuate and dehydrate the compressor. (Refer to Section 8.10.)
- h. Start unit and check unloader operation (Refer to Section 8.14.1.).
- i. Check unit operation by running Pretrip (Refer to Section 3.3).

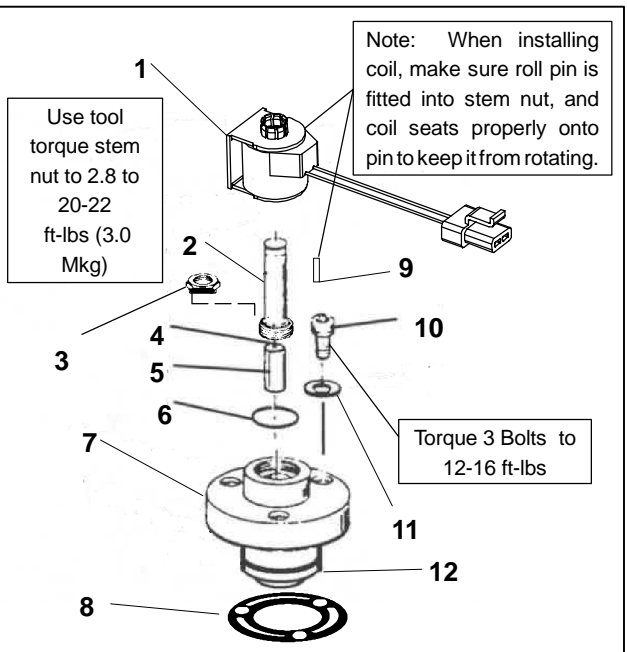

9.

Pin, Anti-Rotation (fits

into top of stem nut) 10. Bolts, Valve Body (3)

12. Piston (use only with

hot gas bypass

11. Washers (3)

unloaders)

- 1. Coil Assembly
- 2. Stem/Enclosing Tube Assy
- 3. Installation/Removal Tool
- 4. Spring, Plunger
- 5. Plunger Assembly
- 6. "O" Řing
- 7. Valve Body
- 8. Gasket, Valve Body

#### Figure 8-19. Compressor

Place unit in Service Mode before performing the following operations. Refer to Section 5.2.4

## 8.15 REPLACING OR SERVICING CHECK VALVE

A check valve allows the hot gas to travel in one direction only.

The function of the Hot Gas Bypass Check Valve is to raise the receiver pressure when the ambient temperature is low so that refrigerant can flow from the receiver to the evaporator when the unit is in heating or defrost.

The function of the Discharge Line Check Valve is to prevent any liquid refrigerant from migrating into the compressor during the unit off cycle.

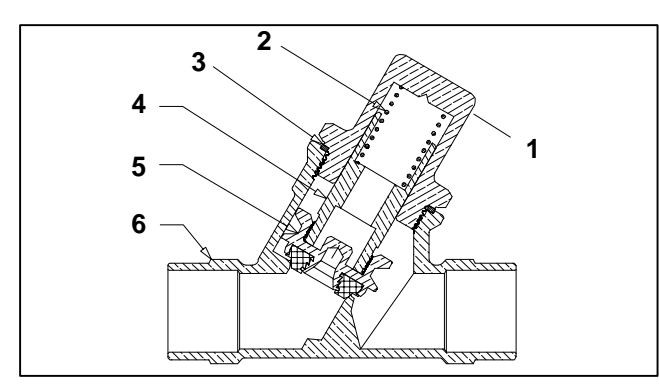

- 1. Cap
- 2. Spring
- 3. Gasket
- 4. Stem
- 5. Seat
- 6. Body
  - Figure 8-20. Discharge Check Valve (Serviceable) Prior to S/N JAW90756460

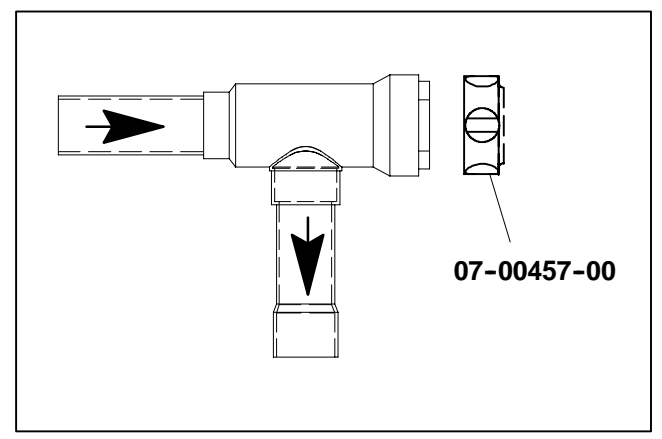

Figure 8-21. Discharge Check Valve (Non-Serviceable) Beginning With S/N JAW90756460

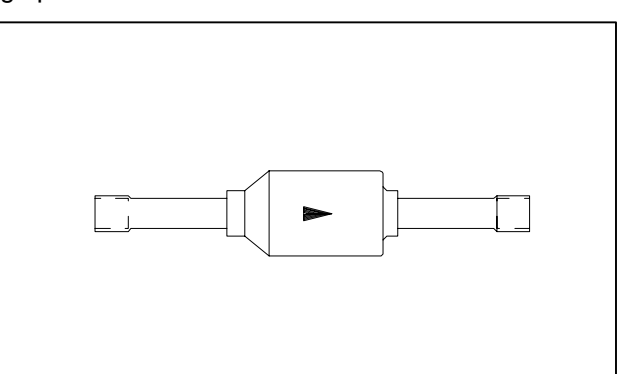

# Figure 8-22. Hot Gas Check Valve (Non-Serviceable)

To Service Check Valve (See Figure 8–20)

- a. Store the refrigerant in an evacuated container. (Refer to Section 8.8.a)
- b. Replace necessary parts.
- c. Evacuate and dehydrate unit. (Refer to Section 8.10)
- d. Add refrigerant charge. (Refer to Section 8.11)

*To Replace Check Valve* (See Figure 8-21 and Figure 8-22)

- a. Store the refrigerant in an evacuated container. (Refer to Section 8.8)
- b. Using a pipe cutter, cut the valve stub-outs and unsweat the remaining stub-out from the connecting copper.

#### NOTE

Inert brazing techniques MUST be followed during replacement of valves.

#### NOTE

Place magnetic discharge check valve tool (Carrier Transicold P/N 07–00457–00) on top of discharge check valve (Figure 8–21) to pull the plunger from the body seat.

- c. Replace valve.
- d. Evacuate and dehydrate unit. (Refer to Section 8.10)
- e. Add refrigerant charge. (Refer to Section 8.11)
- f. Check unit operation by running Pretrip (Refer to Section 3.3.

## 8.16 CHECKING AND REPLACING FILTER-DRIER

## To Check Filter-Drier

Check for a restricted or plugged filter-drier by feeling the liquid line inlet and outlet connections of the drier cartridge. If the outlet side feels cooler than the inlet side, then the filter-drier should be changed.

## To Replace Filter-Drier

- a. Pump down the unit per section 8.8.1. Remove bracket, then replace drier. Tighten inlet side fitting.
- b. Slowly open King Valve and purge air through the drier. Tighten drier outlet side fitting.
- c. Leak test drier connections.
- d. Check refrigerant level.
- e. Check unit operation by running Pretrip (Refer to Section 3.3).

#### 8.17 THERMOSTATIC EXPANSION VALVE NOTE

Place unit in Service Mode before performing the following operations on the unit. Refer to Section 5.2.4

## WARNING

UNITS EQUIPPED WITH REMOTE TWO-WAY COMMUNICATION CAPABILITIES MAY HAVE THE ABILITY TO BE STARTED OR TURNED OFF REMOTELY EVEN IF THE START/RUN-OFF SWITCH (SROS) IS IN THE OFF POSITION.

The unit is controlled locally and there can be no two-way communication when the Mode Switch on the Remote Monitoring Control Box is in MAINTENANCE MODE. Therefore, when performing maintenance on the unit place the Mode Switch in MAIN-TENANCE MODE. After the unit is serviced, return the Mode Switch to REMOTE ON. (Refer to Section 3.16.2 for more detailed information on two-way communication.) The Thermostatic Expansion Valve (TXV) is an automatic device which maintains constant superheat of the refrigerant gas leaving the evaporator regardless of suction pressure. The valve functions are: (a) automatic response of refrigerant flow to match the evaporator load and (b) prevention of liquid refrigerant entering the compressor. Unless the valve is defective, it seldom requires any maintenance.

#### 8.17.1 Replacing Expansion Valve & Screen

- a. Pump down the unit by closing the King Valve. (Refer to Section 8.8.1.)
- b. Remove insulation (Presstite) from expansion valve bulb and then remove bulb from suction line.
- c. Remove Presstite from the expansion valve power head. Unscrew power head if only the element is being changed and replace by reversing steps 1 through 3.
- d. Use a wet rag to keep TXV cool whenever brazing. Heat inlet, outlet and equalizer connection to valve body and remove valve. Clean all tube stubs so new valve fits on easily.
- e. Install new valve and screen, with cone of screen pointing into liquid line at inlet to the valve by reversing steps 1 through 4.
- f. The thermal bulb is located below the center of the suction line (See Figure 8-23). This area must be clean to ensure positive bulb contact. Firmly tighten the straps around the thermal bulb and suction line and insulate both with Presstite.
- g. Evacuate by placing vacuum pump on suction service valve.
- h. Open King Valve and then check refrigerant level.
- i. Check superheat. (Refer to Section 2.10)
- j.Check unit operation by running Pretrip (Refer to Section 3.3).

#### 8.17.2 Checking Superheat

#### NOTE

Adjustment of expansion valves is not recommended unless absolutely necessary.

Due to the time involved in adjusting the superheat, replace the valve rather than adjusting it.

#### 8.17.3 To Measure Superheat

#### NOTE

The expansion valve and bulb location are shown in Figure 2-4.

- a. Remove evaporator panel from rear of unit and then pull loose the Presstite insulation from one end of the expansion valve bulb.
- b. Loosen one TXV bulb clamp and make sure area under clamp (above TXV bulb) is clean.
- c. Place thermocouple above (parallel) TXV bulb and then secure loosened clamp making sure both bulbs are firmly secured to suction line as shown in Figure 8-23. Use Presstite insulation to completely cover both bulbs.

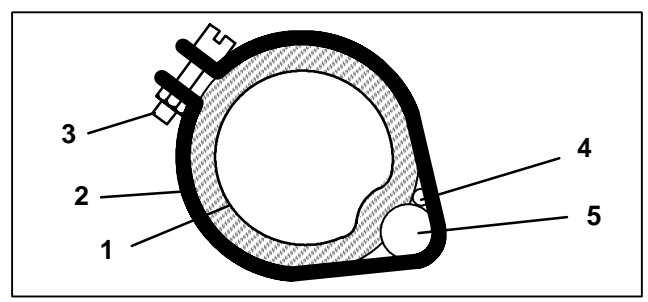

- 1. Suction Line
- 2. TXV Bulb Clamp
- 3. Nut and Bolt (Clamp)
- 4. Thermocouple
- 5. TXV Bulb

#### Figure 8-23. Thermostatic Expansion Valve Bulb and Thermocouple

#### NOTE

When conducting this test the suction pressure must be 6 PSIG (0.41 Bar) below expansion valve maximum operating pressure (MOP). For MOP Refer to Section 2.10.

- d. Connect an accurate gauge to the 1/4" (0.01mm) port on the suction service valve.
- e. Run unit until stabilized. Set controller 10\_F (5.5\_C) below box temperature.
- f. From the temperature/pressure chart, determine the saturation temperature corresponding to the evaporator outlet pressure.
- g. Note the temperature of the suction gas at the expansion valve bulb.

Subtract the saturation temperature determined in Step 8 from the average temperature measured in Step 9. The difference is the superheat of the suction gas.

#### 8.18 CHECKING AND REPLACING HIGH PRES-SURE CUTOUT SWITCH (HPS)

#### 8.18.1 Replacing High Pressure Switch

- a. Pump down the unit. (Refer to Section 8.8.1.) Frontseat both suction and discharge service valves to isolate compressor.
- b. *Slowly* release compressor pressure through the service valve gauge ports.
- c. Disconnect wiring from defective switch, and remove old switch. The HPS is located at the side of the center compressor cylinder head. (See Figure 8–18)
- d. Install new cutout switch after verifying switch settings. (Refer to Section 8.18.2)
- e. Evacuate and dehydrate the compressor. (Refer to Section 8.10)
- f. Check unit operation by running Pretrip (Refer to Section 3.3).

## 8.18.2 Checking High Pressure Switch

# 🏠 WARNING

Do not use a nitrogen cylinder without a pressure regulator. Cylinder pressure is approximately 2350 PSIG (159.9 Bars). Do not use oxygen in or near a refrigerant system as an explosion may occur. (See Figure 8-24)

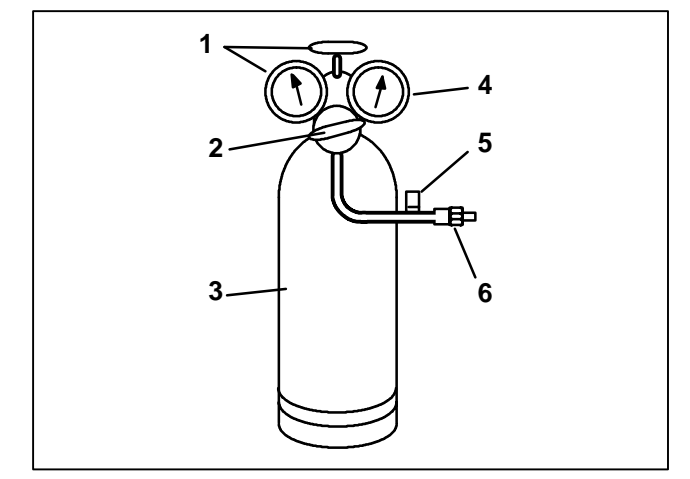

- 1. Cylinder Valve and Gauge
- 2. Pressure Regulator
- 3. Nitrogen Cylinder
- 4. Pressure Gauge
  [0 to 400 PSIG (0 to
  27.2 Bars)]
- 5. Bleed-Off Valve
- 6. 1/4 inch Connection

#### Figure 8-24. Typical Setup for Testing High Pressure Switch

- a. Remove switch as outlined in Section 8.18.1
- b. Connect ohmmeter or continuity light across switch terminals. Ohmmeter will indicate resistance and continuity light will be lighted if switch closed after relieving pressure.
- c. Connect switch to a cylinder of dry nitrogen. (See Figure 8-24)
- d. Set nitrogen pressure regulator higher than cutout point on switch being tested. Pressure switch cutout and cut-in points are shown in Section 2.10.
- e. Close valve on cylinder and open bleed-off valve.
- f. Open cylinder valve. Slowly close bleed-off valve and increase pressure until the switch opens. If light is used, light will go out and if an ohmmeter is used, the meter will indicate open. Open pressure on gauge. Slowly open bleed-off valve (to decrease pressure) until switch closes (light will light or ohmmeter will move).

#### 8.19 COMPRESSOR DISCHARGE PRESSURE TRANSDUCER (CDP)

#### 8.19.1 Calibrating Compressor Discharge Pressure Transducer

The Compressor Discharge Pressure Transducer (CDP) has a range of 0 to 500 PSIG (0 to 34.02 Bars). With this large of a pressure range, some transducers will not read exactly the same as the next. To allow for variations in transducers, and still display an accurate pressure reading in the Data List, there is a calibration feature for the CDP built into the microprocessor.

To calibrate the CDP, it *must* be removed from the compressor, and be exposed to 0 Bar/PSIG. During the calibration process, the microprocessor measures the difference between what the transducer is sending and what the microprocessor was expecting for a zero reading. The difference between these two is called an offset. This offset is then stored in the microprocessor's memory, and is used in all future calculations for displaying compressor discharge pressure.

## NOTE

The Compressor Discharge Pressure on the microprocessor Data List will never read less than 0 Bar/PSIG, even if it is exposed to a vacuum (such as when evacuating the system.) Consequently, a transducer reading of 0 does not indicate accurate calibration. Every Discharge Transducer *must* be calibrated before being installed into a compressor.

- a. Power up the transducer circuit. Place unit into PC Mode (Refer to Section 5.1), or place unit in Manual Start Mode.
- b. Press the Select Key until "Press ↑↓ to View Data" appears in the MessageCenter.
- c. Press the Up Arrow until "Discharge Pressure" is showing in the MessageCenter.
- d. Press and hold the Equal Key for 6 seconds. The MessageCenter will blink 5 times. When it quits blinking, the display will either show "Discharge Pressure: 0.0 Bar/PSIG", or the message "Calibration Unsuccessful".
- e. When "Discharge Pressure: 0.0 Bar/PSIG" appears, the offset has been saved into the microprocessor memory, and the calibration is complete.
- f. If the calibration was unsuccessful, either there is more than 0 Bar/PSIG on the transducer, or the transducer is further away from 0 than an offset will allow. The transducer must be replaced.

## 8.19.2 Testing Compressor Discharge Pressure Transducer

- a. Verify that the wiring to the transducer is correct. (See wiring diagram, Section 10.)
- b. Power up the transducer circuit. Place unit into PC Mode (Refer to Section 5.1), or place unit in Manual Start Mode.
- c. Check Voltage to transducer connector. Voltage

reading between A (negative) and B (positive) should be 5.0 VDC.

- d. Check wire resistance between C (output to microprocessor) and 1MP5.
- e. Place +5.0 VDC on transducer terminal B and -5.0 VDC on transducer terminal A. Disconnect C from the microprocessor. Test voltage between B and C. The reading should be as shown in table below.

| Table 8-2.    Compressor Discharge Pressure Transducer |         |           |           |           |     |  |  |  |  |  |  |
|--------------------------------------------------------|---------|-----------|-----------|-----------|-----|--|--|--|--|--|--|
| Bars/PSIG                                              | Voltage | Bars/PSIG | Bars/PSIG | Voltage   |     |  |  |  |  |  |  |
| 0/0                                                    | 0.5     | 5.44/80   | 1.1       | 17.0/250  | 2.5 |  |  |  |  |  |  |
| 0.68/10                                                | 0.6     | 6.12/90   | 1.2       | 18.7/275  | 2.7 |  |  |  |  |  |  |
| 1.36/20                                                | 0.7     | 6.8/100   | 1.3       | 20.41/300 | 2.9 |  |  |  |  |  |  |
| 2.04/30                                                | 0.7     | 8.51/125  | 1.5       | 22.11/325 | 3.1 |  |  |  |  |  |  |
| 2.72/40                                                | 0.8     | 10.21/150 | 1.7       | 23.81/350 | 3.3 |  |  |  |  |  |  |
| 3.4/50                                                 | 0.9     | 11.91/175 | 1.9       | 25.52/375 | 3.5 |  |  |  |  |  |  |
| 4.08/60                                                | 1.0     | 13.61/200 | 2.1       | 27.22/400 | 3.7 |  |  |  |  |  |  |
| 4.76/70                                                | 1.1     | 15.31/225 | 2.3       | 30.62/450 | 4.1 |  |  |  |  |  |  |

# A WARNING

The +5.0 VDC (terminal B) is common between the Compressor Discharge Pressure Transducer, the Compressor Suction Pressure Transducer, and the RPM sensor. If this circuit is shorted to ground (due to one of the mentioned components being defective, or a worn wire) the MessageCenter will show:

Suction Pressure: -29.9inHg (-1 Bar) Discharge Pressure: 0 Bar/PSIG Engine RPM: 0.

#### 8.19.3 Replacing Compressor Discharge Pressure Transducer

- a. Pump down the compressor. (Refer to Section 8.8.1.) Frontseat both suction and discharge service valves to isolate compressor.
- b. Equalize compressor discharge and suction pressures through the service valve gauge set. Slowly purge off the high side pressure to 0 Bar/PSIG.
- c. Disconnect wiring from defective transducer and remove. The CDP is located at the side of the center compressor cylinder head. (See Figure 8-18)

## WARNING

The Compressor Discharge Pressure Transducer does not have a Schrader valve in the connecting fitting. Any discharge pressure remaining in the compressor will be released when removing the CDP.

- d. Calibrate new discharge transducer before installing in compressor. (Refer to Section 8.19.1)
- e. Install new discharge transducer, being careful to obtain the correct transducer for your unit. R-22 CDPs have a white dot on the side. R-404A CDPs have a red dot on the side. (See Figure 8–16)

## NOTE

Place unit in Service Mode before performing the following operations on the unit. Refer to Section 5.2

- f. Evacuate and dehydrate the compressor. (Refer to Section 8.10.)
- g. Check unit operation by running Pretrip (Refer to Section 3.3).

#### 8.20 COMPRESSOR SUCTION PRESSURE TRANSDUCER (CSP)

#### 8.20.1 Calibrating Compressor Suction Pressure Transducer

The Compressor Suction Pressure Transducer (CSP) has a range of -29.9inHg to 100 PSIG (-1 to 6.8 Bars).

#### 8.20.2 Testing Compressor Suction Pressure Transducer

- a. Verify that the wiring to the transducer is correct. (See wiring diagram, Section 10).
- b. Power up the transducer circuit. Place unit into PC Mode (Refer to Section 5.1), or place unit in Manual Start Mode.
- c. Check Voltage to transducer. Voltage reading between A (negative) and B (positive) should be 5.0 VDC.
- d. Check wire resistance between C (output to microprocessor) and 1MP6.
- e. Place +5.0 VDC on transducer terminal B and -5.0 VDC on transducer terminal A. Test voltage between B and C. The reading should be as shown in table below.

Because of this much smaller range, calibration of the CSP is not required.

# 

The +5.0 VDC (terminal B) is common between the Compressor Discharge Pressure Transducer, the Compressor Suction Pressure Transducer, and the RPM sensor. If this circuit is shorted to ground (due to one of the mentioned components being defective or a worn wire) the MessageCenter will show:

> Suction Pressure: -29.9inHg (-1 Bar) Discharge Pressure: 0 Bar/PSIG Engine RPM: 0.

| Table 8-3. Compressor Suction Pressure Transducer |         |           |         |           |         |  |  |  |  |  |  |
|---------------------------------------------------|---------|-----------|---------|-----------|---------|--|--|--|--|--|--|
| PSIG/Bars                                         | Voltage | PSIG/Bars | Voltage | PSIG/Bars | Voltage |  |  |  |  |  |  |
| -10/-0.68                                         | 0.7     | 30/2.04   | 2.1     | 70/4.76   | 3.5     |  |  |  |  |  |  |
| -5/-0.34                                          | 0.8     | 35/2.38   | 2.2     | 75/5.1    | 3.6     |  |  |  |  |  |  |
| 0/0                                               | 1.0     | 40/2.72   | 2.4     | 80/5.44   | 3.8     |  |  |  |  |  |  |
| 5/0.34                                            | 1.2     | 45/3.06   | 2.6     | 85/5.78   | 4.0     |  |  |  |  |  |  |
| 10/0.68                                           | 1.4     | 50/3.4    | 2.8     | 90/6.12   | 4.1     |  |  |  |  |  |  |
| 15/1.02                                           | 1.5     | 55/3.74   | 2.9     | 95/6.46   | 4.3     |  |  |  |  |  |  |
| 20/1.36                                           | 1.7     | 60/4.08   | 3.1     | 100/6.8   | 4.5     |  |  |  |  |  |  |
| 25/1.7                                            | 1.9     | 65/4.42   | 3.3     |           |         |  |  |  |  |  |  |

#### 8.20.3 Replacing Compressor Suction Pressure Transducer

- a. Pump down the unit (at the King Valve) until the suction pressure is approximately 5 PSIG (0.34 Bar). (Refer to Section 8.8.1.)
- b. Disconnect wiring from defective transducer. Slowly remove the transducer. The pressure remaining in the suction line will be held in place by a Schrader valve located inside the fitting. The CSP is located on the suction line just above the Suction Service Valve. (See Figure 2-1).
- c. Install new suction transducer, being careful to obtain the correct transducer for your unit. R-22 CSPs have a green dot on the side. R-404A CSPs have a blue dot on the side. Check for leaks.
- d. Open the King Valve and check operation.

#### NOTE

Place unit in Service Mode before performing the following operations on the unit. Refer to Section 5.2.4

## 

UNITS EQUIPPED WITH REMOTE TWO-WAY COMMUNICATION CAPABILITIES MAY HAVE THE ABILITY TO BE STARTED OR TURNED OFF REMOTELY EVEN IF THE START/RUN-OFF SWITCH (SROS) IS IN THE OFF POSITION.

The unit is controlled locally and there can be no two-way communication when the Mode Switch on the Remote Monitoring Control Box is in MAINTENANCE MODE. Therefore, when performing maintenance on the unit place the Mode Switch in MAIN-TENANCE MODE. After the unit is serviced, return the Mode Switch to REMOTE ON. (Refer to Section 3.16.2 for more detailed information on two-way communication.)

- e. Evacuate and dehydrate the compressor. (Refer to Section 8.10.)
- f. Check unit operation by running Pretrip (Refer to Section 3.3).

#### 8.21 REPLACING RECEIVER SIGHT GLASS AS-SEMBLY OR FUSIBLE PLUG

## NOTE

Place unit in Service Mode before performing the following operations. Refer to Section 5.2.4.

- a. Store the refrigerant in an evacuated container. (Refer to Section 8.8.1.)
- b. Unscrew the sight glass assembly. Wrap threads with teflon tape or spread some sealing compound on pipe threads of new sight glass assembly or plug and install. The torque value for either the sight glass assembly or the plug is 20-25 ft-lbs (2.8 to 3.5 Mkg)
- c. Leak check receiver sight glass or fusible plug per Section 8.9.
- d. After leak checking unit, evacuate and dehydrate as outlined in Section 8.9.
- e. Add refrigerant charge. (Refer to Section 8.11)
- f. Check for noncondensibles.

g. Check unit operation by running Pretrip (Refer to Section 3.3).

8.22 SERVICING SOLENOID VALVES

8.22.1 Solenoid Valves - Alco SV2/SV4

# 

Do not over tighten or damage the enclosing tube assembly. Torque to 200-inch pounds (2.3 Mkg). Also make sure all parts are placed on the enclosing tube in proper sequence to avoid premature coil burnout.

a. Replacing the Coil

## NOTE

The coil may be replaced without removing the refrigerant or pumping the unit down.

- 1. Unplug from wiring harness, remove coil retainer and coil assembly.
- 2. Verify coil type, voltage and frequency. This information appears on the coil housing.
- 3. Place new coil over enclosing tube, retainer and connect wiring.

b. Replacing Solenoid Valve Internal Parts

# WARNING

UNITS EQUIPPED WITH REMOTE TWO-COMMUNICATION WAY CAPABILITIES MAY HAVE THE ABILITY TO BE STARTED **OR TURNED OFF REMOTELY EVEN IF THE** START/RUN-OFF SWITCH (SROS) IS IN THE OFF POSITION.

The unit is controlled locally and there can be no two-way communication when the Mode Switch on the Remote Monitoring Control Box is in MAINTENANCE MODE. Therefore, when performing maintenance on the unit place the Mode Switch in MAIN-**TENANCE MODE.** After the unit is serviced, return the Mode Switch to REMOTE ON. (Refer to Section 3.16.2 for more detailed information on two-way communication.)

## NOTE

Place unit in Service Mode before performing the following operations on the unit. Refer to Section 5.2.4.

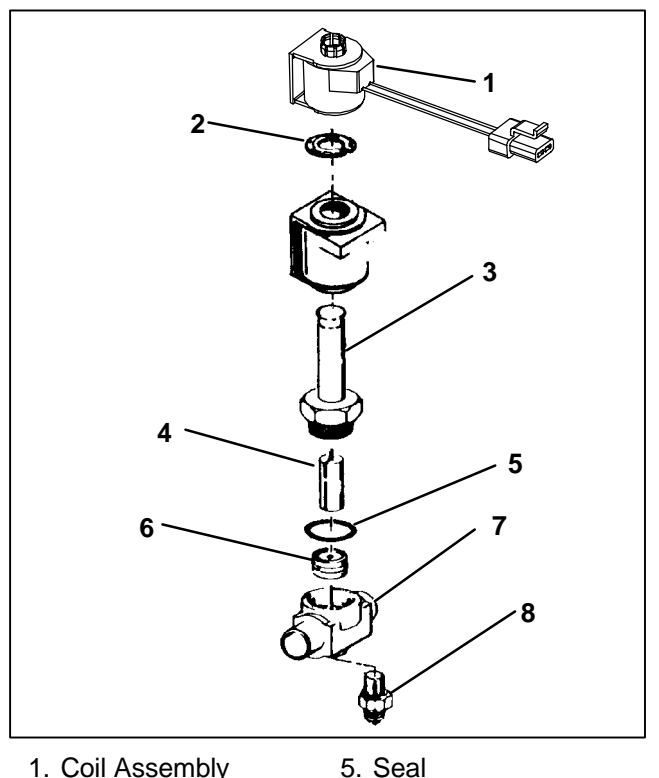

- 1. Coil Assembly 2. Retainer
- 6. Piston Assy
- 3.Enclosing Tube Assy 7. Body
- 4. Plunger Assy
- 8. Bracket Adapter

Figure 8-25. Solenoid Valves - Alco

The liquid line solenoid valve (SV2) may be serviced by pumping the unit down. (Refer to Section 8.8.1.)

Remove and store the refrigerant charge in an evacuated container to service hot gas solehoid valve (SV4). (Refer to Section 8.8.2.)

- 1. Remove coil retainer and coil assembly from valve. Remove enclosing tube assembly and related items.
- Check for foreign material in valve body.
- 3. Install new parts.

## NOTE

Rebuild kit (P/N 14-00150-51) contains both a black neoprene seal and a white teflon seal. Use the one that matches seal in existing valve. The valve with the teflon seal can be identified by two dimples in the housing. (See Figure 8-26)

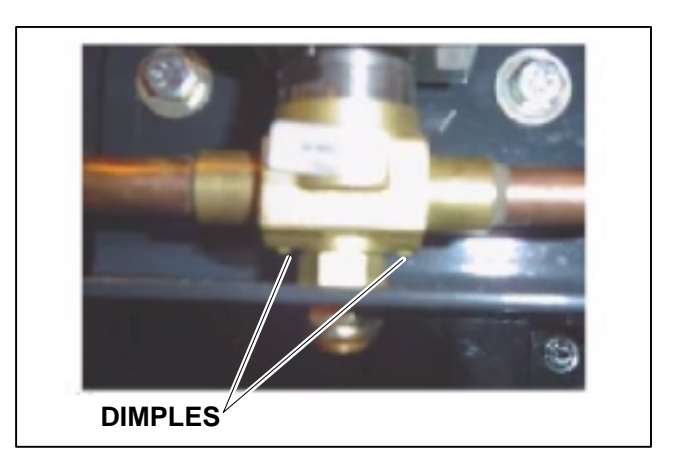

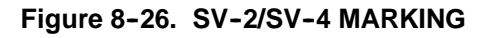

- 4. Tighten enclosing tube assembly to a torque value of 200 inch pounds (2.3 Mkg) and leak check the valve. (Refer to Section 8.9)
- 5. Install coil assembly and retainer.
- Start unit and check refrigerant charge per Section 8.11.
- 7. Check refrigeration cycles.
- 8. Run Pretrip. (Refer to Section 3.3)

## 8.22.2 Solenoid Valve - Sporlan SV1

## a. Replacing the Coil

## NOTE

The coil may be replaced without removing the refrigerant or pumping the unit down.

- 1. Remove top locknut, spacer cup and nameplate.
- 2. Disconnect wiring and remove coil.
- 3. Replace coil by reversing steps 1 and 2.
- b. Replacing Internal Components (See Figure 8-27)

#### NOTE

Place unit in Service Mode before performing the following operations on the unit. Refer to Section 5.2.4

# 

UNITS EQUIPPED WITH REMOTE TWO-WAY COMMUNICATION CAPABILITIES MAY HAVE THE ABILITY TO BE STARTED OR TURNED OFF REMOTELY EVEN IF THE START/RUN-OFF SWITCH (SROS) IS IN THE OFF POSITION.

The unit is controlled locally and there can be no two-way communication when the Mode Switch on the Remote Monitoring Control Box is in MAINTENANCE MODE. Therefore, when performing maintenance on the unit place the Mode Switch in MAIN-TENANCE MODE. After the unit is serviced, return the Mode Switch to REMOTE ON. (Refer to Section 3.16.2 for more detailed information on two-way communication.)

- 1. Remove and store the refrigerant charge in an evacuated container. (Refer to Section 8.8.2.)
- 2. Remove the top locknut, spacer cup, nameplate, coil assembly and spacer.
- 3. Using a 12 point, 1-3/8 inch box wrench, loosen the enclosing tube locknut and bleed off remaining refrigerant.
- 4. Remove enclosing tube and locknut assembly. The gasket is inside the enclosing tube.

- 5. Remove seat disc from inside of body and check for obstructions and foreign material.
- 6. Place the seat disc into the valve body with the smaller diameter end facing up.
- 7. Place the enclosing tube locknut over the enclosing tube. Install spacer over enclosing tube making sure it is seated properly in the enclosing tube locknut. Tighten enclosing tube locknut to a torque value of 20 ft-lb (2.78 Mkg). Do not over tighten.
- 8. Install coil assembly, nameplate and top locknut or screw.
- 9. Dehydrate and evacuate the system. (Refer to section 8.10) Charge unit with refrigerant per sections 8.11.

10.Start unit and check operation.

11.Run Pretrip. (Refer to Section 3.3)

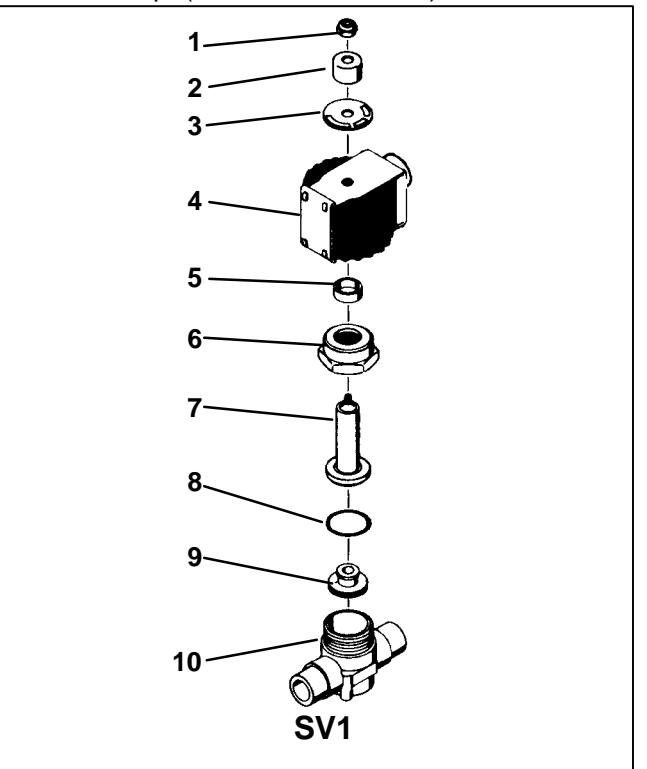

Locknut/Screw

Spacer Cup

3. Nameplate

Enclosing Tube

6. Enclosing Tube L'Nut

- 8. Seal 9. Seat Disc
- 4. Coil 5. Spacer
  - 10. Body

Figure 8-27. Solenoid Valves - Sporlan

#### 8.23 SOLENOID VALVE SV1 CHECKOUT PROCEDURE

To obtain proper heating and defrost, the normally open (N.O.) SV1 solenoid valve must energize and close tightly during the heat and defrost cycles. If the valve does not close tightly due to physical damage, foreign material or wear, refrigerant leakage through the valve can reduce heating capacity.

- a. During normal heat or defrost cycles the following conditions will be observed when the valve is operating properly:
- 1. Receiver refrigerant level will drop quickly at the initiation of heating or defrost mode.
- 2. Suction pressure will rise slowly to 90-100 PSIG (6.12 to 6.80 Bars).
- 3. Discharge pressure will drop quickly, but will begin to rise to a minimum of 250 PSIG (17.0 Bars) within 15 to 20 minutes.

- b. If suction and discharge pressures remain low and the receiver level does not drop, the valve may be inoperative and can be checked by the following method.
- 1. Verify the solenoid coil has proper voltage and is energized in heating and defrosting.
- 2. Connect a discharge pressure gauge to the compressor discharge service valve and connect a gauge to the manual shut-off valve (King Valve) leaving the receiver tank.
- 3. With the trailer or rail car temperature at 35\_F (1.7\_C) or lower, operate the unit in high speed cool and remove or disconnect the "GND" wire leading to the SV1 coil.
- 4. With a separate 12 VDC negative voltage, energize SV1 with the unit in high speed cooling and observe the discharge and receiver pressures. If the valve is closing properly, compressor discharge pressure will begin to rise and the receiver pressure will remain the same or begin to drop slowly. If the valve is not seating properly, both discharge and receiver pressure will rise slowly or remain the same.

Operate the unit until discharge pressure reaches 200 PSIG (13.61 Bars) and disconnect jumper wire to SV1 valve. Discharge and receiver pressure should be within 5 to 15PSIG (0.34 to 1.02 Bars) of each other.

## 8.24 SUCTION MODULATION VALVE (SMV)

The purpose of the SMV is to control suction pressure, maintain the compressor within its operating envelope, and maximize unit capacity and fuel economy.

At initial startup, the microprocessor will go through a self test. When the test is complete, the MessageCenter will display "SMV CLOSING". The process of fully closing the SMV on startup is known as "homing" the SMV. When homing is complete, the MessageCenter will display "SETTING SMV XX%". The XX% will count up to a predetermined percentage depending on ambient temperature and box temperature. The unit will then go through its normal start procedure.

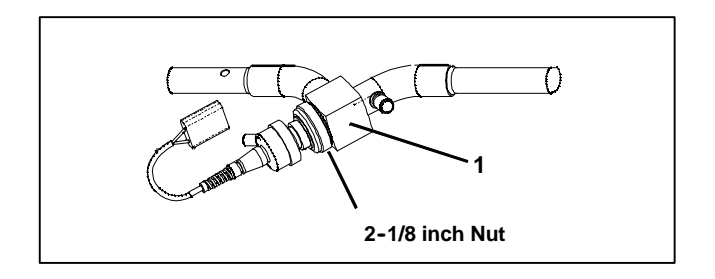

Figure 8-28. Suction Modulation Valve(SMV)

The SMV coil consists of two windings labeled 1 and 2. Each winding has two poles, labeled A and B.

Both poles of both windings have a wire connected back to the micro.

Looking at the 4-pin connector on the SMV coil, the wiring is as follows:

| Table 8-4. SMV Connections |            |                  |  |  |  |  |  |  |  |  |
|----------------------------|------------|------------------|--|--|--|--|--|--|--|--|
| Connector<br>Pin           | Wire Color | Winding/<br>Pole |  |  |  |  |  |  |  |  |
| А                          | BLACK      | 1A               |  |  |  |  |  |  |  |  |
| В                          | WHITE      | 1B               |  |  |  |  |  |  |  |  |
| С                          | RED        | 2B               |  |  |  |  |  |  |  |  |
| D                          | GREEN      | 2A               |  |  |  |  |  |  |  |  |

Each winding has a resistance of about 75  $\Omega$ .

There is no common connection point between the two windings.

The reason this coil design is bipolar is that the microprocessor causes the valve to open by energizing the windings in a particular sequence *and* by reversing the polarity of the current through the windings in a specific sequence.

Energizing the windings with the correct polarity, in the correct sequence, rotates the rotor and causes the valve to open one step.

The windings are energized and polarized in the reverse sequence to close the valve one step.

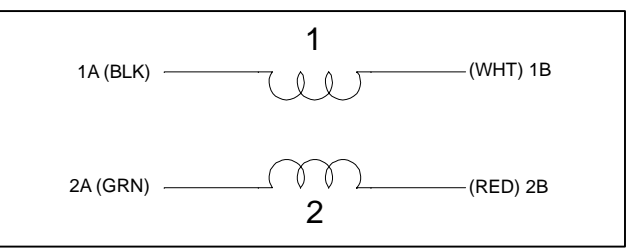

Figure 8-29. SMV Coil (Bi-Polar Design)

#### 8.24.1 SMV Diagnostics

If the SMV is suspected to be faulty, the first thing the operator should do is perform a unit Pretrip (Refer to Section 3.3). Some symptoms that could indicate a faulty SMV are:

- S Unusually high suction pressure in COOL mode.
  - A27 High Suction Pressure Alarm may be generated.
- S Unusually low suction pressure

A18 - Low Refrigerant Alarm may be generated

S Poor temperature control

Box temperature deviates from setpoint.

If the unit fails Test 10 during pretrip, (P180 CHECK SUCTION MOD VALVE) the SMV could be faulty. The SMV could have become mechanically jammed, or it could have failed electrically in the power head, or it may not be receiving the proper signal from the micro. There are several steps the operator should make in addition to the unit Pretrip to further diagnose the valve.

- 1 The SMV may be stuck in some position other than completely closed and the stepper motor cannot move the piston. To check if the valve is stuck, first start the unit and run in cool mode with manifold gauges attached to the compressor
- 2 Unplug SV2 coil and allow the suction pressure to pull down to 0 Bar/PSIG.

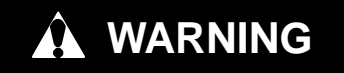

Carrier Transicold does not recommend allowing the compressor to pull less than 0 Bar/PSIG at any time.

3 Once the unit has reached suction pressure of 0 Bar/ PSIG, switch the unit to OFF using the SROS. After the engine shuts down, the microprocessor will fully close the SMV.

#### NOTE

Carefully listen to the valve. When the unit is off and the valve is closing, the valve will make a ratcheting noise that may be heard or felt as it is closing. If this can be heard or felt, it indicates that the microprocessor is **attempting** to close the valve, and may serve as a quick indication that the drive module is in working order. It is not, however, an indication that the valve piston is actually working.

#### SUCTION MODULATION VALVE (SMV) (Continued)

- 4 Wait about 2 minutes after the engine stops to ensure the valve is fully shut and then energize SV2 with 12 VDC manually.
- 5 If the SMV is fully shut, the suction pressure should still read 0 Bar/PSIG after energizing SV2. If the valve is stuck at some position other than fully closed, or it cannot fully close for any reason, the suction pressure during this test will rise.
  - a. If the suction pressure holds to 0, go to Step 6
  - b. If the suction pressure rises, go to Step 7
- 6 Use the Stepper Motor Tester (CTD special tool P/N 07-00375-00) to manually open the valve. The suction pressure on the manifold gauge should go up. If the suction pressure does not go up, the SMV is stuck closed (go to Step 7) or there is something obstructing the refrigerant between the SV2 valve and the SMV.

## NOTE

Opening the valve can also be accomplished by using the microprocessor. To open the SMV valve, reconnect SV2 to the engine harness. Place the SROS in the Start/Run position. The microprocessor will go through its self test and the display will show

"SMV CLOSING". The valve is obviously closed at this point, but the microprocessor still has to "home" the SMV valve every time the microprocessor is powered up. The display will then show "SETTING SMV XX%". Refer to 8.24 above. If the suction pressure does not go up, the SMV is stuck closed (go to Step 7) or there is something obstructing the refrigerant between the SV2 valve and the SMV.

## NOTE

If the valve passes steps 1 through 6, the valve is operating properly.

7 If the suction pressure rises during Step 5, or if the valve is determined to be stuck closed in Step 6, turn the unit Off by placing the SROS in the OFF position and unplug the 4 pin connector to the SMV. With a reliable digital ohmmeter, check the winding resistance between 1A (Black) wire and the 1B (White) wire AND between the 2A (Green) wire and the 2B (Red) wire. In normal ambient, each winding should have 72 to 84 ohms. If this resistance is confirmed, proceed to Step 8. If an infinite or zero ohm reading occurs, first check the wires at the connector for good contact. If the connector is in good condition and the resistance is still bad, one (or both) of the coils could be faulty. Replace

the SMV power head assembly P/N 14-00263-20. Refer to Section 8.24.2.

- 8 Locate the wires on the engine harness side of the SMV connector. Locate the wires labeled CSMVA, CSMVB, CSMVC and CSMVD. These will correlate to the connector pins labeled A, B, C and D. See Table 8-4.
- 9 Place the SROS in the Start/Run position. DO NOT ALLOW THE UNIT TO START. When the Message-Center displays "SMV CLOSING", measure the AC voltage between pins A and B and then between C and D. A reading of 10 to 16 VAC should be read by the digital voltmeter for each pair of wires. If this test passes, there is a good signal coming from the microprocessor.
- 10 If the reading of 10 to 16 VAC is not present on one or both of the wire pairs, check the wiring between the microprocessor and the SMV connector, or check the microprocessor for proper model number configuration.
- 11 If all the above tests pass, the SMV is operating properly and the abnormal unit operation can be contributed to something other than the SMV.

# 8.24.2 Replacing The SMV Power Head (14-00263-20)

- a.Pump the unit down at the King Valve (Refer to Section 8.8.1).
- b.Unplug the SMV connector from the engine harness.
- c.Loosen the 2 1/8" nut on the SMV and remove the power head assembly. (See Figure 8-28).
- d.Install the new SMV power head.
- e. The power head should be set to 100% (Open) when received from the warehouse. This is to ensure the Teflon valve seal is not damaged when it is installed. Ensure the valve is fully open by using Stepper Motor Tester (CTD special tool P/N 07-00375-00) to manually open the valve to 100% before it is installed.
- f. Torque the 2 1/8" nut to 35 to 40 ft-lbs (4.8 to 5.5 Mkg)
- g.Reconnect the SMV connector to the engine harness.

## NOTE

Place unit in Service Mode before pumping down and/or removing the refrigeration charge. Refer to Section 5.2.4.

- h.Evacuate the low side of the refrigeration system. (Refer to Section 8.10)
- i.Open the king valve, run the unit for approximately 10 minutes and initiate a pretrip.

## NOTE

DTT2 must be 40\_F (4.4\_C) or lower, before any checks can be made.

#### 8.25.1 Hot Gas Solenoid Valve (SV1 & SV4) Heating and Defrosting

- a. Connect a discharge pressure gauge to the manual shut-off valve (King Valve) and another gauge to the compressor discharge service valve. Connect a gauge to the compressor suction service valve.
- b. Start unit with controller set at least 10\_F (5.5\_C) below indicated box temperature to obtain high speed cooling. Press the MANUAL DEFROST key to initiate defrost. (DTT2 must be at or below 40\_F (4.4\_C). The hot gas solenoid valve (SV4) will energize and the hot gas line will be hot to touch on both sides of the valve. The condenser pressure control solenoid (SV1) closes and suction pressure will rise approximately 10 to 15 PSIG (0.68 to1.02 Bars) after 5 minutes on unit operation. Refer to Section 8.23 if unit does not heat properly.
- c. Unit should remain in defrost until DTT2 (located on the center tube sheet below the evaporator) reaches 55\_F (12.8\_C). At this point the defrost cycle will terminate, and the unit will resume automatic operation.

## 8.25.2 Defrost Air Switch (DAS)

a. To check the Defrost Air Switch, run unit in high speed cooling and jump across the air switch terminals. This will start the defrost cycle as it simulates the action of the defrost air switch. Bypassing the switch in this manner operates all components involved in defrost.

## NOTE

#### If DTT2 is above 40\_F (4.4\_C), the MessageCenter will show "CANNOT START DEFROST CYCLE".

- b. Unit should remain in defrost until DTT2 reaches 55\_F (12.8\_C). At this point the defrost cycle will terminate, and the unit will resume automatic operation.
- c. If the above test indicates satisfactory operation, test Defrost Air Switch (DAS) settings using a Dwyer Magnehelic gauge (P/N 07-00177) or similar instrument. (Refer to Section 8.26)

## 8.25.3 Electronic Defrost Timer

Refer to Section 4.4.4 for description.

#### 8.26 CHECKING CALIBRATION OF DEFROST AIR SWITCH

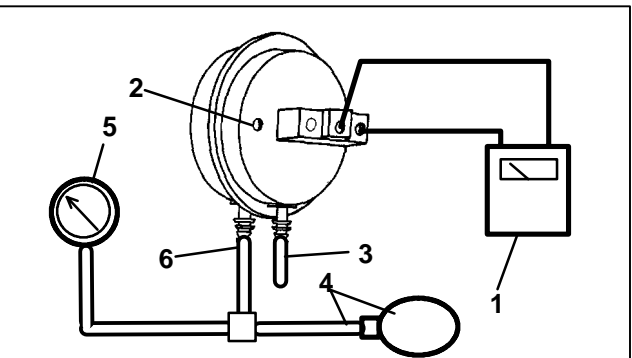

- 1. Ohmmeter or Continuity Device
- 2. Adjustment Screw (0.050" socket head size)
- 3. Low Side Connection
- Pressure Line or Aspirator Bulb (P/N 07-00177-01)
- 5. Magnehelic Gauge (P/N 07-00177-00)
- 6. High Side Connection

## Figure 8-30. Defrost Air Switch Test Setup

a. Make sure magnehelic gauge is in proper calibration.

## NOTE

The Magnehelic Gauge may be used in any position, but must be re-zeroed if position of gauge is changed from vertical to horizontal or vice versa. USE ONLY IN POSITION FOR WHICH IT IS CALIBRATED.

The Defrost Air Switch MUST be in the same orientation as it will be in when installed in the unit.

- b. With air switch in vertical position, connect high pressure side of magnehelic gauge to high side connection of air switch. (See Figure 8–30)
- c. Install tee in pressure line to high side connection. Tee should be approximately half-way between gauge and air switch or an improper reading may result.
- d. Attach an ohmmeter to the air switch electrical contacts to check switch action.

#### NOTE

Use a hand aspirator (P/N 07-00177-01), since blowing into tube by mouth may cause an incorrect reading.

- e. With the gauge reading at zero, apply air pressure very slowly to the air switch. An ohmmeter will indicate continuity when switch actuates. The switch contacts should close and the ohmmeter needle move rapidly to 0. Any hesitation in the ohmmeter indicates a possible problem with the switch, and it should be replaced.
- f. Refer to Section 2.10 for switch settings. If switch fails to actuate at correct gauge reading, adjust switch by turning adjusting screw clockwise to increase setting or counterclockwise to decrease setting.
- g. Repeat checkout procedure until switch actuates at correct gauge reading.
- h. After switch is adjusted, place a small amount of paint or fingernail polish on the adjusting screw so that vibration will not change switch setting.

#### 8.27 EVAPORATOR COIL CLEANING

The use of recycled cardboard cartons is increasing across the country. The recycled cardboard cartons create much more fiber dust during transport than "new" cartons. The fiber dust and particles are drawn into the evaporator where they lodge between the evaporator fins. If the coil is not cleaned on a regular basis, sometimes as often as after each trip, the accumulation can be great enough to restrict air flow, cause coil icing, repetitive defrosts and loss of unit capacity. Due to the "washing" action of normal defrost the fiber dust and particles may not be visible on the face of the coil but may accumulate deep within.

It is recommended to clean the evaporator coil on a regular basis, not only to remove cardboard dust, but to remove any grease or oil film which sometimes coats the fins and prevents water from draining into the drain pan.

Cardboard fiber particles after being wetted and dried several times can be very hard to remove. Therefore, several washings may be necessary.

- a. Remove rubber check valves (Kazoo) from drain lines (front of trailer or rail car).
- b. Spray coil with a mild detergent solution such as Oakite 164 or any good commercial grade automatic dish washer detergent such as Electrosol or Cascade and let the solution stand for a few minutes and reverse flush (opposite normal air flow) with clean water at mild pressure. A garden hose with spray nozzle is usually sufficient. Make sure drain lines are clean.
- c. Run unit until defrost mode can be initiated to check for proper draining from drain pan.

#### 8.28 CONDENSER COIL CLEANING

Remove all foreign material from the condenser coil by reversing the normal air flow. (Air is pulled in through the front and discharges over the engine.) Compressed air or water may be used as a cleaning agent. It may be necessary to use warm water mixed with any good commercial dishwasher detergent. Rinse coil with fresh water if a detergent is used.

#### 8.29 CONTROLLER SENSOR CHECKOUT

An accurate ohmmeter must be used to check resistance values shown in Table 8-5.

Due to variations and inaccuracies in ohmmeters, thermometers or other test equipment, a reading within 2% of the chart value would indicate a good sensor. If a sensor is bad, the resistance reading will usually be much higher or lower than the resistance values given in Table 8-5.

At least one lead from the sensor must be disconnected from the unit electrical system before any reading is taken. Not doing so will result in a false reading. Two preferred methods of determining the actual test temperature at the sensor, is an ice bath at  $32_F (0_C)$ or a calibrated temperature tester.

| Table 8-5. Sensor Resistance (ENCT, RAT, SAT, ATT, DTT2) |       |         |    |      |        |     |      |        |     |       |       |
|----------------------------------------------------------|-------|---------|----|------|--------|-----|------|--------|-----|-------|-------|
| °F                                                       | °C    | Ohms    | °F | °C   | Ohms   | °F  | °C   | Ohms   | °F  | °C    | Ohms  |
| -40                                                      | -40   | 336,500 | 18 | -7.8 | 49,060 | 76  | 24.4 | 10,250 | 134 | 56.7  | 2,809 |
| -38                                                      | -38.9 | 312,600 | 20 | -6.7 | 46,230 | 78  | 25.6 | 9,760  | 136 | 57.8  | 2,697 |
| -36                                                      | -37.8 | 290,600 | 22 | -5.6 | 43,580 | 80  | 26.7 | 9,299  | 138 | 58.9  | 2,590 |
| -34                                                      | -36.7 | 270,300 | 24 | -4.4 | 41,100 | 82  | 27.8 | 8,862  | 140 | 60.0  | 2,488 |
| -32                                                      | -35.6 | 251,500 | 26 | -3.3 | 38,780 | 84  | 28.9 | 8,449  | 142 | 61.1  | 2,390 |
| -30                                                      | -34.4 | 234,200 | 28 | -2.2 | 36,600 | 86  | 30.0 | 8,057  | 144 | 62.2  | 2,297 |
| -28                                                      | -33.3 | 218,200 | 30 | -1.1 | 34,560 | 88  | 31.1 | 7,686  | 146 | 63.3  | 2,208 |
| -26                                                      | -32.2 | 203,400 | 32 | 0    | 32,650 | 90  | 32.2 | 7,334  | 148 | 64.4  | 2,124 |
| -24                                                      | -31.1 | 189,700 | 34 | 1.1  | 30,850 | 92  | 33.3 | 7,000  | 150 | 65.6  | 2,042 |
| -22                                                      | -30   | 177,000 | 36 | 2.2  | 29,170 | 94  | 34.4 | 6,684  | 155 | 68.3  | 1,855 |
| -20                                                      | -28.9 | 165,200 | 38 | 3.3  | 27,590 | 96  | 35.6 | 6,384  | 160 | 71.1  | 1,687 |
| -18                                                      | -27.8 | 154,300 | 40 | 4.4  | 26,100 | 98  | 36.7 | 6,099  | 165 | 73.9  | 1,537 |
| -16                                                      | -26.7 | 144,200 | 42 | 5.5  | 24,700 | 100 | 37.8 | 5,828  | 170 | 76.7  | 1,402 |
| -14                                                      | -25.6 | 134,800 | 44 | 6.6  | 23,390 | 102 | 38.9 | 5,571  | 175 | 79.4  | 1,281 |
| -12                                                      | -24.4 | 126,100 | 46 | 7.7  | 22,160 | 104 | 40.0 | 5,327  | 180 | 82.2  | 1,171 |
| -10                                                      | -23.3 | 118,100 | 48 | 8.9  | 20,990 | 106 | 41.1 | 5,095  | 185 | 85.0  | 1,072 |
| -8                                                       | -22.2 | 110,500 | 50 | 10   | 19,900 | 108 | 42.2 | 4,874  | 190 | 87.8  | 983   |
| -6                                                       | -21.1 | 103,600 | 52 | 11.1 | 18,870 | 110 | 43.3 | 4,665  | 195 | 90.6  | 902   |
| -4                                                       | -20   | 97,070  | 54 | 12.2 | 17,900 | 112 | 44.4 | 4,465  | 200 | 93.3  | 829   |
| -2                                                       | -18.9 | 91,030  | 56 | 13.3 | 16,980 | 114 | 45.5 | 4,275  | 205 | 96.1  | 762   |
| 0                                                        | -17.8 | 85,400  | 58 | 14.4 | 16,120 | 116 | 46.7 | 4,095  | 210 | 98.9  | 702   |
| 2                                                        | -16.7 | 80,160  | 60 | 15.5 | 15,310 | 118 | 47.8 | 3,923  | 215 | 101.7 | 647   |
| 4                                                        | -15.6 | 75,270  | 62 | 16.6 | 14,540 | 120 | 48.9 | 3,759  | 220 | 104.4 | 598   |
| 6                                                        | -14.4 | 70,720  | 64 | 17.7 | 13,820 | 122 | 50.0 | 3,603  | 225 | 107.2 | 553   |
| 8                                                        | -13.3 | 66,460  | 66 | 18.9 | 13,130 | 124 | 51.1 | 3,454  | 230 | 110.0 | 511   |
| 10                                                       | -12.2 | 62,500  | 68 | 20.0 | 12,490 | 126 | 52.2 | 3,313  | 235 | 112.8 | 473   |
| 12                                                       | -11.1 | 58,790  | 70 | 21.1 | 11,880 | 128 | 53.3 | 3,177  | 240 | 115.6 | 438   |
| 14                                                       | -10.0 | 55,330  | 72 | 22.2 | 11,310 | 130 | 54.4 | 3,049  | 245 | 118.3 | 406   |
| 16                                                       | -8.9  | 52,090  | 74 | 23.3 | 10,760 | 132 | 55.6 | 2,926  | 250 | 121.1 | 378   |

|     | Table 8-6. Sensor Resistance (CDT) |           |    |      |         |     |      |         |     |       |        |     |       |       |
|-----|------------------------------------|-----------|----|------|---------|-----|------|---------|-----|-------|--------|-----|-------|-------|
| °F  | °C                                 | Ohms      | °F | °C   | Ohms    | °F  | °C   | Ohms    | °F  | °C    | Ohms   | °F  | °C    | Ohms  |
| -40 | -40                                | 3,360,000 | 18 | -7.8 | 189,690 | 76  | 24.4 | 102,460 | 134 | 56.7  | 28,160 | 260 | 126.7 | 3,290 |
| -38 | -38.9                              | 3,121,020 | 20 | -6.7 | 461,170 | 78  | 25.6 | 97,600  | 136 | 57.8  | 27,040 | 270 | 132.2 | 2,850 |
| -36 | -37.8                              | 2,900,710 | 22 | -5.6 | 434,790 | 80  | 26.7 | 92,990  | 138 | 58.9  | 25,970 | 280 | 137.8 | 2,490 |
| -34 | -36.7                              | 2,697,500 | 24 | -4.4 | 410,080 | 82  | 27.8 | 88,630  | 140 | 60.0  | 24,960 | 290 | 143.3 | 2,170 |
| -32 | -35.6                              | 2,509,940 | 26 | -3.3 | 386,940 | 84  | 28.9 | 84,510  | 142 | 61.1  | 23,980 | 300 | 148.9 | 1,910 |
| -30 | -34.4                              | 2,336,720 | 28 | -2.2 | 365,260 | 86  | 30.0 | 80,600  | 144 | 62.2  | 23,050 | 310 | 154.4 | 1,680 |
| -28 | -33.3                              | 2,186,670 | 3  | -1.1 | 344,930 | 88  | 31.1 | 76,890  | 146 | 63.3  | 22,160 | 320 | 160.0 | 1,480 |
| -26 | -32.2                              | 2,028,680 | 32 | 0    | 325,860 | 90  | 32.2 | 73,380  | 148 | 64.4  | 21,310 | 330 | 165.5 | 1,310 |
| -24 | -31.1                              | 1,891,780 | 34 | 1.1  | 307,970 | 92  | 33.3 | 70,040  | 150 | 65.6  | 20,500 | 340 | 171.1 | 1,160 |
| -22 | -30                                | 1,765,060 | 36 | 2.2  | 291,180 | 94  | 34.4 | 66,880  | 155 | 68.3  | 18,980 | 350 | 176.7 | 1,040 |
| -20 | -28.9                              | 1,647,700 | 38 | 3.3  | 275,410 | 96  | 35.6 | 63,880  | 160 | 71.1  | 16,940 | 360 | 182.2 | 920   |
| -18 | -27.8                              | 1,538,950 | 40 | 4.4  | 260,590 | 98  | 36.7 | 61,040  | 165 | 73.9  | 15,450 | 370 | 187.8 | 830   |
| -16 | -26.7                              | 1,438,120 | 42 | 5.5  | 246,670 | 100 | 37.8 | 58,330  | 170 | 76.7  | 14,070 | 380 | 193.3 | 740   |
| -14 | -25.6                              | 1,344,580 | 44 | 6.6  | 233,570 | 102 | 38.9 | 55,770  | 175 | 79.4  | 12,870 | 390 | 198.9 | 670   |
| -12 | -24.4                              | 1,257,770 | 46 | 7.7  | 221,260 | 104 | 40.0 | 53,330  | 180 | 82.2  | 11,750 | 400 | 204.4 | 600   |
| -10 | -23.3                              | 1,177,150 | 48 | 8.9  | 209,670 | 106 | 41.1 | 51,010  | 185 | 85.0  | 10,750 | 410 | 210.0 | 540   |
| -8  | -22.2                              | 1,102,240 | 50 | 10   | 198,760 | 108 | 42.2 | 48,800  | 190 | 87.8  | 9,870  | 420 | 215.6 | 490   |
| -6  | -21.1                              | 1,032,600 | 52 | 11.1 | 188,490 | 110 | 43.3 | 46,710  | 195 | 90.6  | 9,050  | 430 | 221.1 | 450   |
| -4  | -20                                | 967,830   | 54 | 12.2 | 178,820 | 112 | 44.4 | 44,710  | 200 | 93.3  | 8,320  | 440 | 226.7 | 410   |
| -2  | -18.9                              | 907,560   | 56 | 13.3 | 169,700 | 114 | 45.5 | 42,820  | 205 | 96.1  | 7,650  | 450 | 232.2 | 370   |
| 0   | -17.8                              | 851,450   | 58 | 14.4 | 161,100 | 116 | 46.7 | 41,010  | 210 | 98.9  | 7,050  | 460 | 237.8 | 340   |
| 2   | -16.7                              | 799,180   | 60 | 15.5 | 152,990 | 118 | 47.8 | 39,290  | 215 | 101.7 | 6,510  | 470 | 243.3 | 310   |
| 4   | -15.6                              | 750,470   | 62 | 16.6 | 145,340 | 120 | 48.9 | 37,660  | 220 | 104.4 | 6,000  | 480 | 248.9 | 280   |
| 6   | -14.4                              | 705,060   | 64 | 17.7 | 138,120 | 122 | 50.0 | 36,100  | 225 | 107.2 | 5,540  | 490 | 254.4 | 260   |
| 8   | -13.3                              | 662,690   | 66 | 18.9 | 131,310 | 124 | 51.1 | 34,610  | 230 | 110.0 | 5,130  | 500 | 260.0 | 240   |
| 10  | -12.2                              | 623,150   | 68 | 20.0 | 124,870 | 126 | 52.2 | 33,200  | 235 | 112.8 | 4,760  |     |       |       |
| 12  | -11.1                              | 586,230   | 70 | 21.1 | 118,790 | 128 | 53.3 | 31,850  | 240 | 115.6 | 4,410  |     |       |       |
| 14  | -10.0                              | 551,740   | 72 | 22.2 | 113,040 | 130 | 54.4 | 30,560  | 245 | 118.3 | 4,090  |     |       |       |
| 16  | -8.9                               | 519,500   | 74 | 23.3 | 107,600 | 132 | 55.6 | 29,330  | 250 | 121.1 | 3,800  |     |       |       |

#### 8.30 UNIDRIVE TORQUE REQUIREMENTS (FIGURE 8-31)

Extensive damage may occur if the proper hardware and procedures are not followed. Periodic inspection of hardware and bolt torque is recommended to insure the integrity of the unidrive.

## NOTE

Thread locking sealant, 5/16 flat washer and 5/16 lock washer *must* be used on bolts between the compressor mounting flange and the engine bellhousing. The recommended sealant is Loctite screw lock no. 262.

The following figures show the torque value, size and grade of the hardware to be used when reassembling the unidrive assembly.

## 8.30.1 Drive Gear

When installing a nylon drive gear always:

- a. Install with black dot facing steel gear.
- b. Use new bolts and locking tabs included in drive gear kit.
- c. Use Locktite or a similar thread locking compound on threads of drive gear bolts.
- d. DO NOT use never-seize or any other lubricating compound on the nylon drive gear or compressor steel gear. The gear must be assembled dry.
- e. Torque the (6 bolt) nylon drive gear bolts to 30 ft-lbs.
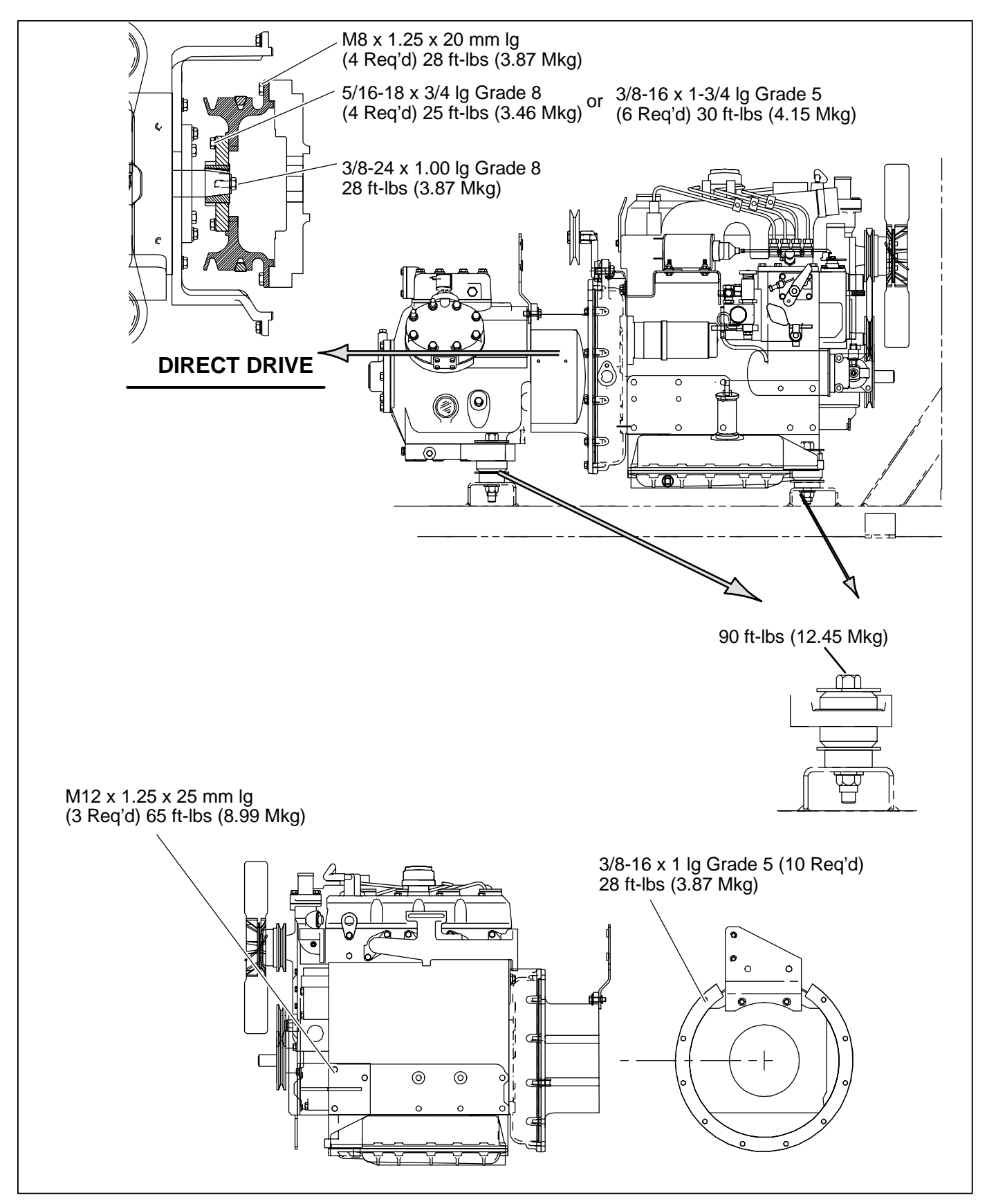

Figure 8-31. Unidrive Torque Requirements

| Temperature |     | Pres | sure | Temperature |     | Pressure |       |  |
|-------------|-----|------|------|-------------|-----|----------|-------|--|
| _C          | _F  | Bars | PSIG | _C _F       |     | Bars     | PSIG  |  |
| -40         | -40 | 0.31 | 4.5  | 0           | 32  | 5.00     | 72.5  |  |
| -37         | -35 | 0.49 | 7.1  | 1           | 34  | 5.21     | 75.6  |  |
| -34         | -30 | 0.68 | 9.9  | 2           | 36  | 5.43     | 78.8  |  |
| -32         | -25 | 0.89 | 12.9 | 3           | 38  | 5.66     | 82.1  |  |
| -29         | -20 | 1.12 | 16.3 | 4           | 40  | 5.90     | 85.5  |  |
| -28         | -18 | 1.22 | 17.7 | 6           | 42  | 6.14     | 89.0  |  |
| -27         | -16 | 1.32 | 19.2 | 7           | 44  | 6.38     | 92.5  |  |
| -26         | -14 | 1.43 | 20.7 | 8           | 46  | 6.63     | 96.2  |  |
| -24         | -12 | 1.54 | 22.3 | 9           | 48  | 6.89     | 99.9  |  |
| -23         | -10 | 1.65 | 23.9 | 10          | 50  | 7.15     | 103.7 |  |
| -22         | -8  | 1.77 | 25.6 | 13          | 55  | 7.96     | 115.4 |  |
| -21         | -6  | 1.88 | 27.3 | 16          | 60  | 8.69     | 126.1 |  |
| -20         | -4  | 2.01 | 29.1 | 18          | 65  | 9.47     | 137.4 |  |
| -19         | -2  | 2.13 | 30.9 | 21          | 70  | 10.30    | 149.4 |  |
| -18         | 0   | 2.26 | 32.8 | 24          | 75  | 11.18    | 162.1 |  |
| -17         | 2   | 2.40 | 34.8 | 27          | 80  | 12.10    | 175.5 |  |
| -16         | 4   | 2.54 | 36.8 | 29          | 85  | 13.07    | 189.6 |  |
| -14         | 6   | 2.68 | 38.9 | 32          | 90  | 14.10    | 204.5 |  |
| -13         | 8   | 2.83 | 41.1 | 35          | 95  | 15.18    | 220.2 |  |
| -12         | 10  | 2.99 | 43.3 | 38          | 100 | 16.33    | 236.8 |  |
| -11         | 12  | 3.14 | 45.6 | 41          | 105 | 17.53    | 254.2 |  |
| -10         | 14  | 3.31 | 48.0 | 43          | 110 | 18.78    | 272.4 |  |
| -9          | 16  | 3.47 | 50.4 | 46          | 115 | 20.11    | 291.6 |  |
| -8          | 18  | 3.65 | 52.9 | 49          | 120 | 21.50    | 311.8 |  |
| -7          | 20  | 3.83 | 55.5 | 52          | 125 | 22.95    | 332.9 |  |
| -6          | 22  | 4.01 | 58.1 | 54          | 130 | 24.48    | 355.0 |  |
| -4          | 24  | 4.20 | 60.9 | 57          | 135 | 26.07    | 378.1 |  |
| -3          | 26  | 4.39 | 63.7 | 60          | 140 | 27.74    | 402.3 |  |
| -2          | 28  | 4.59 | 66.5 | 63          | 145 | 29.48    | 427.6 |  |
| -1          | 30  | 4.79 | 69.5 | 66          | 150 | 31.30    | 454.0 |  |

 Table 8-7.
 R-404A
 Temperature-Pressure Chart

# SECTION 9 UNIT TROUBLESHOOTING

# 

Under no circumstances should anyone attempt to service the Advance Microprocessor. Should a problem develop with the Advance Microprocessor, contact your nearest Carrier Transicold dealer for replacement.

| INDICATION/<br>TROUBLE                                   | POSSIBLE CAUSES                                                                                                    | REFERENCE<br>SECTION                                                                                           |  |  |  |  |
|----------------------------------------------------------|----------------------------------------------------------------------------------------------------|----------------------------------------------------------------------------------------------------|--|--|--|--|
| 9.1 DIESEL ENGINE                                        |                                                                                                    |                                                                                                    |  |  |  |  |
| 9.1.1 Engine Will Not Start                              | 9.1.1 Engine Will Not Start                                                                                                    |                                                                                                    |  |  |  |  |
| Starter motor will not<br>crank or low cranking speed    | Battery insufficiently charged<br>Battery terminal post dirty or defective<br>Bad electrical connections at starter<br>Starter motor malfunctions<br>Starter motor solenoid defective<br>Open starting circuit<br>Incorrect grade of lubricating oil<br>Unloaders not unloaded<br>High refrigeration suction pressure | Check<br>Check<br>9.1.3<br>Engine Manual<br>9.1.4<br>2.6<br>8.14<br>8.24                                       |  |  |  |  |
| Starter motor cranks<br>but engine fails to start        | No fuel in tank<br>Air in fuel system<br>Water in fuel system<br>Plugged fuel filter(s)<br>Plugged fuel lines to injector(s)<br>Fuel control operation erratic<br>Glow plug(s) defective<br>Fuel solenoid defective<br>Fuel pump (FP) malfunction                                                                     | Check<br>8.2<br>Drain Sump<br>Replace<br>Check<br>Engine Manual<br>8.5.7<br>Engine Manual<br>8.2               |  |  |  |  |
| Starter cranks, engages,<br>but dies after a few seconds | Engine lube oil too heavy<br>Voltage drop in battery cable(s)                                                                                                    | 2.6<br>Check                                                                                                   |  |  |  |  |
| 9.1.2 Engine Starts Then Stops                           |                                                                                                    | <u>.</u>                                                                                                    |  |  |  |  |
| Engine stops after<br>several rotations                  | Fuel supply restricted<br>No fuel in tank<br>Leak in fuel system<br>Faulty fuel control operation<br>Fuel filter restricted<br>Injector nozzle(s) defective<br>Injection pump defective<br>Air cleaner or hose restricted<br>Safety device open<br>Fuel solenoid defective<br>Fuel pump (FP) malfunction              | Check<br>Check<br>Engine<br>Replace<br>Engine Manual<br>Engine Manual<br>8.5.5<br>2.11<br>Engine Manual<br>8.2 |  |  |  |  |

| INDICATION/<br>TROUBLE                                             | POSSIBLE CAUSES                                                                                                    | REFERENCE<br>SECTION                                                          |  |  |  |
|--------------------------------------------------------------------|----------------------------------------------------------------------------------------------------|-------------------------------------------------------------------------------|--|--|--|
| 9.1.3 Starter Motor Malfunction                                    |                                                                                                    |                                                                               |  |  |  |
| Starter motor will not<br>crank or turns slowly                    | Battery insufficiently charged<br>Battery cable connections loose or oxidized<br>Battery cables defective<br>Starter brushes shorted out<br>Starter brushes hang up or have no contact<br>Starter solenoid damaged<br>Glow/Crank switch defective<br>Engine lube oil too heavy | Check<br>Check<br>Replace<br>Engine Manual<br>Engine Manual<br>Replace<br>2.6 |  |  |  |
| Starter motor turns<br>but pinion does not engage                  | Pinion or ring gear obstructed or worn                                                                                                    | Clean both,<br>remove burrs,<br>or replace;<br>apply grease                   |  |  |  |
| Starter motor does not disengage after switch was depressed        | Glow/Crank switch defective<br>Starter motor solenoid defective<br>Engine is already running                                                                                                    | Replace<br>Engine Manual<br>Check                                             |  |  |  |
| Pinion does not disengage<br>after engine is released              | Defective starter                                                                                                    | Engine Manual                                                                 |  |  |  |
| 9.1.4 Malfunction In The Engine                                    | 9.1.4 Malfunction In The Engine Starting Circuit                                                                                                    |                                                                               |  |  |  |
| No power to starter<br>motor solenoid (SS)                         | Battery defective<br>Loose electrical connections                                                                                                    | Check<br>Tighten                                                              |  |  |  |
| Fuel solenoid<br>does not energize or does<br>not remain energized | Battery defective<br>Loose electrical connections<br>Oil pressure safety switch (ENOPS) defective<br>Run relay (RR) defective<br>Engine coolant temp. (ENCT) defective<br>Fuel solenoid defective<br>Start/Run-Off switch defective                                            | Check<br>Tighten<br>Replace<br>Replace<br>Replace<br>Engine Manual<br>Replace |  |  |  |

| INDICATION/<br>TROUBLE                                                                                                    | POSSIBLE CAUSES                                                                                                    | REFERENCE<br>SECTION                                                                 |  |  |  |
|----------------------------------------------------------------------------------------------------|----------------------------------------------------------------------------------------------------|--------------------------------------------------------------------------------------|--|--|--|
| 9.2 ALTERNATOR (12 Volt DC)                                                                                                    |                                                                                                    |                                                                                      |  |  |  |
| Alternator fails to charge                                                                                                    | Limited charging system operating time<br>Battery condition<br>Alternator belt loose/broken<br>Loose, dirty, corroded terminals, or broken leads<br>Excessively worn, open or defective brushes<br>Open blocking diode<br>Regulator faulty<br>Open isolation diode<br>Open rotor (field coil) | Check<br>Check<br>8.6<br>Check/Repair<br>Check<br>Check<br>Check<br>Check<br>Replace |  |  |  |
| Low or unsteady charging rate                                                                                                    | Alternator belt loose<br>Loose, dirty, corroded terminals, or broken leads<br>Excessively worn, sticky or intermittent brushes<br>Faulty regulator<br>Grounded or shorted turns in rotor<br>Open, grounded or shorted turns in stator                                                         | 8.6<br>Check/Repair<br>Check<br>Check<br>Check<br>Replace                            |  |  |  |
| Excessive charging rate<br>(as evidenced by battery<br>requiring too frequent refilling) or<br>amp reading shows constant<br>high amp charge. | Regulator leads loose, dirty, corroded terminals, or<br>wires broken<br>Defective regulator                                                                                                    | Clean/Repair<br>Check                                                                |  |  |  |
| Noisy alternator                                                                                                    | Defective or badly worn V-belt<br>Worn bearing(s)<br>Misaligned belt or pulley<br>Loose pulley                                                                                                    | 8.6<br>Replace<br>8.6<br>Tighten                                                     |  |  |  |
| 9.3 REFRIGERATION                                                                                                    |                                                                                                    |                                                                                      |  |  |  |
| 9.3.1 Unit Will Not Cool                                                                                                    | Molfunction(a)                                                                                                    | 0.1                                                                                  |  |  |  |
|                                                                                                    | manunction(s)                                                                                                    | 9.1                                                                                  |  |  |  |
| Compressor malfunction                                                                                                    | Compressor drive defective<br>Compressor defective                                                                                                    | 8.12<br>8.12                                                                         |  |  |  |
| Refrigeration system                                                                                                    | Defrost cycle did not terminate<br>Abnormal pressure<br>Solenoid valve malfunction<br>Clutch Failure                                                                                                    | 9.3.5<br>9.3.6<br>9.3.11<br>8.7.5                                                    |  |  |  |
| 9.3.2 Unit Runs But Has Insufficient Cooling                                                                                                  |                                                                                                    |                                                                                      |  |  |  |
| Compressor                                                                                                    | Compressor valves defective<br>Unloader malfunction                                                                                                    | 8.12<br>8.14                                                                         |  |  |  |
| Refrigeration system                                                                                                    | Abnormal pressure<br>Unloader malfunction<br>Expansion valve malfunction<br>No or restricted evaporator airflow<br>Clutch Failure                                                                                                    | 9.3.6<br>8.14<br>9.3.10<br>9.3.9<br>8.7.5                                            |  |  |  |
| Engine does not<br>develop full rpm                                                                                                    | Speed control linkage<br>Engine malfunction                                                                                                    | 8.5.4<br>9.1                                                                         |  |  |  |

| 9.3.3 Unit Operates Long Or Continuously In Cooling |                                                                                                    |                                                          |  |  |  |
|-----------------------------------------------------|----------------------------------------------------------------------------------------------------|----------------------------------------------------------|--|--|--|
| Trailer or Rail Car                                 | Hot Load<br>Defective box insulation or air leak                                                                                                    | Allow time to<br>pull down<br>Correct                    |  |  |  |
| Refrigeration system                                | Abnormal pressure<br>Temperature controller malfunction                                                                                                    | 9.3.6<br>9.3.8                                           |  |  |  |
| Compressor                                          | Defective                                                                                                    | 8.12                                                     |  |  |  |
| 9.3.4 Unit Will Not Heat Or Has                     | Insufficient Heating                                                                                                    |                                                          |  |  |  |
| Refrigeration                                       | Abnormal pressure<br>Temperature controller malfunction<br>Solenoid valve malfunction<br>1/4" check valve (bypass) defective<br>Clutch Failure                                               | 9.3.6<br>9.3.8<br>9.3.11<br>8.15<br>8.7.5                |  |  |  |
| Compressor                                          | Compressor drive defective<br>Compressor defective                                                                                                    | 8.12<br>8.12                                             |  |  |  |
| Engine does not develop<br>full rpm                 | Speed control linkage<br>Engine malfunction                                                                                                    | 8.5.4<br>9.1                                             |  |  |  |
| 9.3.5 Defrost Cycle Malfunction                     |                                                                                                    |                                                          |  |  |  |
| Will not initiate defrost automatically             | Defrost air switch (DAS) out of calibration<br>DTT2 is above 40_F (4.4_C)<br>Defrost air switch (DAS) defective<br>Loose terminal connections<br>Air sensing tubes defective or disconnected | 8.26<br>Cool Box Down<br>8.25 & 8.26<br>Tighten<br>Check |  |  |  |
| Will not initiate defrost manually                  | Microprocessor defective<br>Loose terminal connections<br>DTT2 is above 40_F (4.4_C)<br>Unit has been running less than 15 seconds                                                           | Replace<br>Tighten<br>Cool Box Down<br>Try again         |  |  |  |
| Initiates but does not defrost                      | Low refrigerant charge<br>Solenoid valve malfunction<br>Clutch/Gearbox defective                                                                                                    | 8.11<br>9.3.11<br>Replace                                |  |  |  |
| Frequent defrost                                    | Defrost air switch (DAS) out of adjustment<br>Wet load                                                                                                    | 8.25 & 8.26<br>Normal                                    |  |  |  |
| Does not terminate or<br>cycles on defrost          | Low refrigerant charge<br>Defrost air switch (DAS) out of adjustment                                                                                                    | 8.11<br>8.25 & 8.26                                      |  |  |  |

| INDICATION/<br>TROUBLE                                                        | POSSIBLE CAUSES                                                                                                    | REFERENCE<br>SECTION                                                     |  |  |  |
|-------------------------------------------------------------------------------|----------------------------------------------------------------------------------------------------|--------------------------------------------------------------------------|--|--|--|
| 9.3.6 Abnormal Pressure<br>a. Cooling                                         |                                                                                                    |                                                                          |  |  |  |
| High discharge pressure                                                       | Condenser coil dirty<br>Condenser fan defective<br>V-belt broken or loose<br>Discharge check valve restricted<br>Noncondensibles or refrigerant overcharge<br>Solenoid valve (SV1) malfunction                                                                                                   | 8.28<br>8.7<br>8.6<br>8.15<br>Replace<br>8.23                            |  |  |  |
| Low discharge pressure                                                        | SV4 leaking by<br>Compressor valves(s) worn or broken                                                                                                    | 8.22<br>8.12                                                             |  |  |  |
| High suction pressure                                                         | SV4 leaking by<br>Compressor valves(s) worn or broken<br>Compressor gasket(s) defective                                                                                                    | 8.22<br>8.12<br>8.12                                                     |  |  |  |
| Low suction pressure                                                          | Suction service valve partially closed<br>King valve partially closed<br>Filter-drier partially plugged<br>Low refrigerant charge<br>Expansion valve malfunction<br>No evaporator air flow or restricted air flow<br>Excessive frost on coil<br>Solenoid valve (SV2) defective<br>Clutch Failure | Open<br>Open<br>8.16<br>8.11<br>9.3.10<br>9.3.9<br>8.25<br>8.22<br>8.7.5 |  |  |  |
| Suction and discharge<br>pressures tend to equalize<br>when unit is operating | Compressor valves defective                                                                                                    | 8.12                                                                     |  |  |  |
| b. Heating                                                                    |                                                                                                    |                                                                          |  |  |  |
| High discharge pressure                                                       | Solenoid valves (SV1 and SV4) malfunction<br>Condenser fan defective<br>V-belts broken or loose<br>Non-condensibles in system                                                                                                    | 9.3.11<br>8.7<br>8.6<br>Check                                            |  |  |  |
| Low discharge pressure                                                        | Compressor valve(s) worn or broken<br>Solenoid valve (SV1) malfunction<br>Low refrigerant charge                                                                                                    | 8.12<br>9.3.11<br>8.11                                                   |  |  |  |
| Low suction pressure                                                          | Refrigerant shortage<br>Solenoid (SV1) open                                                                                                    | 8.11<br>9.3.11                                                           |  |  |  |

| INDICATION/<br>TROUBLE               | POSSIBLE CAUSES                                                                                                    | REFERENCE<br>SECTION                      |  |  |  |
|--------------------------------------|----------------------------------------------------------------------------------------------------|-------------------------------------------|--|--|--|
| 9.3.7 Abnormal Noise                 |                                                                                                    |                                           |  |  |  |
| Compressor                           | Loose mounting bolts<br>Worn bearings<br>Worn or broken valves<br>Liquid slugging<br>Insufficient oil                                                                        | Tighten<br>8.12<br>8.12<br>9.3.10<br>8.13 |  |  |  |
| Condenser or<br>evaporator fan       | Loose or striking shroud<br>Bearings defective<br>Bent shaft                                                                                                    | Check<br>8.7<br>8.7                       |  |  |  |
| Clutch/Gearbox                       | Defective                                                                                                    | Replace                                   |  |  |  |
| V-belts                              | Cracked or worn                                                                                                    | 8.6                                       |  |  |  |
| 9.3.8 Control System Malfuncti       | on                                                                                                    |                                           |  |  |  |
| Will not control                     | Sensor defective<br>Relay(s) defective<br>Microprocessor controller malfunction                                                                                              | 8.29<br>Check<br>Check                    |  |  |  |
| 9.3.9 No Evaporator Air Flow C       | r Restricted Air Flow                                                                                                    |                                           |  |  |  |
| Evaporator coil blocked              | Frost on coil<br>Dirty coil                                                                                                    | 8.25<br>8.27                              |  |  |  |
| No or partial evaporator<br>air flow | V-belt broken or loose<br>Clutch/Gearbox defective<br>Evaporator fan loose or defective<br>Evaporator fan rotating backwards<br>Evaporator air flow blocked in trailer (box) | 8.6<br>Replace<br>8.7<br>8.6<br>Check     |  |  |  |

| INDICATION/<br>TROUBLE            | POSSIBLE CAUSES                            | REFERENCE<br>SECTION |  |  |  |
|-----------------------------------|--------------------------------------------|----------------------|--|--|--|
| 9.3.10Expansion Valve Malfunction |                                            |                      |  |  |  |
| Low suction pressure with         | Low refrigerant charge                     | 8.9/8.11             |  |  |  |
| high superheat                    | External equalizer line plugged            | Clean                |  |  |  |
|                                   | Ice formation at valve seat                | 8.10                 |  |  |  |
|                                   | Wax, oil or dirt plugging valve or orifice | 8.17                 |  |  |  |
|                                   | Broken capillary                           | 8.17                 |  |  |  |
|                                   | Power assembly failure or partial Loss of  |                      |  |  |  |
|                                   | element/bulb charge                        | Replace              |  |  |  |
|                                   | Superheat setting too high                 | 8.17                 |  |  |  |
| Low superheat and liquid          | Superheat setting too low                  | 8.17                 |  |  |  |
| slugging in compressor            | External equalizer line plugged            | Open                 |  |  |  |
|                                   | Ice holding valve open                     | 8.10                 |  |  |  |
|                                   | Foreign material in valve                  | Clean                |  |  |  |
|                                   | Pin and seat of expansion valve eroded or  |                      |  |  |  |
|                                   | held open by foreign material              | 8.17                 |  |  |  |
|                                   |                                            |                      |  |  |  |
| Fluctuating suction               | Improper bulb location or installation     | 8.17                 |  |  |  |
| pressure                          | Low superheat setting                      | 8.17                 |  |  |  |
| High superheat                    | Broken capillary                           | 8.17                 |  |  |  |
| 9.3.11 Solenoid Valve Malfunction |                                            |                      |  |  |  |
| Solenoid valve does not           | No power to valve                          | Check                |  |  |  |
| function properly                 | Improper wiring or loose connections       | Check                |  |  |  |
|                                   | Coil defective                             | 8.22                 |  |  |  |
|                                   | Valve improperly assembled                 | 8.22                 |  |  |  |
|                                   | Coil or coil sleeve improperly assembled   | 8.22                 |  |  |  |
|                                   | Movement of plunger restricted due to:     |                      |  |  |  |
|                                   | a. Corroded or worn parts                  | 8.22                 |  |  |  |
|                                   | b. Foreign material lodged in valve        | 8.22                 |  |  |  |
|                                   | c. Bent or dented enclosing tub            | 8.22                 |  |  |  |
| Solenoid valve closes but         | Foreign material lodged under seat         | Clean                |  |  |  |
| refrigerant continues to flow     | Defective seat                             | Replace              |  |  |  |
|                                   |                                            |                      |  |  |  |

#### **SECTION 10**

#### WIRING SCHEMATIC

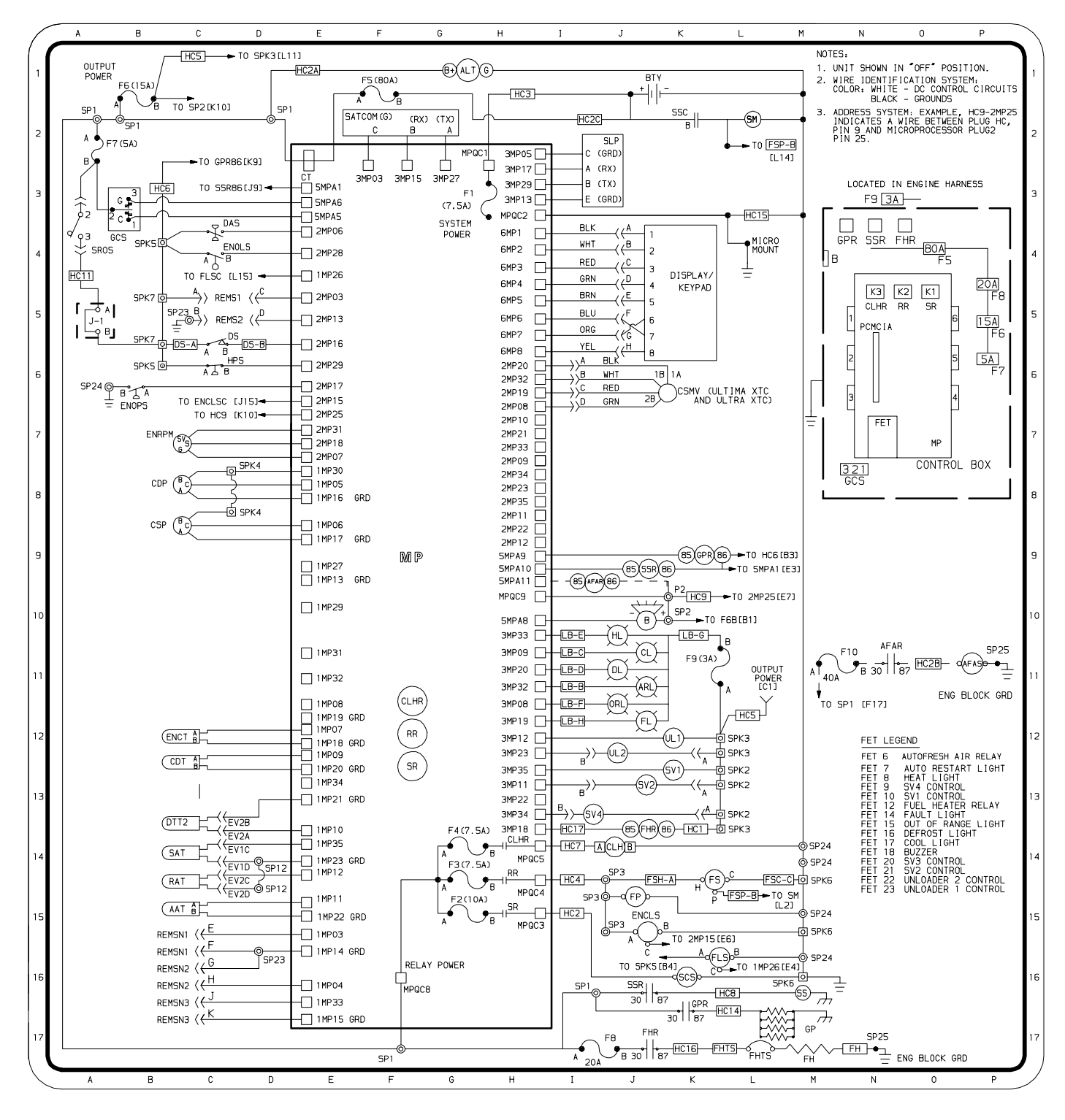

**BASED ON ENGINEERING SCHEMATIC 62-10499 - REV P** 

| [##]                                                                                                    | ZONE                                                                                               |                                                                                                    |                                                                                                    | (X1)                                                                                                    | INDICATES CONNECTION                                                                    |
|----------------------------------------------------------------------------------------------------|----------------------------------------------------------------------------------------------------|----------------------------------------------------------------------------------------------------|----------------------------------------------------------------------------------------------------|----------------------------------------------------------------------------------------------------|-----------------------------------------------------------------------------------------|
| 0                                                                                                    | INDICATES A S                                                                                      | OLDERED                                                                                                    | SPLICE POINT.                                                                                                    | HC1 OR -< (-                                                                                                    | MULTIPLE PLUG CONNECTION NUMBER                                                         |
| T1                                                                                                    | PIN CONNECTIO                                                                                      | )N                                                                                                    |                                                                                                    | · · · لــــــــــــــــــــــــــــــــ                                                                                                    | SWITCH SYMBOL INDICATES MOMENTARY CONTACTS                                              |
| $\overline{(1)}$                                                                                                    | COMPONENT COM                                                                                      | NECTION                                                                                                    | NUMBER OR LETTER                                                                                                    | 3                                                                                                    | INDICATES A WIDE ODDIND                                                                 |
| <br>-V                                                                                                    | NORMALLY CLO                                                                                       | SED CONT                                                                                                    | ACTS.                                                                                                    | —                                                                                                    | INDICATES & WIRE GROOMD.                                                                |
| <br>                                                                                                    | NORMALLY OPE                                                                                       | N CONTAC                                                                                                    | TS.                                                                                                    |                                                                                                    | INDICATES A CONNECTION HIDE LUC ETC                                                     |
|                                                                                                    |                                                                                                    |                                                                                                    |                                                                                                    | •                                                                                                    | INDICATES A CONNECTION, WIRE, LOG, ETC.                                                 |
| ZONE<br>C15<br>C15<br>C15<br>C15<br>C15<br>C15<br>C15<br>C19,013<br>C19,013<br>C12<br>C19,013<br>C12<br>C12<br>C12<br>C12<br>C12<br>C12<br>C12<br>C12<br>C12<br>C12 | ,J2,B3,L3<br>14,J14,I14<br>117<br>(11<br>13,H2<br>,D9,D10<br>114,J11/J16<br>117<br>(D10<br>114/M16 | SYMBOL<br>AAT<br>AFAR<br>AFAR<br>AFAR<br>AFAR<br>AFAR<br>AFAR<br>AFAT<br>B BTY<br>COL<br>CLHR<br>CCH<br>CCH<br>CCH<br>CCH<br>CCH<br>CCH<br>CCH<br>CCH<br>CCH<br>C | DESCRIPTION<br>AMBIENT AIR TEMPERA<br>AUTOFRESH AIR EXCHA<br>AUTOFRESH AIR EXCHA<br>AUTOFRESH AIR EXCHA<br>AUTORESTART LIGHT<br>BUZZER<br>BATTERY<br>COMPRESSOR DISCHARG<br>COMPRESSOR DISCHARG<br>COOL LIGHT (LIGHT B<br>CLUTCH<br>CLUTCH CLIGHT (LIGHT B<br>CLUTCH<br>CLUTCH TRANSFORMER<br>DEFROST AIR SWITCH<br>DEFROST LIGHT (LIGH<br>DOOR SWITCH<br>DEFROST LIGHT (LIGH<br>DOOR SWITCH<br>DEFROST TERMINATION<br>ENGINE COOLANT TEMP<br>ENGINE OIL LEVEL SWITCH<br>DEFROST SUCTION<br>COMPRESSOR SUCTION<br>COMPRESSOR SUCTION<br>COMPRESSOR SUCTION<br>CURRENT TRANSFORMER<br>DEFROST LIGHT (LIGH<br>DOOR SWITCH<br>DEFROST LIGHT (LIGH<br>DOOR SWITCH<br>DEFROST COOLANT TEMP<br>ENGINE OIL LEVEL SWITCH<br>DES COOLANT LEVE<br>ENGINE OOLANT TEMP<br>ENGINE OIL LEVEL SWITCH<br>DES SU COOLANT TEMP<br>ENGINE SPEED SENSOR<br>EVAPORATOR PLUG<br>FUSE KR (7.5 AMPERE<br>FUSE CLHR (7.5 AMPERE<br>FUSE CLHR (7.5 AMPERE<br>FUSE SW & UL (15 AM<br>FUSE SROS (5 AMPERE)<br>FUSE FAR (20 AMPERE)<br>FUSE AFAR (40 AMPERE)<br>FUSE AFAR (40 AMPERE)<br>FUSE LHEATER RELAY<br>FUEL HEATER RELAY<br>FUEL HEATER RELAY | TURE<br>NGER RELAY (OP<br>NGER SOLENOID<br>(LIGHT BAR)<br>E PRESSURE<br>E TEMPERATURE<br>AR)<br>MODULATION VAL<br>PRESSURE<br>IT BAR)<br>I TEMPERATURE<br>ONTROL UNIT<br>L SWITCH UNIT<br>ERATURE<br>ITCH<br>SWITCH (N.O.)<br>COMPTIONAL)<br>E (OPTIONAL)<br>E (OPTIONAL)<br>E | INDICATES A CONNECTION, WIRE, LUG, ETC.<br>TION ON XTC))<br>(OPTION )<br>VE (XTC)<br>_) |
| H15<br>B3<br>M16<br>K2<br>J10,K16<br>J13<br>J12                                                                                                    |                                                                                                    | SR<br>SR0S<br>SSC<br>SSC<br>SSR<br>SV<br>UL                                                                                                    | SPEED RELAY<br>START/RUN/OFF/SWITC<br>STARTER SOLENOID<br>STARTER SOLENOID CO<br>STARTER SOLENOID RE<br>SOLENOID VALVE<br>UNLOADER                                                                                                    | H<br>NTACTOR<br>LAY                                                                                                    |                                                                                         |

### Index

#### Α

Air Switch, 2-18, 8-39 Alternator Operation , 2-6 Auto Fresh Air Exchange (AFAX), 3-31 Auto Start Sequence, 4-1 Automatic Defrost, 3-11, 3-12

#### В

Belt Tension Gauge, 8-10

### С

Changing IntelliSets, 3-28 Changing Setpoint, 3-6 Charging Amps, 4-4 Component Test Mode, 5-12 Compressor Data, 2-18 Compressor Discharge Pressure Transducer, 8-30 Compressor Oil Level, 8-24 Compressor Suction Pressure Transducer, 8-32 Compressor Unloader, 2-7, 8-26 Condenser Coil, 8-40 Config. and Tech. Test Modes, 5-2 Configuration Mode, 5-3 Continuous Run Operation, 3-8, 4-4 Controller Sensor, 8-41

#### D

Data Ohms And Amps, 2-20 Data Recording, 3-25 Default Mode, 4-12 Defrost, 4-10 Defrost Air Switch, 2-18, 8-39 Defrost Cycle, 8-39 Dehydration, 8-18 Diagnostic Mode, 5-10 Display, 2-13 Door Switches & Remote Switches, 2-16 Download Port, 5-1 Downloading Data With The PC Card, 5-14

#### Ε

Engine Air Cleaner, 8-10 Engine Air System, 2-18 Engine Coolant Temp. Sensor, 2-17 Engine Coolant Temperature, 4-4 Engine Cooling System, 8-8 Engine Crankcase Breather, 8-10 Engine Data, 2-17 Engine Oil, 2-17 Engine Oil Pressure Safety Switch, 2-17 Engine RPM Sensor, 2-17 Engine Screw Thread, 2-18 Engine to Gearbox V-Belt, 8-12 Evacuation, 8-18 Evaporator Coil, 8-40 Expansion Valve, 2-18, 8-28

## F

Failed To Start - Auto Mode, 4-3 Fan Clutch Air Gap, 2-18 Fan Shaft V-Belt, 8-12 Fanshaft, 8-13 Fanshaft Oil, 2-18 Filter-Drier, 8-28 Fuel Level Sensor, 8-7 Functional Change (Parameters), 3-20 Fusible Plug, 2-18

#### G

Gearbox Oil, 2-18 Glow Plugs, 8-10 Glow/Crank Switch (GCS), 2-13

### Η

Heat Mode Operation , 4-6 Heat/Cool/Null Switching Operation, 4-6 Heating and Defrost Valve Operations, 4-13 Heating Cycle, 8-39 High Pressure Switch, 2-18, 8-29

# Index

#### Indicator LEDs, 2-13, 3-25 Installing New Software, 5-15 Integral Voltage Regulator Operation (12 VDC) , 2-6 IntelliSet, 3-27

# K

Key Descriptions, 2-14

### L

Lube Oil And Flow Diagrams, 8-9 Lube Oil Filter, 8-8 Lubrication System, 2-17

### Μ

Maintenance Schedule, 8-1 Manual Defrost, 3-11 Manual Start - Glow & Crank, 3-2 Max Operating Pressureoverride, 4-19 MessageCenter, 2-13 MessageCenter , 6-1 Microprocessor Replacement, 5-19 Mode Switch, 3-30 Momentary Shut Off Switch, 3-30

# 0

Output Overrides, 4-17

#### Ρ

PC Mode, 5-1 Pretrip, 3-3 Priming Fuel System, 8-5 ProductShield, 4-15 Pulldown / Pull-up Mode, 4-5 Pulsed Null Mode Operation , 4-7 Pumping Unit Down, 8-17

# R

Receiver Sight Glass, 8-33 Refrigerant Charge, 8-17, 8-20 Refrigerant Circuit - Cooling, 2-21 Refrigerant Circuit - Heating & Defrosting, 2-22 Refrigerant Leak Checking, 8-18 Refrigeration Charge, 2-18 Refrigeration System Data, 2-18 Remote Monitoring Control Box, 3-30 Remote Switches, 2-16 Remove Jumper Mode, 5-2 Replacing Check Valve, 8-27 Replacing the Compressor, 8-22 Resetting The Control Box, 3-30 Restart After Battery Disconnect, 3-30 RPM Sensor, 8-8

# S

Safety Decals, 1-5 Safety Devices, 2-19 Safety Precautions, 1-1 Service Mode, 5-13 Servicing Check Valve, 8-27 Servicing Fuel Pump, 8-6 Servicing Solenoid Valves, 8-33 Setting PM Hourmeters, 5-17 Sleep Mode On, 3-9 Solenoid Valve SV1 Checkout, 8-36 Speed Control Solenoid, 8-9 Speed Control Solenoid (SCS) Operation, 4-13 Speed Control Solenoid (SCS) Overrides, 4-17 Start-Stop Indicator, 4-3 Start-Stop Operation, 3-7, 4-2 Stopping Unit, 3-24 SUCTION MODULATION VALVE (SMV), 8-37 Suction MOP (Cool Only), 4-19 Suction Pressure Operation, 4-20 SV2 Operation (Heating and Defrost), 4-13 SV3 Operation (Heating and Defrost), 4-13 SV4 Pulse Mode Operation, 4-7

# Index

# S (Continued)

Switch Descriptions, 2-13

### Т

Temperature Control, 4-5 Temperature Range Lock 1 & 2, 4-13 Thermostatic Expansion Valve, 2-18, 8-28 Trip Start, 3-13 Troubleshooting, 7-1 Troubleshooting Software Loading, 5-16 Two-Way Remote Communication, 3-29

### U

UltraFresh 3 Temperature Control , 4-6 Unidrive torque Requirements, 8-43 Unit Data, 3-17 Unit Weight, 2-18 Unloader, 2-7, 8-26 Unloader Control Operation, 4-13 Unloader Control Priority , 4-18 Using Microprogrammer, 5-16 Using The DataShare Program PC Card, 5-15

### V

V-Belts, 8-10 Variable Glow Time, 4-1 View Active Alarms, 3-14 View Inactive Alarms, 3-15

#### W

Water Pump V-Belt, 8-11

#### North America Carrier Transicold 700 Olympic Drive Athens, GA 30601 USA Tel: 1-706-357-7223 Fax: 1-706-355-5435

Central America and Mexico Ejercito Nacional No. 418 Piso 9, Torre Yumal Col. Chapultepec Morales 11570 Mexico, D.F. Tel: (5255) 9126.0300 Fax: (5255) 9126.0373

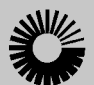

### Carrier

A United Technologies Company

Carrier Transicold Division, Carrier Corporation Truck/Trailer Products Group P.O. Box 4805 Syracuse, N.Y. 13221 U.S A

www.carrier.transicold.com

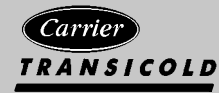

A member of the United Technologies Corporation family. Stock symbol UTX @2004 Carrier Corporation D Printed in U. S. A. 1104